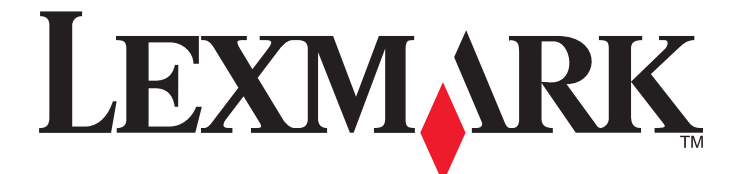

# X860de, X862de, X864de

Brukerhåndbok

Mars 2012

www.lexmark.com

Maskintype(r): 7500 Modell(er): 432, 632, 832

# Innhold

| Sikkerhetsinformasjon7                                                          |    |  |  |
|---------------------------------------------------------------------------------|----|--|--|
| Bli kjent med skriveren                                                         | 9  |  |  |
| Takk for at du valgte denne skriveren!                                          | 9  |  |  |
| Finne informasjon om skriveren                                                  | 9  |  |  |
| Velge en plassering for skriveren                                               | 10 |  |  |
| Skriverkonfigurasjoner                                                          |    |  |  |
| Skannerens grunnleggende funksjoner                                             | 12 |  |  |
| Forstå hvordan den automatiske dokumentmateren og skannerglassplaten fungerer   | 13 |  |  |
| Forstå skriverens kontrollpanel                                                 | 14 |  |  |
| Forstå startsiden                                                               | 15 |  |  |
| Bruke knappene på berøringsskjermen                                             | 17 |  |  |
| Redusere skriverens skadelige innvirkning på miljøet                            | 21 |  |  |
| Spare papir og toner                                                            | 21 |  |  |
| Spare energi                                                                    | 22 |  |  |
| Redusere skriverstøyen                                                          | 22 |  |  |
| Gjenvinning                                                                     | 23 |  |  |
| Ytterligere skriveroppsett                                                      | 25 |  |  |
| Installere internt tilleggsutstyr                                               | 25 |  |  |
| Installere tilleggsmaskinvare                                                   |    |  |  |
| Koble til kabler                                                                | 36 |  |  |
| Kontrollere skriveroppsettet                                                    | 37 |  |  |
| Sette opp skriverprogramvaren                                                   | 38 |  |  |
| Sette opp trådløs utskrift                                                      | 40 |  |  |
| Installere skriveren i et kablet nettverk                                       | 45 |  |  |
| Endre portinnstillinger etter installasjon av en ny nettverksinternløsningsport | 48 |  |  |
| Sette opp seriellutskrift                                                       | 50 |  |  |
| Legge i papir og spesialpapir                                                   | 52 |  |  |
| Angi papirstørrelse og papirtype                                                | 52 |  |  |
| Konfigurere innstillinger for universalpapir                                    | 52 |  |  |
| Legge i standard- eller tilvalgsskuffen for 500 ark                             | 53 |  |  |
| Legge i A5- eller Statement-størrelse                                           | 55 |  |  |

| Legge i høykapasitetsmateren for 2000 ark.       .56         Legge papir i dibbeltskuffene for 2000 ark.       .58         Legge papir i fletbruksmateren.       .60         Legge i papir i Letter- eller A4-størrelse i kortsideretning.       .62         Sammenkobling og frakobling av skuffer.       .65         Retningslinjer for papir og spesialpapir.       .65         Retningslinjer for papir.       .65         Oppbevare papir.       .67         Papirstørrelser, papirtyper og papirvekt som støttes.       .67         Skrive ut et dokument.       .72         Skrive ut konfidensielle og andre holdte jobber.       .77         Skrive ut fra en flash-enhet.       .78         Skrive ut informasjonssider.       .80         Avbryte en utskriftsjobb.       .80         Ferdiggjøringsfunksjoner som støttes.       .82         Juster mørkhet.       .84         Kopierer fotografier.       .86         Kopiere på spesialpapir.       .87         Kopiere på spesialpapir.       .87         Skrive ut fra en flash-enhet.       .80         Avbryte en utskriftsjobb.       .80         Fordiggjøringsfunksjoner som støttes.       .82         Juster mørkhet.       .84         Kopierer fotografier.       .86 <th>Legge i papir av B5- eller Executive-størrelse</th> <th>56</th> | Legge i papir av B5- eller Executive-størrelse               | 56 |
|----------------------------------------------------------------------------------------------------|--------------------------------------------------------------|----|
| Legge papir i dobbeltskuffene for 2000 ark.       .58         Legge papir i Herbruksmateren.       .60         Legge i papir i Letter - eller A4-størrelse i kortsideretning.       .62         Sammenkobling og frakobling av skuffer.       .62         Retningslinjer for papir og spesialpapir.       .65         Retningslinjer for papir.       .65         Oppbevare papir.       .67         Papirstørrelser, papirtyper og papirvekt som støttes.       .67         Skrive ut.       .72         Skrive ut et dokument.       .72         Skrive ut konfidensielle og andre holdte jobber.       .77         Skrive ut informasjonssider.       .80         Avbryte en utskriftsjobb.       .80         Ferdiggjøringsfunksjoner som støttes.       .82         Justere mørkhet.       .84         Kopiere.       .85         Kopiere fotografier.       .86         Kopiere på spesialpapir.       .86         Tilpasse kopieringsionså kopier.       .93         Avbryte en utskriftsjobb.       .80         Fortså kopieringsionstillinger.       .86         Kopiere fotografier.       .86         Kopiere fotografier.       .86         Skopiere kopieringsionstillinger.       .93         Avbryte en                                                                                             | Legge i høykapasitetsmateren for 2000 ark                    | 56 |
| Legge papir i flerbruksmateren                                                                                                    | Legge papir i dobbeltskuffene for 2000 ark                   | 58 |
| Legge i papir i Letter- eller A4-størrelse i kortsideretning.                                                                                                    | Legge papir i flerbruksmateren                               | 60 |
| Sammenkobling og frakobling av skuffer                                                                                                    | Legge i papir i Letter- eller A4-størrelse i kortsideretning | 62 |
| Retningslinjer for papir og spesialpapir.                                                                                                    | Sammenkobling og frakobling av skuffer                       | 62 |
| Retningslinjer for papir.                                                                                                    | Retningslinjer for papir og spesialpapir                     | 65 |
| Oppbevare papir                                                                                                    | Retningslinjer for papir                                     | 65 |
| Papirstørrelser, papirtyper og papirvekt som støttes                                                                                                    | Oppbevare papir                                              | 67 |
| Skrive ut.72Skrive ut et dokument.72Skrive ut på spesialpapir.73Skrive ut konfidensielle og andre holdte jobber.77Skrive ut konfidensielle og andre holdte jobber.77Skrive ut fra en flash-enhet.78Skrive ut informasjonssider.80Avbryte en utskriftsjobb.80Ferdiggjøringsfunksjoner som støttes.82Justere mørkhet.84Kopiering.85Kopiere fotografier.86Tilpasse kopieringsinnstillinger.87Legge informasjon på kopier.93Avbryte en kopieringskjermene og -alternativene.94Forbedre kopikvalitet.97Sende via e-post.98Gjøre klar til å sende e-post.98Opprette en e-postsnarvei.99Sende et dokument med e-post.100Tilpasse e-postinnstillinger.101                                                                                                    | Papirstørrelser, papirtyper og papirvekt som støttes         | 67 |
| Skrive ut et dokument.72Skrive ut på spesialpapir.73Skrive ut konfidensielle og andre holdte jobber.77Skrive ut far en flash-enhet.78Skrive ut informasjonssider.80Avbryte en utskriftsjobb.80Ferdiggjøringsfunksjoner som støttes.82Justere mørkhet.84Kopiering.85Kopiere fotografier.86Kopiere på spesialpapir.86Tilpasse kopieringsinstillinger.87Legge informasjon på kopier.93Avbryte en kopieringsjobb.94Forstå kopieringsskjermene og -alternativene.94Forbedre kopikvalitet.97Sende via e-post.98Gjøre klar til å sende e-post.99Sende et dokument med e-post.100Tilpasse e-postinnstillinger.101                                                                                                    | Skrive ut                                                    | 72 |
| Skrive ut på spesialpapir                                                                                                    | Skrive ut et dokument                                        | 72 |
| Skrive ut konfidensielle og andre holdte jobber.       77         Skrive ut fra en flash-enhet.       78         Skrive ut informasjonssider.       80         Avbryte en utskriftsjobb.       80         Ferdiggjøringsfunksjoner som støttes.       82         Justere mørkhet.       84         Kopiering.       85         Kopiere fotografier.       85         Kopiere på spesialpapir.       86         Tilpasse kopieringsinstillinger.       87         Legge informasjon på kopier.       93         Avbryte en kopieringsjöbb.       94         Forstå kopieringsskjermene og -alternativene.       94         Forbedre kopikvalitet.       97         Sende via e-post.       98         Øjøre klar til å sende e-post.       98         Opprette en e-postnarvei.       99         Sende et dokument med e-post.       100         Tilpasse e-postinnstillinger.       101                                                                                                    | Skrive ut på spesialpapir                                    | 73 |
| Skrive ut fra en flash-enhet.       78         Skrive ut informasjonssider.       80         Avbryte en utskriftsjobb.       80         Ferdiggjøringsfunksjoner som støttes.       82         Justere mørkhet.       84         Kopiering.       85         Kopiere fotografier.       86         Kopiere på spesialpapir.       86         Tilpasse kopieringsinnstillinger.       87         Legge informasjon på kopier.       93         Avbryte en kopieringskjermene og -alternativene.       94         Forbedre kopikvalitet.       97         Sende via e-post.       98         Gjøre klar til å sende e-post.       99         Sende et dokument med e-post.       100         Tilpasse e-postinstillinger.       101                                                                                                    | Skrive ut konfidensielle og andre holdte jobber              | 77 |
| Skrive ut informasjonssider.80Avbryte en utskriftsjobb.80Ferdiggjøringsfunksjoner som støttes.82Justere mørkhet.84Kopiering.85Kopiere fotografier.86Kopiere på spesialpapir.86Tilpasse kopieringsinnstillinger.87Legge informasjon på kopier.93Avbryte en kopieringsskjermene og -alternativene.94Forbedre kopikvalitet.97Sende via e-post.98Gjøre klar til å sende e-post.99Sende et dokument med e-post.100Tilpasse e-postinnstillinger.101                                                                                                    | Skrive ut fra en flash-enhet                                 |    |
| Avbryte en utskriftsjobb.80Ferdiggjøringsfunksjoner som støttes.82Justere mørkhet.84Kopiering.85Kopiere fotografier.86Kopiere på spesialpapir.86Tilpasse kopieringsinnstillinger.87Legge informasjon på kopier.93Avbryte en kopieringsjobb.94Forstå kopieringsskjermene og -alternativene.94Forbedre kopikvalitet.97Sende via e-post.98Gjøre klar til å sende e-post.99Sende et dokument med e-post.100Tilpasse e-postinnstillinger.101                                                                                                    | Skrive ut informasjonssider                                  |    |
| Ferdiggjøringsfunksjoner som støttes82Justere mørkhet84Kopiering85Kopiere85Kopiere fotografier86Kopiere på spesialpapir86Tilpasse kopieringsinnstillinger87Legge informasjon på kopier93Avbryte en kopieringsjobb94Forstå kopieringskjermene og -alternativene94Forbedre kopikvalitet97Sende via e-post98Gjøre klar til å sende e-post99Sende et dokument med e-post100Tilpasse e-postinnstillinger101                                                                                                    | Avbryte en utskriftsjobb                                     | 80 |
| Justere mørkhet                                                                                                    | Ferdiggjøringsfunksjoner som støttes                         | 82 |
| Kopiering.85Kopiere85Kopiere fotografier.86Kopiere på spesialpapir.86Tilpasse kopieringsinnstillinger.87Legge informasjon på kopier.93Avbryte en kopieringsjobb.94Forstå kopieringsskjermene og -alternativene.94Forbedre kopikvalitet.97Sende via e-post.98Gjøre klar til å sende e-post.98Opprette en e-postsnarvei.99Sende et dokument med e-post.100Tilpasse e-postinnstillinger.101                                                                                                    | Justere mørkhet                                              | 84 |
| Kopiere                                                                                                    | Kopiering                                                    | 85 |
| Kopiere fotografier86Kopiere på spesialpapir86Tilpasse kopieringsinnstillinger87Legge informasjon på kopier93Avbryte en kopieringsjobb94Forstå kopieringsskjermene og -alternativene94Forbedre kopikvalitet97Sende via e-post98Gjøre klar til å sende e-post99Sende et dokument med e-post99Sende et dokument med e-post100Tilpasse e-postinnstillinger101                                                                                                    | Kopiere                                                      |    |
| Kopiere på spesialpapir86Tilpasse kopieringsinnstillinger87Legge informasjon på kopier93Avbryte en kopieringsjobb94Forstå kopieringsskjermene og -alternativene94Forbedre kopikvalitet97Sende via e-post98Gjøre klar til å sende e-post98Opprette en e-postsnarvei99Sende et dokument med e-post100Tilpasse e-postinnstillinger101                                                                                                    | Kopiere fotografier                                          |    |
| Tilpasse kopieringsinnstillinger       .87         Legge informasjon på kopier       .93         Avbryte en kopieringsjobb       .94         Forstå kopieringsskjermene og -alternativene       .94         Forbedre kopikvalitet       .97         Sende via e-post       .98         Gjøre klar til å sende e-post       .98         Opprette en e-postsnarvei       .99         Sende et dokument med e-post       .100         Tilpasse e-postinnstillinger       .101                                                                                                    | Kopiere på spesialpapir                                      |    |
| Legge informasjon på kopier93Avbryte en kopieringsjobb94Forstå kopieringsskjermene og -alternativene94Forbedre kopikvalitet97Sende via e-post98Gjøre klar til å sende e-post98Opprette en e-postsnarvei99Sende et dokument med e-post100Tilpasse e-postinnstillinger101                                                                                                    | Tilpasse kopieringsinnstillinger                             | 87 |
| Avbryte en kopieringsjobb94Forstå kopieringsskjermene og -alternativene94Forbedre kopikvalitet97Sende via e-post98Gjøre klar til å sende e-post98Opprette en e-postsnarvei99Sende et dokument med e-post100Tilpasse e-postinnstillinger101                                                                                                    | Legge informasjon på kopier                                  |    |
| Forstå kopieringsskjermene og -alternativene94Forbedre kopikvalitet97Sende via e-post98Gjøre klar til å sende e-post98Opprette en e-postsnarvei99Sende et dokument med e-post100Tilpasse e-postinnstillinger101                                                                                                    | Avbryte en kopieringsjobb                                    | 94 |
| Forbedre kopikvalitet                                                                                                    | Forstå kopieringsskjermene og -alternativene                 |    |
| Sende via e-post.98Gjøre klar til å sende e-post.98Opprette en e-postsnarvei.99Sende et dokument med e-post.100Tilpasse e-postinnstillinger.101                                                                                                    | Forbedre kopikvalitet                                        | 97 |
| Gjøre klar til å sende e-post                                                                                                    | Sende via e-post                                             |    |
| Opprette en e-postsnarvei                                                                                                    | Gjøre klar til å sende e-post                                |    |
| Sende et dokument med e-post                                                                                                    | Opprette en e-postsnarvei                                    |    |
| Tilpasse e-postinnstillinger101                                                                                                    | Sende et dokument med e-post                                 |    |
|                                                                                                    | Tilpasse e-postinnstillinger                                 |    |

| Sende fargedokumenter via e-post              |     |
|-----------------------------------------------|-----|
| Avbryte en e-post                             |     |
| Forstå e-postalternativene                    |     |
| Fakse                                         |     |
| Gjøre skriveren klar til å fakse              |     |
| Sende en faks                                 |     |
| Opprette snarveier                            |     |
| Bruke snarveier og adresseboken               |     |
| Tilpasse faksinnstillinger                    | 114 |
| Avbryte en utgående faks                      | 116 |
| Forstå alternativene for faks                 | 116 |
| Forbedre fakskvaliteten                       |     |
| Holde og videresende fakser                   |     |
| Skanne til en FTP-adresse                     |     |
| Skanne til en FTP-adresse                     |     |
| Opprette snarveier                            |     |
| Forstå FTP-alternativene                      |     |
| Forbedre FTP-kvalitet                         |     |
| Skanne til en datamaskin eller en flash-enhet |     |
| Skanne til en datamaskin                      | 125 |
| Skanne til en flash-enhet                     |     |
| Forstå alternativene for skanneprofiler       |     |
| Forbedre skannekvalitet                       |     |
|                                               |     |
| Forstå skrivermenyene                         |     |
| Menyliste                                     |     |
| Menyen Papir                                  |     |
| Menyen Rapporter                              |     |
| Menyen Nettverk/porter                        |     |
| Security (Sikkerhet), meny                    | 149 |
| Menyen Innstillinger                          | 152 |
| Menyen Heftejusteringer                       |     |
| Hjelp, meny                                   |     |

| Rengjøre skriveren utvendig.       194         Rengjøre skannerglassplaten.       195         Justere skannerregistrering.       195         Oppbevare rekvisita.       196         Ta vare på rekvisita.       196         Kontrollere statusen for rekvisita.       197         Skifte rekvisita.       197         Skifte rekvisita.       197         Skifte rekvisita.       198         Flytte skriveren.       205         Administrativ støtte.       210         Finne avansert informasjon om nettverk og administrasjon       210         Bruke EWS (Embedded Web Server).       210         Kontrollere en et virtuelle displayet.       210         Kontrollere en hetstatus.       211         Opprette e-postvarslinger.       211         Vis rapporter       211         Juster lystyrken på skjermen.       211         Gjenopprette fabrikkoppsettet.       212         Feilsøking.       213         Løse vanlige skriverproblemer.       233         Løse kannerpoblemer.       265         Løse skannerproblemer.       265         Løse groblemer med tillegsutstyr.       265         Løse problemer med utskriftskvaliteten.       272         Løse problem       | Vedlikeholde skriveren                                   | 194 |
|----------------------------------------------------------------------------------------------------|----------------------------------------------------------|-----|
| Rengjøre skannerglassplaten.       195         Justere skannerregistrering.       195         Oppbevare rekvisita.       196         Ta vare på rekvisita.       196         Kontrollere statusen for rekvisita.       196         Bestille rekvisita.       197         Skifte rekvisita.       197         Skifte rekvisita.       198         Flytte skriveren.       205         Administrativ støtte.       210         Finne avansert informasjon om nettverk og administrasjon.       210         Bruke EWS (Embedded Web Server).       210         Kontrollere det virtuelle displayet.       210         Kontrollere enhetsstatus.       211         Opprette e-postvarslinger.       211         vise rapporter.       211         Justere lysstyrken på skjermen.       211         Gjenopprette fabrikkoppsettet.       212         Feilsøking.       213         Løse vanlige skriverproblemer.       257         Løse konpieringsproblemer.       257         Løse konpieringsproblemer.       257         Løse kannerproblemer.       263         Løse fakseproblemer.       263         Løse fakseproblemer.       265         Løse problemer med utskriftskvalitet       | Rengjøre skriveren utvendig                              |     |
| Justere skannerregistrering                                                                                                    | Rengjøre skannerglassplaten                              |     |
| Oppbevare rekvisita       196         Ta vare på rekvisita       196         Kontrollere statusen for rekvisita       196         Bestille rekvisita       197         Skifte rekvisita       198         Flytte skriveren       205         Administrativ støtte       210         Finne avansert informasjon om nettverk og administrasjon       210         Bruke EWS (Embedded Web Server)       210         Kontrollere det virtuelle displayet       210         Kontrollere enettsstatus       211         Opprette e-postvarslinger       211         Opprette elysstyrken på skjermen       211         Juster lysstyrken på skjermen       211         Juster lysstyrken på skjermen       211         Løse vanlige skriverproblemer       213         Løse vanlige skriverproblemer       213         Løse vanlige skriverproblemer       214         Fjerne fastkjørt papir.       2230         Løse takseproblemer       263         Løse kannerproblemer       263         Løse kannerproblemer       263         Løse problemer med tilleggsutstyr.       265         Løse problemer med tilleggsutstyr.       265         Løse problemer med utskriftskvaliteten       273 | Justere skannerregistrering                              |     |
| Ta vare på rekvisita       196         Kontrollere statusen for rekvisita       196         Bestille rekvisita       197         Skifte rekvisita       198         Flytte skriveren       205         Administrativ støtte       210         Finne avansert informasjon om nettverk og administrasjon       210         Bruke EWS (Embedded Web Server)       210         Kontrollere det virtuelle displayet       210         Kontrollere entetsstatus       211         Opprette e-postvarslinger       211         Opprette eytstyrken på skjermen       211         Gjenopprette fabrikkoppsettet       212         Feilsøking       213         Løse vanlige skriverproblemer       213         Fjerne fastkjørt papir       230         Løse kopieringsproblemer       257         Løse kannerproblemer       257         Løse skannerproblemer       263         Løse faksporblemer       263         Løse problemer med tilleggsutstyr       269         Løse problemer med papirinntrekking       272         Løse problemer med utskriftskvaliteten       273         Kontakte brukerstøtte       284                                                                          | Oppbevare rekvisita                                      |     |
| Kontrollere statusen for rekvisita196Bestille rekvisita197Skifte rekvisita198Flytte skriveren205Administrativ støtte210Finne avansert informasjon om nettverk og administrasjon210Bruke EWS (Embedded Web Server)210Kontrollere det virtuelle displayet210Kontrollere enhetsstatus211Opprette e-postvarslinger211Justere lysstyrken på skjermen211Gjenopprette fabrikkoppsettet212Feilsøking213Løse vanlige skriverproblemer214Fjerne fastkjørt papir230Løse kopieringsproblemer257Løse kopieringsproblemer261Løse skannerproblemer263Løse problemer med tilleggsutstyr.269Løse problemer med tilleggsutstyr.269Lø                                   | Ta vare på rekvisita                                     |     |
| Bestille rekvisita       197         Skifte rekvisita       198         Flytte skriveren       205         Administrativ støtte       210         Finne avansert informasjon om nettverk og administrasjon       210         Bruke EWS (Embedded Web Server)       210         Kontrollere det virtuelle displayet       210         Kontrollere enhetsstatus       211         Opprette e-postvarslinger       211         vise rapporter       211         Justere lysstyrken på skjermen       211         Gjenopprette fabrikkoppsettet       212         Feilsøking       213         Løse vanlige skriverproblemer.       213         Løse vanlige skriverproblemer.       214         Fjerne fastkjørt papir       230         Løse kopieringsproblemer.       257         Løse kopieringsproblemer.       263         Løse fakseproblemer.       265         Løse problemer med tilleggsutstyr.       269         Løse problemer med naprinntrekking.       272         Løse problemer med naprinntrekking.       273         Kontakte brukerstøtte.       284                                                                                                    | Kontrollere statusen for rekvisita                       |     |
| Skifte rekvisita                                                                                                    | Bestille rekvisita                                       |     |
| Flytte skriveren       205         Administrativ støtte       210         Finne avansert informasjon om nettverk og administrasjon       210         Bruke EWS (Embedded Web Server)       210         Kontrollere det virtuelle displayet       210         Kontrollere enhetsstatus       211         Opprette e-postvarslinger       211         vise rapporter       212         Feilsøking       213         Løse vanlige skriverproblemer       213         Forstå skrivermeldingene       214         Fjerne fastkjørt papir       230         Løse kopieringsproblemer       257         Løse kopieringsproblemer       263         Løse problemer       263         Løse problemer       263         Løse problemer       263         Løse problemer       263         Løse problemer       263         Løse problemer       263         Løse problemer med tilleggsutstyr       269         Løse problemer med papirinntrekking       272         Løse problemer med utskriftskvaliteten       273         Kontakte brukerstøtte       283         Merknader       284                                                                                                    | Skifte rekvisita                                         |     |
| Administrativ støtte.210Finne avansert informasjon om nettverk og administrasjon.210Bruke EWS (Embedded Web Server)210Kontrollere det virtuelle displayet.210Kontrollere enhetsstatus.211Opprette e-postvarslinger.211vise rapporter.211Justere lysstyrken på skjermen.211Gjenopprette fabrikkoppsettet.212Feilsøking.213Løse vanlige skriverproblemer.213Forstå skrivermeldingene.214Fjerne fastkjørt papir.230Løse kopieringsproblemer.261Løse skannerproblemer.263Løse fakseproblemer.263Løse problemer med tilleggsutstyr.269Løse problemer med tilleggsutstyr.269Løse problemer med utskriftskvaliteten.272Løse problemer med utskriftskvaliteten.273Kontakte brukerstøtte.284Produktinformasjon.284                                                                                                    | Flytte skriveren                                         | 205 |
| Finne avansert informasjon om nettverk og administrasjon210Bruke EWS (Embedded Web Server)210Kontrollere det virtuelle displayet210Kontrollere enhetsstatus211Opprette e-postvarslinger211vise rapporter211Justere lysstyrken på skjermen211Gjenopprette fabrikkoppsettet212Feilsøking213Løse vanlige skriverproblemer213Forstå skrivermeldingene214Fjerne fastkjørt papir230Løse utskriftsproblemer257Løse kopieringsproblemer263Løse problemer263Løse problemer263Løse problemer263Løse problemer263Løse problemer263Løse problemer263Løse problemer263Løse problemer265Løse problemer265Løse problemer med tilleggsutstyr.269Løse problemer med tilleggsutstyr.269Løse problemer med utskriftskvaliteten273Kontakte brukerstøtte283Merknader284Produktinformasjon284                                                                                                    | Administrativ støtte                                     | 210 |
| Bruke EWS (Embedded Web Server)210Kontrollere det virtuelle displayet.210Kontrollere enhetsstatus.211Opprette e-postvarslinger.211vise rapporter.211Justere lysstyrken på skjermen.211Gjenopprette fabrikkoppsettet.212Feilsøking.Løse vanlige skriverproblemer.214Fjerne fastkjørt papir.2230230Løse utskriftsproblemer.257Løse kopieringsproblemer.261Løse skannerproblemer.263Løse problemer.263Løse problemer.263Løse problemer.263Løse problemer.263Løse problemer.263Løse problemer.263Løse problemer.263Løse problemer.264Produktinformasjon.284Produktinformasjon.284                                                                                                    | Finne avansert informasjon om nettverk og administrasjon | 210 |
| Kontrollere det virtuelle displayet210Kontrollere enhetsstatus211Opprette e-postvarslinger211vise rapporter211Justere lysstyrken på skjermen211Gjenopprette fabrikkoppsettet212FeilsøkingLøse vanlige skriverproblemer213Forstå skrivermeldingeneForstå skrivermeldingene214Fjerne fastkjørt papir230Løse vanligs roblemer257Løse kannerproblemer261Løse skannerproblemer263Løse problemer263Løse problemer263Løse problemer263Løse problemer263Løse problemer263Løse problemer263Løse problemer264Løse problemer med utskriftskvaliteten272Løse problemer med utskriftskvaliteten273Kontakte brukerstøtte284Produktinformasjon284                                                                                                    | Bruke EWS (Embedded Web Server)                          | 210 |
| Kontrollere enhetsstatus.211Opprette e-postvarslinger.211vise rapporter.211Justere lysstyrken på skjermen.211Gjenopprette fabrikkoppsettet.212Feilsøking.213Løse vanlige skriverproblemer.213Forstå skrivermeldingene.214Fjerne fastkjørt papir.230Løse kopieringsproblemer.257Løse kopieringsproblemer.261Løse skannerproblemer.263Løse fakseproblemer.265Løse problemer med tilleggsutstyr.269Løse problemer med tilleggsutstyr.269Løse problemer med utskriftskvaliteten272Løse problemer med utskriftskvaliteten273Kontakte brukerstøtte.284Produktinformasjon.284                                                                                                    | Kontrollere det virtuelle displayet                      | 210 |
| Opprette e-postvarslinger.211vise rapporter.211Justere lysstyrken på skjermen.211Gjenopprette fabrikkoppsettet.212Feilsøking.213Z13Løse vanlige skriverproblemer.213Forstå skrivermeldingene.214Fjerne fastkjørt papir.230Løse utskriftsproblemer.257Løse kopieringsproblemer.261Løse skannerproblemer.263Løse fakseproblemer.265Løse problemer med tilleggsutstyr.269Løse problemer med tilleggsutstyr.269Løse problemer med utskriftskvaliteten272Løse problemer med utskriftskvaliteten273Kontakte brukerstøtte.284Produktinformasjon.284                                                                                                    | Kontrollere enhetsstatus                                 |     |
| vise rapporter211Justere lysstyrken på skjermen.211Gjenopprette fabrikkoppsettet.212Feilsøking.213Løse vanlige skriverproblemer.213Forstå skrivermeldingene.214Fjerne fastkjørt papir.230Løse utskriftsproblemer.257Løse kopieringsproblemer.261Løse skannerproblemer.263Løse fakseproblemer.263Løse problemer med tilleggsutstyr.269Løse problemer med tilleggsutstyr.269Løse problemer med utskriftskvaliteten272Løse problemer med utskriftskvaliteten273Kontakte brukerstøtte.284Produktinformasjon.284                                                                                                    | Opprette e-postvarslinger                                |     |
| Justere lysstyrken på skjermen.211Gjenopprette fabrikkoppsettet.212Feilsøking.213Løse vanlige skriverproblemer.213Forstå skrivermeldingene.214Fjerne fastkjørt papir.230Løse utskriftsproblemer.257Løse kopieringsproblemer.261Løse skannerproblemer.263Løse problemer.265Løse problemer med tilleggsutstyr.269Løse problemer med utskriftskvaliteten.272Løse problemer med utskriftskvaliteten.273Kontakte brukerstøtte.284Produktinformasjon.284                                                                                                    | vise rapporter                                           |     |
| Gjenopprette fabrikkoppsettet.212Feilsøking.213Løse vanlige skriverproblemer.213Forstå skrivermeldingene.214Fjerne fastkjørt papir.230Løse utskriftsproblemer.257Løse kopieringsproblemer.261Løse skannerproblemer.263Løse fakseproblemer.265Løse problemer med tilleggsutstyr.269Løse problemer med utskriftskvaliteten.272Løse problemer med utskriftskvaliteten.273Kontakte brukerstøtte.284Produktinformasjon.284                                                                                                    | Justere lysstyrken på skjermen                           |     |
| Feilsøking.213Løse vanlige skriverproblemer.213Forstå skrivermeldingene.214Fjerne fastkjørt papir.230Løse utskriftsproblemer.257Løse kopieringsproblemer.261Løse skannerproblemer.263Løse fakseproblemer.265Løse problemer med tilleggsutstyr.269Løse problemer med utskriftskvaliteten272Løse problemer med utskriftskvaliteten273Kontakte brukerstøtte.283Merknader.284Produktinformasjon.284                                                                                                    | Gjenopprette fabrikkoppsettet                            |     |
| Løse vanlige skriverproblemer.213Forstå skrivermeldingene.214Fjerne fastkjørt papir.230Løse utskriftsproblemer.257Løse kopieringsproblemer.261Løse skannerproblemer.263Løse fakseproblemer.265Løse problemer med tilleggsutstyr.269Løse problemer med papirinntrekking.272Løse problemer med utskriftskvaliteten.273Kontakte brukerstøtte.283Merknader.284Produktinformasjon.284                                                                                                    | Feilsøking                                               | 213 |
| Forstå skrivermeldingene.214Fjerne fastkjørt papir.230Løse utskriftsproblemer.257Løse kopieringsproblemer.261Løse skannerproblemer.263Løse fakseproblemer.265Løse problemer med tilleggsutstyr.269Løse problemer med tilleggsutstyr.269Løse problemer med utskriftskvaliteten.272Løse problemer med utskriftskvaliteten.273Kontakte brukerstøtte.283Merknader.284Produktinformasjon.284                                                                                                    | Løse vanlige skriverproblemer                            |     |
| Fjerne fastkjørt papir230Løse utskriftsproblemer257Løse kopieringsproblemer261Løse skannerproblemer263Løse fakseproblemer265Løse problemer med tilleggsutstyr269Løse problemer med papirinntrekking272Løse problemer med utskriftskvaliteten273Kontakte brukerstøtte283Merknader284Produktinformasjon284                                                                                                    | Forstå skrivermeldingene                                 | 214 |
| Løse utskriftsproblemer257Løse kopieringsproblemer261Løse skannerproblemer263Løse fakseproblemer265Løse problemer med tilleggsutstyr269Løse problemer med papirinntrekking272Løse problemer med utskriftskvaliteten273Kontakte brukerstøtte283Merknader284                                                                                                    | Fjerne fastkjørt papir                                   | 230 |
| Løse kopieringsproblemer.261Løse skannerproblemer.263Løse fakseproblemer.265Løse problemer med tilleggsutstyr.269Løse problemer med papirinntrekking.272Løse problemer med utskriftskvaliteten.273Kontakte brukerstøtte.283Merknader.284Produktinformasjon.284                                                                                                    | Løse utskriftsproblemer                                  |     |
| Løse skannerproblemer.263Løse fakseproblemer.265Løse problemer med tilleggsutstyr.269Løse problemer med papirinntrekking.272Løse problemer med utskriftskvaliteten.273Kontakte brukerstøtte.283Merknader.284                                                                                                    | Løse kopieringsproblemer                                 |     |
| Løse fakseproblemer.265Løse problemer med tilleggsutstyr.269Løse problemer med papirinntrekking.272Løse problemer med utskriftskvaliteten.273Kontakte brukerstøtte.283Merknader.284Produktinformasjon.284                                                                                                    | Løse skannerproblemer                                    |     |
| Løse problemer med tilleggsutstyr.269Løse problemer med papirinntrekking.272Løse problemer med utskriftskvaliteten.273Kontakte brukerstøtte.283Merknader.284Produktinformasjon.284                                                                                                    | Løse fakseproblemer                                      |     |
| Løse problemer med papirinntrekking                                                                                                    | Løse problemer med tilleggsutstyr                        |     |
| Løse problemer med utskriftskvaliteten                                                                                                    | Løse problemer med papirinntrekking                      | 272 |
| Kontakte brukerstøtte                                                                                                    | Løse problemer med utskriftskvaliteten                   |     |
| Merknader                                                                                                    | Kontakte brukerstøtte                                    |     |
| Produktinformasjon                                                                                                    | Merknader                                                | 284 |
|                                                                                                    | Produktinformasjon                                       |     |

| Sti | kkordregister2    | 298  |
|-----|-------------------|------|
| _   |                   |      |
|     | Strømforbruk      | .288 |
|     | Utgivelsesmerknad | .284 |

## Sikkerhetsinformasjon

Strømledningen skal kobles til en jordet stikkontakt som er i nærheten av produktet, og som er lett tilgjengelig.

Ikke plasser eller bruk produktet i nærheten av vann eller fuktige steder.

▲ Dette produktet bruker en jordfeilbryter (GFCI). Det anbefales å teste jordfeilbryteren månedlig.

**FORSIKTIG – FARE FOR PERSONSKADE:** Dette produktet bruker en laser. Bruk av andre kontroller, justeringer eller prosedyrer enn det som er angitt i denne håndboken, kan utsette deg for farlig stråling.

Produktet bruker en utskriftsprosess som varmer opp utskriftsmaterialet, og varmen kan gjøre at materialet avgir avgasser. Du må gjøre deg kjent med og forstå den delen av brukerveiledningen som omhandler retningslinjer for valg av utskriftsmateriale, slik at du unngår mulige farlige avgasser.

Vær forsiktig når du skifter ut et litiumbatteri.

**FORSIKTIG – FARE FOR PERSONSKADE:** Det er fare for eksplosjon hvis litiumbatteriet skiftes ut på feil måte. Det må bare skiftes ut med samme eller tilsvarende type litiumbatteri. Ikke lad opp, demonter eller destruer et litiumbatteri. Kast brukte batterier i henhold til instruksjonene fra produsentene og lokale forskrifter.

**FORSIKTIG – VARM OVERFLATE:** Innsiden av skriveren kan være varm. Hvis du vil redusere risikoen for skader, må du la overflaten kjøles ned før du berører den.

**FORSIKTIG – FARE FOR PERSONSKADE:** Skriveren veier over 55 kg, og det kreves minst fire personer eller et godkjent, mekanisk løftesystem for å flytte den på en sikker måte.

**FORSIKTIG – FARE FOR PERSONSKADE:** Følg disse retningslinjene før du flytter skriveren for å unngå personskade og skade på skriveren:

- Slå av skriveren med strømbryteren, og trekk strømledningen ut av stikkontakten.
- Koble alle ledninger og kabler fra skriveren før du flytter den.
- Løft skriveren vekk fra den separate skuffen og sett den til side, istedenfor å løfte skuffen og skriveren samtidig.

Merk: Bruk håndtakene på sidene for å løfte skriveren.

Bruk bare den strømledningen som følger med dette produktet, eller en strømledning som er godkjent av produsenten.

Bruk kun telefonkabelen som fulgte med produktet (RJ-11) eller en 26 AWG eller større erstatningskabel når du kobler dette produktet til et offentlig telefonnett.

FORSIKTIG – FARE FOR ELEKTRISK STØT: Dersom du trenger tilgang til hovedkortet, eller skal installere tilvalgsmaskinvare eller minneenheter etter at skriveren er satt opp, må du slå av skriveren og trekke ut strømledningen før du fortsetter. Dersom andre enheter er tilkoblet skriveren, må disse også slås av, og alle ledninger som er tilkoblet skriveren må trekkes ut.

**FORSIKTIG – FARE FOR ELEKTRISK STØT:** Kontroller at alle eksterne tilkoblinger (for eksempel Ethernet- og telefonsystemtilkoblinger) er riktig koblet til de riktige portene.

Dette produktet er utviklet, testet og godkjent i henhold til strenge, globale sikkerhetsstandarder ved bruk av komponenter fra spesifikke produsenter. Sikkerhetsfunksjonene til delene kan være skjult. Produsenten er ikke ansvarlig for bruk av andre reservedeler.

Produktet bruker en utskriftsprosess som produserer oson. Det er viktig at du forstår den delen av driftsinstruksene som omhandler hvilke forholdsregler man bør ta for å begrense osonkonsentrasjonen.

**FORSIKTIG – FARE FOR PERSONSKADE:** Ikke kutt, vri, knyt eller klem sammen strømledningen, og ikke plasser tunge gjenstander på den. Strømledningen må ikke utsettes for unødvendig slitasje eller belastning. Pass på at strømledningen ikke kommer i klem, for eksempel mellom møbler og vegger. Hvis strømledningen utsettes for slike situasjoner, kan det forårsake brann eller gi elektrisk støt. Kontroller strømledningen jevnlig. Koble strømledningen fra stikkontakten før den kontrolleres.

Bruk profesjonelt servicepersonell til service og reparasjoner utenom det som er beskrevet i brukerhåndboken.

**FORSIKTIG – FARE FOR ELEKTRISK STØT:** For å unngå å risikere elektriske støt må du trekke strømledningen ut av vegguttaket og koble alle kabler fra skriveren før du fortsetter.

**FORSIKTIG – FARE FOR ELEKTRISK STØT:** Du må ikke bruke faksfunksjonen når det er tordenvær. Ikke installer dette produktet eller utfør noe elektrisk arbeid med tilkoblinger, for eksempel faksfunksjonen, strømledningen eller telefonen, i tordenvær.

**FORSIKTIG – VELTEFARE:** Gulvmontert konfigurasjon trenger tilleggsmøbler for stabilitet. Du må bruke enten et skriverstativ eller en skriversokkel hvis du bruker en høykapasitetsskuff, en dupleksenhet og en ekstra innenhet, eller mer enn en innenhet. Hvis du har en multifunksjonsmaskin som kan skanne, kopiere og fakse, vil du også kanskje trenge en ekstra møbelenhet. Se **www.lexmark/multifunctionprinters** hvis du ønsker mer informasjon.

#### TA GODT VARE PÅ DISSE INSTRUKSJONENE.

## Bli kjent med skriveren

## Takk for at du valgte denne skriveren!

Vi har jobbet hardt for å garantere at den dekker dine behov.

For å bruke denne skriveren med en gang, bruker du oppsettsmaterialet som fulgte med skriveren og deretter leser kjapt gjennom *Brukerhåndboken* for å finne ut hvordan du utfører grunnleggende oppgaver. Les *Brukerhåndboken* nøye og se vårt nettsted for de siste oppdateringene, for å få det beste ut av skriveren.

Vi er forpliktet til å levere skrivere med høy ytelse og verdi og vi ønsker at du skal være fornøyd. Dersom du opplever et problem vil en av våre flinke støtterepresentanter med glede hjelpe deg, slik at du kan fortsette å bruke skriveren. Og dersom du mener det er noe vi kan forbedre, må du gjerne si ifra. Det er tross alt du som er grunnen til at vi gjør det vi gjør og dine forslag vil hjelpe oss til å gjøre det bedre.

### Finne informasjon om skriveren

| Hva leter du etter?                                                                                               | Her kan du finne det                                                                                                    |
|----------------------------------------------------------------------------------------------------|----------------------------------------------------------------------------------------------------|
| <ul><li>Informasjon om startoppsett:</li><li>Koble til skriveren</li><li>Installere skriverprogramvaren</li></ul> | Installeringsoversikten som følger med skriveren, og som også er tilgjengelig<br>på Lexmarks hjemmeside på <b>http://support.lexmark.com</b> .                       |
| Ytterligere informasjon om installering og bruk av skriveren:                                                     | Brukerhåndboken, som er tilgjengelig på CDen <i>Software and Documentation</i> .<br>Se etter oppdateringer på hjemmesiden vår på <b>http://support.lexmark.com</b> . |
| <ul> <li>Valg og oppbevaring av papir og<br/>utskriftsmedier</li> </ul>                                           |                                                                                                    |
| <ul> <li>Innlegging av papir</li> </ul>                                                                           |                                                                                                    |
| <ul> <li>Konfigurering av skriverinnstillingene</li> </ul>                                                        |                                                                                                    |
| <ul> <li>Visning og utskrift av dokumenter og<br/>fotografier</li> </ul>                                          |                                                                                                    |
| <ul> <li>Konfigurering og bruk av programvaren</li> </ul>                                                         |                                                                                                    |
| <ul> <li>Konfigurering av skriveren i nettverk<br/>(avhengig av skrivermodellen)</li> </ul>                       |                                                                                                    |
| <ul> <li>Informasjon om vedlikehold av skriveren</li> </ul>                                                       |                                                                                                    |
| <ul> <li>Feilsøking og problemløsning</li> </ul>                                                                  |                                                                                                    |
| Instruksjoner for:                                                                                                | Nettverksveiledningen, som du finner under Printer and Software                                                                                                    |
| <ul> <li>Installering av skriveren ved bruk av veiledet<br/>eller avansert trådløs tilkobling</li> </ul>          | <i>Documentation</i> i mappen Pubs på CDen <i>Software and Documentation</i> . Klikk på koblingen <b>Nettverksveiledning</b> på listen over publikasjoner.           |
| <ul> <li>Tilkobling av skriveren til et Ethernet-nettverk<br/>eller et trådløst nettverk</li> </ul>               |                                                                                                    |
| Feilsøking av tilkoblingsproblemer                                                                                |                                                                                                    |

| Hva leter du etter?                             | Her kan du finne det                                                                                                    |
|-------------------------------------------------|----------------------------------------------------------------------------------------------------|
| Hjelp til å bruke skriverprogramvaren           | Hjelp for Windows eller Mac: Åpne et skriverprogram og klikk på <b>Hjelp</b> .                                                                            |
|                                                 | Klikk på ? for å vise kontekstavhengig informasjon.                                                                                                    |
|                                                 | Merk:                                                                                                    |
|                                                 | Hjelpen installeres sammen med skriverprogramvaren.                                                                                                    |
|                                                 | <ul> <li>Skriverprogramvaren plasseres i mappen for skriverprogrammet eller på<br/>skrivebordet, avhengig av hvilket operativsystem du bruker.</li> </ul> |
| Den nyeste tilleggsinformasjonen, oppdateringer | Lexmarks hjemmeside for brukerstøtte på http://support.lexmark.com                                                                                        |
| og teknisk støtte:                              | Merk: Velg land/region og deretter produkt for å finne informasjonen du ser                                                                               |
| Dokumentasjon                                   | etter.                                                                                                    |
| Drivernedlastinger                              | Telefonnumre til brukerstøtte og åpningstider for ditt land eller område finner                                                                           |
| Teknisk brukerstøtte                            | Notor deg følgende informacion (som du finner på kvitteringen og på bekeiden                                                                              |
| <ul> <li>Brukerstøtte via e-post</li> </ul>     | av skriveren), og ha den lett tilgjengelig hvis du kontakter brukerstøtte, slik at                                                                        |
| <ul> <li>Brukerstøtte på telefon</li> </ul>     | de raskere kan hjelpe deg:                                                                                                    |
|                                                 | Maskintypenummer                                                                                                    |
|                                                 | Serienummer                                                                                                    |
|                                                 | • Kjøpsdato                                                                                                    |
|                                                 | • Kjøpested                                                                                                    |
| Garantiinformasjon                              | Garantiinformasjonen varierer fra land/region til land/region:                                                                                            |
|                                                 | • USA: Se Erklæring om begrenset garanti som følger med skriveren, eller se<br>http://support.lexmark.com.                                                |
|                                                 | • Andre land/regioner: Se den trykte garantierklæringen som ble levert med skriveren.                                                                     |

## Velge en plassering for skriveren

**FORSIKTIG – FARE FOR PERSONSKADE:** Skriveren veier over 55 kg, og det kreves minst fire personer eller et godkjent, mekanisk løftesystem for å flytte den på en sikker måte.

Når du velger plassering for skriveren, må du la det være nok plass til å åpne skuffer og deksler. Hvis du tenker å installere tilleggsutstyr, må du sørge for plass til disse også. Husk:

- Forviss deg om at luftforholdene i rommet tilfredsstiller den siste versjonen av ASHRAE 62-standarden.
- Sett skriveren på en flat, solid og stabil overflate.
- Hold skriveren
  - borte fra den direkte luftstrømmen fra klimaanlegg, ovner eller vifter
  - borte fra direkte sollys, ekstrem luftfuktighet eller skiftende temperaturer
  - ren, tørr og fri for støv
- Tillat følgende anbefalte plass rundt skriveren for riktig ventilasjon:

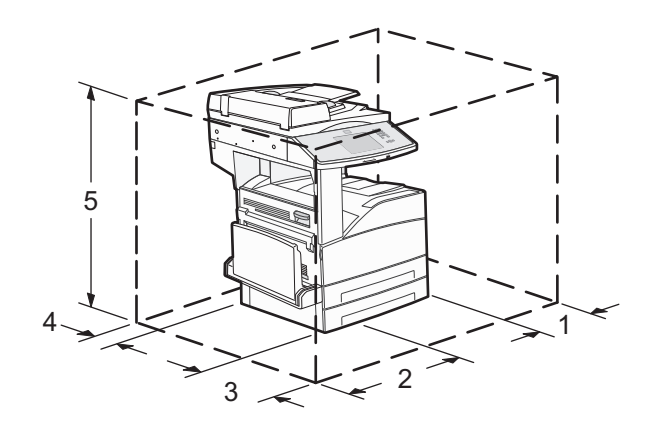

| 1 | 460 mm  |  |
|---|---------|--|
| 2 | 640 mm  |  |
| 3 | 460 mm  |  |
| 4 | 200 mm  |  |
| 5 | 1724 mm |  |

## Skriverkonfigurasjoner

## Grunnmodell

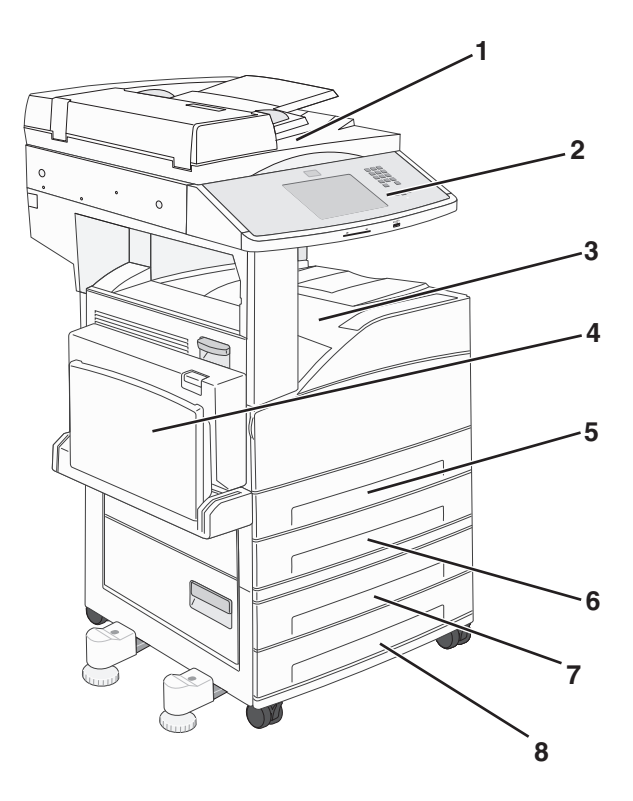

| 1 | Skanner                  |
|---|--------------------------|
| 2 | Skriverens kontrollpanel |

| 3 | Standard utskuff        |
|---|-------------------------|
| 4 | Flerbruksmater          |
| 5 | Skuff 1 (standardskuff) |
| 6 | Skuff 2                 |
| 7 | Skuff 3                 |
| 8 | Skuff 4                 |

#### Konfigurert modell

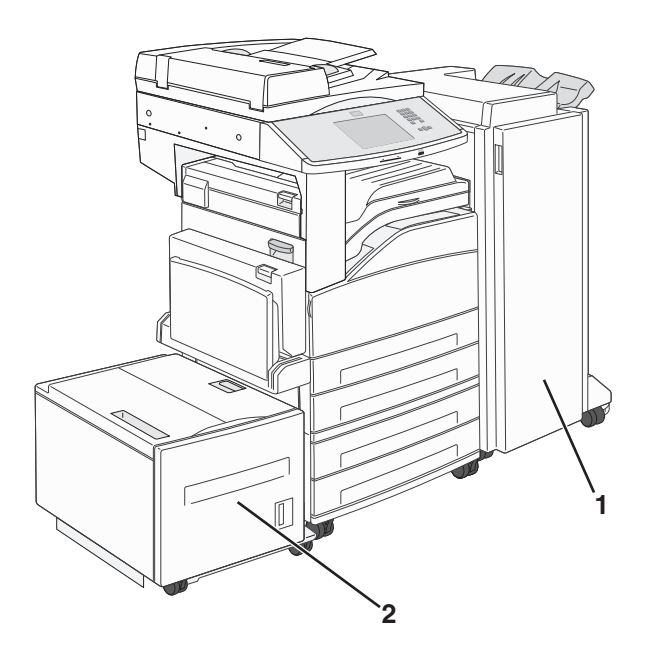

| 1 | Ferdiggjører       |
|---|--------------------|
| 2 | Høykapasitetsmater |

## Skannerens grunnleggende funksjoner

Skanneren gjør det mulig for store arbeidsgrupper å kopiere, fakse og skanne til nettverk. Du kan gjøre følgende:

- Lage raske kopier, eller endre innstillingene på skriverens kontrollpanel for å utføre bestemte kopieringsjobber.
- Sende en faks ved å bruke skriverens kontrollpanel.
- Sende en faks til flere faksmottakere samtidig.
- Skanne dokumenter og sende dem til datamaskinen, en e-postadresse, en flash-minneenhet eller et FTP-mål.
- Skanne dokumenter og sende dem til en annen skriver (PDF via FTP).

# Forstå hvordan den automatiske dokumentmateren og skannerglassplaten fungerer

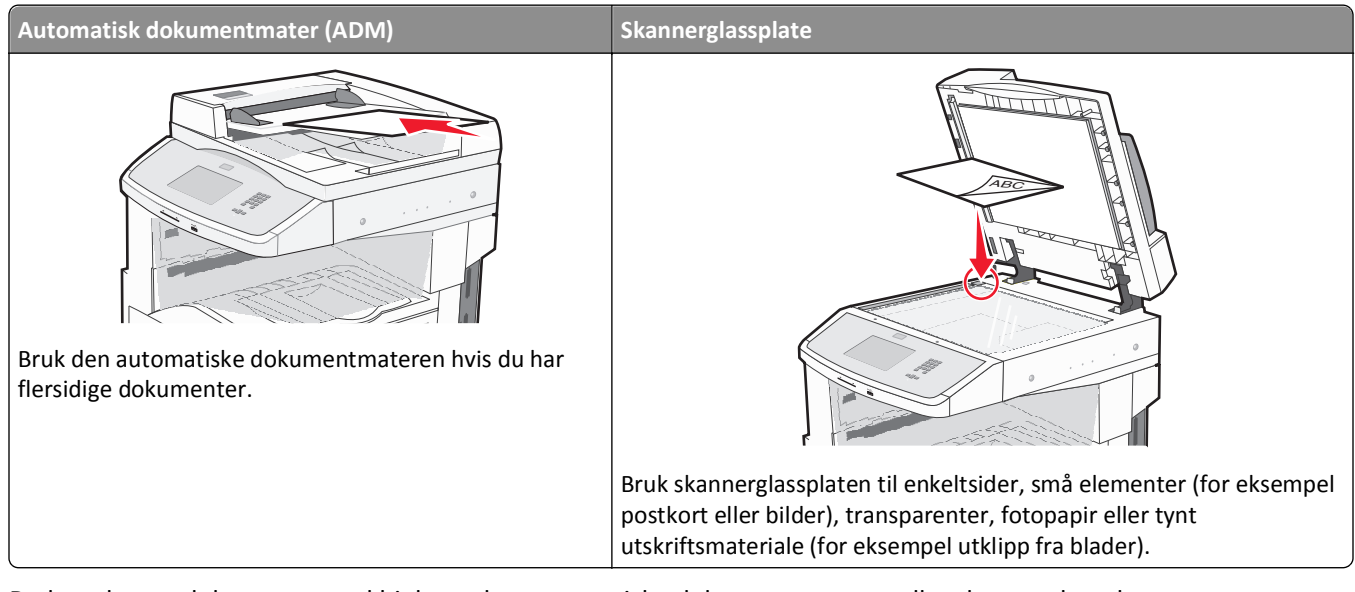

Du kan skanne dokumenter ved hjelp av den automatiske dokumentmateren eller skannerglassplaten.

#### Bruke den automatiske dokumentmateren

Den automatiske dokumentmateren (ADM) kan skanne flere sider, inkludert duplekssider. Når du bruker ADM:

- Legg dokumentet i den automatiske dokumentmateren med utskriftssiden opp og kortsiden først.
- Legg opptil 50 ark med vanlig papir i innskuffen til den automatiske dokumentmateren.
- Skannestørrelser fra 148 x 210 mm (5,8 x 8,3 tommer) til 215,9 x 355,6 mm (8,5 x 14 tommer).
- Skann dokumenter som inneholder forskjellige sidestørrelser (Letter og Legal).
- Skann papirtyper som veier fra 52 til 120 g/m<sup>2</sup> (14 til 32 pund).
- Ikke legg postkort, bilder, små elementer, transparenter, fotopapir eller tynt utskriftsmateriale (for eksempel utklipp fra blader) i den automatiske dokumentmateren. Legg slike elementer på skannerglassplaten.

#### Bruke skannerglassplaten

Skannerglassplaten kan brukes til å skanne eller kopiere enkeltsider eller boksider. Slik bruker du skannerglassplaten:

- Legg et dokument øverst i venstre hjørne på skannerglassplaten, med utskriftssiden ned.
- Skann eller kopier dokumenter opptil 215,9 x 355,6 mm (8,5 x 14 tommer.).
- Kopier bøker som er opptil 25,4 mm (1 tomme) tykke.

## Forstå skriverens kontrollpanel

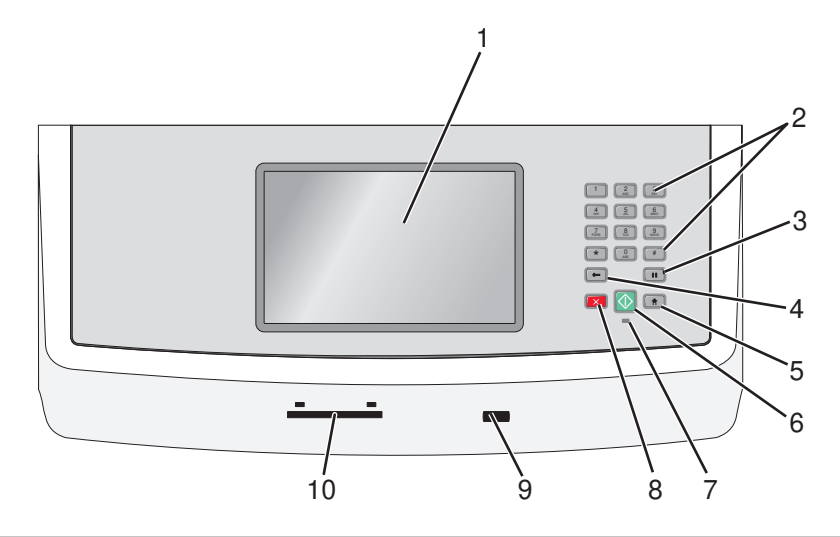

| Element |                                            | Beskrivelse                                                                                                    |
|---------|--------------------------------------------|----------------------------------------------------------------------------------------------------|
| 1       | Kontrollpanelskjerm                        | Vis alternativer for skanning, kopiering, faksing og utskrift i tillegg til status- og<br>feilmeldinger.                                                                                                    |
| 2       | Tastatur                                   | Angi tall, bokstaver eller symboler på skjermen.                                                                                                    |
|         | 1 2 3<br>ABC 3<br>DEF                      |                                                                                                    |
|         | (A) (B) (B) (B) (B) (B) (B) (B) (B) (B) (B |                                                                                                    |
|         | PORS (8) (9)<br>WYYZ                       |                                                                                                    |
|         | * 0 #                                      |                                                                                                    |
|         | <ul><li>←</li><li>Ⅲ</li></ul>              |                                                                                                    |
| 3       | Oppringingspause                           | <ul> <li>Trykk for å lage en to- eller tresekunders oppringingspause i et faksnummer. I<br/>feltet Faks til representeres en oppringingspause av et komma (,).</li> </ul>                                        |
|         |                                            | <ul> <li>Trykk på startsiden for å slå et faksnummer om igjen.</li> </ul>                                                                                                    |
|         |                                            | <ul> <li>Knappen fungerer bare innenfor Menyen Faks eller med faksfunksjoner. Når du ikke<br/>står i Menyen Faks, i faksfunksjonene eller på startsiden, kommer det et feilpip når det<br/>trykkes på</li> </ul> |
| 4       | Tilbake                                    | Trykk 🖝 i menyen Kopier for å slette tallet som står lengst til høyre i verdien for Kopiantall.                                                                                                    |
|         |                                            | Standardverdien 1 vises hvis hele tallet slettes ved å trykke på 🖝 gjentatte ganger.                                                                                                    |
|         | ( 🔶 )                                      | Trykk på 🗲 i listen Faksmottaker for å slette tallet som står lengst til høyre i et manuelt                                                                                                    |
|         |                                            | er slettet, flytter markøren seg opp en linje når det blir trykket på 🔶 på nytt.                                                                                                    |
|         |                                            | Trykk                                                                                                    |

| Element |                                       | Beskrivelse                                                                                                    |
|---------|---------------------------------------|----------------------------------------------------------------------------------------------------|
| 5       | Hjem                                  | Trykk 🐽 for å gå tilbake til startsiden.                                                                                                 |
|         |                                       |                                                                                                    |
| 6       | Start                                 | • Trykk 🐼 for å starte jobben som er indikert på skjermen.                                                                               |
|         |                                       | • Trykk 💿 på startsiden for å starte en kopieringsjobb med standardinnstillingene.                                                       |
|         |                                       | • Hvis du trykker på denne knappen mens en jobb skannes, har den ingen innvirkning.                                                      |
| 7       | Indikatorlampe                        | Off (Av)—Skriveren er slått av.                                                                                                    |
|         |                                       | • Blinking green (Blinker grønt)—Skriveren varmes opp, behandler data eller skriver ut.                                                  |
|         |                                       | <ul> <li>Solid green (Lyser grønt)—Skriveren er slått på, men er inaktiv.</li> </ul>                                                     |
|         |                                       | Blinking red (Blinker rødt)—Skriveren trenger brukertilsyn.                                                                              |
| 8       | Stopp-knappen.                        | Stopper all utskriftsaktivitet.                                                                                                    |
|         | $\overline{\mathbf{X}}$               | Det vises en liste med alternativer når Stoppet vises på skjermen.                                                                       |
| 9       | USB-port på forsiden                  | Sett inn en USB-flashstasjon for å sende data til skriveren.                                                                             |
| 10      | Leser for fellestilgangskort<br>(CAC) | Et alternativ som begrenser bruken av bestemte skriverfunksjoner til autentiserte brukere.<br>Det kreves et fellestilgangskort for bruk. |

## Forstå startsiden

Etter at skriveren er slått på og en kort oppvarmingssyklus er utført, vises et grunnleggende skjermbilde som kalles startsiden. Bruk knappene på startsiden for å sette i gang en handling, for eksempel kopiering, faksing eller skanning, åpne menyskjermbildet eller svare på meldinger.

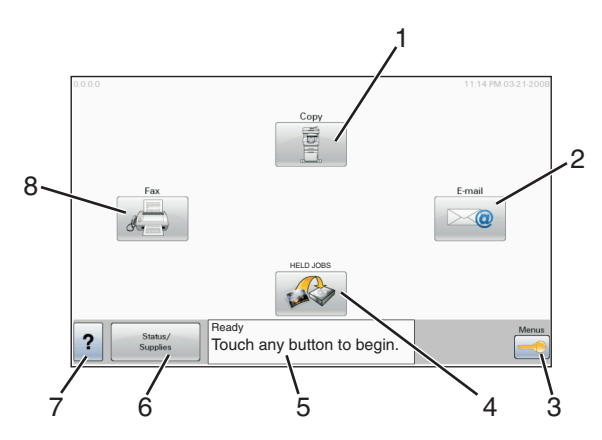

| Skjermelement |        | Beskrivelse                                                                                   |
|---------------|--------|-----------------------------------------------------------------------------------------------|
| 1             | Корі   | Åpner Kopimenyene.                                                                            |
|               |        | Merk: Hvis startsiden vises, kan du også åpne kopimenyene ved å velge et tall med tastaturet. |
| 2             | E-post | Åpner e-postmenyene.                                                                          |

| Skjermelement |                     | Beskrivelse                                                                                                    |
|---------------|---------------------|----------------------------------------------------------------------------------------------------|
| 3             | Menyer              | Åpner menyene.Disse menyene er bare tilgjengelige når skriveren er i modusen Klar.                                                                                                    |
| 4             | FTP                 | Åpner FTP-menyene                                                                                                    |
|               |                     | Merk: Denne funksjonen må konfigureres av systemansvarlig. Den vises som et skjermelement når den er konfigurert.                                                                                                    |
| 5             | Statusmeldingslinje | <ul> <li>Viser den gjeldende skriverstatusen, for eksempel Klar eller Opptatt.</li> </ul>                                                                                                    |
|               |                     | • Viser skrivertilstander, for eksempel Lite toner igjen.                                                                                                    |
|               |                     | <ul> <li>Viser brukertilsynsmeldinger med instruksjoner om hva brukeren må gjøre for at utskriften skal<br/>kunne fortsette, for eksempel Lukk deksel eller Sett inn tonerkassett.</li> </ul>                                                   |
| 6             | Status/rekvisita    | Vises på skjermen hver gang skriverstatusen innholder en melding som krever brukertilsyn. Trykk på<br>denne knappen for å få tilgang til meldingsskjermbildet hvis du vil ha mer informasjon om meldingen,<br>inkludert hvordan du fjerner den. |
| 7             | ?                   | Åpner en kontekstavhengig hjelpefunksjon på berøringsskjermene.                                                                                                    |
| 8             | Faks                | Åpner Faks-menyene.                                                                                                    |

#### Andre knapper som kanskje vises på startsiden:

| Skjermelement       | Funksjon                                                                                                    |
|---------------------|----------------------------------------------------------------------------------------------------|
| Frigi holdte fakser | Hvis denne knappen vises, er det holdte fakser som det tidligere er angitt et tidsrom for holding for. Trykk<br>på denne knappen for å få tilgang til listen over holdte fakser. |
| Søk etter holdte    | Søker etter noen av disse elementene og returnerer søkeresultater:                                                                                                    |
| jobber              | brukernavn for holdte eller konfidensielle utskriftsjobber                                                                                                    |
|                     | <ul> <li>jobbnavn for holdte jobber, unntatt konfidensielle utskriftsjobber</li> </ul>                                                                                           |
|                     | • profilnavn                                                                                                    |
|                     | bokmerkecontainer eller jobbnavn                                                                                                    |
|                     | USB-container eller jobbnavn bare for støttede filtyper                                                                                                    |
| Holdte jobber       | Åpner et skjermbilde som inneholder alle de holdte jobbene                                                                                                    |
| lkonet Lås enhet,   | Denne knappen vises på skjermen når skriveren er opplåst og PIN-koden er angitt.                                                                                                 |
|                     | Trykk på denne knappen for å åpne et vindu der du kan angi PIN-kode. Når du angir riktig PIN-kode, låses<br>skriverens kontrollpanel (berøringsskjerm og fysiske knapper).       |
| Lås opp enhet       | Denne knappen vises på skjermen når skriveren er låst. Kontrollpanelknappene og snarveiene kan ikke<br>brukes når den vises.                                                     |
|                     | Trykk på denne knappen for å åpne et vindu der du kan angi PIN-kode. Når du angir riktig PIN-kode, låses skriverens kontrollpanel opp (berøringsskjerm og fysiske knapper).      |

| Skjermelement | Funksjon                                                                                                    |
|---------------|----------------------------------------------------------------------------------------------------|
| Avbryt jobber | Åpner skjermbildet Cancel Jobs (Avbryt jobber). Skjermbildet Cancel Jobs (Avbryt jobber) viser tre<br>overskrifter: Print (Skriv ut), Fax (Faks) og Network (Nettverk).                                                                                                    |
|               | Følgende elementer er tilgjengelige under overskriftene Print (Skriv ut), Fax (Faks) og Network (Nettverk):                                                                                                    |
|               | Print jobb (Skriv ut jobb)                                                                                                    |
|               | Copy job (Kopier jobb)                                                                                                    |
|               | Fax profile (Faksprofil)                                                                                                    |
|               | • FTP                                                                                                    |
|               | E-mail send (E-postsending)                                                                                                    |
|               | Hver overskrift har en liste over jobber vist i en kolonne hvor det bare kan vises tre jobber per skjerm. Hver<br>jobb vises som en knapp som du kan trykke på for å få tilgang til informasjon om jobben. Hvis det finnes<br>mer enn tre jobber i en kolonne, vises en pil som gjør det mulig for deg å bla igjennom jobbene. |

## Bruke knappene på berøringsskjermen

**Merk:** Avhengig av tilgjengelige alternativer og administratoroppsett, kan skjermene og knappene dine være annerledes enn de som vises her.

#### Eksempel på berøringsskjerm

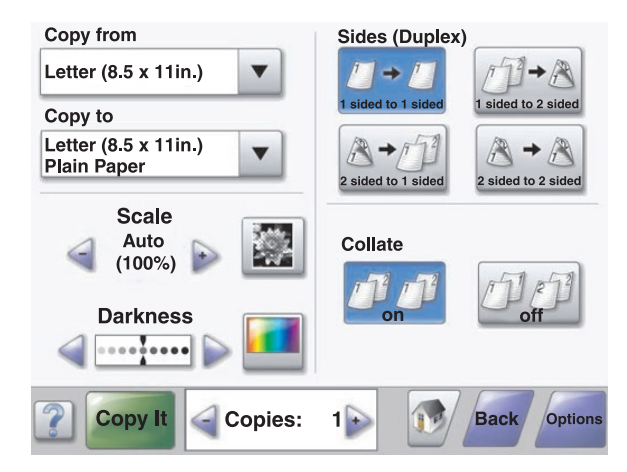

| Кпарр                     | Funksjon                   |
|---------------------------|----------------------------|
| Startside                 | Går tilbake til startsiden |
|                           |                            |
| Scroll down (Bla nedover) | Åpner en rullegardinliste  |
|                           |                            |

| Кпарр           | Funksjon                                                          |
|-----------------|-------------------------------------------------------------------|
| Minusknapp      | Blar til neste verdi i synkende rekkefølge                        |
| Plussknapp      | Blar til neste verdi i stigende rekkefølge                        |
| Pil venstre     | Blar til venstre                                                  |
| Pil høyre       | Blar til høyre                                                    |
| Submit (Send)   | Lagrer en verdi som den nye brukerdefinerte standardinnstillingen |
| Tilbake<br>Back | Navigerer tilbake til forrige skjerm                              |

## Andre knapper på berøringsskjermen

| Кпарр               | Funksjon                          |
|---------------------|-----------------------------------|
| Down arrow (Nedpil) | Går nedover til neste skjermbilde |
|                     |                                   |
| Up arrow (Opp-pil)  | Går oppover til neste skjermbilde |
|                     |                                   |

| Кпарр                                                | Funksjon                                                                                                    |
|------------------------------------------------------|----------------------------------------------------------------------------------------------------|
| Unselected radio button (Umerket<br>alternativknapp) | Dette er en alternativknapp som ikke er merket. Alternativknappen er grå for å vise at<br>den ikke er merket.                                                                                                    |
| Selected radio button (Merket<br>alternativknapp)    | Dette er en alternativknapp som er merket. Alternativknappen er blå for å vise at den er<br>merket.                                                                                                    |
| Avbryt jobber                                        | <ul> <li>Åpner skjermbildet Cancel Jobs (Avbryt jobber). Skjermbildet Cancel Jobs (Avbryt jobber) viser tre overskrifter: Print (Skriv ut), Fax (Faks) og Network (Nettverk).</li> <li>Følgende elementer er tilgjengelige under overskriftene Print (Skriv ut), Fax (Faks) og Network (Nettverk): <ul> <li>Print jobb (Skriv ut jobb)</li> <li>Copy job (Kopier jobb)</li> <li>Fax profile (Faksprofil)</li> <li>FTP</li> <li>E-mail send (E-postsending)</li> </ul> </li> <li>Hver overskrift har en liste over jobber vist i en kolonne hvor det bare kan vises tre jobber per skjerm. Hver jobb vises som en knapp som du kan trykke på for å få tilgang til informasjon om jobben. Hvis det finnes mer enn tre jobber i en kolonne, vises en pil som gjør det mulig for deg å bla igjennom jobbene.</li> </ul> |
| Fortsett                                             | Trykk på denne knappen når du trenger å gjøre flere endringer for en jobb, eller etter at<br>du har fjernet papirstopp.                                                                                                    |
| Avbryt                                               | <ul> <li>Avbryter en handling eller et valg</li> <li>Går ut av en skjerm og tilbake til forrige skjerm</li> </ul>                                                                                                    |
| Velg                                                 | Velger en meny eller et menyelement                                                                                                    |

#### Funksjoner

| Funksjon                                                                                              | Beskrivelse                                                                                                    |
|----------------------------------------------------------------------------------------------------|----------------------------------------------------------------------------------------------------|
| Menybane:<br><u>Menyer</u> > <u>Innstillinger</u> > <u>Kopinnstillinger</u> Menyer > Antall<br>kopier | Det vises en menybane øverst i hvert menyskjermbilde. Denne funksjonen<br>fungerer som et spor og viser banen som ble fulgt til den aktuelle menyen.<br>Den viser den nøyaktige plasseringen i menyene.                                                                                                |
|                                                                                                    | Du kan trykke på hvilket som helst av de understrekede ordene for å gå<br>tilbake til den menyen eller det menyelementet.                                                                                                    |
|                                                                                                    | Number of Copies (Antall kopier) er ikke understreket, siden dette er det<br>aktuelle skjermbildet. Hvis denne funksjonen brukes på skjermbildet<br>Antall kopier før antallet kopier er angitt og lagret, blir ikke valget lagret,<br>og det blir ikke angitt som brukerdefinert standardinnstilling. |
| Attendance message alert (Varsel om behov for tilsyn)                                                 | Hvis det kommer en melding om behov for tilsyn på grunn av en situasjon<br>som lukker en funksjon som kopi eller faks, vises det et rødt punktum over<br>knappen til funksjonen på startsiden. Dette viser at det finnes en melding<br>om behov for tilsyn.                                            |

# Redusere skriverens skadelige innvirkning på miljøet

Lexmark er opptatt av en bærekraftig utvikling av miljøet og forbedrer hele tiden skriverne sine for å redusere deres innvirkning på miljøet mest mulig. Vi skaper med miljøet i tankene, konstruerer emballasjen for å redusere materialforbruket og sørger for innsamlings- og gjenvinningsprogram. Du kan finne mer informasjon i

- Kapitlet Merknader
- Avdelingen for bærekraftig utvikling på Lexmarks hjemmeside finner du på www.lexmark.com/environment
- Lexmarks gjenvinningsprogram på www.lexmark.com/recycling

Ved å velge bestemte skriverinnstillinger og –oppgaver, kan du redusere skriverens skadelige innvirkning på miljøet enda mer. Dette kapitlet gir en oversikt over innstillingene og oppgavene som kan gi større miljømessig gevinst.

## Spare papir og toner

#### Bruke resirkulert papir og andre typer kontorpapir

Lexmark er et selskap som er opptatt av miljøet. Lexmark støtter derfor bruk av resirkulert papir produsert spesielt for bruk i laserskrivere (elektrofotografiske). I 1998 presenterte Lexmark en studie for amerikanske myndigheter som viste at det var like enkelt for skriveren å trekke inn resirkulert papir produsert av store papirfabrikker i USA, som papir som ikke var resirkulert. Men man kan ikke uten videre hevde at skriveren vil trekke inn *all (alt)* slags resirkulert papir like godt.

Lexmark tester alltid skriverne med resirkulert papir (20–100 % resirkulert papir) samt en rekke ulike typer testpapir fra hele verden ved hjelp av kammertester for forskjellige temperatur- og fuktighetsforhold. Lexmark ser ingen grunn til å fraråde bruk av moderne resirkulert kontorpapir, og generelt sett gjelder disse retningslinjene for resirkulert papir.

- Lavt fuktinnhold (4–5 %)
- Riktig glatthet (100–200 Sheffield-enheter eller 140–350 Bendtsen-enheter, europeisk)

**Merk:** Noen mye glattere papirtyper (f.eks. prima 24 -punds laserpapir, 50–90 Sheffield-enheter) og mye grovere papirtyper (f.eks. prima bomullspapir, 200–300 Sheffield-enheter) er blitt utviklet og fungerer svært bra i laserskrivere til tross for overflatestrukturen. Før du bruker disse papirtypene til laserutskrifter (elektrofotografisk) bør du rådføre deg med papirleverandøren.

- Egnet ark-til-ark friksjon (0,4–0,6)
- Tilstrekkelig bøyemotstand i inntrekkingsretningen

Resirkulert papir, papir med lav vekt (<60 gm<sup>2</sup> [16 lb bond]) og/eller lav tykkelse (<3,8 mils/<0,1 mm), og papir med bredbane for skrivere med inntrekking i stående format (eller inntrekking av kortside) kan ha lavere bøyemotstand enn det som er nødvendig for pålitelig papirmating. Før du bruker disse papirtypene til laserutskrifter (elektrofotografisk) bør du rådføre deg med papirleverandøren. Husk at dette bare er generelle retningslinjer, og at papirtyper som oppfyller disse retningslinjene, likevel kan føre til innmatingsproblemer i en hvilken som helst laserskriver (for eksempel hvis papiret buer seg sterkt ved vanlige utskriftsforhold).

## Spare energi

#### Justere strømsparingsfunksjonen

For å spare strøm kan du redusere antallet minutter før strømsparingsmodus aktiveres for skriveren.

Du kan velge en verdi mellom 1 og 240 minutter.

| Standardinnstilling | Skrivermodell |
|---------------------|---------------|
| 1 minutt            | X860          |
| 5 minutter          | X862          |
| 60 minutter         | X864          |

#### Bruke Embedded Web Server

**1** Angi IP-adressen til skriveren i adressefeltet i nettleseren.

**Merk:** Hvis du ikke kjenner IP-adressen til skriveren, kan du skrive ut en en oppsettside for nettverk eller menyinnstillingssidene og finne IP-adressen under TCP/IP.

- 2 Klikk på Innstillinger, og klikk deretter på Generelle innstillinger.
- 3 Klikk på Tidsavbrudd.
- 4 Angi antall minutter som skal gå før strømsparingsmodus aktiveres for skriveren, i feltet Strømsparing.
- 5 Klikk på Send.

#### Bruke skriverens kontrollpanel

- 1 Kontroller at skriveren er slått på, og at teksten Klar vises.
- 2 Trykk på 📥 på startsiden.
- 3 Trykk på Innstillinger.
- 4 Trykk på Generelle innstillinger.
- 5 Trykk på piltastene til **Tidsavbrudd** vises.
- 6 Trykk på Tidsavbrudd.
- 7 Trykk på pilene ved siden av Strømsparingsmodus for å velge antall minutter som skal gå før strømsparingsmodus aktiveres for skriveren.
- 8 Trykk på Send.
- 9 Trykk på 🐼.

## Redusere skriverstøyen

Bruk Stillemodus for å redusere skriverstøyen.

Merk: Se tabellen over de ulike innstillingene som endres når du velger stillemodus.

| Velg<br>mappen | For å                                                                                                    |
|----------------|----------------------------------------------------------------------------------------------------|
| På             | Reduser skriverstøyen                                                                                                    |
|                | <ul> <li>Utskriftsjobber vil skrives ut med halvparten av normal hastighet.</li> </ul>                                                                      |
|                | • Skrivermotoren starter ikke før en jobb er klar til utskrift. Det blir en kort ventetid før den første siden skrives ut.                                  |
|                | <ul> <li>Viftene går med redusert hastighet eller slås av.</li> </ul>                                                                                       |
|                | • Hvis skriveren kan sende telefaks, blir fakslydene redusert eller koblet ut, også de som lages av fakshøyttaleren og ringeren.Faksen settes i ventemodus. |
|                | <ul> <li>Lydene for alarminnstilling og tonerkassettalarm slås av.</li> </ul>                                                                               |
|                | <ul> <li>Skriveren ignorerer kommandoen for å fremskynde oppstart.</li> </ul>                                                                               |
| Av             | Bruk standardinnstillingene. Denne innstillingen støtter skriverens spesifikasjoner for ytelse.                                                             |

Slik velger du stillemodus:

- 1 Trykk på 🔜 på startsiden.
- 2 Trykk på Innstillinger.
- 3 Trykk på Generelle innstillinger.
- 4 Trykk på Stillemodus.
- 5 Trykk på pilene for å velge en innstilling.
- 6 Trykk på Send.

Sender endringer vises.

## Gjenvinning

Lexmark arbeider kontinuerlig for at produktene og tjenestene våre skal være mest mulig miljøvennlige. Vi har miljøet i tankene når vi utformer produkter, og vi konstruerer emballasjen for å redusere materialforbruket mest mulig. I tillegg kommer innsamlingsprogrammet vårt og vår miljøvennlige tilnærming til gjenvinning. Du kan finne mer informasjon i

- Kapitlet Merknader
- Avdelingen for bærekraftig utvikling på Lexmarks hjemmeside finner du på www.lexmark.com
- Lexmarks gjenvinningsprogram på www.lexmark.com/recycling

#### **Resirkulere Lexmark-produkter**

Hvis du vil returnere Lexmark-produkter for resirkulering, gjør du følgende:

- **1** Gå til hjemmesiden vår på **www.lexmark.com/recycle**.
- 2 Finn produkttypen du vil resirkulere, og velg land eller region fra listen.
- **3** Følg instruksjonene på skjermen.

**Merk:** Skriverrekvisita og maskinvare som ikke finnes i et innsamlingsprogram fra Lexmark, kan resirkuleres gjennom ditt lokale resirkuleringssenter. Ta kontakt med det lokale resirkuleringssenteret for å finne ut hvilke komponenter de tar imot.

#### Returnere Lexmark-kassetter for gjenbruk eller gjenvinning

Lexmarks returprogram for tonerkassetter gjør det både enkelt og gratis for Lexmarks kunder å sende brukte kassetter tilbake til Lexmark for gjenbruk eller resirkulering. Alle de tomme kassettene som returneres til Lexmark, blir brukt på nytt eller går til gjenvinning. Eskene som brukes som emballasje for returkassettene, blir også resirkulert.

Når du skal returnere Lexmark-kassetter for gjenbruk eller gjenvinning, følger du instruksjonene som fulgte med skriveren eller kassetten, og bruker den ferdig frankerte returseddelen. Du kan også gjøre følgende:

- **1** Gå til hjemmesiden vår på **www.lexmark.com/recycle**.
- 2 Velg land eller området på listen under Toner Cartridges.
- **3** Følg instruksjonene på skjermen.

## **Ytterligere skriveroppsett**

## Installere internt tilleggsutstyr

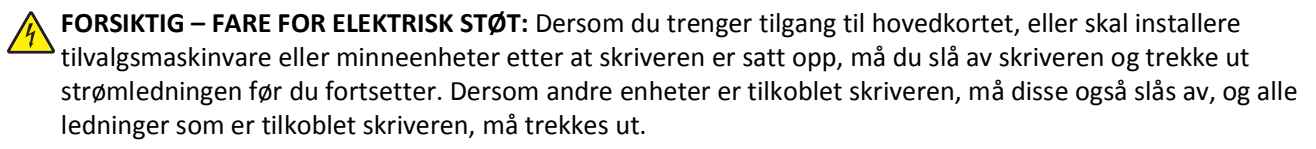

Du kan tilpasse tilkoblingsmulighetene og minnekapasiteten for skriveren ved å installere tilleggskort. Instruksjonene i denne delen forklarer hvordan du skal installere tilgjengelige kort. Du kan også bruke dem til å finne et kort du skal fjerne.

#### Tilgjengelige alternativer på skriveren:

- minnekort
  - skriverminne
  - Flash-minne
  - skrifter
- fastvarekort
  - strekkode og skjemaer
  - IPDS og SCS/TNe
  - − PrintCryption<sup>TM</sup>
  - PRESCRIBE
- skriverharddisk
- Lexmark<sup>™</sup> Internal Solutions Ports (ISP)
  - RS-232-C Seriell ISP
  - Parallell 1284-B ISP
  - MarkNet<sup>™</sup> N8150802.11 b/g/n trådløs ISP
  - MarkNet N8130 10/100 fiber ISP
  - MarkNet N8120 10/100/1000 Ethernet ISP
- MarkNet N8110 V-34 Fakskort

#### Få tilgang til hovedkortet for å installere internt tilleggsutstyr

Merk: Her må du bruke et flatt skrujern.

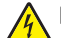

**FORSIKTIG – FARE FOR ELEKTRISK STØT:** Dersom du trenger tilgang til hovedkortet, eller skal installere tilvalgsmaskinvare eller minneenheter etter at skriveren er satt opp, må du slå av skriveren og trekke ut strømledningen før du fortsetter. Dersom andre enheter er tilkoblet skriveren, må disse også slås av, og alle ledninger som er tilkoblet skriveren må trekkes ut.

1 Løsne skruen(e) på tilgangsdekselet på baksiden av skriveren.

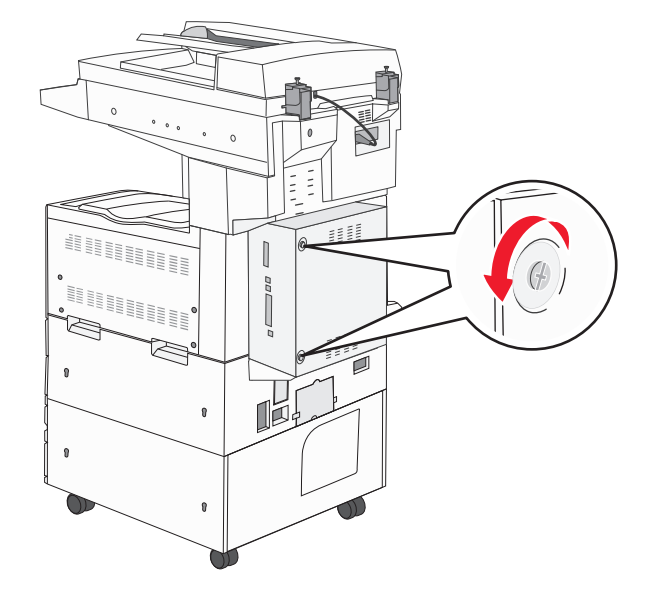

2 Fjern dekselet fra skriveren, og sett det til side.

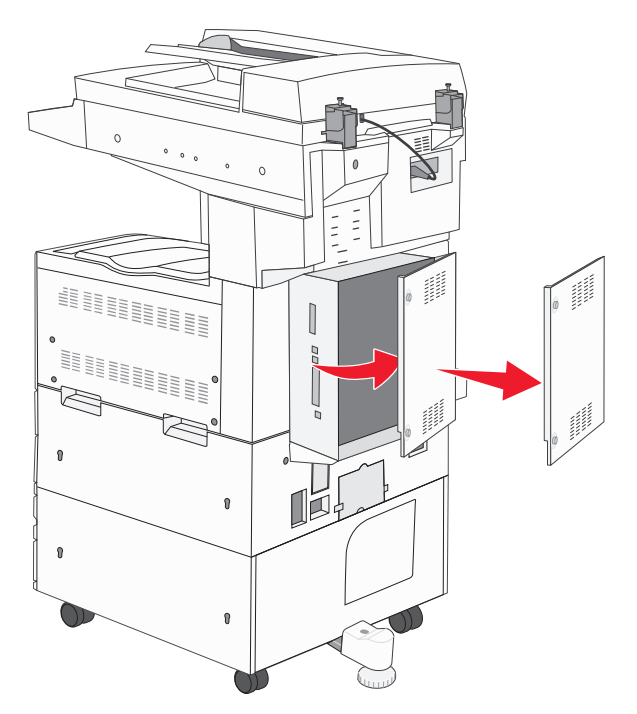

**3** Bruk illustrasjonen nedenfor for å finne riktig kontakt.

**Advarsel – mulig skade:** De elektroniske komponentene på hovedkortet kan lett bli skadet av statisk elektrisitet. Ta på noe av metall på skriveren før du tar på de elektroniske komponentene eller kontaktene på hovedkortet.

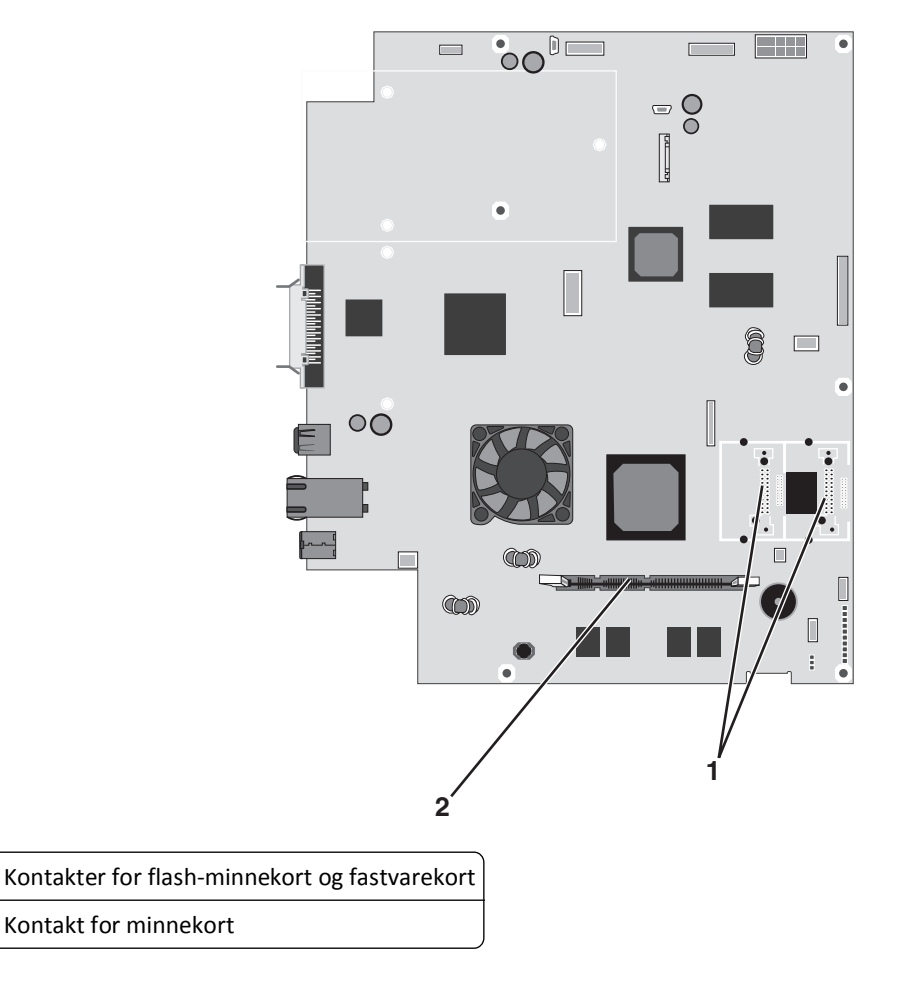

#### Installere et minnekort

1

2

**FORSIKTIG – FARE FOR ELEKTRISK STØT:** Dersom du trenger tilgang til hovedkortet, eller skal installere tilvalgsmaskinvare eller minneenheter etter at skriveren er satt opp, må du slå av skriveren og trekke ut strømledningen før du fortsetter. Dersom andre enheter er tilkoblet skriveren, må disse også slås av, og alle ledninger som er tilkoblet skriveren må trekkes ut.

**Advarsel – mulig skade:** De elektroniske komponentene på hovedkortet kan lett bli skadet av statisk elektrisitet. Ta på noe av metall på skriveren før du tar på de elektroniske komponentene eller kontaktene på hovedkortet.

Du kan kjøpe et minnekort (tilleggsutstyr) separat og koble det til hovedkortet. Slik installerer du minnekortet:

**1** Få tilgang til hovedkortet.

Merk: Her må du bruke et flatt skrujern.

2 Pakk ut minnekortet.

Merk: Pass på at du ikke berører tilkoblingspunktene langs kanten av kortet.

**3** Åpne låseklipsene på minnekortkontakten.

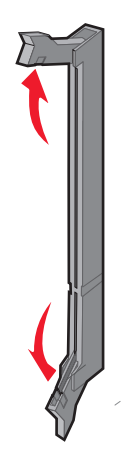

**4** Plasser innsnittet på minnekortet over kanten på kontakten.

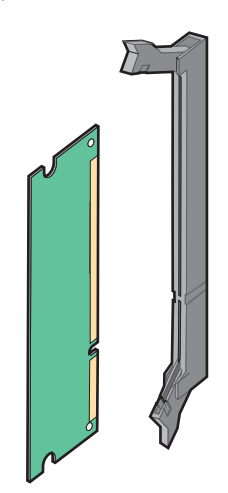

**5** Trykk minnekortet rett inn i kontakten til det *klikker* på plass.

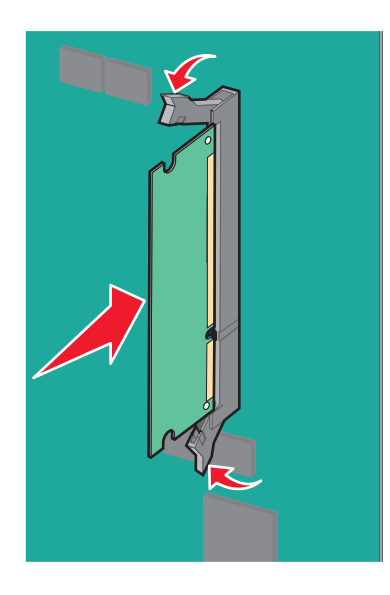

6 Sett på plass igjen hovedkortdekselet.

#### Installere et flash-minnekort eller fastvarekort

Hovedkortet har to kontakter for flash-minnekort eller fastvarekort (tilleggsutstyr). Bare ett kort av hver type kan installeres, men kontaktene kan brukes om hverandre.

**FORSIKTIG – FARE FOR ELEKTRISK STØT:** Dersom du trenger tilgang til hovedkortet, eller skal installere tilvalgsmaskinvare eller minneenheter etter at skriveren er satt opp, må du slå av skriveren og trekke ut strømledningen før du fortsetter. Dersom andre enheter er tilkoblet skriveren, må disse også slås av, og alle ledninger som er tilkoblet skriveren må trekkes ut.

**Advarsel – mulig skade:** De elektroniske komponentene på hovedkortet kan lett bli skadet av statisk elektrisitet. Ta på noe av metall på skriveren før du tar på de elektroniske komponentene eller kontaktene på hovedkortet.

1 Få tilgang til hovedkortet.

Merk: Her må du bruke et flatt skrujern.

2 Pakk ut kortet.

Merk: Pass på at du ikke berører tilkoblingspunktene langs kanten av kortet.

**3** Hold langs sidene på kortet, og juster pinnene på kortet etter hullene på hovedkortet.

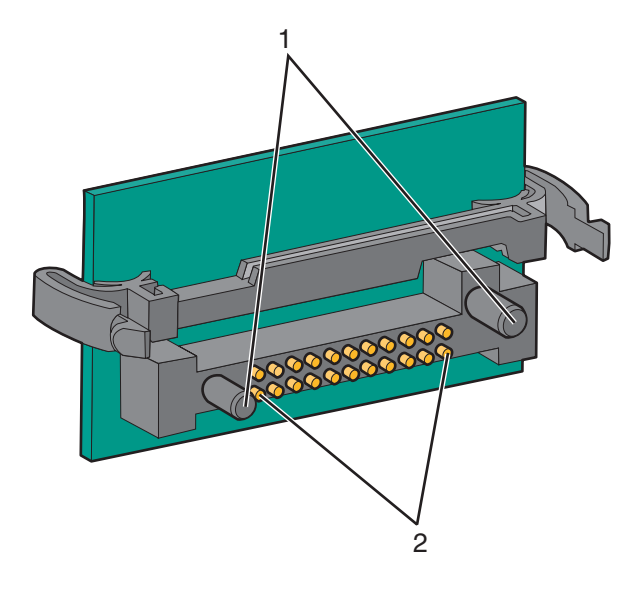

| 1 | Plastpinner  |
|---|--------------|
| 2 | Metallpinner |

4 Skyv kortet skikkelig på plass.

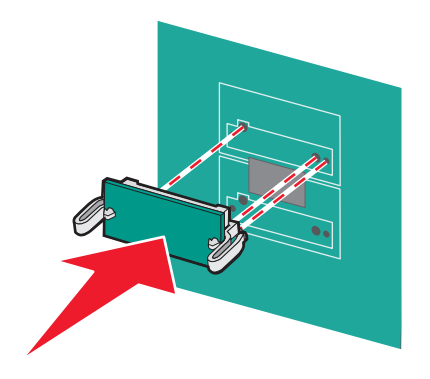

#### Merk:

- Hele kortets kontaktlengde må berøre og stå parallelt med hovedkortet.
- Vær forsiktig så du ikke skader kontaktene.
- 5 Sett på plass igjen hovedkortdekselet.

#### Installere en intern printserver eller et portkort

FORSIKTIG – FARE FOR ELEKTRISK STØT: Dersom du trenger tilgang til hovedkortet, eller skal installere tilvalgsmaskinvare eller minneenheter etter at skriveren er satt opp, må du slå av skriveren og trekke ut strømledningen før du fortsetter. Dersom andre enheter er tilkoblet skriveren, må disse også slås av, og alle ledninger som er tilkoblet skriveren må trekkes ut.

**Advarsel – mulig skade:** De elektroniske komponentene på hovedkortet kan lett bli skadet av statisk elektrisitet. Ta på noe av metall på skriveren før du tar på de elektroniske komponentene eller kontaktene på hovedkortet.

Merk: Du trenger en stjerneskrutrekker når du skal installere en intern printserver eller et portkort.

En intern printserver tillater tilkobling fra skriveren til *det lokale nettverket* (LAN). Et tilleggskort for port gir flere alternativer for å koble skriveren til en datamaskin eller en ekstern printserver.

- 1 Få tilgang til hovedkortet.
- 2 Pakk ut den interne printserveren eller portkortet.
- **3** Fjern metallplaten på hovedkortskuffen som dekker kontaktsporet, og ta vare på metallplaten.

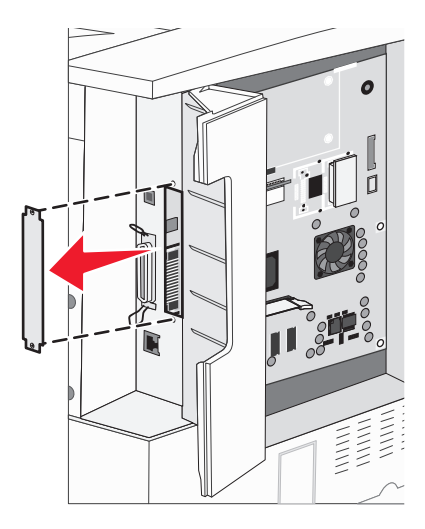

**4** Juster kontakten på den interne printserveren eller portkortet etter kontakten på hovedkortet.

Merk: Kabelkontaktene på siden av tilleggskortet må gå gjennom åpningen i platen.

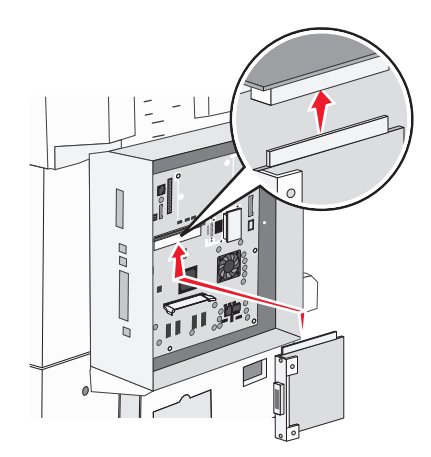

- 5 Skyv den interne printserveren eller portkortet ordentlig inn i kortkontakten på hovedkortet.
- 6 Sett en skrue i hullet på høyre side av kontaktsporet. Stram til skruen forsiktig for å feste kortet til hovedkortskuffen.

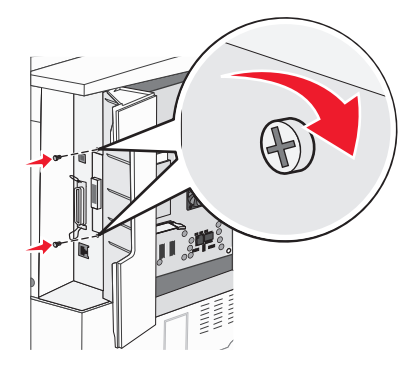

7 Sett hovedkortet inn igjen.

#### Installere en harddisk på skriveren

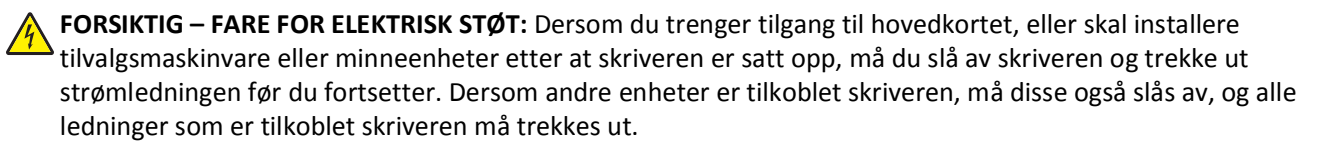

**Advarsel – mulig skade:** Harddisker og de elektroniske komponentene på hovedkortet kan lett bli skadet av statisk elektrisitet. Ta på noe av metall på skriveren før du tar på elektroniske komponenter på hovedkortet, kontakter eller harddisken.

Merk: Du trenger en stjerneskrutrekker når du skal feste harddisken til monteringsplaten.

- **1** Få tilgang til hovedkortet.
- 2 Ta monteringsplaten, harddisken, båndkabelen og festeskruene ut av pakken.

**3** Koble båndkabelen til harddisken.

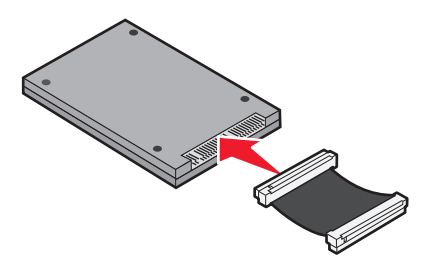

**4** Fest monteringsplaten til harddisken med skruene.

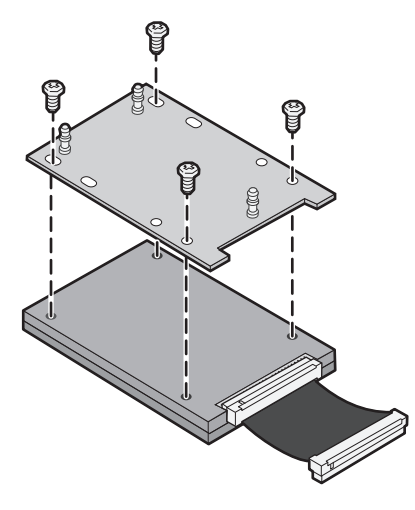

5 Trykk kontakten på båndkabelen inn i harddiskkontakten på hovedkortet.

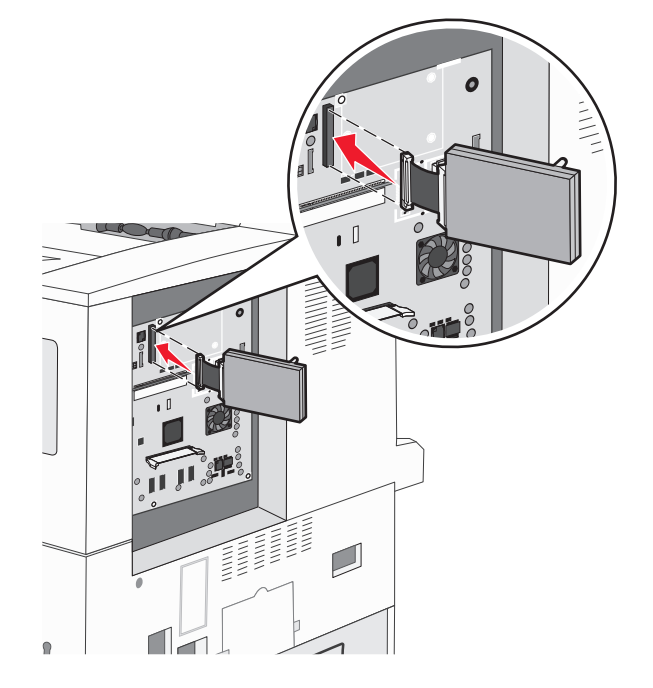

**6** Snu harddisken opp ned, og trykk de tre pinnene på monteringsplaten inn i hullene på hovedkortet. Harddisken *klikker* på plass.

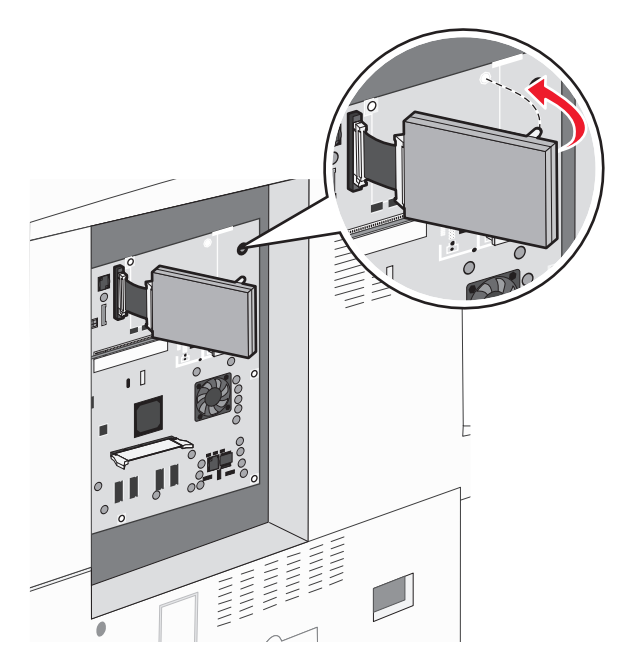

7 Sett hovedkortet inn igjen.

#### Sette hovedkortet inn igjen

**Advarsel – mulig skade:** De elektroniske komponentene på hovedkortet kan lett bli skadet av statisk elektrisitet. Ta på noe av metall på skriveren før du tar på de elektroniske komponentene eller kontaktene på hovedkortet.

**Merk:** Du trenger en stjerneskrutrekker når du skal gjøre dette.

1 Sett hovedkortet forsiktig inn i skriveren igjen.

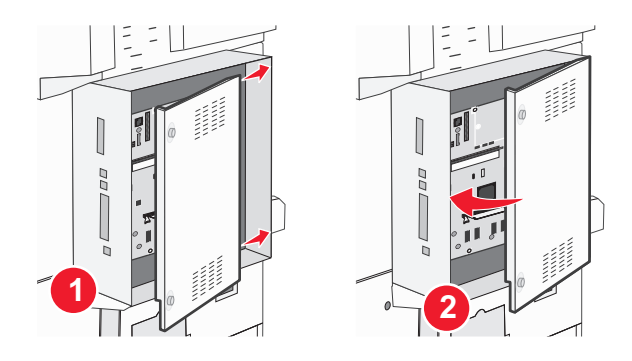

2 Sett dekselskruene tilbake, og skru dem med klokken.

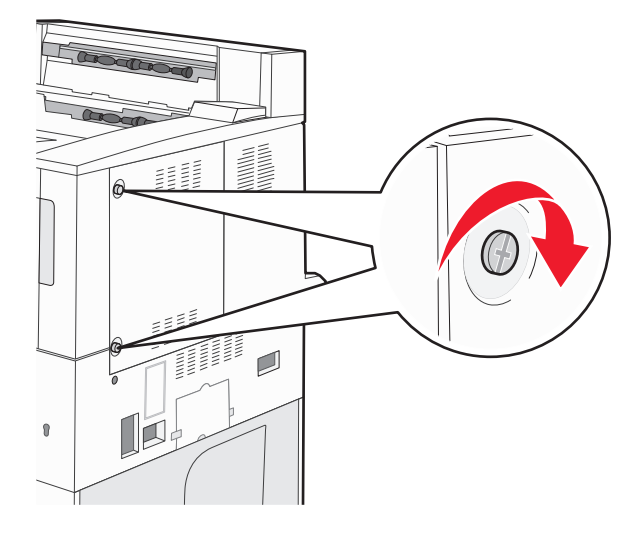

3 Stram skruene godt til.

## Installere tilleggsmaskinvare

#### Installeringsrekkefølge

FORSIKTIG – VELTEFARE: Gulvmontert konfigurasjon trenger tilleggsmøbler for stabilitet. Du må bruke enten et skriverstativ eller en skriversokkel hvis du bruker en høykapasitetsskuff, en dupleksenhet og en ekstra innenhet, eller mer enn en innenhet. Hvis du har en flerfunksjonsskriver (FFS) som kan skanne, kopiere og fakse, vil du også kanskje trenge en ekstra møbelenhet. Se www.lexmark/multifunctionprinters hvis du ønsker mer informasjon.

Installer skriveren og eventuelt tilleggsutstyr i følgende rekkefølge:

FORSIKTIG – FARE FOR ELEKTRISK STØT: Dersom du trenger tilgang til hovedkortet, eller skal installere tilvalgsmaskinvare eller minneenheter etter at skriveren er satt opp, må du slå av skriveren og trekke ut strømledningen før du fortsetter. Dersom andre enheter er tilkoblet skriveren, må disse også slås av, og alle ledninger som er tilkoblet skriveren må trekkes ut.

- Skriverstativ eller skriversokkel
- Dobbeltskuffer for 2000 ark og høykapasitetsmater
- Standard- eller tilleggsskuffer for 500 ark
- Dupleksenhet
- Skriver

**FORSIKTIG – FARE FOR PERSONSKADE:** Skriveren veier mer enn 18 kg (40 lb), og det trengs to eller flere personer for å løfte den på en sikker måte.

Se oppsettdokumentasjonen som ble levert med tilbehøret, for mer informasjon om installering av et skriverstativ, skriversokkel eller skuff for 2000 ark.

#### Montere tilleggsskuffer

Skriveren støtter følgende tilleggsskuffer:

- Dobbeltskuffmodul (to skuffer for 500 ark)
- Dobbeltskuff for 2000 ark
- Høykapasitetsmater for 2000 ark
- Dupleksenhet

**FORSIKTIG – FARE FOR PERSONSKADE:** Skriveren veier over 55 kg, og det kreves minst fire personer eller et godkjent, mekanisk løftesystem for å flytte den på en sikker måte.

FORSIKTIG – FARE FOR ELEKTRISK STØT: Dersom du trenger tilgang til hovedkortet, eller skal installere tilvalgsmaskinvare eller minneenheter etter at skriveren er satt opp, må du slå av skriveren og trekke ut strømledningen før du fortsetter. Dersom andre enheter er tilkoblet skriveren, må disse også slås av, og alle ledninger som er tilkoblet skriveren må trekkes ut.

- **1** Pakk ut tilleggsskuffen, og fjern all emballasje.
- 2 Plasser skuffen der skriveren skal stå.

**Merk:** Dersom du installerer mer enn én tilleggsskuff, må alltid dobbeltskuffen for 2000 ark installeres som første tilleggsskuff (konfigureres fra bunnen og opp).

Merk: Tilleggsskuffene for 500 ark og de doble tilleggsskuffene for 2000 ark kan plasseres valgfritt.

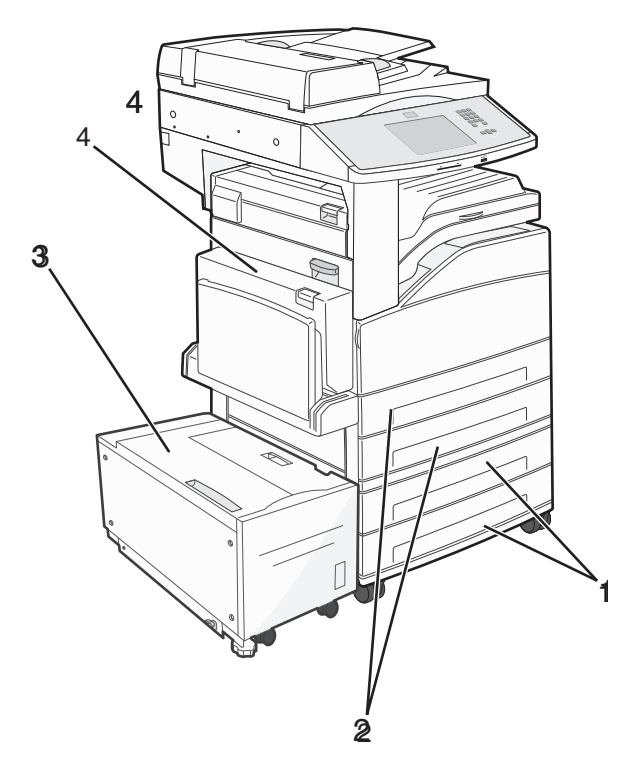

| 1 | Skuff 3 og Skuff 4 (skuffer for 500 eller dobbeltskuffer for 2000 ark) |
|---|------------------------------------------------------------------------|
| 2 | Skuff 1 og Skuff 2 (skuffer for 500 ark)                               |
| 3 | Skuff 5 (høykapasitetsmater for 2000 ark)                              |

#### 4 Dupleksenhet

Merk: Tilleggsskuffer låses sammen når de stables. Fjern stablede skuffer en om gangen, og begynn på toppen.

3 Tilpass skriveren med skuffen, og senk skriveren på plass.

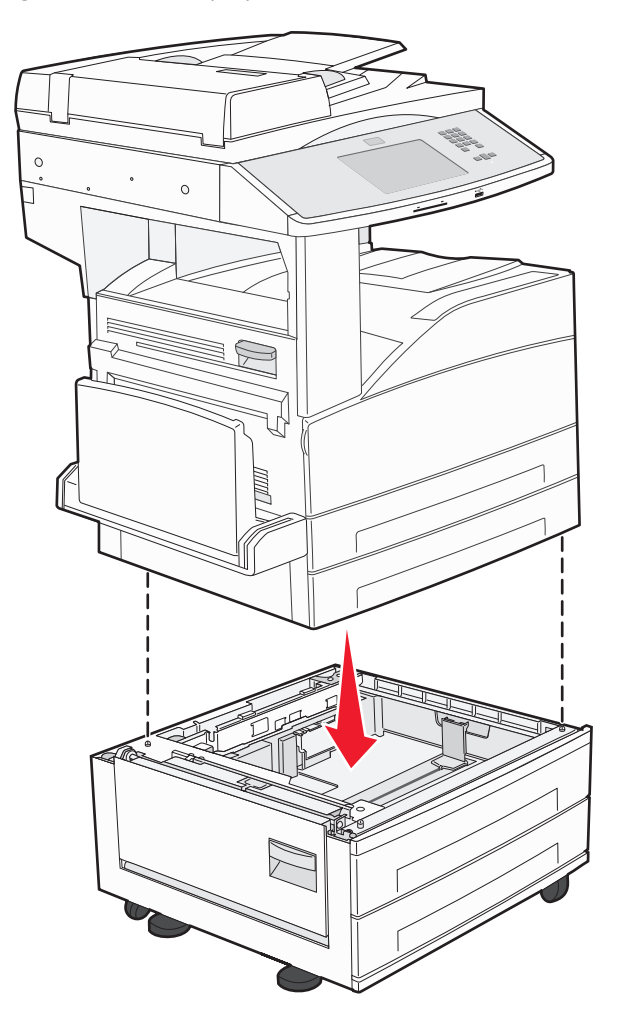

- 4 Slå på skriveren igjen.
- **5** La skriverprogramvaren gjenkjenne tilleggsinnkilden. Se Slik oppdaterer du alternativer i skriverdriveren på side 39 hvis du ønsker mer informasjon.

## Koble til kabler

Koble skriveren til datamaskinen med en USB-kabel eller en Ethernet-kabel.

Kontroller følgende:

- At USB-symbolet på kabelen stemmer med USB-symbolet på skriveren.
- An den riktige nettverkskabelen er plugget i nettverksporten.
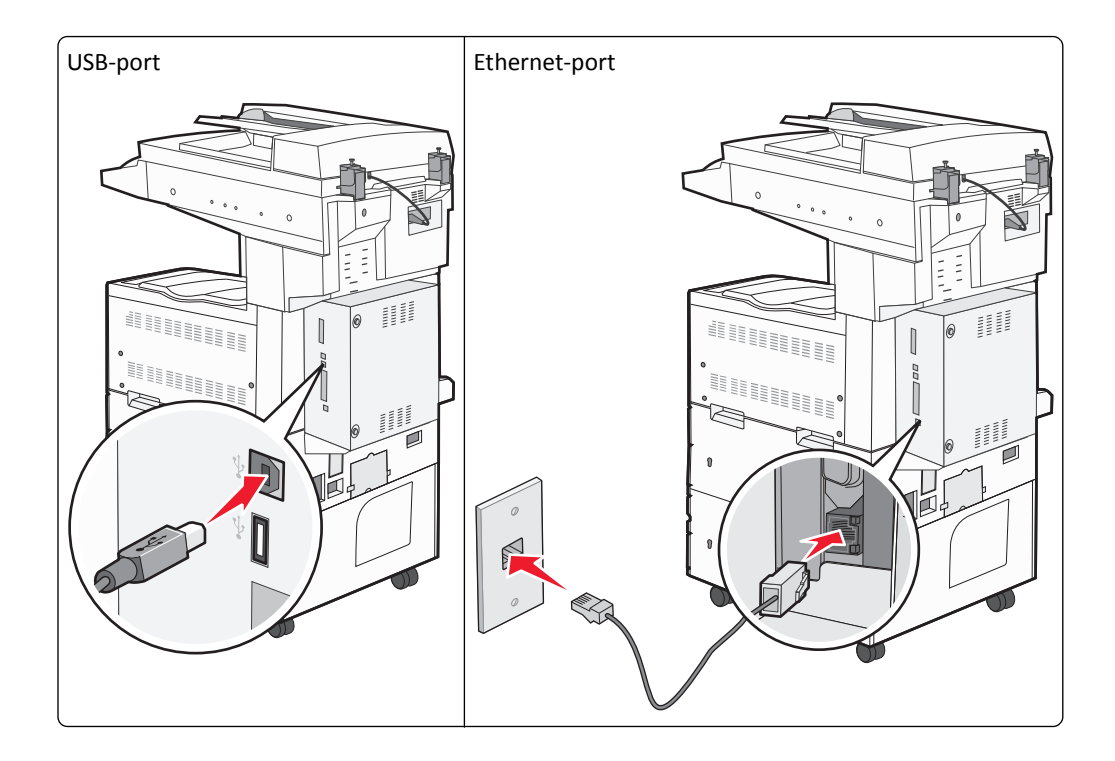

### Kontrollere skriveroppsettet

- Skriv ut en menyinnstillingsside for å forsikre deg om at alt tilleggsutstyret til skriveren er riktig installert. En liste over installert tilleggsutstyr vises på slutten av siden. Dersom tilleggsutstyr du har installert ikke vises på listen, er det ikke riktig installert. Fjern enheten og installer den på nytt.
- Skriv ut en nettverksoppsettside for å kontrollere at skriveren er riktig koblet til nettverket. Denne siden inneholder også viktig informasjon som kan hjelpe deg med å konfigurere skriveren for nettverksutskrifter.

### Skrive ut en menyinnstillingsside

Skriv ut siden med menyinnstillinger for å se skriverens aktuelle menyinnstillinger og for å kontrollere at alt utstyr er riktig installert.

**Merk:** Dersom du ikke har gjort endringer i menyene vil siden for menyinnstillinger vise fabrikkinnstillingene. Når du har gjort endringer, og har lagret disse, vil de erstatte fabrikkinnstillingene som *user default settings (standard brukerinnstillinger)*. En brukerdefinert standardinnstilling vil brukes helt til du går inn i menyen på nytt, gjør endringer og lagrer de. Se Gjenopprette fabrikkoppsettet på side 212 for å gjenopprette fabrikkinnstillingene.

- 1 Kontroller at skriveren er slått på, og at Klar vises.
- 2 Trykk <u> </u>på startsiden.
- 3 Trykk Reports (Rapporter).
- 4 Trykk Menu Settings Page (Side for menyinnstillinger).

Siden for menyinnstillingene skrives ut og skriveren går tilbake til startsiden.

#### Skrive ut en nettverksoppsettside

Hvis skriveren er koblet til et nettverk, bør du skrive ut en nettverksoppsettside for å kontrollere nettverkstilkoblingen. Denne siden inneholder også viktig informasjon som kan hjelpe deg med å konfigurere skriveren for nettverksutskrifter.

- 1 Kontroller at skriveren er slått på, og at Klar vises.
- 2 Trykk 🔜 på startsiden.
- 3 Trykk Reports (Rapporter).
- 4 Trykk Network Setup Page (Side for nettverksoppsett).

Siden for nettverksinnstillingene skrives ut og skriveren går tilbake til startsiden.

5 Sjekk den første delen av nettverksoppsettsiden, og kontroller at Status er Tilkoblet.

Hvis Status er Ikke tilkoblet, kan det hende at nettverkskontakten ikke er aktiv, eller at det er feil på nettverkskabelen. Ta kontakt med en systemansvarlig for å finne en løsning, og skriv deretter ut en ny nettverksoppsettside.

### Sette opp skriverprogramvaren

#### Installere skriverprogramvare

En skriverdriver er programvare som gjør det mulig for datamaskinen å kommunisere med skriveren. Skriverprogramvaren blir vanligvis installert når skriveren installeres. Dersom du trenger å installere programvare etter oppsettet, følg disse instruksene:

#### For Windows-brukere

- **1** Lukk alle åpne programmer.
- 2 Sett inn CDen Programvare og dokumentasjon.
- 3 Fra hovedinstallasjonsdialogen, klikker du på Install (Installer).
- 4 Følg instruksjonene på skjermen.

#### For Macintosh-brukere

- **1** Lukk alle åpne programmer.
- 2 Sett inn CDen Programvare og dokumentasjon.
- **3** Fra Finder-skrivebordet dobbeltklikker du på CD-ikonet som dukker opp automatisk.
- 4 Dobbeltklikk på ikonet Install (Installer).
- 5 Følg instruksjonene på skjermen.

#### **Bruke internett**

- 1 Gå til Lexmarks hjemmeside på www.lexmark.com.
- 2 Fra menyen Drivere og nedlastninger klikker du Driver Finder (Finn driver).
- **3** Velg skriveren din, og velg deretter operativsystemet ditt.
- 4 Last ned driveren og installer skriverprogramvaren.

#### Slik oppdaterer du alternativer i skriverdriveren

Så snart skriverprogramvaren og tilbehør er installert, kan det være nødvendig å legge til alternativene manuelt i skriverdriveren for å gjøre dem tilgjengelig for utskriftsjobber.

#### For Windows-brukere

**1** Gjør ett av følgende:

I Windows Vista:

- a Klikk på 4
- b Klikk på Control Panel (Kontrollpanel).
- c Klikk på Hardware and Sound (Maskinvare og lyd).
- d Klikk på Printers (Skrivere).

#### I Windows XP

- a Klikk på Start.
- **b** Klikk på Printers and Faxes (Skrivere og telefakser).

#### I Windows 2000

- a Klikk på Start.
- b Klikk på Innstillinger >Skrivere.
- 2 Velg skriveren.
- 3 Høyreklikk på skriveren, og velg Properties (Egenskaper) i menyen.
- 4 Klikk fanen Installer tilbehør.
- 5 Under Tilgjengelig tilbehør, legger du til installert maskinvaretilbehør.
- 6 Klikk på Bruk.

#### For Macintosh-brukere

#### I Mac OS X versjon 10.5 eller nyere

- 1 Velg Systeminnstillinger på Apple-menyen.
- 2 Klikk på Print & Fax (Utskrift og telefaks).
- 3 Velg skriveren og klikk deretter Options & Supplies (Tilbehør og rekvisita).
- 4 Klikk Driver (Driver) og legg deretter til installert maskinvaretilbehør.
- 5 Klikk OK .

#### I Mac OS X versjon 10.4 og tidligere

- 1 Velg Kjør> Programmerpå Finder-skrivebordet.
- 2 Dobbeltklikk på Verktøy) og deretter på Utskriftssenter eller Verktøy for oppsett av skrivere.
- **3** Velg skriver og velg deretter **Show Info** (Vis info) på skrivermenyen.

- 4 Velg Installable Options (Installerbart tilbehør) fra lokalmenyen.
- 5 Legg til installert maskinvaretilbehør og klikk deretter Apply Changes (Bruk endringer).

### Sette opp trådløs utskrift

#### Informasjon som er nødvendig for å konfigurere skriveren i et trådløst nettverk

Merk: Ikke koble til installasjons- eller nettverkskablene før du blir bedt om å gjøre det av installeringsprogrammet.

- SSID—SSIDen blir også referert til som nettverksnavnet.
- Trådløst modus (eller nettverksmodus) Modusen er enten infrastruktur eller ad hoc.
- Kanal (for ad hoc-nettverk)—Kanalen er som standard automatisk for infrastrukturnettverk.

Enkelte ad hoc-nettverk krever også auto-innstillingen. Kontakt nettverksansvarlig hvis du ikke er sikker på hvilken kanal du skal velge.

- Sikkerhetsmetode—Det finnes tre grunnleggende sikkerhetsmetoder:
  - WEP-nøkkel

Hvis nettverket bruker mer enn én WEP-nøkkel, skriver du inn opptil fire i de angitte feltene. Velg nøkkelen som er i bruk på nettverket ved å velge standard WEP overføringsnøkkel. *eller* 

- WPA- eller WPA2-passord

WPA inkluderer kryptering som ytterligere et lag med sikkerhet. Du kan velge mellom AES eller TKIP. Kryptering må angis for samme type på ruteren og skriveren, ellers vil ikke skriveren kunne kommunisere på nettverket.

- Ingen sikkerhet

Hvis det trådløse nettverket ikke bruker noen type sikkerhet, finnes det ikke noen sikkerhetsinformasjon.

Merk: Bruk av usikrede trådløse nettverk anbefales ikke.

Hvis du installerer skriveren på et 802.1X-nettverk ved hjelp av metoden Avansert, kan du ha behov for følgende:

- Godkjenningstype
- Indre godkjenningstype
- 802.1X-brukernavn og -passord
- Sertifikater

**Merk:** For mer informasjon om konfigurering av 802.1X-sikkerhet, se *Nettverksguiden* på CDen *Programvare og dokumentasjon*.

#### Installere en skriver i et trådløst nettverk (Windows)

Før du installerer skriveren i et trådløst nettverk, må du kontrollere følgende:

- Det trådløse nettverket fungerer som det skal.
- Datamaskinen er koblet til det samme trådløse nettverket som du vil bruke skriveren i.
- **1** Koble strømkabelen til skriveren og deretter til en jordet stikk-kontakt. Slå deretter på skriveren.

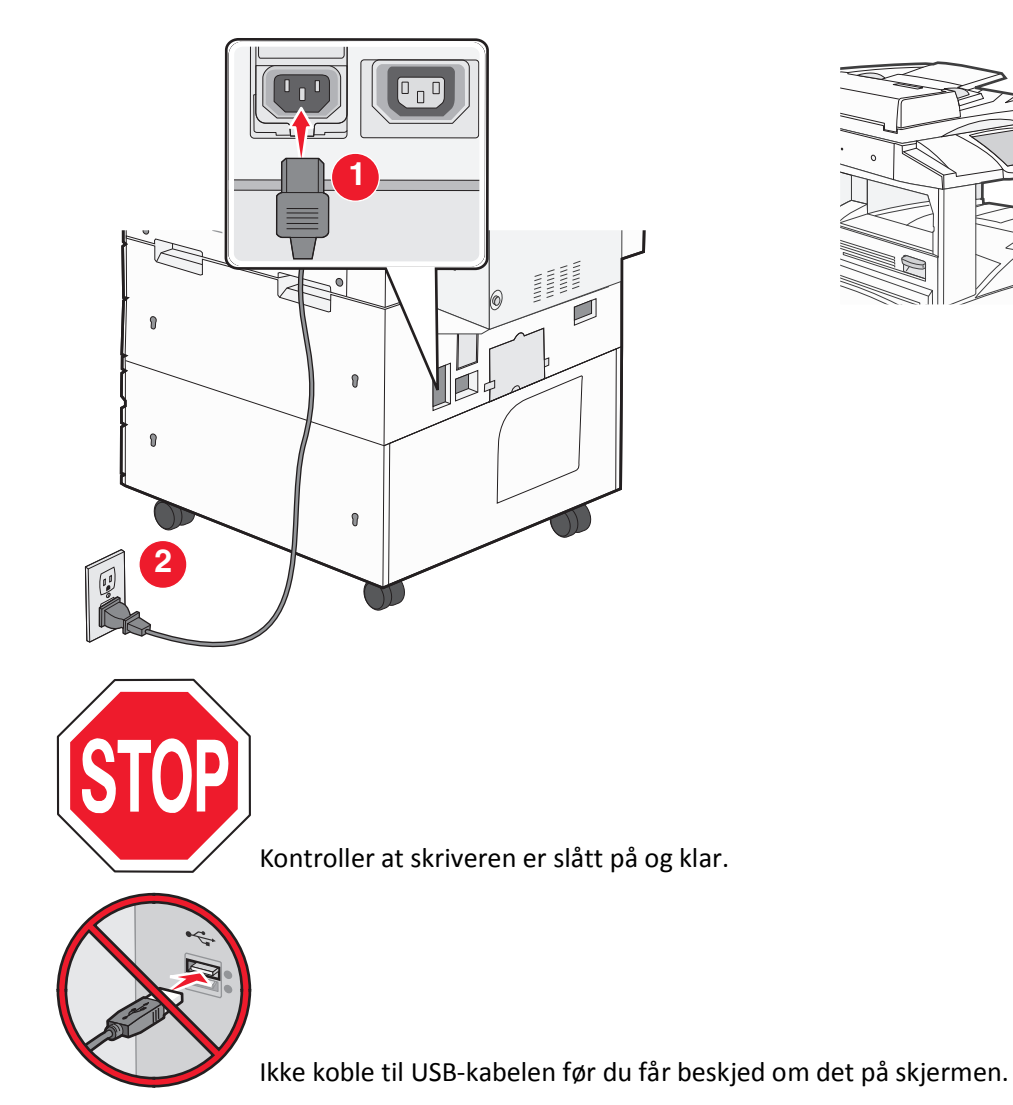

**2** Sett inn CDen *Programvare og dokumentasjon*.

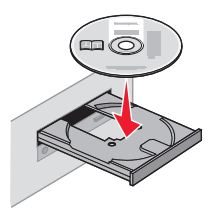

- 3 Klikk på Install (Installer).
- 4 Klikk på Agree (Enig).
- 5 Klikk på Suggested (Anbefalt).
- 6 Klikk på Wireless Network Attach (Koble til trådløst nettverk).

7 Midlertidig koble til en USB-kabel mellom datamaskinen i det trådløse nettverket og skriveren.

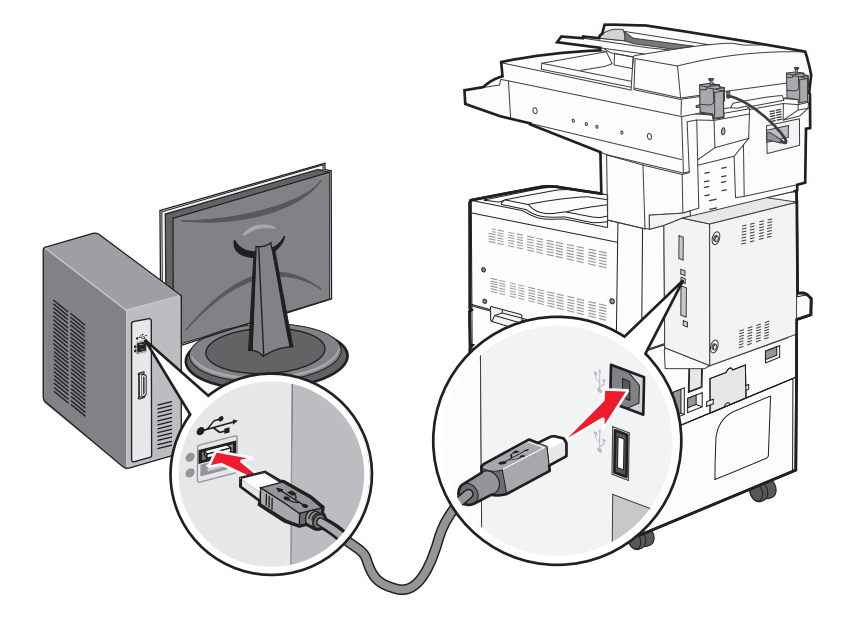

**Merk:** Etter at skriveren er konfigurert vil programvaren gi deg beskjed om å koble fra USB-kabelen, slik at du kan skrive ut trådløst.

**8** Følg instruksjonene på skjermen for å fullføre programvareinstallasjonen.

**Merk:** Grunnleggende er den anbefalte metoden å bruke. Velg Avansert kun dersom du vil tilpasse installasjonen din.

**9** For å la andre datamaskiner på det trådløse nettverket koble seg til skriveren følger du punkt 2 til 6 og punkt 8 på hver datamaskin.

#### Installere en skriver i et trådløst nettverk (Macintosh)

#### Forberede konfigurasjon av skriveren

1 Finn MAC-adressen på arket som ble levert med skriveren. Skriv de siste seks tallene i MAC-adressen i boksen nedenfor:

MAC-adresse: \_\_\_\_ \_\_\_ \_\_\_ \_\_\_ \_\_\_

2 Koble strømkabelen til skriveren og deretter til en jordet stikk-kontakt. Slå deretter på skriveren.

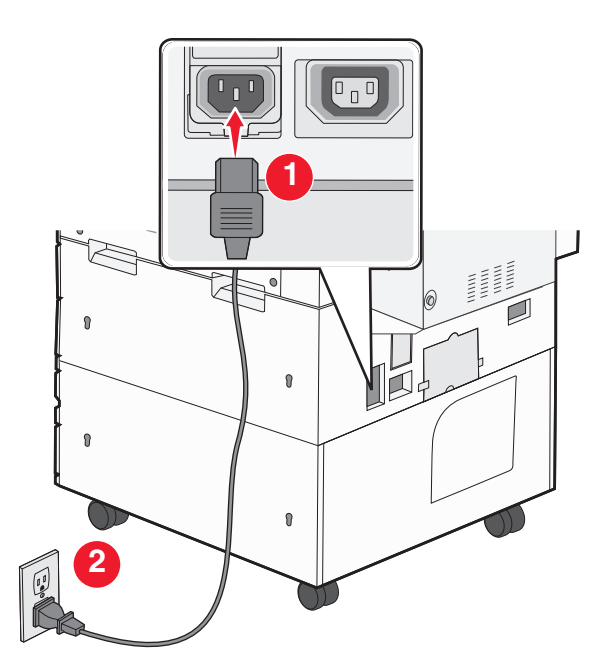

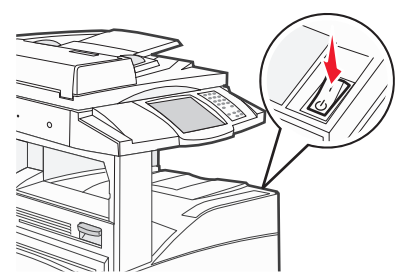

#### Angi skriverinformasjonen

**1** Åpne AirPort-ínnstillingene.

#### I Mac OS X versjon 10.5 eller nyere

- a Velg Systeminnstillinger på Apple-menyen.
- **b** Klikk på Network (Internett og nettverk).
- c Klikk på AirPort.

#### I Mac OS X versjon 10.4 og tidligere

- a Velg Kjør > Programmerpå Finder-skrivebordet.
- **b** Dobbeltklikk på Internet Connect (Koble til Internett) i Programmer-mappen.
- c Klikk på AirPort på verktøylinjen.
- 2 Fra Menyen Nettverk velger du print server xxxxx (skriverserver xxxxx), hvor x-ene er de siste seks tallene i MACadressen på MAC-adressearket.
- 3 Åpne Safari-webleseren.
- 4 Velg Show (Vis) på menyen Bokmerker.
- 5 Velg Bonjour eller Rendezvous under Collections (Samlinger), og dobbeltklikk deretter på skrivernavnet.

Merk: Dette programmet kalles Rendezvous i Mac OS X versjon 10.3, men kalles nå Bonjour av Apple Computer.

**6** Fra hovedsiden for Integrert nettserver navigerer du deg frem til siden med innstillinger for trådløse nettverk.

#### Konfigurere skriveren for trådløs tingang

- **1** Skriv inn nettverksnavnet (SSID).
- 2 Hvis nettverket bruker et tilgangspunkt eller en trådløs ruter, velg **Infrastructure (Infrastruktur)** som nettverksmodus.

- 3 Velg sikkerhetstypen du vil bruke for å beskytte det trådløse nettverket.
- 4 Angi nødvendig sikkerhetsinformasjon for at skriveren skal kunne koble seg til det trådløse nettverket.
- 5 Klikk på Send.
- 6 Åpne AirPort-programmet på datamaskinen din:

I Mac OS X versjon 10.5 eller nyere

- a Velg Systeminnstillinger på Apple-menyen.
- **b** Klikk på Network (Internett og nettverk).
- c Klikk på AirPort.

#### I Mac OS X versjon 10.4 og tidligere

- a Klikk på Kjør > Programmer på Finder-skrivebordet.
- **b** Dobbeltklikk på Internet Connect (Koble til Internett) i Programmer-mappen.
- c Klikk på AirPort på verktøylinjen.
- 7 Velg ditt trådløse nettverk fra nettverksmenyen.

#### Konfigurer datamaskinen din til å bruke skriveren trådløst.

Hvis du vil skrive ut på en nettverksskriver, må hver Macintosh-bruker installere en spesialutviklet PPD-fil (PostScript Printer Description) og opprette en skriver i utskriftssenteret eller skriveroppsettverktøyet.

- **1** Installere en PPD-fil på datamaskinen:
  - **a** Sett inn CDen *Programvare og dokumentasjon* i CD- eller DVD-stasjonen.
  - **b** Dobbeltklikk på installeringspakken for skriveren.
  - c Klikk på Continue (Fortsett) i velkomstvinduet.
  - d Klikk på Continue (Fortsett) en gang til etter at du har lest Readme-filen.
  - e Klikk på Fortsett etter at du har lest lisensavtalen, og klikk deretter på Godta for å godta betingelsene i avtalen.
  - f Velg et mål og klikk på Fortsett.
  - g Klikk på Installer i vinduet Enkel installering.
  - h Skriv inn brukerpassordet, og klikk deretter på OK.All nødvendig programvare er installert på datamaskinen.
  - i Klikk Restart (Start på nytt) når installasjonen er fullført.
- **2** Legge til skriveren:
  - **a** I forbindelse med IP-utskrift:

#### I Mac OS X versjon 10.5 eller nyere

- 1 Velg Systeminnstillinger på Apple-menyen.
- 2 Klikk på Print & Fax (Utskrift og telefaks).
- 3 Klikk på +.
- 4 Klikk på IP.
- 5 Skriv IP-adressen til skriveren i adressefeltet.
- 6 Klikk på Legg til.

#### I Mac OS X versjon 10.4 og tidligere

- 1 Velg Kjør > Programmerpå Finder-skrivebordet.
- 2 Dobbeltklikk på mappen Utilities (Verktøy).
- 3 Finn og dobbeltklikk på Printer Setup Utility (Skriveroppsettverktøy) eller Print Center (Utskriftssenter).
- 4 Velg Add (Legg til) i skriverlisten.
- 5 Klikk på IP.
- 6 Skriv IP-adressen til skriveren i adressefeltet.
- 7 Klikk på Legg til.
- **b** I forbindelse med AppleTalk-utskrift:

#### I Mac OS X versjon 10.5

- 1 Velg Systeminnstillinger på Apple-menyen.
- 2 Klikk på Print & Fax (Utskrift og telefaks).
- 3 Klikk på +.
- 4 Klikk på AppleTalk.
- 5 Velg skriveren på listen.
- 6 Klikk på Legg til.

#### I Mac OS X versjon 10.4

- 1 Velg Kjør > Programmerpå Finder-skrivebordet.
- 2 Dobbeltklikk på mappen Utilities (Verktøy).
- 3 Finn og dobbeltklikk på Print Center (Utskriftssenter) eller Printer Setup Utility (Skriveroppsettverktøy).
- 4 Velg Add (Legg til) i skriverlisten.
- 5 Velg kategorien Default Browser (Standard webleser).
- 6 Klikk på More Printers (Flere skrivere).
- 7 Velg AppleTalk på den første popup-menyen.
- 8 Velg Local AppleTalk zone (Lokal AppleTalk-sone) på den andre popup-menyen.
- 9 Velg skriveren på listen.
- 10 Klikk på Legg til.

### Installere skriveren i et kablet nettverk

Følg instruksjonene nedenfor for å installere skriveren i et kablet nettverk. Disse instruksjonene gjelder for både Ethernet og fiberoptisk nettverkstilkobling.

Før du installerer skriveren i et fast nettverk, må du kontrollere følgende:

- Du har fullført den innledende konfigureringen av skriveren.
- Skriveren er tilkoblet nettverket ditt med riktig kabel.

#### For Windows-brukere

**1** Sett inn CD-en *Programvare og dokumentasjon*.

Vent til velkomstskjermbildet vises.

Hvis CD-en ikke starter i løpet av et minutt, gjør du følgende:

- a Klikk på 🕗 eller Start (Start) og klikk deretter Run (Kjør).
- **b** I boksen Start Search (Start søk) eller Run (Kjør) skriver du D:\setup.exe, der D er bokstaven for CD- eller DVD-stasjonen din.
- 2 Klikk på Install Printer and Software (Installer skriver og programvare).
- **3** Klikk på **Agree (Enig)** for å godta lisensavtalen.
- 4 Velg Foreslått og klikk på Neste.

**Merk:** Velg **Custom (Egendefinert)** og følg instruksjonene på skjermen for å konfigurere skriveren ved hjelp av en statisk IP-adresse, IPv6 eller for å konfigurere skrivere ved hjelp av skript.

- 5 Velg Wired Network Attached (Koblet til fast nettverk), og klikk deretter på Next (Neste).
- **6** Velg skriverprodusenten fra listen.
- 7 Velg skrivermodell fra listen, og klikk deretter på Next (Neste).
- 8 Velg skriveren fra listen over skrivere som registreres på nettverket, og klikk deretter på Finish (Fullfør).

**Merk:** Hvis den konfigurerte skriveren ikke vises i listen over oppdagede skrivere, må du klikke på **Add Port** (Legg til port), og deretter følge instruksjonene på skjermen.

**9** Følg instruksjonene på skjermen for å fullføre installeringen.

#### For Macintosh-brukere

- 1 Tillat at nettverkets DHCP-server tilordner skriveren en IP-adresse.
- 2 Skriv ut nettverksoppsettsiden fra skriveren. For mer informasjon om å skrive ut en nettverksoppsettside, se Skrive ut en nettverksoppsettside på side 38.
- **3** Finn IP-adressen i TCP/IP-delen av nettverksoppsettsiden. Du trenger IP-adressen dersom du konfigurerer tilgang til datamaskiner på et annet subnett enn skriveren.
- **4** Installer skriverdriveren og legg til skriveren:
  - **a** Installere en PPD-fil på datamaskinen:
    - **1** Sett inn CDen *Programvare og dokumentasjon* i CD- eller DVD-stasjonen.
    - 2 Dobbeltklikk på installeringspakken for skriveren.
    - 3 Klikk på Continue (Fortsett) i velkomstvinduet.
    - 4 Klikk på Continue (Fortsett) en gang til etter at du har lest Readme-filen.
    - **5** Klikk på **Fortsett** etter at du har lest lisensavtalen, og klikk deretter på **Godta** for å godta betingelsene i avtalen.
    - 6 Velg et mål og klikk på Fortsett.
    - 7 Klikk på **Installer** i vinduet Enkel installering.
    - **8** Skriv inn brukerpassordet, og klikk deretter på **OK**. All nødvendig programvare er installert på datamaskinen.
    - **9** Klikk **Restart (Start på nytt)** når installasjonen er fullført.
  - **b** Legge til skriveren:
    - I forbindelse med IP-utskrift:

#### I Mac OS X versjon 10.5 eller nyere

- 1 Velg Systeminnstillinger på Apple-menyen.
- 2 Klikk på Print & Fax (Utskrift og telefaks).
- 3 Klikk på +.
- 4 Klikk på IP.
- 5 Skriv IP-adressen til skriveren i adressefeltet.
- 6 Klikk på Legg til.

#### I Mac OS X versjon 10.4 og tidligere

- 1 Velg Kjør > Programmerpå Finder-skrivebordet.
- 2 Dobbeltklikk på Utilities (Verktøy).
- 3 Dobbeltklikk på Printer Setup Utility (Verktøy for skriveroppsett) eller Print Center (Utskriftssenter).
- 4 På skriverlisten klikker du Add (Legg til).
- 5 Klikk på IP.
- 6 Skriv IP-adressen til skriveren i adressefeltet.
- 7 Klikk på Legg til.
- I forbindelse med AppleTalk-utskrift:

#### I Mac OS X versjon 10.5

- 1 Velg Systeminnstillinger på Apple-menyen.
- 2 Klikk på Print & Fax (Utskrift og telefaks).
- 3 Klikk på +.
- 4 Klikk på AppleTalk.
- 5 Velg skriveren på listen.
- 6 Klikk på Legg til.

#### I Mac OS X versjon 10.4 og tidligere

- 1 Velg Kjør > Programmerpå Finder-skrivebordet.
- 2 Dobbeltklikk på Utilities (Verktøy).
- 3 Dobbeltklikk på Utskriftssenter eller Verktøy for skriveroppsett.
- 4 På skriverlisten klikker du Add (Legg til).
- 5 Velg kategorien Default Browser (Standard webleser).
- 6 Klikk på More Printers (Flere skrivere).
- 7 Velg AppleTalk på den første popup-menyen.
- 8 Velg Local AppleTalk zone (Lokal AppleTalk-sone) på den andre popup-menyen.
- 9 Velg skriveren på listen.
- 10 Klikk på Legg til.

**Merk:** Dersom skriveren ikke vises i listen, kan det hende du må legge den til ved å bruke IP-adressen. Kontakt din systemansvarlige for assistanse.

# Endre portinnstillinger etter installasjon av en ny nettverksinternløsningsport

Når en nytt nettverks Lexmark intern løsningsport (ILP) blir installert i skriveren, vil skriverkonfigurasjonen på datamaskinen som har tilgang til skriveren måtte oppdateres, siden skriveren vil få tildelt en ny IP-adresse. Alle datamaskiner som har tilgang til skriveren må oppdateres med den nye IP-adressen for å kunne skrive ut via nettverket.

#### Merk:

- Dersom skriveren har en statisk IP-adresse som ikke skal endres, trenger du ikke å endre datamaskinens konfigurasjon.
- Dersom datamaskinene er konfigurert til å skrive ut til skriveren ved hjelp av et nettverksnavn som ikke vil endres, istedenfor via IP-adressen, trenger du ikke å endre datamaskinens konfigurasjon.
- Dersom du installerer en trådløs ILP til en skriver som tidligere har vært konfigurert for kablet bruk, må du sørge for at det kablede nettverket blir koblet fra når du konfigurerer skriveren til å fungere trådløst. Dersom den kablede tilkoblingen forblir tilkoblet, vil den trådløse konfigureringen kunne fullføres, men den trådløse ILPen vil ikke være aktiv. Hvis skriveren er konfigurert for trådløs ISP mens den er koblet til en kablet forbindelse, kobler du fra den kablede forbindelsen, slår av skriveren og slår den deretter på igjen. Dermed aktiveres trådløs ISP.
- Bare én nettverkstilkobling er aktiv om gangen. Hvis du ønsker å skifte fra trådløs til kablet tilkobling og omvendt, må du først slå av skriveren, koble til kabelen (for å skifte til kablet tilkobling) eller koble fra kabelen (for å skifte til trådløs tilkobling) og deretter slå på skriveren igjen.

#### For Windows-brukere

- 1 Skriv ut en nettverksoppsettside og skriv ned den nye IP-adressen.
- 2 Klikk på 🕗 eller Start (Start) og klikk deretter Run (Kjør).
- 3 Skriv inn utskriftskontroll i boksen Start søk eller Kjør.
- 4 Trykk på Enter eller klikk på OK.

Skrivermappen åpnes.

5 Finn skriveren som har blitt endret.

Merk: Dersom det finnes mer enn en kopi av skriveren, må alle kopiene oppdateres med den nye IP-adressen.

- 6 Høyreklikk på skriveren.
- 7 Klikk Egenskaper.
- 8 Klikk på knappen Ports (Porter).
- 9 Finn den valgte porten i listen, og velg den.
- **10** Klikk på **Configure Port (Konfigurer port)**.
- **11** Skriv inn den nye IP-adressen i feltet "Skrivernavn eller IP-adresse". Du finner den nye IP-adressen på nettverksoppsettsiden du skrev ut i trinn 1.
- 12 Klikk OK, og klikk deretter på Close (Lukk).

#### For Macintosh-brukere

- 1 Skriv ut en nettverksoppsettside og skriv ned den nye IP-adressen.
- 2 Finn IP-adressen i TCP/IP-delen av nettverksoppsettsiden. Du trenger IP-adressen dersom du konfigurerer tilgang til datamaskiner på et annet subnett enn skriveren.
- **3** Legge til skriveren:
  - I forbindelse med IP-utskrift:

#### I Mac OS X versjon 10.5 eller nyere

- a Velg Systeminnstillinger på Apple-menyen.
- **b** Klikk på **Print & Fax (Utskrift og telefaks)**.
- c Klikk på +.
- d Klikk IP.
- e Skriv IP-adressen til skriveren i adressefeltet.
- f Klikk Legg til.

#### I Mac OS X versjon 10.4 og tidligere

- **a** Fra Start-menyen velger du **Programmer**.
- **b** Dobbeltklikk på Utilities (Verktøy).
- c Dobbeltklikk på Printer Setup Utility (Verktøy for skriveroppsett) eller Print Center (Utskriftssenter).
- d På skriverlisten klikker du Add (Legg til).
- e Klikk IP.
- f Skriv IP-adressen til skriveren i adressefeltet.
- g Klikk Legg til.
- I forbindelse med AppleTalk-utskrift:

#### I Mac OS X versjon 10.5

- a Velg Systeminnstillinger i Apple-menyen.
- **b** Klikk på **Print & Fax (Utskrift og telefaks)**.
- c Klikk på +.
- d Klikk på AppleTalk.
- e Velg skriveren på listen.
- f Klikk Legg til.

#### I Mac OS X versjon 10.4 og tidligere

- **a** Fra Start-menyen velger du **Programmer**.
- **b** Dobbeltklikk på Utilities (Verktøy).
- c Dobbeltklikk Utskriftssenter eller Verktøy for skriveroppsett.
- **d** På skriverlisten klikker du **Add (Legg til)**.
- e Velg kategorien Default Browser (Standard webleser).
- f Klikk på More Printers (Flere skrivere).
- g Velg AppleTalk på den første popup-menyen.
- h Velg Local AppleTalk zone (Lokal AppleTalk-sone) på den andre popup-menyen.
- i Velg skriveren på listen.
- j Klikk Legg til.

### Sette opp seriellutskrift

Med seriell utskrift overføres dataene én bit om gangen. Selv om seriell utskrift vanligvis går tregere enn parallell utskrift, er det et bedre alternativ hvis det er stor avstand mellom skriveren og datamaskinen, eller hvis et grensesnitt med høyere overføringshastighet ikke er tilgjengelig.

Etter at seriellporten er installert må du konfigurere skriveren og datamaskinen slik at de kan kommunisere. Sørg for at du har koblet seriellkabelen til seriellporten på skriveren din.

- **1** Angi parameterne i skriveren:
  - a Fra skriverens kontrollpanel navigerer du til menyen for portinnstillinger.
  - **b** Finn undermenyen med innstillinger for seriellporten..
  - c Gjør de nødvendige endringene i innstillingene.
  - **d** Lagre de nye innstillingene.
  - e Skriv ut menyinnstillingssidene.
- 2 Installer skriverdriveren:
  - **a** Sett inn CD-en *Programvare og dokumentasjon*. Den startes automatisk. Dersom CDen ikke starter etter et minutt, starter du den manuelt:
    - 1 Klikk på 砂 eller Start (Start) og klikk deretter Run (Kjør).
    - 2 I boksen Kjør eller Start søk skriver du D:\setup.exe, der D er bokstaven for CD- eller DVD-stasjonen din.
  - **b** Klikk på Install Printer and Software (Installer skriver og programvare).
  - c Klikk på Agree (Enig) for å godta skriverens programvarelisens.
  - d Klikk på Custom (Tilpasset).
  - e Se til at Velg komponenter er valgt, og klikk Next (Neste).
  - **f** Se til at Lokal er valgt, og klikk **Next (Neste)**.
  - g Velg skriverprodusenten fra menyen.
  - h Velg skrivermodell fra menyen. Klikk deretter på Add Printer (Legg til skriver).
  - i Klikk på + ved siden av skrivermodellen under Velg komponenter.
  - **j** Kontroller at riktig skriverport er valgt under Velg komponenter. Dette er porten hvor seriellkabelen er tilkoblet datamaskinen. Dersom korrekt port ikke er tilgjengelig, velger du porten under menyen Velg port og klikker Add Port (Legg til port).
  - **k** Gjør de nødvendige endringene i vinduet Legg til en ny port. Klikk **Add Port (Legg til port)** for å fullføre prosessen med å legge til porten.
  - I Sørg for at boksen ved siden av den valgte skrivermodellen er avkrysset.
  - m Velg annen tilleggsprogramvare du vil installere og klikk Next (Neste).
  - **n** Klikk på **Finish (Fullfør)** for å fullføre installeringen av skriverprogramvaren.
- **3** Angi parametere for kommunikasjonsporten (COM-porten):

Når skriverdriveren er installert, må du angi de serielle parametrene for den COM-porten som er tilordnet skriverdriveren.

De serielle parameterne for COM-porten må være helt like de serielle parameterne som er angitt i skriveren.

**a** Åpne Enhetsbehandlingen:

#### I Windows Vista:

- 1 Klikk på 🕗
- 2 Klikk på Control Panel (Kontrollpanel).
- 3 Klikk på System and Maintenance (System og vedlikehold).
- 4 Klikk på System.
- 5 Klikk på Device Manager (Enhetsbehandling).

#### I Windows XP

- 1 Klikk på Start.
- 2 Klikk på Control Panel (Kontrollpanel).
- 3 Klikk på Performance and Maintenance (Ytelse og vedlikehold).
- 4 Klikk på System.
- 5 Fra Maskinvarefanen klikker du på Device Manager (Enhetsbehandling).

#### I Windows 2000

- 1 Klikk på Start.
- 2 Klikk på Settings (Innstillinger) > Control Panel (Kontrollpanel).
- 3 Klikk på System.
- 4 Fra Maskinvarefanen klikker du på Device Manager (Enhetsbehandling).
- **b** Klikk på **+** for å åpne listen over tilgjengelige porter.
- c Velg COM-porten hvor seriellkabelen er tilkoblet datamaskinen din (for eksempel: COM1).
- d Klikk på Egenskaper.
- e På Portinnstillingsfanen setter du seriellparameterne til de samme seriellparameterne som i skriveren. Se etter skriverinnstillingene under serielloverskriften på siden med menyinnstillinger som du skrev ut tidligere.
- **f** Klikk på **OK**. Lukk deretter alle vinduene.
- **g** Skriv ut en testside for å kontrollere at skriveren er installert. Når testsiden skrives ut på riktig måte, er skriveroppsettet fullført.

# Legge i papir og spesialpapir

Dette avsnittet forklarer hvordan skuffene for 500 og 2000 ark, samt flerfunksjonsmateren, skal fylles. Det inneholder også informasjon om papirretning, angivelse av papirstørrelse og papirtype, samt sammenkobling og frakobling av skuffer.

### Angi papirstørrelse og papirtype

Innstillingen Papirstørrelse angis av posisjonen til papirførerne i skuffen for alle skuffer bortsett fra flerbruksmateren. Innstillingen Papirstørrelse for flerbruksmateren må angis manuelt. Standardinnstillingen for Papirtype er Vanlig papir. Innstillingen Papirtype må angis manuelt for alle skuffer som ikke inneholder vanlig papir.

- 1 Kontroller at skriveren er slått på, og at Klar vises.
- 2 Trykk 📥 på startsiden.
- 3 Trykk Paper Menu (Papirmeny).
- 4 Trykk Paper Size/Type (Papirstørrelse/-type).
- 5 Trykk pilene for ønsket skuff helt til riktige innstillinger for størrelse eller type vises.
- 6 Trykk Submit (Send).
- 7 Trykk 🐼 for å gå tilbake til startsiden.

### Konfigurere innstillinger for universalpapir

Universalpapir er en brukerdefinert innstilling som du kan bruke til å skrive ut på papirstørrelser som ikke finnes på skrivermenyene. Sett innstillingen for Papirstørrelse for den angitte skuffen til Universal når størrelsen du vil ha, ikke er tilgjengelig på menyen Papirstørrelse. Angi deretter alle følgende innstillinger for universalpapir for papiret du skal bruke:

- Måleenhet (millimeter eller tommer)
- Stående bredde
- Stående høyde

**Merk:** Den minste universalstørrelsen som støttes er 98,4 x 89 mm (3,9 x 3,5 tommer); den største er 297 x 431 mm (11,7 x 7 tommer)

#### Angi en måleenhet

- 1 Kontroller at skriveren er slått på, og at Klar vises.
- 2 Trykk på <u></u> på startsiden.
- 3 Trykk på Menyen Papir.
- 4 Trykk piltastene til Oppsett for universal vises. Trykk deretter Universal Setup (Oppsett for universal).
- 5 Trykk venstre eller høyre pil for å velge ønsket måleenhet.
- 6 Trykk Portrait Width (Stående bredde) eller Portrait Height (Stående høyde).
- 7 Trykk pilene for å velge ønsket bredde eller høyde.

8 Klikk Submit (Send) for a lagre valget.

Sender valg vises, etterfulgt av Papirmeny.

**9** Trykk 🐼 for å gå tilbake til startsiden.

### Legge i standard- eller tilvalgsskuffen for 500 ark

Skriveren har to standard 500-arks skuffer (skuff 1 og 2), og den kan ha én eller flere 500 arks tilvalgsskuffer. Alle 500arks skuffer støtter de samme papirstørrelsene og -typene. Papir kan legges i skuffene i enten langside- eller kortsideretning.

1 Dra skuffen helt ut.

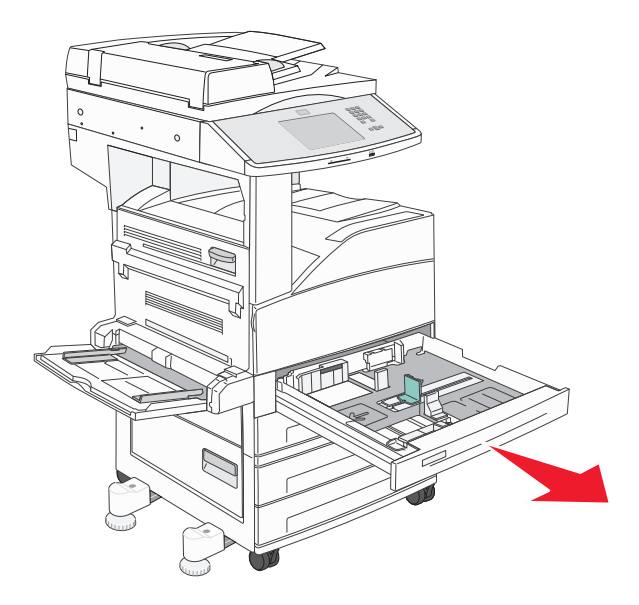

2 Klem og skyv bredde- og lengdeførerne til riktig posisjon for den papirstørrelsen du legger i.

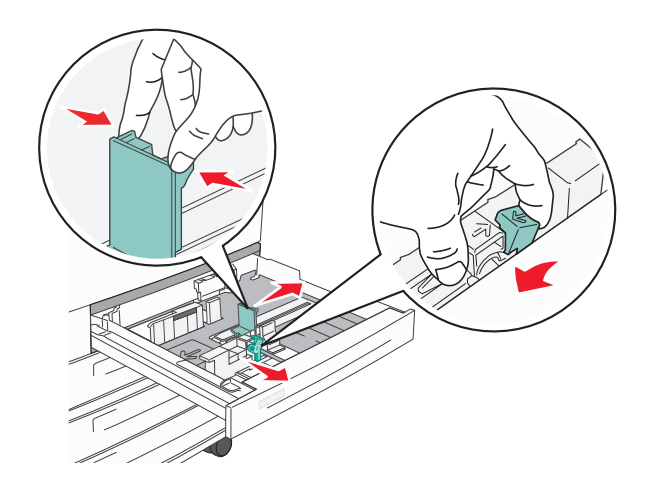

**3** Bøy arkene frem og tilbake for å løsne dem, og spre dem. Ikke brett eller krøll papiret. Rett kantene mot en plan overflate.

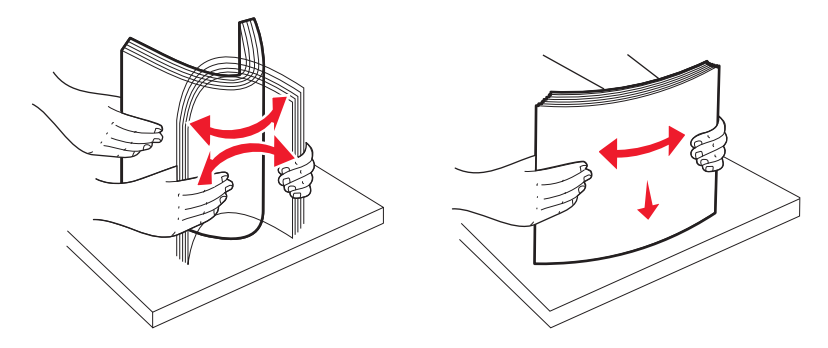

**4** Legg i papirbunken slik at den anbefalte utskriftssiden vender opp. Legg i papiret i langsideretning eller kortsideretning slik det vises nedenfor:

#### Merk:

- Legg i papir som er større enn A4, i kortlengderetningen.
- Du må legge i papir i kortlengderetningen når du skal lage hefter, hvis det er montert en hefteferdiggjører (tilleggsutstyr).

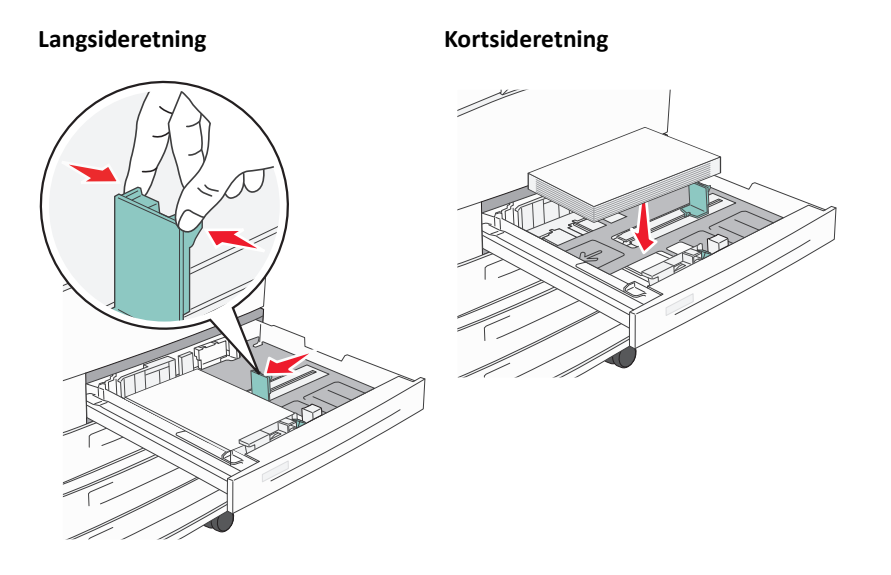

**5** Kontroller at papirførerne hviler mot kantene på papiret.

6 Sett inn skuffen.

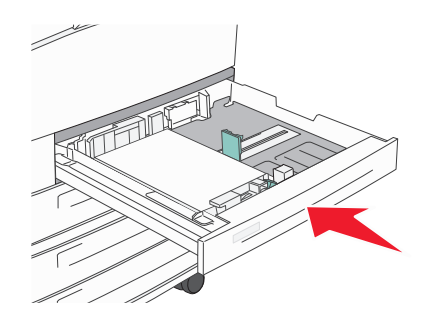

7 Hvis du legger en annen type papir i skuffen enn den som lå der sist, må du endre Papirtype-innstillingen for den skuffen.

### Legge i A5- eller Statement-størrelse

Skriverskuffene *kan ikke* skille mellom A5- (148 x 210 mm) og Statement-størrelse (139,7 x 215,9 mm) når begge størrelsene legges i skriverskuffene. Angi hvilken størrelse du vil at skriveren skal gjenkjenne i menyen Størrelsesregistrering. Legg *enten* papir av A5- eller Statement-størrelse i papirskuffene, men ikke begge deler.

**Merk:** Flerbruksmateren bruker ikke automatisk størrelsesregistrering og kan støtte utskriftsjobber med både A5- og Statement-størrelse. Innstillingen for Size Sensing (Størrelsesregistrering) påvirker ikke innstillingene for flerbruksmateren.

- **1** Legg enten papir i A5- eller Statement-størrelse i en papirskuff.
- 2 Slå av skriveren.
- **3** Hold nede 2<sup>ABC</sup> og 6<sup>MNO</sup> mens du slår på skriveren.
- 4 Slipp knappene når skjermbildet med fremdriftslinjen vises.

Skriveren utfører oppstartprosedyrene. Deretter vises Menyen Konfigurasjon.

- 5 Trykk på pil opp og ned til Størrrelsesregistrering vises.
- 6 Trykk på Størrelsesregistrering.
- 7 Velg Statement/A5.
- 8 Trykk på pil venstre eller høyre til riktig størrelse vises.
- 9 Trykk på Send.
- 10 Trykk på Avslutt menyen Konfigurasjon.

### Legge i papir av B5- eller Executive-størrelse

Skriverskuffene *kan ikke* skille mellom papir av B5- og Executive-størrelse når begge størrelsene legges i skuffene. Angi hvilken størrelse du vil at skriveren skal gjenkjenne i menyen Størrelsesregistrering. Legg *enten* papir av B5- eller Executive-størrelse i papirskuffene, men ikke begge deler.

**Merk:** Flerbruksmateren bruker ikke automatisk størrelsesregistrering og kan støtte utskriftsjobber med både B5- og Executive-størrelse. Innstillingen for Size Sensing (Størrelsesregistrering) påvirker ikke innstillingene for flerbruksmateren.

- 1 Legg enten papir i B5- eller Executive-størrelse i en papirskuff.
- 2 Slå av skriveren.
- **3** Hold nede 2<sup>ABC</sup> og 6<sup>MNO</sup> mens du slår på skriveren.
- 4 Slipp knappene når skjermbildet med fremdriftslinjen vises.

Skriveren utfører en oppstartprosedyre. Deretter vises Menyen Konfigurasjon.

- 5 Trykk på pil opp eller ned til Størrelsesregistrering vises.
- 6 Trykk på Størrelsesregistrering.
- 7 Velg Velg Executive/B5.
- 8 Trykk på pil venstre eller høyre til riktig størrelse vises.
- 9 Trykk på Send.
- **10** Trykk på **Avslutt menyen Konfigurasjon**.

### Legge i høykapasitetsmateren for 2000 ark

Høykapasitetsmateren kan ta 2000 ark med Letter-, A4-, Executive- og JIS B5-papir (80 g/m<sup>2</sup> eller 20 lb).

1 Trekk skuffen ut.

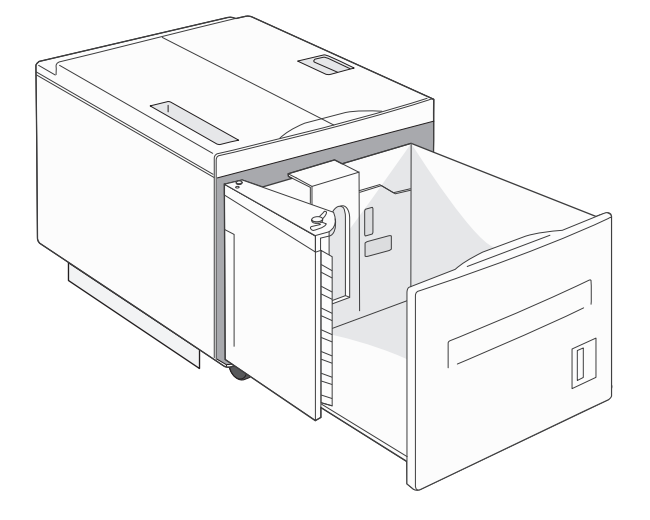

**2** Hvis du legger i papir med forskjellig bredde eller lengde, må du justere bredde- og lengdeførerne.

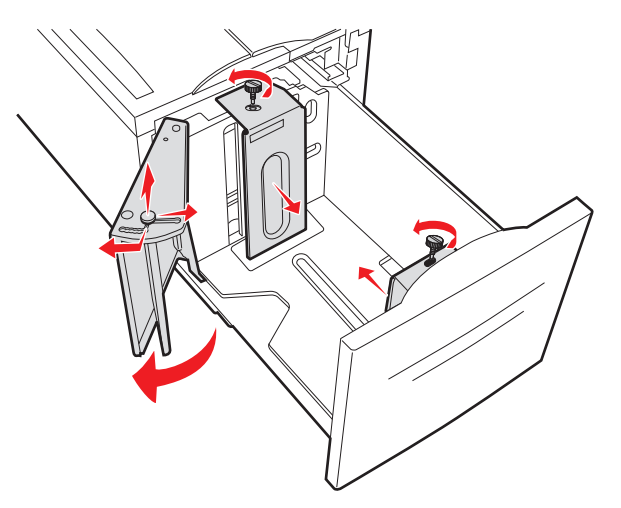

**3** Bøy arkene frem og tilbake for å løsne dem, og spre dem. Ikke brett eller krøll papiret. Rett ut kantene på en plan overflate.

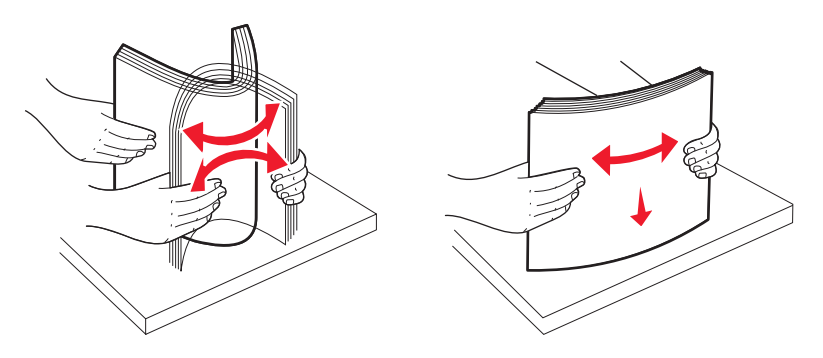

**4** Legg papiret i skuffen med utskriftssiden ned.

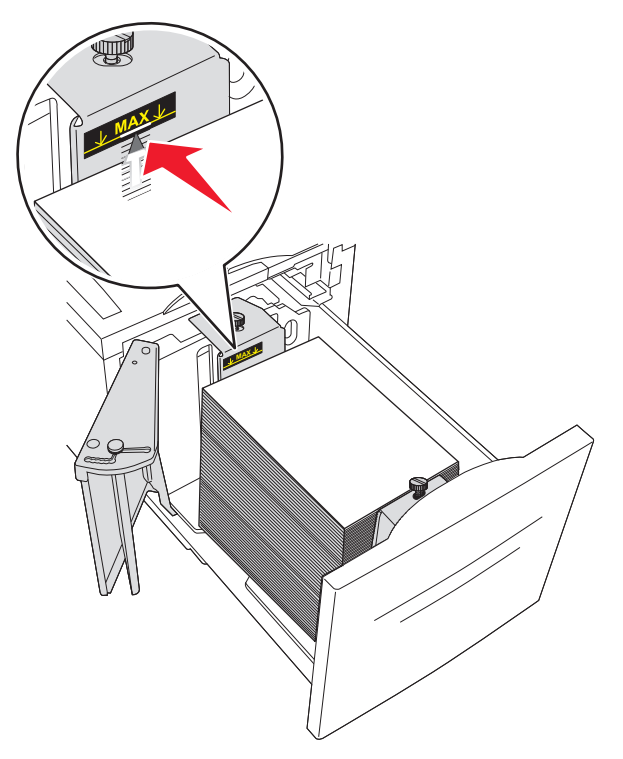

- Plasser hullet papir med hullene mot venstre side av skuffen.
- Når du skal legge i fortrykt brevpapir, må du legge toppteksten mot den fremre enden av skuffen.
- 5 Sett inn skuffen.

### Legge papir i dobbeltskuffene for 2000 ark

Dobbeltskuffen for 2000 ark består av to skuffer: en 850-arks skuff og en 1150-arks skuff. Selv om skuffene ser forskjellige ut, er prosessen for å legge i papir den samme.

1 Trekk skuffen ut.

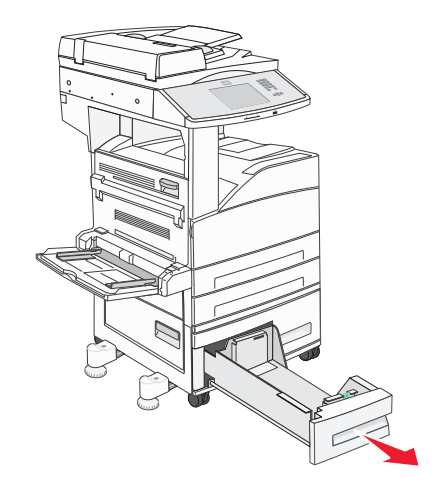

2 Klem tappen på lengdeføreren inn slik det vises, og skyv føreren til riktig posisjon for papirstørrelsen som du skal legge i.

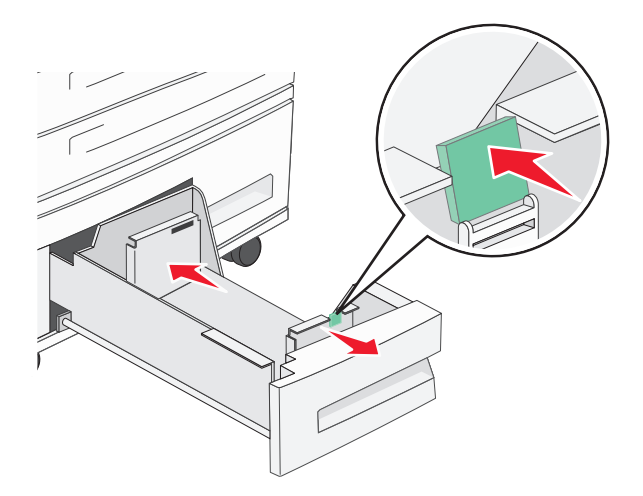

**3** Bøy arkene frem og tilbake for å løsne dem, og spre dem. Ikke brett eller krøll papiret. Rett ut kantene på en plan overflate.

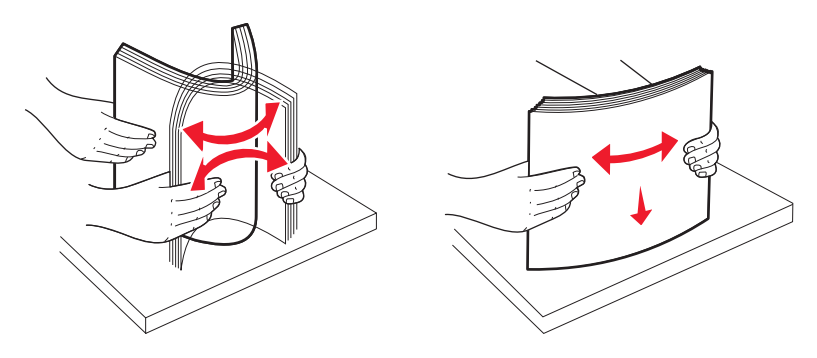

**4** Legg papiret i skuffen med utskriftssiden opp.

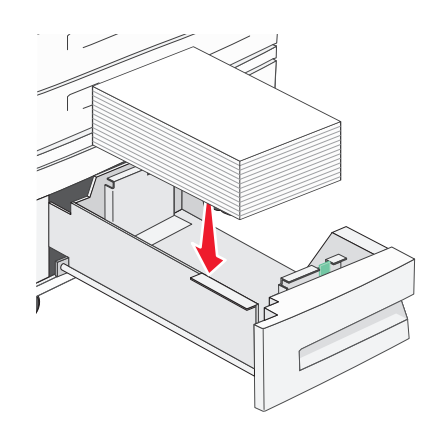

**Merk:** Kontroller at papirbunken ikke er høyere enn kapasitetsmerket på papirføreren bak. Hvis du legger i for mye, kan det føre til papirstopp.

**5** Sett inn skuffen.

### Legge papir i flerbruksmateren

Flerbruksmateren kan ta flere størrelser og typer utskriftsmateriale, for eksempel transparenter, postkort, notatkort og konvolutter. Den kan brukes til enkeltsidig eller manuell utskrift eller som en ekstra skuff.

Ikonene på flerbruksmateren viser hvordan du skal legge papir i flerbruksmateren, snu en konvolutt for utskrift og legge inn fortrykt brevpapir for enkeltsidig og tosidig utskrift.

**Merk:** Ikke legg i eller ta ut papir mens det skrives ut fra flerbruksmateren, eller når lampen på kontrollpanelet blinker. Det kan føre til papirstopp.

**1** Senk flerbruksmateren.

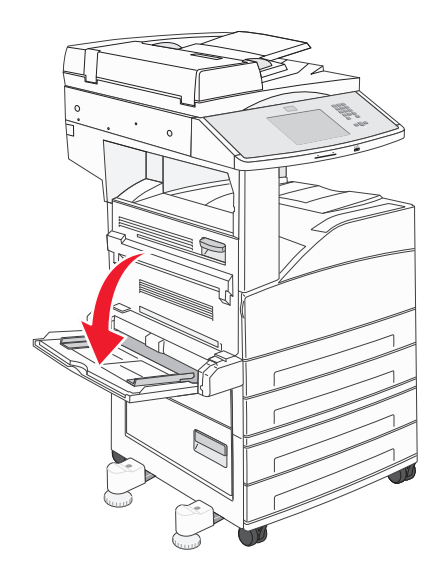

**2** Dra forlengerbrettet ut.

Merk: Ikke plasser gjenstander på flerbruksmateren. Unngå også å trykke den ned eller å bruke makt på den.

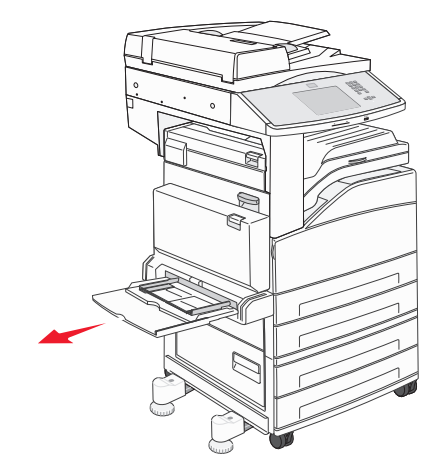

**3** Skyv breddeførerne til utsiden av materen.

**4** Bøy arkene eller konvoluttene frem og tilbake for å løsne dem, og luft dem. Ikke brett eller krøll papiret. Rett ut kantene på en plan overflate.

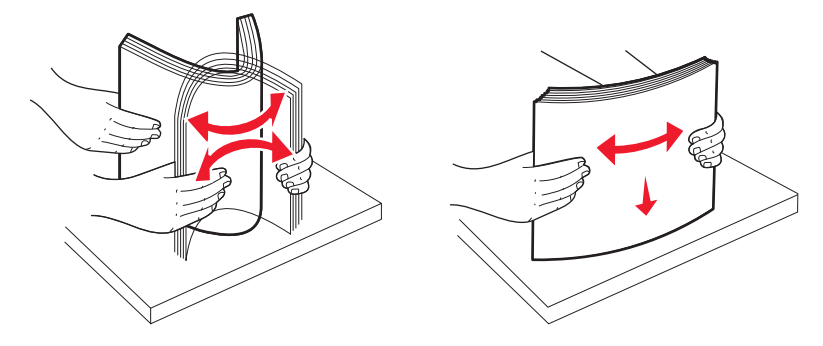

**5** Legg papiret eller spesialpapiret i materen.

**Merk:** Kontroller at papirbunken ikke er høyere enn kapasitetsmerket. Hvis du legger i for mye, kan det føre til papirstopp.

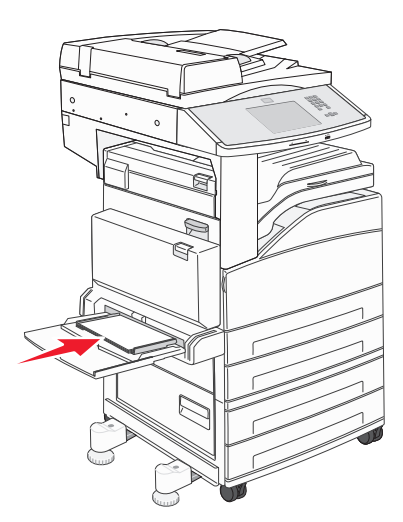

6 Skyv breddeførerne slik at de så vidt berører kanten av papiret.

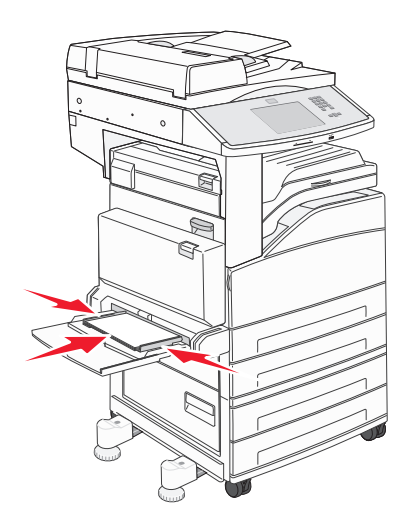

7 Still inn papirstørrelse og papirtype for flerbruksmateren (Størrelse i FB-mater og Type i FB-mater) til riktig verdi for utskriftsmaterialet som ligger i materen. Se Angi papirstørrelse og papirtype på side 52 hvis du ønsker mer informasjon.

### Legge i papir i Letter- eller A4-størrelse i kortsideretning.

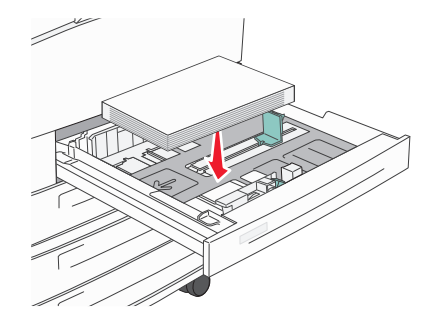

Standardinnstillingen for skriveren er gjenkjennelse av papir i Letter- og A4-størrelse som legges inn i langsideretningen. Hvis du vil legge i papir i Letter- eller A4-størrelse med kortsideretning, må du først aktivere "Kortsideutskrift".

- 1 Kontroller at skriveren er slått av.
- **2** Hold 2<sup>-80</sup> og 6<sup>300</sup> på skriverens kontrollpanel nede mens du slår på skriveren.

**3** Slipp knappene når en fremdriftslinje vises på skjermen.

Skriveren utfører en oppstartsprosedyre, og menyen Konfigurasjon vises.

- 4 Trykk på pil opp eller ned til Kortsideutskrift vises. Trykk deretter på pilen til høyre for Kortsideutskrift.
- 5 Trykk på pil venstre eller høyre til du ser Aktiver, og trykk deretter på Send.Sender endring vises.
- 6 Trykk på Tilbake.
- 7 Trykk på Avslutt menyen Konfigurasjon.

### Sammenkobling og frakobling av skuffer

#### Koble sammen skuffer

Sammenkobling av skuffer er nyttig ved store utskriftsjobber eller for å skrive ut flere kopier. Når én sammenkoblet skuff er tom, trekkes papir inn fra den neste sammenkoblede skuffen. Når innstillingene for Paper Size (Papirstørrelse) og Paper Type (Papirtype) er like for alle skuffene, kobles skuffene automatisk sammen. Innstillingen for Paper Size (Papirstørrelse) registreres automatisk i samsvar med posisjonen til papirførerne i hver skuff, unntatt i flerbruksmateren. Innstillingen for Paper Size (Papirstørrelse) for flerbruksmateren må angis manuelt på menyen Paper Size (Papirstørrelse). Innstillingen for Paper Type (Papirtype) må angis for alle skuffene på menyen Paper Type (Papirtype). Menyene Paper Type (Papirtype) og Paper Size (Papirstørrelse) er begge tilgjengelige på menyen Paper Size/Type (Papirstørrelse).

#### Frakobling av skuffer

Frakoblede skuffer har innstillinger som ikke er de samme som innstillingene til noen annen skuff.

Hvis du vil koble fra en skuff, må du endre følgende skuffinnstillinger slik at de ikke samsvarer med innstillingene til noen annen skuff:

Paper Type (Papirtype) (for eksempel: Plain Paper (Vanlig papir), Letterhead (Brevpapir), Custom Type <x> (Tilpasset type <x>)

Papirtypenavnet beskriver papiregenskapene. Hvis navnet som best beskriver papiret, brukes av sammenkoblede skuffer, tildeler du et annet papirtypenavn til skuffen, for eksempel Custom Type <x> (Tilpasset type <x>), eller du kan definere et tilpasset navn.

• Paper Size (Papirstørrelse) (for eksempel letter, A4, statement)

Legg i en annen papirstørrelse for å endre innstillingen Paper Size (Papirstørrelse) for en skuff automatisk. Innstillingene for papirstørrelse for flerbruksmateren er ikke automatiske, de må angis manuelt fra menyen Paper Size (Papirstørrelse).

**Advarsel – mulig skade:** Tildel et papirtypenavn som nøyaktig beskriver papirtypen som er lagt i skuffen. Temperaturen på fikseringsenheten varierer avhengig av den angitte papirtypen. Det er ikke sikkert at papiret behandles riktig hvis du velger feil papirtype.

#### Tilordne et navn på en egendefinert papirtype

Tilordne et navn på en egendefinert papirtype til en skuff når du kobler skuffen til eller fra.

- 1 Kontroller at skriveren er slått på, og at Klar vises.
- 2 Trykk på 🔜 på startsiden.
- 3 Trykk på Menyen Papir.
- 4 Trykk på Papirstørrelse/-type.
- **5** Trykk på skuffnummeret eller FF-matertype.
- 6 Trykk på pil venstre eller høyre til Tilpasset type <x> eller et annet tilpasset navn vises.
- 7 Trykk på Send.

#### Endre et navn for Custom Type <x> (Tilpasset type <x>)

Du kan bruke EWS-serveren (Embedded Web Server) eller MarkVision<sup>™</sup> til å definere et annet navn enn Custom Type <x> (Tilpasset type <x>) for hver enkelt tilpasset papirtype som er lagt i. Når et navn for Custom Type <x> (Tilpasset type <x>) endres, vises det nye navnet på menyene i stedet for Custom Type <x> (Tilpasset type <x>).

Slik endrer du et navn for Custom Type <x> (Tilpasset type <x>) fra EWS-serveren:

1 Åpne en webleser.

Merk: Datamaskinen må være koblet til det samme nettverket som skriveren.

- 2 Skriv inn IP-adressen til nettverksskriveren i adressefeltet (for eksempel 192.264.263.17).
- 3 Trykk på Enter.
- **4** Klikk på **Configuration** (Konfigurasjon) i navigeringspanelet på den første siden.
- 5 Klikk på Paper Menu (Papirmeny).
- 6 Klikk på Custom Name (Tilpasset navn).

7 Skriv inn et navn for papirtypen i en boks for Custom Name <x> (Tilpasset navn <x>).

**Merk:** Dette tilpassede navnet erstatter et navn på en tilpasset type <x> på menyene Custom Types (Tilpassede typer) og Paper Size/Type (Papirstørrelse/type).

8 Klikk på Submit (Send).

Submitting Selection (Sender valg) vises.

9 Klikk på Custom Types (Tilpassede typer).

Custom Types (Tilpassede typer) vises, etterfulgt av det tilpassede navnet.

- **10** Velg en innstilling for papirtype fra valglisten ved siden av det tilpassede navnet.
- 11 Klikk på Submit (Send).

Submitting Selection (Sender valg) vises.

## **Retningslinjer for papir og spesialpapir**

### **Retningslinjer for papir**

#### Papiregenskaper

Papiregenskapene nedenfor påvirker utskriftskvalitet og pålitelighet. Ta hensyn til disse egenskapene når du vurderer nytt papir.

#### Vekt

Skriveren kan automatisk trekke inn papir med en flatevekt fra 60 til 220 g/m<sup>2</sup> (16 til 58 lb bond). Papir med en vekt på under 60 g/m<sup>2</sup> (16 lb) er kanskje ikke stivt nok til å trekkes inn ordentlig, og kan forårsake papirstopp. Den beste utskriftskvaliteten får du ved å bruke smalbanepapir med en vekt på 75 g/m<sup>2</sup> (20 lb bankpostpapir) Hvis papiret er mindre enn 182 x 257 mm (7 x 10 tommer), anbefaler vi papir med en vekt på 90 g/m<sup>2</sup> (24 lb) eller mer.

**Merk:** Tosidig utskrift støttes bare for papir med en vekt på mellom  $60 \text{ g/m}^2$  og  $120 \text{ g/m}^2$  (16–32 lb bankpostpapir).

#### Krøll

Krøll er tendensen papiret har til å bli krøllet i kantene. For mye krøll kan føre til problemer med papirinntrekkingen. Krøll kan oppstå etter at papir har passert gjennom skriveren, der det utsettes for høye temperaturer. Hvis du oppbevarer papiret uten at det er pakket inn, i varme, fuktige, kalde eller tørre omgivelser, kan det bidra til at papiret krøller seg før det brukes til utskrift, og du risikerer problemer med inntrekkingen.

#### Glatthet

Papirets glatthet påvirker utskriftskvaliteten direkte. Hvis papiret er for grovt, festes ikke toneren skikkelig til papiret. Hvis papiret er for glatt, kan det føre til problemer med papirinntrekkingen og utskriftskvaliteten. Bruk alltid papir med mellom 100 og 300 Sheffield-punkter. En glatthet mellom 150 og 200 Sheffield-punkter gir den beste utskriftskvaliteten.

#### Fuktinnhold

Fuktmengden i papiret påvirker både utskriftskvaliteten og skriverens evne til å trekke inn papiret på riktig måte. La papiret ligge i originalemballasjen til du skal bruke det. Da utsettes ikke papiret for fuktighetsendringer som kan redusere kvaliteten.

Behandle papiret før utskrift ved å oppbevare det i originalemballasjen i det samme miljøet som skriveren i 24 til 48 timer før det skal brukes. Utvid tiden med flere dager hvis oppbevarings- eller transportmiljøet er svært ulikt skrivermiljøet. Det kan også hende at tykt papir trenger en lengre behandlingsperiode.

#### Fiberretning

Fiberretningen henviser til retningen på papirfibrene på et papirark. Papiret er enten *smalbane*, der fibrene løper langs papirets lengde, eller *bredbane*, der fibrene løper langs papirets bredde.

For papir med en vekt på mellom 60 og 135 g/m<sup>2</sup> (16–36 lb bankpostpapir) anbefaler vi at du bruker smalbanepapir. For papir som er tyngre enn 135 g/m<sup>2</sup>, anbefaler vi kortbanepapir.

#### Fiberinnhold

Kopipapir av høy kvalitet er som oftest fremstilt av 100 % kjemisk behandlet tremasse. Innholdet gir papiret en høy grad av stabilitet, noe som fører til færre problemer med papirinntrekkingen og bedre utskriftskvalitet. Papir som inneholder fiber fra for eksempel bomull, kan ha negativ innvirkning på papirhåndteringen.

#### Papir som ikke kan brukes

Følgende papirtyper anbefales ikke for bruk i skriveren:

- Kjemisk behandlet papir som brukes til å kopiere uten karbonpapir, også kjent som karbonfritt papir, karbonfritt kopipapir (CCP) eller NCR-papir ("no carbon required").
- Fortrykt papir som er produsert med kjemikalier som kan smitte av i skriveren.
- Fortrykt papir som kan påvirkes av temperaturen i fikseringsenheten.
- Fortrykt papir som krever registrering (nøyaktig utskriftsplassering på siden) større enn ±2,3 mm (±0,09 tommer), som OCR-skjemaer (Optical Character Recognition).

I noen tilfeller kan du justere registreringen ved hjelp av et program, for å skrive ut på disse skjemaene.

- Bestrøket papir (utviskbart bankpostpapir), syntetisk papir, termisk (varmefølsomt) papir.
- Papir med ujevne kanter eller grov struktur, eller krøllet papir.
- Resirkulert papir som ikke kan brukes i henhold til EN12281:2002 (Europa).
- Papir som er lettere enn 60 g/m<sup>2</sup>.
- Skjemaer eller dokumenter som består av flere deler.

#### Velge papir

Ved å bruke riktig papir kan du forhindre papirstopp og sikre problemfri utskrift.

Slik unngår du papirstopp og dårlig utskriftskvalitet:

- Bruk *alltid* nytt, feilfritt papir.
- Før du legger i papir, må du vite hva som er den anbefalte utskriftssiden på papiret. Denne informasjonen finner du vanligvis på emballasjen til papiret.
- *Ikke* bruk papir som er klippet eller beskåret for hånd.
- *Ikke* bland flere papirstørrelser, -typer eller papir med forskjellig vekt i samme papirkilde. Det kan forårsake papirstopp.
- Ikke bruk bestrøket papir med mindre det er spesielt utviklet for elektrofotografisk utskrift.

#### Velge fortrykte skjemaer og brevpapir

Følg disse retningslinjene når du skal velge fortrykte skjemaer og brevpapir:

- For vekt på 64–216 g/m<sup>2</sup> (17–58 lb) anbefales bruk av smalbanepapir.
- Bruk bare skjemaer og brevpapir som er trykt i offset eller dyptrykk.
- Unngå papir med grov eller sterkt profilert overflate.

Bruk papir som er trykt med varmebestandig trykkfarge utviklet spesielt for bruk i kopieringsmaskiner. Trykkfargen må tåle temperaturer på opptil 230 °C uten å smelte eller avgi farlige gasser. Bruk trykkfarge som ikke blir påvirket av harpiksen i toneren. Oksidert eller oljebasert trykkfarge bør oppfylle disse kravene. Det kan hende at lateksbasert trykkfarge ikke oppfyller dem. Kontakt papirleverandøren hvis du er i tvil.

### **Oppbevare papir**

Følg disse retningslinjene for oppbevaring av papir for å unngå papirstopp og ujevn utskriftskvalitet:

- Du oppnår best resultat hvis du oppbevarer papir et sted der temperaturen er 21 °C og den relative luftfuktigheten er 40 %. De fleste etikettprodusenter anbefaler at utskrift foregår et sted der temperaturen ligger mellom 18 til 24 °C med en relativ luftfuktighet mellom 40 og 60 %.
- Oppbevar papir i kartonger hvis mulig, og på paller eller i hyller i stedet for rett på gulvet.
- Oppbevar enkeltpakker på en flat overflate.
- Ikke sett noe oppå enkeltpakkene med papir.

### Papirstørrelser, papirtyper og papirvekt som støttes

Den følgende tabellen gir informasjon om standard papirkilder og tilleggskilder og hvilke papirtyper de støtter.

Merk: Hvis du har en papirstørrelse som ikke er oppført i listen, kan du konfigurere en universalpapirstørrelse.

#### Egnede papirstørrelser

Målene gjelder bare for enkeltsidig utskrift. For tosidig utskrift er minimumsstørrelsen 139,7 x 210 mm (5,50 x 8,27 tommer).

#### Grunnleggende innskuffer

| Papirstørrelse                        | Mål                                  | Standard 500-arks<br>skuffer (skuff 1 og<br>skuff 2) | Flerbruksmater |
|---------------------------------------|--------------------------------------|------------------------------------------------------|----------------|
| A4                                    | 210 x 297 mm (8,27 x 11,7 tommer)    | $\checkmark$                                         | $\checkmark$   |
| A5 <sup>1</sup>                       | 148 x 210 mm (5,83 x 8,27 tommer)    | $\checkmark$                                         | $\checkmark$   |
| A6 <sup>2</sup>                       | 105 x 148 mm (4,13 x 5,83 tommer)    | x                                                    | $\checkmark$   |
| A3                                    | 297 x 420 mm (11,7 x 16,5 tommer)    | $\checkmark$                                         | $\checkmark$   |
| Statement <sup>1</sup> , <sup>2</sup> | 139,7 x 215,9 mm (5,5 x 8,5 tommer)  | $\checkmark$                                         | $\checkmark$   |
| Oficio (Mexico) <sup>2</sup>          | 215,9 x 340,4 mm (8,5 x 13,4 tommer) | $\checkmark$                                         | $\checkmark$   |
| JIS B5 <sup>3</sup>                   | 182 x 257 mm (7,17 x 10,1 tommer)    | $\checkmark$                                         | $\checkmark$   |

<sup>1</sup> Skriverskuffene *kan ikke* skille mellom A5- and statement-størrelse når begge størrelsene legges i skriverskuffene. Angi hvilken størrelse du vil at skriveren skal gjenkjenne, på menyen Størrelsesregistrering. Legg *enten* papi i A5- eller statement-størrelse i papirskuffene, men ikke begge deler.

<sup>2</sup> Denne papirstørrelsen støttes bare når kilden ikke registrerer størrelse eller når størrelsesregistrering er deaktivert.

<sup>1</sup> Skriverskuffene *kan ikke* skille mellom B5- and Executive-størrelse når begge størrelsene legges i skriverskuffene. Angi hvilken størrelse du vil at skriveren skal gjenkjenne, på menyen Størrelsesregistrering. Legg *enten* papir i B5- eller Executive-størrelse i papirskuffene, men ikke begge deler.

| Papirstørrelse                                                                                                    | Mål                                                                                                    | Standard 500-arks<br>skuffer (skuff 1 og<br>skuff 2) | Flerbruksmater |
|----------------------------------------------------------------------------------------------------|----------------------------------------------------------------------------------------------------|------------------------------------------------------|----------------|
| JIS B4                                                                                                    | 257 x 364 mm (10,1 x 14,3 tommer)                                                                          | $\checkmark$                                         | $\checkmark$   |
| Letter                                                                                                    | 215,9 x 279,4 mm (8,5 x 11 tommer)                                                                         | $\checkmark$                                         | $\checkmark$   |
| Tabloid                                                                                                    | 279,4 x 431,8 mm (11 x 17 tomme)                                                                           | $\checkmark$                                         | $\checkmark$   |
| Legal                                                                                                    | 215,9 x 355,6 mm (8,5 x 14 tommer)                                                                         | $\checkmark$                                         | $\checkmark$   |
| Executive <sup>3</sup>                                                                                                    | 184,2 x 266,7 mm (7,25 x 10,5 tommer)                                                                      | $\checkmark$                                         | $\checkmark$   |
| Folio                                                                                                    | 215,9 x 330,2 mm (8,5 x 13 tommer)                                                                         | $\checkmark$                                         | $\checkmark$   |
| Universell<br>Merk: Slå av størrelsesoppdaging for<br>å støtte universelle størrelser som er<br>nær standard mediastørrelser. | 182 x 431 mm (7,1 x 16,9 tommer) til<br>139,7 x 297 mm (5,5 x 11,7 tommer)                                 | $\checkmark$                                         | $\checkmark$   |
|                                                                                                    | 98,4 x 431,8 mm (3,8 x 17 tommer) til<br>89 x 297 mm (3,5 x 11,7 tommer) bare for<br>flerfunksjonsmateren. | $\checkmark$                                         | $\checkmark$   |
|                                                                                                    | 148 x 431,8 mm (5,83 x 17 tommer) til<br>140 x 297,2 mm (5,51 x 11,7 tommer) bare<br>for dupleksenheten.   | $\checkmark$                                         | $\checkmark$   |
| 7 3/4-konvolutt (Monarch)                                                                                                    | 98,4 x 190,5 mm (3,875 x 7,5 tommer)                                                                       | x                                                    | $\checkmark$   |
| 10-konvolutter                                                                                                    | 104,8 x 241,3 mm (4,12 x 9,5 tommer)                                                                       | x                                                    | $\checkmark$   |
| DL-konvolutt                                                                                                    | <b>Slutt</b> 110 x 220 mm (4,33 x 8,66 tommer)                                                             |                                                      | $\checkmark$   |
| C5-konvolutt                                                                                                    | 162 x 229 mm (6,38 x 9,01 tommer)                                                                          | x                                                    | $\checkmark$   |
| <b>nnen konvolutt</b><br>98,4.7 x 431,8 mm (3,8 x 17 tomme) til<br>89 x 297 mm (3,5 x 11,7 tommer)                            |                                                                                                    | x                                                    | $\checkmark$   |

<sup>1</sup> Skriverskuffene *kan ikke* skille mellom A5- and statement-størrelse når begge størrelsene legges i skriverskuffene. Angi hvilken størrelse du vil at skriveren skal gjenkjenne, på menyen Størrelsesregistrering. Legg *enten* papi i A5- eller statement-størrelse i papirskuffene, men ikke begge deler.

<sup>2</sup> Denne papirstørrelsen støttes bare når kilden ikke registrerer størrelse eller når størrelsesregistrering er deaktivert.

<sup>1</sup> Skriverskuffene *kan ikke* skille mellom B5- and Executive-størrelse når begge størrelsene legges i skriverskuffene. Angi hvilken størrelse du vil at skriveren skal gjenkjenne, på menyen Størrelsesregistrering. Legg *enten* papir i B5- eller Executive-størrelse i papirskuffene, men ikke begge deler.

#### Tilvalgsinnskuffer

| Papirstørrelse                        | Mål                                      | 2000-arks skuff<br>(tilleggsutstyr) | 2000-arks<br>høykapasitetsmater | Dupleksenhet |
|---------------------------------------|------------------------------------------|-------------------------------------|---------------------------------|--------------|
| Α4                                    | 210 x 297 mm (8,27 x 11,7<br>tommer)     | $\checkmark$                        | $\checkmark$                    | $\checkmark$ |
| A5 <sup>1</sup>                       | 148 x 210 mm (5,83 x 8,27<br>tommer)     | x                                   | x                               | $\checkmark$ |
| <b>A6</b> <sup>2</sup>                | 105 x 148 mm (4,13 x 5,83<br>tommer)     | x                                   | x                               | x            |
| A3                                    | 297 x 420 mm (11,7 x 16,5<br>tommer)     | x                                   | x                               | $\checkmark$ |
| Statement <sup>1</sup> , <sup>2</sup> | 139,7 x 215,9 mm<br>(5,5 x 8,5 tommer)   | x                                   | x                               | $\checkmark$ |
| Oficio (Mexico) <sup>2</sup>          | 215,9 x 340,4 mm<br>(8,5 x 13,4 tommer)  | x                                   | x                               | $\checkmark$ |
| JIS B5 <sup>3</sup>                   | 182 x 257 mm<br>(7,17 x 10,1 tommer)     | $\checkmark$                        | $\checkmark$                    | $\checkmark$ |
| JIS B4                                | 257 x 364 mm (10,1 x 14,3<br>tommer)     | x                                   | x                               | $\checkmark$ |
| Letter                                | 215,9 x 279,4 mm<br>(8,5 x 11 tommer)    | $\checkmark$                        | $\checkmark$                    | $\checkmark$ |
| Tabloid                               | 279,4 x 431,8 mm (11 x 17<br>tommer)     | x                                   | x                               | $\checkmark$ |
| Legal                                 | 215,9 x 355,6 mm<br>(8,5 x 14 tommer)    | x                                   | x                               | $\checkmark$ |
| Executive <sup>3</sup>                | 184,2 x 266,7 mm<br>(7,25 x 10,5 tommer) | $\checkmark$                        | $\checkmark$                    | $\checkmark$ |
| Folio                                 | 215,9 x 330,2 mm<br>(8,5 x 13 tommer)    | x                                   | X                               | $\checkmark$ |

<sup>1</sup> Skriverskuffene *kan ikke* skille mellom A5- and statement-størrelse når begge størrelsene legges i skriverskuffene. Angi hvilken størrelse du vil at skriveren skal gjenkjenne, på menyen Størrelsesregistrering). Legg *enten* A5- eller statement-størrelse i papirskuffene, men ikke begge deler.

<sup>2</sup> Denne papirstørrelsen støttes bare når kilden ikke registrerer størrelse eller når størrelsesregistrering er deaktivert.

<sup>1</sup> Skriverskuffene *kan ikke* skille mellom B5- and Executive-størrelse når begge størrelsene legges i skriverskuffene. Angi hvilken størrelse du vil at skriveren skal gjenkjenne, på menyen Størrelsesregistrering. Legg *enten* B5- eller Executive-størrelse i papirskuffene, men ikke begge deler.

| Papirstørrelse                                                                                                    | Mål                                                                                                    | 2000-arks skuff<br>(tilleggsutstyr) | 2000-arks<br>høykapasitetsmater | Dupleksenhet |
|----------------------------------------------------------------------------------------------------|----------------------------------------------------------------------------------------------------|-------------------------------------|---------------------------------|--------------|
| Universell<br>Merk: Slå av<br>størrelsesoppdaging for å<br>støtte universelle størrelser<br>som er nær standard<br>mediastørrelser. | 182 x 431 mm (7,1 x 16,9<br>tommer) til 139,7 x 297 mm<br>(5,5 x 11,7 tommer)                                 | x                                   | x                               | x            |
|                                                                                                    | 98,4 x 431,8 mm (3,8 x 17<br>tommer) til 89 x 297 mm<br>(3,5 x 11,7 tommer) bare for<br>flerfunksjonsmateren. | x                                   | x                               | x            |
|                                                                                                    | 148 x 431,8 mm (5,83 x 17<br>tommer) til 140 x 297,2 mm<br>(5,51 x 11,7 tommer) bare for<br>dupleksenheten.   | x                                   | x                               | $\checkmark$ |
| 7 3/4-konvolutt (Monarch)                                                                                                    | 98,4 x 190,5 mm<br>(3,875 x 7,5 tommer)                                                                       | x                                   | x                               | x            |
| 10-konvolutter                                                                                                    | tter 104,8 x 241,3 mm<br>(4,12 x 9,5 tommer)                                                                  |                                     | x                               | x            |
| DL-konvolutt                                                                                                    | 110 x 220 mm<br>(4,33 x 8,66 tommer)                                                                          | x                                   | x                               | x            |
| C5-konvolutt                                                                                                    | 162 x 229 mm<br>(6,38 x 9,01 tommer)                                                                          | x                                   | x                               | x            |
| Annen konvolutt 98,4.7 x 431,8 mm (3,8 x 17 tommer) til 89 x 297 mm (3,5 x 11,7 tommer)                                             |                                                                                                    | x                                   | x                               | x            |

<sup>1</sup> Skriverskuffene *kan ikke* skille mellom A5- and statement-størrelse når begge størrelsene legges i skriverskuffene. Angi hvilken størrelse du vil at skriveren skal gjenkjenne, på menyen Størrelsesregistrering). Legg *enten* A5- eller statement-størrelse i papirskuffene, men ikke begge deler.

<sup>2</sup> Denne papirstørrelsen støttes bare når kilden ikke registrerer størrelse eller når størrelsesregistrering er deaktivert.

<sup>1</sup> Skriverskuffene *kan ikke* skille mellom B5- and Executive-størrelse når begge størrelsene legges i skriverskuffene. Angi hvilken størrelse du vil at skriveren skal gjenkjenne, på menyen Størrelsesregistrering. Legg *enten* B5- eller Executive-størrelse i papirskuffene, men ikke begge deler.

### Støttede papirtyper og -vekter

Skrivermotoren støtter papirvekter på 38–128 g/m<sup>2</sup> (16–32 lb).

Merk: Etiketter, transparenter, konvolutter og kartong skrives alltid ut ved redusert hastighet.

| Papirtype      | Standardskuffer for<br>500 ark (Skuff 1 og<br>Skuff 2) | Flerbruksskuff | Tilleggsskuffer<br>for 500 ark | Dobbel<br>tilleggsskuff<br>for 2000 ark | Høykapasitetsmater<br>for 2000 ark<br>(tilleggsutstyr) | Dupleksenhet |
|----------------|--------------------------------------------------------|----------------|--------------------------------|-----------------------------------------|--------------------------------------------------------|--------------|
| Papir          | $\checkmark$                                           | $\checkmark$   | $\checkmark$                   | $\checkmark$                            | $\checkmark$                                           | $\checkmark$ |
| Kartong        | $\checkmark$                                           | $\checkmark$   | $\checkmark$                   | $\checkmark$                            | $\checkmark$                                           | $\checkmark$ |
| Transparenter  | $\checkmark$                                           | $\checkmark$   | $\checkmark$                   | $\checkmark$                            | $\checkmark$                                           | х            |
| Papiretiketter | $\checkmark$                                           | $\checkmark$   | $\checkmark$                   | $\checkmark$                            | $\checkmark$                                           | $\checkmark$ |

| Papirtype   | Standardskuffer for<br>500 ark (Skuff 1 og<br>Skuff 2) | Flerbruksskuff | Tilleggsskuffer<br>for 500 ark | Dobbel<br>tilleggsskuff<br>for 2000 ark | Høykapasitetsmater<br>for 2000 ark<br>(tilleggsutstyr) | Dupleksenhet |
|-------------|--------------------------------------------------------|----------------|--------------------------------|-----------------------------------------|--------------------------------------------------------|--------------|
| Bankpapir   | $\checkmark$                                           | $\checkmark$   | $\checkmark$                   | $\checkmark$                            | $\checkmark$                                           | $\checkmark$ |
| Brevhode    | $\checkmark$                                           | $\checkmark$   | $\checkmark$                   | $\checkmark$                            | $\checkmark$                                           | $\checkmark$ |
| Konvolutter | x                                                      | $\checkmark$   | х                              | x                                       | x                                                      | x            |

# Skrive ut

Dette kapittelet dekker utskrift, skriverrapporter og avbryting av jobber. Valg og håndtering av papir og spesialpapir kan påvirke hvor pålitelig utskriften av dokumenter blir. Se Unngå papirstopp på side 230 og Oppbevare papir på side 67 hvis du vil ha mer informasjon.

### Skrive ut et dokument

- **1** Legg papir i en skuff eller mater.
- 2 Fra menyen Papir angir du papirtype og papirstørrelse for papiret du legger i.
- 3 Gjør ett av følgende:

#### For Windows-brukere

- a Velg File (Fil) >Print (Skriv ut) når et dokument er åpent.
- b Klikk på Properties (Egenskaper), Preferences (Innstillinger), Options (Alternativer) eller Setup (Oppsett).
- c Fra listen Skjemastørrelse velger du kilden som inneholder papiret du la i.
- **d** Fra listen Skjematype velger du papirtypen du la i.
- e Fra listen Skjemastørrelse velger du papirstørrelsen du la i.
- f Klikk OK, og klikk deretter på Print (Skriv ut).

#### For Macintosh-brukere

I Mac OS X

- a Endre innstillingene i dialogboksen Sideoppsett:
  - 1 Mens du har et dokument åpent, velger du File (Fil) > Page Setup (Sideoppsett).
  - 2 Fra menyen Papirstørrelse velger du en papirstørrelse som samsvarer med størrelsen på papiret du har lagt i. Du kan også opprette en egendefinert størrelse.
  - 3 Klikk på OK .
- **b** Tilpass utskriftsinnstillingene i dialogboksen Utskrift:
  - 1 Mens du har et dokument åpent, velger du File (Fil) > Print (Skriv ut).
  - For å se flere valg trykker du på trekanten for å utvide menyen.
  - 2 Fra menyen for utskriftsinstillinger, eller kopier og papir, velger du Printer Features (Skriveregenskaper).
  - 3 Velg Paper (Papir) fra menyen Egenskaper.
  - 4 Velg papirtype fra menyen Papir.
  - 5 Klikk på Print (Skriv ut).

#### I Mac OS 9:

- **a** Endre innstillingene i dialogboksen Sideoppsett:
  - 1 Mens du har et dokument åpent, velger du File (Fil) > Page Setup (Sideoppsett).
  - 2 Fra popup-menyen Papirstørrelse velger eller oppretter du en papirstørrelse som samsvarer med papiret du har lagt i.
  - 3 Klikk på OK .
- **b** Tilpass utskriftsinnstillingene i dialogboksen Utskrift:
  - 1 Mens du har et dokument åpent, velger du File (Fil) > Print (Skriv ut).
  - **2** Velg en Papirkilde, og velg deretter skuffen med riktig papir.
  - 3 Klikk på Print (Skriv ut).

## Skrive ut på spesialpapir

#### Tips for bruk av brevpapir

Forhør deg med produsenten eller leverandøren for å finne ut om det brevpapiret du har valgt, kan brukes i laserskrivere.

#### Legge papir i skuffene.

Sideretningen er viktig når du skal skrive ut på brevpapir. Se avsnittet nedenfor for å avgjøre hvilken retning brevpapiret skal legges inn i.

| Kilde eller prosess                              | Utskriftsside                                                                                  |
|--------------------------------------------------|------------------------------------------------------------------------------------------------|
| Standardskuffer for 500 ark                      | Den trykte siden på brevpapiret skal vende opp.                                                |
| Tilleggsskuffer for 500 ark                      |                                                                                                |
| Doble tilleggsskuffer for 2000 ark               |                                                                                                |
| Høykapasitetsmater for 2000 ark (tilleggsutstyr) | Den fortrykte siden på brevpapiret skal vende ned.                                             |
| Flerbruksmater (ensidig utskrift)                | Den fortrykte siden på brevpapiret skal vende ned.                                             |
| Dupleks (tosidig utskrift) fra skuff             | Den fortrykte siden på brevpapiret skal vende ned.                                             |
|                                                  | Arket plasseres med utskriftsiden opp i høykapasitetsmateren for 2000 ark og flerbruksmateren. |

#### Legge papiret i riktig retning for lang- eller kortsideutskrift

#### Papirskuffer

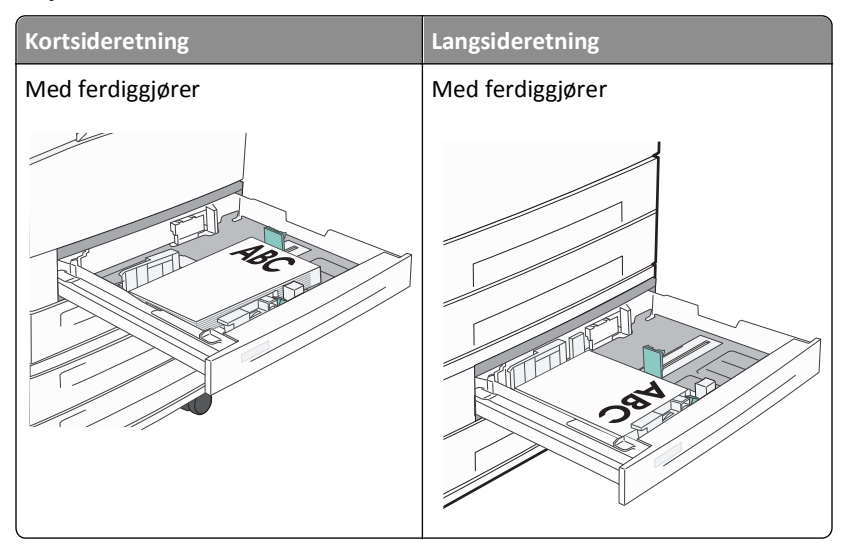

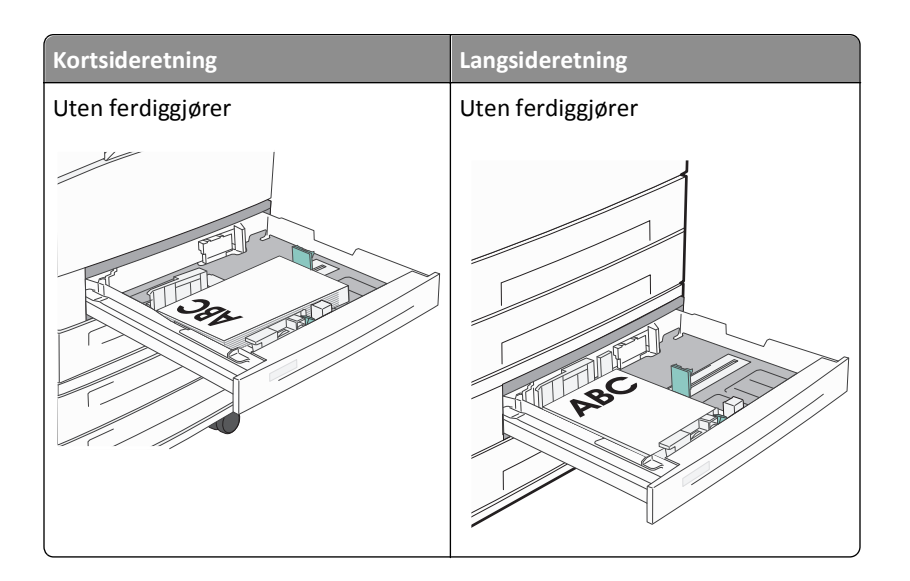

#### Høykapasitetsmater

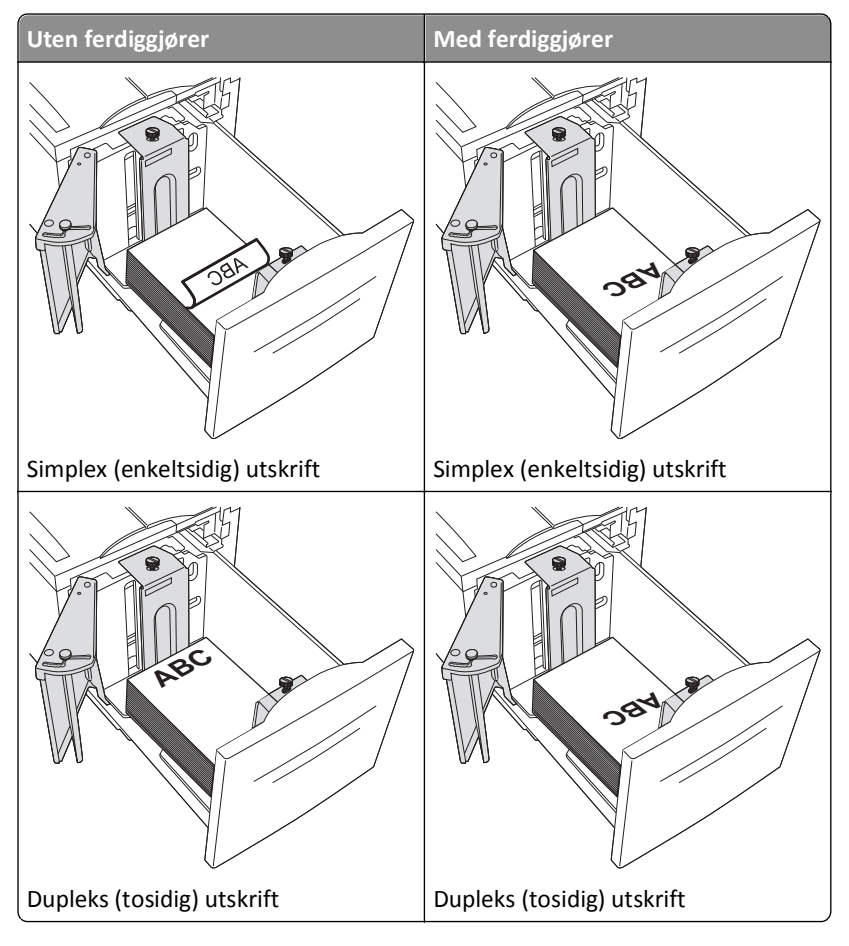

# Simplex (enkeltsidig) utskrift Dupleks (tosidig) utskrift

#### Flerbruksskuff

#### Tips for bruk av transparenter

Skriv ut prøver på transparentene som du vurderer å bruke, før du kjøper inn større mengder.

- Transparenter kan mates fra standardskuffen eller fra flerbruksmateren.
- Velg transparenter som papirtype i menyen Papir.
- Bruk transparenter som er laget spesielt for laserskrivere. Transparenter må tåle temperaturer på opptil 230 °C uten å smelte, misfarges, smitte av eller avgi farlige gasser.
- Unngå fingeravtrykk på transparentene for å hindre problemer med utskriftskvaliteten.
- Før du legger inn transparentene, må du lufte dem slik at arkene ikke er klistret sammen.
- Vi anbefaler Lexmark-transparenter. Hvis du vil vite mer om dette, kan du se Lexmarks hjemmeside på www.lexmark.com.

#### Tips for bruk av konvolutter

Skriv ut prøver på konvoluttene du vurderer å bruke før du kjøper inn større mengder.

- Bruk konvolutter som er laget spesielt for laserskrivere. Forhør deg med produsenten eller leverandøren for å
  forsikre deg om at konvoluttene tåler temperaturer opptil 220 °C uten å forsegles, krølles eller avgi skadelige gasser.
- Du oppnår best resultat ved å bruke konvolutter laget av papir med en vekt på 90 g/m<sup>2</sup> (24 lb bankpapir) eller 25 % bomull. Ingen konvolutter av bomull må overstige en vekt på 70 g/m<sup>2</sup> (20 lb bankpapir).
- Bruk bare nye konvolutter fra feilfrie pakker.
- Du får best resultat og færrest papirstopp ved å bruke konvolutter som ikke
  - er for krøllet eller brettet
  - er sammenklebet eller skadet på noen måte
  - har vinduer, hull, perforeringer, utstansinger eller preget mønster
  - har metallklips, sløyfer eller klemmer
  - er utstyrt med stiv klaff som låses i en åpning i konvolutten
  - har påklistret frimerke
  - har utildekket lim eller klebeflate når klaffen er i forseglings- eller lukkeposisjon

- har bøyde hjørner
- har grov, bulkete eller ribbete overflate
- Juster breddeføreren slik at den passer til bredden på konvoluttene.

**Merk:** En kombinasjon av høy luftfuktighet (over 60 %) og den høye utskriftstemperaturen kan føre til at konvoluttene krølles eller forsegles.

#### Tips for bruk av etiketter

Prøv å skrive ut på etikettene som du vurderer å bruke, før du kjøper inn større mengder.

**Merk:** Papiretiketter støttes. Andre utskriftsmaterialer, for eksempel vinyl, kan føre til dårlig utskriftskvalitet i enkelte miljøer. Utstrakt bruk av vinyletiketter kan forkorte levetiden til fikseringsenheten.

Hvis du vil vite mer om dette, kan du se håndboken for kort og etiketter på Lexmarks hjemmeside på http://support.lexmark.com.

Ved utskrift på etiketter:

- Bruk etiketter som er utviklet spesielt for laser-/LED-skrivere. Spør produsenten eller leverandøren om:
  - Etikettene tåler temperaturer på 190 °C uten å forsegles, krølles, skrukkes eller avgi skadelige gasser.
  - Etikettlim, forside og topplag må tåle trykk på opptil 25 psi (172 kPa) uten å delamineres, lekke lim eller avgi skadelige gasser.
- Ikke bruk etiketter med glatt bakside.
- Bruk komplette etikettark. Hvis du legger i ark med manglende etiketter, kan det føre til at andre etiketter løsner under utskriften, slik at det oppstår papirstopp. Delvis brukte ark tilsmusser også skriveren og tonerkassetten med lim, og dette kan føre til skade på skriveren og tonerkassetten som ikke dekkes av garantien.
- Ikke bruk etiketter som har utildekket lim.
- Ikke skriv ut nærmere enn 1 mm fra etikettkanten, perforeringen eller utstansingen.
- Kontroller at det ikke er påført lim helt ut til kanten av arket. Vi anbefaler sonebelegging av limet minst 1 mm bort fra kantene. Lim forurenser skriveren og kan føre til skader som ikke dekkes av garantien.
- Hvis det ikke er mulig å sonebelegge limet, bør du fjerne en 1,6 mm lang strimmel i forkant og bakkant, og bruke et lim som ikke avgir gasser.
- Stående sideretning er det beste, spesielt ved utskrift av strekkoder.

#### Tips for bruk av kartong

Kartong er et tungt, ettlags utskriftsmateriale. Mange av kartongens variable egenskaper, deriblant fuktighetsinnhold, tykkelse og struktur, kan ha betydelig innvirkning på utskriftskvaliteten. Skriv ut prøver på kartongen som du vurderer å bruke, før du kjøper inn større mengder.

- Velg Kartong som papirtype i menyen Papir
- Velg riktig Tekstur-innstilling.
- Vær oppmerksom på at fortrykk, perforering og krølling i stor grad kan påvirke utskriftskvaliteten og forårsake papirstopp eller andre problemer med håndteringen av papiret.
- Forhør deg med produsenten eller leverandøren for å forsikre deg om at kartongen tåler temperaturer på opptil 220 °C uten å avgi skadelige gasser.

- Du må ikke bruke fortrykt kartong som er produsert med kjemikalier som kan tilsmusse skriveren. Fortrykking kan føre delvis flytende og flyktige stoffer inn i skriveren.
- Bruk smalbanekartong hvis det er mulig.

## Skrive ut konfidensielle og andre holdte jobber

#### Holde jobber i skriveren

Når du sender en jobb til skriveren, kan du angi at du vil at skriveren skal holde jobben i minnet til du starter jobben fra kontrollpanelet. Alle utskriftsjobber som kan startes av brukeren på skriveren, kalles *holdte jobber*.

**Merk:** Konfidensiell, Bekreft, Utsett og Gjenta-utskriftsjobber kan slettes hvis skriveren trenger ekstra minne til å behandle andre holdte jobber.

| Jobbtype      | Beskrivelse                                                                                                    |
|---------------|----------------------------------------------------------------------------------------------------|
| Konfidensielt | Når du sender en konfidensiell utskriftsjobb til skriveren, må du opprette en PIN-kode fra datamaskinen. PIN-koden<br>må bestå av fire tall fra 0–9. Jobben holdes i skriverminnet til du oppgir PIN-koden fra skriverens kontrollpanel og<br>velger å skrive ut eller slette jobben.                                                                          |
| Bekreft       | Når du sender en Bekreft utskrift-jobb, skriver skriveren ut én kopi og holder resten av kopiene tilbake i<br>skriverminnet. Du kan bruke Bekreft utskrift hvis du vil se over én kopi for å kontrollere at den er tilfredsstillende,<br>før du skriver ut de resterende kopiene. Når alle kopiene er skrevet ut, slettes jobben automatisk fra skriverminnet. |
| Utsett        | Når du sender en Utsett utskrift-jobb, skriver ikke skriveren ut jobben med én gang. Den lagrer jobben i minnet, slik<br>at du kan skrive den ut senere. Jobben holdes i minnet til du sletter den fra menyen Held Jobs (Holdte jobber).                                                                                                    |
| Gjenta        | Når du sender en Gjenta utskrift-jobb, skriver skriveren ut alle de forespurte kopiene av jobben <i>og</i> lagrer jobben i<br>minnet, slik at du kan skrive ut flere kopier senere. Du kan skrive ut flere kopier så lenge jobben blir liggende i<br>minnet.                                                                                                   |

Andre typer av holdte jobber inkluderer:

- Profiler fra flere kilder, inkludert Lexmark Document Solutions Suite (LDSS)
- Skjemaer fra en kiosk
- Bokmerker
- Jobber som ikke er skrevet ut, kalles parkerte jobber

#### Skrive ut konfidensielle og andre holdte jobber fra Windows

**Merk:** Utskriftsjobber av typen Confidential (Konfidensielle) og Verify (Bekreft) slettes automatisk fra minnet når de er skrevet ut. Utskriftsjobber av typen Repeat (Gjenta) og Reserve (Utsett) holdes i minnet til du velger å slette dem.

- 1 Velg File (Fil) >Print (Skriv ut) når et dokument er åpent.
- 2 Klikk på Properties (Egenskaper), Preferences (Innstillinger), Options (Alternativer) eller Setup (Oppsett).
- 3 Klikk Other Options (Andre alternativer), og klikk deretter på Print and Hold (Skriv ut og hold).
- **4** Velg jobbtype (Confidential (Konfidensiell), Reserve (Utsett), Repeat (Gjenta) eller Verify (Bekreft)), og tilordne deretter et brukernavn. For en konfidensiell jobb må du også oppgi en firesifret PIN-kode.
- 5 Klikk OK eller Print (Skriv ut), og gå deretter til skriveren for å skrive ut jobben.
- 6 Trykk Held jobs (Holdte jobber) på startsiden.

7 Trykk på brukernavnet.

**Merk:** Det kan ikke vises mer enn 500 holdte jobber. Hvis navnet ikke vises, trykker du ned-piltasten til navnet vises eller **Søk etter holdte jobber** hvis det er et stort antall holdte jobber i skriveren.

- 8 Trykk Confidential Jobs (Konfidensielle jobber).
- 9 Tast inn PIN-koden.
- 10 Trykk på jobben du vil skrive ut.
- 11 Trykk Print (Skriv ut), eller trykk piltastene for å øke antallet kopier, og trykk deretter Print (Skriv ut).

#### Skrive ut konfidensielle og andre holdte jobber fra en Macintosh-datamaskin

**Merk:** Utskriftsjobber av typen Confidential (Konfidensielle) og Verify (Bekreft) slettes automatisk fra minnet når de er skrevet ut. Utskriftsjobber av typen Repeat (Gjenta) og Reserve (Utsett) holdes i minnet til du velger å slette dem.

1 Mens du har et dokument åpent, velger du File (Fil) > Print (Skriv ut).

For å se flere valg trykker du på trekanten for å utvide menyen.

- 2 Velg Job Routing (Jobbruting) på utskriftsalternativer eller lokalmenyen Kopier og sider.
- **3** Velg jobbtype (Confidential (Konfidensiell), Reserve (Utsett), Repeat (Gjenta) eller Verify (Bekreft)), og tilordne deretter et brukernavn. For en konfidensiell jobb må du også oppgi en firesifret PIN-kode.
- 4 Klikk OK eller Skriv ut, og gå deretter til skriveren for å skrive ut jobben.
- 5 Trykk Held jobs (Holdte jobber) på startsiden.
- 6 Trykk på brukernavnet.

**Merk:** Det kan ikke vises mer enn 500 holdte jobber. Hvis navnet ikke vises, trykker du ned-piltasten til navnet vises eller **Søk etter holdte jobber** hvis det er et stort antall holdte jobber i skriveren.

- 7 Trykk Confidential Jobs (Konfidensielle jobber).
- 8 Tast inn PIN-koden.
- 9 Trykk på jobben du vil skrive ut.
- 10 Trykk Print (Skriv ut), eller trykk piltastene for å øke antallet kopier, og trykk deretter Print (Skriv ut).

## Skrive ut fra en flash-enhet

En USB-inngang er plassert på skriverens kontrollpanel. Sett inn en flash-enhet for å skrive ut støttede filtyper. Følgende filtyper støttes: pdf, .gif, .jpeg, .jpg, .bmp, .png, .tiff, .tif, .pcx, .html, .xps og .dcx.

Lexmark har testet og godkjent følgende USB-flash-minneenheter:

- Lexar FireFly 512 MB
- Lexar FireFly 1 GB
- SanDisk Cruizer Micro 512 MB
- SanDisk Cruizer Micro 1 GB
- Sony 512 MB
- Sony 1 GB

#### Merk:

- Høyhastighet-flash-enheter må støtte USB 2.0-spesifikasjonen, og mer spesifikt støtte høyhastighetsmodus.
- USB-enhetene må støtte FAT-filsystemet (*File Allocation Tables*). Enheter som er formatert med NTFS (*New Technology File System*) eller andre filsystemer, støttes ikke.
- Hvis du velger en kryptert pdf-fil, må du skrive inn passordet via skriverens kontrollpanel.
- Før du skriver ut en kryptert .pdf-fil, må du angi filpassordet fra skriverens kontrollpanel.
- Du kan ikke skrive ut filer du ikke har utskriftstillatelse for.
- 1 Kontroller at skriveren er slått på, og at Klar vises.
- 2 Sett en flash-minneenhet inn i USB-porten.

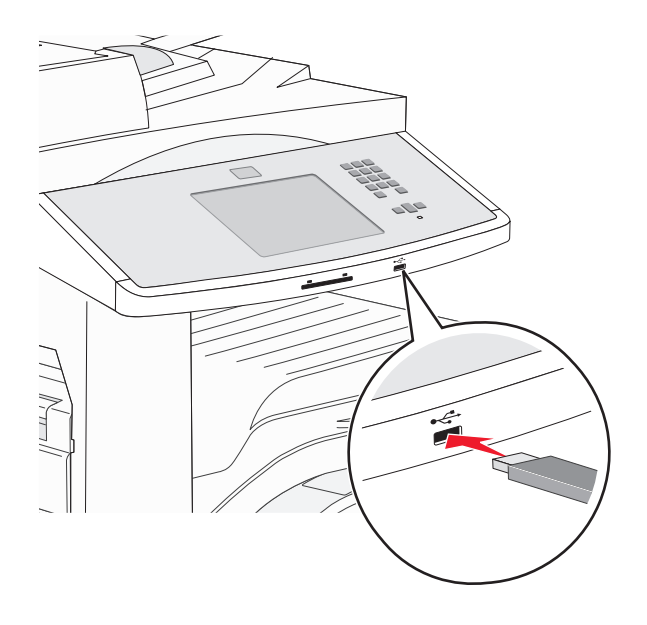

#### Merk:

- Hvis du setter inn en flash-enhet når skriveren trenger tilsyn, som for eksempel når det har oppstått papirstopp, ignorerer skriveren flash-minneenheten.
- Hvis du setter inn stasjonen mens skriveren skriver ut andre jobber, vises meldingen Skriveren er opptatt. Når de andre jobbene er fullført, kan det hende at du må vise listen over holdte jobber for å skrive ut dokumenter fra flash-minneenheten.
- **3** Trykk på dokumentet du vil skrive ut.

Merk: Mapper på flash-enheten vises som mapper. Filnavnene legges til etter filtype (for eksempel JPG).

- **4** Trykk piltastene hvis du vil øke antallet kopier som skal skrives ut.
- 5 Trykk Print (Skriv ut).

## Skrive ut informasjonssider

#### Skrive ut en liste med skrifteksempler

Slik skriver du ut eksempler på skriftene som er tilgjengelige for skriveren:

- 1 Kontroller at skriveren er slått på, og at Klar vises.
- 2 Trykk på Menyer på startsiden.
- 3 Trykk på Rapporter.
- 4 Trykk på pil opp eller ned til Skrifter vises. Trykk deretter på Skrifter.
- 5 Trykk på PCL-fonter eller PostScript -fonter.

#### Skrive ut en katalogliste

En katalogliste viser alle ressursene som er lagret i flash-minnet og på skriverharddisken.

- 1 Kontroller at skriveren er slått på, og at Klar vises.
- 2 Trykk <u> </u>på startsiden.
- 3 Trykk Reports (Rapporter).
- 4 Trykk ned-piltasten Skriv ut katalog vises.
- 5 Trykk Print Directory (Skriv ut katalog).

#### Skrive ut testsidene for utskriftskvalitet

Skriv ut testsider for utskriftskvalitet for å isolere problemer med utskriftskvaliteten.

- **1** Slå av skriveren.
- 2 Hold nede 2<sup>ABC</sup> og 6<sup>MNO</sup> mens du slår på skriveren.
- 3 Slipp knappene når skjermbildet med fremdriftslinjen vises.Skriveren utfører en oppstartsprosedyre, og konfigurasjonsmenyen vises.
- 4 Trykk ned-piltasten til Skriv ut kvalitetssider vises.
- 5 Trykk på Menyen Skriv ut testsider.
- 6 Trykk Print Quality Pages (Skriv ut kvalitetssider).

## Avbryte en utskriftsjobb

#### Avbryte en utskriftsjobb fra skriverens kontrollpanel

- 1 Trykk Cancel Jobs (Avbryt jobb) på berøringsskjermen, eller trykk 😣 på det numeriske tastaturet.
- 2 Trykk på jobben du vil avbryte.

3 Trykk Delete Selected Jobs (Slett valgte jobber).

#### Avbryte en utskriftsjobb fra datamaskinen

#### For Windows-brukere

I Windows Vista:

- 1 Klikk på 💯.
- 2 Klikk på Control Panel (Kontrollpanel).
- 3 Klikk på Hardware and Sound (Maskinvare og lyd).
- 4 Klikk på Printers (Skrivere).
- 5 Dobbeltklikk på skriverikonet.
- 6 Velg jobben du vil avbryte.
- 7 Trykk på Delete (Slett) på tastaturet.

I Windows XP:

- 1 Klikk på Start.
- 2 Dobbeltklikk på skriverikonet i Printers and Faxes (Skrivere og telefakser).
- **3** Velg jobben du vil avbryte.
- 4 Trykk på Delete (Slett) på tastaturet.
- På Windows-oppgavelinjen:

Når du sender en utskriftsjobb, vises det et lite skriverikon til høyre på oppgavelinjen.

**1** Dobbeltklikk på skriverikonet.

En liste over utskriftsjobber vises i skrivervinduet.

- 2 Velg jobben du vil avbryte.
- 3 Trykk på Delete (Slett) på tastaturet.

#### For Macintosh-brukere

I Mac OS X versjon 10.5 eller nyere:

- 1 Velg Systeminnstillinger på Apple-menyen.
- 2 Klikk på Print & Fax (Utskrift og telefaks), og dobbeltklikk deretter på skriverikonet.
- **3** Velg jobben du vil avbryte, i skrivervinduet.
- 4 Klikk på ikonet Delete (Slett) på ikonlinjen øverst i vinduet.
- I Mac OS X versjon 10.4 og eldre:
- 1 Fra Start-menyen velger du Programmer.
- 2 Dobbeltklikk på Verktøy og deretter på Utskriftssenter eller Verktøy for oppsett av skrivere.
- 3 Dobbeltklikk på skriverikonet.

- **4** Velg jobben du vil avbryte, i skrivervinduet.
- **5** Klikk på ikonet **Delete (Slett)** på ikonlinjen øverst i vinduet.

## Ferdiggjøringsfunksjoner som støttes

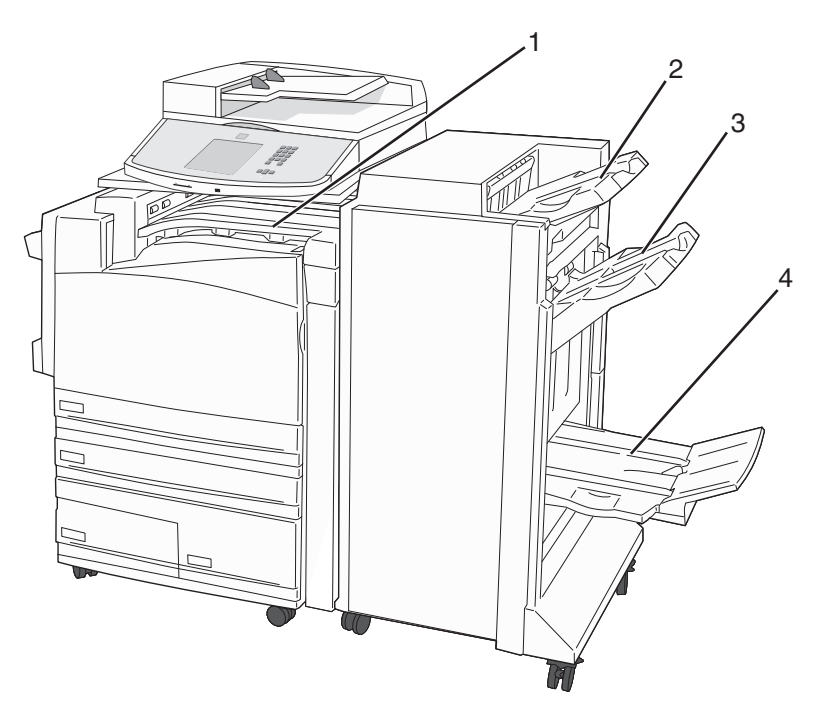

| 1 | Standard utskuff    |
|---|---------------------|
| 2 | Ferdiggjørerskuff 1 |
| 3 | Ferdiggjørerskuff 2 |
| 4 | Ferdiggjørerskuff 3 |

#### Standard utskuff

- Papirkapasiteten er 300 ark.
- Alternativer for ferdiggjøring støttes ikke i denne utskuffen.
- Konvolutter rutes hit.

#### Ferdiggjørerskuff 1

- Papirkapasiteten er 500 ark A4/Letter og 300 ark A3/Ledger.
- Konvolutter, A5, A6 og Statement støttes ikke i denne utskuffen.
- Alternativer for ferdiggjøring støttes ikke i denne utskuffen.

#### Ferdiggjørerskuff 2

- Papirkapasiteten er 3000 ark når standardferdiggjøreren er installert.
- Hvis hefteferdiggjøreren er installert, reduseres kapasiteten til 1500 ark.

#### Funksjoner for ferdiggjørerskuff 2

| Størrelse                        | To hull <sup>*</sup> | Tre eller fire hull                    | Forskyvning  | Enkel stifting | Dobbel stifting                           |
|----------------------------------|----------------------|----------------------------------------|--------------|----------------|-------------------------------------------|
| А3                               | $\checkmark$         | $\checkmark$                           | $\checkmark$ | $\checkmark$   | $\checkmark$                              |
| A4                               | $\checkmark$         | ✓                                      | $\checkmark$ | $\checkmark$   | $\checkmark$                              |
|                                  |                      | Merk: Støttes bare ved langsidemating. |              |                | Merk: Støttes bare ved<br>langsidemating. |
| А5                               | x                    | x                                      | x            | х              | x                                         |
| Executive                        | $\checkmark$         | $\checkmark$                           | $\checkmark$ | $\checkmark$   | $\checkmark$                              |
| Folio                            | $\checkmark$         | x                                      | $\checkmark$ | $\checkmark$   | $\checkmark$                              |
| JIS B4                           | $\checkmark$         | $\checkmark$                           | $\checkmark$ | $\checkmark$   | $\checkmark$                              |
| JIS B5                           | $\checkmark$         | $\checkmark$                           | $\checkmark$ | $\checkmark$   | $\checkmark$                              |
| Legal                            | $\checkmark$         | x                                      | $\checkmark$ | $\checkmark$   | $\checkmark$                              |
| Letter                           | $\checkmark$         | $\checkmark$                           | $\checkmark$ | $\checkmark$   | $\checkmark$                              |
|                                  |                      | Merk: Støttes bare ved langsidemating. |              |                | Merk: Støttes bare ved<br>langsidemating. |
| Uttalelse                        | x                    | x                                      | х            | x              | $\checkmark$                              |
| Tabloid                          | $\checkmark$         | $\checkmark$                           | $\checkmark$ | $\checkmark$   | $\checkmark$                              |
| Universell                       | x                    | x                                      | $\checkmark$ | $\checkmark$   | $\checkmark$                              |
| Konvolutter (alle<br>størrelser) | x                    | x                                      | x            | x              | x                                         |
| Oficio                           | $\checkmark$         | x                                      | $\checkmark$ | $\checkmark$   | $\checkmark$                              |
| * For papirstørrelsen Un         | iversal må           | ferdiggiøringskanten være minst        | 9 tommer (22 | 29 mm) for tre | hull og 10 tommer (254 mm) for            |

\* For papirstørrelsen Universal må ferdiggjøringskanten være minst 9 tommer (229 mm) for tre hull og 10 tommer (254 mm) for fire hull.

Hulling – innstillinger for hulling med to, tre eller fire hull.

Enkel stifting – én stift.

Dobbel stifting - to stifter

#### Ferdiggjørerskuff 3

Utskuff 3 er bare tilgjengelig når hefteferdiggjøreren er installert. Papirkapasiteten for utskuff 3 (hefte) er 1 500 ark eller 18 sett med hefter på 15 sider.

#### Ferdiggjøringsfunksjoner for utskuff 3

| Størrelse                                                                                                    | Bi fold (Enkeltbretting) | Heftebretting | Saddle staple (Ryggstifting) |  |
|----------------------------------------------------------------------------------------------------|--------------------------|---------------|------------------------------|--|
| А3                                                                                                    | $\checkmark$             | $\checkmark$  | $\checkmark$                 |  |
| A4 (bare SEF)                                                                                                    | $\checkmark$             | $\checkmark$  | $\checkmark$                 |  |
| A5                                                                                                    | x                        | x             | x                            |  |
| Executive                                                                                                    | x                        | x             | x                            |  |
| Folio                                                                                                    | $\checkmark$             | $\checkmark$  | $\checkmark$                 |  |
| JIS B4                                                                                                    | $\checkmark$             | $\checkmark$  | $\checkmark$                 |  |
| JIS B5                                                                                                    | x                        | x             | x                            |  |
| Legal                                                                                                    | $\checkmark$             | $\checkmark$  | $\checkmark$                 |  |
| Letter (bare SEF)                                                                                                    | $\checkmark$             | $\checkmark$  | $\checkmark$                 |  |
| Uttalelse                                                                                                    | x                        | x             | x                            |  |
| Tabloid                                                                                                    | $\checkmark$             | $\checkmark$  | $\checkmark$                 |  |
| Universell                                                                                                    | x                        | x             | x                            |  |
| Konvolutter (alle størrelser)                                                                                                    | x                        | x             | x                            |  |
| <ul> <li>SEF—papiret legges inn i kortsideretningen. Kortsiden av papiret kommer først inn i skriveren.</li> <li>Enkeltbretting – hver side brettes for seg og stables separat.</li> <li>Heftebretting—en jobb med flere sider brettes langs midten til ett enkelt hefte.</li> </ul> |                          |               |                              |  |

**Ryggstifting**—en utskriftsjobb for hefte stiftes langs midtbretten.

## Justere mørkhet

1 Skriv IP-adressen til skriveren i adressefeltet til nettleseren din.

**Merk:** Hvis du ikke kjenner IP-adressen til skriveren, skriv ut en nettverksoppsettside, og finn IP-adressen i TCP/IP-delen.

- 2 Klikk på Innstillinger.
- 3 Klikk på Printer Settings (Skriverinnstillinger).
- 4 Klikk på Menyen Kvalitet.
- 5 Juster innstillingen for mørkhet .
- 6 Klikk på Send.

# Kopiering

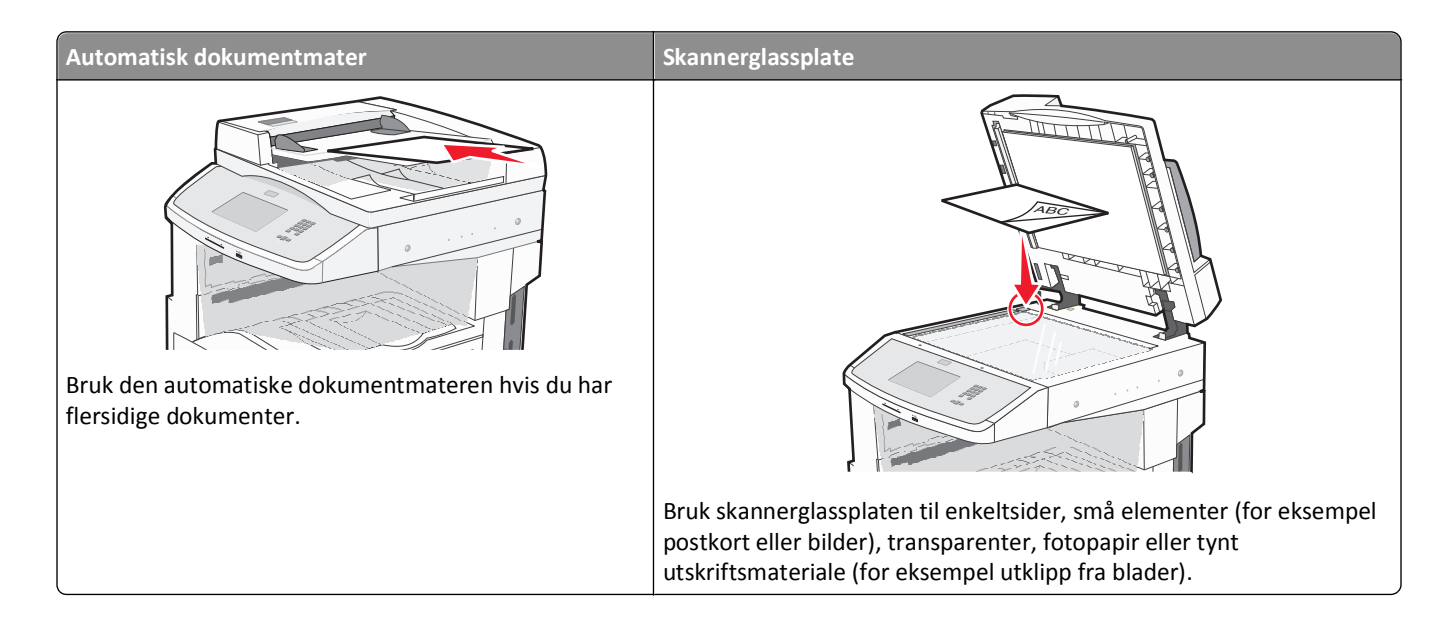

## Kopiere

#### Lage en rask kopi

1 Legg i et originaldokument med utskriftssiden opp og med kortsiden først i den automatiske dokumentmateren eller med utskriftssiden ned på skannerglassplaten.

**Merk:** Ikke legg postkort, bilder, små elementer, transparenter, fotopapir eller tynt utskriftsmateriale (for eksempel utklipp fra blader) i den automatiske dokumentmateren. Legg slike elementer på skannerglassplaten.

- 2 Hvis du legger et dokument i den automatiske dokumentmateren, må du justere papirførerne.
- 3 Trykk på 💿 på kontrollpanelet.
- **4** Hvis du la dokumentet på skannerglassplaten, kan du trykke på **Finish the Job (Fullfør jobben)** for å gå tilbake til startskjermen.

#### Kopiere ved hjelp av den automatiske dokumentmateren

**1** Legg i et originaldokument med utskriftssiden opp og kortsiden først i den automatiske dokumentmateren.

**Merk:** Ikke legg postkort, bilder, små elementer, transparenter, fotopapir eller tynt utskriftsmateriale (for eksempel utklipp fra blader) i den automatiske dokumentmateren. Legg slike elementer på skannerglassplaten.

- 2 Juster papirførerne.
- 3 Trykk på Copy (Kopier) på startsiden, eller bruk tastaturet til å angi antall kopier.

Kopieringsskjermbildet vises.

- 4 Endre kopieringsinnstillingene etter behov.
- 5 Trykk på Copy It (Kopier det).

#### Kopiere ved hjelp av skannerglassplaten

- 1 Legg et originaldokument med utskriftssiden ned i det øvre venstre hjørnet på skannerglassplaten.
- 2 Trykk på Copy (Kopier) på startsiden, eller bruk tastaturet til å angi antall kopier. Kopieringsskjermbildet vises.
- **3** Endre kopieringsinnstillingene etter behov.
- 4 Trykk på Copy It (Kopier det).
- 5 Hvis du har flere sider som skal skannes, legger du det neste dokumentet på skannerglassplaten, og trykker på Scan the Next Page (Skann neste side).
- 6 Trykk på Finish the Job (Fullfør jobben) for å returnere til startsiden.

## **Kopiere fotografier**

- 1 Legg et fotografi i øverste venstre hjørne på skannerglassplaten, med utskriftssiden ned.
- 2 Trykk på Kopier på startsiden.
- **3** Trykk på pil venstre eller høyre under **Innhold** for å velge **Foto**.
- 4 Trykk på Kopier det.

## Kopiere på spesialpapir

#### Lage transparenter

1 Legg i et originaldokument med utskriftssiden opp og med kortsiden først i den automatiske dokumentmateren eller med utskriftssiden ned på skannerglassplaten.

**Merk:** Ikke legg postkort, bilder, små elementer, transparenter, fotopapir eller tynt utskriftsmateriale (for eksempel utklipp fra blader) i den automatiske dokumentmateren. Legg slike elementer på skannerglassplaten.

- **2** Hvis du legger et dokument i den automatiske dokumentmateren, må du justere papirførerne.
- 3 Trykk Copy (Kopier) på startsiden.
- 4 Trykk Copy from (Kopier fra), og angi deretter størrelsen på originaldokumentet.
- 5 Trykk Copy to (Kopier til), og trykk deretter på den skuffen som inneholder transparenter, eller trykk på Multipurpose Feeder (Flerbruksmater), og legg i transparenter i flerbruksmateren.
- 6 Trykk ønsket størrelse på transparenter og trykk deretter Continue (Fortsett).
- 7 Trykk piltastene til Transparency (Transparent) vises.
- 8 Trykk Transparency (Transparent) og trykk deretter Continue (Fortsett).
- 9 Trykk på Copy It (Kopier det).

#### Kopiere til brevpapir

1 Legg i et originaldokument med utskriftssiden opp og med kortsiden først i den automatiske dokumentmateren eller med utskriftssiden ned på skannerglassplaten.

**Merk:** Ikke legg postkort, bilder, små elementer, transparenter, fotopapir eller tynt utskriftsmateriale (for eksempel utklipp fra blader) i den automatiske dokumentmateren. Legg slike elementer på skannerglassplaten.

- **2** Hvis du legger et dokument i den automatiske dokumentmateren, må du justere papirførerne.
- **3** Trykk på **Kopier** på startsiden.
- 4 Trykk Copy from (Kopier fra), og angi deretter størrelsen på originaldokumentet.
- **5** Trykk på **Kopier til**. Trykk deretter på **Manuell arkmater**, og plasser brevhodet med siden opp, øverste kant først inn i flerbruksmateren.
- 6 Trykk ønsket størrelse på brevhodet og trykk deretter Continue (Fortsett).
- 7 Trykk piltastene til Brevhode vises.
- 8 Trykk Letterhead (Brevhode) og trykk deretter Continue (Fortsett).
- 9 Trykk på Kopier det.

## Tilpasse kopieringsinnstillinger

#### Kopiere fra en størrelse til en annen

1 Legg i et originaldokument med utskriftssiden opp og med kortsiden først i den automatiske dokumentmateren eller med utskriftssiden ned på skannerglassplaten.

**Merk:** Ikke legg postkort, bilder, små elementer, transparenter, fotopapir eller tynt utskriftsmateriale (for eksempel utklipp fra blader) i den automatiske dokumentmateren. Legg slike elementer på skannerglassplaten.

- 2 Hvis du legger et dokument i den automatiske dokumentmateren, må du justere papirførerne.
- 3 Trykk på Copy (Kopier) på startsiden.
- 4 Trykk på Copy from (Kopier fra), og angi deretter størrelsen på originaldokumentet.
- 5 Trykk på Copy to (Kopier til), og velg kopistørrelsen.

**Merk:** Hvis du velger en annen papirstørrelse enn størrelsen for Kopier fra, skalerer skriveren størrelsen automatisk.

6 Trykk på Copy It (Kopier det).

#### Kopiere med papir fra en valgt skuff

Under kopieringen kan du velge skuffen som inneholder papirtypen du vil bruke. Hvis du for eksempel har lagt et spesielt utskriftsmateriale i flerbruksmateren og vil kopiere på det utskriftsmaterialet, må du gjøre følgende:

1 Legg i et originaldokument med utskriftssiden opp og med kortsiden først i den automatiske dokumentmateren eller med utskriftssiden ned på skannerglassplaten.

**Merk:** Ikke legg postkort, bilder, små elementer, transparenter, fotopapir eller tynt utskriftsmateriale (for eksempel utklipp fra blader) i den automatiske dokumentmateren. Legg slike elementer på skannerglassplaten.

- 2 Hvis du legger et dokument i den automatiske dokumentmateren, må du justere papirførerne.
- 3 Trykk Copy (Kopier) på startsiden.
- 4 Trykk Copy from (Kopier fra), og angi deretter størrelsen på originaldokumentet.
- 5 Trykk Copy to (Kopier til), og trykk deretter Manual Feeder (Manuell mater) eller skuffen som inneholder papirtypen du vil bruke.

Merk: Hvis du velger Manuell mater, må du også velge papirstørrelse og type.

6 Trykk på Copy It (Kopier det).

#### Kopiere et dokument som inneholder blandede papirstørrelser

Bruk den automatiske dokumentmateren hvis du skal kopiere et originaldokument som inneholder blandede papirstørrelser. Avhengig av hvilken papirstørrelse som er lagt i og innstillingene Copy to (Kopier til) og Copy from (Kopier fra), vil hver enkelt kopi bli skrevet ut på forskjellige papirstørrelser (Eksempel 1) eller skalert slik at den tilpasses én papirstørrelse (Eksempel 2).

#### **Eksempel 1: Kopiere til blandede papirstørrelser**

I den ene av skriverens to papirskuffer er det ilagt papir i Letter-størrelse, og i den andre skuffen er det lagt i papir i Legal-størrelse. Et dokument der sidene er i Letter- og Legal-størrelse, skal kopieres.

1 Legg i et originaldokument med utskriftssiden opp og med kortsiden først i den automatiske dokumentmateren eller med utskriftssiden ned på skannerglassplaten.

**Merk:** Ikke legg postkort, bilder, små elementer, transparenter, fotopapir eller tynt utskriftsmateriale (for eksempel utklipp fra blader) i den automatiske dokumentmateren. Legg slike elementer på skannerglassplaten.

- 2 Hvis du legger et dokument i den automatiske dokumentmateren, må du justere papirførerne.
- 3 Trykk på Kopier på startsiden.
- 4 Trykk Copy from (Kopier fra) og deretter Auto Size Sense (Automatisk størrelsesgjenkjenning).
- 5 Trykk Copy to (Kopier til) og deretter Auto Size Match (Automatisk størrelsestilpasning).
- 6 Trykk på Kopier det.

De blandede papirstørrelsene gjenkjennes under skanningen. Kopiene skrives ut på de samme blandede papirstørrelsene som de som er i originaldokumentet.

#### Eksempel 2: Kopiere til én enkelt papirstørrelse

Det er lagt i papir i Letter-størrelse i den ene skuffen i skriveren. Et dokument der sidene er i Letter- og Legal-størrelse, skal kopieres.

1 Legg i et originaldokument med utskriftssiden opp og med kortsiden først i den automatiske dokumentmateren eller med utskriftssiden ned på skannerglassplaten.

**Merk:** Ikke legg postkort, bilder, små elementer, transparenter, fotopapir eller tynt utskriftsmateriale (for eksempel utklipp fra blader) i den automatiske dokumentmateren. Legg slike elementer på skannerglassplaten.

- 2 Hvis du legger et dokument i den automatiske dokumentmateren, må du justere papirførerne.
- **3** Trykk på **Kopier** på startsiden.
- 4 Trykk på Kopier fra og deretter Blandede størrelser.
- 5 Trykk Copy to (Kopier til) og deretter Letter (Brev).
- 6 Trykk på Kopier det.

De blandede papirstørrelsene identifiseres under skanningen, og sidene i Legal-størrelse skaleres slik for utskrift ut på papir i Letter-størrelse.

#### Kopiere på begge sider av arket (tosidig utskrift)

1 Legg i et originaldokument med utskriftssiden opp og med kortsiden først i den automatiske dokumentmateren eller med utskriftssiden ned på skannerglassplaten.

**Merk:** Ikke legg postkort, bilder, små elementer, transparenter, fotopapir eller tynt utskriftsmateriale (for eksempel utklipp fra blader) i den automatiske dokumentmateren. Legg slike elementer på skannerglassplaten.

- 2 Hvis du legger et dokument i den automatiske dokumentmateren, må du justere papirførerne.
- 3 Trykk på Copy (Kopier) på startsiden.
- 4 Under Sides (Duplex) (Sider (tosidig)) trykker du på knappen som ser ut slik du vil at den tosidige utskriften skal se ut.

Det første tallet representerer antall sider i originaldokumentene. Det andre tallet representerer antall sider i kopien. Velg for eksempel 1-sided to 2-sided (Enkeltsidig til tosidig) hvis originaldokumentet er enkeltsidig og du vil ha tosidige kopier.

5 Trykk på Copy It (Kopier).

#### Forminske eller forstørre kopier

Kopier kan forminskes til 25 % eller forstørres til 400 % av størrelsen på originaldokumentet. Standardinnstillingen for Skalering er Automatisk. Hvis du setter Skalering til Automatisk, skaleres innholdet i originaldokumentet slik at det får plass på arket som du kopierer på.

Slik forminsker eller forstørrer du en kopi:

1 Legg i et originaldokument med utskriftssiden opp og med kortsiden først i den automatiske dokumentmateren eller med utskriftssiden ned på skannerglassplaten.

**Merk:** Ikke legg postkort, bilder, små elementer, transparenter, fotopapir eller tynt utskriftsmateriale (for eksempel utklipp fra blader) i den automatiske dokumentmateren. Legg slike elementer på skannerglassplaten.

2 Hvis du legger et dokument i den automatiske dokumentmateren, må du justere papirførerne.

- 3 Trykk Copy (Kopier) på startsiden.
- 4 Trykk pilene for å forstørre eller forminske utskriften i området Skalering.

Hvis du trykker på Copy to (Kopier til) eller Copy from (Kopier fra) etter at du har angitt Scale (Skalering) manuelt, endres skaleringsverdien tilbake til Auto (Automatisk).

5 Trykk på Copy It (Kopier det).

#### Justere kopikvaliteten

1 Legg i et originaldokument med utskriftssiden opp og med kortsiden først i den automatiske dokumentmateren eller med utskriftssiden ned på skannerglassplaten.

**Merk:** Ikke legg postkort, bilder, små elementer, transparenter, fotopapir eller tynt utskriftsmateriale (for eksempel utklipp fra blader) i den automatiske dokumentmateren. Legg slike elementer på skannerglassplaten.

- 2 Hvis du legger et dokument i den automatiske dokumentmateren, må du justere papirførerne.
- **3** Trykk på **Kopier** på startsiden.
- **4** Fra **Innhold** trykker du på pil venstre eller pil høyre for å velge det du kopierer:
  - Text (Tekst) Brukes for originaldokumenter som hovedsakelig består av tekst eller strekbilder.
  - Text/Photo (Tekst/Foto)—Brukes når originaldokumentet er en blanding av tekst og grafikk eller bilder
  - Photograph (Fotografier) Brukes når originaldokumentet er et førsteklasses fotografi eller en blekkutskrift.
  - **Printed Image (Trykt bilde)**—Brukes når du kopierer fotografier med halvtoner, grafikk i dokumenter utskrevet på en laserskriver, eller sider fra et blad eller en avis som hovedsakelig består av bilder.
- 5 Trykk på Kopier det.

#### Sortere kopier

Hvis du vil skrive ut flere kopier av et dokument, kan du velge å skrive ut hver kopi som et sett (sortert) eller å skrive ut kopiene i grupper med sider (ikke sortert).

Ikke sortert

#### Sortert

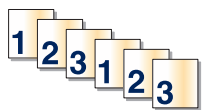

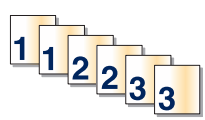

Standardinnstillingen til Collate (Sorter) er On (På). Hvis du ikke vil sortere kopiene, kan du endre innstillingen til Av.

Slå av sorteringen:

1 Legg i et originaldokument med utskriftssiden opp og med kortsiden først i den automatiske dokumentmateren eller med utskriftssiden ned på skannerglassplaten.

**Merk:** Ikke legg postkort, bilder, små elementer, transparenter, fotopapir eller tynt utskriftsmateriale (for eksempel utklipp fra blader) i den automatiske dokumentmateren. Legg slike elementer på skannerglassplaten.

- 2 Hvis du legger et dokument i den automatiske dokumentmateren, må du justere papirførerne.
- 3 Trykk Copy (Kopier) på startsiden.
- 4 Bruk tastaturet til å angi antall kopier.

- 5 Trykk Off (Av) hvis du ikke vil sortere kopiene.
- 6 Trykk på Copy It (Kopier det).

#### Legge skilleark mellom kopiene

1 Legg i et originaldokument med utskriftssiden opp og med kortsiden først i den automatiske dokumentmateren eller med utskriftssiden ned på skannerglassplaten.

**Merk:** Ikke legg postkort, bilder, små elementer, transparenter, fotopapir eller tynt utskriftsmateriale (for eksempel utklipp fra blader) i den automatiske dokumentmateren. Legg slike elementer på skannerglassplaten.

- **2** Hvis du legger et dokument i den automatiske dokumentmateren, må du justere papirførerne.
- 3 Trykk Copy (Kopier) på startsiden.
- 4 Trykk Options (Alternativer).
- 5 Trykk Separator Sheets (Skilleark).

**Merk:** Sortering må være På for at det skal legges skilleark mellom kopier. Hvis Sortering er Av, vil skillearkene bli lagt til helt til sist i utskriftsjobben.

- 6 Velg ett av følgende:
  - Between Copies (Mellom kopier)
  - Between Jobs (Mellom jobber)
  - Between Pages (Mellom sider)
- 7 Trykk Done (Ferdig).
- 8 Trykk på Copy It (Kopier det).

#### Kopiere flere sider til et enkeltark

Hvis du vil spare papir, kan du kopiere to eller fire etterfølgende sider i et flersidig dokument til et enkeltark med papir.

#### Merk:

- Innstillingen for Papirstørrelse må være Brev, Juridisk, A4 eller B5 JIS.
- Innstillingen for Copy Size (Kopieringsstørrelse) må være 100 %.
- 1 Legg i et originaldokument med utskriftssiden opp og med kortsiden først i den automatiske dokumentmateren eller med utskriftssiden ned på skannerglassplaten.

**Merk:** Ikke legg postkort, bilder, små elementer, transparenter, fotopapir eller tynt utskriftsmateriale (for eksempel utklipp fra blader) i den automatiske dokumentmateren. Legg slike elementer på skannerglassplaten.

- 2 Hvis du legger et dokument i den automatiske dokumentmateren, må du justere papirførerne.
- 3 Trykk Copy (Kopier) på startsiden.
- 4 Velg en innstilling for tosidig utskrift.
- 5 Trykk Options (Alternativer).
- 6 Trykk Paper Saver (Papirsparer).
- 7 Velg ønsket resultat.

- 8 Trykk Print Page Borders (Skriv ut sideramme) hvis du vil at det skal tegnes en kantlinje på hver side på kopiene.
- 9 Trykk Done (Ferdig).
- 10 Trykk på Copy It (Kopier det).

#### **Opprette en egendefinert jobb (jobbversjon)**

Den egendefinerte jobben eller jobbversjonen brukes for å kombinere ett eller flere sett med originaldokumenter til én kopieringsjobb. Hvert sett kan skannes med forskjellige jobbparametere. Når en kopieringsjobb er sendt og Custom Job (Egendefinert jobb) er aktivert, skanner skanneren det første settet med originaldokumenter ved hjelp av de oppgitte parameterne. Deretter skanner den det neste settet med de samme eller forskjellige parametere.

Definisjonen på et sett avhenger av skannerkilden:

- Hvis du skanner et dokument på skannerglassplaten, består et sett av én side.
- Hvis du skanner flere sider med den automatiske dokumentmateren, består et sett av alle skannede sider til den automatiske dokumentmateren er tom.
- Hvis du skanner én side med den automatiske dokumentmateren, består et sett av én side.

For eksempel:

1 Legg i et originaldokument med utskriftssiden opp og med kortsiden først i den automatiske dokumentmateren eller med utskriftssiden ned på skannerglassplaten.

**Merk:** Ikke legg postkort, bilder, små elementer, transparenter, fotopapir eller tynt utskriftsmateriale (for eksempel utklipp fra blader) i den automatiske dokumentmateren. Legg slike elementer på skannerglassplaten.

- 2 Hvis du legger et dokument i den automatiske dokumentmateren, må du justere papirførerne.
- 3 Trykk Copy (Kopier) på startsiden.
- 4 Trykk Options (Alternativer).
- 5 Trykk Custom Job (Egendefinert jobb).
- 6 Trykk On (På).
- 7 Trykk Done (Ferdig).
- 8 Trykk på Copy It (Kopier det).

Skanneskjermbildet vises når slutten av et sett nås.

9 Legg det neste dokumentet med utskriftssiden opp og kortenden først inn i den automatiske dokumentmateren eller med utskriftssiden ned på skannerglassplaten, og trykk deretter på Scan the Automatic Document Feeder (Skann den automatiske dokumentmateren) eller Scan the flatbed (Skann planskanneren).

Merk: Endre jobbinnstillingene om nødvendig.

10 Hvis du har flere dokumenter å skanne, må du legge det neste dokumentet med utskriftssiden opp og kortenden først inn i den automatiske dokumentmateren eller med utskriftssiden ned på skannerglassplaten, og deretter trykke på Scan the Automatic Document Feeder (Skann den automatiske dokumentmateren) eller Scan the flatbed (Skann planskanneren). Hvis ikke, kan du trykke Finish the job (Fullfør jobben).

## Legge informasjon på kopier

#### Plassere datoen og klokkeslettet øverst på hver side

1 Legg i et originaldokument med utskriftssiden opp og med kortsiden først i den automatiske dokumentmateren eller med utskriftssiden ned på skannerglassplaten.

**Merk:** Ikke legg postkort, bilder, små elementer, transparenter, fotopapir eller tynt utskriftsmateriale (for eksempel utklipp fra blader) i den automatiske dokumentmateren. Legg slike elementer på skannerglassplaten.

- 2 Hvis du legger et dokument i den automatiske dokumentmateren, må du justere papirførerne.
- 3 Trykk Copy (Kopier) på startsiden.
- 4 Trykk Options (Alternativer).
- 5 Trykk Header/Footer (Topptekst/Bunntekst).
- 6 Velg et område på siden for å plassere dato og klokkeslett.
- 7 Trykk Date/Time (Dato/klokkelsett) og trykk deretter Continue (Fortsett).
- 8 Trykk Done (Ferdig).
- 9 Trykk på Copy It (Kopier det).

#### Plassere en overliggende melding på hver side

Det er mulig å plassere en overliggende melding på hver side. Meldingsteksten er enten Urgent (Viktig), Confidential (Konfidensielt), Copy (Kopi) eller Draft (Utkast). Slik plasserer du en melding over kopiene:

1 Legg i et originaldokument med utskriftssiden opp og med kortsiden først i den automatiske dokumentmateren eller med utskriftssiden ned på skannerglassplaten.

**Merk:** Ikke legg postkort, bilder, små elementer, transparenter, fotopapir eller tynt utskriftsmateriale (for eksempel utklipp fra blader) i den automatiske dokumentmateren. Legg slike elementer på skannerglassplaten.

- 2 Hvis du legger et dokument i den automatiske dokumentmateren, må du justere papirførerne.
- 3 Trykk Copy (Kopier) på startsiden.
- 4 Trykk Options (Alternativer).
- 5 Trykk Overlay (Overliggende).
- 6 Trykk på knappen som inneholder den overligggende meldingen du vil bruke.
- 7 Trykk Done (Ferdig).
- 8 Trykk på Copy It (Kopier det).

## Avbryte en kopieringsjobb

# Avbryte en kopieringsjobb når dokumentet er i den automatiske dokumentmateren

Skanneskjermen vises når den automatiske dokumentmateren begynner å behandle et dokument. Hvis du vil avbryte en kopieringsjobb, kan du trykke på **Cancel Job** (Avbryt jobb) på pekeskjermen.

Skjermbildet Canceling scan job (Avbryter skannejobb) vises. Den automatiske dokumentmateren fjerner alle sidene i materen, og avbryter jobben.

#### Avbryte en kopieringsjobb mens du kopierer sider fra skannerglassplaten

Trykk på Cancel Job (Avbryt jobb) på pekeskjermen.

Skjermbildet Canceling scan job (Avbryter skannejobb) vises. Når jobben er avbrutt, vises kopiskjermen.

#### Avbryte en kopieringsjobb mens sidene skrives ut

- 1 Trykk på Cancel Job (Avbryt jobb) på pekeskjermen, eller trykk på 😣 på det numeriske tastaturet.
- 2 Trykk på jobben du vil avbryte.
- 3 Trykk på Delete Selected Jobs (Slett valgte jobber).

Resten av utskriftsjobben avbrytes. Startsiden vises.

## Forstå kopieringsskjermene og -alternativene

#### Kopier fra

Dette alternativet åpner et skjermbilde der du kan angi størrelsen på dokumentene du skal kopiere.

- Trykk på en papirstørrelsesknapp for å velge den som innstilling for Kopier fra. Kopiskjermen viser den nye innstillingen.
- Når Kopier fra er satt til Blandet Letter/Legal, kan du kopiere et originaldokument som inneholder forskjellige papirstørrelser.
- Når Copy from (Kopier fra) er Auto Size Sense (Automatisk registrering av størrelse), bestemmer skanneren automatisk størrelsen på originaldokumentet.

#### **Kopier til**

Dette alternativet åpner et skjermbilde der du kan angi papirstørrelsen og -typen som kopiene dine skal trykkes på.

- Trykk på en papirstørrelsesknapp for å velge den som innstillingen Copy to (Kopier til). Kopiskjermen viser den nye innstillingen.
- Hvis størrelsesinnstillingene for "Copy from" (Kopier fra) og "Copy to" (Kopier til) er forskjellige, justerer skriveren skaleringsinnstillingen automatisk slik at den tilpasser forskjellen.

- Hvis papirstørrelsen eller -typen som du vil kopiere på ikke er lagt i en av skuffene, trykker du på **Manual Feeder** (Manuell mater) og sender papiret manuelt gjennom flerbruksmateren.
- Når Copy to (Kopier til) er satt til innstillingen Auto Size Match (Automatisk størrelsestilpasning), stemmer hver kopi
  overens med størrelsen til originaldokumentet. Hvis det ikke er en samsvarende papirstørrelse i noen av skuffene,
  skalerer skriveren hver kopi til å passe det innlastede papiret.

#### Skalering

Med dette alternativet kan du opprette et bilde av kopien som skaleres proporsjonalt fra 25 % til 400 %. Du kan også angi at skaleringen skal utføres automatisk.

- Når du vil kopiere fra én papirstørrelse til en annen, for eksempel fra Legal til Letter, og angir papirinnstillingene i Copy from (Kopier fra) og Copy to (Kopier til) endres automatisk skaleringen slik at all informasjonen i originaldokumentet, kommer med på kopien.
- Hvis du trykker på pilen til venstre, reduseres verdien med 1 %. Hvis du trykker på pilen til høyre, øker verdien med 1 %.
- Hold fingeren på pilen for å øke verdien raskere.
- Hold fingeren på pilen i to sekunder for å øke hastigheten på endringen.

#### Darkness (Mørkhet)

Dette alternativet justerer hvor lyse eller mørke kopiene blir i forhold til originaldokumentet.

#### Innhold

Dette alternativet angir den originale dokumenttypen. Velg mellom Text (Tekst), Text/Photo (Tekst/foto), Photograph (Fotografi) eller Printed Image (Trykt bilde).

- Tekst—Uthever skarp, sort, høyoppløst tekst mot en ren, hvit bakgrunn
- Tekst/Foto—Brukes når originaldokumentet er en blanding av tekst og grafikk eller bilder
- Fotografier—Gir skanneren beskjed om å legge mer vekt på grafikk og bilder. Denne innstillingen øker skannetiden, men legger vekt på å reprodusere det dynamiske tonespekteret i originaldokumentet.
- **Trykt bilde**—Brukes når du kopierer fotografier med halvtoner, grafikk i dokumenter utskrevet på en laserskriver, eller sider fra et blad eller en avis som hovedsakelig består av bilder.

#### Sider (tosidig)

Bruk dette alternativet for å velge innstillinger for tosidig utskrift. Du kan skrive ut kopier på én eller to sider, lage tosidige kopier (tosidig) av tosidige originaldokumenter, lage tosidige kopier av ensidige originaldokumenter, eller lage enkeltsidige kopier av tosidige originaldokumenter.

#### **Collate (Sorter)**

Dette alternativet legger sidene i en utskriftsjobb i riktig rekkefølge når det skrives ut flere kopier av dokumentet. Standardinnstillingen for Collate (Sorter) er On (På). Sidene skrives ut i rekkefølgen (1, 2, 3) (1, 2, 3) (1, 2, 3). Hvis du vil at alle kopiene av en side skal skrives ut sammen, kan du slå av Collate (Sorter), og kopiene skrives ut i rekkefølgen (1, 1, 1) (2, 2, 2) (3, 3, 3).

## **Options (Alternativer)**

Når du trykker på knappen Alternativer, åpnes det et skjermbilde der du kan endre innstillingene for Papirsparer, Lag hefte, Avansert bilde, Tilpasset jobb, Skilleark, Margskift, Kantradering, Topp-/Bunntekst, Overlegg, Avansert tosidig og Lagre som snarvei.

#### **Create Booklet (Lag hefte)**

Med dette alternativet lages en sekvens av de sorterte utskriftene som, når de brettes, eller brettes og stiftes, utgjør et hefte der sidene er halvparten så store som i originaldokumentet og sortert i riktig rekkefølge.

#### Merk:

- Lag hefte kan ikke kombineres med Stifting, Hulling, Margskift eller Papirsparer.
- Hvis Lag hefte er slått på, vil denne funksjonen bli slått av når du slår på Margskift, selv om dupleksverdien fra Lag hefte fortsatt vil gjelde.

#### Paper Saver (Papirsparer)

Med dette alternativet kan du skrive ut to eller flere sider av et originaldokument på den samme siden. Papirsparer kalles også Nedskalering. N står for tall. 2-opp er for eksempel utskrift av to dokumentsider på en enkeltside, og 4-opp er utskrift av fire dokumentsider på en enkeltside. Hvis du trykker på Print Page Borders (Skriv ut sideramme), blir rammene på originaldokumentsidene på utskriftsarket lagt til eller fjernet.

#### Advanced Imaging (Avansert bilde)

Med dette alternativet kan du justere Fjerne bakgrunn, Kontrast, Skyggedetalj, Skann kant til kant, Fargeutfall, Autofarge, Negativ bildeskarphet og Speilvend bilde før du kopierer dokumentet.

#### **Tilpasset jobb**

Med dette alternativet kombineres flere skannejobber i én jobb.

Merk: Det kan hende at Tilpasset jobb ikke er tilgjengelig i alle modeller.

#### Separator Sheets (Skilleark)

Med dette alternativet plasseres et blankt ark mellom kopier, sider og utskriftsjobber. Skillearkene kan hentes fra en skuff som inneholder en papirtype eller farge som er forskjellig fra papiret som kopiene skrives ut på.

#### Margin Shift (Margskift)

Med dette alternativet økes størrelsen på margen med en gitt avstand. Dette kan være nyttig når det skal gis plass til å binde sammen eller lage hull i kopier. Bruk pilene for å øke eller redusere margen. Hvis den ekstra margen er for stor, blir kopien beskåret.

#### Edge Erase (Kantradering)

Med dette alternativet kan du fjerne flekker eller informasjon rundt kantene på dokumentet. Du kan velge om du vil fjerne like mye på alle fire sidene av papiret, eller du kan velge en bestemt kant. Edge Erase (Kantradering) fjerner alt fra det angitte området, og ingenting skrives ut på den delen av papiret.

#### **Topptekst/Bunntekst**

Med dette alternativet kan du skrive ut dato/klokkeslett, sidenummer, bates-nummer eller en tilpasset tekst på toppen eller bunnen av arket.

#### **Overlay (Overlegg)**

Med dette alternativet kan du opprette et vannmerke (eller melding) som legges over innholdet på kopien. Du kan velge mellom Haster, Konfidensiell, Kopi eller Utkast, eller du kan skrive inn din egen tekst i feltet Skriv inn egen tekst. Ordet du velger, vises svakt med store bokstaver på tvers av siden.

**Merk:** En tilpasset mal kan også bli opprettet av din systemansvarlig. Når det er laget et egendefinert overlegg, vises det en knapp med et ikon for det overlegget.

#### Advanced Duplex (Avansert tosidig)

Dette alternativet angir om dokumenter skal være enkeltsidige eller dobbeltsidige, hvilken retning originaldokumentene har, og hvordan dokumentene skal bindes inn.

#### Lagre som snarvei

Dette valget lar deg lagre de gjeldende innstillingene som en snarvei.

## Forbedre kopikvalitet

| Spørsmål                                                     | Tips                                                                                                    |
|--------------------------------------------------------------|----------------------------------------------------------------------------------------------------|
| Når bør jeg bruke Text-modus<br>(Tekst)?                     | <ul> <li>Bruk tekstmodus når hovedmålet med kopieringen er å bevare teksten, og det ikke er viktig<br/>å bevare bilder fra originaldokumentet.</li> </ul>                       |
|                                                              | <ul> <li>Tekstmodus anbefales for kvitteringer, blåkopier av skjemaer og andre dokumenter som<br/>bare inneholder tekst eller illustrasjoner i form av tynne linjer.</li> </ul> |
| Når bør jeg bruke Text/Photo-<br>modus (Tekst/foto)?         | <ul> <li>Bruk tekst/foto-modus når du kopierer et originaldokument som inneholder både tekst og<br/>illustrasjoner.</li> </ul>                                                  |
|                                                              | • Text/Photo-modus (Tekst/foto) anbefales for bladartikler, bedriftsgrafikk og brosjyrer.                                                                                       |
| Når bør jeg bruke Printed Image-<br>modus (Utskrevet bilde)? | Bruk Printed Image-modus (Utskrevet bilde) når du kopierer fotografier med halvtoner, grafikk<br>i dokumenter fra en laserskriver eller sider fra et blad eller en avis.        |
| Når bør jeg bruke Photograph-<br>modus (Fotografi)?          | Bruk Photograph-modus (Fotografi) når originaldokumentet er et førsteklasses fotografi eller en blekkutskrift.                                                                  |

# Sende via e-post

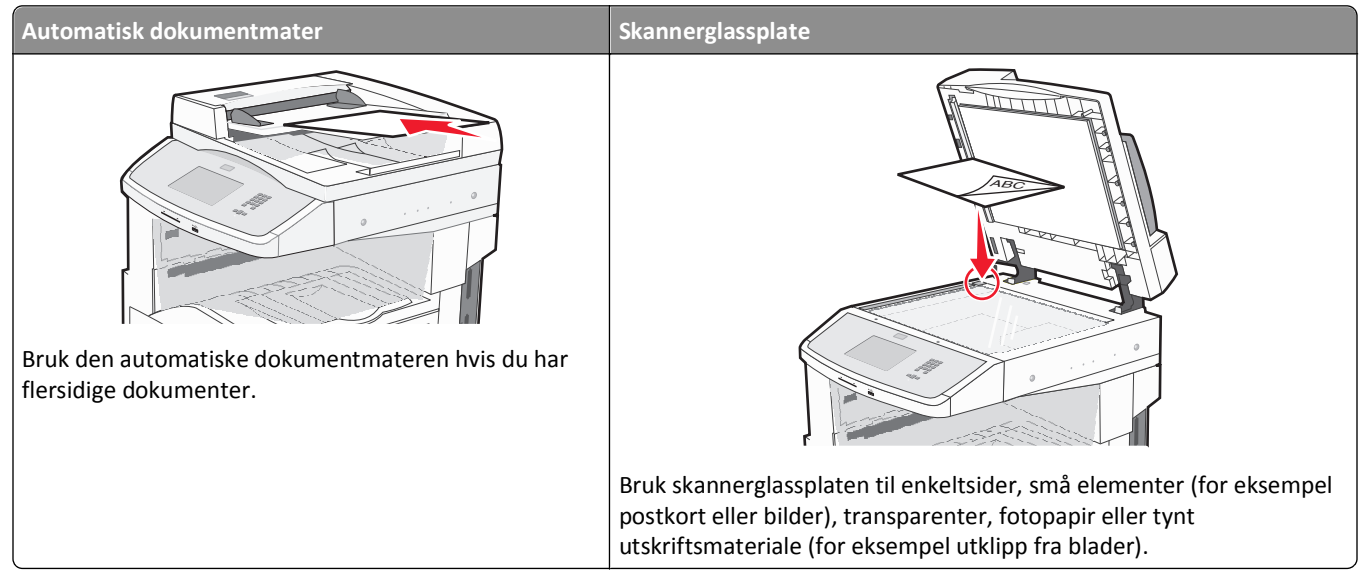

Du kan bruke skriveren til å sende skannede dokumenter til én eller flere mottakere via e-post. Det er tre måter å sende en e-post fra skriveren på. Du kan skrive inn e-postadressen, bruke et hurtignummer, eller bruke adresseboken.

## Gjøre klar til å sende e-post

#### Konfigurere e-postfunksjonen

For at e-postfunksjonen skal fungere, må den slås på i skriverkonfigurasjonen, og det må være angitt en gyldig IP-adresse eller gateway-adresse for den. Slik konfigurerer du e-postfunksjonen:

1 Skriv IP-adressen til skriveren i adressefeltet til nettleseren din.

**Merk:** Hvis du ikke kjenner IP-adressen til skriveren, skriv ut en nettverksoppsettside, og finn IP-adressen i TCP/IP-delen.

- 2 Klikk på Innstillinger.
- 3 Under Standardinnstillinger klikker du E-mail/FTP Settings (Instillinger for e-post/FTP).
- 4 Klikk E-mail Settings (Instillinger for e-post).
- 5 Klikk Setup E-mail Server (Oppsett av e-postserver).
- 6 Fyll ut feltene med de riktige opplysningene.
- 7 Klikk på Send.

#### Konfigurere E-postinnstillinger

**1** Skriv IP-adressen til skriveren i adressefeltet til nettleseren din.

**Merk:** Hvis du ikke kjenner IP-adressen til skriveren, skriv ut en nettverksoppsettside, og finn IP-adressen i TCP/IP-delen.

- 2 Klikk på Settings (Innstillinger).
- 3 Klikk E-mail/FTP Settings (Instillinger for e-post/FTP).
- 4 Klikk E-mail Settings (Instillinger for e-post).
- **5** Fyll ut feltene med de riktige opplysningene.
- 6 Klikk på Submit (Send).

## Opprette en e-postsnarvei

#### Lage en e-postsnarvei ved hjelp av Embedded Web Server (EWS)

**1** Skriv IP-adressen til skriveren i adressefeltet til nettleseren din.

**Merk:** Hvis du ikke kjenner IP-adressen til skriveren, skriv ut en nettverksoppsettside, og finn IP-adressen i TCP/IP-delen.

- 2 Klikk på Settings (Innstillinger).
- **3** Under Andre innstillinger klikker du Manage Shortcuts (Administrer snarveier).
- 4 Klikk E-mail Shortcut Setup (Oppsett for e-postsnarvei).
- **5** Skriv inn et unikt navn på mottakeren, og angi e-postadressen.

Merk: Hvis du angir flere adresser, må du skille hver adresse med et komma (,).

- 6 Velg skanneinnstillingene (Format, Content (Innhold), Color (Farge) og Resolution (Oppløsning)).
- 7 Angi et hurtignummer, og klikk deretter Add (Legg til).

Hvis du angir et nummer som allerede er i bruk, vil du bli bedt om å velge et annet nummer.

#### Lage en e-postsnarvei ved hjelp av berøringsskjermen

- 1 Trykk på E-mail (Epost) på startsiden.
- **2** Skriv inn mottakerens e-postadresse.

Trykk **Next address (Neste adresse)**, og angi den neste mottakerens e-postadresse for å opprette en gruppe av mottakere.

- 3 Trykk Save as Shortcut (Lagre som snarvei).
- **4** Angi et unikt navn for snarveien og deretter trykker du **Enter**.
- **5** Bekreft at navnet og nummeret på snarveien er riktig, og trykk på **OK**.

Hvis navnet eller nummeret er feil, må du trykke Cancel (Avbryt) og angi informasjonen på nytt.

## Sende et dokument med e-post

#### Sende en epost fra berøringsskjermen

1 Legg i et originaldokument med utskriftssiden opp og med kortsiden først i den automatiske dokumentmateren eller med utskriftssiden ned på skannerglassplaten.

**Merk:** Ikke legg postkort, bilder, små elementer, transparenter, fotopapir eller tynt utskriftsmateriale (for eksempel utklipp fra blader) i den automatiske dokumentmateren. Legg slike elementer på skannerglassplaten.

- 2 Hvis du legger et dokument i den automatiske dokumentmateren, må du justere papirførerne.
- 3 Trykk på E-mail (Epost) på startsiden.
- 4 Skriv inn e-postadressen eller hurtignummeret.

Hvis du vil legge til flere mottakere, kan du trykke på **Next Address (Neste adresse)** og skrive inn adressen eller hurtignummeret du vil legge til.

5 Trykk på E-mail It (Send epost).

#### Sende en e-post ved hjelp av et hurtignummer

1 Legg i et originaldokument med utskriftssiden opp og med kortsiden først i den automatiske dokumentmateren eller med utskriftssiden ned på skannerglassplaten.

**Merk:** Ikke legg postkort, bilder, små elementer, transparenter, fotopapir eller tynt utskriftsmateriale (for eksempel utklipp fra blader) i den automatiske dokumentmateren. Legg slike elementer på skannerglassplaten.

- 2 Hvis du legger et dokument i den automatiske dokumentmateren, må du justere papirførerne.
- 3 Trykk på 📰 og angi et kortnummer ved hjelp av tastaturet.

Hvis du vil legge til flere mottakere, kan du trykke på **Next Address (Neste adresse)** og skrive inn adressen eller hurtignummeret du vil legge til.

4 Trykk på E-mail It (Send epost).

#### Sende e-post ved hjelp av adresseboken

1 Legg i et originaldokument med utskriftssiden opp og med kortsiden først i den automatiske dokumentmateren eller med utskriftssiden ned på skannerglassplaten.

**Merk:** Ikke legg postkort, bilder, små elementer, transparenter, fotopapir eller tynt utskriftsmateriale (for eksempel utklipp fra blader) i den automatiske dokumentmateren. Legg slike elementer på skannerglassplaten.

- 2 Hvis du legger et dokument i den automatiske dokumentmateren, må du justere papirførerne.
- 3 Trykk på E-mail (E-post) på startsiden.
- 4 Trykk på Search Address Book (Søk i adressebok).
- 5 Skriv inn navnet eller en del av navnet du søker etter, og trykk deretter på Search (Søk).

6 Trykk på navnet du vil legge til i feltet To: (Til:).

Hvis du vil legge til flere mottakere, trykker du på **Next address** (Neste adresse) og angir adressen eller hurtignummeret du vil legge til, eller du søker i adresseboken.

7 Trykk på E-mail It (Send e-post).

## Tilpasse e-postinnstillinger

#### Legge til informasjon om e-postemne og e-postmelding

1 Legg i et originaldokument med utskriftssiden opp og med kortsiden først i den automatiske dokumentmateren eller med utskriftssiden ned på skannerglassplaten.

**Merk:** Ikke legg postkort, bilder, små elementer, transparenter, fotopapir eller tynt utskriftsmateriale (for eksempel utklipp fra blader) i den automatiske dokumentmateren. Legg slike elementer på skannerglassplaten.

- 2 Hvis du legger et dokument i den automatiske dokumentmateren, må du justere papirførerne.
- 3 Trykk på E-mail (E-post) på startsiden.
- 4 Skriv inn en e-postadresse.
- 5 Trykk på Options (Alternativer).
- 6 Trykk på Subject (Emne).
- **7** Skriv inn e-postemnet.
- 8 Trykk på Done (Ferdig)
- 9 Trykk på Message (Melding).
- **10** Skriv inn en e-postmelding.
- 11 Trykk på Done (Ferdig)
- 12 Trykk på E-mail It (Send e-post).

#### Endre utskriftsfiltype

1 Legg i et originaldokument med utskriftssiden opp og med kortsiden først i den automatiske dokumentmateren eller med utskriftssiden ned på skannerglassplaten.

**Merk:** Ikke legg postkort, bilder, små elementer, transparenter, fotopapir eller tynt utskriftsmateriale (for eksempel utklipp fra blader) i den automatiske dokumentmateren. Legg slike elementer på skannerglassplaten.

- 2 Hvis du legger et dokument i den automatiske dokumentmateren, må du justere papirførerne.
- 3 Trykk på E-mail (Epost) på startsiden.
- 4 Skriv inn en e-postadresse.
- 5 Trykk Options (Alternativer).

- **6** Trykk på knappen som representerer filtypen du vil sende.
  - **PDF**—Oppretter én fil med flere sider, som kan vises med Adobe Reader. Adobe Reader tilbys gratis av Adobe på www.adobe.com.
  - Sikker PDF—Oppretter en kryptert PDF-fil som beskytter filinnholdet mot uautorisert tilgang.
  - **TIFF**—Oppretter flere filer, eller én fil. Hvis Flersiders TIFF er slått av i Konfigurasjon-menyen til den innebygde webserveren, lagres hver side i én fil dersom du velger TIFF. Filstørrelsen er vanligvis større enn en tilsvarende JPEG-fil.
  - JPEG—Oppretter og legger ved en separat fil for hver side i originaldokumentet. Kan vises i de fleste weblesere og grafikkprogram.
  - **XPS**—Oppretter én XML Paper Specification (XPS)-fil med flere sider. Kan vises med en Internet Explorer-leser og .NET Framework, eller ved å laste ned tredjeparts programvare
- 7 Trykk på E-mail It (Send epost).

Merk: Hvis du valgte Kryptert PDF, må du skrive inn passordet to ganger.

## Sende fargedokumenter via e-post

1 Legg i et originaldokument med utskriftssiden opp og med kortsiden først i den automatiske dokumentmateren eller med utskriftssiden ned på skannerglassplaten.

**Merk:** Ikke legg postkort, bilder, små elementer, transparenter, fotopapir eller tynt utskriftsmateriale (for eksempel utklipp fra blader) i den automatiske dokumentmateren. Legg slike elementer på skannerglassplaten.

- 2 Hvis du legger et dokument i den automatiske dokumentmateren, må du justere papirførerne.
- 3 Trykk på E-mail (E-post) på startsiden.
- 4 Skriv inn en e-postadresse.
- 5 Trykk på Options (Alternativer).
- 6 Trykk på Color (Farge).
- 7 Trykk på E-mail It (Send via e-post).

## Avbryte en e-post

- Når du bruker den automatiske dokumentmateren, kan du trykke på **Cancel Job (Avbryt jobb)** mens **Skanner...** vises.
- Når du bruker planskanneren, kan du trykke på Cancel Job (Avbryt jobb) mens Skanner... vises eller mens Skann neste side / Fullfør jobben vises.

## Forstå e-postalternativene

#### Originalstørrelse

Dette alternativet åpner et skjermbilde der du kan velge størrelsen på dokumentene du skal sende via e-post.

- Trykk på en papirstørrelsesknapp for å angi den størrelsen som Originalstørrelse. E-postskjermen viser den nye innstillingen.
- Når Originalstørrelse er satt til Blandet Letter/Legal, kan du skanne et originaldokument som inneholder forskjellige papirstørrelser.
- Når Kopier fra er satt til Automatisk registrering av størrelse, bestemmer skanneren automatisk størrelsen på originaldokumentet.

## Sides (Duplex) (Sider (tosidig))

Dette alternativet angir om originaldokument er enkeltsidig (skrevet ut på én side) eller tosidig (skrevet ut på begge sider). På denne måten angis hva som skal skannes og inkluderes i e-posten.

## **Orientation (Retning)**

Dette alternativet angir for skriveren om originaldokumentet er liggende eller stående retning. Det endrer også innstillingene Sides (Sider) og Binding (Innbinding), slik at de samsvarer med retningen for originaldokumentet.

#### Innbinding

Dette alternativet angir om originaldokumentet er innbundet på langsiden eller kortsiden.

#### E-mail Subject (Emne for e-post)

Dette alternativet lar deg angi en emnelinje for e-posten. Du kan skrive inn opptil 255 tegn.

#### Filnavn for epost

Dette valget lar deg endre navnet til filen som sendes som vedlegg.

#### E-mail Message (E-postmelding)

Dette alternativet lar deg skrive en melding som sendes med det skannede vedlegget.

#### **Resolution (Oppløsning)**

Justerer utskriftskvaliteten på e-posten. Hvis du øker oppløsningen, øker størrelsen på e-postfilen og tiden det tar å skanne originaldokumentet. Bildeoppløsningen kan reduseres for å redusere størrelsen på e-postfilen.

#### Send som

Dette alternativet angir utdataformatet (PDF, TIFF, JPEG eller XPS) for det skannede bildet.

- **PDF**—Oppretter én fil med flere sider, som kan vises med Adobe Reader. Adobe Reader tilbys gratis av Adobe på www.adobe.com.
- Sikker PDF—Oppretter en kryptert PDF-fil som beskytter filinnholdet mot uautorisert tilgang.
- **TIFF**—Oppretter flere filer, eller én fil. Hvis Flersiders TIFF er slått av i Konfigurasjon-menyen til den innebygde webserveren, lagres hver side i én fil dersom du velger TIFF. Filstørrelsen er vanligvis større enn en tilsvarende JPEG-fil.
- JPEG—Oppretter og legger ved en separat fil for hver side i originaldokumentet. Kan vises i de fleste weblesere og grafikkprogram.
- **XPS**—Oppretter én XPS-fil med flere sider. Kan vises med en Internet Explorer-leser og .NET Framework, eller ved å laste ned tredjeparts programvare

## **Content (Innhold)**

Dette alternativet angir den originale dokumenttypen. Velg mellom Text (Tekst), Text/Photo (Tekst/foto) eller Photo (Foto). Du kan slå fargene av eller på med alle innholdsalternativene. Innholdet påvirker kvaliteten og størrelsen på eposten.

- Text (Tekst) Uthever skarp, sort tekst med høy oppløsning mot en ren, hvit bakgrunn.
- Text/Photo (Tekst/foto) Brukes når originaldokumentet er en blanding av tekst og grafikk eller bilder.
- Photograph (Fotografier) Angir at skanneren skal legge mer vekt på grafikk og bilder. Denne innstillingen øker skannetiden, men legger vekt på å reprodusere det dynamiske tonespekteret i originaldokumentet. Dette øker informasjonsmengden som lagres.
- Color (Farge) Angir skannetype og utskrift for e-posten. Fargedokumenter kan skannes og sendes til en epostadresse.

#### Avanserte alternativer

Når du trykker på denne knappen, vises et skjermbilde der du kan endre innstillinger for Advanced Imaging (Avansert bilde), Custom Job (Egendefinert jobb), Transmission Log (Overføringslogg), Scan Preview (Forhåndsvis skanning), Edge Erase (Kantradering) og Darkness (Mørkhet).

- Avansert bilde—Justerer Fjerne bakgrunn, Kontrast, Skann kant til kant, Skyggedetalj og Speilvendt bilde før du kopierer dokumentet.
- Egendefinert jobb (jobbversjon)—Kombinerer flere skannejobber til én jobb
- Overføringslogg—Skriver ut overføringsloggen eller overføringsfeilloggen
- Forhåndsvis skanning—Viser de første sidene av bildet før det legges til i e-posten. Når den første siden skannes, avbrytes skanningen og et forhåndsvisningsbilde vises.
- Kantradering—Fjerner flekker eller informasjon langs kantene på et dokument. Du kan velge å fjerne et likt område på alle fire sidene av papiret, eller velge en bestemt kant. Kantradering fjerner alt fra det angitte området, og ingenting etterlates på den delen av skanningen.
- Mørkhet—Justerer hvor lyse eller mørke de skannede e-postene blir.

## Fakse

Merk: Telefaksmuligheten er muligens ikke tilgjengelig på alle skrivermodeller.

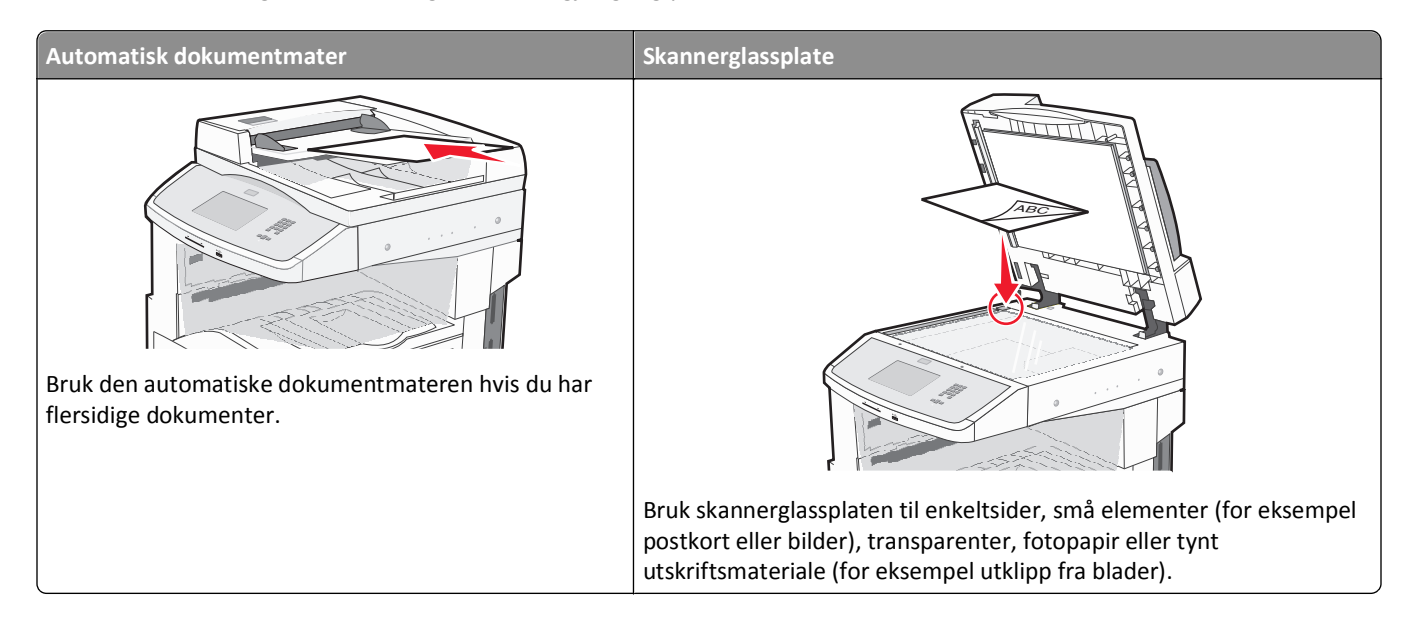

## Gjøre skriveren klar til å fakse

#### Innledende telefaksoppsett

Mange land og regioner krever at utgående telefakser inneholder følgende informasjon på toppen eller bunnen av hver sendte side, eller på den første siden av sendingen: stasjonsnavn (identifikasjon av forretningen eller personen som sender beskjeden) og stasjonsnummer (telefonnummer til telefaksmaskinen, forretningen eller en person).

For å angi informasjon for oppsett av telefaksen, bruk skriverens kontrollpanel eller bruk internettleseren din for å koble deg til den innebygde webserverens Innstillingsmeny.

Merk: Hvis du ikke har et TCP/IP-miljø, må du bruke skriverens kontrollpanel for å angi faksinnstillingsinformasjonen.

#### Bruke skriverens kontrollpanel for oppsett av telefaks

Når skriveren slås på første gangen, eller dersom skriveren har vært avslått over lengre tid, vises en rekke oppstartsskjermer. Dersom skriveren kan sende telefakser, vises følgende skjerm:

Stasjonsnavn Stasjonsnummer

- 1 Når Stasjonsnavn vises, angi navnet som skal skrives på alle utgående fakser.
- 2 Etter å ha tastet inn Stasjonsnavn, trykk Submit (Send).
- 3 Når Stasjonsnummer vises, angi skriverens telefaksnummer.
- 4 Etter å ha tastet inn Stasjonsnummer, trykk Submit (Send).

#### Bruke den innebygde webserveren for telefaksoppsett

1 Skriv IP-adressen til skriveren i adressefeltet til nettleseren din.

**Merk:** Hvis du ikke kjenner IP-adressen til skriveren, skriv ut en nettverksoppsettside, og finn IP-adressen i TCP/IP-delen.

- 2 Klikk på Settings (Innstillinger).
- 3 Klikk på Fax Settings (Faksinnstillinger).
- 4 Klikk på Analog Fax Setup (Oppsett av analog faks).
- 5 Klikk i boksen Stasjonsnavn, og skriv deretter inn navnet som skal skrives ut på alle utgående fakser.
- 6 Klikk i boksen Stasjonsnummer, og skriv deretter inn skriverfaksnummeret.
- 7 Klikk på Submit (Send).

#### Velge fakstilkobling

Du kan koble skriveren til utstyr som en telefon, en telefonsvarer eller et datamaskinmodem. Se tabellen nedenfor for å finne ut hvordan det er best å konfigurere skriveren.

#### Merk:

- Skriveren er en analog enhet som fungerer best når den kobles direkte til kontakten i veggen. Andre enheter (for eksempel telefon eller telefonsvarer) kan kobles til slik at de går via skriveren, som beskrevet i oppsettrinnene.
- Hvis du vil bruke en digital tilkobling, for eksempel ISDN, DSL eller ADSL, kreves det en enhet fra en tredjepart (for eksempel et DSL-filter). Kontakt DSL-leverandøren for å få tak i et DSL-filter. DSL-filteret fjerner det digitale signalet på telefonlinjen som kan forårsake forstyrrelser slik at skriveren ikke kan sende faks.
- Du behøver *ikke* å koble skriveren til en datamaskin, men du *må* koble den til en analog telefonlinje for å kunne sende og motta fakser.

| Utstyrs- og tjenestealternativer                                                                       | Oppsett av fakstilkobling                                              |
|----------------------------------------------------------------------------------------------------|------------------------------------------------------------------------|
| Koble direkte til telefonlinjen                                                                        | Se Koble til en analog telefonlinje på side 107.                       |
| Koble til en DSL- eller ADSL-tjeneste (Digital Subscriber Line)                                        | Se Koble til en DSL-tjeneste på side 107.                              |
| Koble til et PBX- (Private Branch eXchange) eller ISDN-system<br>(Integrated Services Digital Network) | Se Koble til et PBX- eller ISDN-system på side 108.                    |
| Bruke en Karakteristisk ringetone-tjeneste (Distinctive Ring)                                          | Se Koble til tjenesten Egendefinert ringelyd på side 108.              |
| Koble til via en adapter som brukes i ditt område                                                      | Se Koble til en adapter for ditt land eller din region på side<br>109. |

#### Koble til en analog telefonlinje

Hvis det blir brukt en amerikansk telefonledning (RJ11) i telekommunikasjonsutstyret ditt, kan du følge disse trinnene for å koble til utstyret:

- 1 Koble den ene enden av telefonkabelen som fulgte med skriveren til skriverporten LINE i.
- 2 Koble den andre enden av telefonledningen til en aktiv telefonkontakt.

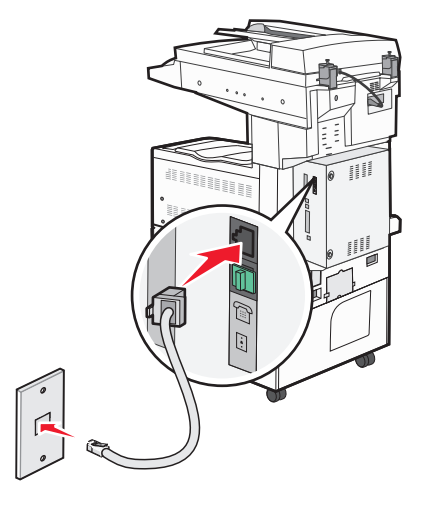

#### Koble til en DSL-tjeneste

Hvis du abonnerer på en DSL-tjeneste, må du kontakte DSL-leverandøren for å få et DSL-filter og en telefonledning, og deretter følger du disse trinnene for å koble til utstyret:

- 1 Koble den ene enden av telefonkabelen som fulgte med skriveren til skriverporten LINE 📄.
- **2** Koble den andre enden av telefonledningen til DSL-filteret.

Merk: Det kan være at DSL-filteret som leveres med skriveren din, ser annerledes ut enn på bildet.

**3** Koble ledningen til DSL-filteret til en aktiv telefonkontakt.

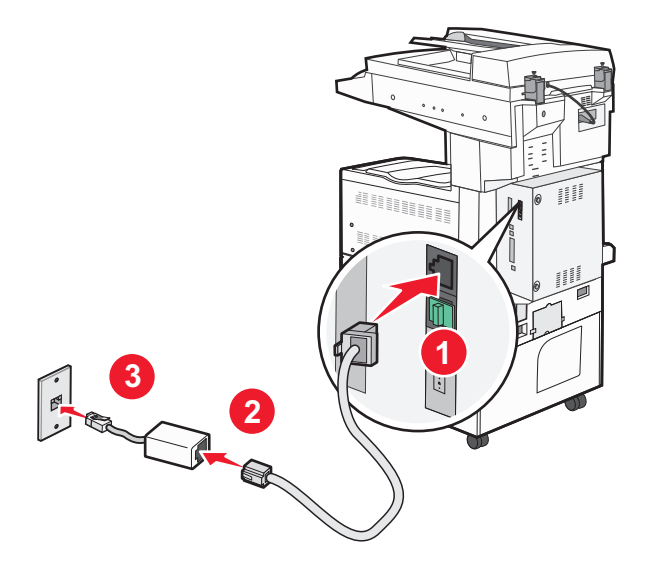

#### Koble til et PBX- eller ISDN-system

Hvis du bruker en PBX- eller ISDN-omformer eller terminaladapter , må du følge disse trinnene for å koble til utstyret:

- 1 Koble den ene enden av telefonkabelen som fulgte med skriveren til skriverporten LINE i.
- 2 Koble den andre enden av telefonledningen til porten som er beregnet for faks og telefon.

#### Merk:

- Kontroller at terminaladapteren er satt til riktig omformertype for din region.
- Det kan være du må koble til en bestemt port, avhengig av om det er tilordnet en ISDN-port.
- Når du bruker et PBX-system, må du kontrollere at samtale venter-signalet er avslått.
- Når du bruker et PBX-system, må du slå nummeret for den eksterne linjen før du slår faksnummeret.
- Du finner mer informasjon om hvordan du bruker faksen i et PBX-system i dokumentasjonen som fulgte med PBX-systemet.

#### Koble til tjenesten Egendefinert ringelyd

En egendefinert ringelyd-tjeneste kan være tilgjengelig fra teletjenesteleverandøren. Med denne tjenesten kan du ha flere telefonnumre på én telefonlinje, og la hvert telefonnummer ha sin egen ringelyd. Dette kan være nyttig for å skille mellom faks- og taleanrop. Hvis du abonnerer på en egendefinert ringelyd-tjeneste, må du følge disse trinnene for å koble til utstyret:

- 1 Koble den ene enden av telefonkabelen som fulgte med skriveren til skriverporten LINE
- 2 Koble den andre enden av telefonledningen til en aktiv telefonkontakt.

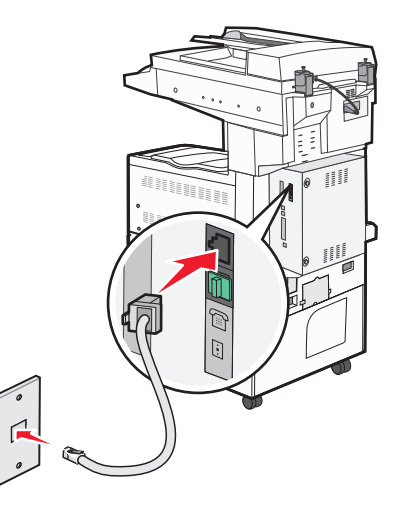

**3** Endre innstillingen for egendefinert ringelyd, slik at den stemmer overens med innstillingen du vil at skriveren skal svare på:

**Merk:** Fabrikkinnstillingen til egendefinerte ringelyder er **På**. Dette gjør at skriveren kan svare på en, to eller tre ringelyder.

- a Trykk på 📥 på startsiden.
- **b** Trykk på Innstillinger.
- c Trykk Fax Settings (Faksinnstillinger).
- d Trykk Analog Fax Settings (Analoge faksinnstillinger).
- e Trykk på pil ned til Innstillinger for egendefinert ringelyd vises
- f Trykk på Innstillinger for egendefinert ringelyd.
- **g** Trykk pilen for ringelydsinnstillingen du ønsker å endre.
- **h** Trykk på Send.

#### Koble til en adapter for ditt land eller din region

I følgende land eller regioner kan det være du må ha en spesialadapter for å koble telefonledningen til vegguttaket:

#### Land/region

• Kypros

• Finland

- Østerrike
  - Nederland

Norge

• Sveits

New Zealand

- Danmark
  - Portugal
- Frankrike
   Sverige
- Tyskland
- Ireland (Irland) Storbritannia
- Italia

I noen land og regioner følger det med en telefonlinjeadapter i esken.

- 1 Koble den ene enden av telefonkabelen som fulgte med skriveren til skriverporten LINE i.
- 2 Koble den andre enden av telefonkabelen til adapteren, og koble deretter adapteren til den aktive telefonkontakten.

**Merk:** Det kan være at telefonadapteren som leveres med skriveren din, ser annerledes ut enn på bildet. Den er tilpasset telefonkontakten hvor du bor.

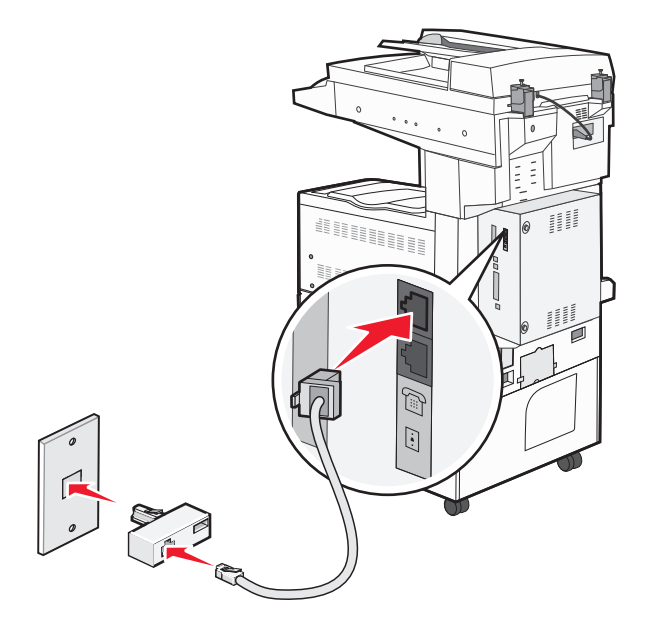

#### Angi navn og nummer for utgående faks

Slik skriver du ut det angitte faksnavnet og -nummeret på utgående fakser:

**1** Skriv IP-adressen til skriveren i adressefeltet til nettleseren din.

**Merk:** Hvis du ikke kjenner IP-adressen til skriveren, skriv ut en nettverksoppsettside, og finn IP-adressen i TCP/IP-delen.

- 2 Klikk på Innstillinger.
- 3 Klikk på Faksinnstillinger.
- 4 Klikk på Oppsett av analog faks.
- 5 Klikk på Generelle faksinnstillinger.
- 6 Klikk i boksen Stasjonsnavn, og skriv deretter inn navnet som skal skrives ut på alle utgående fakser.
- 7 Klikk i boksen Station Number (Stasjonsnummer), og skriv deretter inn skriverfaksnummeret.
- 8 Klikk på Send.

#### Angi dato og klokkeslett

Du kan angi dato og klokkeslett slik at de skrives ut på alle fakser du sender. Hvis det oppstår strømstans, kan det hende at du må stille inn dato og klokkeslett på nytt.

**1** Skriv IP-adressen til skriveren i adressefeltet til nettleseren din.

**Merk:** Hvis du ikke kjenner IP-adressen til skriveren, skriv ut en nettverksoppsettside, og finn IP-adressen i TCP/IP-delen.

- 2 Klikk på Innstillinger.
- 3 Klikk på Security (Sikkerhet).
- 4 Klikk på Angi dato og klokkeslett.
- 5 Klikk i boksen for Angi dato og klokkeslett, og skriv deretter inn datoen og klokkeslettet.
- 6 Klikk på Send.

## Sende en faks

#### Sende en faks fra skriverens kontrollpanel

1 Legg i et originaldokument med utskriftssiden opp og med kortsiden først i den automatiske dokumentmateren eller med utskriftssiden ned på skannerglassplaten.

**Merk:** Ikke legg postkort, bilder, små elementer, transparenter, fotopapir eller tynt utskriftsmateriale (for eksempel utklipp fra blader) i den automatiske dokumentmateren. Legg slike elementer på skannerglassplaten.

- 2 Hvis du legger et dokument i den automatiske dokumentmateren, må du justere papirførerne.
- 3 Trykk på Fax (Faks) på startsiden.

**4** Angi faksnummer eller hurtignummer ved hjelp av berøringsskjermen eller tastaturet.

Legg til mottakere ved å trykke på **Next Number (Neste nummer)** og deretter oppgi mottakerens telefonnummer eller hurtignummer, eller søk i adresseboken.

**Merk:** For å legge inn en pause i et faksnummer, trykker du på \_\_\_\_\_. Pausen i oppringingen vises som et komma i boksen Faks til. Bruk denne funksjonen hvis du må slå et nummer for å få linje ut først.

5 Trykk på Fax It (Send faks).

## Sende en faks ved hjelp av datamaskinen

Å fakse fra en datamaskin lar deg sende elektroniske dokumenter uten å forlate skrivebordet. Dette gir deg fleksibilitet til å fakse dokumenter direkte fra programmer.

**Merk:** Hvis du vil bruke denne funksjonen på datamaskinen din, må du bruke PostScript-skriverdriveren for skriveren.

- 1 I programvaren din klikker du på File (Fil) > Print (Skriv ut).
- 2 I utskriftsvinduet velger du skriveren din, og klikker deretter på Properties (Egenskaper).
- 3 Velg kategorien Other Options (Andre alternativer), og klikk deretter på Fax (Faks).
- 4 Klikk OK, og klikk deretter på OK igjen.
- 5 På faksskjermen skriver du inn navnet og nummeret til faksmottakeren.
- 6 Klikk på Send.

# **Opprette snarveier**

## Lage en faksmottakersnarvei ved hjelp av Embedded Web Server (EWS)

I stedet for å taste hele telefonnummeret til en faksmottaker på skriverens kontrollpanel hver gang du vil sende en faks, kan du opprette en permanent faksmottaker og tilordne et hurtignummer. Du kan angi en snarvei til et enkelt faksnummer eller til en gruppe med faksnumre.

1 Skriv IP-adressen til skriveren i adressefeltet til nettleseren din.

**Merk:** Hvis du ikke kjenner IP-adressen til skriveren, skriv ut en nettverksoppsettside, og finn IP-adressen i TCP/IP-delen.

- 2 Klikk på Settings (Innstillinger).
- 3 Klikk Manage Shortcuts (Administrer snarveier).

**Merk:** Det kan hende at du må angi et passord. Hvis du ikke har en ID eller et passord, kan du få dette fra systemansvarlig.

- 4 Klikk Fax Shortcut Setup (Oppsett for fakssnarvei).
- 5 Skriv inn et unikt navn på snarveien, og angi deretter faksnummeret.

Hvis du vil opprette en snarvei for flere numre, må du angi faksnumrene for gruppen.

Merk: Skill faksnumrene i gruppen fra hverandre med et semikolon (;).

6 Tilordne et hurtighummer.

Hvis du angir et nummer som allerede er i bruk, vil du bli bedt om å velge et annet nummer.

7 Klikk på Add (Legg til).

#### Opprette en snarvei til faksdestinasjon ved å bruke berøringsskjermen

1 Legg i et originaldokument med utskriftssiden opp og med kortsiden først i den automatiske dokumentmateren eller med utskriftssiden ned på skannerglassplaten.

**Merk:** Ikke legg postkort, bilder, små elementer, transparenter, fotopapir eller tynt utskriftsmateriale (for eksempel utklipp fra blader) i den automatiske dokumentmateren. Legg slike elementer på skannerglassplaten.

- 2 Hvis du legger et dokument i den automatiske dokumentmateren, må du justere papirførerne.
- 3 Trykk på Fax (Faks) på startsiden.
- 4 Angi faksnummeret.

Hvis du vil opprette en gruppe med faksnumre kan du trykke **Next number (Neste nummer)** og deretter angi det neste faksnummeret.

- 5 Trykk Save as Shortcut (Lagre som snarvei).
- 6 Angi et navn på snarveien.
- 7 Trykk på OK.
- 8 Trykk Fax It (Faks det) for å sende faksen eller trykk 🐼 for å gå tilbake til startsiden.

#### Endre en faksmottakersnarvei ved hjelp av den innebygde webserveren (EWS)

**1** Skriv IP-adressen til skriveren i adressefeltet til nettleseren din.

**Merk:** Hvis du ikke kjenner IP-adressen til skriveren, skriv ut en nettverksoppsettside, og finn IP-adressen i TCP/IP-delen.

- 2 Klikk på Innstillinger.
- 3 Klikk Manage Shortcuts (Administrer snarveier).

**Merk:** Det kan hende at du må angi et passord. Hvis du ikke har en ID eller et passord, kan du få dette fra systemansvarlig.

- 4 Klikk Fax Shortcut Setup (Oppsett for fakssnarvei).
- **5** Velg listeoppføringen, og oppdater den ved hjelp av tekstboksen.
- 6 Klikk på Endre.

## Bruke snarveier og adresseboken

## Bruke fakssnarveier

Fakssnarveier er akkurat som å bruke hurtignummer på en telefon eller en faksmaskin. Du kan tilordne et hurtignummer når du legger inn faste faksmottakere. Faste faksmottakere eller hurtignumre legges inn under Måladministrasjon i Innstillinger i den innebygde webserveren. Et hurtignummer (1–99999) kan inneholde en enkeltmottaker eller flere mottakere. Ved å opprette en gruppe faksmottakere med et hurtignummer, kan du raskt og enkelt fakse informasjon til en hel gruppe samtidig.

1 Legg i et originaldokument med utskriftssiden opp og med kortsiden først i den automatiske dokumentmateren eller med utskriftssiden ned på skannerglassplaten.

**Merk:** Ikke legg postkort, bilder, små elementer, transparenter, fotopapir eller tynt utskriftsmateriale (for eksempel utklipp fra blader) i den automatiske dokumentmateren. Legg slike elementer på skannerglassplaten.

- 2 Hvis du legger et dokument i den automatiske dokumentmateren, må du justere papirførerne.
- 3 Trykk på 📰 og angi et kortnummer ved hjelp av tastaturet.

#### Bruke adresseboken

Merk: Adressebokfunksjonen aktiveres hvis boken inneholder minst én oppføring.

1 Legg i et originaldokument med utskriftssiden opp og med kortsiden først i den automatiske dokumentmateren eller med utskriftssiden ned på skannerglassplaten.

**Merk:** Ikke legg postkort, bilder, små elementer, transparenter, fotopapir eller tynt utskriftsmateriale (for eksempel utklipp fra blader) i den automatiske dokumentmateren. Legg slike elementer på skannerglassplaten.

- 2 Hvis du legger et dokument i den automatiske dokumentmateren, må du justere papirførerne.
- 3 Trykk på Fax (Faks) på startsiden.
- 4 Trykk på Search Address Book (Søk i adressebok).
- 5 Bruk det virtuelle tastaturet, skriv inn navnet eller deler av navnet på personen som du vil finne faksnummeret til.

Merk: Du kan ikke søke etter flere navn samtidig.

- 6 Trykk på Search (Søk).
- 7 Trykk på navnet for å legge det til på Faks til-listen.
- 8 Gjenta trinn 4 til 7 for å angi flere adresser.
- 9 Trykk på Fax It (Send faks).

# Tilpasse faksinnstillinger

#### Endre oppløsning

Hvis du justerer oppløsningsinnstillingen, endres kvaliteten på faksen. Instillingene varierer fra Standard (høyeste hastighet) til Ultra Fine (Ultrafin) (lav hastighet, best kvalitet).

1 Legg i et originaldokument med utskriftssiden opp og med kortsiden først i den automatiske dokumentmateren eller med utskriftssiden ned på skannerglassplaten.

**Merk:** Ikke legg postkort, bilder, små elementer, transparenter, fotopapir eller tynt utskriftsmateriale (for eksempel utklipp fra blader) i den automatiske dokumentmateren. Legg slike elementer på skannerglassplaten.

- 2 Hvis du legger et dokument i den automatiske dokumentmateren, må du justere papirførerne.
- 3 Trykk på Fax (Faks) på startsiden.
- 4 Bruk tastaturet til å angi faksnummeret.
- 5 Trykk Options (Alternativer).
- 6 Trykk pilene for å endre oppløsningen til den du ønsker i området for oppløsning.
- 7 Trykk på Fax It (Send faks).

#### Gjøre en faks lysere eller mørkere

1 Legg i et originaldokument med utskriftssiden opp og med kortsiden først i den automatiske dokumentmateren eller med utskriftssiden ned på skannerglassplaten.

**Merk:** Ikke legg postkort, bilder, små elementer, transparenter, fotopapir eller tynt utskriftsmateriale (for eksempel utklipp fra blader) i den automatiske dokumentmateren. Legg slike elementer på skannerglassplaten.

- 2 Hvis du legger et dokument i den automatiske dokumentmateren, må du justere papirførerne.
- 3 Trykk på Fax (Faks) på startsiden.
- 4 Bruk tastaturet til å angi faksnummeret.
- 5 Trykk Options (Alternativer).
- 6 Trykk pilene for å justere mørkhetsgraden på faksen til den du ønsker i området for mørkhet.
- 7 Trykk på Fax It (Send faks).

#### Sende en faks på et planlagt tidspunkt

1 Legg i et originaldokument med utskriftssiden opp og med kortsiden først i den automatiske dokumentmateren eller med utskriftssiden ned på skannerglassplaten.

**Merk:** Ikke legg postkort, bilder, små elementer, transparenter, fotopapir eller tynt utskriftsmateriale (for eksempel utklipp fra blader) i den automatiske dokumentmateren. Legg slike elementer på skannerglassplaten.

- 2 Hvis du legger et dokument i den automatiske dokumentmateren, må du justere papirførerne.
- 3 Trykk på Fax (Faks) på startsiden.
- 4 Skriv inn faksnummeret ved å bruke numrene på berøringsskjermen eller tastaturet.

- 5 Trykk på Options (Alternativer).
- 6 Trykk på Advanced Options (Avanserte alternativer).
- 7 Trykk på Delayed Send (Forsinket sending).

**Merk:** Hvis Faksmodus er satt til Faksserver, vises ikke knappen Forsinket sending. Fakser som venter på å bli overført, vises i fakskøen.

8 Klikk på pilene for å justere tidspunktet for sending av faksen.

Tiden kan økes eller reduseres i trinn på 30 minutter. Hvis den gjeldende tiden vises, er den venstre pilen ikke tilgjengelig.

- 9 Trykk på Done (Ferdig).
- 10 Trykk på Fax It (Send faks).

Merk: Dokumentet skannes og fakses deretter på det planlagte tidspunktet.

#### Vise en fakslogg

1 Skriv IP-adressen til skriveren i adressefeltet til nettleseren din.

**Merk:** Hvis du ikke kjenner IP-adressen til skriveren, skriv ut en nettverksoppsettside, og finn IP-adressen i TCP/IP-delen.

- 2 Klikk på Reports (Rapporter).
- 3 Klikk Fax Job Log (Faksjobblogg) eller Fax Call Log (Faksanropslogg).

#### Blokkere søppelfakser

**1** Skriv IP-adressen til skriveren i adressefeltet til nettleseren din.

**Merk:** Hvis du ikke kjenner IP-adressen til skriveren, skriv ut en nettverksoppsettside, og finn IP-adressen i TCP/IP-delen.

- 2 Klikk på Settings (Innstillinger).
- 3 Klikk på Fax Settings (Faksinnstillinger).
- 4 Klikk på Analog Fax Setup (Oppsett av analog faks).
- 5 Klikk på alternativet Block No Name Fax (Blokker faks uten navn).

Dette alternativet blokkerer alle innkommende fakser som har skjult nummer eller ikke angir navn på faksstasjon.

**6** I feltet for forbudte fakslister kan du angi telefonnumrene eller faksstasjonsnavn på bestemte faksavsendere som du vil blokkere.

# Avbryte en utgående faks

#### Avbryte en faks mens originaldokumentet fremdeles skannes

- Når du bruker ADM, kan du trykke **Cancel (Avbryt)** mens **Skanner...** vises.
- Når du bruker skannerglassplaten, kan du trykke Cancel Job (Avbryt jobb) mens Skanning... vises eller mens Skanne neste side / Fullfør jobben vises.

## Avbryte en faks når originaldokumenter er skannet til minnet

- 1 Trykk på **Cancel Jobs** (Avbryt jobber) på startsiden. Skjermbildet Cancel Jobs (Avbryt jobber) vises.
- 2 Trykk på jobben(e) du vil avbryte.

Skjermen viser bare tre jobber: trykk på nedpilen til du ser den aktuelle jobben, og trykk på jobben du vil avbryte.

3 Trykk på Delete Selected Jobs (Slett valgte jobber).

Skjermbildet Deleting Selected Jobs (Sletter valgte jobber) vises, de aktuelle jobbene slettes, og deretter vises startsiden.

# Forstå alternativene for faks

## Originalstørrelse

Dette alternativet åpner et skjermbilde der du kan angi størrelsen på dokumentene du skal fakse.

- Trykk på en papirstørrelsesknapp for å angi den størrelsen som Originalstørrelse. Faksskjermen viser den nye innstillingen.
- Når Originalstørrelse er satt til Blandet Letter/Legal, kan du skanne et originaldokument som inneholder forskjellige papirstørrelser.
- Når Kopier fra er satt til Automatisk registrering av størrelse, bestemmer skanneren automatisk størrelsen på originaldokumentet.

#### Innhold

Dette alternativet angir den originale dokumenttypen. Velg mellom Tekst, Tekst/foto eller Fotografi. Farge kan være slått av eller på med alle innholdsalternativene. Innholdet påvirker kvaliteten og størrelsen på skannejobben.

- Tekst—Uthever skarp, sort, høyoppløst tekst mot en ren, hvit bakgrunn
- Tekst/Foto—Brukes når originaldokumentet er en blanding av tekst og grafikk eller bilder
- Fotografi—Gir skanneren beskjed om å legge mer vekt på grafikk og bilder. Denne innstillingen øker skannetiden, men legger vekt på å reprodusere det dynamiske tonespekteret i originaldokumentet. Dette øker informasjonsmengden som lagres.
- Farge—Angir skannetype og utskrift for faksen. Fargedokumenter kan skannes og sendes til en faksdestinasjon.

Merk: Farge er ikke tilgjengelig når faksen er i faksservermodus.

## Sides (Duplex) (Sider (tosidig))

Dette alternativet angir om originaldokument er enkeltsidig (skrevet ut på én side) eller tosidig (skrevet ut på begge sider). På denne måten angis hva som skal skannes og inkluderes i faksen.

## **Resolution (Oppløsning)**

Dette alternativet øker detaljnivået i dokumentet du vil fakse. Hvis du fakser et bilde, en tegning med fine linjer eller et dokument med svært liten tekst, øker du oppløsningen. Det gjør at det tar lenger tid å skanne, og det hever kvaliteten på faksutskriften.

- Standard passer for de fleste typer dokumenter
- Fine (Fin) anbefales for dokumenter med liten skrift
- Super fine (Superfin) anbefales for detaljerte originaldokumenter
- Ultra fine (Ultrafin) anbefales for dokumenter med bilder eller fotografier

## Darkness (Mørkhet)

Dette alternativet justerer hvor lyse eller mørke faksene blir i forhold til originaldokumentet.

## **Advanced Options (Avanserte alternativer)**

Når du trykker på denne knappen, vises et skjermbilde der du kan endre innstillinger for Delayed Send (Forsinket sending), Advanced Imaging (Avansert bilde), Custom Job (Egendefinert jobb), Transmission Log (Overføringslogg), Scan Preview (Forhåndsvis skanning), Edge Erase (Kantradering) og Advanced Duplex (Avansert tosidig).

• Forsinket sending—Lar deg sende en faks på et senere tidspunkt. Når du har stilt inn faksen, kan du trykke på Delayed Send (Forsinket sending), angi klokkeslettet og datoen du vil sende faksen på, og deretter trykke på Done (Ferdig). Denne innstillingen kan være spesielt nyttig når du sender informasjon til fakslinjer som ikke er tilgjengelige til visse tider, eller når overføringstidene er billigere.

Merk: Hvis skriveren slås av når den utsatte faksen skal sendes, blir faksen sendt neste gang skriveren slås på.

- Avansert bilde—Justerer Fjerne bakgrunn, Bildeutfall, Kontrast, Speilvendt bilde, Negativt bilde, Skyggedetalj, Skann kant til kant og Skarphet før du fakser dokumentet.
- Tilpasset jobb—Kombinerer flere skannejobber i en enkelt jobb
- Overføringslogg-Skriver ut overføringsloggen eller overføringsfeilloggen
- Forhåndsvis skanning—Viser bildet før det legges til i faksen. Når den første siden er skannet, stopper skanningen midlertidig og det vises en forhåndsvisning.
- Kantradering—Fjerner flekker eller informasjon langs kantene på et dokument. Du kan velge om du vil fjerne like mye på alle fire sidene av papiret, eller du kan velge en bestemt kant. Kantradering fjerner alt fra det angitte området, og ingenting etterlates på den delen av skanningen.

# Forbedre fakskvaliteten

| Spørsmål                      | Tips                                                                                                    |
|-------------------------------|----------------------------------------------------------------------------------------------------|
| Når bør jeg bruke Text-modus  | <ul> <li>Bruk tekstmodus når hovedmålet er å bevare teksten, og det ikke er viktig å bevare bilder fra</li></ul>                                                                           |
| (Tekst)?                      | originaldokumentet.                                                                                                    |
|                               | <ul> <li>Tekstmodus anbefales ved faksing av kvitteringer, blåkopier av skjemaer og andre<br/>dokumenter som bare inneholder tekst eller illustrasjoner i form av tynne linjer.</li> </ul> |
| Når bør jeg bruke Text/Photo- | <ul> <li>Bruk Tekst/foto-modus når du fakser et originaldokument som inneholder både tekst og</li></ul>                                                                                    |
| modus (Tekst/foto)?           | grafikk.                                                                                                    |
|                               | <ul> <li>Tekst/foto-modus anbefales for bladartikler, bedriftsgrafikk og brosjyrer.</li> </ul>                                                                                             |
| Når bør jeg bruke Photo-modus | Bruk fotomodus når du fakser bilder som er skrevet ut med laserskriver, eller som kommer fra                                                                                               |
| (Foto)?                       | blader eller aviser.                                                                                                    |

# Holde og videresende fakser

#### Fakser som venter

Med dette alternativet kan du sette mottatte fakser på vent uten at de skrives ut, inntil de blir frigitt. Fakser som venter, kan frigis manuelt, eller på et planlagt tidspunkt eller en planlagt dag.

1 Skriv IP-adressen til skriveren i adressefeltet til nettleseren din.

**Merk:** Hvis du ikke kjenner IP-adressen til skriveren, skriv ut en nettverksoppsettside, og finn IP-adressen i TCP/IP-delen.

- 2 Klikk på Innstillinger.
- 3 Klikk på Faksinnstillinger.
- 4 Klikk på Oppsett av analog faks.
- 5 Klikk Holding Faxes (Fakser som venter).
- 6 Angi et passord i boksen Print Faxes Password (Passord for utskrift av faks).

Merk: Dette går kanskje ikke an i noen tilfeller.

- 7 Fra menyen for Hold faks velger du ett av følgende:
  - Off (Av)
  - Always On (Alltid på)
  - Manual (Manuell)
  - Scheduled (Planlagt)
- 8 Hvis du valgte Planlagt, kan du fortsette med følgende trinn. Hvis ikke, klikker du på Send.
  - a Klikk Fax Holding Schedule (Plan for holdte fakser).
  - **b** Velg **Hold faxes (Hold fakser)** fra handlingsmenyen.
  - **c** I klokkeslettmenyen klikker du det klokkeslettet du vil at faksene som venter, skal frigjøres.
  - **d** I dagerboksen klikker du dagen du vil at faksene som venter, skal frigjøres.
  - e Klikk på Legg til.

#### Videresende en faks

Med alternativet for videresending av faks kan du skrive ut og videresende mottatte fakser til et faksnummer, en epostadresse, et FTP-område eller LDSS.

1 Skriv IP-adressen til skriveren i adressefeltet til nettleseren din.

**Merk:** Hvis du ikke kjenner IP-adressen til skriveren, skriv ut en nettverksoppsettside, og finn IP-adressen i TCP/IP-delen.

- 2 Klikk på Innstillinger.
- **3** Klikk på **Faksinnstillinger**.
- 4 Klikk på Oppsett av analog faks.
- **5** Fra menyen Videresend faks velger du ett av følgende:
  - Print (Skriv ut)
  - Print and Forward (Skriv ut og videresend)
  - Forward (Videresend)
- **6** Fra menyen for Videresend til velger du ett av følgende:
  - Fax (Faks)
  - E-mail (E-post)
  - FTP
  - LDSS
  - eSF
- 7 Klikk i boksen Videresend til hurtignummer, og oppgi deretter hurtignummeret som du vil videresende faksen til.

Merk: Hurtignummeret må være et gyldig hurtignummer for innstillingen som ble valgt i boksen Videresend til.

8 Klikk på Send.

# Skanne til en FTP-adresse

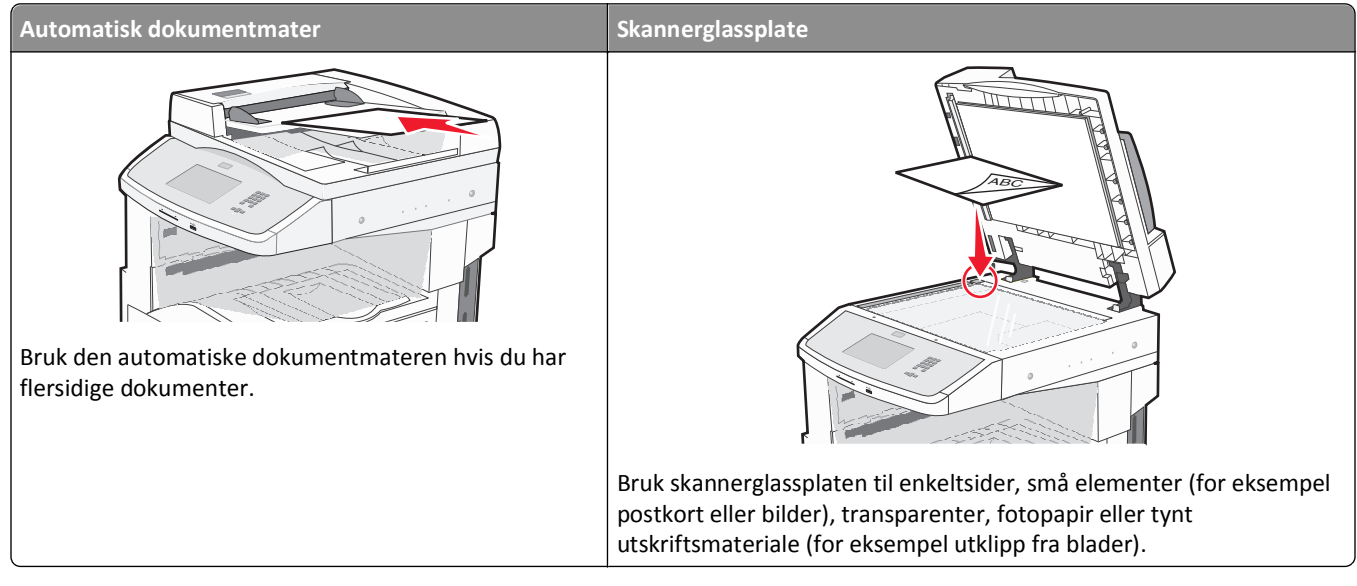

Med skanneren kan du skanne dokumenter direkte til en *FTP*-server. Du kan bare sende én FTP-adresse om gangen til serveren.

Når en systemansvarlig har konfigurert et FTP-mål, blir navnet på målet tilgjengelig som et hurtignummer eller oppført som en profil under ikonet for holdte jobber. Et FTP-mål kan også være en annen PostScript-skriver, du kan for eksempel skanne et dokument i farger og deretter sende det til en fargeskriver. Det å sende et dokument til en FTP-server ligner det å sende en faks. Forskjellen er at du sender informasjonen over nettverket i stedet for over telefonlinjen.

# Skanne til en FTP-adresse

#### Skanne til en FTP-adresse ved hjelp av tastaturet

1 Legg i et originaldokument med utskriftssiden opp og med kortsiden først i den automatiske dokumentmateren eller med utskriftssiden ned på skannerglassplaten.

**Merk:** Ikke legg postkort, bilder, små elementer, transparenter, fotopapir eller tynt utskriftsmateriale (for eksempel utklipp fra blader) i den automatiske dokumentmateren. Legg slike elementer på skannerglassplaten.

- 2 Hvis du legger et dokument i den automatiske dokumentmateren, må du justere papirførerne.
- 3 Trykk FTP på startsiden.
- 4 Skriv inn FTP-adressen.
- 5 Trykk på Send It (Send det).

#### Skanne til en FTP-adresse ved hjelp av et hurtignummer

1 Legg i et originaldokument med utskriftssiden opp og med kortsiden først i den automatiske dokumentmateren eller med utskriftssiden ned på skannerglassplaten.

**Merk:** Ikke legg postkort, bilder, små elementer, transparenter, fotopapir eller tynt utskriftsmateriale (for eksempel utklipp fra blader) i den automatiske dokumentmateren. Legg slike elementer på skannerglassplaten.

- 2 Hvis du legger et dokument i den automatiske dokumentmateren, må du justere papirførerne.
- **3** Trykk på **#** og angi deretter FTP-hurtignummeret.
- 4 Trykk på Send It (Send det).

#### Skanne til en FTP-adresse ved hjelp av adresseboken

1 Legg i et originaldokument med utskriftssiden opp og med kortsiden først i den automatiske dokumentmateren eller med utskriftssiden ned på skannerglassplaten.

**Merk:** Ikke legg postkort, bilder, små elementer, transparenter, fotopapir eller tynt utskriftsmateriale (for eksempel utklipp fra blader) i den automatiske dokumentmateren. Legg slike elementer på skannerglassplaten.

- 2 Hvis du legger et dokument i den automatiske dokumentmateren, må du justere papirførerne.
- 3 Trykk på FTP på startsiden.
- 4 Trykk på Søk i adressebok.
- 5 Skriv inn navnet eller en del av navnet du søker etter, og trykk deretter på Søk.
- 6 Trykk på navnet du vil legge til i Til:-feltet.
- 7 Trykk på Send.

# **Opprette snarveier**

I stedet for å angi hele adressen til FTP-området på kontrollpanelet hver gang du vil sende et dokument til en FTPserver, kan du opprette et permanent FTP-mål og gi det et hurtignummer. Det er to måter å opprette hurtignumre på: ved hjelp av en datamaskin eller ved hjelp av skriverens berøringsskjerm.

#### Lage en FTP-snarvei ved hjelp av Embedded Web Server (EWS)

**1** Skriv IP-adressen til skriveren i adressefeltet til nettleseren din.

**Merk:** Hvis du ikke kjenner IP-adressen til skriveren, skriv ut en nettverksoppsettside, og finn IP-adressen i TCP/IP-delen.

- 2 Klikk på Innstillinger.
- 3 Under Andre innstillinger klikker du Manage Shortcuts (Administrer snarveier).

**Merk:** Det kan hende at du må angi et passord. Hvis du ikke har en ID eller et passord, kan du få dette fra systemansvarlig.

- 4 Klikk FTP Shortcut Setup (Oppsett for FTP-snarvei).
- 5 Angi riktig informasjon i boksene.

- 6 Angi et hurtignummer.
- 7 Klikk på Legg til.

#### Lage en FTP-snarvei ved hjelp av berøringsskjermen

- 1 Trykk FTP på startsiden.
- 2 Skriv inn adressen til FTP-området.
- 3 Trykk Save as Shortcut (Lagre som snarvei).
- 4 Angi et navn på snarveien.
- 5 Trykk Enter (Enter).
- 6 Bekreft at navnet og nummeret på snarveien er riktig, og trykk på OK. Hvis navnet eller nummeret er feil, må du trykke på Avbryt, og angi informasjonen på nytt.

Hvis du angir et nummer som allerede er i bruk, vil du bli bedt om å velge et annet nummer.

**7** Trykk **Send It (Send det)** for å starte skannet eller trykk 🐼 for å gå tilbake til startsiden.

## Forstå FTP-alternativene

#### Originalstørrelse

Dette alternativet åpner et skjermbilde der du kan angi størrelsen på dokumentene du skal kopiere.

- Trykk på en papirstørrelsesknapp for å angi den størrelsen som Originalstørrelse. FTP-skjermen viser den nye innstillingen.
- Når Originalstørrelse er satt til Blandet Letter/Legal, kan du skanne et originaldokument som inneholder forskjellige papirstørrelser.
- Når Kopier fra er satt til Automatisk registrering av størrelse, bestemmer skanneren automatisk størrelsen på originaldokumentet.

## Sides (Duplex) (Sider (tosidig))

Dette alternativet angir om originaldokument er enkeltsidig (skrevet ut på én side) eller tosidig (skrevet ut på begge sider). På denne måten angis hva som skal skannes og inkluderes i dokumentet.

#### Retning

Dette alternativet angir om originaldokumentet er lagt i skriveren i liggende eller stående retning. Det endrer også innstillingene Sider og Innbinding, slik at de samsvarer med retningen for originaldokumentet.

#### **Binding (Innbinding)**

Angir om originaldokumentet er innbundet på langsiden eller kortsiden.

## **Resolution (Oppløsning)**

Med dette alternativet justeres utskriftskvaliteten til filen. Hvis du øker oppløsningen, øker både størrelsen på filen og tiden det tar å skanne originaldokumentet. Bildeoppløsningen kan reduseres for å gjøre filen mindre.

## Send som

Dette alternativet angir utdataformatet (PDF, TIFF, JPEG eller XPS) for det skannede bildet.

- **PDF**—Oppretter én fil med flere sider, som kan vises med Adobe Reader. Adobe Reader tilbys gratis av Adobe på www.adobe.com.
- Sikker PDF—Oppretter en kryptert PDF-fil som beskytter filinnholdet mot uautorisert tilgang.
- **TIFF**—Oppretter flere filer, eller én fil. Hvis Flersiders TIFF er slått av i Konfigurasjon-menyen til den innebygde webserveren, lagres hver side i én fil dersom du velger TIFF. Filstørrelsen er vanligvis større enn en tilsvarende JPEG-fil.
- JPEG—Oppretter og legger ved en separat fil for hver side i originaldokumentet. Kan vises i de fleste weblesere og grafikkprogram.
- **XPS**—Oppretter én XPS-fil med flere sider. Kan vises med en Internet Explorer-leser og .NET Framework, eller ved å laste ned tredjeparts programvare

## **Content (Innhold)**

Dette alternativet angir den originale dokumenttypen. Velg mellom Text (Tekst), Text/Photo (Tekst/foto) eller Photo (Foto). Du kan slå fargene av eller på med alle innholdsalternativene. Innholdet påvirker kvaliteten og størrelsen på FTP-filen.

- Text (Tekst) Uthev skarp, sort tekst med høy oppløsning mot en ren, hvit bakgrunn.
- Text/Photo (Tekst/foto) Brukes når originaldokumentet er en blanding av tekst og grafikk eller bilder.
- **Photograph** (Fotografier) Angir at skanneren skal legge mer vekt på grafikk og bilder. Denne innstillingen øker skannetiden, men legger vekt på å reprodusere det dynamiske tonespekteret i originaldokumentet. Dette øker informasjonsmengden som lagres.
- **Color** (Farge) Angir skannetype og utskrift for FTP-filen. Fargedokumenter kan skannes og sendes til et FTP-område, en datamaskin, e-postadresse eller skriveren.

## **Advanced Options (Avanserte alternativer)**

Ved å trykke på knappen vises en skjerm, hvor du kan endre følgende innstillinger:

- Avansert bilde—Justerer Fjerne bakgrunn, Kontrast, Skyggedetalj og Speilvendt bilde før du kopierer dokumentet.
- Egendefinert jobb (jobbversjon)—Kombinerer flere skannejobber til én jobb
- **Overføringslogg**—Skriver ut overføringsloggen eller overføringsfeilloggen
- Forhåndsvis skanning—Viser de første sidene av bildet før det legges til i FTP-filen. Når den første siden skannes, avbrytes skanningen og et forhåndsvisningsbilde vises.
- Kantradering—Fjerner flekker eller informasjon langs kantene på et dokument. Du kan velge om du vil fjerne like mye på alle fire sidene av papiret, eller du kan velge en bestemt kant. Kantradering fjerner alt fra det angitte området, og ingenting etterlates på den delen av skanningen.
- Mørkhet—Justerer hvor lyse eller mørke de skannede dokumentene blir.

# **Forbedre FTP-kvalitet**

| Spørsmål                      | Tips                                                                                                    |
|-------------------------------|----------------------------------------------------------------------------------------------------|
| Når bør jeg bruke Text-modus  | <ul> <li>Bruk tekstmodus når hovedmålet er å bevare teksten som sendes til FTP-området, og det ikke</li></ul>                                                                                  |
| (Tekst)?                      | er viktig å bevare bilder fra originaldokumentet.                                                                                                    |
|                               | <ul> <li>Tekstmodus anbefales hvis du skal sende kvitteringer, blåkopier av skjemaer og andre<br/>dokumenter som bare inneholder tekst eller illustrasjoner i form av tynne linjer.</li> </ul> |
| Når bør jeg bruke Text/Photo- | <ul> <li>Bruk tekst/foto-modus når du sender et dokument som inneholder både tekst og grafikk til et</li></ul>                                                                                 |
| modus (Tekst/foto)?           | FTP-område.                                                                                                    |
|                               | • Text/Photo-modus (Tekst/foto) anbefales for bladartikler, bedriftsgrafikk og brosjyrer.                                                                                                    |
| Når bør jeg bruke Photo-      | Bruk fotomodus når originaldokumentet hovedsakelig består av bilder som er skrevet ut med                                                                                                    |
| modus (Foto)?                 | laserskriver, eller som kommer fra blader eller aviser.                                                                                                    |

# Skanne til en datamaskin eller en flash-enhet

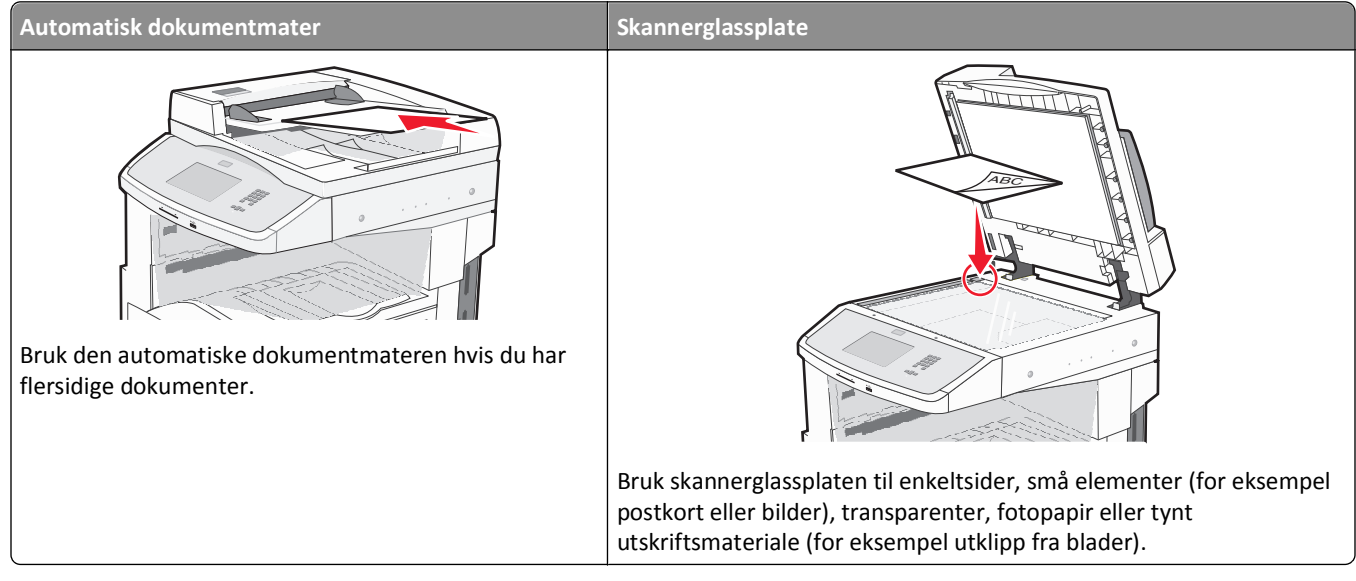

Med skanneren kan du skanne dokumenter direkte til en datamaskin eller en flashstasjon. Datamaskinen behøver ikke å være direkte koblet til skriveren for at du skal motta bilder som skannes til PC. Du kan skanne dokumentet tilbake til datamaskinen via nettverket ved å opprette en skanneprofil på datamaskinen og deretter laste profilen ned til skriveren.

# Skanne til en datamaskin

1 Skriv IP-adressen til skriveren i adressefeltet til nettleseren din.

**Merk:** Hvis du ikke kjenner IP-adressen til skriveren, skriv ut en nettverksoppsettside, og finn IP-adressen i TCP/IP-delen.

- 2 Klikk Scan Profile (Skann profil).
- 3 Klikk på Create Scan Profile (Opprett skanneprofil).

Merk: Datamaskinen må installere et Java-program for å kunne opprette en skanneprofil.

- 4 Velg skanneinnstillingene, og klikk Next (Neste).
- 5 Velg en plassering på datamaskinen der du vil lagre filen med skanneresultatet.
- 6 Angi et navn for skannet.

Et skannenavn er det navnet som vises i listen over skanneprofiler på skjermen.

- 7 Klikk på Send.
- 8 Gå gjennom instruksjonene på Skanneprofilskjermen.

Når du klikker på Send, blir det automatisk tildelt et hurtignummer. Du kan bruke dette hurtignummeret når du er klar til å skanne dokumentene. **9** Legg i et originaldokument med utskriftssiden opp og med kortsiden først i den automatiske dokumentmateren eller med utskriftssiden ned på skannerglassplaten.

**Merk:** Ikke legg postkort, bilder, små elementer, transparenter, fotopapir eller tynt utskriftsmateriale (for eksempel utklipp fra blader) i den automatiske dokumentmateren. Legg slike elementer på skannerglassplaten.

- 10 Hvis du legger et dokument i den automatiske dokumentmateren, må du justere papirførerne.
- **11** Trykk **#**, etterfulgt av hurtignummeret på tastaturet, eller trykk **Held Jobs (Holdte jobber)** på startsiden, og trykk deretter **Profiles (Profiler)**.
- **12** Når du har angitt hurtignummeret, vil skanneren skanne dokumentet og sende det til den mappen eller det programmet du spesifiserte. Hvis du trykte **Profiles (Profiler)** på startsiden, finner du hurtignummeret i listen.
- 13 Trykk på Fullfør jobben.
- 14 Gå tilbake til datamaskinen for å vise filen.

Filen med skanneresultatet blir lagret på mappeplasseringen du spesifiserte, eller åpnes i programmet du spesifiserte.

# Skanne til en flash-enhet

1 Legg i et originaldokument med utskriftssiden opp og med kortsiden først i den automatiske dokumentmateren eller med utskriftssiden ned på skannerglassplaten.

**Merk:** Ikke legg postkort, bilder, små elementer, transparenter, fotopapir eller tynt utskriftsmateriale (for eksempel utklipp fra blader) i den automatiske dokumentmateren. Legg slike elementer på skannerglassplaten.

- 2 Hvis du legger et dokument i den automatiske dokumentmateren, må du justere papirførerne.
- 3 Plugg inn flashstasjonen til USB-porten foran på skriveren.
- 4 Trykk på Scan to USB drive (Skann til USB-stasjon).
- 5 Velg størrelsen og filen du vil skanne.
- 6 Trykk på Skann.

## Forstå alternativene for skanneprofiler

## **Quick Setup (Hurtigoppsett)**

Med dette alternativet kan du velge forhåndsinnstilte formater eller tilpasse skannejobbinnstillingene. Du kan velge en av disse innstillingene:

| Custom (Egendefinert)                     | Photo - Color JPEG (Bilde – Farge, JPEG)           |
|-------------------------------------------|----------------------------------------------------|
| Text - BW PDF (Tekst – Sort/hvitt, PDF)   | Photo - Color TIFF (Foto – Farge, TIFF)            |
| Text - BW TIFF (Teskt – Sort/hvitt, TIFF) | Text/Photo - BW PDF (Tekst/foto – Sort/hvitt, PDF) |
|                                           | Text/Photo - Color PDF (Tekst/foto – Farge, PDF)   |

Hvis du vil endre skannejobbinnstillingene, velger du **Custom** (Egendefinert) på menyen Quick Setup (Hurtiginstallasjon). Endre skanneinnstillingene etter behov.

## Formattype

Dette alternativet angir utdataformatet (PDF, JPEG, TIFF, SECURE PDF og XPS) for det skannede bildet.

- **PDF**—Oppretter én fil med flere sider, som kan vises med Adobe Reader. Adobe Reader tilbys gratis av Adobe på www.adobe.com.
- JPEG—Oppretter og legger ved en separat fil for hver side i originaldokumentet. Kan vises i de fleste weblesere og grafikkprogram.
- **TIFF**—Oppretter flere filer, eller én fil. Hvis Flersiders TIFF er slått av i Konfigurasjon-menyen til den innebygde webserveren, lagres hver side i én fil dersom du velger TIFF. Filstørrelsen er vanligvis større enn en tilsvarende JPEG-fil.
- Sikker PDF—Oppretter en kryptert PDF-fil som beskytter filinnholdet mot uautorisert tilgang.
- **XPS**—Oppretter én XPS-fil med flere sider. Kan vises med en Internet Explorer-leser og .NET Framework, eller ved å laste ned tredjeparts programvare

#### Komprimering

Med alternativet komprimering angis formatet (Zlib, JPEG eller None) som ble brukt til å komprimere den skannede filen.

## Standardinnhold

Dette alternativet angir den originale dokumenttypen. Velg mellom Tekst, Tekst/foto eller Foto. Innholdet påvirker kvaliteten og størrelsen på den skannede filen.

Tekst—Uthever skarp, sort, høyoppløst tekst mot en ren, hvit bakgrunn

Tekst/Foto-Brukes når originaldokumentet er en blanding av tekst og grafikk eller bilder

**Foto**—Angir at skanneren skal legge mer vekt på grafikk og bilder. Denne innstillingen øker skannetiden, men legger vekt på å reprodusere det dynamiske tonespekteret i originaldokumentet. Dette øker informasjonsmengden som lagres.

## Farge

Dette alternativet angir fargen til originaldokumentet. Du kan velge Gray (Grå), BW (Sort/hvitt) eller Color (Farge).

## Originalstørrelse

Dette alternativet angir dokumentstørrelsen for skanning. Når Original Size (Originalstørrelse) er Mixed Sizes (Blandede størrelser), kan du kopiere et originaldokument som inneholder forskjellige papirstørrelser (Letter og Legal).

## **Orientation (Retning)**

Dette alternativet angir om originaldokumentet er lagt i skriveren i liggende eller stående retning. Det endrer også innstillingene Sides (Sider) og Binding (Innbinding), slik at de samsvarer med retningen for originaldokumentet.

## Sides (Duplex) (Sider (tosidig))

Dette alternativet angir om originaldokument er enkeltsidig (skrevet ut på én side) eller tosidig (skrevet ut på begge sider). På denne måten angis hva som skal skannes og inkluderes i dokumentet.

## Darkness (Mørkhet)

Dette alternativet justerer hvor lyse eller mørke de skannede dokumentene blir i forhold til originaldokumentet.

## **Resolution (Oppløsning)**

Med dette alternativet justeres utskriftskvaliteten til filen. Hvis du øker oppløsningen, øker både filstørrelsen og tiden det tar å skanne originaldokumentet. Bildeoppløsningen kan reduseres for å gjøre filen mindre.

#### **Avansert bilde**

- **Bakgrunnsfjerning**—Justerer den hvite delen av utskriften. Klikk på pilknappene for å øke eller minske den hvite delen.
- Kontrast—Klikk pilknappene for å øke eller minske kontrasten.
- **Skyggedetalj**—Klikk pilknappene for å øke eller minske skyggedetaljene.
- Skarphet—Klikk pilknappene for å øke eller minske skarpheten.
- Fargebortfall—Fargebortfall brukes for optisk tegngjenkjenning (OCR). Ved å velge en farge faller denne fargen bort fra et objekt og muliggjør forbedret OCR-kapasitet.
- Skann kant til kant-Velg denne boksen for å skanne kant til kant.
- Speilvendt bilde—Velg denne boksen for å opprette et speilvendt bildeskann.
- **Negativt bilde**—Velg denne boksen for å opprette et negativt bildeskann.
- Jpeg-kvalitet—Velg denne boksen for å velge JPEG-kvalitet.

# Forbedre skannekvalitet

| Spørsmål                      | Tips                                                                                                    |
|-------------------------------|----------------------------------------------------------------------------------------------------|
| Når bør jeg bruke Text-modus  | <ul> <li>Bruk tekstmodus når hovedmålet med skanningen er å bevare teksten, og det ikke er viktig å</li></ul>                                                                                  |
| (Tekst)?                      | bevare bilder fra originaldokumentet.                                                                                                    |
|                               | <ul> <li>Tekstmodus anbefales hvis du skal sende kvitteringer, blåkopier av skjemaer og andre<br/>dokumenter som bare inneholder tekst eller illustrasjoner i form av tynne linjer.</li> </ul> |
| Når bør jeg bruke Text/Photo- | <ul> <li>Bruk tekst/foto-modus når du skanner et originaldokument som inneholder både tekst og</li></ul>                                                                                       |
| modus (Tekst/foto)?           | illustrasjoner. <li>Tout (Photo modus (Tekst (foto) ophofolos for bladartiklor, bodriftsgrafikk og brosiver.</li>                                                                              |
|                               | • Text/Photo-modus (Tekst/foto) andefales for biadartikier, bedriftsgrafikk og brosjyrer.                                                                                                    |
| Når bør jeg bruke Photo-modus | Bruk fotomodus når originaldokumentet hovedsakelig består av bilder som er skrevet ut med                                                                                                    |
| (Foto)?                       | laserskriver, eller som kommer fra blader eller aviser.                                                                                                    |

# Forstå skrivermenyene

# Menyliste

Trykk på 🔜 på startsiden for å få tilgang til menyene.

| Menyen Papir                       | Rapporter                         | Nettverk/Porter                |
|------------------------------------|-----------------------------------|--------------------------------|
| Standardkilde                      | Menyinnstillingsside              | Aktivt NIC                     |
| Papirstørrelse/-type               | Enhetsstatistikk                  | Standard nettverk <sup>2</sup> |
| Configure MP (Konfigurer FB-mater) | Nettverksoppsettside              | SMTP-oppsett                   |
| Substitute Size (Skift størrelse)  | Nettverk <x>-oppsettside</x>      | Standard USB                   |
| Papirstruktur                      | Trådløst oppsettside <sup>1</sup> |                                |
| Papirilegging                      | Snarveisliste                     |                                |
| Tilpassede typer                   | Faksjobblogg                      |                                |
| Custom Names (Tilpassede navn)     | Faksanropslogg                    |                                |
| Tilpassede skannestørrelser        | Kopieringssnarveier               |                                |
| Tilpassede skuffnavn               | E-postsnarveier                   |                                |
| Universaloppsett                   | Fakssnarveier                     |                                |
| Bin Setup (Skuffinstallasjon)      | FTP Shortcuts (FTP-snarveier)     |                                |
|                                    | Profilliste                       |                                |
|                                    | NetWare-oppsettside               |                                |
|                                    | Skriv ut skrifter                 |                                |
|                                    | Skriv ut katalog                  |                                |
|                                    | Skriv ut test                     |                                |

<sup>1</sup> Denne menyen vises ikke med mindre det er installert et trådløst kort.

<sup>2</sup> Avhengig av skriveroppsettet vises dette menyelementet som Standardnettverk eller Nettverk <x>.

Aktivarapport

| Security (Sikkerhet)            | Innstillinger                         | Hjelp                       |
|---------------------------------|---------------------------------------|-----------------------------|
| Rediger sikkerhetsoppsett       | Generelle innstillinger               | Skriv ut alle veiledningene |
| Diverse sikkerhetsinnstillinger | Kopieringsinnstillinger               | Kopiering                   |
| Konfidensiell utskrift          | Faksinnstillinger                     | E-mail guide (E-post)       |
| Disksletting                    | E-mail Settings (E-postinnstillinger) | Faks                        |
| Sikkerhetskontrollogg           | FTP Settings (FTP-innstillinger)      | FTP guide (FTP)             |
| Angi dato og klokkeslett        | Flash-stasjonsmeny                    | Informasjon                 |
|                                 | Utskriftsinnstillinger                | Utskriftsfeilveiledning     |
|                                 |                                       | Rekvisita                   |

# **Menyen Papir**

## Menyen Standardkilde

| Menyelement                | Beskrivelse                                                                                                    |
|----------------------------|----------------------------------------------------------------------------------------------------|
| Standardkilde              | Angir en standard papirkilde for alle utskriftsjobber.                                                                                                    |
| Skuff <x><br/>FB-mater</x> | Merk:                                                                                                    |
| Manuell                    | <ul> <li>Standardinnstillingen er Tray 1 (Skuff 1) (standardskuff).</li> </ul>                                                                                                    |
| Manuell                    | <ul> <li>Bare en installert papirkilde vises som en menyinnstilling.</li> </ul>                                                                                                    |
| konvoluttmater             | <ul> <li>En papirkilde som er valgt for en utskriftsjobb, overstyrer innstillingen for Standardkilde for<br/>denne utskriftsjobben.</li> </ul>                                                                                                   |
|                            | <ul> <li>Hvis du har lagt i papir av samme størrelse og type i to skuffer og papirstørrelsen og papirtypen<br/>samsvarer, sammenkobles skuffene automatisk. Når en skuff er tom, skrives jobben ut fra den<br/>sammenkoblede skuffen.</li> </ul> |
|                            | <ul> <li>Cassette (Vanlig skuff) må angis for Configure MP (Konfigurer FB-mater) på Paper menu<br/>(Papirmeny) for at MP Feeder (FB-mater) skal vises som en menyinnstilling.</li> </ul>                                                         |

## Menyen Papirstørrelse/Papirtype

| Menyelement                  | Beskrivelse                                                                                      |
|------------------------------|--------------------------------------------------------------------------------------------------|
| Størrelse i skuff <x></x>    | Angir hvilken papirkilde som er lagt i hver skuff.                                               |
| A4                           | Merk:                                                                                            |
| A5                           |                                                                                                  |
| JIS B5                       | • Den internasjonale standardinnstillingen er A4. Standardinnstillingen for USA er Letter.       |
| Letter                       | For skuffer med automatisk registrering av størrelse vises bare den størrelsen som               |
| Legal                        | gjenkjennes av maskinvaren.                                                                      |
| Executive                    | • Executive, Oficio og Statement vises bare som alternativer når størrelsesregistrering er slått |
| Oficio                       | av.                                                                                              |
| Folio                        | Bruk dette menyelementet til å konfigurere automatisk sammenkobling av skuffer. Hvis du          |
| Statement                    | nar lagt i papir av samme størrelse og type i to skuffer og papirstørrelsen og papirtypen        |
| Universal                    | den sammenkoblede skuffen.                                                                       |
| A3                           | • Automatisk registrering av størrelse støttes ikke for papirstørrelsene Oficie. Folio og        |
| Tabloid                      | Uttalelse.                                                                                       |
| JIS B4                       | • 2000-arkskuffen støtter størrelsene A4, Brev og juridiske papirer.                             |
| Marke Dara skuffer og matera | nom or catt inn visce nå denne menven                                                            |

Merk: Bare skuffer og matere som er satt inn, vises på denne menyen.

| Menyelement                                                                                                    | Beskrivelse                                                                                                    |
|----------------------------------------------------------------------------------------------------|----------------------------------------------------------------------------------------------------|
| Type i skuff <x></x>                                                                                                    | Angir hvilken type papir som er lagt i hver skuff.                                                                                                    |
| Vanlig papir<br>Kartong<br>Transparenter<br>Resirkulert<br>Etiketter<br>Bankpostpapir<br>Brevpapir<br>Fortrykt papir<br>Farget papir<br>Lett papir<br>Tungt papir<br>Grovt papir / bomullspapir<br>Tilpasset type <x></x> | <ul> <li>Merk:</li> <li>Standardinnstillingen for skuff 1 er Vanlig papir. Standardinnstillingen for alle andre skuffer er Tilpasset Type <x>.</x></li> <li>Et brukerdefinert navn vises i stedet for Tilpasset type <x>.</x></li> <li>Bruk dette menyelementet til å konfigurere automatisk sammenkobling av skuffer. Hvis du har lagt i papir av samme størrelse og type i to skuffer og papirstørrelsen og papirtypen samsvarer, sammenkobles skuffene automatisk. Når en skuff er tom, skrives jobben ut fra den sammenkoblede skuffen.</li> </ul> |
| Størrelse i FB-mater<br>A4<br>A3<br>Tabloid<br>JIS B4<br>A5<br>A6<br>JIS B5<br>Letter<br>Legal<br>Executive<br>Oficio<br>Folio<br>Statement<br>Universal<br>7 3/4-konvolutt<br>10-konvolutt<br>DL-konvolutter             | <ul> <li>Angir hvilken papirstørrelse som er lagt i flerbruksmateren.</li> <li>Merk: <ul> <li>Fra Papirmenyen, må Konfigurer MP være satt til Kassett for at MP materstørrelsen skal vises som et menyelement.</li> <li>Den internasjonale standardinnstillingen er A4. Standardinnstillingen for USA er Letter.</li> <li>Flerbruksmateren registrerer ikke papirstørrelse automatisk. Verdien for papirstørrelse må angis.</li> <li>JIS B5 støttes bare ved langsidemating.</li> </ul> </li> </ul>                                                    |

| Menyelement                    | Beskrivelse                                                                                    |
|--------------------------------|------------------------------------------------------------------------------------------------|
| Type i FB-mater                | Angir størrelsen på papiret i flerbruksmateren.                                                |
| Vanlig papir                   | Merk:                                                                                          |
| Kartong                        | • Kassett må angis for Konfigurer. MP nå Panirmeny for at MP -matertyne skal vises som et      |
| Transparenter                  | menyelement.                                                                                   |
| Resirkulert                    | <ul> <li>Standardinnstillingen er Vanlig papir.</li> </ul>                                     |
| Banknostnanir                  |                                                                                                |
| Konvolutt                      |                                                                                                |
| Grov konvolutt                 |                                                                                                |
| Brevpapir                      |                                                                                                |
| Fortrykt papir                 |                                                                                                |
| Farget papir                   |                                                                                                |
| Lett papir                     |                                                                                                |
| Tungt papir                    |                                                                                                |
| Grovt papir / bomullspapir     |                                                                                                |
| Tilpasset type <x></x>         |                                                                                                |
| Manuell papirstr.              | Angir størrelsen på papiret som legges i manuelt.                                              |
| A4                             | Merk: Den internasjonale standardinnstillingen er A4. Standardinnstillingen for USA er Letter. |
| A3                             |                                                                                                |
| Tabloid                        |                                                                                                |
| JIS B4                         |                                                                                                |
| A5                             |                                                                                                |
| A6                             |                                                                                                |
| JIS B5                         |                                                                                                |
| Letter                         |                                                                                                |
| Legal                          |                                                                                                |
| Executive                      |                                                                                                |
| UTICIO                         |                                                                                                |
| FUIIO                          |                                                                                                |
| Iniversal                      |                                                                                                |
| Manual panietuna               | Anzistuson panis som laggas i manualt                                                          |
| Vanlig papirtype               | Angir typen papir som legges i manuelt.                                                        |
| Kartong                        | Merk: Standardinnstillingen er Vanlig papir.                                                   |
| Transparenter                  |                                                                                                |
| Resirkulert                    |                                                                                                |
| Etiketter                      |                                                                                                |
| Bankpostpapir                  |                                                                                                |
| Brevpapir                      |                                                                                                |
| Fortrykt papir                 |                                                                                                |
| Farget papir                   |                                                                                                |
| Lett papir                     |                                                                                                |
| Tungt papir                    |                                                                                                |
| Grovt papir / bomullspapir     |                                                                                                |
| Tilpasset type <x></x>         |                                                                                                |
| Merk: Bare skuffer og matere s | om er satt inn, vises på denne menyen.                                                         |

| Menyelement                                                          | Beskrivelse                                                                                    |
|----------------------------------------------------------------------|------------------------------------------------------------------------------------------------|
| Manuell konv.str.                                                    | Angir størrelsen på konvolutten som legges i manuelt.                                          |
| 7 3/4-konvolutt                                                      | Merk: DL -konvolutt er den internasjonale standardinnstillingen. 10 -konvolutt er standard for |
| 10-konvolutt                                                         | amerikanske skrivere.                                                                          |
| DL-konvolutt                                                         |                                                                                                |
| Andre konvolutter                                                    |                                                                                                |
| Manuell konvolutttype                                                | Angir typen konvolutt som legges i manuelt.                                                    |
| Konvolutt                                                            | Merk: Standardinnstillingen er Konvolutt.                                                      |
| Grov konvolutt                                                       |                                                                                                |
| Tilpasset type <x></x>                                               |                                                                                                |
| Merk: Bare skuffer og matere som er satt inn, vises på denne menyen. |                                                                                                |

## Meny for konfigurering av FB-mater

| Menyelement                                                      | Beskrivelse                                                                                                    |
|------------------------------------------------------------------|----------------------------------------------------------------------------------------------------|
| Konfigurer<br>flerbruksmater<br>Vanlig skuff<br>Manuell<br>Først | <ul> <li>Avgjør når skriveren skal velge papir fra flerbruksmateren.</li> <li>Merk: <ul> <li>Standardinnstillingen er Vanlig skuff.</li> <li>Når innstillingen Vanlig skuff er valgt, konfigureres flerbruksmateren som en automatisk papirkilde.</li> <li>Når Manuell er valgt, kan flerbruksmateren bare brukes til utskriftsjobber med manuell mating.</li> <li>Hvis det er lagt papir i flerbruksmateren og Først er valgt, blir alltid papir matet fra denne først.</li> </ul> </li> </ul> |

## Substitute Size (Skift størrelse), meny

| Menyelement                                   | Beskrivelse                                                                                                    |
|-----------------------------------------------|----------------------------------------------------------------------------------------------------|
| Substitute Size (Skift størrelse)             | Skifter en angitt papirstørrelse hvis den ønskede størrelsen ikke er tilgjengelig.                                                                                                    |
| Alle på listen                                | Merk:                                                                                                    |
| Av<br>Statement/A5<br>Letter/A4<br>11 x 17/A3 | <ul> <li>Standardinnstillingen er Alle på listen. Alle tilgjengelige erstatninger er tillatt.</li> <li>Innstillingen Av angir at det ikke er noen tilgjengelige størrelser å bytte til.</li> <li>Hvis du angir en annen størrelse, kan jobben skrives ut uten at meldingen Bytt papir vises.</li> </ul> |

## Menyen Papirstruktur

| Menyelement     | Beskrivelse                                                 |
|-----------------|-------------------------------------------------------------|
| Vanlig struktur | Angir strukturen til papiret som er lagt i en angitt skuff. |
| Glatt           | Merk: Standardinnstillingen er Normal.                      |
| Normal (Vanlig) |                                                             |
| Grov            |                                                             |

| Menyelement                                                           | Beskrivelse                                                                                                    |
|-----------------------------------------------------------------------|----------------------------------------------------------------------------------------------------|
| <b>Kartongstruktur</b><br>Glatt<br>Normal (Vanlig)<br>Grov            | <ul> <li>Angir strukturen til kartongen som er lagt i en angitt skuff.</li> <li>Merk: <ul> <li>Standardinnstillingen er Normal.</li> <li>Innstillingene vises bare hvis kartong støttes.</li> </ul> </li> </ul> |
| <b>Transparentstruktur</b><br>Glatt<br>Normal (Vanlig)<br>Grov        | Angir strukturen til transparentene som er lagt i en angitt skuff.<br><b>Merk:</b> Standardinnstillingen er Normal.                                                                                             |
| <b>Struktur, resirkulert</b><br>Glatt<br>Normal (Vanlig)<br>Grov      | Spesifiserer den relative strukturen til resirkulert papir som ligger i en bestemt skuff<br><b>Merk:</b> Standardinnstillingen er Normal.                                                                       |
| <b>Etikettstruktur</b><br>Glatt<br>Normal (Vanlig)<br>Grov            | Angir strukturen til etikettene som er lagt i en angitt skuff.<br><b>Merk:</b> Standardinnstillingen er Normal.                                                                                                 |
| Bankpoststruktur<br>Glatt<br>Normal (Vanlig)<br>Grov                  | Angir strukturen til papiret som er lagt i en angitt skuff.<br><b>Merk:</b> Standardinnstillingen er Grov.                                                                                                    |
| <b>Konvoluttstruktur</b><br>Glatt<br>Normal (Vanlig)<br>Grov          | Angir strukturen til konvoluttene som er lagt i en angitt skuff.<br><b>Merk:</b> Standardinnstillingen er Normal.                                                                                               |
| <b>Struktur på grov konvolutt</b><br>Glatt<br>Normal (Vanlig)<br>Grov | Angir strukturen til de grove konvoluttene som er lagt i en angitt skuff.<br><b>Merk:</b> Standardinnstillingen er Grov.                                                                                        |
| <b>Brevpapirstruktur</b><br>Glatt<br>Normal (Vanlig)<br>Grov          | Angir strukturen til papiret som er lagt i en angitt skuff.<br><b>Merk:</b> Standardinnstillingen er Normal.                                                                                                    |
| Fortrykt papir-struktur<br>Glatt<br>Normal (Vanlig)<br>Grov           | Angir strukturen til papiret som er lagt i en angitt skuff.<br><b>Merk:</b> Standardinnstillingen er Normal.                                                                                                    |
| Farget papir-struktur<br>Glatt<br>Normal (Vanlig)<br>Grov             | Angir strukturen til papiret som er lagt i en angitt skuff.<br><b>Merk:</b> Standardinnstillingen er Normal.                                                                                                    |

| Menyelement                                                       | Beskrivelse                                                                                                    |
|-------------------------------------------------------------------|----------------------------------------------------------------------------------------------------|
| <b>Struktur - lett</b><br>Glatt<br>Normal (Vanlig)<br>Grov        | Angir strukturen til papiret som er lagt i en angitt skuff.<br><b>Merk:</b> Standardinnstillingen er Normal.         |
| <b>Struktur - tungt</b><br>Glatt<br>Normal (Vanlig)<br>Grov       | Angir strukturen til papiret som er lagt i en angitt skuff.<br><b>Merk:</b> Standardinnstillingen er Normal.         |
| <b>Struktur - grovt</b><br>Glatt<br>Normal (Vanlig)<br>Grov       | Angir strukturen til papiret som er lagt i en angitt skuff.<br><b>Merk:</b> Standardinnstillingen er Grov.           |
| Tilpasset <x>-struktur<br/>Glatt<br/>Normal (Vanlig)<br/>Grov</x> | Angir strukturen til det tilpassede papiret som er lagt i en angitt skuff.<br>Merk: Standardinnstillingen er Normal. |

## **Menyen Papirilegging**

| Menyelement                          | Beskrivelse                                                                                               |
|--------------------------------------|----------------------------------------------------------------------------------------------------|
| Kartong mates<br>Dupleksenhet        | Bestemmer om alle utskriftsjobber der Kartong er angitt som papirtype, skal skrives ut tosidig.           |
| Av                                   | Merk: Standardinnstillingen er Av.                                                                        |
| Legger i resirkulert<br>Dupleksenhet | Bestemmer om alle utskriftsjobber der resirkulert papir er angitt som papirtype, skal skrives ut tosidig. |
| Av                                   | Merk: Standardinnstillingen er Av.                                                                        |
| Etiketter mates<br>Dupleksenhet      | Bestemmer om alle utskriftsjobber der Etiketter er angitt som papirtype, skal skrives ut tosidig.         |
| Av                                   | Merk: Standardinnstillingen er Av.                                                                        |
| Bankpost mates<br>Dupleksenhet       | Bestemmer om alle utskriftsjobber der Bankpostpapir er angitt som papirtype, skal skrives ut tosidig.     |
| Av                                   | Merk: Standardinnstillingen er Av.                                                                        |
| Brevpapir mates<br>Dupleksenhet      | Bestemmer om alle utskriftsjobber der Brevpapir er angitt som papirtype, skal skrives ut tosidig.         |
| Av                                   | Merk: Standardinnstillingen er Av.                                                                        |
| Fortrykt papir mates<br>Dupleksenhet | Bestemmer om alle utskriftsjobber der Fortrykt pap. er angitt som papirtype, skal skrives ut tosidig.     |
| Av                                   | Merk: Standardinnstillingen er Av.                                                                        |
| Marke                                |                                                                                                    |

Merk:

- Tosidig angir at skriveren som standard skriver ut tosidig for hver utskriftsjobb med mindre enkeltsidig utskrift er valgt fra utskriftsegenskapene i Windows eller i Utskriftsdialogen i Macintosh.
- Hvis tosidig er valgt, sendes alle utskriftsjobbene via dupleksenheten, inkludert ensidige jobber.

| Menyelement                                    | Beskrivelse                                                                                       |
|------------------------------------------------|---------------------------------------------------------------------------------------------------|
| Farget papir mates<br>Dupleksenhet             | Bestemmer om alle utskriftsjobber der Farget er angitt som papirtype, skal skrives ut tosidig.    |
| Av                                             | Merk: Standardinnstillingen er Av.                                                                |
| Lett papir mates<br>Dupleksenhet               | Bestemmer om alle utskriftsjobber der Lett er angitt som papirtype, skal skrives ut tosidig.      |
| Av                                             | Merk: Standardinnstillingen er Av.                                                                |
| Tungt papir mates<br>Dupleksenhet              | Bestemmer om alle utskriftsjobber der Tungt er angitt som papirtype, skal skrives ut tosidig.     |
| Av                                             | Merk: Standardinnstillingen er Av.                                                                |
| <b>llegging av grovt papir</b><br>Dupleksenhet | Bestemmer om alle utskriftsjobber der Grov er angitt som papirtype, skal skrives ut tosidig.      |
| Av                                             | Merk: Standardinnstillingen er Av.                                                                |
| Tilpasset <x> mates<br/>Dupleksenhet</x>       | Bestemmer om tosidig utskrift skal skje for alle jobber som angir Tilpasset <x> som papirtype</x> |
| Av                                             | Merk:                                                                                             |
|                                                | Standardinnstillingen er Av.                                                                      |
|                                                | • Tilpasset <x> mates er bare tilgjengelig hvis den tilpassede typen støttes.</x>                 |
| Merk:                                          |                                                                                                   |

• Tosidig angir at skriveren som standard skriver ut tosidig for hver utskriftsjobb med mindre enkeltsidig utskrift er valgt fra utskriftsegenskapene i Windows eller i Utskriftsdialogen i Macintosh.

• Hvis tosidig er valgt, sendes alle utskriftsjobbene via dupleksenheten, inkludert ensidige jobber.

## Tilpassede typer, meny

| Menyelement                                                                                                    | Beskrivelse                                                                                                    |
|----------------------------------------------------------------------------------------------------|----------------------------------------------------------------------------------------------------|
| Tilpasset type <x><br/>Papir<br/>Kartong<br/>Transparenter<br/>Grovt/bomull<br/>Etiketter<br/>Bankpost<br/>Konvolutt</x> | <ul> <li>Tilordner en papir- eller spesialpapirtype med et standardinnstilt navn for Tilpasset type <x> eller et brukerdefinert Tilpasset navn laget fra Embedded Web-serveren eller MarkVision Professional</x></li> <li>Merk: <ul> <li>Standardinnstillingen er Papir.</li> <li>Den tilpassede papirtypen må være støttet av den valgte skuffen eller flerbruksmateren for å kunne skrive ut fra den kilden.</li> </ul> </li> </ul> |
| Resirkulert<br>Papir<br>Kartong<br>Transparenter<br>Grovt/bomull<br>Etiketter<br>Bankpost<br>Konvolutt                   | <ul> <li>Angir en papirtype når innstillingene for Resirkulert er valgt i andre menyer</li> <li>Merk: <ul> <li>Standardinnstillingen er Papir.</li> <li>Den tilpassede papirtypen må være støttet av den valgte skuffen eller flerbruksmateren for å kunne skrive ut fra den kilden.</li> </ul> </li> </ul>                                                                                                    |

## Menyen Custom Names (Tilpassede navn)

| Menyelement                                              | Definisjon                                                                                                    |
|----------------------------------------------------------|----------------------------------------------------------------------------------------------------|
| Custom Name (Tilpasset navn) <x><br/><ingen></ingen></x> | Angir et tilpasset navn for en papirtype. Dette navnet erstatter et navn under Custom Type <x> (Tilpasset type) på skrivermenyene.</x> |

#### Meny for tilpassede skannestørrelser

| Menyelement                                                                                                    | Beskrivelse                                                                                                    |
|----------------------------------------------------------------------------------------------------|----------------------------------------------------------------------------------------------------|
| Egendefinert skannestørrelse <x><br/>Navn på skannestørrelse<br/>Bredde</x>                                                                                                    | Angir navn og valg for en tilpasset skannestørrelse. Dette navnet erstatter et navn<br>under ] Tilpasset type <x> i skrivermenyene.<br/>Merk:</x>                                                                                                    |
| Bredde<br>3–14,17 tommer (76–360 mm)<br>Høyde<br>3–14,17 tommer (76–360 mm)<br>Retning<br>Liggende<br>Stående<br>To skanninger per side<br>Av<br>På<br>Styrke til ADF-velgerrull<br>Brukerstandard | <ul> <li>Merk:</li> <li>8,5 tommer er den Amerikanske standarden for bredde. 216 med mer er den internasjonale fabrikkstandarden for bredde.</li> <li>14 tommer er den Amerikanske standarden for høyde. 356 millimeter er den internasjonale standardinnstillingen for høyde.</li> <li>Standardinnstillingen for Retning er Liggende.</li> <li>Standardinnstillingen for 2 skanninger per side er Av.</li> <li>Standardinnstillingen for ADF-velgerrullestyrke er Brukerstandard.</li> </ul> |
| 30%<br>40%<br>50%<br>60%<br>70%<br>80%                                                                                                    |                                                                                                    |

## Tilpassede navn til utskuffer, meny

| Menyelement   | Beskrivelse                                                  |
|---------------|--------------------------------------------------------------|
| Standardskuff | Angir et tilpasset navn for Standard Bin (Standard utskuff). |
| Utskuff 1     | Angir et tilpasset navn for Utskuff 1                        |

#### Menyen Universaloppsett

Disse menyelementene brukes til å angi høyde, bredde og materetning for papirstørrelsen Universal. Papirstørrelsen Universal er en brukerdefinert innstilling for papirstørrelse. Den er oppført sammen med de andre innstillingene for papirstørrelse og har de samme alternativene, for eksempel støtte for tosidig utskrift og utskrift av flere sider på ett ark.

| Menyelement           | Beskrivelse                                                                                          |
|-----------------------|----------------------------------------------------------------------------------------------------|
| Måleenhet             | Identifiserer måleenhetene.                                                                          |
| Tommer<br>Millimeter  | Merk:                                                                                                |
|                       | <ul> <li>Standardinnstillingen for USA er Tommer.</li> </ul>                                         |
|                       | Den internasjonale standardinnstillingen er Millimeter.                                              |
| Stående bredde        | Angir stående bredde.                                                                                |
| 3-17 tommer           | Merk:                                                                                                |
| 76–432 mm             | Hvis bredden overskrider maksimumsbredden, bruker skriveren maksimal tillatt bredde.                 |
|                       | • Standardinnstillingen i ÙSA er 11,69 tommer. Mål i tommer kan økes i trinn på 0,01 tomme.          |
|                       | • Den internasjonale standardinnstillingen er 297 mm. Mål i millimeter kan økes i trinn på 1 mm.     |
| Stående høyde         | Angir stående høyde.                                                                                 |
| 3-17 tommer           | Merk:                                                                                                |
| 76–432 mm             | Hvis høyden overskrider maksimumshøyden, bruker skriveren maksimal tillatt høyde.                    |
|                       | • Standardinnstillingen i ÙSA er 17 tommer. Mål i tommer kan økes i trinn på 0,01 tomme.             |
|                       | • Den internasjonale standardinnstillingen er 432 mm. Mål i millimeter kan økes i trinn på 1 mm.     |
| Materetning           | Angir materetningen hvis papiret kan mates i begge retningene                                        |
| Short Edge (Kortside) | Merk:                                                                                                |
| Langside              | Standardinnstillingen er Kortside.                                                                   |
|                       | • Langside vises bare hvis den lengste kanten er kortere enn maksimumslengden som støttes i skuffen. |

## Menyen Skuffinstallasjon

| Menyelement                                                                        | Beskrivelse                                                                                                    |
|------------------------------------------------------------------------------------|----------------------------------------------------------------------------------------------------|
| <b>Utskuff</b><br>Standard Bin (Standard utskuff)<br>Utskuff <x></x>               | Angir standard utskuff<br>Merk: Standardinnstillingen er Standard utskuff.                                                                                                    |
| Konfigurer utskuffer<br>Mailbox<br>Kobling<br>Koble tilleggsenhet<br>Typetildeling | <ul> <li>Angir konfigureringsalternativer for utskuffer.</li> <li>Merk: <ul> <li>Standardinnstillingen er Postboks.</li> <li>Utskuffer tildelt det samme navnet sammenkobles automatisk hvis ikke Koble til tilleggsenhet er valgt.</li> <li>Innstillingen Postboks behandler hver utskuff som en separat postboks.</li> <li>Innstillingen Kobling kobler sammen alle tilgjengelige utskuffer.</li> <li>Innstillingen Koble tilleggsenhet kobler sammen alle tilgjengelige utskuffer unntatt standardutskuffen og vises kun dersom minst to tilleggsskuffer er installert.</li> <li>Innstillingen Typetildeling tilordner hver papirtype til en utskuff eller sammenkoblet utskuffsett.</li> </ul> </li> </ul> |

| Menyelement                   | Beskrivelse                                       |
|-------------------------------|---------------------------------------------------|
| Tildel papirtype              | Velger en utskuff for hver papirtype som støttes. |
| Vanlig utskuff                | Tilgjengelige valg for hver type:                 |
| Kartongutskuff                | Deaktivert                                        |
| Transparentutskuff            | Standard Bin (Standard utskuff)                   |
| Utskuff for resirkulert       | Utskuff <x></x>                                   |
| Etikettutskuff                | Merk: Standardinnstillingen er Standard utskuff.  |
| Bankpostskuff                 |                                                   |
| Konvoluttutskuff              |                                                   |
| Utskuff for grove konvolutter |                                                   |
| Brevpapirskuff                |                                                   |
| Fortrykt paputskuff           |                                                   |
| Farget papir-utskuff          |                                                   |
| Lett utskuff                  |                                                   |
| Tung skuff                    |                                                   |
| Grov / bomullutskuff          |                                                   |
| Tilpasset <x> -utskuff</x>    |                                                   |

# **Menyen Rapporter**

Merk: Når du velger et menyvalg fra menyen Rapporter, vil den indikerte rapporten skrives ut.

| Menyelement                  | Beskrivelse                                                                                                    |
|------------------------------|----------------------------------------------------------------------------------------------------|
| Menyinnstillingsside         | Skriver ut en rapport som inneholder informasjon om papiret i skuffene, installert minne, totalt<br>sideantall, alarmer, tidsavbrudd, språket på kontrollpanelet, TCP/IP-adressen, rekvisitastatus, status<br>for nettverkstilkoblingen og annen informasjon. |
| Enhetsstatistikk             | Skriver ut en rapport som inneholder skriverstatistikk, for eksempel rekvisitainformasjon og detaljert informasjon om utskrevne sider.                                                                                                    |
| Nettverksoppsettside         | Skriver ut en rapport som inneholder informasjon om innstillingene for nettverksskriveren, for eksempel informasjon om TCP/IP-adressen.                                                                                                    |
|                              | Merk: Dette menyelementet vises bare for nettverksskrivere eller skrivere som er koblet til printservere.                                                                                                    |
| Nettverk <x>-oppsettside</x> | Skriver ut en rapport som inneholder informasjon om innstillingene for nettverksskriveren, for eksempel informasjon om TCP/IP-adressen.                                                                                                    |
|                              | Merk:                                                                                                    |
|                              | Dette menyvalget er tilgjengelig når det er installert mer enn ett nettverkstilvalg.                                                                                                    |
|                              | <ul> <li>Dette menyelementet vises bare for nettverksskrivere eller skrivere som er koblet til<br/>printservere.</li> </ul>                                                                                                    |
| Trådløst oppsettside         | Skriver ut en rapport som inneholder informasjon om de trådløse nettverksinnstillingene for skriveren, for eksempel TCP/IP-adressen.                                                                                                    |
|                              | Merk:                                                                                                    |
|                              | <ul> <li>Dette menyvalget er tilgjengelig når et trådløst kort er installert, og Lexmark Document<br/>Solutions Suite er aktivert.</li> </ul>                                                                                                    |
|                              | <ul> <li>Dette menyelementet vises bare for nettverksskrivere eller skrivere som er koblet til<br/>printservere.</li> </ul>                                                                                                    |

| Menyelement         | Beskrivelse                                                                                                    |
|---------------------|----------------------------------------------------------------------------------------------------|
| Snarveisliste       | Skriver ut en rapport som inneholder informasjon om konfigurerte snarveier.                                                                                                    |
| Faksjobblogg        | Skriver ut en rapport som inneholder informasjon om minst 200 ferdige fakser.                                                                                                    |
| Faksanropslogg      | Skriver ut en rapport som inneholder informasjon om de siste 100 oppringte, mottatte og blokkerte anropene.                                                                                       |
| Kopieringssnarveier | Skriver ut en rapport som inneholder informasjon om kopieringssnarveier.                                                                                                    |
| E-postsnarveier     | Skriver ut en rapport som inneholder informasjon om e-postsnarveier.                                                                                                    |
| Fakssnarveier       | Skriver ut en rapport som inneholder informasjon om e-postsnarveier.                                                                                                    |
| FTP-snarveier       | Skriver ut en rapport som inneholder informasjon om FTP-snarveier.                                                                                                    |
| Profilliste         | Skriver ut en liste over profiler som er lagret på skriveren.                                                                                                    |
| NetWare-oppsettside | Skriver ut en rapport som inneholder NetWare-spesifikk informasjon om nettverksinnstillingene.                                                                                                    |
|                     | Merk: Dette menyelementet vises bare for skrivere som har en intern printserver installert.                                                                                                    |
| Utskriftsfonter     | Skriver ut en rapport om alle skriftene som er tilgjengelige for det aktuelle skriverspråket som er angitt<br>i skriveren.                                                                        |
| Skriv ut katalog    | Skriver ut en liste over alle ressursene som er lagret på et flash-minnekort (tilleggsutstyr) eller på<br>skriverens harddisk.                                                                    |
|                     | Merk:                                                                                                    |
|                     | <ul> <li>Innstillingen for Jobbufferstørrelse må være 100 %.</li> </ul>                                                                                                    |
|                     | <ul> <li>Flash-minnekortet (tilleggsutstyr) eller harddisken må være riktig installert og fungere på riktig<br/>måte.</li> </ul>                                                                  |
| Aktivarapport       | Skriver ut en rapport som inneholder informasjon om skriveren, inkludert serienummer og modellnavn.<br>Denne rapporten inneholder tekst og UPC-strekkode som kan skannes og lagres i en database. |

# Menyen Nettverk/porter

## Aktiv NIC, meny

| Menyelement                                                                                                    | Beskrivelse                                                                                                    |
|----------------------------------------------------------------------------------------------------|----------------------------------------------------------------------------------------------------|
| Aktivt NIC                                                                                                    | Merk:                                                                                                    |
| Auto<br><liste nettverkskort<="" over="" td="" tilgjengelige=""><td><ul> <li>Standardinnstillingen er Auto.</li> <li>Dette menyelementet vises ikke med mindre det er installert et ekstra<br/>nettverkskort.</li> </ul></td></liste> | <ul> <li>Standardinnstillingen er Auto.</li> <li>Dette menyelementet vises ikke med mindre det er installert et ekstra<br/>nettverkskort.</li> </ul> |

## Standardnettverk eller nettverksmenyer <x>

Merk: Bare aktive porter vises i denne menyen. Alle inaktive porter er utelatt.

| Menyelement           | Beskrivelse                                                                                                    |
|-----------------------|----------------------------------------------------------------------------------------------------|
| PCL SmartSwitch<br>På | Angir at skriveren automatisk skal bytte til PCL-emulering når en utskriftsjobb krever det, uavhengig av standard skriverspråk.                                                                                                    |
| Av                    | Merk:                                                                                                    |
|                       | • Standardinnstillingen er På.                                                                                                    |
|                       | Når innstillingen Av brukes, undersøker ikke skriveren innkommende data.                                                                                                    |
|                       | <ul> <li>Når innstillingen Av er angitt, bruker skriveren PostScript-emulering hvis PS SmartSwitch<br/>er satt til På. Den bruker standard skriverspråk slik det er angitt på oppsettmenyen, hvis<br/>PS SmartSwitch er satt til Av.</li> </ul> |
| PS SmartSwitch<br>På  | Angir at skriveren automatisk skal bytte til PS-emulering når en utskriftsjobb krever det, uavhengig av standard skriverspråk.                                                                                                    |
| Av                    | Merk:                                                                                                    |
|                       | • Standardinnstillingen er På.                                                                                                    |
|                       | Når innstillingen Av brukes, undersøker ikke skriveren innkommende data.                                                                                                    |
|                       | <ul> <li>Når innstillingen Av er angitt, bruker skriveren PCL-emulering hvis PCL SmartSwitch er<br/>satt til On På. Den bruker standard skriverspråk slik det er angitt på oppsettmenyen, hvis<br/>PCL SmartSwitch er satt til Av.</li> </ul>   |
| NPA-modus<br>Auto     | Angir at skriveren skal utføre den spesialbehandlingen som kreves for toveis kommunikasjon, i<br>henhold til konvensjonene som er definert i NPA-protokollen.                                                                                   |
| Av                    | Merk:                                                                                                    |
|                       | Standardinnstillingen er Auto.                                                                                                    |
|                       | <ul> <li>Når du endrer disse innstillingene fra skriverens kontrollpanel, og går ut av menyene, vil<br/>skriveren starte på nytt. Menyvalget oppdateres.</li> </ul>                                                                             |
| Nettverksbuffer       | Konfigurerer størrelsen på nettverksbufferen.                                                                                                    |
| Auto                  | Merk:                                                                                                    |
| størrelse>            | Standardinnstillingen er Auto.                                                                                                    |
|                       | <ul> <li>Verdien kan endres i trinn på 1000.</li> </ul>                                                                                                    |
|                       | <ul> <li>Maksimalt tillatt størrelse som bufferen kan endres til, er avhengig av hvor mye minne<br/>det er i skriveren, størrelsen på de andre bufferne og om innstillingen Lagre ressurser er<br/>satt til På eller Av.</li> </ul>             |
|                       | <ul> <li>Hvis du vil øke maksimumsstørrelsen på nettverksbufferen, kan du deaktivere eller<br/>redusere størrelsen på parallellbufferen, seriellbufferen og USB-bufferen.</li> </ul>                                                            |
|                       | <ul> <li>Når du endrer disse innstillingene fra skriverens kontrollpanel, og går ut av menyene, vil<br/>skriveren starte på nytt. Menyvalget oppdateres.</li> </ul>                                                                             |
| Jobbufring<br>Av      | Lagrer jobber midlertidig på harddisken før de skrives ut. Denne menyen vises bare når en<br>formatert harddisk er installert.                                                                                                    |
| På                    | Merk:                                                                                                    |
| Auto                  | Standardinnstillingen er Av.                                                                                                    |
|                       | <ul> <li>Innstillingen På bufrer jobber på skriverens harddisk. Dette menyvalget vises bare når det<br/>er installert en formatert harddisk som ikke er defekt.</li> </ul>                                                                      |
|                       | <ul> <li>Innstillingen Auto bufrer utskriftsjobber bare dersom skriveren er opptatt med å<br/>behandle data fra en annen port.</li> </ul>                                                                                                    |
|                       | <ul> <li>Når du endrer disse innstillingene fra skriverens kontrollpanel, og går ut av menyene, vil<br/>skriveren starte på nytt. Menyvalget oppdateres.</li> </ul>                                                                             |

| Menyelement              | Beskrivelse                                                                                      |
|--------------------------|--------------------------------------------------------------------------------------------------|
| Binær PS for Mac         | Angir at skriveren kan behandle binære PostScript-utskriftsjobber for Macintosh.                 |
| Auto<br>På               | Merk:                                                                                            |
| Av                       | Standardinnstillingen er Auto.                                                                   |
|                          | <ul> <li>Innstillingen Av filtrerer utskriftsjobber ved hjelp av standardprotokollen.</li> </ul> |
|                          | <ul> <li>Innstillingen På behandler ubehandlede binære PostScript-utskriftsjobber.</li> </ul>    |
| Standard nettverkoppsett | Angir skriverinnstillinger for jobber som sendes via en nettverksport                            |
| Nettverkskort<br>TCP/IP  | Merk: Menyen for Trådløs vises bare når skriveren er koblet til et trådløst nettverk.            |
| IPv6                     |                                                                                                  |
| AppleTalk                |                                                                                                  |
| NetWare                  |                                                                                                  |
| LexLink                  |                                                                                                  |
| Nett <x> Oppsett</x>     |                                                                                                  |
| Rapporter eller          |                                                                                                  |
| nettverksrapporter       |                                                                                                  |
| Nettverkskort            |                                                                                                  |
| TCP/IP                   |                                                                                                  |
| IPv6                     |                                                                                                  |
| Trådløs                  |                                                                                                  |
| AppleTalk                |                                                                                                  |
| NetWare                  |                                                                                                  |
| LexLink                  |                                                                                                  |

## Menyen Standard USB

| Menyelement           | Beskrivelse                                                                                                    |
|-----------------------|----------------------------------------------------------------------------------------------------|
| PCL SmartSwitch<br>På | Angir at skriveren automatisk skal bytte til PCL-emulering når en utskriftsjobb som er mottatt via en<br>USB-port, krever det, uavhengig av standard skriverspråk.                                                                                                    |
| Av                    | Merk:                                                                                                    |
|                       | <ul> <li>Standardinnstillingen er På.</li> </ul>                                                                                                    |
|                       | <ul> <li>Når innstillingen Off (Av) er angitt, undersøker ikke skriveren innkommende data.</li> </ul>                                                                                                    |
|                       | <ul> <li>Når innstillingen Av er brukt, bruker skriveren PostScript-emulering hvis innstillingen PS<br/>SmartSwitch er På. Den bruker standard skriverspråk slik det er angitt på oppsettmenyen, hvis<br/>innstillingen PS SmartSwitch er satt til Off (Av).</li> </ul> |
| PS SmartSwitch<br>På  | Angir at skriveren automatisk skal bytte til PS-emulering når en utskriftsjobb som er mottatt via en USB-<br>port, krever det, uavhengig av standard skriverspråk.                                                                                                    |
| Av                    | Merk:                                                                                                    |
|                       | <ul> <li>Standardinnstillingen er På.</li> </ul>                                                                                                    |
|                       | <ul> <li>Når innstillingen Off (Av) er angitt, undersøker ikke skriveren innkommende data.</li> </ul>                                                                                                    |
|                       | <ul> <li>Når innstillingen Av er brukt, bruker skriveren PCL-emulering hvis innstillingen PS SmartSwitch er<br/>På. Den bruker standard skriverspråk slik det er angitt på Oppsettmeny, hvis innstillingen PCL<br/>SmartSwitch er satt til Av.</li> </ul>               |

| Menyelement                                                 | Beskrivelse                                                                                                    |
|-------------------------------------------------------------|----------------------------------------------------------------------------------------------------|
| NPA-modus<br>Aut. str                                       | Angir at skriveren skal utføre den spesialbehandlingen som kreves for toveis kommunikasjon, i henhold til konvensjonene som er definert i NPA-protokollen.                                                                                                    |
| Av                                                          | Merk:                                                                                                    |
|                                                             | Standardinnstillingen er Auto.                                                                                                    |
|                                                             | <ul> <li>Når du endrer disse innstillingene fra skriverens kontrollpanel, og går ut av menyene, vil skriveren<br/>starte på nytt. Menyvalget oppdateres.</li> </ul>                                                                                            |
| USB-buffer                                                  | Konfigurerer størrelsen på USB-bufferen.                                                                                                    |
| Aut. str                                                    | Merk:                                                                                                    |
| Disabled (Deaktivert)                                       | Standardinnstillingen er Auto.                                                                                                    |
| 3000 til <maksimalt<br>tillatt størrelse&gt;</maksimalt<br> | <ul> <li>Innstillingen Deaktivert slår av jobbufring. Jobber som allerede er bufret på disken, skrives ut før<br/>den vanlige behandlingen gjenopptas.</li> </ul>                                                                                              |
|                                                             | <ul> <li>Innstillingen for størrelse på USB-bufferen kan endres i trinn på 1000.</li> </ul>                                                                                                    |
|                                                             | <ul> <li>Maksimalt tillatt størrelse som bufferen kan endres til, er avhengig av hvor mye minne det er i<br/>skriveren, størrelsen på de andre bufferne og om innstillingen Resource Save (Lagre ressurser) er<br/>satt til On (På) eller Off (Av).</li> </ul> |
|                                                             | <ul> <li>Hvis du vil øke maksimumsstørrelsen på USB-bufferen, kan du deaktivere eller redusere<br/>størrelsen på parallellbufferen, seriellbufferen og nettverksbufferen.</li> </ul>                                                                           |
|                                                             | <ul> <li>Når du endrer disse innstillingene fra skriverens kontrollpanel, og går ut av menyene, vil skriveren<br/>starte på nytt. Menyvalget oppdateres.</li> </ul>                                                                                            |
| Jobbufring                                                  | Lagrer jobber midlertidig på skriverens harddisk før de skrives ut.                                                                                                    |
| Av                                                          | Merk:                                                                                                    |
| Pà<br>Aut str                                               | • Standardinnstillingen er Av.                                                                                                    |
| Aut. str                                                    | <ul> <li>Innstillingen På bufrer jobber på skriverens harddisk.</li> </ul>                                                                                                    |
|                                                             | <ul> <li>Innstillingen Auto bufrer utskriftsjobber bare dersom skriveren er opptatt med å behandle data<br/>fra en annen port.</li> </ul>                                                                                                    |
|                                                             | <ul> <li>Når du endrer disse innstillingene fra skriverens kontrollpanel, og går ut av menyene, vil skriveren<br/>starte på nytt. Menyvalget oppdateres.</li> </ul>                                                                                            |
| Mac Binary PS (Binær                                        | Angir at skriveren kan behandle binære PostScript-utskriftsjobber for Macintosh.                                                                                                    |
| PS for Mac)                                                 | Merk:                                                                                                    |
| Aut. str                                                    | <ul> <li>Standardinnstillingen er Auto.</li> </ul>                                                                                                    |
| På                                                          | <ul> <li>Innstillingen Av filtrerer utskriftsjobber ved hjelp av standardprotokollen.</li> </ul>                                                                                                    |
|                                                             | <ul> <li>Innstillingen On (På) behandler ubehandlede binære PostScript-utskriftsjobber.</li> </ul>                                                                                                    |
| USB med ENA                                                 | Angir informasjon om nettverksadresse, nettmaske og gateway for en ekstern skriverserver som er                                                                                                    |
| ENA-adresse                                                 | koblet til skriveren ved hjelp av en USB-kabel.                                                                                                    |
| ENA-nettmaske<br>ENA-gateway                                | Merk: Dette menyelementet er bare tilgjengelig hvis skriveren er koblet til en ekstern printserver via USB-porten.                                                                                                    |

## Meny for Nettverksrapporter

Menyen er tilgjengelig fra menyen Nettverk/porter:

Network/Ports (Nettverk/porter) >Standard Network (Standard nettverk) eller Network <x> (Nettverk <x>) >Std Network Setup (Std. oppsett for nettverk) eller Net <x> Setup (Nett <x> oppsett) >Reports (Rapporter) eller Network Reports (Nettverksrapporter)

| Menyelement              | Beskrivelse                                                                                                    |
|--------------------------|----------------------------------------------------------------------------------------------------|
| Skriv oppsettsiden ut    | Skriver ut en rapport som inneholder informasjon om gjeldende nettverksoppsett                                                                           |
| Skriv ut oppsettside for | Merk:                                                                                                    |
| NetWare                  | • Skriver ut oppsettsiden som inneholder informasjon om innstillinger for nettverksskriveren, for eksempel TCP/IP-adressen.                              |
|                          | <ul> <li>Menyelementet for NetWare-oppsettsiden vises bare på modeller som støtter NetWare og<br/>viser informasjon om NetWare-innstillinger.</li> </ul> |

#### Nettverkskort-menyen

Menyen er tilgjengelig fra menyen Nettverk/porter:

Network/Ports (Nettverk/porter) >Standard Network (Standard nettverk) eller Network <x> (Nettverk <x>) >Std Network Setup (Std. oppsett for nettverk) eller Net <x> Setup (Nett <x> oppsett) >Network Card (Nettverkskort)

| Menyelement       | Beskrivelse                                                                           |
|-------------------|---------------------------------------------------------------------------------------|
| Vis kortstatus    | Lar deg vise forbindelsesstatus på nettverkskortet                                    |
| Tilkoblet         |                                                                                       |
| Frakoblet         |                                                                                       |
| Vis korthastighet | Lar deg vise hastigheten til et aktivt nettverkskort                                  |
| Nettverksadresse  | Lar deg vise nettverksadressen                                                        |
| UAA               |                                                                                       |
| LAA               |                                                                                       |
| Tidsavbrudd jobb  | Angir hvor mange minutter det tar før en nettverksutskriftsjobb blir avbrutt.         |
| 0-225 sekunder    | Merk:                                                                                 |
|                   | <ul> <li>Standardinnstillingen er 90 sekunder.</li> </ul>                             |
|                   | <ul> <li>Hvis 0 angis som innstillingsverdi, deaktiveres tidsavbruddet.</li> </ul>    |
|                   | <ul> <li>Hvis det velges en verdi mellom 1-9, lagres innstillingen som 10.</li> </ul> |
| Bannerside        | Lar skriveren skrive ut en bannerside.                                                |
| Av                | Merk: Standardinnstillingen er Av.                                                    |
| På                |                                                                                       |

## Menyen TCP/IP

Bruk følgende menyelementer for å vise eller angi TCP/IP-informasjon.

Merk: Denne menyen er bare tilgjengelig på nettverksmodeller eller skrivere som er koblet til printservere.

Menyen er tilgjengelig fra menyen Nettverk/porter:

Nettverk/Porter >Standard nettverk eller Nettverk <x> >Standard nettverksoppsett eller Nett <x> oppsett >TCP/IP

| Menyelement | Beskrivelse                        |
|-------------|------------------------------------|
| Aktiver     | Aktiverer TCP/IP.                  |
| På          | Merk: Standardinnstillingen er På. |
| Av          |                                    |
| Menyelement                                  | Beskrivelse                                                                                                    |
|----------------------------------------------|----------------------------------------------------------------------------------------------------|
| Vis vertsnavn                                | Lar deg vise gjeldende TCP/IP-vertsnavn                                                                                                    |
|                                              | Merk: Dette kan bare endres fra den Embedded Web-serveren.                                                                                                    |
| IP-adresse                                   | Lar deg vise eller endre gjeldende TCP/IP-adresse                                                                                                    |
|                                              | <b>Merk:</b> Ved å stille IP-adressen manuelt, stiller du Aktiver DHCP- og Aktiver Auto IP-<br>innstillingene til Av. Du stiller også Aktiver BOOTP og Aktiver RARP til Av på systemer som<br>støtter BOOTP og RARP. |
| Nettmaske                                    | Lar deg vise eller endre gjeldende TCP/IP-nettmaske                                                                                                    |
| Gateway                                      | Lar deg vise eller endre gjeldende TCP/IP-gateway                                                                                                    |
| Enable DHCP (Aktiver DHCP)                   | Angir DHCP-adresse og innstillinger for parametertildeling                                                                                                    |
| På                                           | Merk: Standardinnstillingen er På.                                                                                                    |
| Av                                           |                                                                                                    |
| Aktiver RARP                                 | Angir innstillingene for RARP-adressetildeling                                                                                                    |
| På                                           | Merk: Standardinnstillingen er På.                                                                                                    |
|                                              |                                                                                                    |
| Aktiver BOOTP                                | Angir innstillingene for BOOTP-adressetildeling                                                                                                    |
| Pa<br>Av                                     | Merk: Standardinnstillingen er På.                                                                                                    |
| AV                                           |                                                                                                    |
| Aktiver AutolP                               | Angir Nullkonfigurasjonsnettverksinnstillingene                                                                                                    |
| Ja<br>Nei                                    | Merk: Standardinnstillingen er Ja.                                                                                                    |
| Enable FTP/TFTP (Aktiver FTP/<br>TFTP)       | Aktiverer innebygd FTP-server som lar deg sende filer til skriveren ved hjelp av Filoverføringsprotokollen.                                                                                                    |
| Ja                                           | Merk: Standardinnstillingen er Ja.                                                                                                    |
| Nei                                          |                                                                                                    |
| Aktiver HTTP-server                          | Aktiverer den innebygde webserveren. Når aktivert kan skriveren overvåkes og administreres fra                                                                                                    |
| Ja                                           | en fjernenhet ved hjelp av en nettleser.                                                                                                    |
| Nei                                          | Merk: Standardinnstillingen er Ja.                                                                                                    |
| DNS-serveradresse                            | Lar deg vise eller endre gjeldende DNS-serveradresse                                                                                                    |
| Aktiver DDNS/MDNS                            | Lar deg vise eller endre gjeldende DDNS/MDNS-serveradresse                                                                                                    |
| WINS Server Address (WINS-<br>serveradresse) | Lar deg vise eller endre gjeldende WINS-serveradresse                                                                                                    |

### **Menyen IPv6**

Bruk menyelementene nedenfor til å vise eller angi informasjon for Internet Protocol versjon 6 (IPv6).

Merk: Denne menyen er bare tilgjengelig på nettverksmodeller eller skrivere som er koblet til printservere.

Menyen er tilgjengelig fra menyen Nettverk/porter:

Network/Ports (Nettverk/porter) >Standard Network (Standard nettverk) eller Network <x> (Nettverk <x>) >Std Network Setup (Std. oppsett for nettverk) eller Net <x> Setup (Nett <x> oppsett) >IPv6 (Ipv6)

| Menyelement                               | Beskrivelse                                                                   |
|-------------------------------------------|-------------------------------------------------------------------------------|
| Enable IPv6 (Aktiver IPv6)                | Aktiverer IPv6 i skriveren.                                                   |
| På                                        | Merk: Standardinnstillingen er På.                                            |
| Av                                        |                                                                               |
| Auto Configuration (Autom. konfigurering) | Angir om nettverksadapteren godtar oppføringer om automatisk konfigurering av |
| På                                        | IPv6-adresser fra en ruter                                                    |
| Av                                        | Merk: Standardinnstillingen er På.                                            |
| Vis vertsnavn                             | Gjør at du kan vise gjeldende innstilling                                     |
| Vis adresse                               | Merk: Disse innstillingene kan kun endres fra den innebygde webserveren.      |
| Vis ruteradresse                          |                                                                               |
| Enable DHCPv6 (Aktiver DHCPv6)            | Aktiverer DHCPv6 i skriveren.                                                 |
| På                                        | Merk: Standardinnstillingen er På.                                            |
| Av                                        |                                                                               |

### Wireless (Trådløs), meny

Bruk menyelementene nedenfor til å vise eller konfigurere innstillingene for den trådløse interne printserveren.

Merk: Denne menyen er bare tilgjengelig for modeller tilkoblet et trådløst nettverk.

Menyen er tilgjengelig fra menyen Nettverk/porter:

Network/Ports (Nettverk/porter) >Network <x> (Nettverk <x>) >Net <x> Setup (Nett <x> oppsett) >Wireless (Trådløs)

| Menyelement                                                              | Beskrivelse                                                                                                    |
|--------------------------------------------------------------------------|----------------------------------------------------------------------------------------------------|
| Nettverksmodus<br>Infrastruktur<br>Ad hoc                                | <ul> <li>Angir nettverksmodus</li> <li>Merk: <ul> <li>Infrastrukturmodusen lar skriveren få tilgang til det trådløse nettverket via et tilgangspunkt.</li> <li>Ad hoc er standardinnstilling. Ad hoc-modusen konfigurerer skriveren for trådløst nettverk direkte mellom skriver og datamaskin.</li> </ul> </li> </ul> |
| Kompatibilitet<br>802.11n<br>802.11b/g<br>802.11b/g/n                    | Angir trådløs standard for det trådløse nettverket                                                                                                    |
| Velg nettverk<br><liste over="" tilgjengelige<br="">nettverk&gt;</liste> | Du kan velge et tilgjengelig nettverk som skriveren skal bruke.                                                                                                    |
| Vis signalkvalitet                                                       | Lar deg vise kvaliteten på den trådløse forbindelsen                                                                                                    |
| Vis sikkermodus                                                          | Lar deg vise krypteringsmetoden for trådløs forbindelse. "Deaktivert" angir at det trådløse<br>nettverket ikke er kryptert.                                                                                                    |

### Menyen AppleTalk

Menyen er tilgjengelig fra menyen Nettverk/porter:

Network/Ports (Nettverk/porter) >Standard Network (Standard nettverk) eller Network <x> (Nettverk <x>) >Std Network Setup (Std. oppsett for nettverk) eller Net <x> Setup (Nett <x> oppsett) >AppleTalk (AppleTalk)

| Menyelement                                                                    | Beskrivelse                                                                                                    |
|--------------------------------------------------------------------------------|----------------------------------------------------------------------------------------------------|
| Activate (Aktiver)                                                             | Aktiverer AppleTalk-støtte.                                                                                                    |
| Ja                                                                             | Merk: Standardinnstillingen er Yes (Ja).                                                                                                    |
| Nei                                                                            |                                                                                                    |
| Vis navn                                                                       | Viser det tilordnede navnet for AppleTalk.                                                                                                    |
|                                                                                | Merk: Dette navnet kan bare endres fra den Embedded Web-serveren.                                                                                                 |
| Vis adresse                                                                    | Viser den tilordnede adressen for AppleTalk.                                                                                                    |
|                                                                                | Merk: Adressen kan bare endres fra Embedded Web-serveren.                                                                                                    |
| Angi sone                                                                      | Gir en liste over AppleTalk-soner som er tilgjengelige i nettverket.                                                                                              |
| <liste er<br="" over="" som="" soner="">tilgjengelige i nettverket&gt;</liste> | Merk: Standardinnstillingen er standardsonen for nettverket. Hvis det ikke finnes noen standardsone, er standardinnstillingen sonen som er merket med en stjerne. |

### Menyen NetWare

Menyen er tilgjengelig fra menyen Nettverk/porter:

Network/Ports (Nettverk/porter) >Standard Network (Standard nettverk) eller Network <x> (Nettverk <x>) >Std Network Setup (Std. oppsett for nettverk) eller Net <x> Setup (Nett <x> oppsett) >NetWare (NetWare)

| Menyelement                      | Beskrivelse                                                                              |
|----------------------------------|------------------------------------------------------------------------------------------|
| Aktiver                          | Aktiverer NetWare-støtte.                                                                |
| Ja                               | Merk: Standardinnstillingen er No (Nei).                                                 |
| Nei                              |                                                                                          |
| Vis påloggingsnavn               | Lar deg vise tildelt påloggingsnavn for NetWare                                          |
|                                  | Merk: Dette kan bare endres fra den Embedded Web-serveren.                               |
| Print Mode (Utskriftsmodus)      | Lar deg vise tilordnet NetWare-utskriftsmodus                                            |
|                                  | Merk: Dette kan bare endres fra den Embedded Web-serveren.                               |
| Network Number (Nettverksnummer) | Lar deg vise tildelt nettverksnummer for NetWare                                         |
|                                  | Merk: Dette kan bare endres fra den Embedded Web-serveren.                               |
| Velg SAP-rammer                  | Aktiverer rammetypeinnstillingen for Ethernet                                            |
| Ethernet 802.2                   | Merk: Standardinnstillingen er På for alle menyelementene.                               |
| Ethernet 802.3                   |                                                                                          |
| Ethernet Type II                 |                                                                                          |
| Ethernet SNAP                    |                                                                                          |
| Packet Burst (Pakkeavbrudd)      | Reduserer nettverkstrafikken ved å tillate overføring og bekreftelse av flere datapakker |
| Ja                               | til og fra NetWare-serveren.                                                             |
| Nei                              | Merk: Standardinnstillingen er Yes (Ja).                                                 |
| NSQ/GSQ Mode (NSQ/GSQ-modus)     | Angir innstillingen for NSQ/GSQ-modus                                                    |
| Ja                               | Merk: Standardinnstillingen er Yes (Ja).                                                 |
| Nei                              |                                                                                          |

### LexLink, meny

Menyen er tilgjengelig fra menyen Nettverk/porter:

Network/Ports(Nettverk/porter) >Standard Network (Standard nettverk) eller Network <x> (Nettverk <x>) >Std Network Setup (Std. oppsett for nettverk) eller Net <x> Setup (Nett <x> oppsett) >LexLink menu(LexLink-meny)

| Menyelement   | Beskrivelse                                                              |
|---------------|--------------------------------------------------------------------------|
| Aktiver       | Aktiverer LexLink-støtte.                                                |
| På            | Merk: Standardinnstillingen er Av.                                       |
| Av            |                                                                          |
| Vis kallenavn | Lar deg vise tildelt kallenavn for LexLink                               |
| l             | Merk: LexLink-kallenavnet kan bare endres fra den Embedded Web-serveren. |

### Meny for oppsett av SMTP

Bruk følgende meny til å konfigurere SMTP-serveren.

| Menyelement                                         | Beskrivelse                                                             |
|-----------------------------------------------------|-------------------------------------------------------------------------|
| Primær SMTP-gateway                                 | Angir informasjon om SMTP-serverporten                                  |
| Primær SMTP-gatewayport                             | Merk: 25 er standard SMTP-gatewayport.                                  |
| Sekundær SMTP-gateway                               |                                                                         |
| Sekundær SMTP-gatewayport                           |                                                                         |
| SMTP-tidsavbrudd                                    | Angir antall sekunder før serveren slutter å prøve å sende e-posten.    |
| 5–30                                                | Merk: Standardinnstillingen er 30 sekunder.                             |
| Svaradresse                                         | Angir informasjon om serveren. Dette er et obligatorisk element.        |
| Bruk SSL                                            | Merk:                                                                   |
| Deaktivert                                          | <ul> <li>Meldingsboksen er begrenset til 512 tegn.</li> </ul>           |
| Forhandle                                           | Standardinnstillingen for Bruk SSL er Deaktiver.                        |
| Nøavenaig                                           |                                                                         |
| SMTP Server Authentication (SMTP-servergodkjenning) | Angir typen brukergodkjenning som kreves for å ha rett til å skanne til |
| Krever ikke godkjenning                             | e-post.                                                                 |
| Logg inn / Enkel                                    | Merk: Standardinnstillingen er No authentication required               |
| CRAM-MD5                                            | (Godkjenning kreves ikke).                                              |
| Digest-MD5                                          |                                                                         |
| NTLM                                                |                                                                         |
| Kerberos 5                                          |                                                                         |

| Menyelement                                                                                                    | Beskrivelse                                                                                                    |
|----------------------------------------------------------------------------------------------------|----------------------------------------------------------------------------------------------------|
| Enhetsinitiert epost<br>Ingen<br>Bruk enhetens SMTP-verdier<br>Brukerinitiert epost<br>Ingen<br>Bruk enhetens SMTP-verdier<br>Bruk Sesjon-brukerID og passord<br>Bruk sesjon epost-adresse og passord<br>Spør brukeren<br>Device Userid (Bruker-ID for enhet)<br>Enhetspassord<br>Kerberos 5 Realm<br>NTLM-domene | <ul> <li>Angir informasjon om serveren.</li> <li>Merk: <ul> <li>Meldingsboksene er begrenset til 512 tegn.</li> <li>Standard fabrikkinnstilling for Enhetsinitiert epost og<br/>Brukerinitiert epost er Ingen.</li> </ul> </li> </ul> |

# Security (Sikkerhet), meny

# **Blandet meny**

| Menyelement                                                                               | Beskrivelse                                                                                                    |
|-------------------------------------------------------------------------------------------|----------------------------------------------------------------------------------------------------|
| Panelpålogginger<br>Påloggingsfeil<br>Tidsramme for feil                                  | Begrenser antall og tidsrammer av mislykkede påloggingsforsøk fra skriverens kontrollpanel før <i>alle</i><br>brukere stenges ute<br><b>Merk:</b>                                                                                                    |
| Utestengningstid<br>Tidsramme for<br>panelpålogging<br>Tidsramme for ekstern<br>pålogging | <ul> <li>"Påloggingsfeil" angir antall av mislykkede påloggingsforsøk før brukerne stenges ute.<br/>Innstillingsvariasjon fra 1–50. 3 forsøk er standardinnstilling.</li> <li>"Tidsramme for feil" angir tidsrammen for når mislykkede påloggingsforsøk kan gjøres før<br/>brukerne stenges ute. Innstillingene varierer fra 1–60 minutter. 5 minutter er<br/>standardinnstilling.</li> </ul> |
|                                                                                           | <ul> <li>"Utestengningstid" angir hvor lenge brukerne utestenges etter å ha overskredet grensen for<br/>mislykkede pålogginger. Innstillingene varierer fra 1–60 minutter. 5 minutter er<br/>standardinnstilling. 0 angir at skriveren ikke har utestengningstid.</li> </ul>                                                                                                    |
|                                                                                           | <ul> <li>"Tidsramme for panelpålogging" angir hvor lenge skriveren står stille på startsiden før den<br/>automatisk logger brukeren av. Innstillingene varierer fra 1–900 sekunder. 300 sekunder er<br/>standardinnstilling.</li> </ul>                                                                                                    |

| Menyelement                                                  | Beskrivelse                                                                                                    |
|--------------------------------------------------------------|----------------------------------------------------------------------------------------------------|
| Eksterne pålogginger<br>Påloggingsfeil<br>Tideramme for feil | Begrenser antall og tidsrammer av mislykkede påloggingsforsøk fra en datamaskin før <i>alle</i> brukere<br>stenges ute                                                                                                    |
| Utestengningstid<br>Tidsramme for pålogging                  | <ul> <li>Merk:</li> <li>"Påloggingsfeil" angir antall av mislykkede påloggingsforsøk før brukerne stenges ute.<br/>Innstillingsvariasjon fra 1–50. 3 forsøk er standardinnstilling.</li> </ul>                                                                                |
|                                                              | <ul> <li>"Tidsramme for feil" angir tidsrammen for når mislykkede påloggingsforsøk kan gjøres før<br/>brukerne stenges ute. Innstillingene varierer fra 1–60 minutter. 5 minutter er<br/>standardinnstilling.</li> </ul>                                                      |
|                                                              | <ul> <li>"Utestengningstid" angir hvor lenge en bruker utestenges etter å ha overskredet grensen for<br/>mislykkede pålogginger. Innstillingene varierer fra 1–60 minutter. 5 minutter er<br/>standardinnstilling. 0 angir at skriveren ikke har utestengningstid.</li> </ul> |
|                                                              | <ul> <li>"Tidsavbrudd for pålogging" angir hvor lenge fjerngrensesnittet står uvirksomt før det<br/>automatisk logger brukeren av. Innstillingene varierer fra 1–900 sekunder. 300 sekunder er<br/>standardinnstilling.</li> </ul>                                            |

# Meny for konfidensiell utskrift

| Menyelement            | Beskrivelse                                                                                                   |
|------------------------|----------------------------------------------------------------------------------------------------|
| Maks. ugyldig PIN-kode | Begrenser antallet ganger en ugyldig PIN-kode kan angis.                                                      |
| Av<br>2–10             | Merk:                                                                                                    |
|                        | <ul> <li>Standardinnstillingen er Av.</li> </ul>                                                              |
|                        | <ul> <li>Dette menyelementet vises bare hvis en skriverharddisk er installert.</li> </ul>                     |
|                        | <ul> <li>Når en grense er nådd, slettes jobben for det brukernavnet og den PIN-koden.</li> </ul>              |
| Jobb utløper           | Begrenser hvor lenge en konfidensiell jobb ligger i skriveren før den slettes.                                |
| Av                     | Merk:                                                                                                    |
| 1 time                 | • Standardinastillingen er Av                                                                                 |
| 4 timer                | • Standardinnstillingen er AV.                                                                                |
| 24 timer               | • Hvis Jobbutløp-innstillingen endres mens det fortsatt er en konfidensiell utskriftsjobb i skriverens        |
| 1 uke                  | internminne eller skriverharddisken, endres ikke utløpstiden for disse utskriftsjobbene til ny standardverdi. |
|                        | • Hvis skriveren skrus av, slettes alle de konfidensielle jobbene holdt i skriverens internminne.             |

# Meny for å slette disken

| Menyelement                                                    | Beskrivelse                                                                                                    |
|----------------------------------------------------------------|----------------------------------------------------------------------------------------------------|
| Slettemodus                                                    | Setter slettemodus på Auto, Manuell eller Av                                                                                                    |
| Automatisk metode<br>Enkel passering<br>Flergangs<br>passering | Disksletting sletter <i>bare</i> utskriftsjobber som <i>ikke brukes</i> nå av filsystemet fra skriverens harddisk. Alle<br>permanente data på skriverens harddisk bevares, slik som nedlastede skrifttyper, makroer og holdte jobber.<br><b>Merk:</b> |
| passening                                                      | • Dette menyelementet vises bare hvis en formatert skriverharddisk som fungerer, er installert.                                                                                                    |
|                                                                | <ul> <li>Standardinnstillingen er Enkel passering.</li> </ul>                                                                                                    |
|                                                                | • Strengt konfidensiell informasjon bør bare slettes ved bruk av flergangs passeringsmetoden.                                                                                                    |

| Menyelement                                                        | Beskrivelse                                                                                                    |
|--------------------------------------------------------------------|----------------------------------------------------------------------------------------------------|
| Manuell metode<br>Enkel passering<br>Flergangs<br>passering        | Disksletting sletter <i>bare</i> utskriftsjobber som <i>ikke brukes</i> nå av filsystemet fra skriverens harddisk. Alle<br>permanente data på skriverens harddisk bevares, slik som nedlastede skrifttyper, makroer og holdte jobber.<br>Både manuell og programmert sletting tillater filsystemet til å bruke markert diskplass om igjen uten først<br>å måtte slette den.                 |
|                                                                    | Merk:                                                                                                    |
|                                                                    | <ul> <li>Dette menyelementet vises bare hvis en formatert skriverharddisk som fungerer, er installert.</li> <li>Standardinnstillingen er Enkel passering.</li> <li>Strengt konfidensiell informasion hør høre slettes ved bruk av flergangs passeringsmetoden.</li> </ul>                                                                                                    |
| Programmert<br>metode<br>Enkel passering<br>Flergangs<br>passering | Disksletting sletter <i>bare</i> utskriftsjobber som <i>ikke brukes</i> nå av filsystemet fra skriverens harddisk. Alle<br>permanente data på skriverens harddisk bevares, slik som nedlastede skrifttyper, makroer og holdte jobber.<br>Både manuell og programmert sletting tillater filsystemet til å bruke markert diskplass om igjen uten først<br>å måtte slette den.<br><b>Merk:</b> |
|                                                                    | <ul> <li>Dette menyelementet vises bare hvis en formatert skriverharddisk som fungerer, er installert.</li> <li>Standardinnstillingen er Enkel passering.</li> <li>Strengt konfidensiell informasjon bør bare slettes ved bruk av flergangs passeringsmetoden.</li> <li>Programmert sletting startes uten å vise en brukeradvarsel eller melding om bekreftelse.</li> </ul>                 |

# Menyen Sikkerhetskontrollogg

| Menyelement                      | Beskrivelse                                                                                                    |
|----------------------------------|----------------------------------------------------------------------------------------------------|
| Eksportlogg                      | Gjør at en autorisert bruker kan eksportere sikkerhetsloggen                                                                      |
|                                  | Merk:                                                                                                    |
|                                  | <ul> <li>En flash-minneenhet må være tilkoblet skriveren for å eksportere loggen fra<br/>kontrollpanelet på skriveren.</li> </ul> |
|                                  | <ul> <li>Loggen kan lastes ned til en datamaskin fra Embedded Web-serveren.</li> </ul>                                            |
| Slett logg                       | Angir om kontrollogger er slettet                                                                                                 |
| Ja                               | Merk: Slett nå er standardinnstillingen.                                                                                          |
| Nei                              |                                                                                                    |
| Konfigurer logg                  | Angir om og hvordan kontrolloggene opprettes                                                                                      |
| Aktiver Kontroll                 |                                                                                                    |
| Aktiver ekstern systemlogg       |                                                                                                    |
| Ekstern systemloggserver         |                                                                                                    |
| Ekstern systemloggport           |                                                                                                    |
| Ekstern systemloggmetode         |                                                                                                    |
| Fasilitet for ekstern systemlogg |                                                                                                    |

# Menyen Angi dato og klokkeslett

| Menyelement            | Beskrivelse                                                                |
|------------------------|----------------------------------------------------------------------------|
| Aktuell dato/klokkesl. | Lar deg vise gjeldende innstillinger for dato og klokkeslett for skriveren |

| Menyelement                                                                     | Beskrivelse                                                                                                    |
|---------------------------------------------------------------------------------|----------------------------------------------------------------------------------------------------|
| Angi dato og klokkeslett manuelt<br><sett dato="" inn="" klokkeslett=""></sett> | Merk: Dato/klokkeslett angis i ÅÅÅÅ-MM-DD TT:MM-format.                                                                            |
| Time Zone (Tidssone)<br><liste over="" tidssoner=""></liste>                    | Merk: GMT er standardinnstilling.                                                                                                  |
| <b>Angi sommertid automatisk</b><br>På<br>Av                                    | Merk: På er standardinnstillingen og bruker gjeldende sommertid til den respektive tidssoneinnstillingen.                          |
| Konfigurasjon av tilpasset tidssone                                             | Konfigurer din tidssone.                                                                                                    |
| Aktiver NTP<br>På<br>Av                                                         | Aktiverer Nettverkstidsprotokoll som synkroniserer klokkene på enhetene i et nettverk<br><b>Merk:</b> Standardinnstillingen er På. |

# **Menyen Innstillinger**

# Menyen Generelle innstillinger

| Menyelement           | Beskrivelse                                                       |
|-----------------------|-------------------------------------------------------------------|
| Kontrollpanelspråk    | Angir språket for teksten som vises på skjermen.                  |
| Norsk                 | Merk: Alle språk er kanskje ikke tilgjengelige for alle skrivere. |
| Francais              |                                                                   |
| Deutsch               |                                                                   |
| Italiano              |                                                                   |
| Espanol               |                                                                   |
| Dansk                 |                                                                   |
| Norsk                 |                                                                   |
| Nederlands            |                                                                   |
| Svenska               |                                                                   |
| Portuguese            |                                                                   |
| Suomi                 |                                                                   |
| russisk               |                                                                   |
| Polski                |                                                                   |
| Magyar                |                                                                   |
| Turkce                |                                                                   |
| Cesky                 |                                                                   |
| Forenklet kinesisk    |                                                                   |
| Tradisjonell kinesisk |                                                                   |
| koreansk              |                                                                   |
| japansk               |                                                                   |

| Menyelement             | Beskrivelse                                                                                                    |
|-------------------------|----------------------------------------------------------------------------------------------------|
| Øko-modus               | Reduserer bruken av energi, papir eller spesialmedia                                                                                                    |
| Av                      | Merk:                                                                                                    |
| Energi                  | • Standardinnstillingen er Av. Av tilbakestiller skriveren til fabrikkinnstillingene.                                                                                   |
| Energi/papir<br>Papir   | <ul> <li>Energijnstillingen reduserer strømforbruket til skriveren. Ytelsen kan påvirkes.</li> </ul>                                                                    |
| raμii                   | men ikke utskriftskvaliteten.                                                                                                    |
|                         | <ul> <li>Papirinnstillingen reduserer mengden papir og spesialpapir som trengs til en<br/>utskriftsjobb. Ytelsen kan påvirkes, men ikke utskriftskvaliteten.</li> </ul> |
|                         | Energi/Papir minimaliserer bruken av strøm og papir og spesialpapir.                                                                                                    |
| Kjør innledende oppsett | Gir skriveren beskjed om å kjøre installeringsveiviseren                                                                                                    |
| Ja                      | Merk:                                                                                                    |
| Nei                     | Standardinnstillingen er la                                                                                                    |
|                         | <ul> <li>Når brukeren har fullført installeringsveiviseren og velger Ferdig på skiermen for</li> </ul>                                                                  |
|                         | valg av land, er standardverdien Nei.                                                                                                    |
| Papirstørrelser         | Merk:                                                                                                    |
| USA<br>Metrisk          | <ul> <li>Innledende oppsett bestemmes av ditt valg av Land i den innledende<br/>installeringsveilederen</li> </ul>                                                      |
|                         | <ul> <li>Ved å endre denne innstillingen endrer du også innstillingene for Måleenheter i</li> </ul>                                                                     |
|                         | menyen for Universalt oppsett og standarden for hver inndatakilde i menyen<br>Papirstørrelse/Papirtype.                                                                 |
| Utdatabelysning         | Angir mengde lys fra en ekstra utskuff                                                                                                    |
| Normal/Standby Mode     | Merk:                                                                                                    |
| (Vanlig/Ventemodus)     | • I Normal/Ventemodus er standardinnstilling I vs.                                                                                                    |
| • Lys                   | <ul> <li>I Modus for strømsparing er standardinnstillingen Dempet.</li> </ul>                                                                                           |
|                         |                                                                                                    |
| Strømsparer             |                                                                                                    |
| • Lvs                   |                                                                                                    |
| • Svak                  |                                                                                                    |
| • Av                    |                                                                                                    |
| Alarmer                 | Angir at det varsles med en lydalarm når skriveren trenger hrukertilsyn                                                                                                 |
| Alarminnstilling        | Tilgiengelige valg for hver alarmtype:                                                                                                    |
| Kassettalarm            | Av                                                                                                    |
| Stiftealarm             | Enkelt                                                                                                    |
| Hullemaskinalarm        | Uavbrutt                                                                                                    |
|                         | Merk:                                                                                                    |
|                         | • Standardinnstillingen for Alarmkontroll er Enkelt. Ved innstillingen Enkelt høres tre raske pip.                                                                      |
|                         | • Av er standardinnstillingen for Toneralarm og Stiftealarm. Av betyr at det ikke varsles med en alarm.                                                                 |
|                         | <ul> <li>Ved innstillingen Uavbrutt gientas tre pip hvert tiende sekund.</li> </ul>                                                                                     |
|                         | <ul> <li>Stiftealarmen er kun tilgjengelig når ferdiggjøreren er installert.</li> </ul>                                                                                 |
|                         | <ul> <li>Hullemaskinalarmen er bare tilgiengelig når en ferdiggiører med hullefunksion er</li> </ul>                                                                    |
|                         | installert.                                                                                                    |

| Menyelement                                                               | Beskrivelse                                                                                                    |
|---------------------------------------------------------------------------|----------------------------------------------------------------------------------------------------|
| <b>Tidsavbrudd</b><br>Ventemodus                                          | Angir hvor lenge skriveren blir stående i ventemodus                                                                                                    |
| <b>Tidsavbrudd</b><br>Strømsparer<br>1–240 min                            | <ul> <li>Angir hvor mange minutter skriveren skal vente etter at den siste jobben er skrevet ut, før den går over i en tilstand som krever mindre strøm</li> <li>Merk: <ul> <li>Standardinnstillingen er 30 minutter.</li> <li>Det brukes mindre strøm ved lave innstillinger, men det kan kreve lengre oppvarmingstid.</li> <li>Velg den laveste innstillingen hvis skriveren deler strømkrets med belysningen i rommet, eller hvis du merker at lysene i rommet blinker.</li> <li>Velg en høy innstilling hvis skriveren brukes ofte. I de fleste tilfeller vil det gjøre skriveren klar til å skrive ut med minimal oppvarmingstid.</li> </ul> </li> </ul> |
| Tidsavbrudd<br>Tidsramme for skjerm<br>15–300 sek                         | Angir tiden i sekunder som skriveren vil vente før displayet går tilbake til Klar-tilstand<br>Merk: Standardinnstillingen er 30 sekunder.                                                                                                    |
| <b>Tidsavbrudd</b><br>Tidsavbrudd utskrift<br>Deaktivert<br>1–255 sek     | <ul> <li>Angir hvor mange sekunder skriveren skal vente på å motta en melding om en avsluttet jobb, før den avbryter resten av utskriftsjobben.</li> <li>Merk: <ul> <li>Standardinnstillingen er 90 sekunder.</li> <li>Når tiden har gått ut, blir alle delvis utskrevne sider som fortsatt er i skriveren, skrevet ut, og deretter undersøker skriveren om det er noen nye utskriftsjobber som venter på å bli skrevet ut.</li> <li>Print Timeout (Tidsavbrudd utskrift) er bare tilgjengelig når PCL-emulering brukes. Denne innstillingen har ingen virkning på utskriftsjobber som bruker PostScriptemulering.</li> </ul> </li> </ul>                     |
| Tidsavbrudd<br>Tidsramme venting<br>Deaktivert<br>15–65535 sek            | <ul> <li>Angir hvor mange sekunder skriveren skal vente på tilleggsdata før en utskriftsjobb avbrytes.</li> <li>Merk: <ul> <li>Standardinnstillingen er 40 sekunder.</li> <li>Tidsavbrudd venting er bare tilgjengelig når skriveren bruker PostScript-emulering. Denne innstillingen har ingen virkning på utskriftsjobber som bruker PCL- eller PPDS-emulering.</li> </ul> </li> </ul>                                                                                                    |
| <b>Tidsavbrudd</b><br>Jobbholdingstidsavbrudd<br>5–255 sek                | <ul> <li>Angir tiden skriveren venter på en brukerhandling før den holder jobber som krever utilgjengelige ressurser, og fortsetter å skrive ut andre jobber i utskriftskøen.</li> <li>Merk: <ul> <li>Standardinnstillingen er 30 sekunder.</li> <li>Dette menyelementet vises bare hvis en skriverharddisk er installert.</li> </ul> </li> </ul>                                                                                                    |
| Utskriftsgjenoppretting<br>Fortsett automatisk<br>Deaktivert<br>5–255 sek | Lar skriveren fortsette automatisk fra enkelte frakoblede situasjoner når problemet ikke<br>er løst innen det angitte tidsrommet.<br>Merk: Standardinnstillingen er Deaktivert.                                                                                                    |

| Menyelement                                                        | Beskrivelse                                                                                                    |
|--------------------------------------------------------------------|----------------------------------------------------------------------------------------------------|
| Utskriftsgjenoppretting<br>Gjenopprett v/stopp<br>Auto<br>På<br>Av | <ul> <li>Angir om skriveren skal skrive ut fastkjørte sider på nytt.</li> <li>Merk: <ul> <li>Standardinnstillingen er Auto. Fastkjørte sider skrives ut på nytt dersom ikke minnet som kreves for disse sidene, trengs til andre skriveroppgaver.</li> <li>På angir at skriveren alltid skriver ut fastkjørte sider på nytt.</li> <li>Av angir at skriveren aldri skriver ut fastkjørte sider på nytt.</li> </ul> </li> </ul>                                                                                                    |
| Utskriftsgjenoppretting<br>Sidebeskyttelse<br>Av<br>På             | <ul> <li>Gjør at skriveren skriver ut en side som kanskje ikke kunne blitt skrevet ut på noen annen måte.</li> <li>Merk: <ul> <li>Standardinnstillingen er Av. Off (Av) skriver ut deler av en side når det ikke er nok minne til å skrive ut hele siden.</li> <li>På angir at skriveren skal behandle hele siden slik at hele siden skrives ut.</li> </ul> </li> </ul>                                                                                                    |
| Fabrikkstandard<br>Ikke gjenopprett<br>Gjenopprett nå              | <ul> <li>Tilbakestiller skriverinnstillingene til standardinnstillingene.</li> <li>Merk: <ul> <li>Standardinnstillingen er Ikke gjenopprett. Ikke gjenopprett beholder de brukerdefinerte innstillingene.</li> <li>Hvis Gjenopprett nå er valgt, tilbakestilles alle skriverinnstillingene til standardinnstillingene, unntatt innstillingene på menyen Nettverk/porter. Alle nedlastinger som er lagret i internminnet, slettes. Nedlastinger som er lagret i flash-minnet eller på skriverens harddisk, berøres ikke.</li> </ul> </li> </ul> |

# Menyen Kopieringsinnstillinger

| InnholdAngir typen innhold i kopieringsjobben.Tekst/fotoMerk:FotografiStandardinnstillingen er Tekst/foto. Tekst/foto brukes når<br>originaldokumentet er en blanding av tekst og grafikk eller bilder.TekstFotografi gir skanneren beskjed om å legge mer vekt på grafikk og<br>bilder. Denne innstillingen øker skannetiden, men legger vekt på å<br>originaldokumentet er en stantetiden, men legger vekt på å                                                                                                    | Menyelement                                                            | Beskrivelse                                                                                                    |
|----------------------------------------------------------------------------------------------------|------------------------------------------------------------------------|----------------------------------------------------------------------------------------------------|
| <ul> <li>reprodusere det dynamiske tonespekteret i originaldokumentet.</li> <li>Dette øker informasjonsmengden som lagres.</li> <li>Bildeutskrift brukes når jobber hovedsakelig består av bilder.<br/>Bildeutskrift konverterer bildene til halvtoner. Halftoning<br/>(Halvtoning) gjør et gråskala- eller fargebilde utskrivbart ved å<br/>omgjøre det til et mønster med små prikker med et begrenset antal<br/>farger.</li> <li>Text (Tekst) uthever skarp, svart tekst med høy oppløsning mot en<br/>ren og byit bakgrupp</li> </ul> | Innhold<br>Tekst/foto<br>Fotografi<br>Bilde som er skrevet ut<br>Tekst | <ul> <li>Angir typen innhold i kopieringsjobben.</li> <li>Merk: <ul> <li>Standardinnstillingen er Tekst/foto. Tekst/foto brukes når originaldokumentet er en blanding av tekst og grafikk eller bilder.</li> <li>Fotografi gir skanneren beskjed om å legge mer vekt på grafikk og bilder. Denne innstillingen øker skannetiden, men legger vekt på å reprodusere det dynamiske tonespekteret i originaldokumentet. Dette øker informasjonsmengden som lagres.</li> <li>Bildeutskrift brukes når jobber hovedsakelig består av bilder. Bildeutskrift konverterer bildene til halvtoner. Halftoning (Halvtoning) gjør et gråskala- eller fargebilde utskrivbart ved å omgjøre det til et mønster med små prikker med et begrenset antall farger.</li> <li>Text (Tekst) uthever skarp, svart tekst med høy oppløsning mot en ren og hvit bakgrupp</li> </ul> </li> </ul> |

| Menyelement                                 | Beskrivelse                                                                                                    |
|---------------------------------------------|----------------------------------------------------------------------------------------------------|
| Sider (tosidig)                             | Angir om et originaldokument er tosidig eller ensidig, og om kopien skal                                                                                                    |
| 1-sidig til 1-sidig                         | være tosidig eller ensidig.                                                                                                    |
| 1-sidig til 2-sidig                         | Merk:                                                                                                    |
| 2-sidig til 1-sidig                         | • 1-sidig til 1-sidig – Originalsiden er trykt nå én side. Den konjerte                                                                                                    |
| 2-sidig til 2-sidig                         | siden kommer til å være trykt på én side.                                                                                                    |
|                                             | <ul> <li>1-sidig til 2-sidig – Originalsiden har trykk på én side. Den kopierte<br/>siden kommer til å ha trykk på begge sider. Hvis for eksempel<br/>originalen er på seks ark, er kopien på tre ark med trykk på begge<br/>sider.</li> </ul>                               |
|                                             | <ul> <li>2-sidig til 1-sidig – Originalsiden har trykk på begge sider. Den<br/>kopierte siden kommer til å være trykt på bare én side. Hvis for<br/>eksempel originalen er tre ark, alle med trykk på begge sider, blir<br/>kopien seks ark med trykk på én side.</li> </ul> |
|                                             | • <b>2-sidig til 2-sidig</b> – Originalsiden har trykk på begge sider. Kopien er en nøyaktig etterligning av originalen.                                                                                                    |
| Papirsparer                                 | Tar to eller fire ark av et originaldokument og skriver dem ut sammen på                                                                                                    |
| Av                                          | samme side.                                                                                                    |
| 2 på 1 Stående                              | Merk: Standardinnstillingen er Av.                                                                                                    |
| 2 på 1 Liggende                             |                                                                                                    |
| 4 på 1 Stående                              |                                                                                                    |
| 4 på 1 Liggende                             |                                                                                                    |
| Sorter                                      | Legger sidene i en utskriftsjobb i riktig rekkefølge når det lages flere kopier                                                                                                    |
|                                             | Mork: Standardingstillingen er Då                                                                                                    |
| Av<br>Stanle                                | Aktiverer stifting                                                                                                    |
|                                             |                                                                                                    |
| Originalstørrelse                           | Angir papirstørrelsen til originaldokumentet.                                                                                                    |
| Letter                                      |                                                                                                    |
| Legal                                       |                                                                                                    |
|                                             |                                                                                                    |
| FOIIO                                       |                                                                                                    |
|                                             |                                                                                                    |
|                                             |                                                                                                    |
| 3 x 5 tommer                                |                                                                                                    |
| Visittkort                                  |                                                                                                    |
| Fgendefinert skannestørrelse <x></x>        |                                                                                                    |
| A4                                          |                                                                                                    |
| A5                                          |                                                                                                    |
| Oficio (Mexico)                             |                                                                                                    |
| A6                                          |                                                                                                    |
| JIS B5                                      |                                                                                                    |
| Bokoriginal                                 |                                                                                                    |
| Auto Size Sense (Automatisk registrering av |                                                                                                    |
| størrelse)                                  |                                                                                                    |
| Blandet Letter/Legal                        |                                                                                                    |

| Menyelement                                                                                                    | Beskrivelse                                                                                                    |
|----------------------------------------------------------------------------------------------------|----------------------------------------------------------------------------------------------------|
| Kopier til kilde<br>Skuff <x><br/>Enkeltarkmater<br/>Multiarkmater<br/>Automatisk størrelsestilpasning</x>                                                                                                    | Angir papirkilden for kopieringsjobber.<br><b>Merk:</b> Skuff 1 er standardinnstillingen fra produsenten.                                                                                                    |
| Transparency Separators (Transparentskilleark)<br>På<br>Av<br>Separator Sheets (Skilleark)<br>Ingen<br>Mellom kopier<br>Mellom jobber                                                                                                    | Legger et ark mellom transparenter.<br>Merk: Standardinnstillingen er På.<br>Legger et ark mellom sider, kopier eller jobber basert på valgt verdi.<br>Merk: Standardinnstillingen er Ingen.                                                 |
| Skillearkkilde<br>Skuff <x><br/>Manuell mater<br/>Konvoluttmater</x>                                                                                                    | Angir en papirkilde                                                                                                    |
| Mørkhet<br>1-9                                                                                                    | Angir nivået for mørkhet for kopieringsjobben.                                                                                                    |
| Utskuff<br>Standard Bin (Standard utskuff)<br>Utskuff <x></x>                                                                                                    | Angir hvilken utskuff som mottar kopien etter utskrift.                                                                                                    |
| Antall kopier                                                                                                    | Angir antall kopier for kopieringsjobben.                                                                                                    |
| Topptekst/Bunntekst         Øverst til venstre         Øverst til venstre         Av         Dato/klokkeslett-         Sidenummer         Batesnummer         Egendefinert tekst         Skriv på         Alle sider         Kun førstesiden         Alle sider unntatt førstesiden | <ul> <li>Angir topptekst/bunntekstinformasjon for øverste venstre del av siden</li> <li>Merk: <ul> <li>Standardinnstillingen for Øverst til venstre er Av.</li> <li>Standardinnstillingen for Skriv på er Alle sider.</li> </ul> </li> </ul> |

| Menyelement                                                                                                    | Beskrivelse                                                                                                    |
|----------------------------------------------------------------------------------------------------|----------------------------------------------------------------------------------------------------|
| Topptekst/Bunntekst         Øverst i midten         Øverst i midten         Av         Dato/klokkeslett-         Sidenummer         Batesnummer         Egendefinert tekst         Skriv på         Alle sider         Kun førstesiden         Alle sider unntatt førstesiden         Skriv inn egendefinert tekst   | <ul> <li>Angir topptekst/bunntekstinformasjon for øverste del av siden, i midten</li> <li>Merk: <ul> <li>Standardinnstillingen for Øverst i midten er Av.</li> <li>Standardinnstillingen for Skriv på er Alle sider.</li> </ul> </li> </ul>    |
| Topptekst/Bunntekst         Øverst til høyre         Øverst til høyre         Av         Dato/klokkeslett-         Sidenummer         Batesnummer         Egendefinert tekst         Skriv på         Alle sider         Kun førstesiden         Alle sider unntatt førstesiden         Skriv inn egendefinert tekst | <ul> <li>Angir topptekst/bunntekstinformasjon for øverste høyre del av siden</li> <li>Merk: <ul> <li>Standardinnstillingen for Øverst til høyre er Av.</li> <li>Standardinnstillingen for Skriv på er Alle sider.</li> </ul> </li> </ul>       |
| Topptekst/Bunntekst<br>Nederst til venstre<br>Av<br>Dato/klokkeslett-<br>Sidenummer<br>Batesnummer<br>Egendefinert tekst<br>Skriv på<br>Alle sider<br>Kun førstesiden<br>Alle sider unntatt førstesiden<br>Skriv inn egendefinert tekst                                                                              | <ul> <li>Angir topptekst/bunntekstinformasjon for nederste venstre del av siden</li> <li>Merk: <ul> <li>Standardinnstillingen for Nederst til venstre er Av.</li> <li>Standardinnstillingen for Skriv på er Alle sider.</li> </ul> </li> </ul> |

| Menyelement                                                                                                    | Beskrivelse                                                                                                    |
|----------------------------------------------------------------------------------------------------|----------------------------------------------------------------------------------------------------|
| Topptekst/Bunntekst         Nederst i midten         Nederst i midten         Av         Dato/klokkeslett-         Sidenummer         Batesnummer         Egendefinert tekst         Skriv på         Alle sider         Kun førstesiden         Alle sider unntatt førstesiden         Skriv inn egendefinert tekst | <ul> <li>Angir topptekst/bunntekstinformasjon for nederste del av siden, i midten</li> <li>Merk: <ul> <li>Standardinnstillingen for Nederst i midten er Av.</li> <li>Standardinnstillingen for Skriv på er Alle sider.</li> </ul> </li> </ul> |
| Topptekst/Bunntekst<br>Nederst til høyre<br>Av<br>Dato/klokkeslett-<br>Sidenummer<br>Batesnummer<br>Egendefinert tekst<br>Skriv på<br>Alle sider<br>Kun førstesiden<br>Alle sider unntatt førstesiden<br>Skriv inn egendefinert tekst                                                                                | <ul> <li>Angir topptekst/bunntekstinformasjon for nederste høyre del av siden</li> <li>Merk: <ul> <li>Standardinnstillingen for Nederst til høyre er Av.</li> <li>Standardinnstillingen for Skriv på er Alle sider.</li> </ul> </li> </ul>    |
| Skjema<br>Av<br>Konfidensielt<br>Kopi<br>Draft<br>Urgent (Viktig)<br>Egendefinert                                                                                                    | Angir den skjemateksten som er skrevet ut på hver side i kopieringsjobben.<br><b>Merk:</b> Standardinnstillingen er Av.                                                                                                    |
| Tilpasset skjema                                                                                                    | Angir den tilpassede skjemateksten.                                                                                                    |
| Allow priority copies (Tillat prioritetskopier)<br>På<br>Av                                                                                                    | Tillater avbrudd i en utskriftsjobb for å kopiere en side eller et dokument.<br><b>Merk:</b> Standardinnstillingen er På.                                                                                                    |
| Skanning av tilpasset jobb<br>På<br>Av                                                                                                    | Lar deg kopiere et dokument som inneholder blandede papirstørrelser i<br>én kopieringsjobb.                                                                                                    |
| <b>Tillat å lagre som snarvei</b><br>På<br>Av                                                                                                    | Lar deg lagre tilpassede kopi-innstillinger som snarveier<br>Merk: Standardinnstillingen er På.                                                                                                    |
| Fjerning av bakgrunn<br>-4 til +4                                                                                                    | Justerer mengden bakgrunn som er synlig på en kopi.                                                                                                    |

### Menyen Faksinnstillinger

#### Menyen Faksmodus (Analog faksoppsett)

Modusen Analog Fax Setup (Oppsett av analog faks) sender faksjobben via en telefonlinje.

#### Generelle faksinnstillinger

| Menyelement                | Beskrivelse                                                                                                    |
|----------------------------|----------------------------------------------------------------------------------------------------|
| Faksforside                | Konfigurerer faksforsiden                                                                                             |
| Faksforside                | Merk: Av er standard fabrikkoppsett for alle faksforsidevalg.                                                         |
| Av som standard            |                                                                                                    |
| På som standard            |                                                                                                    |
| Bruk aldri                 |                                                                                                    |
| Bruk alltid                |                                                                                                    |
| Inkluder Til-felt          |                                                                                                    |
| På                         |                                                                                                    |
| Av                         |                                                                                                    |
| Inkluder Fra-felt          |                                                                                                    |
| På                         |                                                                                                    |
| Av                         |                                                                                                    |
| Fra                        |                                                                                                    |
| Inkluder meldingsfelt      |                                                                                                    |
| På                         |                                                                                                    |
| Av                         |                                                                                                    |
| Melding                    |                                                                                                    |
| Inkluder logo              |                                                                                                    |
| På                         |                                                                                                    |
| Av                         |                                                                                                    |
| Inkluder bunntekst <x></x> |                                                                                                    |
| Bunntekst <x></x>          |                                                                                                    |
| Stasjonsnavn               | Angir navnet til faksen i skriveren.                                                                                  |
| Stasjonsnummer             | Angir et nummer tilknyttet faksen.                                                                                    |
| Stasjons-ID                | Angir hvordan faksen identifiseres.                                                                                   |
| Stasjonsnavn               |                                                                                                    |
| Stasjonsnummer             |                                                                                                    |
| Aktiver manuell faks       | Angir at skriveren bare kan fakse manuelt, noe som krever en linjesplitter og et                                      |
| På                         | telefonhåndsett.                                                                                                    |
| Av                         | Merk:                                                                                                    |
|                            | <ul> <li>Bruk en vanlig telefon til å svare på en innkommende faksjobb og til å slå<br/>et faksnummer.</li> </ul>     |
|                            | <ul> <li>Slå # 0 på det numeriske tastaturet for å gå direkte til funksjonen Manual<br/>Fax (Manuell faks)</li> </ul> |

| Menyelement                                                                                         | Beskrivelse                                                                                                    |
|----------------------------------------------------------------------------------------------------|----------------------------------------------------------------------------------------------------|
| Minnebruk<br>Alt mottatt                                                                            | Definerer allokasjonen av ikkeflyktig minne mellom sending og mottak av faksjobber                                                                                                    |
| Det meste mottatt<br>Lik<br>Det meste sendt<br>Alt sendt                                            | <ul> <li>Merk:</li> <li>All receive (Alt mottatt) angir at hele minnet skal motta faksjobber.</li> <li>Mostly receive (Det meste mottatt) angir at det meste av minnet skal faksjobber.</li> <li>Lik er standardinnstillingen. Equal (Lik) deler minnet for sending og mottak av faksjobber i like deler.</li> <li>Mostly sent (Det meste sendt) angir at det meste av minnet skal sende faksjobber.</li> <li>All send (Alt sendt) angir at hele minnet skal sende faksjobber.</li> </ul> |
| Avbrut faksor                                                                                       | Angir om skriveren kan avhrute faksjobber                                                                                                    |
| Tillat<br>Ikke tillat                                                                               | Merk: Hvis Cancel Faxes (Avbryt fakser) ikke aktiveres, vil det ikke vises som et alternativ.                                                                                                    |
| Anrops-ID<br>FSK<br>DTMF                                                                            | Angir typen ringeridentifikasjon som blir brukt<br>Merk: Standard fabrikkinnstilling er FSK.                                                                                                    |
| Fax number masking (Faksnummermaskering)<br>Av<br>From left (Fra venstre)<br>From right (Fra høyre) | Angir fra hvilken retning sifrene er maskerte i et utgående faksnummer.<br><b>Merk:</b> Antallet tegn som er maskert, bestemmes av innstillingen Digits to mask<br>(Sifre som skal maskeres)                                                                                                    |
| <b>Digits to mask (Sifre som skal maskeres)</b><br>0–58                                             | Angir antallet sifre som skal maskeres i et utgående faksnummer.                                                                                                    |

#### Innstillinger for sending av faks

| Menyelement                   | Beskrivelse                                                                                                    |
|-------------------------------|----------------------------------------------------------------------------------------------------|
| <b>Oppløsning</b><br>Standard | Angir kvaliteten i punkter pr. tomme (dpi). En høyere oppløsning gir større utskriftskvalitet, men det øker faksoverføringstiden for utgående fakser. |
| Fin                           | Merk: Standardinnstillingen er Standard.                                                                                                    |
| Superfin                      |                                                                                                    |
| Ultrafin                      |                                                                                                    |

| Menyelement                          | Beskrivelse                                                                                                    |
|--------------------------------------|----------------------------------------------------------------------------------------------------|
| Originalstørrelse                    | Angir papirstørrelsen til dokumentet som skannes.                                                                                            |
| Letter                               | Merk: Standardinnstillingen for USA er Letter. Den internasjonale                                                                            |
| Legal                                | standardinnstillingen er A4.                                                                                                    |
| Executive                            |                                                                                                    |
| Folio                                |                                                                                                    |
| Uttalelse                            |                                                                                                    |
| Universal                            |                                                                                                    |
| 4 x 6 tommer                         |                                                                                                    |
| 3 x 5 tommer                         |                                                                                                    |
| Visittkort                           |                                                                                                    |
| Egendefinert skannestørrelse <x></x> |                                                                                                    |
| A4                                   |                                                                                                    |
| A5                                   |                                                                                                    |
| Oficio (Mexico)                      |                                                                                                    |
| A6                                   |                                                                                                    |
| JIS B5                               |                                                                                                    |
| Bokoriginal                          |                                                                                                    |
| Automatisk registrering av størrelse |                                                                                                    |
| Blandet Letter/Legal                 |                                                                                                    |
| Sider (tosidig)                      | Angir retningen for tekst og grafikk på siden.                                                                                               |
| Av                                   | Merk:                                                                                                    |
| Langside                             | • Standardingstillingen er Av                                                                                                    |
| Kortside                             | • Standardinnistinningen er Av.                                                                                                    |
|                                      | • Long edge (Langside) får inhbinding langs langsiden av siden (venstre kant<br>for stående og toppkanten for liggende).                     |
|                                      | <ul> <li>Short edge (Kortside) får innbinding langs kortsiden av siden (toppkanten<br/>for stående og venstre kant for liggende).</li> </ul> |
| Innhold                              | Angir typen innhold som vil bli skannet til faksen                                                                                           |
| Tekst                                | Merk:                                                                                                    |
| Tekst/foto                           |                                                                                                    |
| Fotografi                            | Iekst brukes når dokumentet er for det meste tekst.                                                                                          |
|                                      | <ul> <li>Standardinnstillingen er Tekst/foto. Tekst/foto brukes når dokumenter<br/>for det meste er tekst eller strekbilder.</li> </ul>      |
|                                      | <ul> <li>Photograph (Fotografi) brukes når dokumentet er et fotografi eller en<br/>blekkutskrift av høy kvalitet.</li> </ul>                 |
| Mørkhet                              | Gjør utskriften mørkere eller lysere.                                                                                                    |
| 1–9                                  | Merk: Standardinnstillingen er 5.                                                                                                    |
| Foranstilt siffer                    | Et numerisk oppføringsfelt som numre skal skrives i.                                                                                         |
| Regler for foranstilt siffer         | Oppretter en regel for foranstilt siffer                                                                                                    |
| Regel for foranstilt siffer <x></x>  |                                                                                                    |
| Automatisk ny oppringing             | Angir antallet ganger skriveren har prøvd å sende faksen til et bestemt nummer                                                               |
| 0-9                                  | Merk: Standardinnstillingen er 5.                                                                                                    |
| Hyppighet for ny oppringing          | Angir antallet minutter mellom nye oppringinger.                                                                                             |
| 1–200                                |                                                                                                    |

| Menyelement                   | Beskrivelse                                                                     |
|-------------------------------|---------------------------------------------------------------------------------|
| Bak en PABX                   | Aktiverer blindoppringing fra sentralbord uten summetone.                       |
| Av                            |                                                                                 |
| På                            |                                                                                 |
| Aktiver ECM                   | Aktiverer modusen Error Correction (Feiloppretting) for faksjobber.             |
| På                            |                                                                                 |
| Av                            |                                                                                 |
| Aktiver faksskanninger        | Lar deg sende fakser ved å skanne på skriveren.                                 |
| På                            |                                                                                 |
| Av                            |                                                                                 |
| Driver til faks               | Lar driveren til faksjobber sendes via skriveren.                               |
| På                            |                                                                                 |
| Av                            |                                                                                 |
| Tillat å lagre som snarvei    | Lar deg lagre faksnumre som snarveier i skriveren.                              |
| På                            |                                                                                 |
| Av                            |                                                                                 |
| Oppringingsmodus              | Sette oppringingslyden til enten en tone eller en puls.                         |
| Tone                          |                                                                                 |
| Puls                          |                                                                                 |
| Maksimal hastighet            | Angir maksimal hastighet i baud som fakser sendes i.                            |
| 2400                          |                                                                                 |
| 4800                          |                                                                                 |
| 9600                          |                                                                                 |
| 14400                         |                                                                                 |
| 33000                         |                                                                                 |
| Skanning av egendefinert jobb | Lar deg skanne et dokument som inneholder blandede papirstørrelser, til én fil. |
| Pa                            |                                                                                 |
| AV                            |                                                                                 |
| Forhåndsvisning av skanning   | Angir om en forhåndsvisning vises på skjermen for skannejobber.                 |
|                               |                                                                                 |
| AV                            |                                                                                 |
| Fjerning av bakgrunn          | j Justerer mengden bakgrunn som er synlig på en kopi.                           |
| -4 TII +4                     | Merk: Standardinnstillingen er 0.                                               |
| Autosentrer                   | Lar deg automatisk sentrere faksen på siden                                     |
| På                            | Merk: Standardinnstillingen er Av.                                              |
| ( Av                          |                                                                                 |

| Menyelement                          | Beskrivelse                                                                   |
|--------------------------------------|-------------------------------------------------------------------------------|
| Fargefjerner                         | Angir hvilke farger som skal droppes under skanning, og hvor mye dropout skal |
| Fargefjerner                         | økes eller senkes                                                             |
| Ingen                                | Merk:                                                                         |
| Rød                                  | Standardinnstillingen for fargedropout er Ingen.                              |
| Grønn                                | Standardinnstillingen for grensen for hver farge er 128                       |
| Blå                                  | Standardinistiningen för grensen för hver färge er 120.                       |
| Standard grense for rødt             |                                                                               |
| 0-255                                |                                                                               |
| Standard grense for grønt            |                                                                               |
| 0-255<br>Standard gropse for blått   |                                                                               |
|                                      |                                                                               |
|                                      |                                                                               |
| Rontrast                             | Angir kontrasten för utskriften.                                              |
|                                      | Merk: Best for innhold er standardinnstillingen.                              |
|                                      |                                                                               |
|                                      | Lager et spelibilde av det originale dokumentet                               |
|                                      | Merk: Standardinnstillingen er Av.                                            |
| AV                                   |                                                                               |
| Negativt bilde                       | Lager et negativbilde av det originale dokumentet                             |
|                                      | Merk: Standardinnstillingen er Av.                                            |
| AV                                   |                                                                               |
| Skyggedetaljer                       | Juster hvor mye skyggedetalj som skal være synlig på faksen                   |
| 0-4                                  | Merk: Standardinnstillingen er 0.                                             |
| Skann kant til kant                  | Angir om originaldokumentet skannes kant til kant før faksing                 |
| På                                   | Merk: Standardinnstillingen er Av.                                            |
| Av                                   |                                                                               |
| Skarphet                             | Justerer skarphet for faksen                                                  |
| 0-5                                  | Merk: Standardinnstillingen er 3.                                             |
| Aktiver fargefaksskanninger          | Aktiverer fargefaksing                                                        |
| På som standard                      | Merk: Standard fabrikkinnstilling er Av som standard.                         |
| Bruk aldri                           |                                                                               |
| Bruk alltid                          |                                                                               |
| Av som standard                      |                                                                               |
| Automatisk konverter fargefakser til | Konverterer alle utgående fakser til sort-hvitt                               |
| sorthvittfakser                      | Merk: Standardinnstillingen er På.                                            |
| På                                   |                                                                               |
| Av                                   |                                                                               |

### Innstillinger for mottak av faks

| Menyelement            | Beskrivelse                              |
|------------------------|------------------------------------------|
| Aktiver mottak av faks | Lar faksjobber bli mottatt av skriveren. |
| På                     | Merk: Standardinnstillingen er På.       |
| Av                     |                                          |

| Antall ring før svar<br>1-25Angir antallet ring før den svarer på en innkommende faksjobb.<br>Merk: Standardinnstillingen er 1.Automatisk reduksjon<br>På<br>AvSkalerer en innkommende faksjobb slik at den passer størrelsen på papiret som er<br>lagt i den angitte fakskilden.<br>Merk: Standardinnstillingen er På.Papirkilde<br>Auto<br>Skuff <x><br/>MultifunksjonsmaterAngir papirkilden som er valgt til å levere papir til skriveren som skal skrive ut en<br/>innkommende faks.Utskuff<br/>Skuff 1<x>Angir en utskuff for mottatte fakser.<br/>Merk: Utskuff 1 er bare tilgjengelig når ferdiggjøreren er installert.Sider (tosidig)<br/>På<br/>AvAktiverer tosidig utskrift for innkommende faksjobber.</x></x> |
|----------------------------------------------------------------------------------------------------|
| 1-25       Merk: Standardinnstillingen er 1.         Automatisk reduksjon       Skalerer en innkommende faksjobb slik at den passer størrelsen på papiret som er lagt i den angitte fakskilden.         Av       Merk: Standardinnstillingen er På.         Papirkilde       Angir papirkilden som er valgt til å levere papir til skriveren som skal skrive ut en innkommende faks.         Skuff <x>       Multifunksjonsmater         Utskuff       Angir en utskuff for mottatte fakser.         Standard utskuff       Merk: Utskuff 1 er bare tilgjengelig når ferdiggjøreren er installert.         Sider (tosidig)       Aktiverer tosidig utskrift for innkommende faksjobber.</x>                                |
| Automatisk reduksjon<br>På<br>AvSkalerer en innkommende faksjobb slik at den passer størrelsen på papiret som er<br>lagt i den angitte fakskilden.<br>Merk: Standardinnstillingen er På.Papirkilde<br>Auto<br>Skuff <x><br/>MultifunksjonsmaterAngir papirkilden som er valgt til å levere papir til skriveren som skal skrive ut en<br/>innkommende faks.Utskuff<br/>Skuff 1<x><br/>Multi 1Angir en utskuff for mottatte fakser.<br/>Merk: Utskuff 1 er bare tilgjengelig når ferdiggjøreren er installert.Sider (tosidig)<br/>På<br/>AvAktiverer tosidig utskrift for innkommende faksjobber.</x></x>                                                                                                    |
| På<br>Avlagt i den angitte fakskilden.AvMerk: Standardinnstillingen er På.Papirkilde<br>Auto<br>Skuff <x><br/>MultifunksjonsmaterAngir papirkilden som er valgt til å levere papir til skriveren som skal skrive ut en<br/>innkommende faks.Utskuff<br/>Standard utskuff<br/>Skuff 1<x>Angir en utskuff for mottatte fakser.<br/>Merk: Utskuff 1 er bare tilgjengelig når ferdiggjøreren er installert.Sider (tosidig)<br/>På<br/>AvAktiverer tosidig utskrift for innkommende faksjobber.</x></x>                                                                                                    |
| Av       Merk: Standardinnstillingen er Pa.         Papirkilde       Angir papirkilden som er valgt til å levere papir til skriveren som skal skrive ut en innkommende faks.         Skuff <x>       Multifunksjonsmater         Utskuff       Angir en utskuff for mottatte fakser.         Standard utskuff       Merk: Utskuff 1 er bare tilgjengelig når ferdiggjøreren er installert.         Sider (tosidig)       Aktiverer tosidig utskrift for innkommende faksjobber.         På       Av</x>                                                                                                    |
| Papirkilde       Angir papirkilden som er valgt til å levere papir til skriveren som skal skrive ut en innkommende faks.         Auto       Skuff <x>         Multifunksjonsmater       Angir en utskuff for mottatte fakser.         Utskuff       Angir en utskuff for mottatte fakser.         Standard utskuff       Merk: Utskuff 1 er bare tilgjengelig når ferdiggjøreren er installert.         Sider (tosidig)       Aktiverer tosidig utskrift for innkommende faksjobber.         På       Av</x>                                                                                                    |
| Auto       Innkommende faks.         Skuff <x>       Multifunksjonsmater         Utskuff       Angir en utskuff for mottatte fakser.         Standard utskuff       Merk: Utskuff 1 er bare tilgjengelig når ferdiggjøreren er installert.         Skuff 1<x>       Aktiverer tosidig utskrift for innkommende faksjobber.         På       Av</x></x>                                                                                                    |
| Skuff <x>         Multifunksjonsmater         Utskuff       Angir en utskuff for mottatte fakser.         Standard utskuff       Merk: Utskuff 1 er bare tilgjengelig når ferdiggjøreren er installert.         Skuff 1<x>       Aktiverer tosidig utskrift for innkommende faksjobber.         På       Av</x></x>                                                                                                    |
| Wultifunksjonsmater       Angir en utskuff for mottatte fakser.         Utskuff       Angir en utskuff for mottatte fakser.         Standard utskuff       Merk: Utskuff 1 er bare tilgjengelig når ferdiggjøreren er installert.         Skuff 1 <x>       Aktiverer tosidig utskrift for innkommende faksjobber.         På       Av</x>                                                                                                    |
| Utskuff       Angir en utskuff for mottatte fakser.         Standard utskuff       Merk: Utskuff 1 er bare tilgjengelig når ferdiggjøreren er installert.         Skuff 1 <x>       Aktiverer tosidig utskrift for innkommende faksjobber.         På       Av</x>                                                                                                    |
| Standard utskuff       Merk: Utskuff 1 er bare tilgjengelig når ferdiggjøreren er installert.         Skuff 1 <x>       Sider (tosidig)         På       Aktiverer tosidig utskrift for innkommende faksjobber.</x>                                                                                                    |
| Skuff 1 <x>       Sider (tosidig)       På       Av   Aktiverer tosidig utskrift for innkommende faksjobber.</x>                                                                                                    |
| Sider (tosidig)       Aktiverer tosidig utskrift for innkommende faksjobber.         På       Av                                                                                                    |
| På<br>Av                                                                                                    |
| Av                                                                                                    |
|                                                                                                    |
| Bunntekst på faks Skriver ut overføringsinformasjonen på bunnen av hver side fra en mottatt faks.                                                                                                    |
| På Merk: Standardinnstillingen er På.                                                                                                    |
| Av                                                                                                    |
| Maksimal hastighetAngir maksimal hastighet i baud som fakser mottas i.                                                                                                    |
| 2400                                                                                                    |
| 4800                                                                                                    |
| 9600                                                                                                    |
|                                                                                                    |
| 33600                                                                                                    |
| Fax Forwarding (Videresend faks)Aktiverer videresending av mottatte fakser til en annen mottaker.                                                                                                    |
| Videresend                                                                                                    |
| Skriv ut                                                                                                    |
| Skriv ut og videresend                                                                                                    |
| Videresend til         Angir typen mottaker som faksene skal videresendes til.                                                                                                    |
| Faks         Merk: Dette elementet er bare tilgjengelig fra skriverens innebygde webtjener.                                                                                                    |
| E-mail (E-post)                                                                                                    |
| FIP                                                                                                    |
|                                                                                                    |
|                                                                                                    |
| Forward to Shortcut (Videresend til snarvei)Lar deg angi snarveinummeret som er tilknyttet mottakertypen (faks, e-post, FPT,<br>LDSS eller eSF).                                                                                                    |
| Block No Name Fax (Blokker faks uten navn) Aktiverer blokkering av innkommende fakser som er sendt fra enheter uten                                                                                                    |
|                                                                                                    |
| Banned Fax List (Liste for forbudt faks) Aktiverer listen over forbudte faksnumre lagret i skriveren                                                                                                    |

| Menyelement          | Beskrivelse                                                                  |
|----------------------|------------------------------------------------------------------------------|
| Holde fakser         | Tillater faksholding hele tiden, eller etter en angitt tidsplan              |
| Modus for holdt faks | Merk: Standardinnstillingen er Av.                                           |
| Av                   |                                                                              |
| Alltid på            |                                                                              |
| Manuell              |                                                                              |
| Planlagt             |                                                                              |
| Faksholdingstidsplan |                                                                              |
| Stifting             | Angir standardinnstillingen for stifting for den tilknyttede ferdiggjøreren. |
| På                   | Merk: Bare innstillingene tilknyttet den installerte ferdiggjøreren vises.   |
| Av                   |                                                                              |

### Innstillinger for fakslogg

| Menyelement                                                                             | Beskrivelse                                                                                          |
|-----------------------------------------------------------------------------------------|----------------------------------------------------------------------------------------------------|
| <b>Overføringslogg</b><br>Skriv ut logg<br>Ikke skriv ut logg<br>Bare skriv ut for feil | Aktiverer utskrift av overføringslogg etter hver faksjobb.                                           |
| Logg for mottaksfeil<br>Aldri skriv ut<br>Skriv ut ved feil                             | Aktiverer utskrift av logg for mottaksfeil etter feil ved mottak.                                    |
| Skriv ut logger automatisk<br>På<br>Av                                                  | Aktiverer automatisk utskrift av fakslogger.<br><b>Merk:</b> Logger skrives ut etter hver 200. jobb. |
| Logg papirkilde<br>Skuff <x><br/>Manuell mater</x>                                      | Velger kilden til papiret som brukes til å skrive ut logger.                                         |
| Logger skjerm<br>Eksternt stasjonsnavn<br>Oppringt nummer                               | Angir om logger som er skrevet ut, viser det oppringte nummeret eller det returnerte stasjonsnavnet. |
| Aktiver jobblogg<br>På<br>Av                                                            | Aktiverer tilgang til faksjobbloggen.                                                                |
| Aktiver anropslogg<br>På<br>Av                                                          | Aktiverer tilgang til faksanropsloggen.                                                              |
| Utskuff for logg<br>Standard utskuff<br>Utskuff <x></x>                                 | Angir utskuffen som faksloggene skrives til.                                                         |

#### Innstillinger for høyttaler

| Menyelement    | Beskrivelse                                                                                                    |
|----------------|----------------------------------------------------------------------------------------------------|
| Høyttalermodus | Merk:                                                                                                    |
| Alltid av      | <ul> <li>Always Off (Alltid av) slår høyttaleren av.</li> </ul>                                                                          |
| Alltid på      | <ul> <li>Standard fabrikkinnstilling er På til tilkoblet. Høyttaleren er på og lager en lyd til fakstilkoblingen er<br/>klar.</li> </ul> |
|                | <ul> <li>Always On (Alltid på) slår høyttaleren på.</li> </ul>                                                                           |
| Høyttalervolum | Kontrollerer voluminnstillingen.                                                                                                    |
| Нøу            | Merk: Standardinnstillingen er High (Høyt).                                                                                              |
| Lav            |                                                                                                    |
| Ringevolum     | Kontrollerer ringevolumet til faksens høyttaler.                                                                                         |
| På             | Merk: Standardinnstillingen er På.                                                                                                    |
| Av             |                                                                                                    |

#### Egendefinert ringelyd

| Menyelement                     | Beskrivelse                                                                                |
|---------------------------------|--------------------------------------------------------------------------------------------|
| <b>Ett ring</b><br>På<br>Av     | Svarer på anrop med et ettringsmønster.<br><b>Merk:</b> Standardinnstillingen er På.       |
| <b>Dobbelt ring</b><br>På<br>Av | Svarer på anrop med et dobbeltringsmønster.<br><b>Merk:</b> Standardinnstillingen er På.   |
| <b>Tre ring</b><br>På<br>Av     | Tre ring svarer på anrop med et trippelringsmønster.<br>Merk: Standardinnstillingen er På. |

### Menyen Faksmodus (Faksserveroppsett)

Modusen Fax Server (Faksserver) sender faksjobben til en faksserver for overføring.

#### **Oppsett av faksserver**

| Menyelement           | Beskrivelse                                                                        |
|-----------------------|------------------------------------------------------------------------------------|
| Til-format            | Gjør at du kan angi informasjon ved å bruke det virtuelle tastaturet på skriverens |
| Svaradresse           | berøringsskjerm                                                                    |
| Emne                  |                                                                                    |
| Melding               |                                                                                    |
| Primær SMTP-gateway   | Angir informasjon om SMTP-serverporten                                             |
|                       | Merk: 25 er standard SMTP-gatewayport.                                             |
| Sekundær SMTP-gateway | Angir informasjon om SMTP-serverporten                                             |
|                       | Merk: 25 er standard SMTP-gatewayport.                                             |

| Menyelement                                                                                                    | Beskrivelse                                                                                                    |
|----------------------------------------------------------------------------------------------------|----------------------------------------------------------------------------------------------------|
| Bildeformat<br>PDF (.pdf)<br>XPS (.xps)<br>TIFF (.tif)                                                                                                    | Angir bildetypen for å skanne til faks                                                                                                    |
| Innhold<br>Tekst<br>Tekst/foto<br>Fotografi                                                                                                    | <ul> <li>Angir typen innhold som vil bli skannet til faksen</li> <li>Merk: <ul> <li>Tekst brukes når dokumentet er for det meste tekst.</li> <li>Standardinnstillingen er Tekst/foto. Tekst/foto brukes når dokumenter for det meste er tekst eller strekbilder.</li> <li>Photograph (Fotografi) brukes når dokumentet er et fotografi eller en blekkutskrift av høy kvalitet.</li> </ul> </li> </ul> |
| Faksoppløsning<br>Standard<br>Fin<br>Superfin<br>Ultrafin                                                                                                    | Angir oppløsningsnivået for å skanne til faks.                                                                                                    |
| Mørkhet<br>1–9                                                                                                    | Gjør utskriften mørkere eller lysere.<br><b>Merk:</b> 5 standard fabrikkinnstillinger                                                                                                    |
| Retning<br>Stående<br>Liggende                                                                                                    | Angir retningen til det skannede bildet.                                                                                                    |
| Originalstørrelse<br>Letter<br>Legal<br>Executive<br>Folio<br>Uttalelse<br>Universal<br>4 x 6 tommer<br>3 x 5 tommer<br>Visittkort<br>Egendefinert skannestørrelse <x><br/>A4<br/>A5<br/>Oficio (Mexico)<br/>A6<br/>JIS B5<br/>Bokoriginal<br/>Automotick posistervise og starsles</x> | Angir papirstørrelsen til dokumentet som skannes.<br>Merk: Standardinnstillingen for USA er Letter. Den internasjonale standardinnstillingen<br>er A4.                                                                                                    |
| Ab<br>JIS B5<br>Bokoriginal<br>Automatisk registrering av størrelse<br>Blandet Letter/Legal                                                                                                    |                                                                                                    |

| Menyelement                                  | Beskrivelse                                                                                                    |
|----------------------------------------------|----------------------------------------------------------------------------------------------------|
| <b>Bruk TIFF med flere sider</b><br>På<br>Av | Gir et valg mellom TIFF-filer med én side og TIFF-filer med flere sider. For en skann til<br>faks-jobb med flere sider opprettes det enten én fil med alle sidene eller så opprettes<br>det flere TIFF-filer med én fil per side i jobben. |
|                                              | Merk:                                                                                                    |
|                                              | <ul> <li>Standardinnstillingen er På.</li> </ul>                                                                                                    |
|                                              | <ul> <li>Dette menyelementet gjelder alle skannefunksjoner.</li> </ul>                                                                                                    |
| Aktiver analogt mottak                       | Aktiverer analogt faksmottak                                                                                                    |
| På                                           | Merk: Standardinnstillingen er Av.                                                                                                    |
| Av                                           |                                                                                                    |

# Menyen E-postinnstillinger

| Menyelement               | Beskrivelse                                                                       |
|---------------------------|-----------------------------------------------------------------------------------|
| E-postserveroppsett       | Angir informasjon om e-postserveren.                                              |
| Emne                      | Merk: Meldingsboksen er begrenset til 512 tegn.                                   |
| Melding                   |                                                                                   |
| E-postserveroppsett       | Sender en kopi av e-posten tilbake til den som opprettet e-posten.                |
| Send en kopi til meg      |                                                                                   |
| Vises aldri               |                                                                                   |
| På som standard           |                                                                                   |
| Av som standard           |                                                                                   |
| Alltid på                 |                                                                                   |
| E-postserveroppsett       | Angir maksimal e-poststørrelse i kilobyte.                                        |
| Maks. e-poststørrelse     | Merk: E-postmeldingerer over den angitte størrelsen sendes ikke.                  |
| 0–65535 kB                |                                                                                   |
| E-postserveroppsett       | Sender en melding når en e-post er større enn den konfigurerte størrelsesgrensen. |
| Melding om størrelsesfeil |                                                                                   |
| E-postserveroppsett       | Sender en e-post bare når adressen inneholder domenenavnet, for eksempel          |
| Begrens mottakere         | firmaets domenenavn.                                                              |
|                           | Merk:                                                                             |
|                           | <ul> <li>E-post kan bare sendes til det angitte domenet.</li> </ul>               |
|                           | Grensen er ett domene.                                                            |
| E-postserveroppsett       | Definerer banenavnet.                                                             |
| Weblinkoppsett            | Merk: Definerer banen. For eksempel: /katalog/bane                                |
| Server                    | Følgende tegn og symboler kan ikke brukes i et banenavn: * : ? < >  .             |
| Logg på                   |                                                                                   |
| Passord                   |                                                                                   |
| Bane                      |                                                                                   |
| Basisfilnavn              |                                                                                   |
| Weblink                   |                                                                                   |

| Menyelement                                                                                 | Beskrivelse                                                                                                    |
|---------------------------------------------------------------------------------------------|----------------------------------------------------------------------------------------------------|
| Format<br>PDF (.pdf)<br>Secure PDF (Sikker PDF)<br>TIFF (.tif)<br>JPEG (.jpg)<br>XPS (.xps) | Angir formatet til filen.                                                                                                    |
| PDF-versjon                                                                                 | Angir versjonen av PDF-filen som skal skannes til e-post.                                                                                                    |
| 1.2–1.6                                                                                     | Merk: Standardinnstillingen er 1.5.                                                                                                    |
| <b>Innhold</b><br>Tekst/foto<br>Fotografi<br>Tekst                                          | <ul> <li>Angir typen innhold som skal skannes til e-post.</li> <li>Merk: <ul> <li>Standardinnstillingen er Tekst/foto. Tekst/foto brukes når dokumenter for det meste er tekst eller strekbilder.</li> </ul> </li> </ul> |
|                                                                                             | <ul> <li>Photograph (Fotografi) brukes når dokumentet er et fotografi eller en<br/>blekkutskrift av høy kvalitet.</li> <li>Tekst brukes når dokumentet er for det meste tekst.</li> </ul>                                |
| Farge                                                                                       | Angir om en jobb skrives ut i gråskala eller farger.                                                                                                    |
| Grå<br>Farge                                                                                | Merk: Standardinnstillingen er Gray (Grå).                                                                                                    |
| Oppløsning                                                                                  | Angir hvor mange punkter pr. tomme (dpi) som skannes.                                                                                                    |
| 75<br>150<br>200<br>300<br>400<br>600                                                       | Merk: Standardinnstillingen er 150 dpi.                                                                                                    |
| Mørkhet                                                                                     | Gjør utskriften mørkere eller lysere.                                                                                                    |
| 1-9                                                                                         | Merk: Standardinnstillingen er 5.                                                                                                    |
| Retning<br>Stående<br>Liggende                                                              | Angir retningen til det skannede bildet.<br>Merk: Standardinnstillingen er Stående.                                                                                                    |

| Menyelement                               | Beskrivelse                                                                                        |
|-------------------------------------------|----------------------------------------------------------------------------------------------------|
| Originalstørrelse                         | Angir papirstørrelsen til dokumentet som skannes.                                                  |
| Letter                                    | Merk: Standardinnstillingen for USA er Letter. Den internasjonale                                  |
| Legal                                     | standardinnstillingen er A4.                                                                       |
| Executive                                 |                                                                                                    |
| Folio                                     |                                                                                                    |
| Uttalelse                                 |                                                                                                    |
| Universal                                 |                                                                                                    |
| 4 x 6 tommer                              |                                                                                                    |
| 3 x 5 tommer                              |                                                                                                    |
| Visittkort                                |                                                                                                    |
| Egendefinert skannestørrelse <x></x>      |                                                                                                    |
| A4                                        |                                                                                                    |
| A5                                        |                                                                                                    |
| Oficio (Mexico)                           |                                                                                                    |
| A6                                        |                                                                                                    |
| JIS B5                                    |                                                                                                    |
| Bokoriginal                               |                                                                                                    |
| Automatisk registrering av størrelse      |                                                                                                    |
| Blandet Letter/Legal                      |                                                                                                    |
| Sider (tosidig)                           | Angir retningen for tekst og grafikk på siden.                                                     |
| Av                                        | Merk:                                                                                              |
| Langside                                  | Standardingstillingen er Av                                                                        |
| Kortside                                  | <ul> <li>Jong edge (Langside) får innhinding langs langsiden av siden (venstre kant for</li> </ul> |
|                                           | stående og toppkanten for liggende).                                                               |
|                                           | • Short edge (Kortside) får innbinding langs kortsiden av siden (toppkanten for                    |
|                                           | stående og venstre kant for liggende).                                                             |
| JPEG-kvalitet                             | Angir kvaliteten til et JPEG-bilde i forhold til filstørrelse og bildekvalitet                     |
| Best for content (Best for innhold)       | Merk:                                                                                              |
| 5–90                                      | Dest for insheld or standardinestillingen                                                          |
|                                           |                                                                                                    |
|                                           | • 5 reduserer filstørrelsen, men bildekvaliteten reduseres ogsa.                                   |
|                                           | <ul> <li>90 gir best bildekvalitet, men filen blir veldig stor.</li> </ul>                         |
|                                           | <ul> <li>Dette menyelementet gjelder alle skannefunksjoner.</li> </ul>                             |
| E-mail images sent as (E-postbilder sendt | Angir hvordan bildene skal sendes.                                                                 |
| som)                                      | Merk: Standardinnstillingen er Attachment (Vedlegg).                                               |
| Vedlegg                                   |                                                                                                    |
| Weblink                                   |                                                                                                    |
| Use Multi-Page TIFF (Bruk TIFF med flere  | Gir et valg mellom TIFF-filer med én side og TIFF-filer med flere sider. For en skann              |
| sider)                                    | til e-post-jobb med flere sider opprettes enten én TIFF-fil med alle sidene i, eller               |
| På                                        | flere TIFF-filer med én fil for hver side i jobben.                                                |
| Av                                        | Merk:                                                                                              |
|                                           | <ul> <li>Standardinnstillingen er På.</li> </ul>                                                   |
| l                                         | Dette menyelementet gjelder alle skannefunksjoner.                                                 |

| Menyelement                                                                                                    | Beskrivelse                                                                                                    |
|----------------------------------------------------------------------------------------------------|----------------------------------------------------------------------------------------------------|
| <b>Overføringslogg</b><br>Skriv ut logg<br>Ikke skriv ut logg<br>Bare skriv ut for feil                                                 | Angir om overføringsloggen skrives ut<br><b>Merk:</b> Standardinnstillingen er Skriv ut logg.                                                                                                    |
| Logg papirkilde<br>Skuff <x><br/>Manuell mater<br/>Manuell konvolutt<br/>FB-mater</x>                                                   | Angir en pairkilde til å skrive ut e-postlogger fra.<br><b>Merk:</b> Skuff 1 er standardinnstillingen fra produsenten.                                                                                                    |
| Utskuff for logg<br>Standard utskuff<br>Utskuff <x></x>                                                                                 | Angir en utskuff for den e-postloggen som skrives ut.                                                                                                    |
| E-mail Bit Depth (Bitdybde for e-post)<br>8 biter<br>1 bit                                                                              | Gjør at modusen Text/Photo (Tekst/foto) kan ha mindre filstørrelser ved å bruke<br>bilder på 1 bit når Color (Farge) er satt til Off (Av).<br><b>Merk:</b> Standardinnstillingen er 8 bit (8 biter).                                                                       |
| Skanning av egendefinert jobb<br>På<br>Av                                                                                               | Lar deg kopiere et dokument som inneholder blandede papirstørrelser, til én jobb.                                                                                                    |
| Forhåndsvisning av skanning<br>På<br>Av                                                                                                 | Angir om en forhåndsvisning vises på skjermen for skannejobber.<br>Merk: Standardinnstillingen er Av.                                                                                                    |
| Tillat å lagre som snarvei<br>På<br>Av                                                                                                  | <ul> <li>Lar deg lagre e-postadresse som snarveier</li> <li>Merk: <ul> <li>Standardinnstillingen er Av.</li> <li>Når valget er satt til Av, vil Lagre som snarvei-knappen ikke vises på E-postmottaker-skjermen.</li> </ul> </li> </ul>                                    |
| Fjerning av bakgrunn<br>-4 til +4                                                                                                    | Justerer mengden av bakgrunn som er synlig på et skannet bilde<br>Merk: Standardinnstillingen er 0.                                                                                                    |
| Autosentrer<br>På<br>Av                                                                                                    | Lar deg automatisk sentrere kopien på siden<br>Merk: Standardinnstillingen er Av.                                                                                                    |
| Fargefjerner<br>Fargefjerner<br>Ingen<br>Rød<br>Grønn<br>Blå<br>Standard grense for rødt<br>0–255<br>Standard grense for grønt<br>0–255 | <ul> <li>Angir hvilke farger som skal droppes under skanning, og hvor mye dropout skal økes eller senkes</li> <li>Merk: <ul> <li>Standardinnstillingen for fargedropout er Ingen.</li> <li>Standardinnstillingen for grensen for hver farge er 128.</li> </ul> </li> </ul> |
| Standard grense for blått<br>0–255                                                                                                    |                                                                                                    |

| Menyelement                         | Beskrivelse                                                           |
|-------------------------------------|-----------------------------------------------------------------------|
| Kontrast                            | Angir kontrasten for utskriften.                                      |
| 0-5                                 | Merk: Best for innhold er standardinnstillingen.                      |
| Best for content (Best for innhold) |                                                                       |
| Speilvende bilde                    | Lager et speilbilde av det originale dokumentet                       |
| På                                  | Merk: Standardinnstillingen er Av.                                    |
| Av                                  |                                                                       |
| Negativt bilde                      | Lager et negativbilde av det originale dokumentet                     |
| På                                  | Merk: Standardinnstillingen er Av.                                    |
| Av                                  |                                                                       |
| Skyggedetaljer                      | Juster hvor mye skyggedetalj som skal være synlig på et skannet bilde |
| 0-4                                 | Merk: Standardinnstillingen er 0.                                     |
| Skann kant til kant                 | Angir om originaldokumentet skannes kant til kant                     |
| På                                  | Merk: Standardinnstillingen er Av.                                    |
| Av                                  |                                                                       |
| Skarphet                            | Justerer skarphet for et skannet bilde                                |
| 0–5                                 | Merk: Standardinnstillingen er 3.                                     |
| Bruk cc:/bcc:                       | Aktiverer bruk av feltene cc: og bcc:                                 |
| På                                  | Merk: Standardinnstillingen er Av.                                    |
| Av                                  |                                                                       |

# Menyen FTP-innstillinger

| Menyelement                                                                                 | Beskrivelse                                                                                                    |
|---------------------------------------------------------------------------------------------|----------------------------------------------------------------------------------------------------|
| Format<br>PDF (.pdf)<br>Secure PDF (Sikker PDF)<br>TIFF (.tif)<br>JPEG (.jpg)<br>XPS (.xps) | Angir formatet til FTP-filen<br><b>Merk:</b> Standardinnstillingen er PDF (.pdf).                                                                                                    |
| PDF Version (PDF-versjon)<br>1.2–1.6                                                        | Angir versjonsnivået for PDF-filen for FTP<br>Merk: Standardinnstillingen er 1.5.                                                                                                    |
| Innhold<br>Text/Photo (Tekst/foto)<br>Fotografi<br>Tekst                                    | <ul> <li>Angir typen innhold som skal skannes til FTP.</li> <li>Merk: <ul> <li>Standardinnstillingen er Tekst/foto. Tekst/foto brukes når dokumenter for det meste er tekst eller strekbilder.</li> <li>Photograph (Fotografi) brukes når dokumentet er et fotografi eller en blekkutskrift av høy kvalitet.</li> </ul> </li> </ul> |
| <b>Farge</b><br>Grå<br>Farge                                                                | <ul> <li>Tekst brukes når dokumentet er for det meste tekst.</li> <li>Angir om en jobb skrives ut i gråskala eller farger.</li> <li>Merk: Standardinnstillingen er Gray (Grå).</li> </ul>                                                                                                    |

| Menyelement                          | Beskrivelse                                                                                                    |
|--------------------------------------|----------------------------------------------------------------------------------------------------|
| Oppløsning                           | Angir hvor mange punkter pr. tomme (dpi) som skannes.                                                                                       |
| 75                                   | Merk: Standardinnstillingen er 150 dpi.                                                                                                    |
| 150                                  |                                                                                                    |
| 200                                  |                                                                                                    |
| 300                                  |                                                                                                    |
| 400                                  |                                                                                                    |
| 600                                  |                                                                                                    |
| Mørkhet                              | Gjør utskriften mørkere eller lysere.                                                                                                    |
| 1–9                                  | Merk: Standardinnstillingen er 5.                                                                                                    |
| Retning                              | Angir retningen til det skannede bildet.                                                                                                    |
| Stående                              | Merk: Standardinnstillingen er Stående.                                                                                                    |
| Liggende                             |                                                                                                    |
| Originalstørrelse                    | Angir papirstørrelsen til dokumentet som skannes.                                                                                           |
| Letter                               | Merk: Standardinnstillingen for USA er Letter. Den internasjonale                                                                           |
| Legal                                | standardinnstillingen er A4.                                                                                                    |
| Executive                            |                                                                                                    |
| Folio                                |                                                                                                    |
| Uttalelse                            |                                                                                                    |
| Universal                            |                                                                                                    |
| 4 x 6 tommer                         |                                                                                                    |
| 3 x 5 tommer                         |                                                                                                    |
| Visittkort                           |                                                                                                    |
| Egendefinert skannestørrelse <x></x> |                                                                                                    |
| A4                                   |                                                                                                    |
|                                      |                                                                                                    |
|                                      |                                                                                                    |
|                                      |                                                                                                    |
| JIS B5                               |                                                                                                    |
| Bokonginal                           |                                                                                                    |
| Riandet Letter/Logal                 |                                                                                                    |
|                                      |                                                                                                    |
| Sider (tosidig)                      | Angir retningen for tekst og grafikk på siden.                                                                                              |
|                                      | Merk:                                                                                                    |
| Kortside                             | Standardinnstillingen er Av.                                                                                                    |
| Kortshue                             | <ul> <li>Long edge (Langside) får innbinding langs langsiden av siden (venstre kant<br/>for stående og toppkanten for liggende).</li> </ul> |
|                                      | • Short edge (Kortside) får innbinding langs kortsiden av siden (toppkanten for                                                             |
|                                      | stående og venstre kant for liggende).                                                                                                    |
| JPEG Quality (JPEG-kvalitet)         | Angir kvaliteten til et JPEG-bilde i forhold til filstørrelse og bildekvalitet                                                              |
| Best for content (Best for innhold)  | Merk:                                                                                                    |
| 5–90                                 | Doct for imphald or standardingstillings                                                                                                    |
|                                      | Best for infinition er standardinnstillingen.                                                                                               |
|                                      | <ul> <li>5 reduserer filstørrelsen, men bildekvaliteten reduseres også.</li> </ul>                                                          |
|                                      | <ul> <li>90 gir best bildekvalitet, men filen blir veldig stor.</li> </ul>                                                                  |
|                                      | <ul> <li>Dette menyelementet gjelder alle skannefunksjoner.</li> </ul>                                                                      |

| Menyelement                                              | Beskrivelse                                                                                                    |
|----------------------------------------------------------|----------------------------------------------------------------------------------------------------|
| Use Multi-Page TIFF (Bruk TIFF med flere<br>sider)<br>På | Gir et valg mellom TIFF-filer med én side og TIFF-filer med flere sider. For en skann<br>til FTP-jobb med flere sider opprettes enten én TIFF-fil med alle sidene i, eller flere<br>TIFF-filer med én fil for hver side i jobben. |
| Av                                                       | Merk:                                                                                                    |
|                                                          | <ul> <li>Standardinnstillingen er På.</li> </ul>                                                                                                    |
|                                                          | Dette menyelementet gjelder alle skannefunksjoner.                                                                                                    |
| Overføringslogg                                          | Angir om overføringsloggen skrives ut                                                                                                    |
| Skriv ut logg                                            | Merk: Standardinnstillingen er'Skriv ut logg.                                                                                                    |
| Ikke skriv ut logg                                       |                                                                                                    |
|                                                          | Angir on papirkilde for FTD logger                                                                                                    |
| Skuff <x></x>                                            | Mark: Skuff 1 or standardingstillingen fra producenten                                                                                                    |
| Manuell mater                                            | iverk. Skull i el stanuarunnistinnigen na produsenten.                                                                                                    |
| Manuell konvolutt                                        |                                                                                                    |
| FB-mater                                                 |                                                                                                    |
| Utskuff for logg                                         | Angir en utskuff for FTP-loggen som skrives ut                                                                                                    |
| Standard utskuff                                         |                                                                                                    |
| Utskuff <x></x>                                          |                                                                                                    |
| FTP bit Depth (Bitdybde for FTP)                         | Gjør at modusen Text/Photo (Tekst/foto) kan ha mindre filstørrelser ved å bruke                                                                                                    |
| 8 biter                                                  | Mark: Standardinnstillingen er 8 bit (8 biter)                                                                                                    |
| Basisfilnavn                                             | Lar deg angi et hasisfilhavn                                                                                                    |
|                                                          |                                                                                                    |
| På                                                       | Lar deg kopiere et dokument som inneholder blandede papirstørreiser, til en jobb.                                                                                                    |
| Av                                                       |                                                                                                    |
| Forhåndsvisning av skanning                              | Angir om en forhåndsvisning vises på skjermen for skannejobber.                                                                                                    |
| På                                                       | Merk: Standardinnstillingen er Av.                                                                                                    |
| Av                                                       |                                                                                                    |
| Tillat å lagre som snarvei                               | Aktiverer oppretting av snarvei for FTP-adresser                                                                                                    |
| På                                                       | Merk: Standardinnstillingen er På.                                                                                                    |
| Av                                                       |                                                                                                    |
| Fjerning av bakgrunn                                     | Justerer mengden bakgrunn som er synlig på en kopi.                                                                                                    |
| -4 til +4                                                | Merk: Standardinnstillingen er 0.                                                                                                    |
| Autosentrer                                              | Lar deg automatisk sentrere kopien på siden                                                                                                    |
| På                                                       | Merk: Standardinnstillingen er Av.                                                                                                    |
| ( Av                                                     |                                                                                                    |

| Menyelement                                                                                                    | Beskrivelse                                                                                                    |
|----------------------------------------------------------------------------------------------------|----------------------------------------------------------------------------------------------------|
| Fargefjerner<br>Fargefjerner<br>Ingen                                                                                                | Angir hvilke farger som skal droppes under skanning, og hvor mye dropout skal økes<br>eller senkes<br>Merk:                            |
| Rød<br>Grønn<br>Blå<br>Standard grense for rødt<br>0–255<br>Standard grense for grønt<br>0–255<br>Standard grense for blått<br>0–255 | <ul> <li>Standardinnstillingen for fargedropout er Ingen.</li> <li>Standardinnstillingen for grensen for hver farge er 128.</li> </ul> |
| Kontrast<br>0–5<br>Best for content (Best for innhold)                                                                               | Angir kontrasten for utskriften.<br>Merk: Best for innhold er standardinnstillingen.                                                   |
| Speilvende bilde<br>På<br>Av                                                                                                    | Lager et speilbilde av det originale dokumentet<br>Merk: Standardinnstillingen er Av.                                                  |
| Negativt bilde<br>På<br>Av                                                                                                    | Lager et negativbilde av det originale dokumentet<br>Merk: Standardinnstillingen er Av.                                                |
| Skyggedetaljer<br>0–4                                                                                                    | Juster hvor mye skyggedetalj som skal være synlig på et skannet bilde<br>Merk: Standardinnstillingen er 0.                             |
| Skann kant til kant<br>På<br>Av                                                                                                    | Angir om originaldokumentet skannes kant til kant<br>Merk: Standardinnstillingen er Av.                                                |
| Skarphet<br>0-5                                                                                                    | Justerer skarphet for et skannet bilde<br>Merk: Standardinnstillingen er 3.                                                            |

# Menyen Flashstasjon

### Skanneinnstillinger

| Menyelement                                                                                 | Beskrivelse                                                                                          |
|---------------------------------------------------------------------------------------------|----------------------------------------------------------------------------------------------------|
| Format<br>PDF (.pdf)<br>Secure PDF (Sikker PDF)<br>TIFF (.tif)<br>JPEG (.jpg)<br>XPS (.xps) | Angir formatet til filen.                                                                            |
| PDF-versjon<br>1.2–1.6                                                                      | Angir versjonen av PDF-filen som skal skannes til USB.<br><b>Merk:</b> Standardinnstillingen er 1.5. |

| Menyelement                          | Beskrivelse                                                                                                    |
|--------------------------------------|----------------------------------------------------------------------------------------------------|
| Innhold                              | Angir typen innhold som skal skannes til USB                                                                                            |
| Tekst/foto                           | Merk:                                                                                                    |
| Fotografi<br>Tekst                   | <ul> <li>Standardinnstillingen er Tekst/foto. Tekst/foto brukes når dokumenter for det<br/>meste er tekst eller strekbilder.</li> </ul> |
|                                      | <ul> <li>Photograph (Fotografi) brukes når dokumentet er et fotografi eller en<br/>blekkutskrift av høy kvalitet.</li> </ul>            |
|                                      | <ul> <li>Tekst brukes når dokumentet er for det meste tekst.</li> </ul>                                                                 |
| Farge                                | Angir om jobben skrives ut i gråskala eller farger.                                                                                     |
| Grå                                  | Merk: Standardinnstillingen er Gray (Grå).                                                                                              |
| Farge                                |                                                                                                    |
| Oppløsning                           | Angir hvor mange punkter pr. tomme (dpi) som skannes.                                                                                   |
| 75                                   | Merk: Standardinnstillingen er 150 dpi.                                                                                                 |
| 150                                  |                                                                                                    |
| 200                                  |                                                                                                    |
| 300                                  |                                                                                                    |
| 400                                  |                                                                                                    |
| 600                                  |                                                                                                    |
| Mørkhet                              | Gjør utskriften mørkere eller lysere.                                                                                                   |
| 1-9                                  | Merk: Standardinnstillingen er 5.                                                                                                    |
| Retning                              | Angir retningen til det skannede bildet.                                                                                                |
| Stående                              | Merk: Standardinnstillingen er Portrait (Stående).                                                                                      |
| Liggende                             |                                                                                                    |
| Originalstørrelse                    | Angir papirstørrelsen til dokumentet som skannes.                                                                                       |
| Letter                               | Merk: Standardinnstillingen for USA er Letter. Den internasjonale                                                                       |
| Legal                                | standardinnstillingen er A4.                                                                                                    |
| Executive                            |                                                                                                    |
| Folio                                |                                                                                                    |
| Uttalelse                            |                                                                                                    |
| Universal                            |                                                                                                    |
| 4 x 6 tommer                         |                                                                                                    |
| 3 x 5 tommer                         |                                                                                                    |
| Business Card (Visittkort)           |                                                                                                    |
| Egendefinert skannestørrelse <x></x> |                                                                                                    |
| A4                                   |                                                                                                    |
| A5                                   |                                                                                                    |
| Oficio (Mexico)                      |                                                                                                    |
| A6                                   |                                                                                                    |
| JIS B5                               |                                                                                                    |
| Bokoriginal                          |                                                                                                    |
| Automatisk registrering av størrelse |                                                                                                    |
| Blandet Letter/Legal                 |                                                                                                    |

| Menyelement                                              | Beskrivelse                                                                                                    |
|----------------------------------------------------------|----------------------------------------------------------------------------------------------------|
| Sider (tosidig)                                          | Angir retningen for tekst og grafikk på siden.                                                                                                    |
| Av<br>Long edge (Langside)<br>Short edge (Kortside)      | Merk:                                                                                                    |
|                                                          | Standardinnstillingen er Av.                                                                                                    |
|                                                          | <ul> <li>Long edge (Langside) får innbinding langs langsiden av siden (venstre kant for<br/>stående og toppkanten for liggende).</li> </ul>                                                                                        |
|                                                          | <ul> <li>Short edge (Kortside) får innbinding langs kortsiden av siden (toppkanten for<br/>stående og venstre kant for liggende).</li> </ul>                                                                                       |
| Photo JPEG Quality (JPEG-fotokvalitet)                   | Angir kvaliteten til et JPEG-bilde i forhold til filstørrelse og bildekvalitet                                                                                                    |
| 5–90                                                     | Merk:                                                                                                    |
|                                                          | Standardinnstillingen er 50.                                                                                                    |
|                                                          | • 5 reduserer filstørrelsen, men bildekvaliteten reduseres også.                                                                                                    |
|                                                          | <ul> <li>90 gir best bildekvalitet, men filen blir veldig stor.</li> </ul>                                                                                                    |
|                                                          | Dette menyelementet gjelder alle skannefunksjoner.                                                                                                    |
| JPEG Quality (JPEG-kvalitet)                             | Angir kvaliteten til JPEG-tekst eller -tekst/foto i forhold til filstørrelse og bildekvalitet.                                                                                                    |
| Best for content (Best for innhold)                      | Merk:                                                                                                    |
| 5–90                                                     | Best for content (Best for innhold) er standardinnstillingen.                                                                                                    |
|                                                          | <ul> <li>5 reduserer filstørrelsen, men bildekvaliteten reduseres også.</li> </ul>                                                                                                    |
|                                                          | <ul> <li>90 gir best bildekvalitet, men filen blir veldig stor.</li> </ul>                                                                                                    |
|                                                          | • Dette menyelementet gjelder Tekst, Tekst/foto og alle skannefunksjoner.                                                                                                    |
| Use Multi-Page TIFF (Bruk TIFF med flere<br>sider)<br>På | Gir et valg mellom TIFF-filer med én side og TIFF-filer med flere sider. For en skann til<br>USB-jobb med flere sider opprettes enten én TIFF-fil med alle sidene i, eller flere TIFF-<br>filer med én fil for hver side i jobben. |
| Av                                                       | Merk:                                                                                                    |
|                                                          | <ul> <li>Standardinnstillingen er På.</li> </ul>                                                                                                    |
|                                                          | Dette menyelementet gjelder alle skannefunksjoner.                                                                                                    |
| Scan bit Depth (Bitdybde for skanning)<br>8 biter        | Gjør at modusen Text/Photo (Tekst/foto) kan ha mindre filstørrelser ved å bruke bilder<br>på 1 bit når Color (Farge) er angitt som Off (Av)                                                                                        |
| 1 bit                                                    | Merk: Standardinnstillingen er 8 bit (8 biter).                                                                                                    |
| Basisfilnavn                                             | Lar deg angi et basisfilnavn.                                                                                                    |
| Skanning av egendefinert jobb                            | Lar deg kopiere et dokument som inneholder blandede papirstørrelser, til én jobb.                                                                                                    |
| Av<br>På                                                 |                                                                                                    |
| Forhåndsvisning av skanning                              | Angir om en forhåndsvisning vises på skjermen for skannejobber.                                                                                                    |
| På                                                       | Merk: Standardinnstillingen er Av.                                                                                                    |
| Av                                                       |                                                                                                    |
| Fjerning av bakgrunn                                     | Justerer mengden bakgrunn som er synlig på en kopi.                                                                                                    |
| -4 til +4                                                | Merk: Standardinnstillingen er 0.                                                                                                    |
| Autosentrer                                              | Lar deg automatisk sentrere kopien på siden                                                                                                    |
| På                                                       | Merk: Standardinnstillingen er Av.                                                                                                    |
| Av                                                       |                                                                                                    |

| Menyelement                                                                                                    | Beskrivelse                                                                                                    |
|----------------------------------------------------------------------------------------------------|----------------------------------------------------------------------------------------------------|
| Fargefjerner<br>Fargefjerner                                                                                                    | Angir hvilke farger som skal droppes under skanning, og hvor mye dropout skal økes eller senkes                                                       |
| Ingen<br>Rød<br>Grønn<br>Blå<br>Standard grense for rødt<br>O–255<br>Standard grense for grønt<br>O–255<br>Standard grense for blått<br>O–255 | <ul> <li>Merk:</li> <li>Standardinnstillingen for fargedropout er Ingen.</li> <li>Standardinnstillingen for grensen for hver farge er 128.</li> </ul> |
| Kontrast<br>0–5<br>Best for content (Best for innhold)                                                                                        | Angir kontrasten for utskriften.<br>Merk: Best for content (Best for innhold) er standardinnstillingen.                                               |
| <b>Speilvende bilde</b><br>På<br>Av                                                                                                    | Lager et speilbilde av det originale dokumentet<br>Merk: Standardinnstillingen er Av.                                                                 |
| Negativt bilde<br>På<br>Av                                                                                                    | Lager et negativbilde av det originale dokumentet<br>Merk: Standardinnstillingen er Av.                                                               |
| Skyggedetaljer<br>0–4                                                                                                    | Juster hvor mye skyggedetalj som skal være synlig på et skannet bilde<br>Merk: Standardinnstillingen er 0.                                            |
| Skann kant til kant<br>På<br>Av                                                                                                    | Angir om originaldokumentet skannes kant til kant<br>Merk: Standardinnstillingen er Av.                                                               |
| Skarphet<br>0–5                                                                                                    | Justerer skarphet for et skannet bilde<br>Merk: Standardinnstillingen er 3.                                                                           |

### Utskriftsinnstillinger

| Menyelement          | Beskrivelse                                                                                         |
|----------------------|----------------------------------------------------------------------------------------------------|
| Kopier               | Angi antallet kopier som skal skrives ut                                                            |
| Papirkilde           | Angir papirkilden som er valgt til å levere papir til skriveren som skal skrive ut fra flashdisken. |
| Skuff <x></x>        |                                                                                                    |
| MP Feeder (FB-mater) |                                                                                                    |
| Manuelt papir        |                                                                                                    |
| Manuell konvolutt    |                                                                                                    |
| Sorter               | Legger sidene i en utskriftsjobb i riktig rekkefølge når det skrives ut flere kopier.               |
| Av (1,1,1,2,2,2)     | Merk:                                                                                               |
| På (1,2,1,2,1,2)     |                                                                                                    |
|                      | <ul> <li>Standardinnstillingen er Av. Ingen sider sorteres.</li> </ul>                              |
|                      | <ul> <li>Når På er valgt, legges sidene i utskriftsjobben i riktig rekkefølge.</li> </ul>           |

| Menyelement                   | Beskrivelse                                                                                                    |
|-------------------------------|----------------------------------------------------------------------------------------------------|
| Sider (tosidig)               | Aktiverer tosidig utskrift                                                                                                    |
| Pă<br>Av                      |                                                                                                    |
| Stifting                      | Aktiverer stifting.                                                                                                    |
| På                            | Merk: Standardinnstillingen er Av                                                                                                    |
| Av                            |                                                                                                    |
| Dupleksinnbinding<br>Langside | Definerer hvordan dupleksutskrifter skal heftes, og hvordan utskriften på baksiden av arket er plassert<br>i forhold til utskriften på forsiden av arket.      |
| Kortside                      | Merk:                                                                                                    |
|                               | Standardinnstillingen er Langside.                                                                                                    |
|                               | <ul> <li>Langside angir at innbindingen skal være langs venstre kant ved stående papirretning og langs<br/>øverste kant ved liggende papirretning.</li> </ul>  |
|                               | <ul> <li>Kortside angir at innbindingen skal være langs øverste kant ved stående papirretning og langs<br/>venstre kant ved liggende papirretning.</li> </ul>  |
| Retning                       | Angir retningen til utskriftsjobben.                                                                                                    |
| Auto                          | Merk: Standardinnstillingen er Auto.                                                                                                    |
| Stående                       |                                                                                                    |
| Liggende                      |                                                                                                    |
| N-opp (sider/side)            | Angir at flersidige bilder kan skrives ut på én side av et ark.                                                                                                |
| Av                            | Dette kalles også papirsparer.                                                                                                    |
| 2 Up                          | Merk:                                                                                                    |
| 3 Up                          | • Standardinnstillingen er Av                                                                                                    |
| 4 Up                          | Standardministinningen er Av.                                                                                                    |
| 6 Up                          | • Det angitte tanet er antanet sider som skrives ut pr. side.                                                                                                  |
| 9 Up                          |                                                                                                    |
| 12 Up                         |                                                                                                    |
| N-up-ramme                    | Skriver ut en ramme rundt hvert sidebilde når du bruker N-up                                                                                                   |
| Ingen                         | Merk: Standardinnstillingen er Ingen.                                                                                                    |
| Heltrukket                    |                                                                                                    |
| N-up rekkefølge               | Angir posisjonen til flersidige bilder når du bruker N-up                                                                                                    |
| Vannrett                      | Merk:                                                                                                    |
| Omvendt vannrett              | Ctandardinnstillingon or Vannrott                                                                                                    |
| Omvendt loddrett              | <ul> <li>Standardinnistningen er vannrett.</li> <li>Dissearingen avhanger av antall eider pr. eide og om de har stående eller liggende sideretning.</li> </ul> |
| Loddrett                      | • Plasseringen avnenger av antali sider pr. side og om de har staende eller liggende sideretning.                                                              |
| Skilleark                     | Legger et ark mellom sider, kopier eller jobber basert på verdien som velges.                                                                                  |
| Ingen                         | Merk: Standardinnstillingen er Ingen.                                                                                                    |
| Mellom kopier                 |                                                                                                    |
| Mellom sider                  |                                                                                                    |
|                               |                                                                                                    |
|                               | Апдіг еп рарігкіюе                                                                                                    |
| Manuell mater                 |                                                                                                    |
| Konvoluttmater                |                                                                                                    |
| Nonvolutinatei                |                                                                                                    |
| Menyelement                                      | Beskrivelse                                                                                                    |
|--------------------------------------------------|----------------------------------------------------------------------------------------------------|
| <b>Blanke sider</b><br>Ikke skriv ut<br>Skriv ut | Angir om det skal settes inn blanke sider i en utskriftsjobb.<br><b>Merk:</b> Standardinnstillingen er Ikke skriv ut. |

### Utskriftsinnstillinger

#### Menyen Oppsett

| Menyelement                                          | Beskrivelse                                                                                                    |
|------------------------------------------------------|----------------------------------------------------------------------------------------------------|
| <b>Skriverspråk</b><br>PCL-emulering<br>PS-emulering | Angir standard skriverspråk.                                                                                                    |
|                                                      | Merk:                                                                                                    |
|                                                      | <ul> <li>PCL-emulering bruker PCL-emulering til behandling av utskriftsjobber. PostScript-emulering<br/>bruker PS-emulering til behandling av utskriftsjobber.</li> </ul>                                                                                                    |
|                                                      | <ul> <li>Standardinnstillingen for skriverspråk er PCL.</li> </ul>                                                                                                    |
|                                                      | • Selv om du angir et skriverspråk som standard, kan programmet sende utskriftsjobber som bruker et annet skriverspråk.                                                                                                    |
| Jobb venter<br>På<br>Av                              | Angir at utskriftsjobbene kan fjernes fra utskriftskøen hvis de krever skrivertilbehør som ikke er<br>tilgjengelig eller tilpassede innstillinger. De lagres i en separat utskriftskø, slik at andre jobber kan skrives<br>ut som normalt. Når manglende informasjon og/eller tilbehør er tilgjengelig, skrives de lagrede jobbene<br>ut. |
|                                                      | Merk:                                                                                                    |
|                                                      | Standardinnstillingen er Av.                                                                                                    |
|                                                      | • Dette menyelementet vises bare hvis en ikke-bare lese-skriverharddisk er installert. Dette kravet sikrer at lagrede jobber ikke slettes hvis skriveren mister strømtilførselen.                                                                                                    |
| Utskriftsområde                                      | Angir det logiske og fysiske utskriftsområdet.                                                                                                    |
| Normal                                               | Merk:                                                                                                    |
| Hele siden                                           | • Denne menyen vises ikke hvis Kant til kant er aktivert i menyen for Skriveroppsett.                                                                                                    |
|                                                      | <ul> <li>Standardinnstillingen er Vanlig. Når skriveren prøver å skrive ut data utenfor området som er<br/>definert som vanlig utskriftsområde i henhold til innstillingen Vanlig, kuttes bildet ved<br/>ytterkantene av området.</li> </ul>                                                                                              |
|                                                      | <ul> <li>Når Hele siden er angitt, kan bildet flyttes til området utenfor det som er definert som vanlig<br/>utskriftsområde i henhold til innstillingen Vanlig, men skriveren kutter bildet ved grensene angitt<br/>av denne innstillingen.</li> </ul>                                                                                   |
|                                                      | <ul> <li>Innstillingen Hele siden påvirker bare sider som skrives ut med PCL 5e-tolk. Denne innstillingen<br/>har ingen virkning på sider som skrives ut med PCL XL eller PostScript-emulering.</li> </ul>                                                                                                    |
| Last ned til                                         | Angir hvor nedlastinger skal lagres.                                                                                                    |
| RAM (Internminne)                                    | Merk:                                                                                                    |
| Flash<br>Disk                                        | Standardinnstillingen er RAM (Internminne).                                                                                                    |
|                                                      | <ul> <li>Hvis nedlastinger lagres i flash-minnet eller på skriverens harddisk, lagres de permanent.<br/>Nedlastingene blir værende i flash-minnet eller på harddisken selv om du slår av skriveren.</li> </ul>                                                                                                    |
|                                                      | <ul> <li>Nedlastinger som lagres i internminnet, lagres midlertidig.</li> </ul>                                                                                                    |
|                                                      | • Dette menyelementet vises bare hvis en flash-enhet og/eller tilleggsharddisk er installert.                                                                                                    |

| Beskrivelse                                                                                                    |
|----------------------------------------------------------------------------------------------------|
| Angir om skriveren lagrer statistisk informasjon om de nyeste utskriftsjobbene på harddisken.                                                                                                    |
| Merk:                                                                                                    |
| <ul> <li>Standardinnstillingen er Av. Av betyr at skriveren ikke lagrer jobbstatistikk.</li> </ul>                                                                                                    |
| <ul> <li>Statistikken inneholder oppføringer om utskriftsfeil, utskriftstiden, jobbstørrelsen i byte, angitt<br/>papirstørrelse og -type, totalt antall utskrevne sider og totalt antall forespurte kopier.</li> </ul>                                 |
| <ul> <li>Jobbstatistikk er bare tilgjengelig når en harddisk er installert på skriveren og fungerer på riktig<br/>måte. Den kan ikke være lese/skrive- eller skrivebeskyttet. Innstillingen for Jobbufferstørrelse kan<br/>ikke være 100 %.</li> </ul> |
| <ul> <li>Når du endrer disse innstillingene fra skriverens kontrollpanel, og går ut av menyene, vil skriveren<br/>starte på nytt. Menyvalget oppdateres.</li> </ul>                                                                                    |
| Avgjør hvordan skriveren håndterer midlertidige nedlastinger, for eksempel skrifter og makroer som er<br>lagret i internminnet, hvis den mottar en jobb som krever mer minne enn det som er tilgjengelig.                                              |
| Merk:                                                                                                    |
| <ul> <li>Standardinnstillingen er Av. Av angir at skriveren skal beholde nedlastingene til det er behov for<br/>minnet. Nedlastinger slettes for å behandle utskriftsjobber.</li> </ul>                                                                |
| <ul> <li>Innstillingen På beholder nedlastinger under språkendringer og tilbakestillinger av skriveren. Hvis<br/>skriveren går tom for minne, vises meldingen 38 Memory full, og nedlastinger slettes ikke.</li> </ul>                                 |
| Angir rekkefølgen for holdte og konfidensielle jobber skrives ut når Skriv ut alt er valg                                                                                                    |
| Merk:                                                                                                    |
| Standardinnstillingen er alfabetisk                                                                                                    |
| <ul> <li>Utskriftsjobber vises alltid i alfabetisk rekkefølge på skriverens kontrollpanel.</li> </ul>                                                                                                    |
|                                                                                                    |

#### Ferdiggjører, meny

| Menyelement                               | Beskrivelse                                                                                                    |
|-------------------------------------------|----------------------------------------------------------------------------------------------------|
| Sider (tosidig)<br>2 side<br>Enkeltsidig  | <ul> <li>Angir om tosidig utskrift er angitt som standard for alle utskriftsjobber.</li> <li>Merk: <ul> <li>Enkeltsidig er standard fabrikkoppsett.</li> </ul> </li> <li>For å stille inn tosidig utskrift fra programvare: Windowsbrukukere klikk på File (Fil) &gt; Print (Skriv ut), Properties (Egenskaper), Preferences (Preferanser), Options (Innstillinger), eller Setup (Oppsett). Macintoshbrukere velger File (Fil) &gt; Print (Skriv ut), og justerer innstillingene fra utskriftsdialogen, eller fra menyene.</li> </ul> |
| Dupleksinnbinding<br>Langside<br>Kortside | Definerer hvordan dupleksutskrifter skal heftes, og hvordan utskriften på baksiden av arket er plassert<br>i forhold til utskriften på forsiden av arket.<br>Merk:                                                                                                    |
|                                           | <ul> <li>Standardinnstillingen er Long Edge (Langside).</li> <li>Long Edge (Langside) angir at innbindingen skal være langs venstre kant ved stående papirretning og langs øverste kant ved liggende papirretning.</li> <li>Short Edge (Kortside) angir at innbindingen skal være langs øverste kant ved stående papirretning og langs venstre kant ved liggende papirretning.</li> </ul>                                                                                                    |
| <b>Коріег</b><br>1–999                    | Angir et standard antall kopier for hver utskriftsjobb.<br>Merk: Standardinnstillingen er 1.                                                                                                    |

| Menyelement                                              | Beskrivelse                                                                                                    |
|----------------------------------------------------------|----------------------------------------------------------------------------------------------------|
| Blanke sider                                             | Angir om det skal settes inn blanke sider i en utskriftsjobb.                                                                                                    |
| lkke skriv ut<br>Skrive ut                               | Merk: Standardinnstillingen er Ikke skriv ut.                                                                                                    |
| Collate (Sorter)<br>Av (1,1,1,2,2,2)<br>På (1,2,1,2,1,2) | <ul> <li>Legger sidene i en utskriftsjobb i riktig rekkefølge når det skrives ut flere kopier.</li> <li>Merk: <ul> <li>Standardinnstillingen er Av. Ingen sider sorteres.</li> <li>Når På er valgt, legges sidene i utskriftsjobben i riktig rekkefølge.</li> <li>Ved begge innstillingene skrives hele jobben ut det antallet ganger som er angitt av innstillingen på menyen Kopier.</li> </ul> </li> </ul> |
| Skilleark<br>Ingen                                       | Angir om det settes inn blanke skilleark.<br>Mark:                                                                                                    |
| Mellom kopier                                            | Standardingstillingen er Ingen                                                                                                    |
| Mellom jobber<br>Mellom sider                            | <ul> <li>Mellom kopier setter inn en blank side mellom alle kopiene i en utskriftsjobb hvis innstillingen for<br/>Sortering er På. Hvis Sortering er satt til Av, settes det inn et blankt ark mellom hvert sett med<br/>utskrifter (alle side 1, alle side 2 osv.).</li> </ul>                                                                                                    |
|                                                          | <ul> <li>Mellom jobber setter inn en blank side mellom utskriftsjobber.</li> </ul>                                                                                                    |
|                                                          | <ul> <li>Mellom sider setter inn en blank side mellom hver side i utskriftsjobben. Denne innstillingen kan<br/>være nyttig hvis du skriver ut på transparenter, eller hvis du vil sette inn blanke ark i et dokument<br/>for notater.</li> </ul>                                                                                                    |
| Skillearkkilde                                           | Angir papirkilden for skillearkene.                                                                                                    |
| Skuff <x></x>                                            | Merk:                                                                                                    |
| Konvoluttmater                                           | <ul> <li>Standardinnstillingen er Skuff 1 (standardskuff).</li> </ul>                                                                                                    |
| Konvolutinater                                           | <ul> <li>Fra Papirmenyen må Konfigurer FB-mater være satt til Kassett for at Multifunksjonsmater skal<br/>vises som en menyinnstilling.</li> </ul>                                                                                                    |
| N-up (sider-side)                                        | Angir at flersidige bilder kan skrives ut på én side av et ark.                                                                                                    |
| Av                                                       | Merk:                                                                                                    |
| 2- Stk<br>3- Stk                                         | • Standardinnstillingen er Av.                                                                                                    |
| 4- Stk                                                   | <ul> <li>Det angitte tallet er antallet sider som skrives ut pr. side.</li> </ul>                                                                                                    |
| 6- Stk                                                   |                                                                                                    |
| 9- Stk                                                   |                                                                                                    |
| 12- Stk                                                  |                                                                                                    |
| 16- Stk                                                  |                                                                                                    |
| N-up rekkefølge                                          | Angir posisjonen til flersidige bilder når du bruker N-up (sider/side)                                                                                                    |
| Omvendt vannrett                                         | Merk:                                                                                                    |
| Omvendt loddrett                                         | Standardinnstillingen er Vannrett.                                                                                                    |
| Loddrett                                                 | • Plasseringen avhenger av antall sider pr. side og om de har stående eller liggende sideretning.                                                                                                    |
| Retning                                                  | Angir retningen på et ark med flersiders utskrift.                                                                                                    |
| Auto                                                     | Merk: Standardinnstillingen er Auto. Skriveren velger mellom stående og liggende.                                                                                                    |
| Liggende                                                 |                                                                                                    |
| l                                                        |                                                                                                    |

| Menyelement                                                  | Beskrivelse                                                                                                    |
|--------------------------------------------------------------|----------------------------------------------------------------------------------------------------|
| <b>N-up-ramme</b><br>Ingen<br>Heltrukket                     | Skriver ut en ramme rundt hvert sidebilde når du bruker N-up (sider/side)<br>Merk: Standardinnstillingen er Ingen.                                                                                                    |
| Stiftejobb<br>Av<br>På                                       | <ul> <li>Angir om utskriftsjobber skal stiftes</li> <li>Merk: <ul> <li>Denne menyen er bare tilgjengelig når StapleSmart ferdiggjøreren er installert.</li> <li>Standardinnstillingen er Av. Utskriftsjobber stiftes ikke.</li> <li>Konvolutter stiftes ikke.</li> </ul> </li> </ul>                                                                                                    |
| <b>Forskyv sider</b><br>Av<br>Mellom jobber<br>Mellom kopier | <ul> <li>Legger kopier eller utskriftsjobber i forskjøvede sett i en utskuff.</li> <li>Merk: <ul> <li>Dette menyelementet vises når en StapleSmart ferdiggjører er installert.</li> <li>Standardinnstillingen er Av. Ingen sider forskyves under utskriftsjobben.</li> <li>Hvis Mellom jobber er valgt, forskyves hver utskriftsjobb.</li> <li>Hvis Mellom kopier er valgt, forskyves hver kopi av en utskriftsjobb.</li> </ul> </li> </ul> |

#### Menyen Kvalitet

| Menyelement         | Beskrivelse                                                                                               |
|---------------------|----------------------------------------------------------------------------------------------------|
| Utskriftsoppløsning | Angir oppløsningen på utskriften.                                                                         |
| 300 dpi             | Merk: Standardinnstillingen fra fabrikk er 600 dpi.Skriverdriverens standardinnstilling er 1.200          |
| 600 dpi             | bildekvalitet.                                                                                            |
| 1.200 dpi           |                                                                                                    |
| 1200 bildekvalitet  |                                                                                                    |
| 2400 bildekv.       |                                                                                                    |
| Pikseløkning        | Forbedre kvaliteten for små skrifter og grafikk.                                                          |
| Av                  | Merk:                                                                                                    |
| skrifter            |                                                                                                    |
| Horisontalt         | • Standardinnstillingen er Av.                                                                            |
| Vertikalt           | <ul> <li>Skrifter angir denne innstillingen kun for tekst.</li> </ul>                                     |
| Begge retninger     | <ul> <li>Horisontalt gjør horisontale linjer på tekst og bilder mørkere.</li> </ul>                       |
|                     | <ul> <li>Vertikalt gjør vertikale linjer på tekst og bilder mørkere.</li> </ul>                           |
|                     | <ul> <li>Begge retninger gjør både horisontale og vertikale linjer på tekst og bilder mørkere.</li> </ul> |
| Mørkhet             | Gjør utskriften mørkere eller lysere.                                                                     |
| 1-10                | Merk:                                                                                                    |
|                     | Standardinnstillingen er 8.                                                                               |
|                     | <ul> <li>Du kan spare toner ved å velge et lavere tall.</li> </ul>                                        |

| Menyelement                | Beskrivelse                                                                                                    |
|----------------------------|----------------------------------------------------------------------------------------------------|
| Forbedre fine linjer<br>På | Aktiverer en utskriftsmodus som foretrekkes for filer som arkitekttegninger, kart, elektriske kretsdiagrammer og flytdiagrammer.                         |
| Av                         | Merk:                                                                                                    |
|                            | Standardinnstillingen er Av.                                                                                                    |
|                            | <ul> <li>Hvis du vil angi Forbedre fine linjer fra EWS-serveren, kan du skrive inn IP-adressen til<br/>nettverksskriveren i et webleservindu.</li> </ul> |
| Gråkorrigering             | Justere verdien for grått på utskriften.                                                                                                    |
| Auto                       | Merk: Standardinnstillingen er Auto.                                                                                                    |
| Av                         |                                                                                                    |
| Lysstyrke                  | Gjøre utskriften lysere eller mørkere og sparer toner.                                                                                                   |
| -6 til +6                  | Merk:                                                                                                    |
|                            | • Standardinnstillingen er 0.                                                                                                    |
|                            | • En negativ verdi vil gjøre tekst, bilder og grafikk mørkere. En positiv verdi vil gjøre de lysere, og dermed spare toner.                              |
| Kontrast                   | Justerer forskjellsgraden mellom nivåer av grått på utskriften.                                                                                          |
| 0-5                        | Merk:                                                                                                    |
|                            | Standardinnstillingen er 0.                                                                                                    |
|                            | • En høyere innstilling gir større forskjell mellom nivåer av grått.                                                                                     |

### Verktøymenyen

| Menyelement                                                                  | Beskrivelse                                                                                                    |
|------------------------------------------------------------------------------|----------------------------------------------------------------------------------------------------|
| Fjern holdte jobber<br>Konfidensielt<br>Holdte<br>Ikke gjenopprettet<br>Alle | <ul> <li>Fjerner konfidensielle og holdte jobber fra skriverens harddisk.</li> <li>Merk: <ul> <li>Når du velger en innstilling, påvirker det bare utskriftsjobber som er i skriveren. Bokmerker, jobber på flash-minneenheter og andre typer holdte jobber påvirkes ikke.</li> <li>Hvis du velger Ikke gjenopprettet, slettes alle utskrevne og holdte jobber som <i>ikke</i> ble gjenopprettet fra disken.</li> </ul> </li> </ul> |
| <b>Formater flash</b><br>Ja<br>Nei                                           | Formaterer flash-minnet. Flash-minnet refererer til minnet som er lagt til ved å installere et flash-<br>minnekort i skriveren.<br>Advarsel – mulig skade: Du må ikke slå av skriveren mens flash-minnet formateres.                                                                                                    |
|                                                                              | <ul> <li>Merk:</li> <li>Det må være installert et flash-minnekort i skriveren som fungerer på riktig måte, for at dette menyelementet skal være tilgjengelig. Flash-minnekortet kan ikke ha lese/skrive-beskyttelse eller skrivebeskyttelse.</li> <li>Hvis du velger Ja, slettes alle dataene som er lagret i flash-minnet.</li> <li>Nei avbryter forespørselen om formatering.</li> </ul>                                         |
| <b>Sletter nedlastinger på disk</b><br>Slett nå<br>Ikke slett                | Sletter nedlastinger fra skriverharddisken, inkludert alle holdte jobber, buffrede jobber og parkerte<br>jobber. Jobbstatistikken påvirkes ikke.<br><b>Merk:</b> Slett nå er standardinnstilling.                                                                                                    |

| Menyelement                       | Beskrivelse                                                                                                    |
|-----------------------------------|----------------------------------------------------------------------------------------------------|
| Job Acct Stat<br>(Jobbstatistikk) | Skriver ut en liste over all lagret jobbstatistikk, eller sletter informasjon fra skriverens harddisk.<br>Merk:                                                                  |
| Clear (Fjern)                     | <ul> <li>Det må være installert en harddisk i skriveren som fungerer på riktig måte, for at dette<br/>menyelementet skal være tilgjengelig.</li> </ul>                           |
|                                   | <ul> <li>Hvis du velger Print (Skriv ut), skrives det ut en liste med statistikk.</li> </ul>                                                                                     |
|                                   | <ul> <li>Innstillingen Clear (Fjern) sletter all jobbstatistikk som er lagret på skriverens harddisk.</li> </ul>                                                                 |
|                                   | <ul> <li>Fjern-valget vises ikke hvis Jobbstatistikk er satt til MarkTrack<sup>TM</sup> ved hjelp av NPA.</li> </ul>                                                             |
| Heksadesimale verdier             | Hjelper til med å finne kilden til et utskriftsproblem.                                                                                                    |
| Aktiver                           | Merk:                                                                                                    |
|                                   | <ul> <li>Når Aktiver er valgt, skrives alle dataene som sendes til skriveren, ut som heksadesimale og<br/>tegnbaserte representasjoner og kontrollkoder utføres ikke.</li> </ul> |
|                                   | • Hvis du vil avslutte Heksadesimale verdier, må du slå av skriveren eller tilbakestille den.                                                                                    |
| <b>Dekningsberegning</b><br>Av    | Gir en beregning av dekningsprosenten for sort på en side. Beregningen skrives ut på en separat<br>side ved slutten av hver utskriftsjobb.                                       |
| På                                | Merk: Standardinnstillingen er Av.                                                                                                    |
| LCD-kontrast                      | Justerer kontrastlyset på skjermen.                                                                                                    |
| 1-10                              | Merk:                                                                                                    |
|                                   | • Standardinnstillingen er 5.                                                                                                    |
|                                   | <ul> <li>Med en høyere innstillingen virker skjermen lysere.</li> </ul>                                                                                                    |
|                                   | <ul> <li>Med en lavere innstilling virker skjermen mørkere.</li> </ul>                                                                                                    |
| LCD-lysstyrke                     | Justerer styrken på bakgrunnsbelysningen på skjermen.                                                                                                    |
| 1-10                              | Merk:                                                                                                    |
|                                   | • Standardinnstillingen er 5.                                                                                                    |
|                                   | <ul> <li>Med en høyere innstillingen virker skjermen lysere.</li> </ul>                                                                                                    |
|                                   | Med en lavere innstilling virker skjermen mørkere.                                                                                                    |

#### **Menyen PDF**

| Menyelement                                     | Beskrivelse                                                                                                    |
|-------------------------------------------------|----------------------------------------------------------------------------------------------------|
| <b>Tilpass størrelse</b><br>Ja<br>Nei           | Tilpasser sidens innhold slik at det passer til den valgte papirstørrelsen.<br>Merk: Standardinnstillingen er Nei. |
| <b>Kommentarer</b><br>Ikke skriv ut<br>Skriv ut | Skriver ut kommentarer i en PDF.<br><b>Merk:</b> Standardinnstillingen er Ikke skriv ut.                           |

#### PostScript-meny

| Menyelement                   | Beskrivelse                                                                                                    |
|-------------------------------|----------------------------------------------------------------------------------------------------|
| Skriv ut PS-feil              | Skriver ut en side som inneholder PostScript-feilen.                                                                                                    |
| Av                            | Merk: Standardinnstillingen er Av.                                                                                                    |
| Skriftprioritet<br>Innebygget | Angi søkerekkefølgen for skrifter.<br><b>Merk:</b>                                                                                                    |
| FidSH/UISK                    | <ul> <li>Standardinnstillingen er Innebygget.</li> <li>Det må være installert et formatert flash-minnekort eller en harddisk i skriveren, som fungerer på riktig<br/>måte, for at dette menyelementet skal være tilgjengelig.</li> </ul> |
|                               | <ul> <li>Flash-minnekortet eller skriverens harddisk kan ikke ha lese/skrive- eller skrivebeskyttelse eller være<br/>passordbeskyttet.</li> </ul>                                                                                        |
| l                             | <ul> <li>Innstillingen for Jobbufferstørrelse kan ikke være 100 %.</li> </ul>                                                                                                    |

#### Meny for PCL-emul

| Menyelement                                    | Beskrivelse                                                                                                    |
|------------------------------------------------|----------------------------------------------------------------------------------------------------|
| Skriftkilde<br>Innebygget                      | Angir skriftsettet som brukes av menyelementet Skriftnavn.<br>Merk:                                                                                                    |
| Disk<br>Last ned<br>flash<br>Alle              | <ul> <li>Standardinnstillingen er Innebygget. Den viser det standard fabrikkinstallerte<br/>skriftsettet som er lastet ned i skriverens internminne.</li> <li>Innstillingene Flash og Disk viser kun hvis de er tilgjengelige, og viser alle skriftene</li> </ul> |
|                                                | <ul> <li>som er innebygd i det alternativet.</li> <li>Flash- og harddisktilvalg må formateres riktig, og kan ikke være<br/>lese-/skrivebeskyttet, skrivebeskyttet eller passordbeskyttet.</li> </ul>                                                              |
|                                                | • Last ned vises kun hvis det er tilgjengelig, og viser alle skriftene som er lastet ned i internminnet.                                                                                                    |
|                                                | <ul> <li>Alle viser alle skriftene som er tilgjengelig for alle alternativer.</li> </ul>                                                                                                    |
| Skriftnavn                                     | Identifiserer en bestemt skrift og alternativet der den er lagret.                                                                                                    |
| <li>ste over tilgjengelige skriftyper&gt;</li> | Merk:                                                                                                    |
|                                                | <ul> <li>Standardinnstillingen er Courier 10.</li> <li>Skriftkildeforkortelsene er R for innebygd. E for flash. K for disk og D for nedlastet</li> </ul>                                                                                                    |
| Symbolsett                                     | Angir symbolsettet for hvert skriftnavn.                                                                                                    |
| 10U PC-8<br>12U PC-850                         | Merk:                                                                                                    |
|                                                | <ul> <li>Standardinnstillingen for USA er 10U PC-8.</li> </ul>                                                                                                    |
|                                                | <ul> <li>Den internasjonale standardinnstillingen er 12U PC-850.</li> </ul>                                                                                                    |
|                                                | • Et symbolsett er et sett med alfabetiske og numeriske tegn, tegnsetting og spesialtegn. Symbolsett støtter de ulike språkene eller bestemte programmene, for eksempel matematiske symboler for vitenskapelig tekst. Bare symbolsettene som støttes, vises.      |

| Menyelement                                                   | Beskrivelse                                                                                                    |
|---------------------------------------------------------------|----------------------------------------------------------------------------------------------------|
| PCL-emuleringsinnstillinger<br>Pitch (Tegnbredde)<br>0,08–100 | <ul> <li>Angi tegnbredden for skalerbare skrifter med fast tegnbredde.</li> <li>Merk: <ul> <li>Standardinnstillingen er 10.</li> <li>Tegnavstand viser til antallet faste mellomromstegn pr. tomme (cpi - characters per inch).</li> <li>Tegnavstand kan økes eller reduseres i trinn på 0,01 tegn pr. tomme.</li> <li>For ikke-skalerbare skrifter med fast tegnavstand vises tegnavstanden på skjermen, men den kan ikke endres.</li> </ul> </li> </ul> |
| PCL-emuleringsinnstillinger<br>Retning<br>Stående<br>Liggende | <ul> <li>Angir retningen på teksten og grafikken på siden.</li> <li>Merk: <ul> <li>Standardinnstillingen er Portrait (Stående).</li> <li>Hvis Stående er valgt, skrives tekst og grafikk ut parallelt med sidens kortside.</li> <li>Hvis Liggende er valgt, skrives tekst og grafikk ut parallelt med sidens langside.</li> </ul> </li> </ul>                                                                                                    |
| PCL-emuleringsinnstillinger<br>Linjer pr. side<br>1–255       | <ul> <li>Angir hvor mange linjer som skal skrives ut på hver side.</li> <li>Merk: <ul> <li>60 er standardinnstillingen for USA. 64 er standardinnstillingen utenfor USA.</li> <li>Skriveren fastsetter hvor stor avstanden skal være mellom hver linje basert på innstillingene for Linjer pr. side, Papirstørrelse og Retning. Velg ønsket papirstørrelse og –retning <i>før</i> du endrer Linjer pr. side.</li> </ul></li></ul>                         |
| PCL-emuleringsinnstillinger<br>A4-bredde<br>198mm<br>203mm    | <ul> <li>Angir at skriveren skal skrive ut på papir i A4-format.</li> <li>Merk: <ul> <li>Standardinnstillingen er 198 mm.</li> <li>Innstillingen på 203 mm angir bredden på siden for å gjøre det mulig å skrive ut åtti 10-punkts tegn.</li> </ul> </li> </ul>                                                                                                    |
| PCL-emuleringsinnstillinger<br>Auto CR etter LF<br>På<br>Av   | Angi om skriveren automatisk skal legge inn en vognretur (CR) etter en linjeskiftkommando<br>(LF).<br><b>Merk:</b> Standardinnstillingen er Av.                                                                                                    |
| PCL-emuleringsinnstillinger<br>Auto LF etter CR<br>På<br>Av   | Angi om skriveren automatisk skal legge inn et linjeskift (LF) etter en vognreturkommando<br>(CR).<br>Merk: Standardinnstillingen er Av.                                                                                                    |

| Menyelement                                                                                                    | Beskrivelse                                                                                                    |
|----------------------------------------------------------------------------------------------------|----------------------------------------------------------------------------------------------------|
| Endre skuffnr.<br>Angi FB-mater<br>Av<br>Ingen<br>0–199<br>Angi skuff <x><br/>Av<br/>Ingen<br/>0–199<br/>Angi manuell mating<br/>Av<br/>Ingen<br/>0–199<br/>Tildel til man. konvolutt<br/>Av<br/>Ingen</x>                                                         | <ul> <li>Konfigurerer skriveren slik at den kan brukes sammen med skriverprogramvare eller programmer som bruker ulike kildetilordninger for skuffer og matere.</li> <li>Merk: <ul> <li>Standardinnstillingen er Av.</li> <li>Ingen er ikke et tilgjengelig valg. Det vises bare når det er valgt av PCL 5-emulatoren.</li> <li>Innstillingen Ingen ignorerer kommandoen Velg papirkilde.</li> <li>0–199 gjør at en egendefinert innstilling kan tilordnes.</li> </ul> </li> </ul> |
| 0–199<br>Endre skuffnr.<br>Vis fabrikkstandard<br>FB-mater std.= 8<br>Skuff 1-standard = 1<br>Skuff 2-standard = 4<br>Skuff 3-standard = 5<br>Skuff 4-standard = 20<br>Skuff 5-standard = 21<br>Konv.standard = 6<br>Std. for man. pap. = 2<br>Man. konv. std. = 3 | Lar de seg standard fabrikkinnstillinger som gjelder for hver skuff eller mater, selv om den<br>ikke har blitt installert                                                                                                    |
| <b>Endre skuffnr.</b><br>Gjenopprett std.<br>Ja<br>Nei                                                                                                    | Tilbakestiller alle tilordninger for skuffer og matere til standardinnstillingene.                                                                                                    |

| Menyelement                                                                                                    |                                                                                                    | Beskrivelse                                                                                                    |
|----------------------------------------------------------------------------------------------------|----------------------------------------------------------------------------------------------------|----------------------------------------------------------------------------------------------------|
| Skriftnavn<br>Albertus MT<br>Antique Olive<br>Apple Chancery<br>Arial MT<br>Avant Garde<br>Bodoni<br>Bookman<br>Chicago<br>Clarendon<br>Cooper Black<br>Copperplate<br>Coronet<br>Courier<br>Eurostile<br>Garamond<br>Geneva<br>Gill Sans<br>Goudy<br>Helvetica<br>Hoefler Text | Intl CG Times<br>Intl Courier<br>Intl Univers<br>Joanna MT<br>Letter Gothic<br>Lubalin Gothic<br>Marigold<br>MonaLisa Recut<br>Monaco<br>New CenturySbk<br>New York<br>Optima<br>Oxford<br>Palatino<br>StempelGaramond<br>Taffy<br>Times<br>TimesNewRoman<br>Univers<br>Zapf Chancery | <ul> <li>Angir standardskriften for HTML-dokumenter.</li> <li>Merk: <ul> <li>Times-skriften brukes i HTML-dokumenter der det ikke er angitt en bestemt skrift.</li> <li>Følgende skrifttyper vises bare hvis det riktige DBCS-skrifttypekortet er installert: HG-GothicB, MSung-Light, MD_DotumChe, og MingMT-Light.</li> </ul> </li> </ul> |

#### **HTML-meny**

| Menyelement                           | Beskrivelse                                                                                                    |
|---------------------------------------|----------------------------------------------------------------------------------------------------|
| <b>Skriftstørrelse</b><br>1–255 pkt   | Angir standard skriftstørrelse for HTML-dokumenter.<br>Merk:<br>• Standardingstillingen er 12 pkt                                                                                    |
|                                       | <ul> <li>Skriftstørrelsen kan økes i trinn på 1 punkt.</li> </ul>                                                                                                    |
| Skalering<br>1–400 %                  | <ul> <li>Skalerer standardskriften for HTML-dokumenter.</li> <li>Merk: <ul> <li>Standardinnstillingen er 100 %.</li> <li>Skaleringen kan økes i trinn på 1 %.</li> </ul> </li> </ul> |
| <b>Retning</b><br>Stående<br>Liggende | Angir sideretningen for HTML-dokumenter.<br>Merk: Standardinnstillingen er Portrait (Stående).                                                                                       |
| Margstørrelse<br>8–255 mm             | Angir sidemargen for HTML-dokumenter.<br>Merk:<br>• Standardinnstillingen er 19 mm.<br>• Margstørrelsen kan økes i trinn på 1 mm.                                                    |

| Menyelement | Beskrivelse                                            |
|-------------|--------------------------------------------------------|
| Bakgrunner  | Angir om bakgrunnen i HTML-dokumenter skal skrives ut. |
| Skrive ut   | werk: standardinnstillingen er skriv ut.               |

#### Menyen Bilde

| Menyelement            | Beskrivelse                                                                                                    |
|------------------------|----------------------------------------------------------------------------------------------------|
| Automatisk tilpassing  | Velger optimal papirstørrelse, skalering og retning.                                                                                           |
| På                     | Merk:                                                                                                    |
| AV                     | <ul> <li>Standardinnstillingen er På.</li> <li>Innstillingen På overstvrer innstillingene for skalering og retning for neen bilder.</li> </ul> |
|                        | • Infistiningen Pa overstyrer minstiningene for skalering og retning for hoen blider.                                                          |
| Inverter               | Inverterer bi-tonale sort/hvitt-bilder.                                                                                                    |
| På                     | Merk:                                                                                                    |
| Av                     | • Standardinnstillingen er Av.                                                                                                    |
|                        | <ul> <li>Skriftstørrelsen kan økes i trinn på 1 punkt.</li> </ul>                                                                              |
|                        | Denne innstillingen gjelder ikke for GIF- eller JPEG-bilder.                                                                                   |
| Skalerer               | Skalerer bildet så det passer til den valgte papirstørrelsen.                                                                                  |
| Forankre topp venstre  | Merk:                                                                                                    |
| Som passer best        | Standardinnstillingen er Som nasser hest                                                                                                    |
| Forankre på midten     | Ner in stillingen Automatiel tilgensing en ett til De blin Chalener automatiel att til Com namen                                               |
| Tilp. til høyde/bredde | <ul> <li>Når innstillingen Automatisk tilpassing er satt til På, blir Skalerer automatisk satt til Som passer<br/>hest</li> </ul>              |
| Tilpass til høyde      |                                                                                                    |
| Tilpass til bredde     |                                                                                                    |
| Retning                | Angir bilderetningen.                                                                                                    |
| Stående                | Merk: Standardinnstillingen er Stående.                                                                                                    |
| Liggende               |                                                                                                    |
| Omvendt stående        |                                                                                                    |
| Omvendt liggende       |                                                                                                    |

#### **XPS-meny**

| Menyelement             | Beskrivelse                                                    |
|-------------------------|----------------------------------------------------------------|
| Sider for utskriftsfeil | Skriver ut en side med feilinformasjon, inkludert XML-kodefeil |
| Av                      | Merk: Standardinnstillingen er Av.                             |
| På                      |                                                                |

# Menyen Heftejusteringer

Menyen Heftejusteringer er tilgjengelig hvis en hefteferdiggjører er installert. Du kan velge forskjellige justeringer fra denne menyen når du skriver ut hefter.

Slik får du tilgang til menyen Heftejusteringer:

- 1 Slå av skriveren.
- 2 Hold nede 2<sup>ABC</sup> og 6<sup>MNO</sup> mens du slår på skriveren.
- 3 Slipp knappene når skjermbildet med fremdriftslinjen vises.Skriveren utfører en oppstartprosedyre, og Menyen Konfigurasjon vises.
- 4 Trykk på pil ned til Heftejusteringer vises.
- 5 Trykk på Heftejusteringer.

| Menyelement                           | Beskrivelse                                                 |
|---------------------------------------|-------------------------------------------------------------|
| Papirstørrelse.                       | Angir papirstørrelsen                                       |
| A4                                    | Merk: Denne innstillingen er standardstørrelse for Skuff 1. |
| A5                                    |                                                             |
| Letter                                |                                                             |
| Legal                                 |                                                             |
| Executive                             |                                                             |
| Oficio                                |                                                             |
| Folio                                 |                                                             |
| Statement                             |                                                             |
| Universal                             |                                                             |
| A3                                    |                                                             |
| Tabloid                               |                                                             |
| JIS B4                                |                                                             |
| Totalt antall ark                     | Angir totalt antall ark i et hefte                          |
| 1-2 ark                               | Merk: Standardinnstillingen er 1-2 ark.                     |
| 3 ark                                 |                                                             |
| 4 ark                                 |                                                             |
| 5-7 ark                               |                                                             |
| 8-15 ark                              |                                                             |
| Juster overlapp                       | Velg topp- eller bunnoverlapp basert på utskriften          |
| Toppoverlapp                          |                                                             |
| Bunnoverlapp                          |                                                             |
| Juster skjevhet under laging av hefte | Velg retning for skjevhet basert på utskriften              |
| Skjevhet med urviseren                |                                                             |
| Skjevhet mot urviseren                |                                                             |

# Hjelp, meny

Menyen Hjelp inneholder hjelpesider som lagres i skriveren som PDF-filer. De inneholder referanseinformasjon om hvordan du bruker skriveren og utfører oppgaver. Du kan skrive dem ut enkeltvis eller velge **Skriv ut alle veiledningene** for å skrive ut alt på en gang.

Det er lagret engelske, franske, tyske og spanske oversettelser i skriveren. Du finner andre oversettelser på CDen *Programvare og dokumentasjon*.

| Menyelement                 | Beskrivelse                                                                                                    |
|-----------------------------|----------------------------------------------------------------------------------------------------|
| Skriv ut alle veiledningene | Skriver ut alle veiledningene.                                                                                                    |
| Kopiering                   | Gir informasjon om å kopiere og endre innstillingene.                                                                                                    |
| E-post guide                | Gir informasjon om å sende e-post ved å bruke adresser, hurtignumre eller adresseboken, og om å<br>endre innstillingene.                                      |
| Faks                        | Gir informasjon om å sende fakser ved å bruke faksnumre, hurtignumre eller adresseboken, og om å<br>endre innstillingene.                                     |
| FTP                         | Gir informasjon om å skanne dokumenter direkte til en FTP-server ved å bruke en FTP-adresse,<br>hurtignumre eller adresseboken, og om å endre innstillingene. |
| Informasjon                 | Hjelper deg med å finne mer informasjon                                                                                                    |
| Utskriftsfeilveiledning     | Hjelper deg med å løse gjentatte kopi- eller utskriftsfeil.                                                                                                   |
| Rekvisitaveiledning         | Viser varenumre for bestilling av rekvisita                                                                                                    |

# Vedlikeholde skriveren

Med jevne mellomrom må du utføre visse oppgaver for å opprettholde optimal utskriftskvalitet.

### Rengjøre skriveren utvendig

1 Kontroller at skriveren er slått av og strømledningen er trukket ut fra vegguttaket.

**FORSIKTIG – FARE FOR ELEKTRISK STØT:** For å unngå risikoen for elektriske støt når du rengjør utsiden av skriveren, må du koble fra strømkabelen og alle andre kabler fra skriveren før du fortsetter.

- **2** Fjern papir fra standardutskuffen.
- **3** Fukt en ren, lofri klut med vann.

Advarsel – mulig skade: Ikke bruk rengjøringsmidler. Det kan skade overflaten på skriveren.

**4** Tørk bare på utsiden av skriveren, og sørg for å også tørke av standardutskuffen.

Advarsel – mulig skade: Det kan være skadelig for skriveren å rengjøre innsiden med en fuktig klut.

**5** Kontroller at standardutskuffen er tørr før du starter en ny utskriftsjobb.

Merk: Et rengjøringssett som består av kluter til berøringsskjermen og skannerglassplaten er tilgjengelig:

| Varenavn                               | Varenummer |
|----------------------------------------|------------|
| Rengjøringssett (våte og tørre kluter) | 40X0392    |

# Rengjøre skannerglassplaten

Rengjør skannerglassplaten hvis du får problemer med utskriftskvaliteten, for eksempel streker på kopierte eller skannede bilder.

- 1 Fukt lett en myk klut som ikke loer, eller et papirtørkle med vann.
- 2 Åpne skannerdekselet.

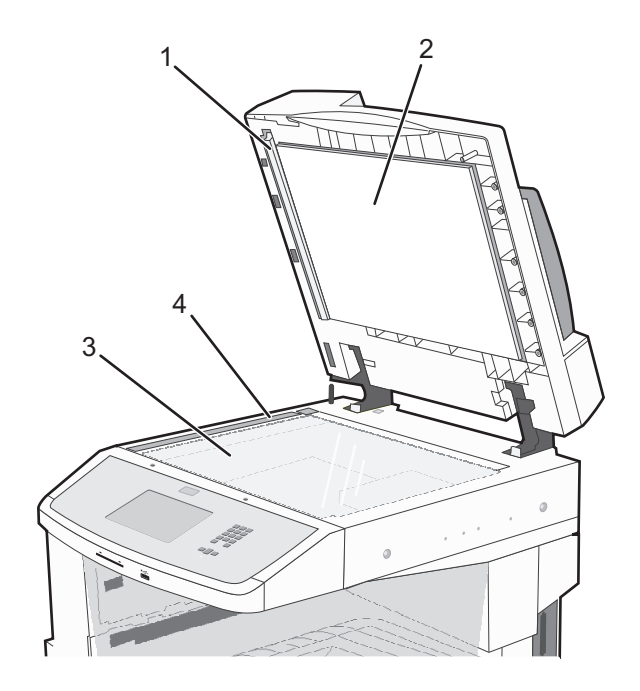

| 1 | 1 | Dekselet til den automatiske dokumentmateren, med hvit underside |
|---|---|------------------------------------------------------------------|
| 2 | 2 | Skannerdeksel med hvit underside                                 |
| - | 3 | Skannerglassplate                                                |
| 4 | 1 | Glassplate for automatisk dokumentmater                          |

- **3** Tørk av områdene som vist og la dem tørke.
- **4** Lukk skannerdekselet.

# Justere skannerregistrering

Skannerregistrering går ut på å rette inn skanneområdet etter papirplasseringen. For å justere skannerregistreringen manuelt:

- 1 Slå av skriveren.
- 2 Rengjør skannerglassplaten og bakbåndet.
- **3** Hold (3) og 6 mo nede til fremdriftslinjen vises.
- 4 Slipp knappene.

Skriveren utfører oppstartsprosedyrene. Deretter vises Menyen Diagnose.

5 Trykk på pil opp og ned til Skannertest vises.

- 6 Trykk på Skannertest.
- 7 Trykk på pil opp eller ned til Manuell skannerregistrering vises.
- 8 Trykk Scanner Manual Registration (Manuell skannerregistrering).
- **9** Trykk på pil venstre og høyre for å endre innstillingene.
- 10 Trykk på Send.

### **Oppbevare rekvisita**

Finn en kjølig og ren plass for oppbevaring av skriverrekvisita. Oppbevar rekvisita i originalemballasjen med riktig side opp inntil du er klar til å bruke det.

Du må ikke utsette skriverrekvisita for

- direkte sollys
- temperaturer over 35 °C
- høy relativ luftfuktighet på mer enn 80 %
- saltholdig luft
- etsende gasser
- mye støv

# Ta vare på rekvisita

Det er noen innstillinger du kan endre på skriverens kontrollpanel, som hjelper deg til å spare toner og papir.

Hvis du vil skrive ut flere kopier, kan du spare rekvisita ved å skrive ut den første kopien og se at den er riktig, før du skriver ut resten av kopiene.

### Kontrollere statusen for rekvisita

Det vises en melding på skjermen når det er nødvendig å skifte ut rekvisita, eller når det er behov for vedlikehold.

#### Kontrollere rekvisitastatusen fra skriverens kontrollpanel

- 1 Kontroller at skriveren er slått på, og at Klar vises.
- 2 Trykk Status/Supplies (Status/rekvisita) på startsiden.

**Merk:** Hvis **Status/Supplies (Status/rekvisita)** ikke finnes på startsiden, kan du skrive ut en side med menyinnstillingene for å vurdere rekvisitastatusen.

#### Kontrollere rekvisitastatusen fra en datamaskin i nettverket

Merk: Datamaskinen må være koblet til det samme nettverket som skriveren.

**1** Skriv IP-adressen til skriveren i adressefeltet til nettleseren din.

**Merk:** Hvis du ikke kjenner IP-adressen til skriveren, skriv ut en nettverksoppsettside, og finn IP-adressen i TCP/IP-delen.

2 Klikk på Device Status (Enhetsstatus). Siden Enhetsstatus vises, med et sammendrag av rekvisitanivåene.

### **Bestille rekvisita**

Hvis du skal bestille rekvisita i USA, kan du ringe Lexmark på 1-800-539-6275 for å få informasjon om Lexmark-autoriserte leverandører i området der du befinner deg. I andre land eller regioner kan du besøke Lexmarks hjemmeside på **www.lexmark.com** eller kontakte stedet der du kjøpte skriveren.

Merk: Alle anslagene om levetiden for skriverrekvisita forutsetter utskrift på vanlig papir i Letter- eller A4-størrelse.

#### **Bestille tonerkassetter**

#### Anbefalte tonerkassetter og varenummer

| Varenavn                   | Varenummer | For skriver(ne)  |
|----------------------------|------------|------------------|
| Høykapasitets tonerkassett | X860H21G   | X860, X862, X864 |

#### **Bestille et fotoledersett**

Når beskjeden Bytt fotoleder vises, må du bestille et nytt fotoledersett.

| Varenavn      | Varenummer | For skriver(ne)  |
|---------------|------------|------------------|
| Fotoledersett | X860H22G   | X860, X862, X864 |

#### Bestille vedlikeholdssett

Når beskjeden **80** Rutinevedlikehold påkrevd vises, må du bestille et vedlikeholdssett. Vedlikeholdssettet inneholder alt som er nødvendig for å bytte inntrekkingsvalsene, ladevalsen, overføringsvalsen og fikseringsenheten.

**Merk:** Bruk av visse typer papir kan føre til at vedlikeholdssettet må byttes oftere. Inntrekkingsvalsene, ladevalsen, overføringsvalsen og fikseringsenheten kan også bestilles og byttes ut enkeltvis, om nødvendig.

| Varenavn                         | Varenummer | For skriver(ne)  |
|----------------------------------|------------|------------------|
| Vedlikeholdssett (lav spenning)  | 40X2375    | X860, X862, X864 |
| Vedlikeholdssett (høy spenning)  | 40X2376    | X860, X862, X864 |
| Vedlikeholdssett (100 volt)      | 40X2377    | X860, X862, X864 |
| Bestille et ADM vedlikeholdssett | 40X2734.   | X860, X862, X864 |

#### **Bestille stiftekassetter**

Når teksten Lavt stiftenivå eller Tomt for stifter vises, må du bestille den angitte stiftekassetten.

Se illustrasjonene på innsiden av dekselet på stifteenheten for mer informasjon.

| Varenavn                    | Varenummer |
|-----------------------------|------------|
| Stiftekassetter – 3-pakning | 25A0013    |

### Bestille rengjøringssett

Bruk de våte og tørre klutene i rengjøringssettet til å gjøre ren skannerglassplaten og berøringsskjermen.

| Varenavn                               | Varenummer |
|----------------------------------------|------------|
| Rengjøringssett (våte og tørre kluter) | 40X0392    |

### Skifte rekvisita

#### Bytte tonerkassett

Når 88 Lite toner, 88.yy Bytt tonerkassett eller 88 Bytt tonerkassett for å fortsette vises eller når utskriften blir utydelig:

- 1 Slå av skriveren.
- 2 Åpne frontdekselet.

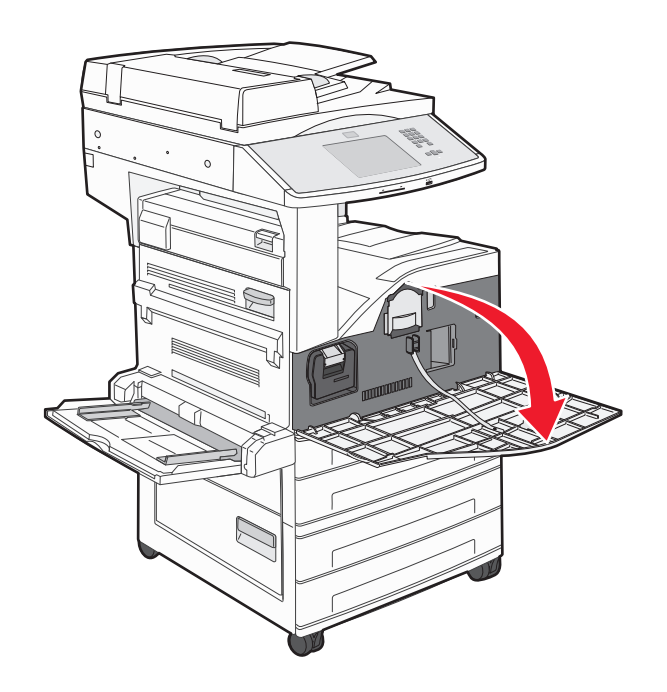

**3** Ta tak i håndtaket, og trekk ut tonerkassetten.

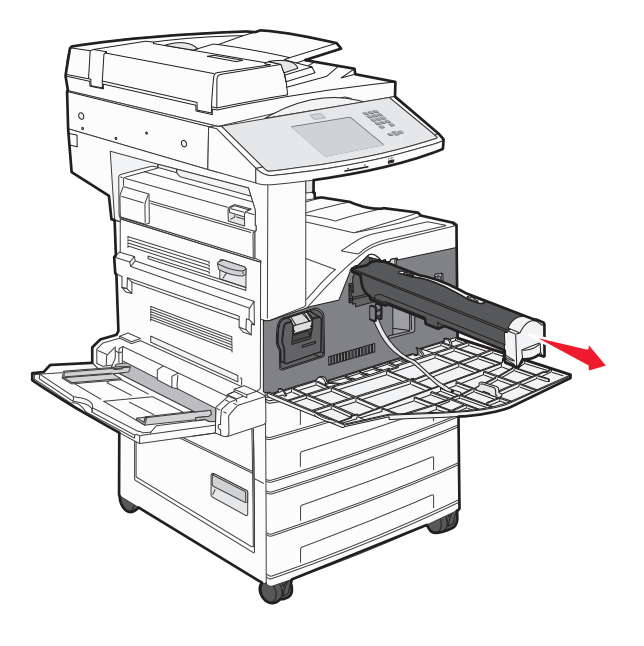

4 Pakk opp en ny tonerkassett.

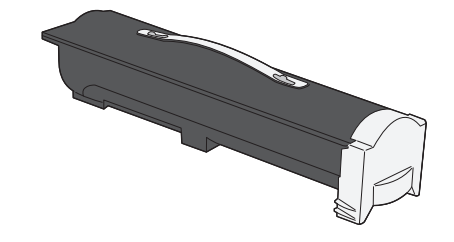

**Advarsel – mulig skade:** Når du bytter tonerkassett, må du ikke la den nye tonerkassetten stå lenge i sterkt lys. Hvis tonerkassetten utsettes for lys i en lengre periode, kan dette gi problemer med utskriftskvaliteten.

**5** Rist den godt fra side til side flere ganger for å fordele toneren.

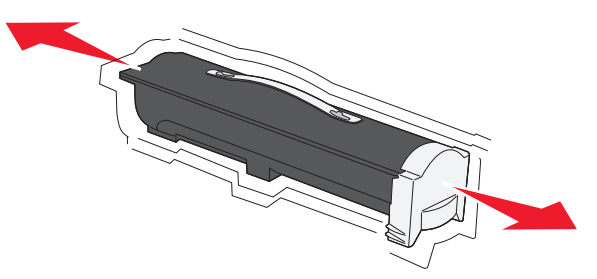

- <image>
- **6** Sett inn den nye kassetten i skriveren.Dytt inn tonerkassetten så langt den går. Kassetten klikker på plass når den er riktig satt inn.

### Bytte fotolederen

7 Lukk frontdekselet.

Du kan finne ut omtrent hvor full fotolederen er ved å skrive ut konfigurasjonsarket med skriverinnstillingene. Det hjelper deg med å avgjøre om du trenger å bestille rekvisita.

Skriveren slutter å skrive ut når fotolederen har nådd en maksimumsgrense på 60 000 sider, for å sikre utskriftskvaliteten og for å unngå skade på skriveren. Skriveren gir deg automatisk beskjed før fotolederen når dette nivået.

Når 84 Bytt fotoleder eller 84 Fotoleder snart tom vises, må du bestille ny fotoleder straks. Selv om skriveren kanskje fungerer som den skal etter at fotolederen offisielt når slutten av levetiden, blir utskriftskvaliteten betydelig redusert.

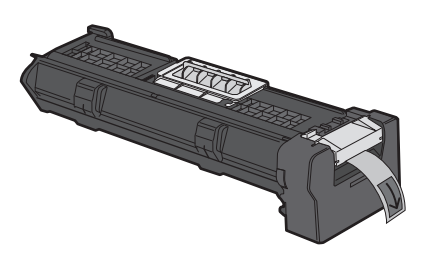

Bytte fotolederen:

- **1** Slå av skriveren.
- 2 Åpne frontdekselet.

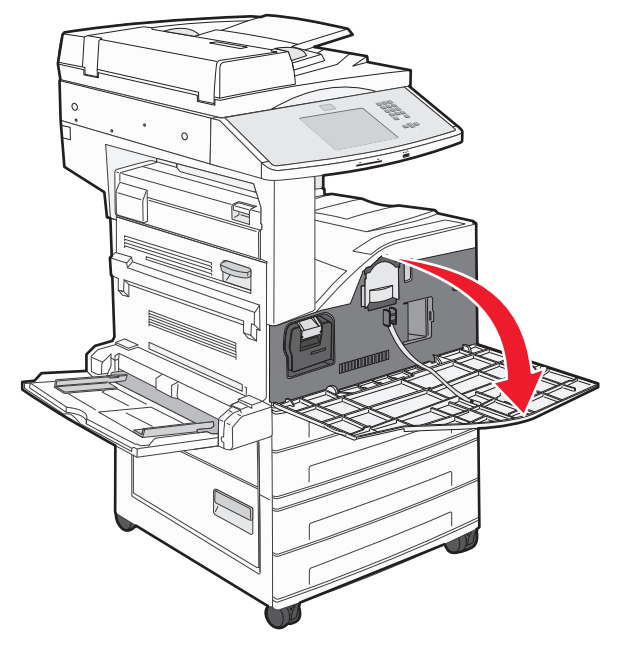

Merk: Fotolederen kan ikke trekkes ut når sidedeksel A er lukket.

#### 3 Senk sidedeksel A.

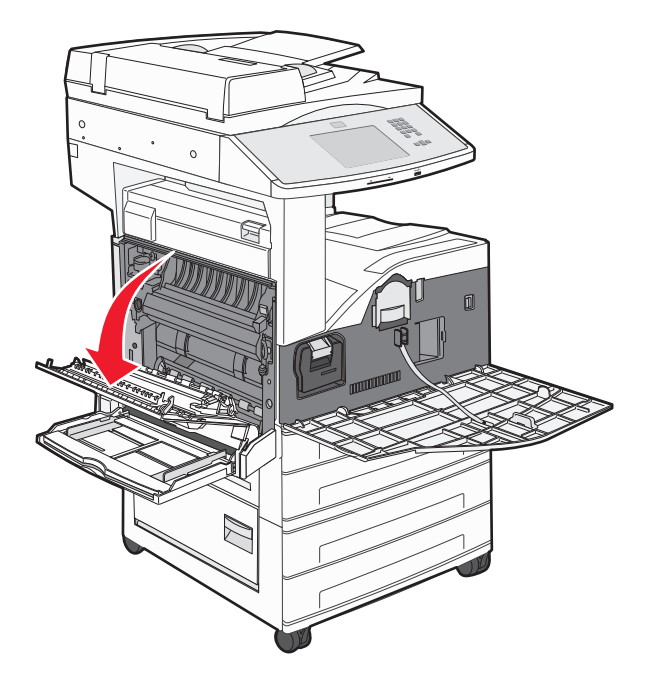

**4** Trekk fotolederen ut av skriveren.

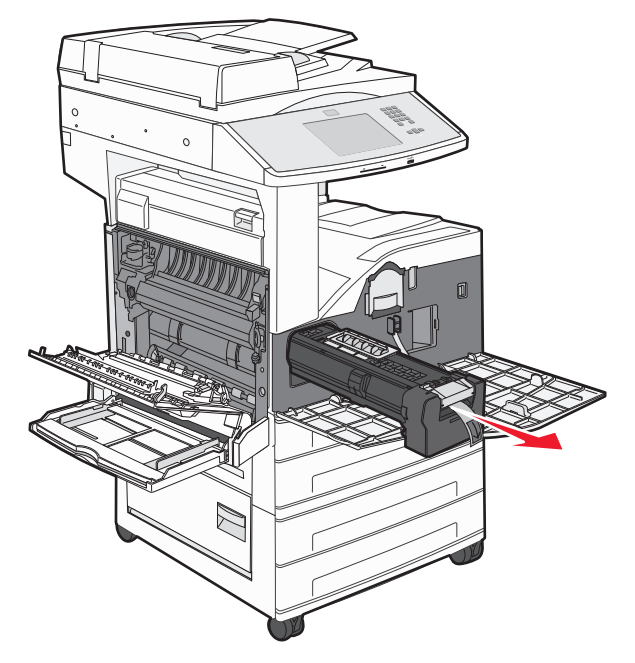

Sett fotolederen på et rent, plant underlag.

**5** Pakk ut den nye fotolederen.

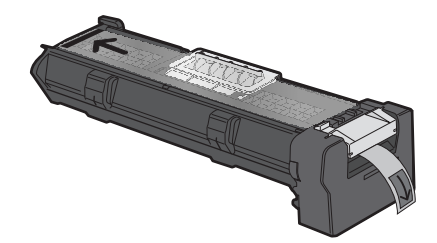

**6** Juster og sett inn enden på fotolederen.

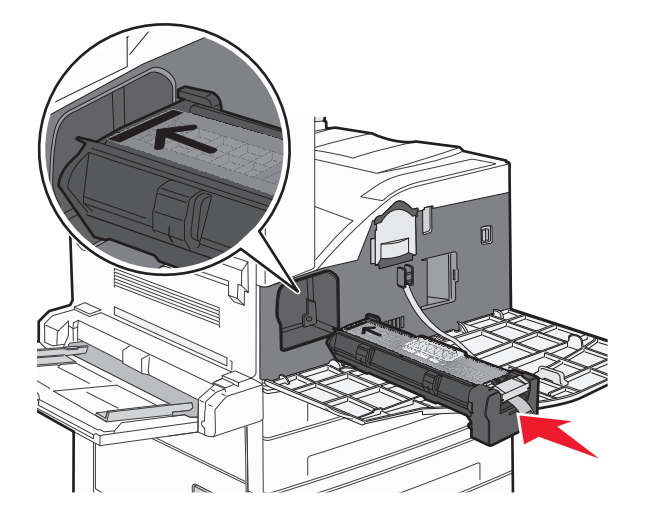

7 Fjern tapen fra toppen av fotolederen.

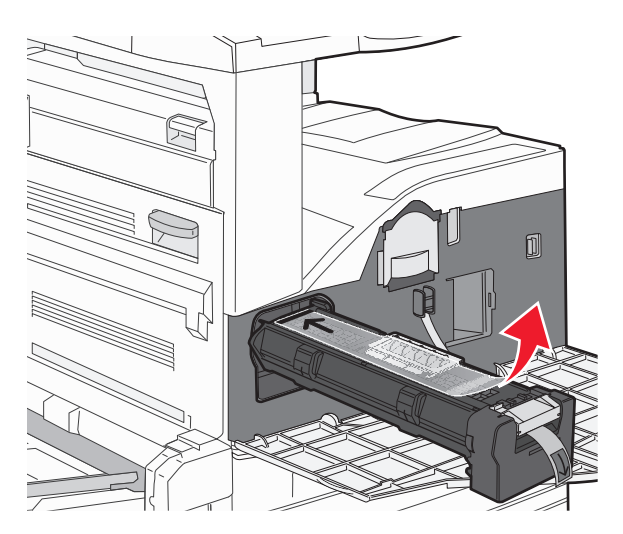

8 Skyv inn fotolederen så langt den går.

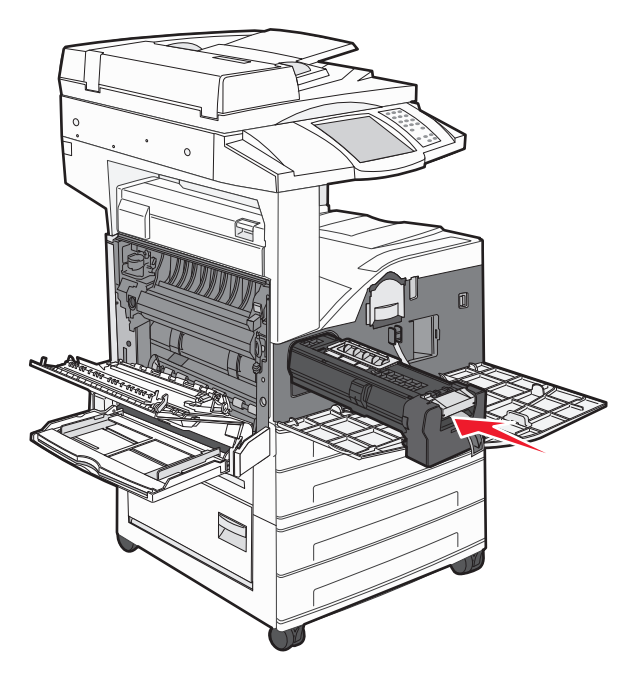

Fotolederen klikker på plass når den er riktig satt inn.

9 Lukk sidedeksel A.

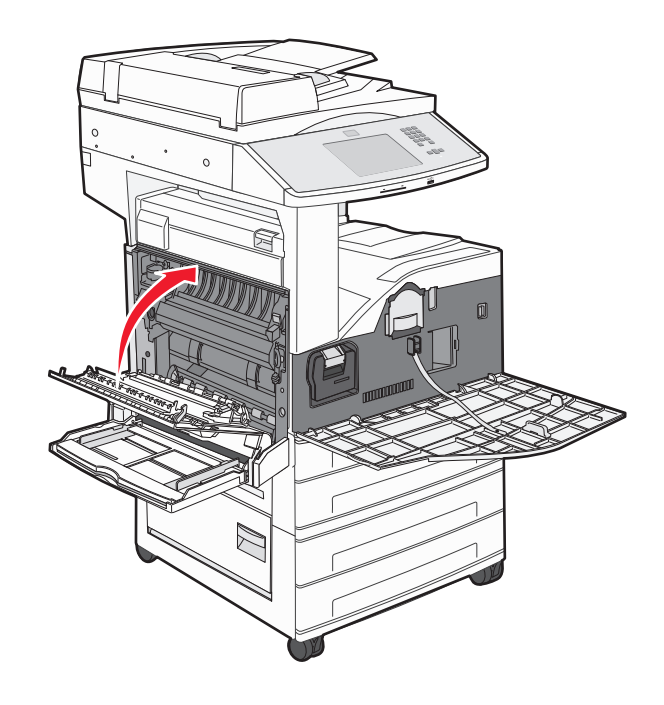

#### 10 Lukk frontdekselet.

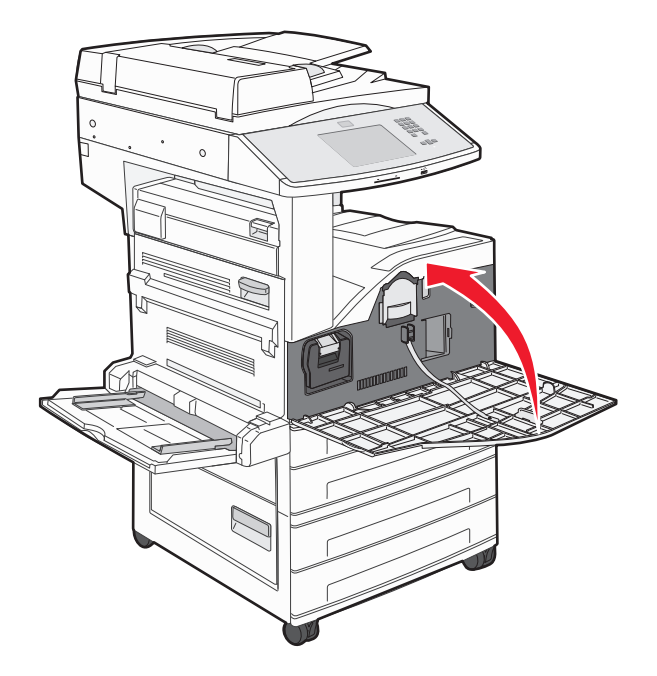

**Merk:** Når du har satt inn fotolederen og lukket alle dekslene, gjennomgår skriveren en motorsyklus og fjerner beskjedene om bytte av fotoleder.

Skriveren går tilbake til Klar -tilstand.

# **Flytte skriveren**

#### Før du flytter skriveren

**FORSIKTIG – FARE FOR PERSONSKADE:** Skriveren veier over 55 kg, og det kreves minst fire personer eller et godkjent, mekanisk løftesystem for å flytte den på en sikker måte.

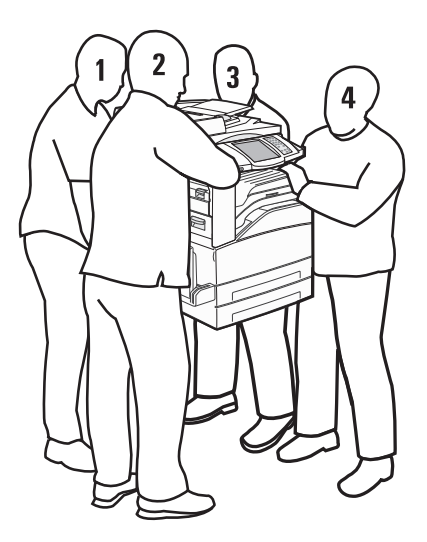

Følg disse retningslinjene for å unngå personskade eller skade på skriveren:

- Sørg for å være minst fire personer når skriveren skal løftes, eller bruk et egnet mekanisk løftesystem.
- Slå av skriveren med strømbryteren, og trekk strømledningen ut av stikkontakten.
- Koble alle ledninger og kabler fra skriveren før du flytter den.
- Fjern alt tilleggsutstyret fra skriveren før du flytter den.

Advarsel – mulig skade: Skade på skriveren som forårsakes av feilaktig flytteprosedyre, dekkes ikke av skrivergarantien.

#### Ta tilleggsskuffene ut av skriveren.

- **1** Ta ut skriverskuffen.
- **2** Fjern og ta vare på de to vingeskruene.

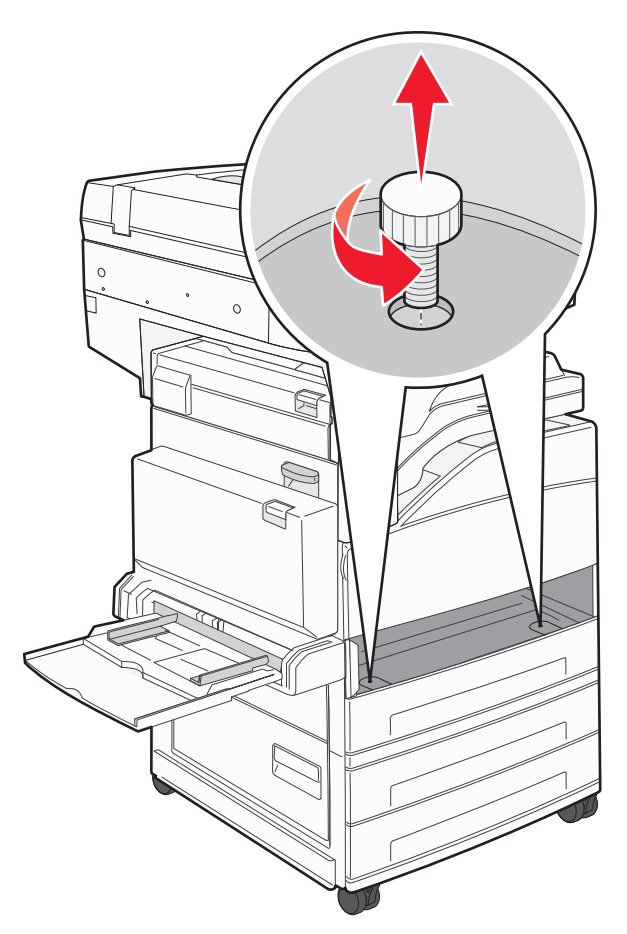

**3** Sett skuffen inn i skriveren.

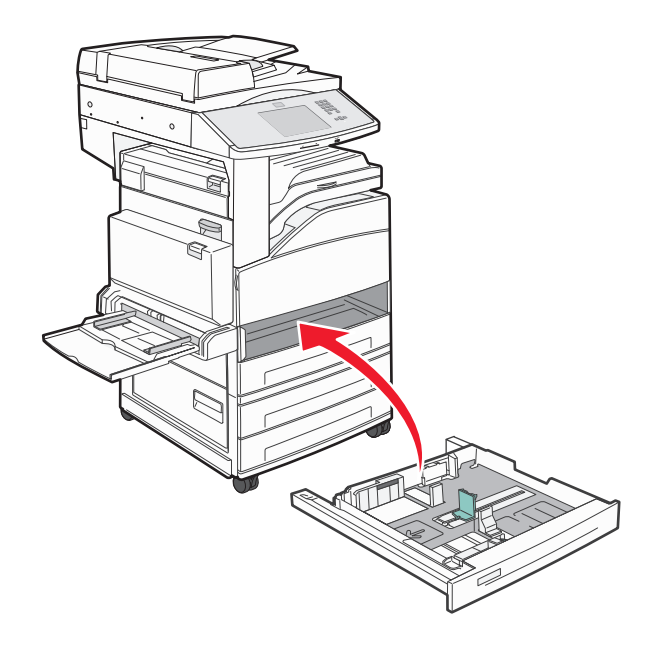

4 Fjern kabeldekselet.

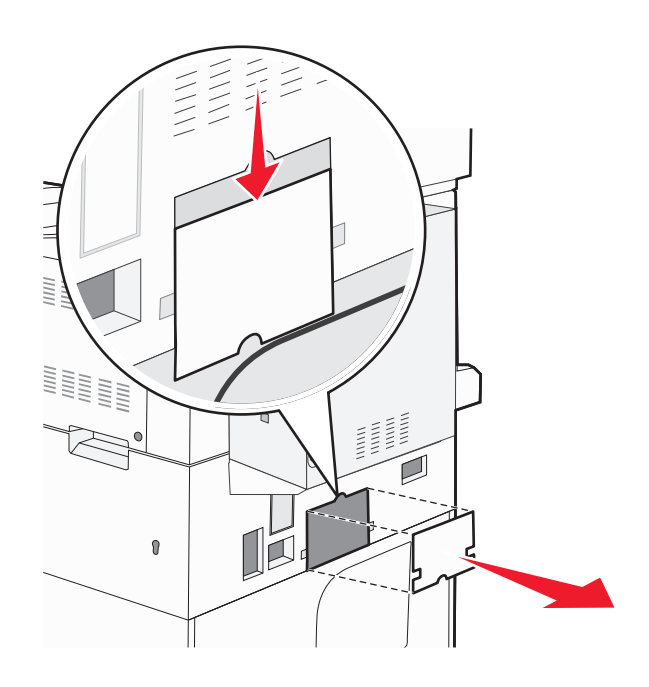

**5** Koble fra kontakten for tilleggsskuffen.

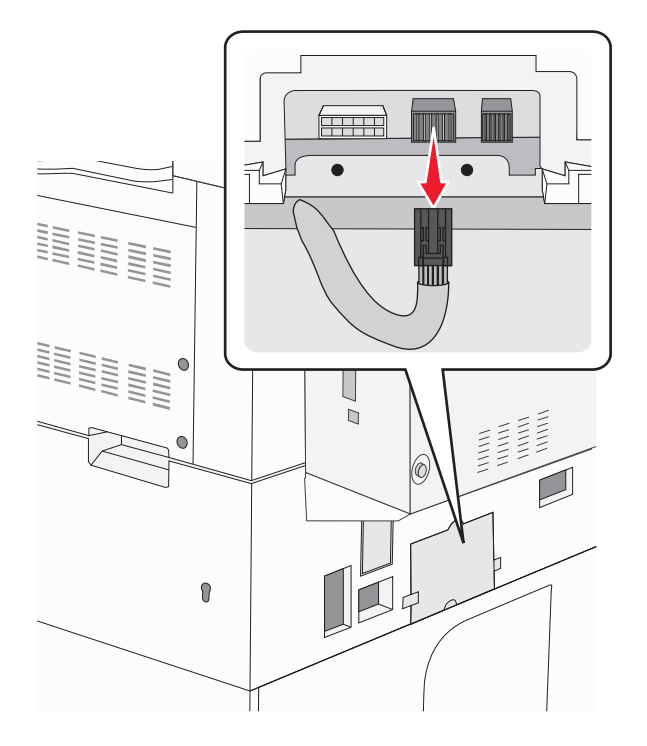

6 Fest kabeldekselet.

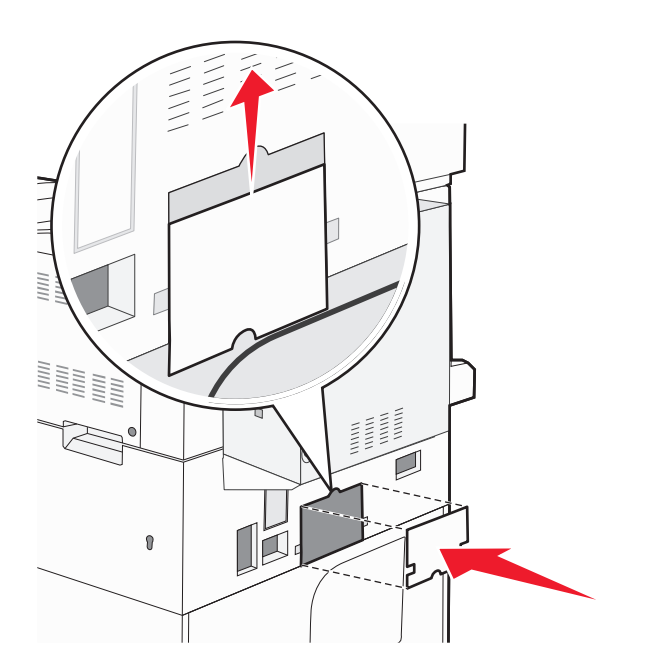

7 Løft skriveren av skuffene.

### Flytte skriveren til et annet sted

Skriveren og tilleggsutstyret kan trygt flyttes til et annet sted så lenge følgende forholdsregler følges:

- Hvis skriveren flyttes på en vogn eller lignende, må denne vognen ha en overflate som har plass til hele bunnplaten på skriverkabinettet. Vogner som brukes til å flytte tilleggsutstyr, må ha en overflate som er stor nok til tilleggsutstyret.
- Hold skriveren i oppreist posisjon.
- Unngå kraftig risting og sammenstøt.

### **Transportere skriveren**

Når du skal transportere skriveren, må du bruke originalemballasjen eller ringe kjøpsstedet og be om flytteemballasje.

# Administrativ støtte

### Finne avansert informasjon om nettverk og administrasjon

Dette kapittelet beskriver grunnleggende administrative support-oppgaver. For mer avanserte systemsupportoppgaver, se *Nettverksguide* på CDen *Programvare og dokumentasjon*, og *Administrasjonsguide for innebygd webserver* på Lexmarks hjemmeside: **www.lexmark.com.** 

# Bruke EWS (Embedded Web Server)

Dersom skriveren er koblet til et nettverk er EWSen tilgjengelig for en rekke funksjoner, inkludert:

- Vis et virtuelt display av skriverens kontrollpanel
- kontrollere statusen til skriverrekvisitaene
- konfigurere skriverinnstillingene
- konfigurere nettverksinnstillingene
- vise rapporter

Åpne Embedded Web Server ved å skrive inn IP-adressen til skriveren i adressefeltet til nettleseren din.

#### Merk:

- Hvis du ikke kjenner IP-adressen til skriveren, skriv ut en nettverksoppsettside, og finn IP-adressen i TCP/IPdelen.
- For mer informasjon, se Nettverksguide på CDen Programvare og dokumentasjon, og Administrasjonsguide for innebygd webserver på Lexmarks<sup>™</sup> hjemmeside: www.lexmark.com.

### Kontrollere det virtuelle displayet

Når Embedded Web Server er åpen, vises et virtuelt display øverst i venstre hjørne av skjermen. Det fungerer på samme måte som et display ville gjort i et kontrollpanel på en skriver, og viser skrivermeldinger.

Åpne Embedded Web Server ved å skrive inn IP-adressen til skriveren i adressefeltet til nettleseren din.

**Merk:** Hvis du ikke kjenner IP-adressen til skriveren, skriv ut en nettverksoppsettside, og finn IP-adressen i TCP/IP-delen.

Det virtuelle displayet vises øverst i venstre hjørne av skjermen.

### Kontrollere enhetsstatus

Ved å bruke innebygd webserver kan du vise innstillinger for papirskuff, tonernivå i tonerkassetten, prosentmessig gjenværende liv i vedlikeholdssettet og kapasitetsmålinger av visse skriverdeler. For å vise enhetsstatus:

**1** Skriv IP-adressen til skriveren i adressefeltet til nettleseren din.

**Merk:** Hvis du ikke kjenner IP-adressen til skriveren, skriv ut en nettverksoppsettside, og finn IP-adressen i TCP/IP-delen.

2 Klikk på Device Status (Enhetsstatus).

# **Opprette e-postvarslinger**

Du kan få skriveren til å sende deg en e-post når tonernivået er lavt eller det må skiftes eller legges i papir, eller ryddes opp etter papirstopp.

Slik oppretter du e-postvarslinger:

**1** Skriv IP-adressen til skriveren i adressefeltet til nettleseren din.

**Merk:** Hvis du ikke kjenner IP-adressen til skriveren, skriv ut en nettverksoppsettside, og finn IP-adressen i TCP/IP-delen.

- 2 Klikk på Settings (Innstillinger).
- 3 Klikk på E-mail Alert Setup (Oppsett for e-postvarslinger) under Andre innstillinger.
- 4 Velg varslingselementene og skriv inn e-postadressene.
- 5 Klikk på Submit (Send).

Merk: Kontakt systemansvarlig for å konfigurere e-postserveren.

### vise rapporter

Du kan vise enkelte rapporter fra Embedded Web Server. Disse rapportene er nyttige når du skal fastsette status for skriver, nettverk og rekvisita.

Slik viser du rapporter fra en nettverksskriver:

1 Skriv IP-adressen til skriveren i adressefeltet til nettleseren din.

**Merk:** Hvis du ikke kjenner IP-adressen til skriveren, skriv ut en nettverksoppsettside, og finn IP-adressen i TCP/IP-delen.

2 Klikk Reports (Rapporter) og deretter type rapport du ønsker å se.

# Justere lysstyrken på skjermen

Hvis det er vanskelig å lese hva som står på LCD-skjermen, kan du justere lysstyrken via menyen Settings (Innstillinger).

- 1 Kontroller at skriveren er slått på, og at Klar vises.
- 2 Trykk på 📩 på startsiden.
- 3 Trykk på Settings (Innstillinger).

- 4 Trykk på General Settings (Generelle innstillinger).
- 5 Trykk på pil ned til Lysstyrke vises.
- **6** Bruk pilene for å øke eller redusere lysstyrken.

Lysstyrken kan justeres fra 20 til 100 (standardinnstillingen er 100).

- 7 Trykk på Submit (Send).
- 8 Trykk på 🐼.

### Gjenopprette fabrikkoppsettet

Hvis du ønsker å få en liste av gjeldende menyinnstillinger for referanse, skriver du ut en side av menyinnstillingene før du gjenoppretter standardinnstillingene. Se Skrive ut en menyinnstillingsside på side 37 hvis du ønsker mer informasjon.

Advarsel – mulig skade: Gjenopprett standardinnstillingene tilbakestiller alle skriverinnstillingene til de opprinnelige standardinnstillingene. Unntakene er: skjermspråk, tilpassede størrelser og meldinger og menyinnstillingene for Nettverk/port. Alle nedlastinger som er lagret i internminnet, slettes. Nedlastinger som er lagret i flash-minnet eller på skriverens harddisk, berøres ikke.

- 1 Kontroller at skriveren er slått på, og at Klar vises.
- 2 Trykk 📩 på startsiden.
- 3 Trykk Settings (Innstillinger).
- 4 Trykk General Settings (Generelle innstillinger).
- **5** Trykk ned-piltasten til **Standardinnstillingene** vises.
- 6 Trykk på pil venstre eller pil høyre til Gjenopprett nå vises.
- 7 Trykk Submit (Send).
- 8 Trykk 🐼.

# Feilsøking

### Løse vanlige skriverproblemer

#### Løse vanlige problemer med skriveren

Dersom det har oppstått et problem med skriveren, eller skriveren ikke svarer, undersøk at:

- Strømledningen er koblet til skriveren og satt inn i en jordet stikkontakt.
- Stikkontakten ikke er slått av med en bryter eller sikring.
- Skriveren ikke er koblet til overspenningsvern, uavbrutt strømforsyning eller skjøteledning.
- Annet elektrisk utstyr som er koblet til samme stikkontakt virker.
- Skriveren er på. Undersøk skriverens av/på-knapp.
- Skriverkabelen er skikkelig koblet til skriveren og vertsmaskinen, printserveren, tilleggsenheten eller en annen nettverksenhet.
- Alt tilleggsutstyr er riktig installert.
- innstillingene i skriverdriveren er riktige

Når du har kontrollert disse punktene, kan du slå av skriveren, vente i minst ti sekunder, og slå den på igjen. Det vil ofte løse problemet.

### Skjermen på skriverens kontrollpanel er tom eller viser bare rutersymboler

Skriverens selvtest mislyktes. Slå av skriveren, vent i ca. ti sekunder, og slå skriveren på igjen.

Hvis klokken og beskjeden Klar ikke vises, må du slå av skriveren og ta kontakt med Kundestøtte.

#### Integrert nettserver kan ikke åpnes

Dette er mulige løsninger. Prøv ett eller flere av følgende forslag:

#### KONTROLLER NETTVERKSINNSTILKOBLINGENE

Undersøk at skriveren og datamaskinen er slått på og at de er koblet til det samme nettverket.

#### KONTROLLER NETTVERKSINNSTILLINGENE.

Avhengig av nettverksinnstillingene er det mulig du må skrive https:// istedenfor http:// foran skriverens IPadresse for å få tilgang til den integrerte nettserveren. Kontakt systemadministratoren din for mer informasjon.

# Forstå skrivermeldingene

# Det har oppstått en feil med flash-stasjonen. Ta ut stasjonen og sett den inn på nytt.

Prøv ett eller flere av følgende:

- Ta ut flash-stasjonen, og sett den inn på nytt.
- Hvis feilmeldingen ikke forsvinner, kan det hende at flash-enheten er skadet og må byttes.

### Endre <papirkilde> til <navn på tilpasset type>

Du kan endre den gjeldende papirkilden for resten av utskriftsjobben. Den formaterte siden skrives ut på papiret som er lagt i den valgte skuffen. Dette kan forårsake beskjæring av tekst eller bilder. Prøv ett eller flere av følgende:

- Velg papirskuffen med riktig papirstørrelse eller -type.
- Trykk på Use current [src] (Bruk gjeldende [kilde]) for å ignorere beskjeden og skrive ut fra skuffen som er valgt for utskriftsjobben.
- Trykk på **Continue (Fortsett)** for å fortsette jobben hvis riktig størrelse og type er lagt i skuffen, og hvis denne størrelsen og typen er angitt i menyen Papir.

Merk: Hvis du trykker på Continue (Fortsett) når skuffen er tom for papir, fortsettes ikke jobben.

• Trykk på Cancel job (Avbryt jobb) for å avbryte den gjeldende jobben.

### Endre <papirkilde> til <navn på tilpasset type> ileggings- <retning>

Du kan endre den gjeldende papirkilden for resten av utskriftsjobben. Den formaterte siden skrives ut på papiret som er lagt i den valgte skuffen. Dette kan forårsake beskjæring av tekst eller bilder. Prøv ett eller flere av følgende:

- Velg papirskuffen med riktig papirstørrelse eller -type.
- Trykk på Use current [src] (Bruk gjeldende [kilde]) for å ignorere beskjeden og skrive ut fra skuffen som er valgt for utskriftsjobben.
- Trykk på **Continue (Fortsett)** for å fortsette jobben hvis riktig størrelse og type er lagt i skuffen, og hvis denne størrelsen og typen er angitt i menyen Papir.

Merk: Hvis du trykker på Continue (Fortsett) når skuffen er tom for papir, fortsettes ikke jobben.

• Trykk på Cancel job (Avbryt jobb) for å avbryte den gjeldende jobben.

### Endre <papirkilde> til <tilpasset streng>

Du kan endre den gjeldende papirkilden for resten av utskriftsjobben. Den formaterte siden skrives ut på papiret som er lagt i den valgte skuffen. Dette kan forårsake beskjæring av tekst eller bilder. Prøv ett eller flere av følgende:

- Velg papirskuffen med riktig papirstørrelse eller -type.
- Trykk på Use current [src] (Bruk gjeldende [kilde]) for å ignorere beskjeden og skrive ut fra skuffen som er valgt for utskriftsjobben.

• Trykk på **Continue (Fortsett)** for å fortsette jobben hvis riktig størrelse og type er lagt i skuffen, og hvis denne størrelsen og typen er angitt i menyen Papir.

Merk: Hvis du trykker på Continue (Fortsett) når skuffen er tom for papir, fortsettes ikke jobben.

• Trykk på Cancel job (Avbryt jobb) for å avbryte den gjeldende jobben.

#### Endre <papirkilde> til <tilpasset streng> ileggings- <retning>

Du kan endre den gjeldende papirkilden for resten av utskriftsjobben. Den formaterte siden skrives ut på papiret som er lagt i den valgte skuffen. Dette kan forårsake beskjæring av tekst eller bilder. Prøv ett eller flere av følgende:

- Velg papirskuffen med riktig papirstørrelse eller -type.
- Trykk på Use current [src] (Bruk gjeldende [kilde]) for å ignorere beskjeden og skrive ut fra skuffen som er valgt for utskriftsjobben.
- Trykk på **Continue (Fortsett)** for å fortsette jobben hvis riktig størrelse og type er lagt i skuffen, og hvis denne størrelsen og typen er angitt i menyen Papir.

Merk: Hvis du trykker på Continue (Fortsett) når skuffen er tom for papir, fortsettes ikke jobben.

• Trykk på Cancel job (Avbryt jobb) for å avbryte den gjeldende jobben.

#### Bytt <innkilde> til <størrelse>

Du kan endre den gjeldende papirkilden for resten av utskriftsjobben. Den formaterte siden skrives ut på papiret som er lagt i den valgte skuffen. Dette kan forårsake beskjæring av tekst eller bilder. Prøv ett eller flere av følgende:

- Velg papirskuffen med riktig papirstørrelse eller -type.
- Trykk på Use current [src] (Bruk gjeldende [kilde]) for å ignorere beskjeden og skrive ut fra skuffen som er valgt for utskriftsjobben.
- Trykk på **Continue (Fortsett)** for å fortsette jobben hvis riktig størrelse og type er lagt i skuffen, og hvis denne størrelsen og typen er angitt i menyen Papir.

Merk: Hvis du trykker på Continue (Fortsett) når skuffen er tom for papir, fortsettes ikke jobben.

• Trykk på Cancel job (Avbryt jobb) for å avbryte den gjeldende jobben.

#### Bytt <papirkilde> til <størrelse> ileggings- <retning>

Du kan endre den gjeldende papirkilden for resten av utskriftsjobben. Den formaterte siden skrives ut på papiret som er lagt i den valgte skuffen. Dette kan forårsake beskjæring av tekst eller bilder. Prøv ett eller flere av følgende:

- Velg papirskuffen med riktig papirstørrelse eller -type.
- Trykk på Use current [src] (Bruk gjeldende [kilde]) for å ignorere beskjeden og skrive ut fra skuffen som er valgt for utskriftsjobben.
- Trykk på **Continue (Fortsett)** for å fortsette jobben hvis riktig størrelse og type er lagt i skuffen, og hvis denne størrelsen og typen er angitt i menyen Papir.

Merk: Hvis du trykker på Continue (Fortsett) når skuffen er tom for papir, fortsettes ikke jobben.

• Trykk på Cancel job (Avbryt jobb) for å avbryte den gjeldende jobben.

### Bytt <innkilde> til <type> <størrelse>

Du kan endre den gjeldende papirkilden for resten av utskriftsjobben. Den formaterte siden skrives ut på papiret som er lagt i den valgte skuffen. Dette kan forårsake beskjæring av tekst eller bilder. Prøv ett eller flere av følgende:

- Velg papirskuffen med riktig papirstørrelse eller -type.
- Trykk på Use current [src] (Bruk gjeldende [kilde]) for å ignorere beskjeden og skrive ut fra skuffen som er valgt for utskriftsjobben.
- Trykk på **Continue (Fortsett)** for å fortsette jobben hvis riktig størrelse og type er lagt i skuffen, og hvis denne størrelsen og typen er angitt i menyen Papir.

Merk: Hvis du trykker på Continue (Fortsett) når skuffen er tom for papir, fortsettes ikke jobben.

• Trykk på Cancel job (Avbryt jobb) for å avbryte den gjeldende jobben.

### Bytt <papirkilde> til <type> <størrelse> ileggings- <retning>

Du kan endre den gjeldende papirkilden for resten av utskriftsjobben. Den formaterte siden skrives ut på papiret som er lagt i den valgte skuffen. Dette kan forårsake beskjæring av tekst eller bilder. Prøv ett eller flere av følgende:

- Velg papirskuffen med riktig papirstørrelse eller -type.
- Trykk på Use current [src] (Bruk gjeldende [kilde]) for å ignorere beskjeden og skrive ut fra skuffen som er valgt for utskriftsjobben.
- Trykk på **Continue (Fortsett)** for å fortsette jobben hvis riktig størrelse og type er lagt i skuffen, og hvis denne størrelsen og typen er angitt i menyen Papir.

Merk: Hvis du trykker på Continue (Fortsett) når skuffen er tom for papir, fortsettes ikke jobben.

• Trykk på Cancel job (Avbryt jobb) for å avbryte den gjeldende jobben.

### Sjekk <papirkilde> -førere

<Papirkilde> henviser til flerfunksjonsmateren. Skriveren kan ikke fastsette størrelsen på papiret.

Prøv ett eller flere av følgende:

- Juster papirførerne på nytt.
- Kontroller skuffkonfigurasjonen.

#### Sjekk <papirkilde> -retning eller -førere

Skriveren vet ikke den faktiske størrelsen på papiret som legges i en skuff. Dette skyldes feil innstilling av papirretning eller at papirførerne ikke er i riktig posisjon.

Prøv ett eller flere av følgende:

- Skyv papirførerne slik at de passer til papirstørrelsen i skuffen.
- Kontroller at innstillingen for papirstørrelse samsvarer med papiret i skuffen:
  - 1 Kontroller innstillingen for Papirstørrelse i menyen Papir på skriverens kontrollpanel.
  - 2 Før du sender en utskriftsjobb må du spesifisere korrekt størrelsesinnstilling:
    - For Windows-brukere: Spesifiser størrelsen i Utskriftsegenskapene.
    - For Macintosh-brukere: Spesifiser størrelsen fra Sideoppsettdialogen.
# Close door <x> (Lukk deksel <x>)

Lukk det angitte dekselet.

## Close cover (Lukk deksel) <x>

Lukk det angitte dekselet for å fjerne meldingen.

## Lukk deksel H

Lukk det angitte dekselet for å fjerne meldingen.

#### Disken er skadet

Skriveren forsøkte å gjenopprette hardisken på en skadet harddisk, og harddisken kan ikke repareres. Harddisken må formateres på nytt.

Trykk på Reformat disk (Formatere disken på nytt) for å formatere disken på nytt og fjerne meldingen.

Merk: Når disken formateres på nytt, slettes alle filene som er lagret på disken.

#### Tøm hulleboks

Tøm hulleboksen, og sett den inn i ferdiggjøreren igjen. Vent til meldingen forsvinner.

#### Webkoblingsserver ikke konfigurert. Kontakt systemadministrator.

En feil oppstod på webkoblingsserveren, eller serveren er ikke riktig konfigurert. Trykk **Continue (Fortsett)** for å fjerne meldingen. Kontakt systemansvarlig hvis meldingen vises igjen.

#### Disken er full - skannejobb avbrutt

Skannejobben avbrytes eller stoppes på grunn av for liten plass på skriverharddisken.

Trykk på **Continue (Fortsett)** for å fjerne meldingen.

## Faksminnet er fullt

Det er ikke nok minne til å sende faksjobben.

Trykk på **Continue (Fortsett)** for å fjerne meldingen.

## Til-format for faksserver ikke konfigurert. Kontakt systemadministrator.

Skriveren er i faksservermodus, men faksserveroppsettet har ikke blitt fullført.

- Trykk på Continue (Fortsett) for å fjerne meldingen.
- Fullfør oppsettet av faksserveren. Kontakt systemansvarlig hvis meldingen vises igjen.

#### Navnet på faksstasjonen er ikke definert

Navnet på faksstasjonen har ikke blitt angitt. Sending og mottak av fakser er deaktivert til faksen er riktig konfigurert.

Prøv ett eller flere av følgende forslag:

- Trykk på Continue (Fortsett) for å fjerne meldingen.
- Fullfør oppsettet av den analoge faksen. Kontakt systemansvarlig hvis meldingen vises igjen.

#### Nummeret til faksstasjonen er ikke definert

Nummeret til faksstasjonen har ikke blitt angitt. Sending og mottak av fakser er deaktivert til faksen er riktig konfigurert.

Prøv ett eller flere av følgende forslag:

- Trykk på Continue (Fortsett) for å fjerne meldingen.
- Fullfør oppsettet av den analoge faksen. Kontakt systemansvarlig hvis meldingen vises igjen.

#### Sett inn skuff <x>

Sett den angitte skuffen inn i skriveren.

## Fyll <kilde> med <x>

<src> er en skuff eller mater, og <x> er en papirstørrelse eller -type.

Prøv ett eller flere av følgende forslag:

- Legg det angitte papiret i skuffen.
- Trykk på Continue (Fortsett) for å fjerne meldingen og fortsette utskriften.

Hvis skriveren finner en skuff som har riktig papirtype og størrelse, trekkes papiret inn fra den skuffen. Hvis skriveren ikke finner en skuff med riktig papirtype og størrelse, skriver den ut fra standardkilden.

• Avbryt den aktuelle jobben.

## Fyll <papirkilde> med <navn på tilpasset type>

Prøv ett eller flere av følgende:

- Legg det angitte papiret i skuffen.
- Trykk **Continue (Fortsett)** for å fjerne meldingen og fortsette utskriften.

Hvis skriveren finner en skuff som har riktig papirtype og -størrelse, trekkes papiret inn fra den skuffen. Hvis skriveren ikke finner en skuff med riktig papirtype og størrelse, skriver den ut fra standardkilden.

• Avbryt den aktuelle jobben.

## Fyll <papirkilde> med <tilpasset streng>

Prøv ett eller flere av følgende:

- Legg det angitte papiret i skuffen.
- Trykk Continue (Fortsett) for å fjerne meldingen og fortsette utskriften.

Hvis skriveren finner en skuff som har riktig papirtype og -størrelse, trekkes papiret inn fra den skuffen. Hvis skriveren ikke finner en skuff med riktig papirtype og størrelse, skriver den ut fra standardkilden.

• Avbryt den aktuelle jobben.

## Fyll <innkilde> med <type> <størrelse>

Prøv ett eller flere av følgende:

- Legg det angitte papiret i skuffen.
- Trykk Continue (Fortsett) for å fjerne meldingen og fortsette utskriften.

Hvis skriveren finner en skuff som har riktig papirtype og -størrelse, trekkes papiret inn fra den skuffen. Hvis skriveren ikke finner en skuff med riktig papirtype og størrelse, skriver den ut fra standardkilden.

• Avbryt den aktuelle jobben.

#### Fyll <innkilde> med <størrelse>

Prøv ett eller flere av følgende:

- Legg det angitte papiret i skuffen.
- Trykk Continue (Fortsett) for å fjerne meldingen og fortsette utskriften.

Hvis skriveren finner en skuff som har riktig papirtype og -størrelse, trekkes papiret inn fra den skuffen. Hvis skriveren ikke finner en skuff med riktig papirtype og størrelse, skriver den ut fra standardkilden.

• Avbryt den aktuelle jobben.

#### Fyll manuell mater med <x>

<x>er en papirstørrelse og -type

Prøv ett eller flere av følgende forslag:

- Legg angitt papir i flerbruksmateren.
- Trykk på Continue (Fortsett) for å fjerne meldingen og fortsette utskriften.

Hvis skriveren finner en skuff som har riktig papirtype og størrelse, trekkes papiret inn fra den skuffen. Hvis skriveren ikke finner en skuff med riktig papirtype og størrelse, skriver den ut fra standardkilden.

• Avbryt den aktuelle jobben.

## Fyll manuell arkmater med <navn på tilpasset type>

Prøv ett eller flere av følgende:

- Legg angitt papir i flerbruksmateren.
- Trykk Continue (Fortsett) for å fjerne meldingen og fortsette utskriften.

Hvis skriveren finner en skuff som har riktig papirtype og størrelse, trekkes papiret inn fra denne skuffen. Hvis skriveren ikke finner en skuff med riktig papirtype og størrelse, skriver den ut fra standardkilden.

• Avbryt den aktuelle jobben.

## Fyll manuell arkmater med <tilpasset streng>

Prøv ett eller flere av følgende:

- Legg angitt papir i flerbruksmateren.
- Trykk **Continue (Fortsett)** for å fjerne meldingen og fortsette utskriften.

Hvis skriveren finner en skuff som har riktig papirtype og størrelse, trekkes papiret inn fra denne skuffen. Hvis skriveren ikke finner en skuff med riktig papirtype og størrelse, skriver den ut fra standardkilden.

• Avbryt den aktuelle jobben.

#### Fyll manuell arkmater med <størrelse>

Prøv ett eller flere av følgende:

- Legg angitt papir i flerbruksmateren.
- Trykk Continue (Fortsett) for å fjerne meldingen og fortsette utskriften.

Hvis skriveren finner en skuff som har riktig papirtype og størrelse, trekkes papiret inn fra denne skuffen. Hvis skriveren ikke finner en skuff med riktig papirtype og størrelse, skriver den ut fra standardkilden.

• Avbryt den aktuelle jobben.

#### Fyll manuell arkmater med <type> <størrelse>

Prøv ett eller flere av følgende:

- Legg angitt papir i flerbruksmateren.
- Trykk Continue (Fortsett) for å fjerne meldingen og fortsette utskriften.

Hvis skriveren finner en skuff som har riktig papirtype og størrelse, trekkes papiret inn fra denne skuffen. Hvis skriveren ikke finner en skuff med riktig papirtype og størrelse, skriver den ut fra standardkilden.

• Avbryt den aktuelle jobben.

# Legg i stifter [G5, G11, G12]

Prøv ett eller flere av følgende:

- Bytt den angitte stiftekassetten i ferdiggjøreren.
- Trykk Continue (Fortsett) for å fjerne meldingen og fortsette utskriften.
- Trykk på Cancel job (Avbryt jobb) for å avbryte utskriftsjobben.

## Minnet er fullt. Kan ikke skrive ut fakser

Det er ikke nok minne til å skrive ut faksjobben.

Trykk på **Continue (Fortsett)** for å fjerne meldingen uten å skrive ut. Holdte fakser vil bli forsøkt skrevet ut etter at skriveren har blitt startet på nytt.

## Fjern papir fra <koblet angitt skuffnavn>

Fjern papiret fra den angitte skuffen. Skriveren registrerer automatisk at papiret fjernes, og fortsetter utskriftsjobben. Dersom fjerning av papiret ikke fjerner beskjeden, trykk på **Continue (Fortsett)**.

## Fjern papir fra alle skuffer

Fjern papiret fra alle skuffene. Skriveren registrerer automatisk at papiret fjernes, og fortsetter utskriftsjobben. Dersom fjerning av papiret ikke fjerner beskjeden, trykk på **Continue (Fortsett)**.

## Fjern papir fra utskuff <x>

Fjern papiret fra den angitte skuffen. Skriveren registrerer automatisk at papiret fjernes, og fortsetter utskriftsjobben. Dersom fjerning av papiret ikke fjerner beskjeden, trykk på **Continue (Fortsett)**.

# Fjern papir fra standard utskuff

Fjern papirbunken fra standardutskuffen.

## Erstatt alle originaler hvis du starter jobben på nytt.

Én eller flere meldinger som avbrøt en skannejobb, er nå fjernet. Erstatt originaldokumentene i skanneren for å starte skannejobben på nytt.

Prøv ett eller flere av følgende:

- Trykk på **Cancel Job (Avbryt jobb)** hvis en skannejobb pågår når meldingen vises. Da avbrytes jobben og meldingen fjernes.
- Trykk Scan from Automatic Document Feeder (Skann fra automatisk dokumentmater) hvis gjenopprettingen av siden er aktiv. Skanningen fortsetter fra den automatiske dokumentmateren etter at den siste siden har blitt skannet på riktig måte.
- Trykk Scan from flatbed (Skann fra flatskanner) hvis sidegjenoppretting v/stopp er aktiv. Skanningen fortsetter fra planskanneren umiddelbart etter at den siste siden har blitt skannet på riktig måte.
- Trykk på **Finish job without further scanning (Fullfør jobb uten mer skanning)** hvis sidegjenoppretting ved stopp er aktiv. Jobben avsluttes etter at den siste siden har blitt skannet på riktig måte, men jobben avbrytes ikke. Sider som er skannet på riktig måte, videreføres til målet: kopiering, faks, e-post eller FTP.
- Trykk på **Restart job (Start jobb på nytt)** hvis gjenoppretting av jobb er aktiv. Meldingen fjernes. En ny skannejobb med de samme parameterne som den forrige jobben, starter.

## Erstatt sist skannede side og fastkjørte originaler hvis jobben startes på nytt.

Én eller flere meldinger som avbrøt en skannejobb, er nå fjernet. Erstatt originaldokumentene i skanneren for å starte skannejobben på nytt.

Prøv ett eller flere av følgende:

- Trykk på **Cancel Job (Avbryt jobb)** hvis en skannejobb pågår når meldingen vises. Da avbrytes jobben og meldingen fjernes.
- Trykk på **Skann fra automatisk dokumentmater** hvis gjenopprettingen av siden er aktiv. Skanningen fortsetter fra den automatiske dokumentmateren etter at den siste siden har blitt skannet på riktig måte.
- Trykk **Skann fra flatskanner** hvis sidegjenoppretting ved stopp er aktiv. Skanningen fortsetter fra planskanneren umiddelbart etter at den siste siden har blitt skannet på riktig måte.
- Trykk på Finish job without further scanning (Fullfør jobb uten mer skanning) hvis sidegjenoppretting ved stopp er aktiv. Jobben avsluttes etter at den siste siden har blitt skannet på riktig måte, men jobben avbrytes ikke. Sider som er skannet på riktig måte, videreføres til målet: kopiering, faks, e-post eller FTP.
- Trykk på **Restart job (Start jobb på nytt)** hvis gjenoppretting av jobb er aktiv. Meldingen fjernes. En ny skannejobb med de samme parameterne som den forrige jobben, starter.

## Gjenopprett holdte jobber?

Prøv ett eller flere av følgende forslag:

- Trykk på **Continue (Fortsett)** for å gjenopprette alle holdte jobber som er lagret på harddisken på skriveren.
- Trykk på Do not restore (Ikke gjenopprett) hvis du ikke vil at utskriftsjobber skal gjenopprettes.

#### Erstatt fastkjørt original hvis du starter jobb på nytt.

Én eller flere meldinger som avbrøt en skannejobb, er nå fjernet. Erstatt originaldokumentene i skanneren for å starte skannejobben på nytt.

Prøv ett eller flere av følgende:

- Trykk på **Cancel Job (Avbryt jobb)** hvis en skannejobb pågår når meldingen vises. Da avbrytes jobben og meldingen fjernes.
- Trykk Scan from Automatic Document Feeder (Skann fra automatisk dokumentmater) hvis gjenopprettingen av siden er aktiv. Skanningen fortsetter fra den automatiske dokumentmateren etter at den siste siden har blitt skannet på riktig måte.
- Trykk Scan from flatbed (Skann fra flatskanner) hvis sidegjenoppretting v/stopp er aktiv. Skanningen fortsetter fra planskanneren umiddelbart etter at den siste siden har blitt skannet på riktig måte.
- Trykk på **Finish job without further scanning (Fullfør jobb uten mer skanning)** hvis sidegjenoppretting ved stopp er aktiv. Jobben avsluttes etter at den siste siden har blitt skannet på riktig måte, men jobben avbrytes ikke. Sider som er skannet på riktig måte, videreføres til målet: kopiering, faks, e-post eller FTP.
- Trykk på **Restart job (Start jobb på nytt)** hvis gjenoppretting av jobb er aktiv. Meldingen fjernes. En ny skannejobb med de samme parameterne som den forrige jobben, starter.

## Scan Document Too Long (For langt skannedokument)

Skannejobben overskrider det maksimale antallet sider. Trykk på **Cancel Job** (Avbryt jobb) for å fjerne meldingen.

# Scanner ADF Cover Open (Dekselet på skannerens automatiske dokumentmater er åpent)

Dekselet på den automatiske dokumentmateren er åpent. Meldingen forsvinner når dekselet lukkes.

# Papirstopp i skanner, fjern alle originaler fra skanneren

Fjerne alle originaldokumenter fra skanneren.

# Papirstoppdeksel på skanner åpent

Lukk nedre deksel på ADM-en for å fjerne meldingen.

# Seriell <x>

Skriveren bruker en seriellkabeltilkobling. Seriellporten er den aktive kommunikasjonskoblingen.

# Noen holdte jobber ble ikke gjenopprettet

Trykk Continue (Fortsett) hvis du vil slette den angitte jobben.

Merk: Noen holdte jobber er ikke gjenopprettet. De blir liggende på harddisken og kan ikke åpnes.

# 30 Ugyldig påfylt, bytt kassett

Ta ut utskriftskassetten, og sett inn en egnet utskriftskassett.

# 31.yy Bytt kassetten som mangler eller er defekt

Tonerkassetten mangler eller fungerer ikke på riktig måte.

Prøv ett eller flere av følgende:

- Ta ut tonerkassetten, og sett den inn på nytt.
- Ta ut tonerkassetten, og sett inn en ny.

# 32 Kassettdelenummer ustøttet av denne enheten

Ta ut utskriftskassetten, og sett inn en egnet utskriftskassett.

# 34 Papiret er for kort

- Legg passende papir eller annet spesialpapir i riktig skuff.
- Trykk på **Continue (Fortsett)** for å fjerne beskjeden og fortsette utskriften ved å bruke en annen papirskuff.
- Kontroller lengde- og breddeførerne for skuffen, og sjekk at papiret er lagt riktig i skuffen.

- Kontroller innstillingene for utskriftsegenskapene eller utskriftsdialogboksen for å være sikker på at riktig papirstørrelse og -type brukes for utskriftsjobben.
- Kontroller at papirstørrelsen er riktig angitt. Hvis for eksempel MP Feeder Size (Størrelse i FB-mater) er satt til Universal, må du kontrollere at papirstørrelsen er stor nok for dataene som skrives ut.
- Avbryt den aktuelle utskriftsjobben.

#### 34 Feil utskriftsmateriale, sjekk <papirkilde> - førere

Prøv ett eller flere av følgende:

- Legg riktig papir eller annet spesialpapir i skuffen.
- Trykk på pil opp eller ned til beskjeden  $\sqrt{\texttt{Fortsett}}$  vises. Trykk deretter på  $\bigvee$  for å fjerne beskjeden og skrive ut jobben fra en annen papirskuff.

#### 35 Ikke nok minne til å støtte funksjonen Ressurssparing

Prøv ett eller flere av følgende forslag:

- Trykk på Continue (Fortsett) for å deaktivere Lagre ressurser og fortsette utskriften.
- Hvis du vil aktivere Resource Save (Lagre ressurser) etter at du har mottatt denne meldingen, må du kontrollere at innstillingen for utskriftsbufferne er Auto, og deretter lukke menyene for å aktivere endringene i utskriftsbufferne. Når Klar vises, aktiver Lagre ressurser.
- Installer mer skriverminne.

#### 37 Ikke nok minne til å sortere jobb

Prøv ett eller flere av følgende forslag:

- Trykk på **Continue (Fortsett)** hvis du vil skrive ut den delen av jobben som allerede er lagret, og begynne å sortere resten av utskriftsjobben.
- Avbryt den aktuelle utskriftsjobben.

#### 37 Ikke nok minne for defragmentering av flash-minne

Prøv ett eller flere av følgende forslag:

- Trykk på Continue (Fortsett) for å stoppe defragmenretingsoperasjonen og fortsette utskriften.
- Slett skrifter, makroer og andre data som er lagret i skriverminnet.
- Installer mer skriverminne.

#### 37 Ikke nok minne, noen holdte jobber ble slettet

Skriveren slettet noen holdte jobber for å behandle aktive jobber.

Trykk på Continue (Fortsett) for å fjerne meldingen.

#### 37 Ikke nok minne, noen holdte jobber blir ikke gjenopprettet

Skriveren kunne ikke gjenopprette enkelte eller alle konfidensielle eller holdte jobber på skriverens harddisk.

Trykk på pil opp eller ned til beskjeden **VFortsett** vises. Trykk deretter på **V** for å fjerne beskjeden.

#### 38 Minnet er fullt

Prøv ett eller flere av følgende forslag:

- Trykk på Continue (Fortsett) for å fjerne meldingen.
- Avbryt den aktuelle utskriftsjobben.
- Installer mer skriverminne.

#### 39 For komplisert side, noen data ble kanskje ikke skrevet ut

Prøv ett eller flere av følgende forslag:

- Trykk på Continue (Fortsett) for å fjerne meldingen og fortsette utskriften.
- Avbryt den aktuelle utskriftsjobben.
- Installer mer skriverminne.

## 50 Feil ved PPDS-skrift

Prøv ett eller flere av følgende forslag:

- Trykk på Continue (Fortsett) for å fjerne meldingen og fortsette utskriften.
- Skriveren finner ikke en forespurt skrift. Fra PPDS-menyen velger du **Best Fit (Best tilpasning)**, og deretter **On** (**På**). Skriveren finner en lignende skrift og formaterer den berørte teksten på nytt.
- Avbryt den aktuelle utskriftsjobben.

## 51 Oppdaget defekt flash

Prøv ett eller flere av følgende forslag:

- Trykk på Continue (Fortsett) for å fjerne meldingen og fortsette utskriften.
- Avbryt den aktuelle utskriftsjobben.

#### 52 Ikke nok ledig plass i flash-minne for ressurser

Prøv ett eller flere av følgende forslag:

- Trykk på Continue (Fortsett) for å fjerne meldingen og fortsette utskriften.
  - Alle nedlastede skrifter og makroer som ikke er lagret i flash-minnet, vil bli slettet.
- Slett skrifter, makroer og andre data som er lagret i flash-minnet.
- Oppgrader til et flash-minnekort med større kapasitet.

# 53 Oppdaget uformatert flash

- Trykk på **Continue (Fortsett)** for å stoppe defragmenretingsoperasjonen og fortsette utskriften.
- Formater flash-minnet. Hvis feilmeldingen ikke forsvinner, kan det hende at flash-minnet er skadet og må byttes.

#### 54 Feil i nettverksprogram <x>

<x> er nummeret til nettverkstilkoblingen

Prøv ett eller flere av følgende forslag:

- Trykk på **Continue (Fortsett)** for å fortsette utskriften.
- Slå skriveren av og deretter på igjen for å tilbakestille den.
- Oppgrader (flash) nettverksfastvaren i skriveren eller printserveren.

#### 54 Feil i seriellport <x>

<x> er nummeret på seriellporten.

Prøv ett eller flere av følgende forslag:

- Kontroller at seriekabelen er riktig tilkoblet og er riktig for seriellporten.
- Kontroller at parameterne for seriellgrensesnittet (protokoll, baud, paritet og databiter) er riktig konfigurert på skriveren og vertsmaskinen.
- Trykk på Continue (Fortsett) for å fortsette utskriften.
- Slå skriveren av og deretter på igjen for å starte den på nytt.

#### 54 Feil i standard nettverksprogram

Prøv ett eller flere av følgende forslag:

- Trykk på Continue (Fortsett) for å fortsette utskriften.
- Slå skriveren av og deretter på igjen for å tilbakestille den.
- Oppgrader (flash) nettverksfastvaren i skriveren eller printserveren.

#### 55 Uegnet tillegg i spor <x>

<x> er en åpning på skriverens hovedkort.

- 1 Slå av skriveren.
- 2 Trekk ut strømledningen.
- **3** Fjern kortet for tilbehør som ikke støttes fra skriverens hovedkort.
- 4 Koble strømledningen til en jordet stikkontakt.
- 5 Slå på skriveren igjen.

#### 56 Parallellport <x> deaktivert

<x> er nummeret på parallellporten.

Prøv ett eller flere av følgende forslag:

- Trykk på Continue (Fortsett) for å fjerne meldingen.
   Skriveren forkaster eventuelle data som mottas via parallellporten.
- Kontroller at menyelementet Parallell buffer ikke er satt til Deaktivert.

#### 56 Seriellport <x> deaktivert

<x> er nummeret på seriellporten.

Prøv ett eller flere av følgende forslag:

- Trykk på Continue (Fortsett) for å fjerne meldingen.
   Skriveren forkaster eventuelle data som mottas via seriellporten.
- Kontroller at menyelementet Seriell buffer ikke er satt til Deaktivert.

#### 56 Standard parallellport deaktivert

Prøv ett eller flere av følgende forslag:

- Trykk på Continue (Fortsett) for å fjerne meldingen.
   Skriveren forkaster eventuelle data som mottas via parallellporten.
- Kontroller at menyelementet Parallell buffer ikke er satt til Deaktivert.

## 56 Standard USB-port deaktivert

Prøv ett eller flere av følgende forslag:

- Trykk på Continue (Fortsett) for å fjerne meldingen.
   Skriveren forkaster eventuelle data som mottas via USB-porten.
- Kontroller at innstillingen på menyen USB Buffer (USB-buffer) ikke er satt til Disabled (Deaktivert).

#### 56 USB-port <x> deaktivert

<x> er nummeret på USB-porten.

- Trykk på Continue (Fortsett) for å fjerne meldingen.
   Skriveren forkaster eventuelle data som mottas via USB-porten.
- Kontroller at innstillingen på menyen USB Buffer (USB-buffer) ikke er satt til Disabled (Deaktivert).

# 57 Konfigurasjonsendring, noen holdte jobber ble ikke gjenopprettet

Etter at jobben ble lagret på skriverharddisken kan noe ha endret seg i skriveren, og ha ugyldiggjort de holdte jobbene Mulige endringer inkluderer:

- Skriverens fastvare har blitt oppdatert.
- Tilvalg for papir inn eller ut, eller tosidig behandling har blitt fjernet.
- Utskriftsjobben ble opprettet ved hjelp av data fra en enhet i USB-porten, og denne enheten er ikke lenger i porten.
- Skriverens harddisk inneholder jobber som ble lagret mens den var installert i en annen skrivermodell.

Trykk på Continue (Fortsett) for å fjerne meldingen.

#### 58 For mange utskuffer tilkoblet

- 1 Slå av skriveren.
- 2 Trekk ut strømledningen.
- **3** Fjern de overflødige utskuffene.
- 4 Koble strømledningen til en jordet stikkontakt.
- 5 Slå på skriveren igjen.

#### 58 For mange disker installert

- 1 Slå av skriveren.
- 2 Trekk ut strømledningen.
- 3 Fjern ekstra harddisker.
- 4 Koble strømledningen til en jordet stikkontakt.
- 5 Slå på skriveren igjen.

#### 58 For mange flash-minnekort installert

- 1 Slå av skriveren.
- 2 Trekk ut strømledningen.
- 3 Ta ut de overflødige flash-minnekortene.
- 4 Koble strømledningen til en jordet stikkontakt.
- 5 Slå på skriveren igjen.

#### 58 For mange skuffer tilkoblet

- 1 Slå av skriveren.
- 2 Trekk ut strømledningen.
- **3** Fjern de ekstra skuffene.

- 4 Koble strømledningen til en jordet stikkontakt.
- 5 Slå på skriveren igjen.

## 61 Fjern skadet disk

Prøv ett eller flere av følgende forslag:

- Trykk på Continue (Fortsett) for å fjerne meldingen og fortsette utskriften.
- Installer en ny skriverharddisk før du utfører noen operasjoner som krever en harddisk.

#### 62 Disk full

Prøv ett eller flere av følgende forslag:

- Trykk på Continue (Fortsett) for å fjerne meldingen og fortsette behandlingen.
- Slett skrifter, makroer og andre data som er lagret på skriverharddisken.
- Installer en større skriverharddisk.

## 63 Disk ikke formatert

Prøv ett eller flere av følgende forslag:

- Trykk på Continue (Fortsett) for å fjerne meldingen og fortsette utskriften.
- Formatere skriverens harddisk.

Hvis feilmeldingen ikke forsvinner, kan det hende at harddisken er skadet og må byttes.

## 80 Behov for periodisk vedlikehold

Det må utføres periodisk vedlikehold på skriveren. Vedlikeholdssettet inneholder alt som er nødvendig for å bytte inntrekkingsvalsene, ladevalsen, overføringsvalsen og fikseringsenheten.

## 84 Sett inn fotolederen

Sett inn den angitte fotolederen for å fjerne meldingen.

#### 84 Fotoleder snart tom

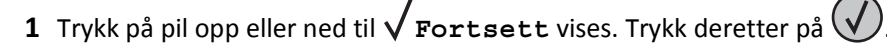

**2** Bestill umiddelbart en ny fotoleder. Når utskriftskvaliteten reduseres, må du sette inn den nye fotolederen.

## 84 Skift fotoleder

Skriveren vil ikke skrive ut flere sider før fotolederen er skiftet ut.

Bytt den angitte fotolederen.

#### 84 Problemer med fotoleder

En ugyldig fotoleder er satt inn i enheten. Bytt fotolederen.

#### 88 Tonerkassett snart tom

Lite toner igjen. Bytt tonerkassett, og trykk deretter **Continue (Fortsett)** for å fjerne meldingen og fortsette utskriften.

#### 88 Bytt tonerkassett for å fortsette

Bytt tonerkassetten.

#### 298.01 Skanner mangler - kabel frakoblet

Skanneren ble ikke oppdaget. Kontroller at skanneren er riktig tilkoblet.

#### 1565 Emuleringsfeil, last inn emuleringsalternativ

Skriveren fjerner meldingen automatisk etter 30 sekunder og deaktiverer deretter nedlastingsemulatoren på fastvarekortet.

Hvis du vil rette opp dette, kan du laste ned den riktige versjonen av nedlastingsemulatoren fra Lexmarks hjemmeside på **www.lexmark.com**.

# Fjerne fastkjørt papir

Beskjed om papirstopp vises på skjermen på kontrollpanelet, og inkluderer også området i skriveren der papirstoppet har oppstått. Dersom det er flere enn ett papirstopp, vises antallet stoppede sider.

## Unngå papirstopp

Disse tipsene kan hjelpe deg med å unngå papirstopp:

#### Anbefalinger for papirskuffer

- Kontroller at papiret ligger rett i skuffen.
- Ikke ta ut skuffene mens skriveren skriver ut.
- Ikke legg papir i skuffene mens skriveren skriver ut. Legg papir i skuffen før utskriften startes, eller vent til du får beskjed om det.
- Ikke legg i for mye papir. Pass på at utskriftsmaterialet ikke overstiger den angitte maksimumshøyden.
- Kontroller at papirførerne i skuffene eller flerfunksjonsmateren er riktig plassert, og at de ikke presser for hardt mot papiret eller konvoluttene.
- Skyv skuffen helt inn etter at du har lagt i papir.

#### Papiranbefalinger

- Bruk bare anbefalt papir eller spesialpapir.
- Ikke legg i krøllet, brettet eller fuktig papir.

• Bøy, luft og rett ut papiret før du legger det i skriveren.

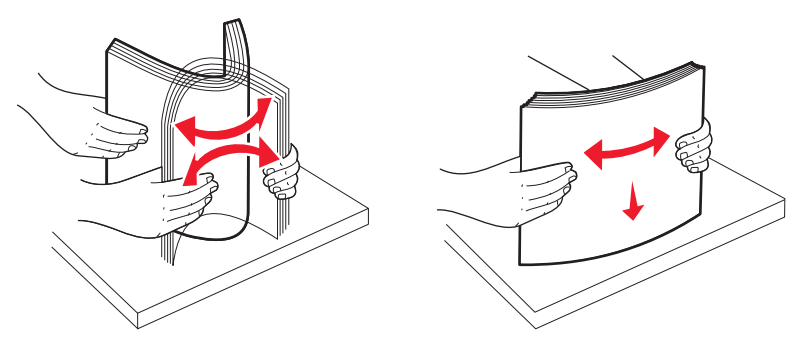

- Ikke bruk papir som er klippet eller beskåret for hånd.
- Ikke bland ulike papirstørrelser, -tykkelser eller -typer i samme bunke.
- Kontroller at alle papirstørrelser og papirtyper er riktig angitt via menyene på skriverens kontrollpanel.
- Oppbevar papiret etter produsentens anbefalinger.

#### Forstå meldinger om papirstoppnumre og -plasseringer

Når det oppstår papirstopp, vises det en melding som angir hvor papiret har kjørt seg fast. Åpne dekslene og ta ut skuffene for å få tilgang til papirstoppområdene. Du må fjerne alt papir fra papirbanen for å løse problemer med papirstopp.

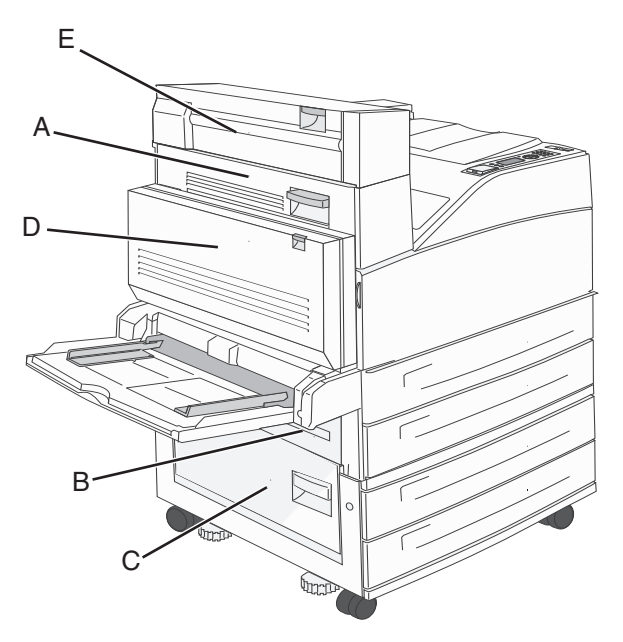

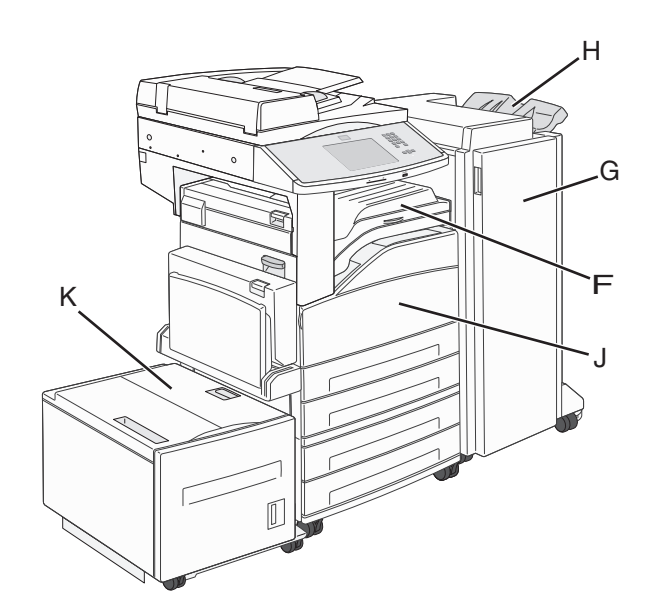

| Papirstoppnumre    | Dette gjør du                                                                                                    |
|--------------------|----------------------------------------------------------------------------------------------------|
| 200-202            | Åpne deksel A, og fjern deretter det fastkjørte papiret.                                                                                                    |
| 203                | Åpne deksel A og E, og fjern deretter eventuelt fastkjørt papir.                                                                                                    |
| 230                | Senk dupleksenheten (deksel D), og fjern deretter det fastkjørte papiret. Åpne deksel A og E, og fjern deretter<br>eventuelt fastkjørt papir.                                                          |
| 231                | Senk dupleksenheten (deksel D), og fjern deretter det fastkjørte papiret. Åpne deksel A, og fjern deretter det<br>fastkjørte papiret.                                                                  |
| 24x                | Åpne alle skuffene, og fjern deretter alt fastkjørt papir.                                                                                                    |
| 250                | <ol> <li>Fjern alt utskriftsmateriale fra flerbruksmateren.</li> <li>Bøy og stable utskriftsmaterialet.</li> <li>Legg papiret tilbake i flerbruksmateren.</li> <li>Juster papirføreren.</li> </ol>     |
| 280–281            | Åpne deksel A, og fjern deretter det fastkjørte papiret. Løft opp deksel F, og fjern deretter det fastkjørte<br>papiret.                                                                               |
| 282                | Løft opp deksel F, og fjern deretter det fastkjørte papiret.                                                                                                    |
| 283                | Åpne deksel H, og fjern deretter de fastkjørte stiftene.                                                                                                    |
| 284                | Senk dupleksenheten (deksel D), og fjern deretter det fastkjørte papiret. Åpne deksel A og E, og fjern deretter<br>eventuelt fastkjørt papir.                                                          |
| 285–286            | Åpne deksel H, og fjern deretter de fastkjørte stiftene.                                                                                                    |
| 287–288            | Åpne deksel F og G, og fjern deretter det fastkjørte papiret.                                                                                                    |
| 289                | Åpne deksel G, og fjern deretter det fastkjørte papiret.                                                                                                    |
| 290-294 papirstopp | Åpne dekselet på den automatiske dokumentmateren og på skanneren, og ta ut eventuelt fastkjørt papir.                                                                                                  |
| 293                | <ul> <li>Velg plassering for originaldokumentet på berøringsskjermen.</li> <li>Fullfør jobben uten mer skanning</li> <li>Start skanning på nytt.</li> <li>Avbryt jobben og fjern meldingen.</li> </ul> |

#### 200–201 papirstopp

1 Åpne deksel A ved å skyve opp utløserhendelen og senke dekselet.

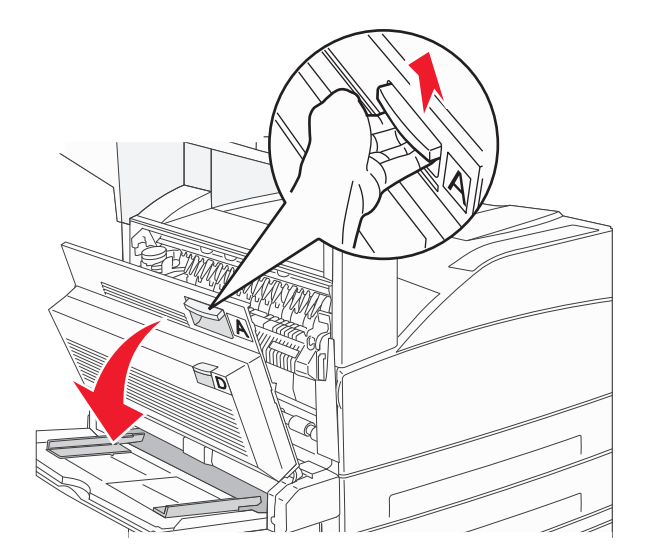

**FORSIKTIG – VARM OVERFLATE:** Innsiden av skriveren kan være varm. Hvis du vil redusere risikoen for skader, må du la overflaten kjøles ned før du berører den.

2 Trekk det fastkjørte papiret opp og mot deg.

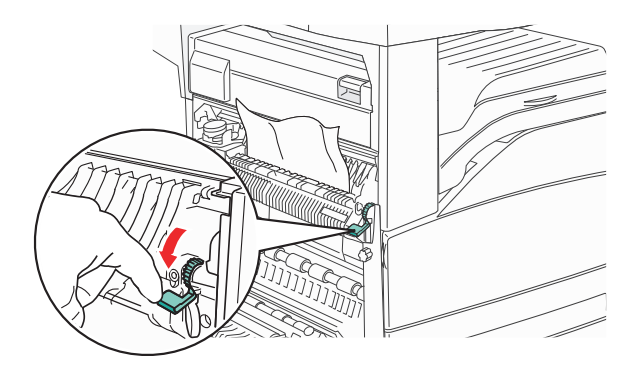

**Merk:** Hvis det fastkjørte papiret ikke beveger seg med en gang, må du slutte å trekke i det. Trykk ned og dra i den grønne hendelen for å gjøre det enklere å fjerne det fastkjørte papiret. Kontroller at alle papirrester er fjernet.

3 Lukk deksel A.

#### 202 Papirstopp

1 Åpne deksel A ved å skyve utløserhendelen opp og senke dekselet.

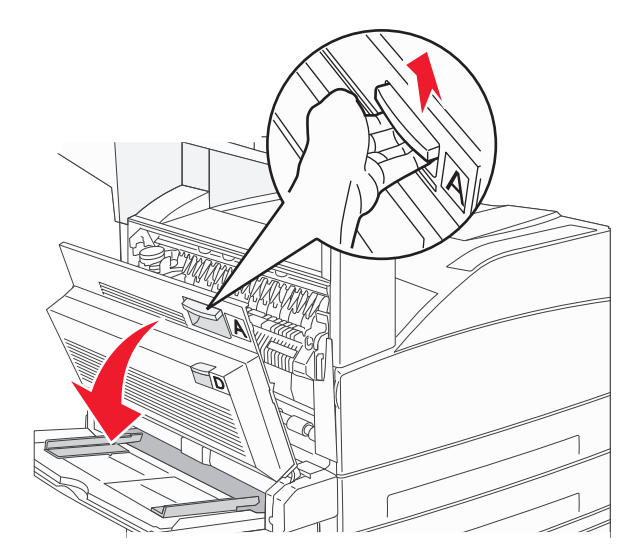

**FORSIKTIG – VARM OVERFLATE:** Innsiden av skriveren kan være varm. Hvis du vil redusere risikoen for skader, må du la overflaten kjøles ned før du berører den.

2 Trekk det fastkjørte papiret opp og mot deg.

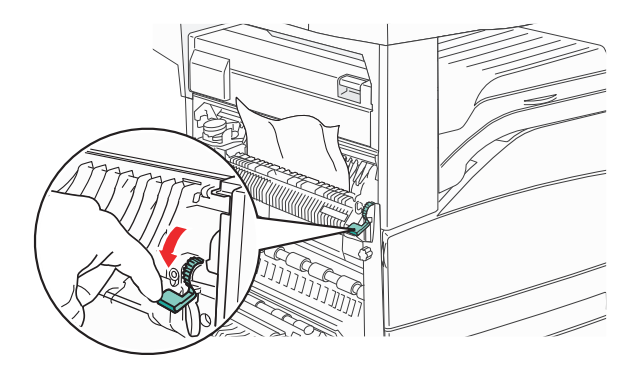

**Merk:** Hvis det fastkjørte papiret ikke beveger seg med en gang, må du slutte å trekke i det. Trykk ned og dra i den grønne hendelen for å gjøre det enklere å fjerne det fastkjørte papiret. Kontroller at alle papirrester er fjernet.

3 Lukk deksel A.

## 203, 230-231 papirstopp

#### 203 papirstopp

1 Åpne deksel A ved å skyve utløserhendelen opp og senke dekselet.

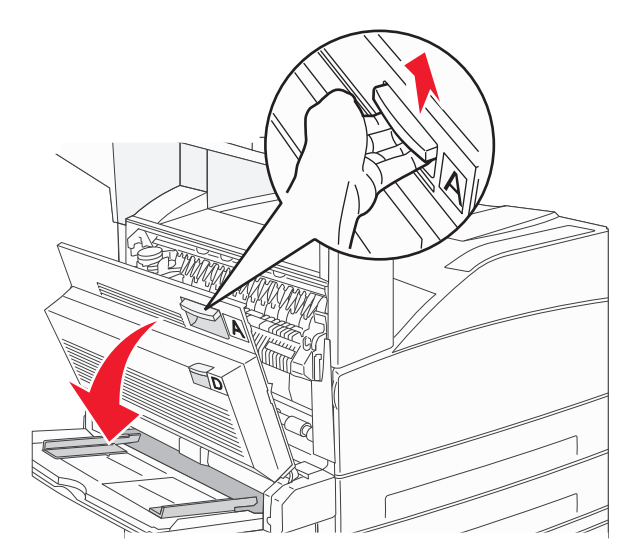

**FORSIKTIG – VARM OVERFLATE:** Innsiden av skriveren kan være varm. Hvis du vil redusere risikoen for skader, må du la overflaten kjøles ned før du berører den.

2 Åpne deksel E ved å trykke på utløserhendelen og senke dekselet.

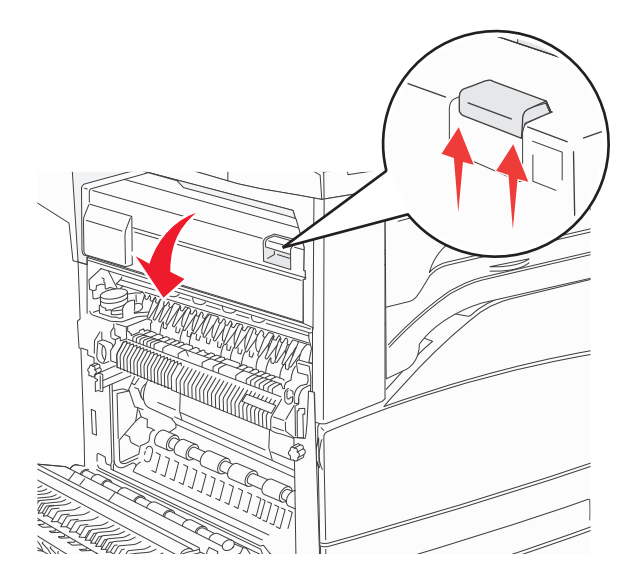

**3** Trekk det fastkjørte papiret opp.

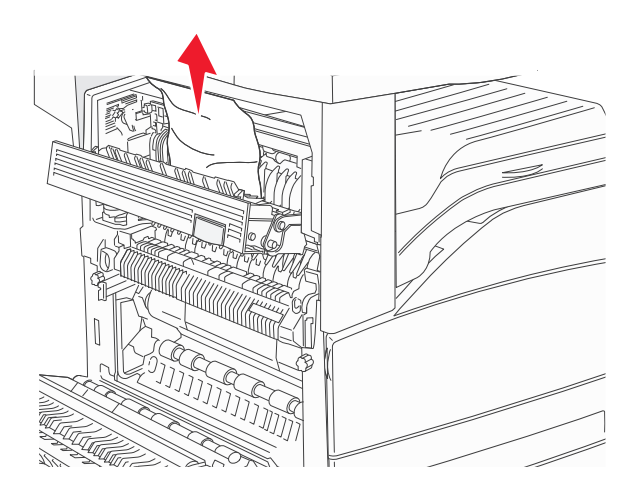

- 4 Lukk deksel E.
- 5 Lukk deksel A.

#### 230 papirstopp

1 Åpne deksel D.

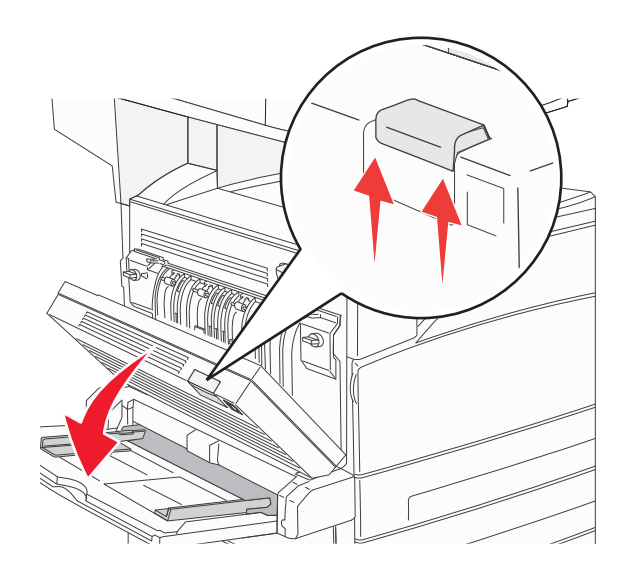

2 Ta ut det fastkjørte papiret.

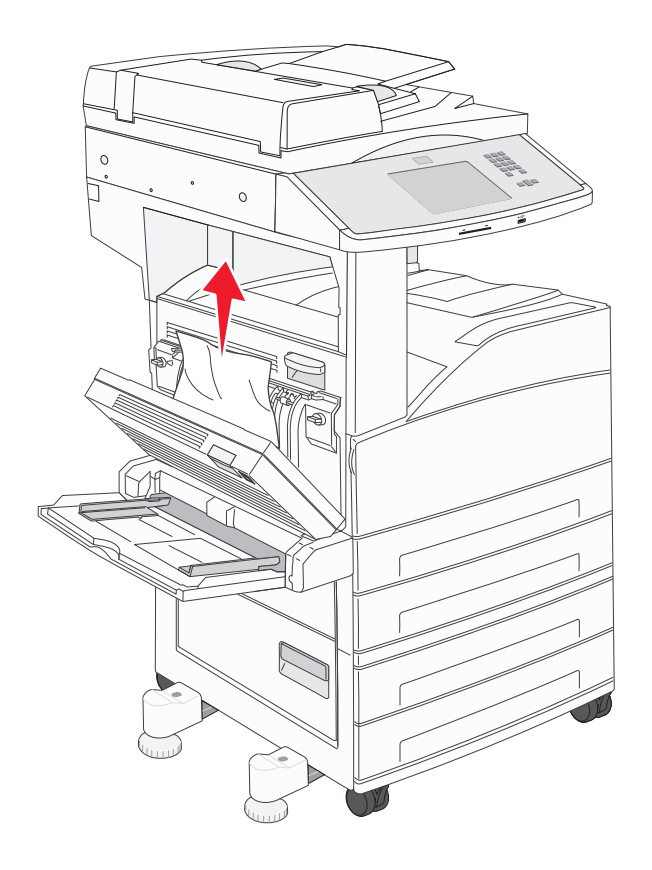

- 3 Lukk deksel D.
- 4 Åpne deksel A ved å skyve utløserhendelen opp og senke dekselet.

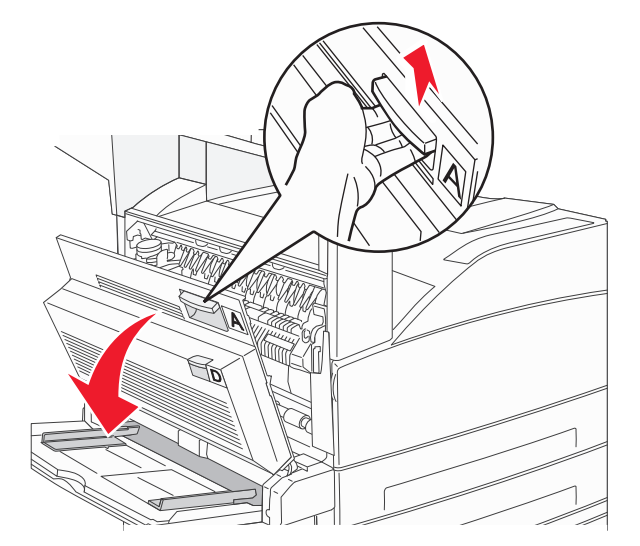

**FORSIKTIG – VARM OVERFLATE:** Innsiden av skriveren kan være varm. Hvis du vil redusere risikoen for skader, må du la overflaten kjøles ned før du berører den.

5 Åpne deksel E ved å trykke på utløserhendelen og senke dekselet.

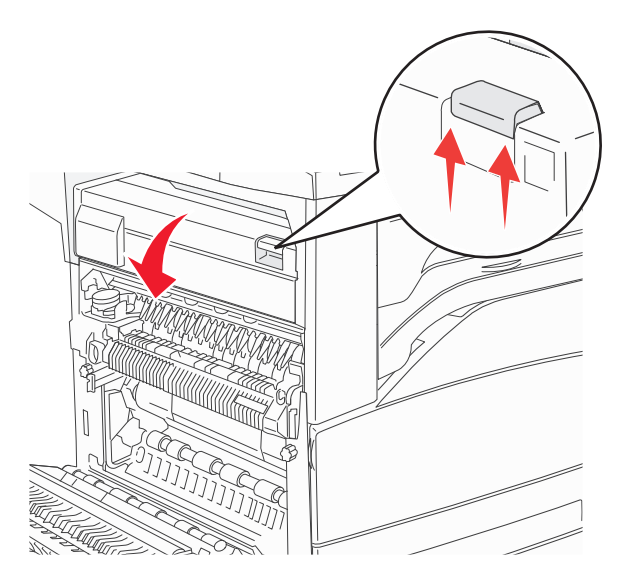

**6** Trekk det fastkjørte papiret opp.

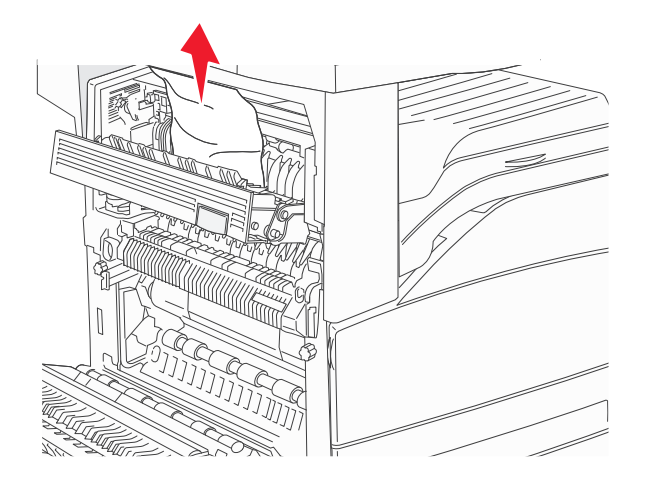

- 7 Lukk deksel E.
- 8 Lukk deksel A.

#### 231 Papirstopp

1 Åpne deksel D.

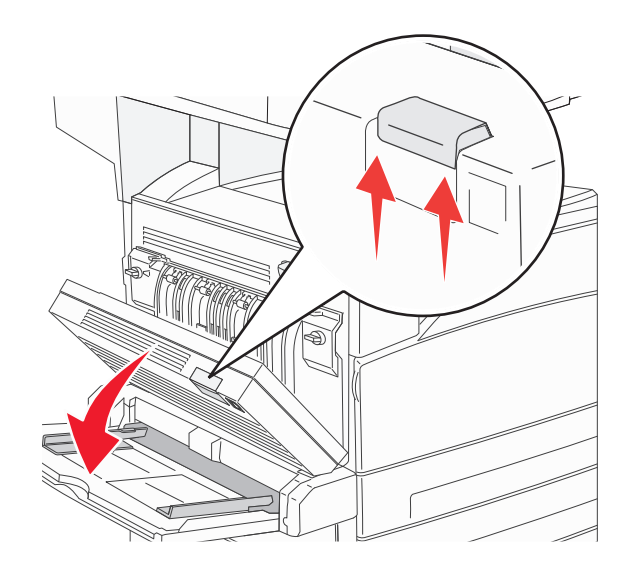

2 Ta ut det fastkjørte papiret.

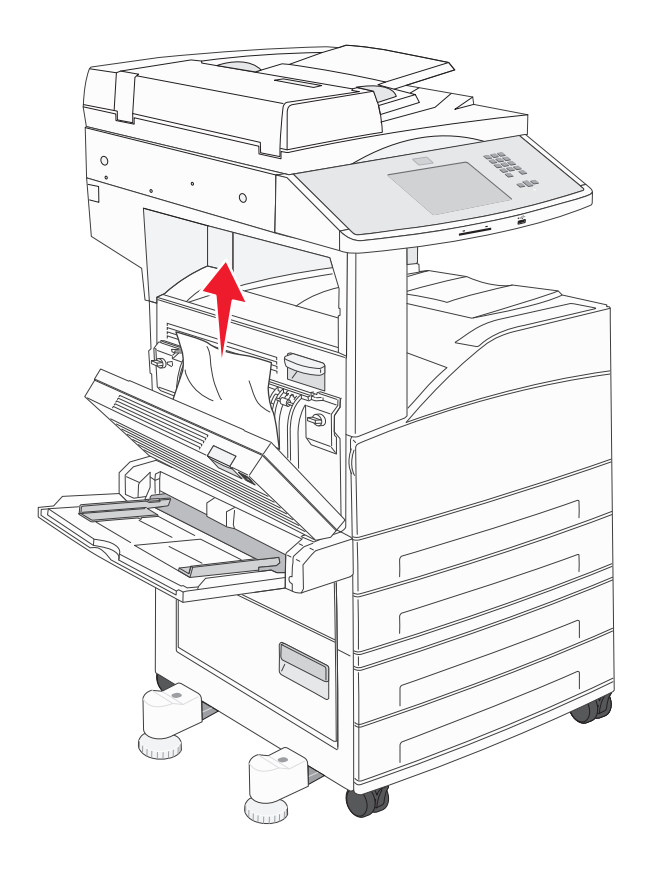

**3** Lukk deksel D.

4 Åpne deksel A ved å skyve utløserhendelen opp og senke dekselet.

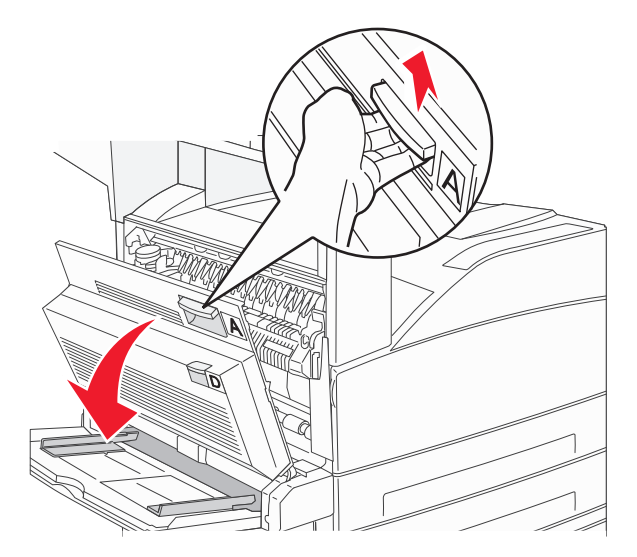

**FORSIKTIG – VARM OVERFLATE:** Innsiden av skriveren kan være varm. Hvis du vil redusere risikoen for skader, må du la overflaten kjøles ned før du berører den.

5 Trekk det fastkjørte papiret opp og mot deg.

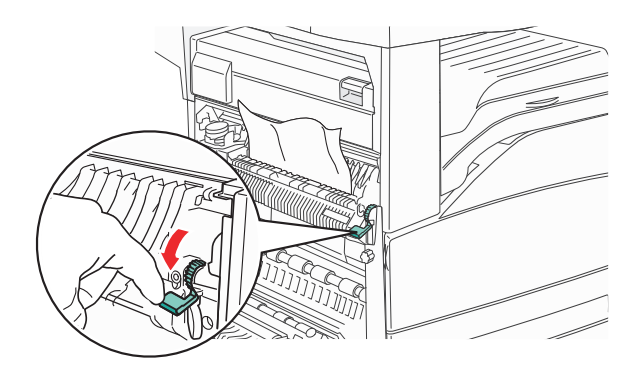

**Merk:** Hvis det fastkjørte papiret ikke beveger seg med en gang, må du slutte å trekke i det. Trykk ned og dra i den grønne hendelen for å gjøre det enklere å fjerne det fastkjørte papiret. Kontroller at alle papirrester er fjernet.

**6** Lukk deksel A.

# 24x Papirstopp

#### Papirstopp i skuff 1

**1** Ta Skuff 1 ut av skriveren.

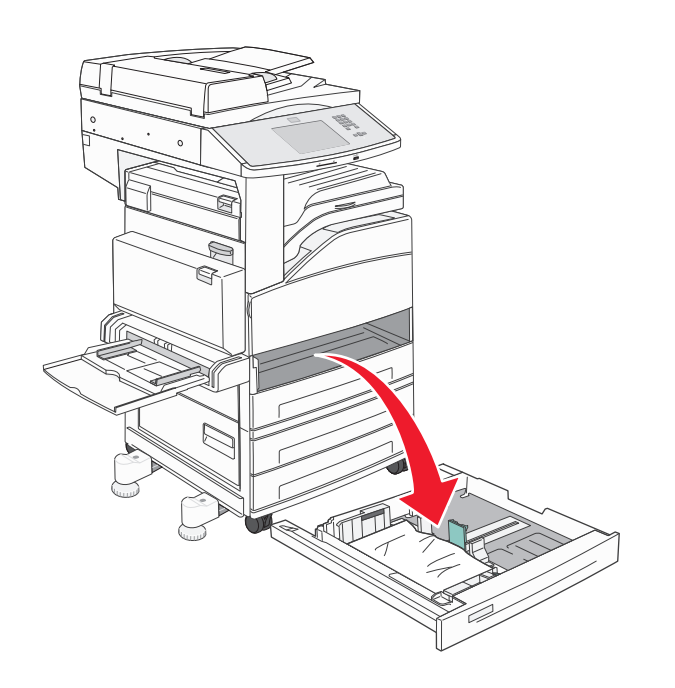

**2** Ta ut det fastkjørte papiret.

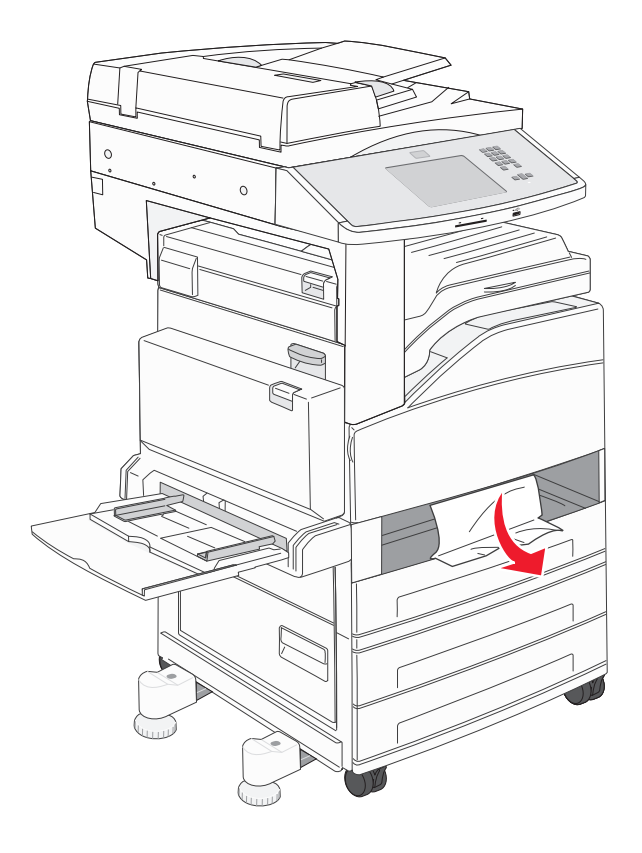

#### **3** Sett inn skuff 1

Når alt det fastkjørte papiret er fjernet, fortsetter utskriften.

#### Fjerne papir fra område A

1 Åpne deksel A ved å trykke på utløserhendelen og senke dekselet.

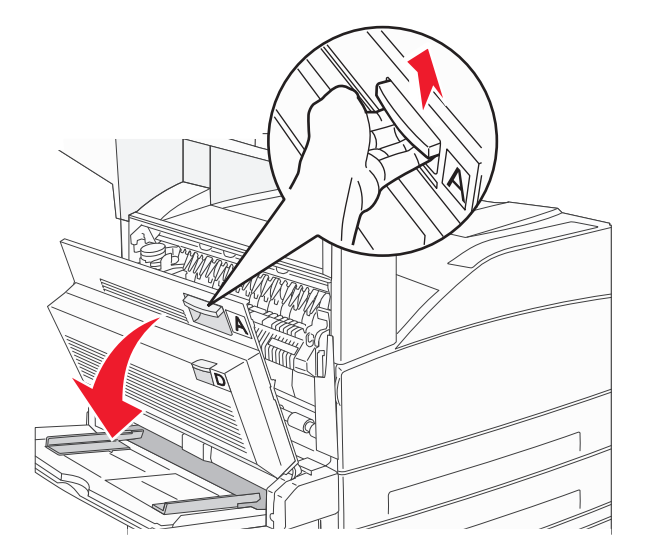

**FORSIKTIG – VARM OVERFLATE:** Skriveren kan være varm innvendig. Hvis du vil redusere risikoen for skader, må du la overflaten kjøles ned før du berører den.

2 Trekk det fastkjørte papiret opp og mot deg.

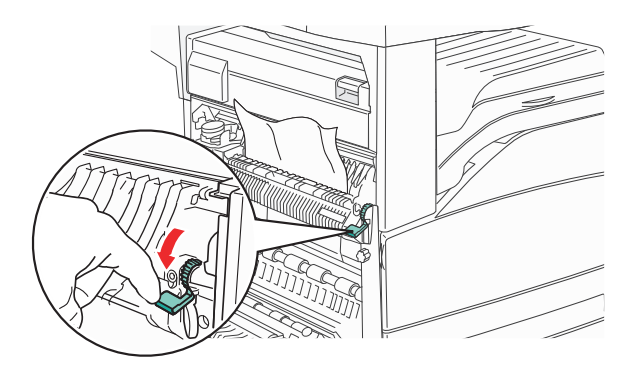

**Merk:** Hvis det fastkjørte papiret ikke beveger seg med en gang, må du slutte å trekke i det. Trykk ned og dra i den grønne hendelen for å gjøre det enklere å fjerne det fastkjørte utskriftsmaterialet. Kontroller at alle papirrester er fjernet.

3 Lukk deksel A.

#### Fjerne papir fra område B

#### 1 Åpne deksel B.

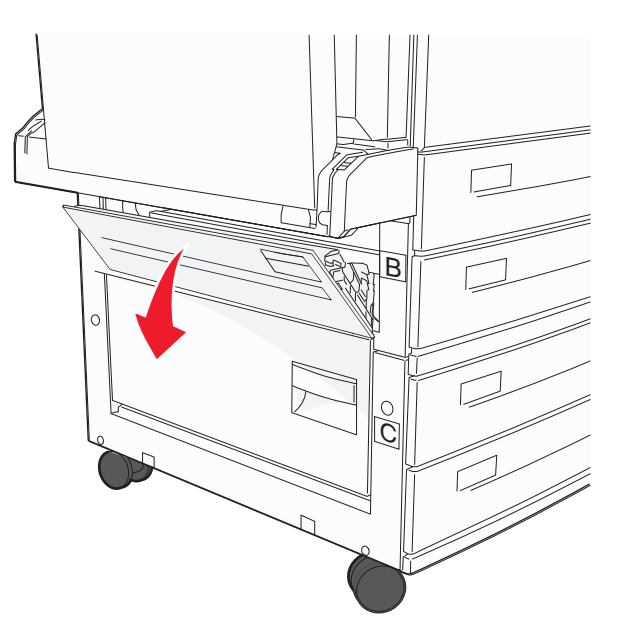

2 Trekk det fastkjørte papiret opp og mot deg.

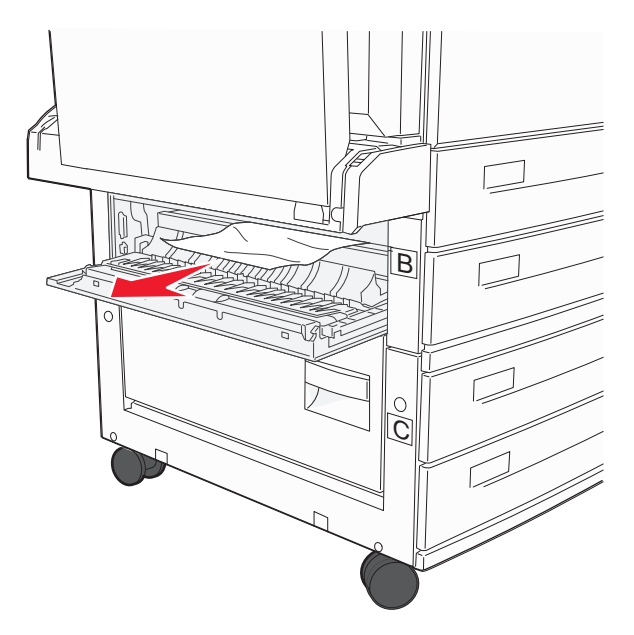

- **3** Lukk deksel B.
- 4 Trykk på Continue (Fortsett).

#### Fjerne papir fra område C

#### 1 Åpne deksel C.

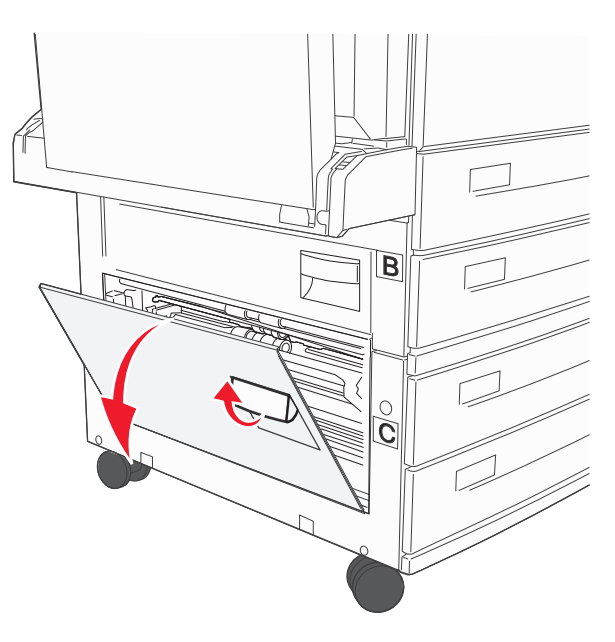

2 Trekk det fastkjørte papiret opp og mot deg.

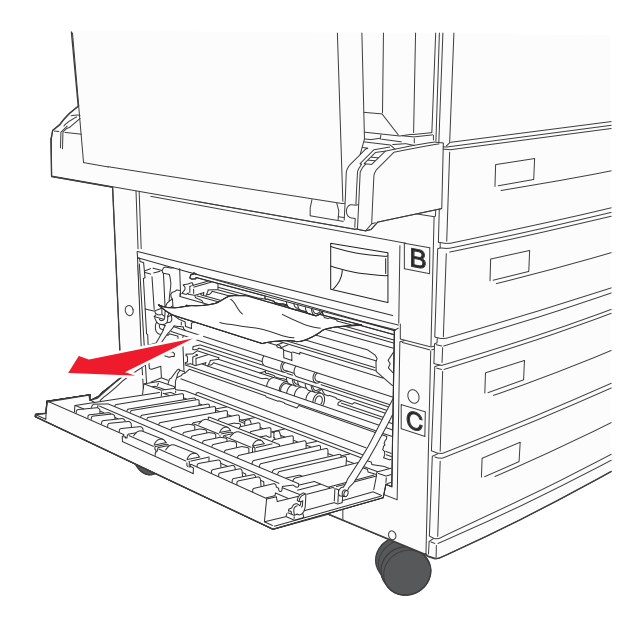

- 3 Lukk deksel C.
- 4 Trykk på Continue (Fortsett).

#### 250 papirstopp

**1** Fjern papiret fra flerbruksmateren.

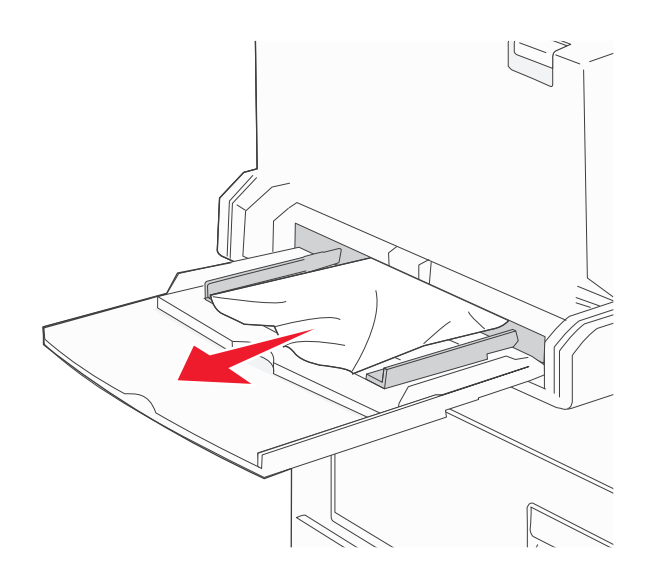

- 2 Bøy arkene frem og tilbake for å løsne dem, og luft dem. Ikke brett eller krøll papiret. Rett ut kantene på en plan overflate.
- 3 Legg papiret i flerbruksmateren.
- 4 Juster papirføreren slik at den så vidt berører kanten av papiret.

#### 280-282 papirstopp

#### 280-281 papirstopp

1 Åpne deksel A ved å skyve utløserhendelen opp og senke dekselet.

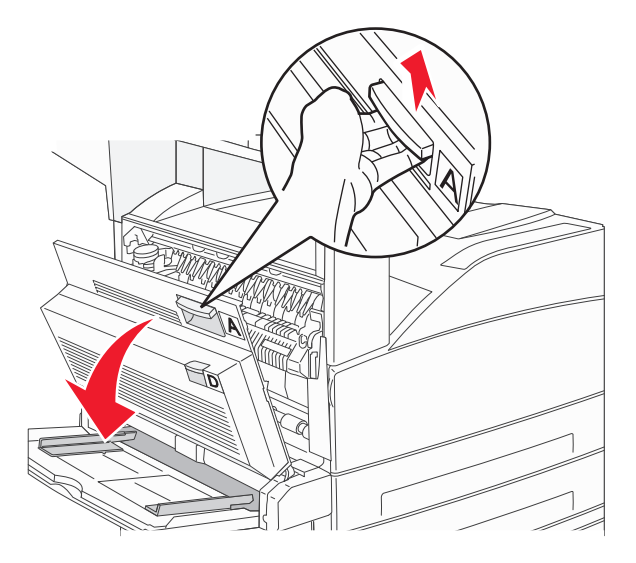

**FORSIKTIG – VARM OVERFLATE:** Innsiden av skriveren kan være varm. Hvis du vil redusere risikoen for skader, må du la overflaten kjøles ned før du berører den.

2 Trekk det fastkjørte papiret opp og mot deg.

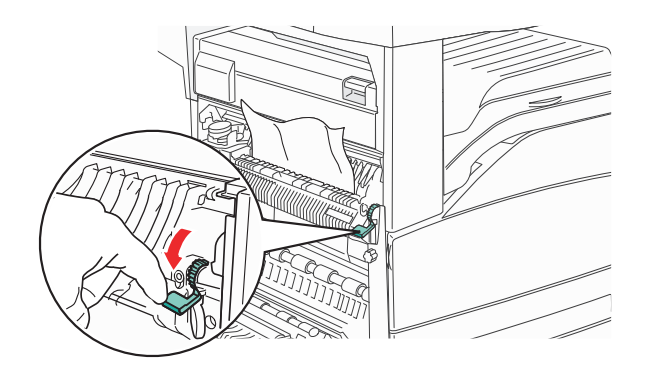

**Merk:** Hvis det fastkjørte papiret ikke beveger seg med en gang, må du slutte å trekke i det. Trykk ned og dra i den grønne hendelen for å gjøre det enklere å fjerne det fastkjørte papiret. Kontroller at alle papirrester er fjernet.

- 3 Lukk deksel A.
- 4 Åpne deksel F

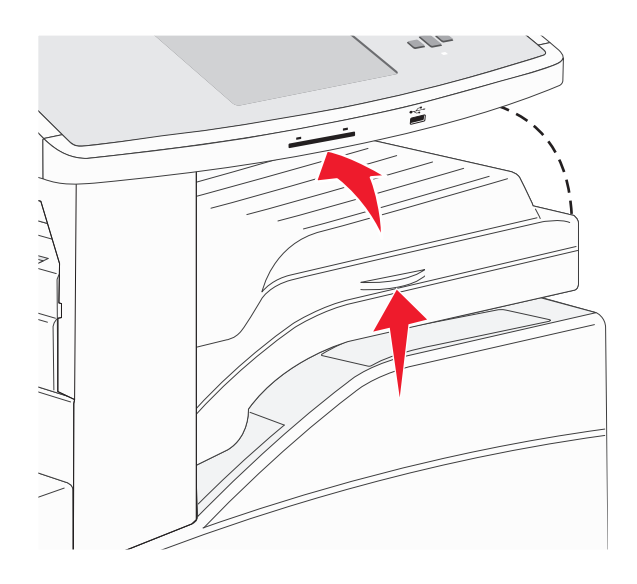

#### **5** Ta ut det fastkjørte papiret.

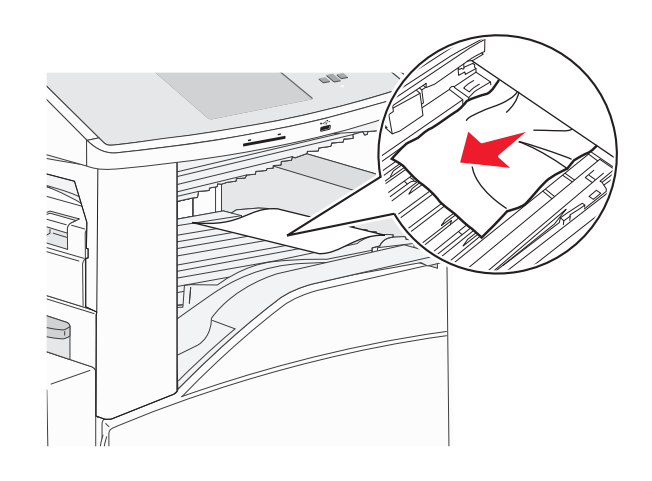

6 Lukk deksel F

#### 282 papirstopp

1 Åpne deksel F

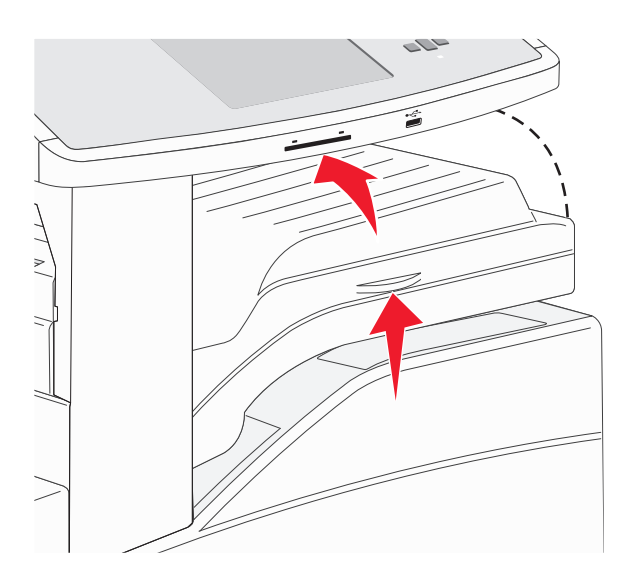

2 Ta ut det fastkjørte papiret.

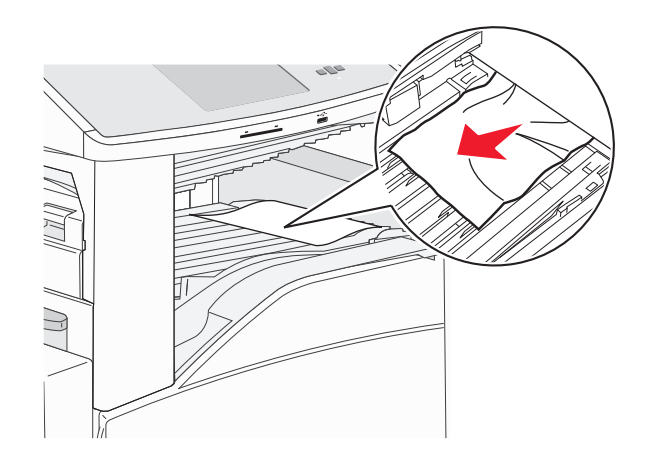

#### 3 Lukk deksel F

# 283, 289 stiftestopp

#### 283 papirstopp

1 Løft deksel H.

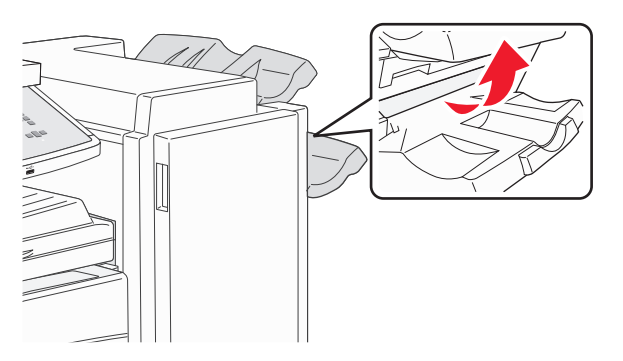

2 Ta ut det fastkjørte papiret.

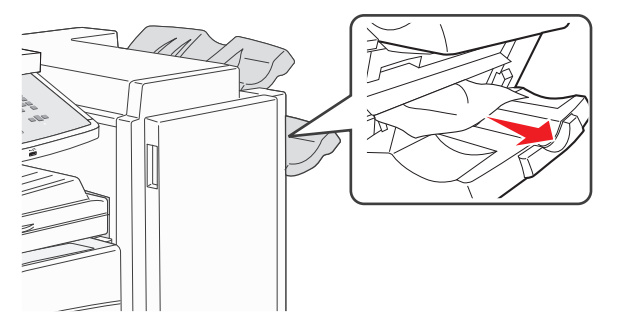

3 Lukk deksel H.

#### 289 stiftefeil

1 Åpne deksel G.

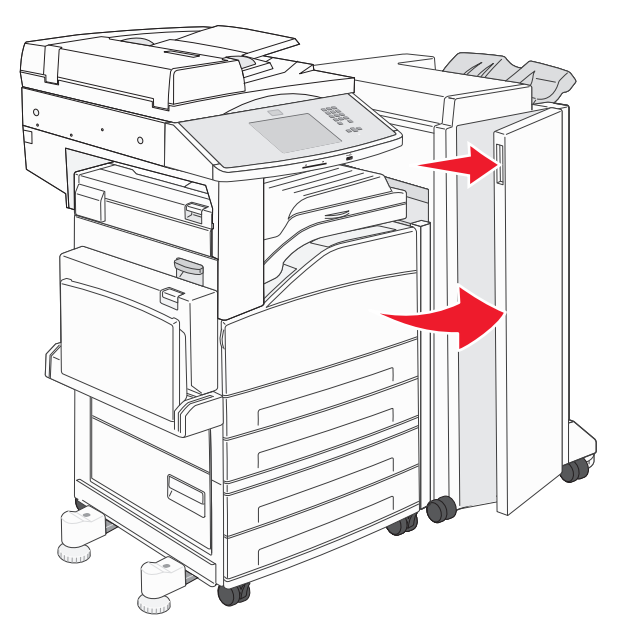

**2** Hold spaken på stiftekassettholderen, og skyv holderen til høyre.

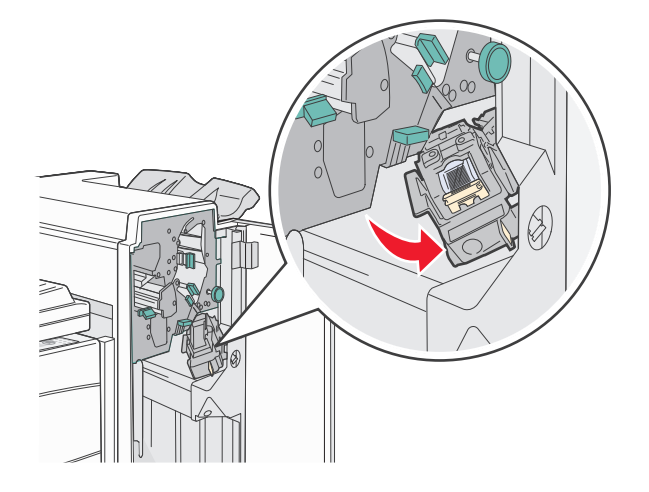

**3** Dra bestemt i den fargede tappen for å fjerne stiftekassettholderen.

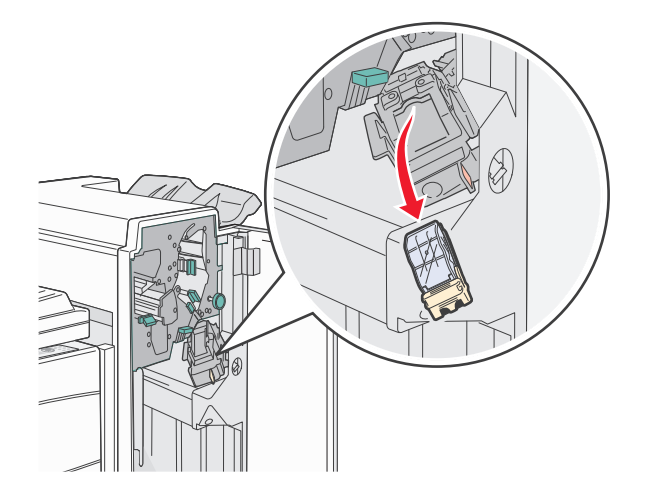

**4** Bruk metalltappen til å løfte opp stiftestopperen, og trekk ut stiftene. Kast arket med stifter.

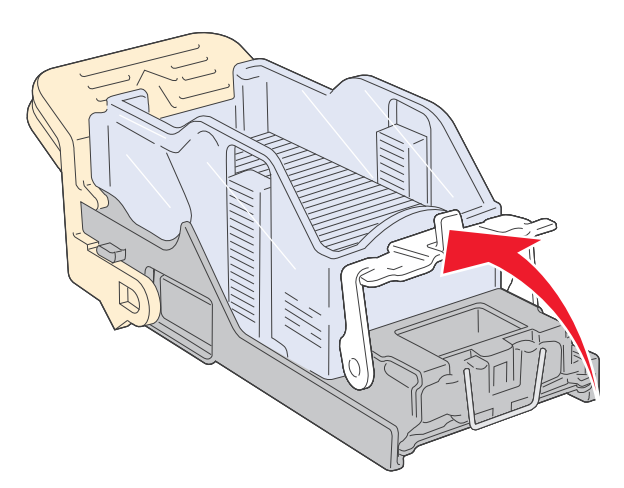

- **5** Se gjennom det gjennomsiktige dekselet under kassettholderen, og kontroller at ingen stifter har kjørt seg fast i inngangspartiet.
- 6 Trykk ned på stiftestopperen til den klikker trygt på plass.

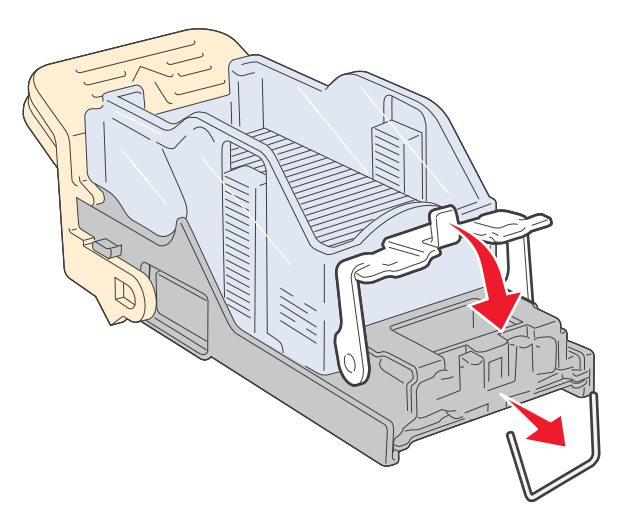

7 Trykk kassettholderen godt inn i stifteenheten slik at holderen klikker på plass.

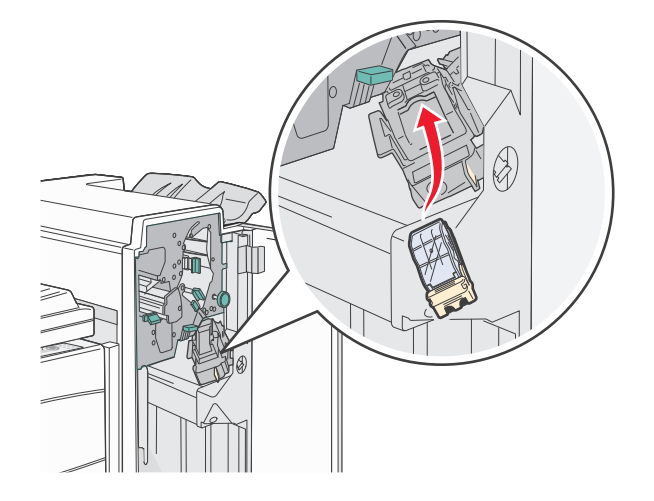

#### 8 Lukk deksel G.

**Starter** stifting vises. Denne klargjøringsprosedyren sikrer at stiftemaskinen fungerer på riktig måte.

#### 28x papirstopp

#### 284 papirstopp

1 Åpne deksel F

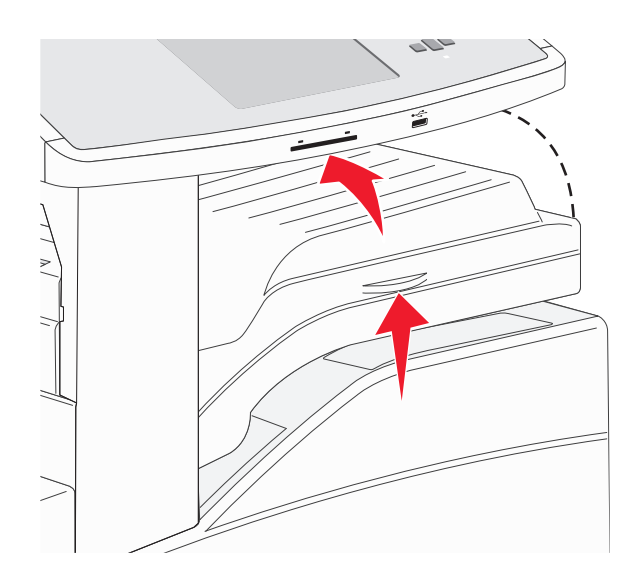

**2** Ta ut det fastkjørte papiret.

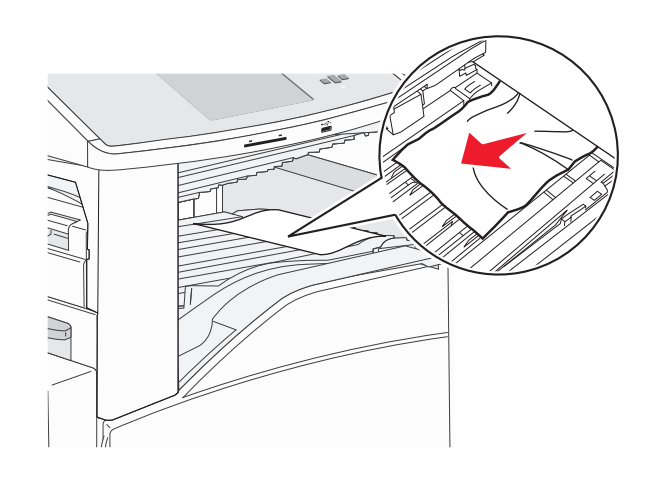

- 3 Lukk deksel F
- 4 Åpne deksel G.

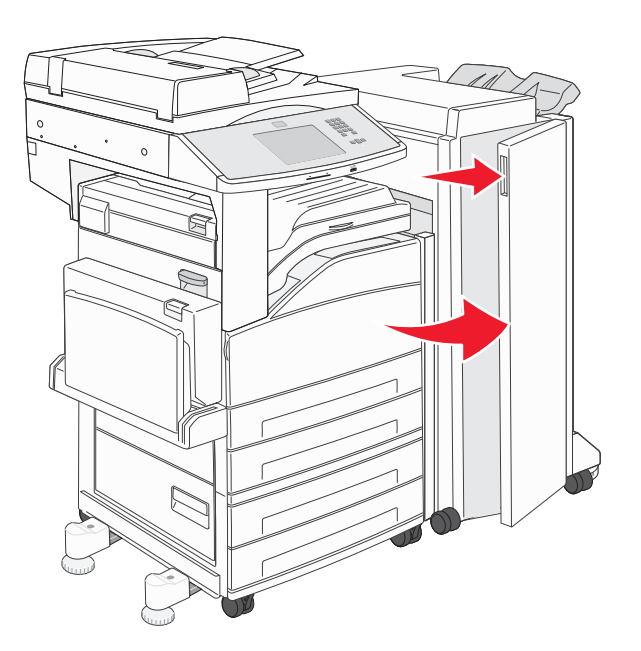

- **5** Ta ut det fastkjørte papiret.
- 6 Lukk deksel G.
- 7 Løft deksel H.

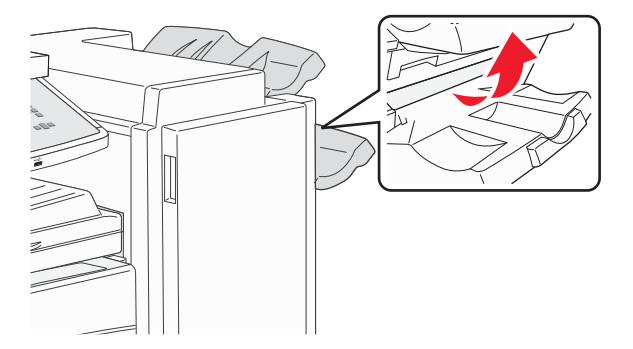
8 Ta ut det fastkjørte papiret.

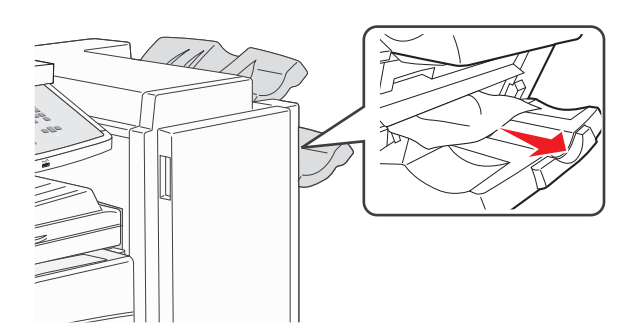

9 Lukk deksel H.

### 285-286 papirstopp

**1** Løft deksel H.

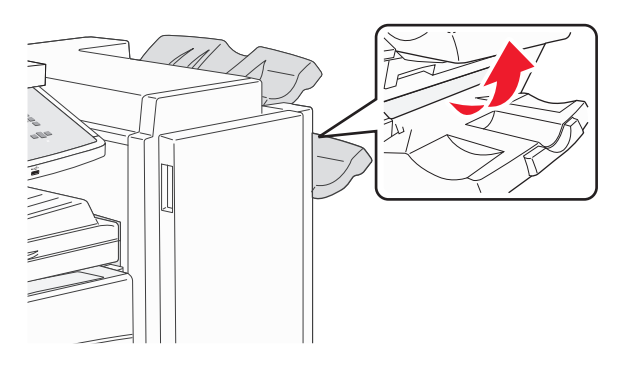

2 Ta ut det fastkjørte papiret.

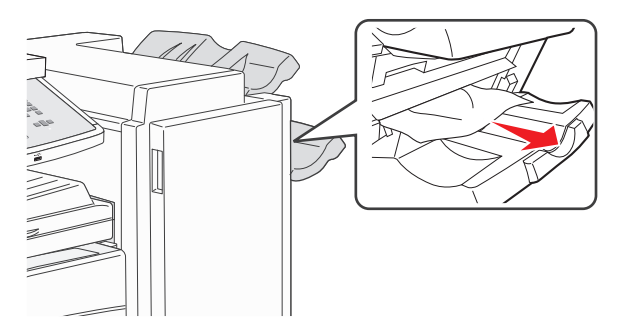

**3** Lukk deksel H.

### 287-288 papirstopp

### 1 Åpne deksel F

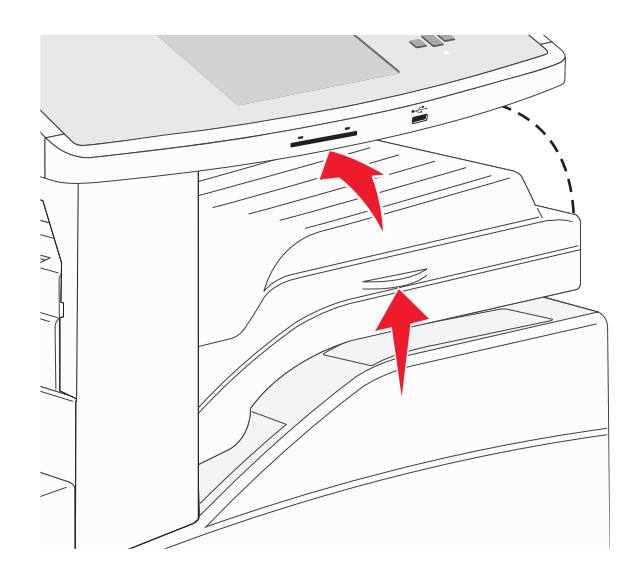

**2** Ta ut det fastkjørte papiret.

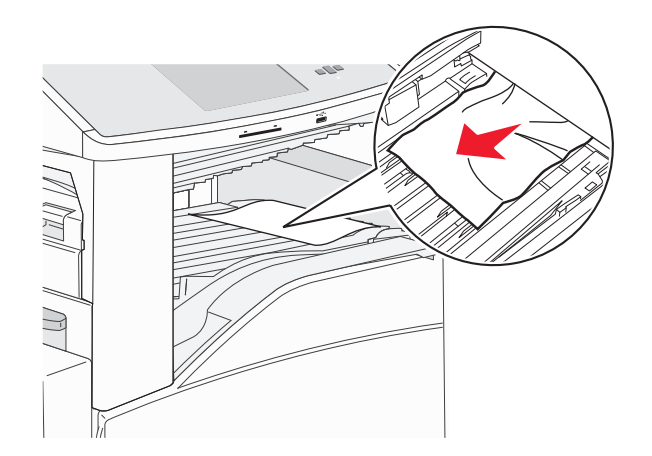

3 Lukk deksel F

#### 4 Åpne deksel G.

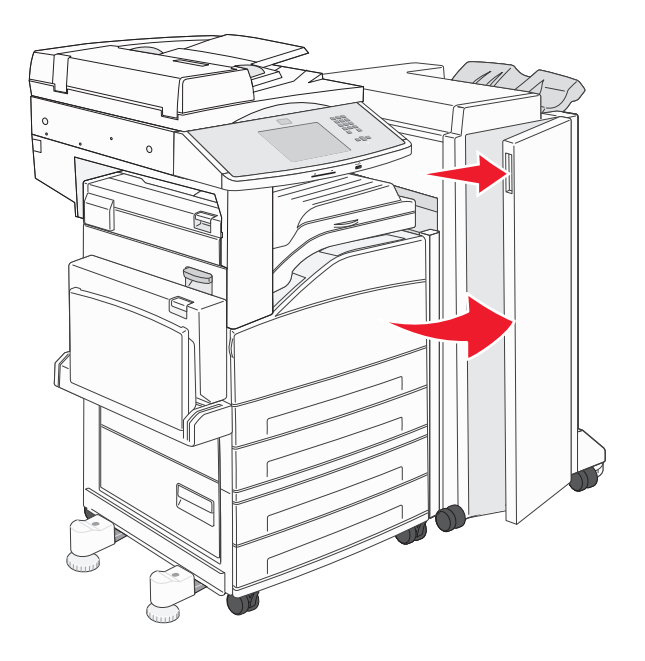

- **5** Ta ut det fastkjørte papiret.
- 6 Lukk deksel G.

### 290-294 papirstopp

- **1** Fjern alle originaldokumenter fra den automatiske dokumentmateren.
- 2 Løft hendelen på dekselet på den automatiske dokumentmateren.
- **3** Åpne dekselet til den automatiske dokumentmateren, og fjern eventuelt fastkjørt papir.

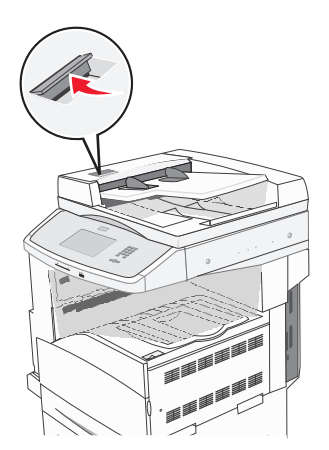

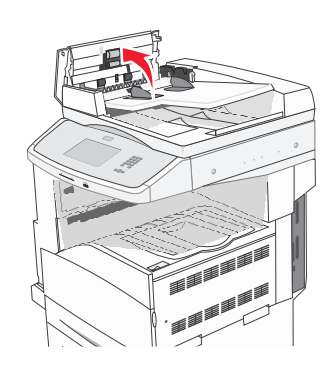

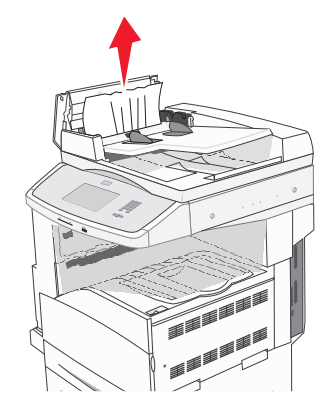

- **4** Hev arkstopperen.
- **5** Vri utsendingsvalsen til venstre for å ta ut eventuelle fastkjørte sider.

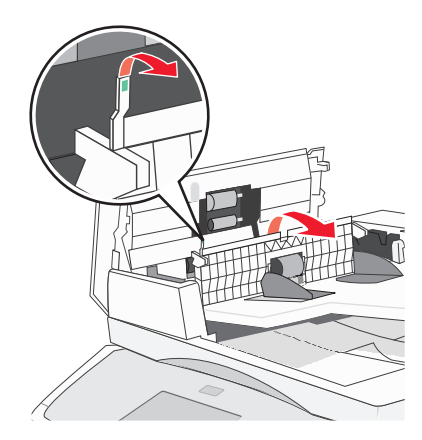

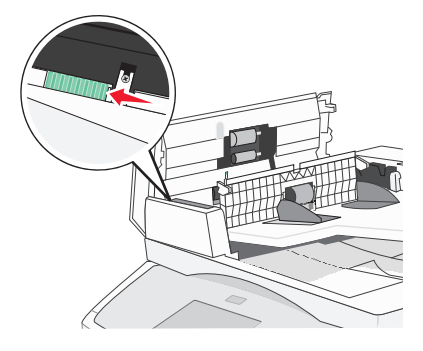

- 6 Lukk dekselet til den automatiske dokumentmateren.
- 7 Åpne dekselet til skanneren, og fjern eventuelle fastkjørte sider.

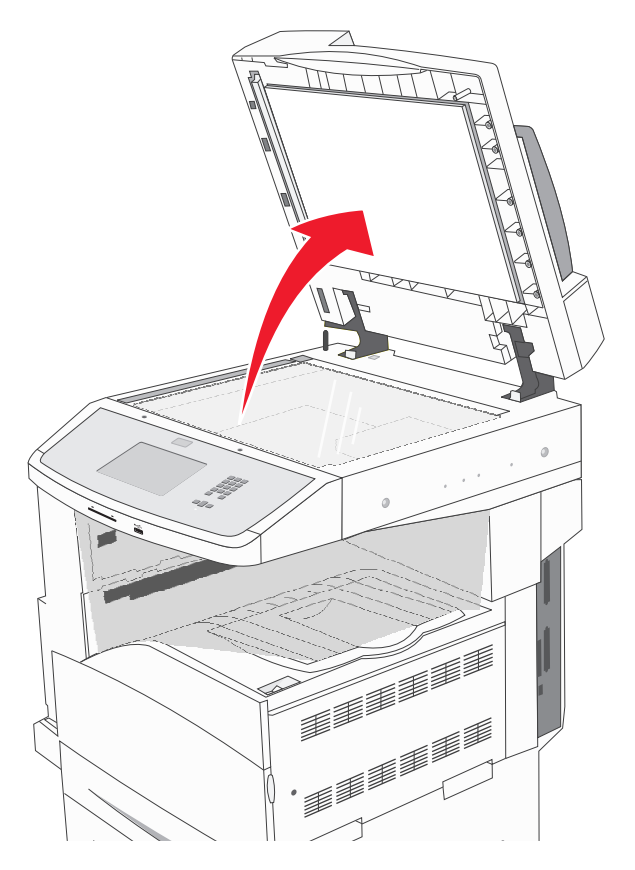

- 8 Lukk skannerdekselet.
- 9 Trykk på Continue (Fortsett).

### 293 papirstopp

En skannejobb ble sendt til skriveren, men det er ikke noe originaldokument i den automatiske dokumentmateren. Prøv ett eller flere av følgende:

- Trykk på Fortsett hvis ingen skannejobber er aktive når beskjeden vises. Dermed forsvinner meldingen.
- Trykk på **Cancel Job (Avbryt jobb)** hvis en skannejobb pågår når meldingen vises. Da avbrytes jobben og meldingen fjernes.
- Trykk på **Skann fra automatisk dokumentmater** hvis gjenopprettingen av siden er aktiv. Skanningen fortsetter fra den automatiske dokumentmateren etter at den siste siden har blitt skannet på riktig måte.
- Trykk **Skann fra flatskanner** hvis sidegjenoppretting ved stopp er aktiv. Skanningen fortsetter fra planskanneren umiddelbart etter at den siste siden har blitt skannet på riktig måte.
- Trykk på Finish job without further scanning (Fullfør jobb uten mer skanning) hvis sidegjenoppretting ved stopp er aktiv. Jobben avsluttes etter at den siste siden har blitt skannet på riktig måte, men jobben avbrytes ikke. Sider som er skannet på riktig måte, videreføres til målet: kopiering, faks, e-post eller FTP.
- Trykk på **Start jobb på nytt** hvis jobbopprettingen er aktiv og jobben er startet på nytt. Meldingen fjernes. En ny skannejobb med de samme parameterne som den forrige jobben, starter.

# Løse utskriftsproblemer

### Flerspråklige PDF-filer skrives ikke ut

Dokumentene inneholder utilgjengelige skrifter.

- 1 Åpne dokumentet du vil skrive ut, i Adobe Acrobat.
- **2** Klikk på skriverikonet.

Dialogboksen Skriv ut vises.

- 3 Velg Skriv ut som bilde.
- 4 Klikk på OK.

### Melding om feil lesing av USB-stasjon vises

Kontroller at USB-stasjonen støttes. Hvis du vil ha informasjon om testede og godkjente USB-flash-minneenheter, kan du se Skrive ut fra en flash-enhet på side 78.

### Jobbene skrives ikke ut

Dette er mulige løsninger. Prøv ett eller flere av følgende forslag:

#### KONTROLLER AT SKRIVEREN ER KLAR TIL Å SKRIVE UT

Kontroller at teksten Klar eller Strømsparer vises på skjermen før jobben sendes til utskrift.

#### KONTROLLER OM STANDARDUTSKUFFEN ER FULL

Fjern papirbunken fra standardutskuffen.

#### UNDERSØK OM PAPIRSKUFFEN ER TOM

Legg papir i skuffen.

#### KONTROLLER AT RIKTIG SKRIVERPROGRAMVARE ER INSTALLERT

- Kontroller at du bruker riktig skriverprogramvare.
- Hvis du bruker USB-port, må du kontrollere at du kjører et operativsystem som støtter dette og at du bruker kompatibel skriverprogramvare.

#### KONTROLLER AT DEN INTERNE PRINTSERVEREN ER RIKTIG INSTALLERT OG FUNGERER SOM DEN SKAL.

- Kontroller at den interne printserveren er riktig installert, og at skriveren er koblet til nettverket.
- Skriv ut en nettverksoppsettside, og kontroller at statusen er **Tilkoblet**. Dersom statusen er **Ikke tilkoblet**, må du kontrollere nettverkskablene. Prøv deretter å skrive ut nettverksoppsettsiden på nytt. Kontakt systemansvarlig for å sjekke at nettverket fungerer som det skal.

Kopier av skriverens programvare er også tilgjengelig på Lexmarks hjemmeside på www.lexmark.com.

#### KONTROLLER AT DU BRUKER EN ANBEFALT USB-KABEL, SERIELLKABEL ELLER ETHERNET-KABEL

Gå til Lexmarks hjemmeside på www.lexmark.com for mer informasjon.

#### KONTROLLER AT SKRIVERKABLENE ER GODT FESTET

Kontroller at skriverkabelen er godt festet i skriveren og printserveren.

Se installeringsdokumentasjonen som fulgte med skriveren hvis du vil ha mer informasjon.

### Konfidensielle jobber og andre holdte jobber skrives ikke ut

Dette er mulige løsninger. Prøv ett eller flere av følgende forslag:

#### DELER AV EN JOBB, INGEN JOBB, ELLER UTSKRIFT AV BLANKE SIDER

Utskriftsjobben kan inneholde formateringsfeil eller ugyldige data.

- Slett utskriftsjobben og skriv den ut etterpå.
- For PDF-dokumenter, gjenopprett PDF-dokumentet og skriv det ut igjen.

### KONTROLLER AT SKRIVEREN HAR TILSTREKKELIG MED MINNE

Frigjør ekstra skriverminne ved å gå gjennom listen over holdte jobber og slette noen av dem.

### Det tar lengre tid enn forventet å skrive ut jobben

Dette er mulige løsninger. Prøv ett eller flere av følgende forslag:

#### **R**EDUSER UTSKRIFTSJOBBENS KOMPLEKSITET

Reduserer antallet skrifter og størrelsen på skriftene, antallet bilder og bildenes kompleksitet og antallet sider i jobben.

#### ENDRE INNSTILLINGEN FOR SIDEBESKYTTELSE TIL AV

- 1 Kontroller at skriveren er slått på, og at Klar vises.
- 2 Trykk 🔜 på startsiden.
- 3 Trykk Settings (Innstillinger).
- 4 Trykk General Settings (Generelle innstillinger).
- **5** Trykk ned-piltasten til **Skriv** ut utskriftsgjenoppretning vises.
- 6 Trykk Print Recovery (Utskriftsgjenoppretting).
- 7 Trykk høyre-piltasten ved siden av Beskytt side til Av vises.
- 8 Trykk Submit (Send).
- **9** Trykk 🐼.

### Jobben skrives ut fra feil skuff eller på feil papir

#### KONTROLLER INNSTILLINGEN FOR PAPIRTYPE

Kontroller at innstillingen for papirtype samsvarer med papiret i skuffen:

- **1** Undersøk innstillingene for papirtype i menyen Papir på skriverens kontrollpanel.
- 2 Før du sender en utskriftsjobb må du spesifisere korrekte typeinnstillinger:
  - For Windows-brukere: Spesifiser typen i Utskriftsegenskapene.
  - For Macintosh-brukere: Spesifiser typen fra utskriftsdialogen.

### Uriktige tegn skrives ut

#### KONTROLLER AT SKRIVEREN IKKE ER I HEXTRACE-MODUS.

Hvis Klar hex vises på skjermen, må du avslutte modus for HexTrace før du kan skrive ut. Slå skriveren av og deretter på igjen for å avslutte heksadesimal modus.

### Sammenkobling av skuffer fungerer ikke

Dette er mulige løsninger. Prøv ett eller flere av følgende forslag:

#### LEGG I PAPIR AV SAMME STØRRELSE OG TYPE

- Legg papir av samme størrelse og type i hver skuff som skal kobles sammen.
- Skyv papirførerne i riktig posisjon i forhold til papirstørrelsen som er lagt i hver skuff.

#### BRUK SAMME INNSTILLINGER FOR PAPIRTYPE OG PAPIRSTØRRELSE

- Skriv ut en menyinnstillingsside, og sammenligne innstillingene for hver skuff.
- Juster innstillingene på menyen Papirstørrelse/type om nødvendig.

**Merk:** Flerbruksmateren registrerer ikke papirstørrelsen automatisk. Du må angi størrelsen fra menyen Papirstørrelse/type.

### Store jobber blir ikke sortert

Nedenfor finner du mulige løsninger. Prøv ett eller flere av følgende forslag:

#### Kontroller at Sorter er satt til På

Angi På for Sorter på Ferdiggjørermenyen eller fra utskriftsegenskapene.

Merk: Hvis du angir Off (Av) for Collate (Sorter) i programvaren, overstyrer det innstillingen på Ferdiggjørermeny.

#### **R**EDUSER UTSKRIFTSJOBBENS KOMPLEKSITET

Reduser utskriftsjobbens kompleksitet ved å redusere antallet og størrelsen på skriftene, antallet og kompleksiteten til bilder og antall sider i jobben.

#### KONTROLLER AT SKRIVEREN HAR NOK MINNE

Installer mer minne eller en harddisk (tilleggsutstyr).

### Utskriften har uventede sideskift

#### ØK VERDIEN FOR TIDSAVBRUDD UTSKRIFT

- 1 Kontroller at skriveren er slått på, og at Klar vises.
- 2 Trykk <u> </u>på startsiden.
- 3 Trykk Settings (Innstillinger).
- 4 Trykk General Settings (Generelle innstillinger).
- **5** Trykk ned-piltasten til **Tidsavbrudd skjerm** vises.
- 6 TrykkTimeouts (Tidsavbrudd).
- 7 Trykk høyre eller venstre pil ved siden av Tidsavbrudd utskrift til ønsket verdi vises.
- 8 Trykk Submit (Send).
- **9** Trykk 🐼.

# Løse kopieringsproblemer

### Kopimaskinen svarer ikke

Dette er mulige løsninger. Prøv ett eller flere av følgende forslag:

#### KONTROLLER SKJERMEN FOR FEILMELDINGER

Fjern eventuelle feilmeldinger.

#### KONTROLLER STRØMTILFØRSELEN.

Kontroller at skriveren er koblet til, at strømmen er på, og at Klar vises.

### Skannerenheten kan ikke lukkes

Kontroller at det ikke er noe som hindrer enheten fra å lukkes:

- 1 Løft skannerenheten.
- 2 Fjern eventuelle objekter som holder skannerenheten åpen.
- 3 Senk skannerenheten.

### Dårlig kopikvalitet

Her er noen eksempler på dårlig kopikvalitet:

- Blanke sider
- sjakkbrettmønster
- fordreid grafikk eller fordreide bilder
- manglende tegn
- svak utskrift
- mørk utskrift
- skjeve linjer
- flekker
- streker
- uventede tegn
- hvite linjer i utskriften

Dette er mulige løsninger. Prøv ett eller flere av følgende forslag:

#### KONTROLLER SKJERMEN FOR FEILMELDINGER

Fjern eventuelle feilmeldinger.

#### DET KAN VÆRE LITE TONER IGJEN

Når 88 Lavt tonernivå vises, eller når utskriften blir utydelig, kan du kanskje forlenge tonerkassettens levetid.

#### SKANNERGLASSPLATEN KAN VÆRE SKITTEN

Rengjør skannerglassplaten med en ren, lofri klut fuktet med vann. Se Rengjøre skannerglassplaten på side 195 hvis du ønsker mer informasjon.

#### KOPIEN ER FOR LYS ELLER FOR MØRK

Juster tettheten på kopien.

#### KONTROLLER KVALITETEN PÅ ORIGINALDOKUMENTET

Kontroller at kvaliteten på originaldokumentet er tilfredsstillende.

#### KONTROLLER PLASSERINGEN AV DOKUMENTET

Kontroller at dokumentet eller bildet ligger med forsiden ned i øverste venstre hjørne på skannerglassplaten.

#### **U**ØNSKET TONER I BAKGRUNNEN

- Øk innstillingen for fjerning av bakgrunn.
- Juster mørkheten til en lysere innstilling.

#### MØNSTRE (MOARÉ) VISES PÅ UTSKRIFTENE

- Velg Tekst/foto eller Trykt bilde på Kopiskjermen.
- Roter originaldokumentet på skannerglassplaten.
- Juster skaleringsinnstillingen på kopiskjermen.

#### Tekst er lys eller er i ferd med å forsvinne

- Trykk på ikonet for Tekst på kopiskjermen.
- Reduser innstillingen for fjerning av bakgrunn.
- Øk kontrastinnstillingen.
- Reduser innstillingen for skyggedetaljer.

#### **U**TSKRIFTEN VISES UTVASKET ELLER OVEREKSPONERT

- Trykk på ikonet for Trykt bilde på kopiskjermen.
- Reduser innstillingen for fjerning av bakgrunn.

### Ufullstendige dokumenter eller fotokopier

Dette er mulige løsninger. Prøv ett eller flere av følgende forslag:

#### KONTROLLER PLASSERINGEN AV DOKUMENTET

Kontroller at dokumentet eller bildet ligger med forsiden ned i øverste venstre hjørne på skannerglassplaten.

#### KONTROLLER INNSTILLINGENE FOR PAPIRSTØRRELSE

Kontroller at innstillingen for papirstørrelse samsvarer med papiret i skuffen:

- 1 Kontroller innstillingene for Papirstørrelse i menyen Papir på skriverens kontrollpanel.
- 2 Før du sender en utskriftsjobb må du spesifisere korrekt størrelsesinnstilling:
  - For Windows-brukere: Spesifiser størrelsen i Utskriftsegenskapene.
  - For Macintosh-brukere: Spesifiser størrelsen fra Sideoppsettdialogen.

# Løse skannerproblemer

### Kontrollere en skanner som ikke svarer

Hvis skanneren ikke svarer, skal du kontrollere:

- Skriveren er på.
- Skriverkabelen er skikkelig koblet til skriveren og vertsmaskinen, printserveren, tilleggsenheten eller en annen nettverksenhet.
- Strømledningen er koblet til skriveren og satt inn i en jordet stikkontakt.
- Stikkontakten ikke er slått av med en bryter eller sikring.
- Skriveren ikke er koblet til overspenningsvern, uavbrutt strømforsyning eller skjøteledning.
- Annet elektrisk utstyr virker med denne stikkontakten.

Når du har kontrollert disse mulighetene, kan du slå skriveren av og deretter på igjen. Dette løser ofte problemer med skanneren.

### Skanningen ble ikke fullført

Nedenfor finner du mulige løsninger. Prøv ett eller flere av følgende forslag:

#### SJEKK KABELTILKOBLINGENE.

Kontroller at nettverkskabelen eller USB-kabelen er satt ordentlig inn i datamaskinen og skriveren.

#### DET KAN HA OPPSTÅTT EN FEIL I PROGRAMMET

Slå av datamaskinen og start den på nytt.

### Skanningen tar lang tid, eller datamaskinen krasjer

Dette er mulige løsninger. Prøv ett eller flere av følgende forslag:

#### ANDRE PROGRAMMER KAN FORSTYRRE SKANNINGEN

Lukk alle programmer som du ikke bruker.

#### Skanneoppløsningen kan være for høy

Velg en lavere skanneoppløsning.

### Dårlig kvalitet på skannet bilde

Dette er mulige løsninger. Prøv ett eller flere av følgende forslag:

#### ER DET NOEN FEILMELDINGER PÅ SKJERMEN?

Fjern eventuelle feilmeldinger.

#### **ER SKANNERGLASSPLATEN SKITTEN?**

Rengjør skannerglassplaten med en ren, lofri klut fuktet med vann. Se Rengjøre skannerglassplaten på side 195 hvis du ønsker mer informasjon.

#### JUSTER SKANNEOPPLØSNINGEN

Øk skanneoppløsningen for å forbedre kvaliteten på utskriften.

#### KONTROLLER KVALITETEN PÅ ORIGINALDOKUMENTET

Kontroller at kvaliteten på originaldokumentet er tilfredsstillende.

#### KONTROLLER PLASSERINGEN AV DOKUMENTET

Kontroller at dokumentet eller bildet ligger med forsiden ned i øverste venstre hjørne på skannerglassplaten.

### Ufullstendige dokumenter eller bildeskanninger

Dette er mulige løsninger. Prøv ett eller flere av følgende forslag:

#### KONTROLLER PLASSERINGEN AV DOKUMENTET

Kontroller at dokumentet eller bildet ligger med forsiden ned i øverste venstre hjørne på skannerglassplaten.

#### KONTROLLER INNSTILLINGENE FOR PAPIRSTØRRELSE

Kontroller at innstillingen for papirstørrelse samsvarer med papiret i skuffen:

- 1 Kontroller innstillingene for Papirstørrelse i menyen Papir på skriverens kontrollpanel.
- 2 Før du sender en utskriftsjobb må du spesifisere korrekt størrelsesinnstilling:
  - For Windows-brukere: Spesifiser størrelsen i Utskriftsegenskapene.
  - For Macintosh-brukere: Spesifiser størrelsen fra Sideoppsettdialogen.

### Kan ikke skanne fra en datamaskin

Dette er mulige løsninger. Prøv ett eller flere av følgende forslag:

#### KONTROLLER SKJERMEN FOR FEILMELDINGER

Fjern eventuelle feilmeldinger.

#### KONTROLLER STRØMTILFØRSELEN.

Kontroller at skriveren er koblet til, at strømmen er på, og at Klar vises.

#### SJEKK KABELTILKOBLINGENE.

Kontroller at nettverkskabelen eller USB-kabelen er satt ordentlig inn i datamaskinen og skriveren.

# Løse fakseproblemer

### Caller ID is not shown (Oppringer-ID vises ikke)

Kontakt telefonselskapet for å bekrefte at du har oppringer-ID-tjenesten for telefonlinjen.

Det kan hende at du må endre standardinnstillingen hvis området der du bor, støtter ID-mønstre for flere oppringer-IDer. Det finnes to tilgjengelige innstillinger: FSK (pattern 1) (FSK (mønster 1)) og DTMF (pattern 2) (DTMF (mønster 2)). Tilgjengeligheten på disse innstillingene via faksmenyen avhenger av om landet eller området du bor i, støtter mønstre for flere oppringer-IDer. Kontakt telefonselskapet ditt for å avgjøre hvilket mønster eller hvilken svitsjinnstilling du skal bruke.

### Kan ikke sende eller motta faks

Dette er mulige løsninger. Prøv ett eller flere av følgende forslag:

#### KONTROLLER SKJERMEN FOR FEILMELDINGER

Fjern eventuelle feilmeldinger.

#### KONTROLLER STRØMTILFØRSELEN.

Kontroller at skriveren er koblet til, at strømmen er på, og at Klar vises.

#### KONTROLLER SKRIVERTILKOBLINGENE.

Kontroller at alle kabeltilkoblingene for følgende maskinvare er godt festet, hvis det er aktuelt:

- telefon
- telefonrør
- telefonsvarer

#### KONTROLLER TELEFONKONTAKTEN.

- 1 Koble en telefon til kontakten.
- 2 Lytt etter en summetone.
- **3** Hvis du ikke hører noen summetone, må du koble en annen telefon til veggkontakten.
- **4** Hvis du ikke hører noen summetone, må du koble telefonen til en annet veggkontakt.
- 5 Hvis du hører en summetone, må du koble skriveren til veggkontakten.

#### ${f G}$ Å gjennom denne sjekklisten for digitale telefontjenester

Faksmodemet er en analog enhet. Enkelte enheter kan kobles til skriveren slik at digitale telefontjenester kan benyttes.

- Hvis du bruker en ISDN-telefontjeneste, må du koble skriveren til en analog telefonutgang (en R-grensesnittsport) på en ISDN-terminaladapter. Hvis du vil ha mer informasjon eller be om en R-port, kontakter du ISDN-leverandøren.
- Hvis du bruker DSL, må du koble til et DSL-filter eller en ruter som støtter analog bruk. Kontakt DSL-leverandøren hvis du vil ha mer informasjon.
- Hvis du bruker en telefonsentraltjeneste (PBX), må du kontrollere at du har en analog tilkobling på telefonsentralen. Hvis det ikke er noen analog tilkobling, må du vurdere å installere en analog telefonlinje for faksmaskinen.

#### KONTROLLER FOR SUMMETONE

- Foreta et prøveanrop til faksnummeret for å sjekke at det fungerer slik det skal.
- Hvis telefonlinjen brukes av en annen enhet, må du vente til den andre enheten er ferdig før du sender en faks.
- Hvis du bruker funksjonen for oppringing med røret på, kan du skru opp volumet for å bekrefte at du har ringetone.

#### KOBLE FRA ANNET UTSTYR MIDLERTIDIG

Hvis du vil kontrollere at skriveren fungerer slik den skal, må du koble den direkte til telefonlinjen. Koble fra eventuelle telefonsvarere, datamaskiner med modemer eller telefonlinjesplittere.

#### SE ETTER FASTKJØRT PAPIR

Fjern eventuelt fastkjørt papir, og sjekk deretter at Klar vises.

#### MIDLERTIDIG DEAKTIVER FUNKSJONEN FOR SAMTALE VENTER

Samtale venter kan forstyrre faksoverføringer. Deaktiver denne funksjonen før du sender eller mottar en faks. Ring telefonselskapet for å få koden for å midlertidig deaktivere funksjonen for samtale venter.

#### TALEPOST-TJENSTER KAN FORSTYRRE FAKSOVERFØRINGEN

Talepostkasser som du abonnerer på via telefonselskapet, kan forstyrre faksoverføringer. Hvis du vil aktivere både talepostkassen og skriveren for å svare på samtaler, bør du vurdere å anskaffe en ekstra telefonlinje for skriveren.

#### SKRIVERMINNET KAN VÆRE FULLT

- 1 Ring faksnummeret.
- 2 Skann en side av originaldokumentet om gangen.

### Kan sende, men ikke motta fakser

Dette er mulige løsninger. Prøv ett eller flere av følgende forslag:

#### **U**NDERSØK OM PAPIRSKUFFEN ER TOM

Legg papir i skuffen.

#### KONTROLLER INNSTILLINGENE FOR RINGEFORSINKELSE.

Antall ring for forsinkelse angir antall ganger telefonlinjen skal ringe før skriveren skal svare. Hvis du har tilleggstelefoner på samme linje som skriveren, eller abonnerer på telefonselskapets tjeneste for egendefinert ringelyd, kan du sette innstillingen for ringeforsinkelse til 4.

1 Skriv IP-adressen til skriveren i adressefeltet til nettleseren din.

**Merk:** Hvis du ikke kjenner IP-adressen til skriveren, skriv ut en nettverksoppsettside, og finn IP-adressen i TCP/IP-delen.

- 2 Klikk på Settings (Innstillinger).
- 3 Klikk Fax Settings (Faksinnstillinger).
- 4 Klikk Analog Fax Setup (Oppsett av analog faks).
- 5 I boksen Rings to Answer (Ring før svar) angir du hvor mange ganger telefonen skal ringe, før anropet blir besvart.
- 6 Klikk på Submit (Send).

DET KAN VÆRE LITE TONER IGJEN

88 Lite toner igjen vises når det er lite toner igjen.

### Kan motta, men ikke sende fakser

Dette er mulige løsninger. Prøv ett eller flere av følgende forslag:

#### SKRIVEREN ER IKKE I FAKSMODUS

Trykk Fax (Faks) på startsiden for å sette skriveren i Fax-modus.

#### DOKUMENTET ER IKKE LAGT I RIKTIG

Legg i originaldokumentet med utskriftssiden opp og med kortsiden først i den automatiske dokumentmateren eller med utskriftssiden ned på skannerglassplaten i venstre hjørne.

**Merk:** Ikke legg postkort, bilder, små elementer, transparenter, fotopapir eller tynt utskriftsmateriale (for eksempel utklipp fra blader) i den automatiske dokumentmateren. Legg slike elementer på skannerglassplaten.

#### KONTROLLER AT HURTIGNUMMERET ER RIKTIG KONFIGURERT

- Kontroller at hurtignummeret har blitt programmert for nummeret du vil ringe.
- Du kan også slå nummeret manuelt.

### Mottatt faks har dårlig utskriftskvalitet

Dette er mulige løsninger. Prøv ett eller flere av følgende forslag:

#### SEND DOKUMENTET PÅ NYTT

Be personen som sendte faksen om å gjøre følgende:

- Kontrollere at kvaliteten på originaldokumentet er tilfredsstillende.
- Sende faksen på nytt. Det kan ha vært et problem med kvaliteten på tilkoblingen til telefonlinjen.
- Øke oppløsningen på faksskanningen hvis det er mulig.

#### DET KAN VÆRE LITE TONER IGJEN

Når 88 Tonernivå lavt vises, eller når utskriften blir utydelig, bytt tonerkassetten ut.

#### Kontrollere at faksoverføringshastigheten ikke er for høy

Reduser faksoverføringshastigheten for inkommende fakser:

1 Skriv IP-adressen til skriveren i adressefeltet til nettleseren din.

**Merk:** Hvis du ikke kjenner IP-adressen til skriveren, skriv ut en nettverksoppsettside, og finn IP-adressen i TCP/IP-delen.

- 2 Klikk på Settings (Innstillinger).
- 3 Klikk Fax Settings (Faksinnstillinger).
- 4 Klikk Analog Fax Setup (Oppsett av analog faks).
- 5 I boksen Max Speed (Maksimal hastighet) kan du klikke på et av følgende alternativer:
  - 2400 4800 9600
  - 14400
  - 33600
- 6 Klikk på Submit (Send).

# Løse problemer med tilleggsutstyr

# Tilleggsutstyret fungerer ikke ordentlig, eller det slutter å fungere etter at det er installert

Dette er mulige løsninger. Prøv ett eller flere av følgende:

#### **TILBAKESTILLE SKRIVEREN**

Slå av skriveren, vent i ca. ti sekunder, og slå skriveren på igjen.

#### KONTROLLER OM TILLEGGSUTSTYRET ER KOBLET TIL SKRIVEREN

- 1 Slå av skriveren.
- 2 Koble skriveren fra veggkontakten.
- **3** Kontroller tilkoblingen mellom tilleggsutstyret og skriveren.

#### KONTROLLER AT TILLEGGSUTSTYRET ER INSTALLERT

Skriv ut en menyinnstillingsside, og kontroller om tilleggsutstyret er oppført på listen over installert tilleggsutstyr. Hvis tilleggsutstyret ikke er på listen, må du installere det på nytt.

#### KONTROLLER AT ALTERNATIVET ER TILGJENGELIG I SKRIVERDRIVEREN.

Det kan være nødvendig å legge til alternativet manuelt i skriverdriveren for å gjøre det tilgjengelig for utskriftsjobber. Se Slik oppdaterer du alternativer i skriverdriveren på side 39 hvis du vil ha mer informasjon.

#### KONTROLLER AT TILLEGGSUTSTYRET ER VALGT

Velg tilleggsutstyret fra programmet du bruker. Brukere av Mac OS 9-maskiner bør kontrollere at skriveren er konfigurert i Velger.

### Papirskuffproblemer

Prøv ett eller flere av følgende forslag:

#### KONTROLLER AT PAPIRET ER LAGT I RIKTIG

- **1** Åpne papirskuffen.
- 2 Se etter fastkjørt papir eller feilmatet papir.
- 3 Kontroller at papirførerne er justert etter kantene på papiret.
- 4 Kontroller at papirskuffen er ordentlig lukket.

#### **TILBAKESTILL SKRIVEREN**

Slå av skriveren, vent i ca. 10 sekunder og slå den på igjen.

#### KONTROLLER AT PAPIRSKUFFEN ER RIKTIG INSTALLERT

Hvis papirskuffen vises på menyinnstillingssiden, men utskriftsmaterialet kjører seg fast på vei inn i eller ut av skuffen, kan det hende at den ikke er riktig installert. Installer papirskuffen på nytt. Du kan finne mer informasjon i dokumentasjonen som fulgte med papirskuffen og på **http://support.lexmark.com**.

### Løse problemer med skuffen for 2000 ark

Prøv ett eller flere av følgende:

#### LØFTESKUFFEN FUNGERER IKKE SOM DEN SKAL

- Kontroller at skriveren er riktig koblet til skuffen for 2000 ark.
- Kontroller at skriveren er slått på.
- Kontroller at strømledningen er satt skikkelig inn på baksiden av skuffen for 2000 ark.
- Legg papir i skuffen hvis den er tom.
- Fjern eventuelt fastkjørt papir.

#### PAPIRMATINGSRULLENE ROTERER IKKE FOR Å TREKKE INN PAPIRET.

- Kontroller at skriveren er riktig koblet til skuffen for 2000 ark.
- Kontroller at skriveren er slått på.

#### PAPIRET SETTER SEG OFTE FAST I SKUFFEN.

- Bøy utskriftsmaterialet.
- Kontroller at skuffen er riktig installert.
- Kontroller at papiret er lagt i på riktig måte.
- Kontroller at papiret eller spesialpapiret er feilfritt og oppfyller alle spesifikasjoner.
- Kontroller at papirførerne er riktig plassert for papirstørrelsen som ligger i skuffen.

### Minnekort

Kontroller at minnekortet er ordentlig koblet til skriverens hovedkort.

### **Flash-minnekort**

Kontroller at flash-minnekortet er ordentlig koblet til skriverens hovedkort.

### Harddisk med adapter

Kontroller at harddisken er ordentlig koblet til skriverens hovedkort.

### Intern løsningsport

Dersom Lexmark Intern Løsningsport (ILP) ikke fungerer riktig, kan dette være mulige løsninger. Prøv ett eller flere av følgende forslag:

#### UNDERSØK ILP-TILKOBLINGENE

- Kontroller at ILPen er skikkelig koblet til skriverens hovedkort.
- Kontroller at kabelen er godt festet til riktig kontakt.

#### **S**JEKK KABELEN

Kontroller at du bruker riktig kabel, og at den er sikkelig festet.

#### KONTROLLER AT NETTVERKSPROGRAMVAREN ER RIKTIG KONFIGURERT

Se Nettverksguiden på CD-en Programvare og dokumentasjon for å få flere opplysninger om hvordan du installerer programvare for nettverksutskrift.

### intern printserver

Hvis den interne printserveren ikke fungerer som den skal, kan du se mulige løsninger nedenfor. Prøv ett eller flere av følgende:

#### KONTROLLER TILKOBLINGENE TIL PRINTSERVEREN

- Kontroller at den interne printserveren er skikkelig koblet til skriverens hovedkort.
- Kontroller at du bruker riktig kabel (tilleggsutstyr), og at den er skikkelig tilkoblet.

#### KONTROLLER AT NETTVERKSPROGRAMVAREN ER RIKTIG KONFIGURERT

For informasjon om installasjon av programvare for nettverksutskrift, klikk på Additional (Tillegg) på CDen *Programvare og dokumentasjon*. Velg deretter Networking Guide (Nettverksguide) under Publications on this CD (Publikasjoner på denne CDen).

### **USB-/parallellgrensesnittkort**

Kontroller kontaktene for USB-/parallellgrensesnittkortet:

- Kontroller at USB-/parallellgrensesnittkortet er godt festet til skriverens hovedkort.
- Kontroller at du bruker riktig kabel, og at den er godt festet.

# Løse problemer med papirinntrekking

### Papiret kjører seg ofte fast

Dette er mulige løsninger. Prøv ett eller flere av følgende forslag:

#### **KONTROLLER PAPIRET**

Bruk anbefalt papir og annet spesialpapir. Hvis du vil ha mer informasjon, kan du se kapittelet om papir og retningslinjer for utskriftsmateriale.

#### KONTROLLER AT DET IKKE LIGGER FOR MANGE ARK I PAPIRSKUFFEN

Pass på at papirstabelen ikke overstiger kapasitetsmerket i skuffen eller på flerbruksmateren.

#### Kontroller papirførerne

Skyv papirførerne slik at de passer til papirstørrelsen i skuffen.

#### PAPIRET KAN HA ABSORBERT FUKTIGHET PÅ GRUNN AV HØY LUFTFUKTIGHET.

- Legg i papir fra en nyåpnet pakke.
- La papiret ligge i originalemballasjen til du skal bruke det.

### Meldingen Paper jam (Papirstopp) vises etter at det fastkjørte papiret er fjernet

#### Kontroller papirbane

Det er fortsatt papir i papirbanen. Fjern alt fastkjørt papir fra hele papirbanen, og trykk deretter Continue (Fortsett).

### Den fastkjørte siden blir ikke skrevet ut på nytt etter at det fastkjørte papiret er fjernet

#### SKRU PÅ GJENOPPRETT V/STOPP

Jam Recovery (Gjenopprett v/stopp) på Oppsettmeny er satt til Av. Sett Jam Recovery (Gjenopprett v/stopp) til Auto eller På:

- 1 Kontroller at skriveren er slått på, og at Klar vises.
- 2 Trykk <u> </u>på startsiden.
- 3 Trykk Settings (Innstillinger).
- 4 Trykk General Settings (Generelle innstillinger).
- 5 Trykk ned-piltasten til Skriv ut utskriftsgjenoppretning vises.
- 6 Trykk Print Recovery (Utskriftsgjenoppretting).
- 7 Trykk høyre-piltasten ved siden av Utskriftsgjenoppretting til På eller Auto vises.

- 8 Trykk Submit (Send).
- 9 Trykk 🐼.

# Løse problemer med utskriftskvaliteten

### Isolere problemer med utskriftskvaliteten

Skriv ut testsidene for utskriftskvalitet for å isolere problemer med utskriftskvaliteten:

- 1 Slå av skriveren.
- 2 Legg papir i Brev- eller A4-størrelse i skuffen.
- **3** Hold nede 2<sup>ABC</sup> og 6<sup>MMC</sup> mens du slår på skriveren.
- 4 Slipp knappene når skjermbildet med fremdriftslinjen vises.Skriveren utfører en oppstartsprosedyre, og konfigurasjonsmenyen vises.
- 5 Trykk ned-piltasten til Skriv ut kvalitetssider vises.
- 6 Trykk Print Quality Pages (Skriv ut kvalitetssider). Testsidene for utskriftskvalitet skrives ut.
- 7 Trykk Back (Tilbake).
- 8 Trykk Exit Configuration (Avslutt konfigurering).

### **Blanke sider**

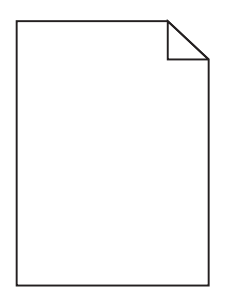

Dette er mulige løsninger. Prøv ett eller flere av følgende:

#### DET KAN VÆRE EMBALLASJE PÅ TONERKASETTEN

Ta ut tonerkassetten og kontroller at emballasjen er fjernet fra den. Sett inn tonerkassettene igjen.

#### DET KAN VÆRE LITE TONER IGJEN

Når 88 Lite toner igjen vises, må du bestille ny tonerkassett.

Hvis problemet vedvarer, er det mulig skriveren trenger service. Kontakt kundestøtte hvis du vil ha mer informasjon.

### Avkuttede bilder

Prøv ett eller flere av følgende:

#### **UNDERSØK PAPIRFØRERNE**

Skyv papirførerne slik at de passer til papirstørrelsen i skuffen.

#### KONTROLLER INNSTILLINGEN FOR PAPIRSTØRRELSE

Kontroller at innstillingen for papirstørrelse samsvarer med papiret i skuffen:

- 1 Undersøk innstillingen for papirstørrelse i menyen Papir på skriverens kontrollpanel.
- 2 Før du sender en utskriftsjobb må du spesifisere korrekt størrelsesinnstilling:
  - For Windows-brukere: Spesifiser størrelsen i Utskriftsegenskapene.
  - For Macintosh-brukere: Spesifiser størrelsen fra Sideoppsettdialogen.

### Skyggebilder

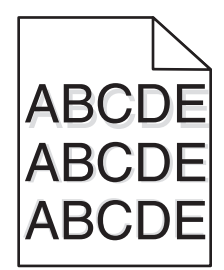

KONTROLLER INNSTILLINGEN FOR PAPIRTYPE

Kontroller at innstillingen for papirtype samsvarer med papiret i skuffen:

- **1** Kontroller innstillingen for papirtype i menyen Papir på skriverens kontrollpanel.
- 2 Før du sender en utskriftsjobb må du spesifisere korrekte typeinnstillinger:
  - For Windows-brukere: Spesifiser typen i Utskriftsegenskapene.
  - For Macintosh-brukere: Spesifiser typen fra utskriftsdialogen.

### Grå bakgrunn

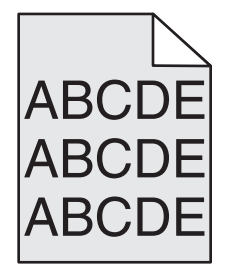

#### KONTROLLER INNSTILLINGENE FOR TONERMØRKHET

Velg en lysere innstilling for tonermørkhet:

- Fra menyen Kvalitet på skriverens kontrollpanel endrer du disse innstillingene.
- For Windows-brukere: Endre disse innstillingene i Utskriftsegenskapene.
- For Macintosh-brukere: Endre disse innstillingene i utskriftsdialogen.

### Uriktige marger

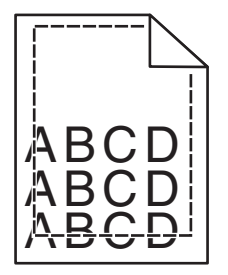

Dette er mulige løsninger. Prøv ett eller flere av følgende:

#### Kontroller papirførerne

Skyv papirførerne slik at de passer til papirstørrelsen i skuffen.

#### KONTROLLER INNSTILLINGEN FOR PAPIRSTØRRELSE

Kontroller at innstillingen for papirstørrelse samsvarer med papiret i skuffen:

- **1** Undersøk innstillingen for papirstørrelse i menyen Papir på skriverens kontrollpanel.
- **2** Før du sender en utskriftsjobb må du spesifisere korrekt størrelsesinnstilling:
  - For Windows-brukere: Spesifiser størrelsen i Utskriftsegenskapene.
  - For Macintosh-brukere: Spesifiser størrelsen fra Sideoppsettdialogen.

### Papiret krøller seg

Dette er mulige løsninger. Prøv ett eller flere av følgende:

#### KONTROLLER INNSTILLINGEN FOR PAPIRTYPE

Kontroller at innstillingen for papirtype samsvarer med papiret i skuffen:

- **1** Kontroller innstillingene for Papirtype i menyen Papir på skriverens kontrollpanel.
- 2 Før du sender en utskriftsjobb må du spesifisere korrekte typeinnstillinger:
  - For Windows-brukere: Spesifiser typen i Utskriftsegenskapene.
  - For Macintosh-brukere: Spesifiser typen fra utskriftsdialogen.

PAPIRET HAR ABSORBERT FUKTIGHET PÅ GRUNN AV HØY LUFTFUKTIGHET.

- Legg i papir fra en nyåpnet pakke.
- La papiret ligge i originalemballasjen inntil du skal bruke det.

### Uregelmessigheter på utskriften

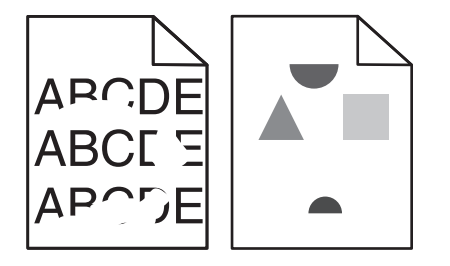

Dette er mulige løsninger. Prøv ett eller flere av følgende:

PAPIRET KAN HA ABSORBERT FUKTIGHET PÅ GRUNN AV HØY LUFTFUKTIGHET.

- Legg i papir fra en nyåpnet pakke.
- La papiret ligge i originalemballasjen inntil du skal bruke det.

#### KONTROLLER INNSTILLINGEN FOR PAPIRTYPE

Kontroller at innstillingen for papirtype samsvarer med papiret i skuffen:

- **1** Kontroller innstillingen for papirtype i menyen Papir på skriverens kontrollpanel.
- **2** Før du sender en utskriftsjobb må du spesifisere korrekte typeinnstillinger:
  - For Windows-brukere: Spesifiser typen i Utskriftsegenskapene.
  - For Macintosh-brukere: Spesifiser typen fra utskriftsdialogen.

#### KONTROLLER PAPIRET

Unngå strukturert papir med grov overflate.

#### DET KAN VÆRE LITE TONER IGJEN

Når 88 Lite toner igjen vises, eller når utskriften blir utydelig, må du bytte tonerkassett.

#### FIKSERINGSENHETEN KAN VÆRE SLITT ELLER DEFEKT.

Bytt fikseringsenheten.

### Utskriften er for mørk

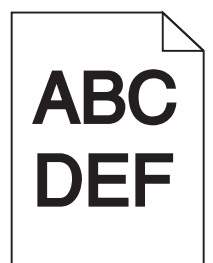

Dette er mulige løsninger. Prøv ett eller flere av følgende:

#### KONTROLLER INNSTILLINGENE FOR MØRKHET, LYSSTYRKE OG KONTRAST

Innstillingene for tonermørket er for mørk, lysstyrke er for mørk eller kontrast er for høy.

- Endre disse innstillingene fra menyen Kvalitet på skriverens kontrollpanel.
- For Windows-brukere: Endre disse innstillingene i Utskriftsegenskapene.
- For Macintosh-brukere: Endre disse innstillingene fra utskriftsdialogen og sprett-opp-menyene.

#### PAPIRET HAR ABSORBERT FUKTIGHET PÅ GRUNN AV HØY LUFTFUKTIGHET.

- Legg i papir fra en nyåpnet pakke.
- La papiret ligge i originalemballasjen inntil du skal bruke det.

#### KONTROLLER PAPIRET

Unngå strukturert papir med grov overflate.

#### KONTROLLER INNSTILLINGEN FOR PAPIRTYPE

Kontroller at innstillingen for papirtype samsvarer med papiret i skuffen:

- 1 Kontroller innstillingen for papirtype i menyen Papir på skriverens kontrollpanel.
- **2** Før du sender en utskriftsjobb må du spesifisere korrekte typeinnstillinger:
  - For Windows-brukere: Spesifiser typen i Utskriftsegenskapene.
  - For Macintosh-brukere: Spesifiser typen fra utskriftsdialogen.

#### TONERKASSETTEN KAN VÆRE DEFEKT.

Bytt tonerkassetten.

### Utskriften er for lys

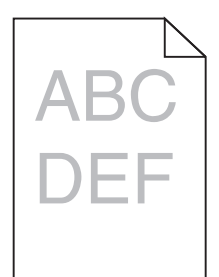

Dette er mulige løsninger. Prøv ett eller flere av følgende:

#### KONTROLLER INNSTILLINGENE FOR MØRKHET, LYSSTYRKE OG KONTRAST

Innstillingen for Mørkhet er for lys, innstillingen for Lysstyrke er for lys, eller innstillingen for Kontrast er for lav.

- Endre disse innstillingene fra menyen Kvalitet på skriverens kontrollpanel.
- For Windows-brukere: Endre disse innstillingene i Utskriftsegenskapene.
- For Macintosh-brukere: Endre disse innstillingene fra utskriftsdialogen og sprett-opp-menyene.

#### PAPIRET HAR ABSORBERT FUKTIGHET PÅ GRUNN AV HØY LUFTFUKTIGHET.

- Legg i papir fra en nyåpnet pakke.
- La papiret ligge i originalemballasjen inntil du skal bruke det.

#### **KONTROLLER PAPIRET**

Unngå strukturert papir med grov overflate.

#### KONTROLLER INNSTILLINGEN FOR PAPIRTYPE

Kontroller at innstillingen for papirtype samsvarer med papiret i skuffen:

- **1** Kontroller innstillingen for papirtype i menyen Papir på skriverens kontrollpanel.
- **2** Før du sender en utskriftsjobb må du spesifisere korrekte typeinnstillinger:
  - For Windows-brukere: Spesifiser typen i Utskriftsegenskapene.
  - For Macintosh-brukere: Spesifiser typen fra utskriftsdialogen.

#### LITE TONER IGJEN

Når 88 Lite toner igjen vises, må du bestille ny tonerkassett.

#### TONERKASSETTEN KAN VÆRE DEFEKT.

Bytt tonerkassetten.

## Gjentatte feil

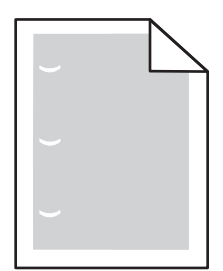

Dette er mulige løsninger. Prøv ett eller flere av følgende:

Bytt overføringsvalsen dersom feilen vises hver:

58,7 mm (2,31 tomme)

Skift fotoleder hvis feilen inntreffer hver:

44 mm (1,73 tomme)

Skift fikseringsenheten hvis feilen inntreffer hver

- 78,5 mm (3,09 tomme)
- 94,2 mm

### Skråstilt utskrift

#### Kontroller papirførerne

Skyv papirførerne slik at de passer til papirstørrelsen i skuffen.

#### KONTROLLER PAPIRET

Kontroller at du bruker papir som oppfyller spesifikasjonene for skriveren.

### Hele sorte eller hvite streker vises på transparenten eller papiret

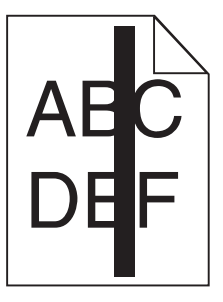

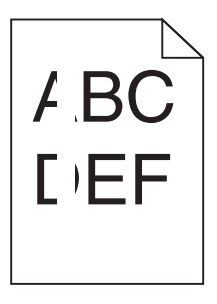

Dette er mulige løsninger. Prøv ett eller flere av følgende:

#### KONTROLLER AT FYLLMØNSTERET ER RIKTIG

Dersom fyllmønsteret er feil, velg et annet mønster fra programmet.

#### KONTROLLER PAPIRTYPEN

- Prøv en annen papirtype.
- Bruk bare anbefalte transparenter.
- Kontroller at innstillingen for papirtype samsvarer med papiret som er lagt i skuffen eller materen.
- Kontroller at innstillingen for papirstruktur er riktig for papirtypen eller spesialmediet som er lagt i skuffen.

#### KONTROLLER AT TONEREN ER FORDELT JEVNT I TONERKASSETTEN

Ta ut tonerkassetten. Rist den fra side til side for å fordele toneren jevnt, og sett den tilbake i skriveren.

#### TONERKASSETTEN KAN VÆRE DEFEKT, ELLER TONERNIVÅET LAVT

Bytt den brukte tonerkassetten med en ny.

#### Vannrette streker

| ABC        | CDE        |
|------------|------------|
| AD         | DDE        |
| <u>ABC</u> | <u>CDE</u> |

Dette er mulige løsninger. Prøv ett eller flere av følgende:

#### **T**ONEREN ER SMURT UTOVER

Velg en annen skuff eller mater for å mate papir til denne jobben:

- Velg Standardkilde i menyen Papir på skriverens kontrollpanel.
- For Windows-brukere: Velg papirkilden i Utskriftsegenskapene.
- For Macintosh-brukere: Velg papirkilden i utskriftsdialogen og sprett-opp-menyene.

#### TONERKASSETTEN KAN VÆRE DEFEKT.

Bytt tonerkassetten.

#### DET KAN FORTSATT VÆRE PAPIR I PAPIRBANEN.

Undersøk papirbanen rundt tonerkassetten.

**FORSIKTIG – VARM OVERFLATE:** Skriveren kan være varm innvendig. Hvis du vil redusere risikoen for skader, må du la overflaten kjøles ned før du berører den.

Fjern synlig papir.

#### DET ER TONER I PAPIRBANEN

Kontakt brukerstøtten.

### Stripete loddrette linjer

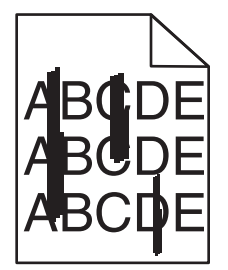

Dette er mulige løsninger. Prøv ett eller flere av følgende:

#### **T**ONEREN ER SMURT UTOVER

Velg en annen skuff eller mater for å mate papir til denne jobben:

- Velg Standardkilde i menyen Papir på skriverens kontrollpanel.
- For Windows-brukere: Velg papirkilden i Utskriftsegenskapene.
- For Macintosh-brukere: Velg papirkilden i utskriftsdialogen og sprett-opp-menyene.

#### **T**ONERKASSETTEN ER DEFEKT.

Bytt tonerkassetten.

#### DET KAN FORTSATT VÆRE PAPIR I PAPIRBANEN.

Undersøk papirbanen rundt tonerkassetten.

**FORSIKTIG – VARM OVERFLATE:** Skriveren kan være varm innvendig. Hvis du vil redusere risikoen for skader, må du la overflaten kjøles ned før du berører den.

Fjern synlig papir.

#### DET ER TONER I PAPIRBANEN

Kontakt brukerstøtten.

### Det vises tonertåke eller bakgrunnsskygge på siden

Dette er mulige løsninger. Prøv ett eller flere av følgende:

#### TONERKASSETTEN KAN VÆRE DEFEKT.

Bytt tonerkassetten.

#### DET KAN VÆRE FEIL PÅ LADEVALSENE

Skift ladevalsene.

#### DET ER TONER I PAPIRBANEN

Kontakt brukerstøtte.

### Toneren sverter av

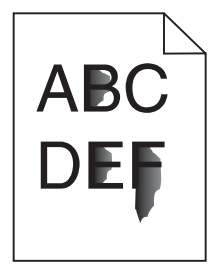

Dette er mulige løsninger. Prøv ett eller flere av følgende:

#### KONTROLLER INNSTILLINGEN FOR PAPIRTYPE

Kontroller at innstillingen for papirtype samsvarer med papiret i skuffen:

- **1** Kontroller innstillingene for Papirtype i menyen Papir på skriverens kontrollpanel.
- 2 Før du sender en utskriftsjobb må du spesifisere korrekte typeinnstillinger:
  - For Windows-brukere: Spesifiser typen i Utskriftsegenskapene.
  - For Macintosh-brukere: Spesifiser typen fra utskriftsdialogen.

### KONTROLLER INNSTILLINGEN FOR PAPER TEXTURE (PAPIRSTRUKTUR)

Kontroller i menyen Papir på skriverens kontrollpanel at innstillingene for Papirstruktur samsvarer med papiret i skuffen.

### Tonerflekker

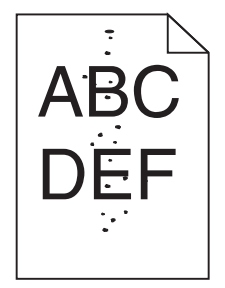

Dette er mulige løsninger. Prøv ett eller flere av følgende:

#### TONERKASSETTEN KAN VÆRE DEFEKT.

Bytt tonerkassetten.

#### DET ER TONER I PAPIRBANEN

Kontakt brukerstøtte.

### Utskriftskvaliteten på transparenter er dårlig

Prøv ett eller flere av følgende:

#### **KONTROLLER TRANSPARENTENE**

Bruk bare transparenter som er anbefalt av skriverprodusenten.

#### KONTROLLER INNSTILLINGEN FOR PAPIRTYPE

Kontroller at innstillingen for papirtype samsvarer med papiret i skuffen:

- 1 Kontroller innstillingen for papirtype i menyen Papir på skriverens kontrollpanel.
- 2 Før du sender en utskriftsjobb må du spesifisere korrekte typeinnstillinger:
  - For Windows-brukere: Spesifiser typen i Utskriftsegenskapene.
  - For Macintosh-brukere: Spesifiser typen fra utskriftsdialogen.

# Kontakte brukerstøtte

Når du ringer til brukerstøtte, må du beskrive problemet du opplever, meldingen som vises på kontrollpanelet, og hva du har forsøkt å gjøre for å løse problemet.

Du må også oppgi skriverens modelltype og serienummer. Se etiketten på innsiden av frontdekselet øverst på skriveren hvis du vil ha mer informasjon. Serienummeret finnes også på menyinnstillingssiden.

I USA og Canada kan du ringe (1-800-539-6275). I andre land eller regioner kan du besøke Lexmarks hjemmeside på **www.lexmark.com**.

# Merknader

### Produktinformasjon

Produktnavn: Lexmark X86x Series Maskintype: 7500 Modell(er): 432, 632, 832

### Utgivelsesmerknad

Mars 2012

**Følgende paragraf gjelder ikke i land der slike bestemmelser ikke er i overensstemmelse med lokal lov:** LEXMARK INTERNATIONAL, INC., GIR UT DENNE PUBLIKASJONEN "SOM DEN ER", UTEN NOEN GARANTIER, VERKEN UTTRYKTE ELLER UNDERFORSTÅTTE. DETTE INKLUDERER, MEN ER IKKE BEGRENSET TIL, BEGRENSET HANDELSGARANTI ELLER SUNNHETSGRAD FOR EN BESTEMT HENSIKT. I enkelte land og stater er ikke fraskrivelse av uttrykte eller underforståtte garantier tillatt i visse transaksjoner, så denne erklæringen gjelder kanskje ikke for deg

Denne publikasjonen kan inneholde tekniske unøyaktigheter eller typografiske feil. Informasjonen i dette dokumentet endres regelmessig, og disse endringene vil bli tatt med i senere utgaver. Forbedringer eller endringer i produktene eller programmene som beskrives, kan gjennomføres når som helst.

Henvisninger i denne publikasjonen til produkter, programmer eller tjenester innebærer ikke at produsenten har til hensikt å gjøre disse tilgjengelige i alle land der produsenten er representert. Eventuelle henvisninger til et produkt, et program eller en tjeneste innebærer ikke at bare det produktet, det programmet eller den tjenesten kan brukes. Alle tilsvarende produkter, programmer og tjenester som ikke krenker noen immaterielle rettigheter, kan brukes i stedet. Evaluering og verifisering av drift sammen med andre produkter, programmer og tjenester, bortsett fra de som uttrykkelig er angitt av produsenten, er brukerens ansvar.

Hvis du vil ha informasjon om brukerstøtte fra Lexmark, kan du gå til support.lexmark.com.

Hvis du vil ha informasjon om rekvisita og nedlastinger, kan du gå til www.lexmark.no.

Hvis du ikke har tilgang til Internett, kan du kontakte Lexmark via vanlig post:

Lexmark International, Inc. Bldg 004-2/CSC 740 New Circle Road NW Lexington, KY 40550 USA

#### © 2009 Lexmark International, Inc.

Med enerett.

### Varemerker

Lexmark, Lexmark med rutermerket, MarkNet og MarkVision er varemerker for Lexmark International, Inc., som er registrert i USA og/eller andre land.

MarkTrack og PrintCryption er varemerker for Lexmark International, Inc.

PCL<sup>®</sup> er et registrert varemerke for Hewlett-Packard Company. PCL er en betegnelse fra Hewlett-Packard Company på et sett med skriverkommandoer (språk) og funksjoner som hører til selskapets skriverprodukter. Denne skriveren skal være kompatibel med PCL-språket. Dette betyr at skriveren gjenkjenner PCL-kommandoer som brukes av ulike programmer, og at skriveren emulerer funksjonene som tilsvarer kommandoene.

Mac og Mac-logoen er varemerker for Apple Inc., som er registrert i USA og andre land.

Følgende termer er varemerker eller registrerte varemerker for disse selskapene:

| Albertus               | The Monotype Corporation plc                                                                             |
|------------------------|----------------------------------------------------------------------------------------------------|
| Antique Olive          | Monsieur Marcel OLIVE                                                                                    |
| Apple-Chancery         | Apple Computer, Inc.                                                                                     |
| Arial                  | The Monotype Corporation plc                                                                             |
| CG Times               | Et produkt fra Agfa Corporation, basert på Times New Roman under lisens fra The Monotype Corporation plc |
| Chicago                | Apple Computer, Inc.                                                                                     |
| Clarendon              | Linotype-Hell AG og/eller deres datterselskaper                                                          |
| Eurostile              | Nebiolo                                                                                                  |
| Geneva                 | Apple Computer, Inc.                                                                                     |
| GillSans               | The Monotype Corporation plc                                                                             |
| Helvetica              | Linotype-Hell AG og/eller deres datterselskaper                                                          |
| Hoefler                | Jonathan Hoefler Type Foundry                                                                            |
| ITC Avant Garde Gothic | International Typeface Corporation                                                                       |
| ITC Bookman            | International Typeface Corporation                                                                       |
| ITC Mona Lisa          | International Typeface Corporation                                                                       |
| ITC Zapf Chancery      | International Typeface Corporation                                                                       |
| Joanna                 | The Monotype Corporation plc                                                                             |
| Marigold               | Arthur Baker                                                                                             |
| Monaco                 | Apple Computer, Inc.                                                                                     |
| New York               | Apple Computer, Inc.                                                                                     |
| Oxford                 | Arthur Baker                                                                                             |
| Palatino               | Linotype-Hell AG og/eller deres datterselskaper                                                          |
| Stempel Garamond       | Linotype-Hell AG og/eller deres datterselskaper                                                          |
| Taffy                  | Agfa Corporation                                                                                         |
| Times New Roman        | The Monotype Corporation plc                                                                             |
| Univers                | Linotype-Hell AG og/eller deres datterselskaper                                                          |

Alle andre varemerker tilhører de respektive eierne.

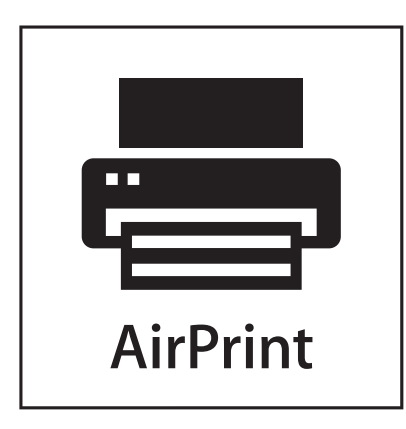

AirPrint og AirPrint-logoen er varemerker for Apple, Inc.

### Støynivåer

Målingene nedenfor er utført i samsvar med ISO 7779 og rapportert i overensstemmelse med ISO 9296.

Merk: Det er ikke sikkert at alle modusene gjelder for ditt produkt.

| Gjennomsnittlig lydtrykk på 1 meter, dBA |        |  |
|------------------------------------------|--------|--|
| Utskrift                                 | 53 dBA |  |
| Klar                                     | 32 dBA |  |

Verdiene i tabellen kan endres. Se **www.lexmark.no** for eventuell oppdatert informasjon.

### Temperaturinformasjon

| Omgivelsestemperatur | 15-32 °C (60-90 °F)    |
|----------------------|------------------------|
| Sendingstemperatur   | -40-60 °C (-40-140 °F) |
| Lagringstemperatur   | 1-60 °C (34-140 °F)    |

### WEEE-direktiv (Waste of Electrical and Electronic Equipment)

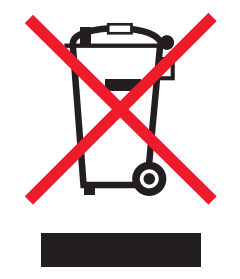

WEEE-logoen representerer bestemte resirkuleringsprogrammer og -fremgangsmåter for elektroniske produkter innenfor EU. Vi anbefaler resirkulering av våre produkter. Hvis du vil vite mer om resirkulering, kan du besøke Lexmarks hjemmeside på **www.lexmark.no**, der du kan finne telefonnummeret til nærmeste forhandler.

### Produktkassering

Skriveren eller rekvisitaene må ikke kastes sammen med vanlig husholdningsavfall. Få informasjon om kassering og resirkulering fra de lokale myndighetene.

### **ENERGY STAR**

Ethvert Lexmark-produkt som er merket med ENERGY STAR-symbolet på selve produktet eller på oppstartskjermbildet, er sertifisert til å være i samsvar med ENERGY STAR-kravene til Environmental Protection Agency (EPA), slik produktet var konfigurert da det ble levert av Lexmark.

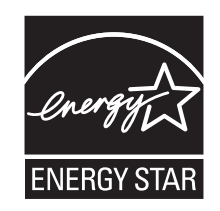

### Lasermerknad

Skriveren er sertifisert i USA for samsvar med kravene i DHHS 21 CFR, underkapittel J for laserprodukter av klasse I (1), og er andre steder sertifisert som et klasse I-laserprodukt som samsvarer med kravene i IEC 60825-1.

Laserprodukter av klasse I anses ikke som helseskadelige. Skriveren inneholder en intern laser av klasse IIIb (3b) som nominelt er en 7 milliwatt galliumarsenid-laser, og som opererer i bølgelengder på 655-675 nanometer. Lasersystemet og skriveren er utformet slik at det menneskelige øyet ikke utsettes for laserstråling utover nivået i klasse I under normal drift, vedlikehold eller foreskrevet service.

### Laserveiledningsetikett

Skriveren kan være merket med en etikett med lasermerknader, som vist på illustrasjonen:

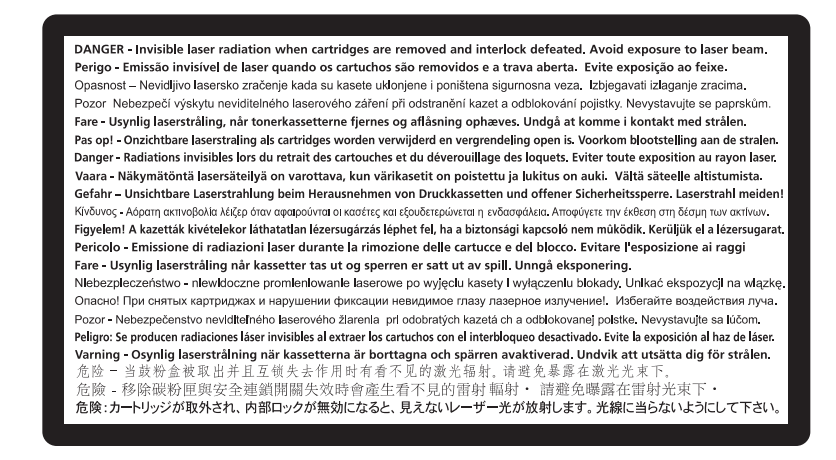

### Strømforbruk

#### Strømforbruk

Tabellen viser strømforbruket til maskinen.

Merk: Det er ikke sikkert at alle modusene gjelder for ditt produkt.

| Modus        | Beskrivelse                                                   | Strømforbruk (watt)                      |
|--------------|---------------------------------------------------------------|------------------------------------------|
| Utskrift     | Maskinen genererer trykt materiale fra elektroniske signaler. | 730 W (X860), 800 W (X862), 830 W (X864) |
| Kopiering    | Maskinen genererer trykt materiale fra trykte originaler.     | 800 W (X860), 840 W (X862/X864)          |
| Skanning     | Maskinen skanner trykte dokumenter.                           | 200 W                                    |
| Klar         | Maskinen venter på en utskriftsjobb.                          | 160 W                                    |
| Ventemodus   | Maskinen er i strømsparingsmodus.                             | 90 W                                     |
| Strømsparing | Maskinen er i dvalemodus.                                     | 22 W                                     |
| Av           | Maskinen er koblet til et strømuttak, men er slått av.        | 0,5 W                                    |

Strømforbruksnivåene i tabellen er basert på registrert gjennomsnittlig strømforbruk. Momentaneffekter kan være betydelig høyere enn gjennomsnittlig forbruk.

Verdiene i tabellen kan endres. Se **www.lexmark.no** for eventuell oppdatert informasjon.

#### Strømsparing

Dette produktet er konstruert med strømsparingsmodus. Strømsparingsmodusen tilsvarer EPA Sleep Mode. Strømsparingsmodusen sparer strøm ved å redusere strømforbruket når maskinen er inaktiv. Strømsparingsmodusen aktiveres automatisk når produktet ikke brukes over en viss tid, og dette kalles tidsavbrudd for strømsparing.

Strømsparingsmodus for dette produktet aktiveres som standard etter (i minutter): 1 (X860), 5 (X862), 60 (X864)

#### Av-modus

Hvis maskinen har en av-modus der den bruker litt strøm, må den kobles fra strømuttaket for at den overhodet ikke skal bruke strøm.

#### **Totalt energiforbruk**

Det kan være nyttig å beregne energiforbruket til maskinen. Strømforbruket angis i watt, og må derfor multipliseres med den tiden maskinen er i de forskjellige modusene for å gi det totale energiforbruket. Det totale energiforbruket til maskinen er summen av energiforbruket i hver modus.

### Samsvar med EU-direktiver

Dette produktet er i samsvar med krav til beskyttelse i EU-direktivene 2004/108/EF og 2006/95/EF om tilnærming og harmonisering av lovgivningen til medlemslandene i forbindelse med elektromagnetisk kompatibilitet og sikkerhet for elektronisk utstyr utformet for bruk innen bestemte spenningsgrenser.
Produsent av dette produktet er: Lexmark International, Inc., 740 West New Circle Road, Lexington, KY, 40550, USA. Autorisert representant er: Lexmark International Technology Hungária Kft., 8 Lechner Ödön fasor, Millennium Tower III, 1095 Budapest, UNGARN. En samsvarserklæring som følger kravene i direktivene, er tilgjengelig fra den autoriserte representanten på forespørsel.

Dette produktet oppfyller grenseverdiene for klasse A i EN 55022 og sikkerhetskravene i EN 60950.

# Radiointerferens

#### Advarsel

Dette er et produkt som er i overensstemmelse med strålingskravene til EN55022 klasse A-grensene og immunitetskravene til EN55024. Dette produktet er ikke tiltenkt å brukes i private hjem.

Dette er et klasse A-produkt. I et privat hjem kan dette produktet forårsake radiointerferens. I slike tilfeller må brukeren selv forsøke å løse problemene.

# **CCC EMC-merknad**

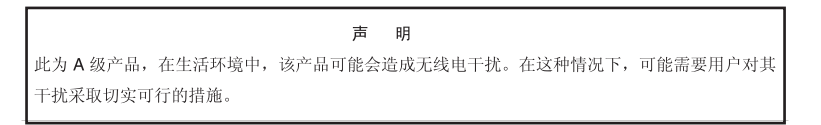

# **BSMI** notice

| 警告使用者:                       |
|------------------------------|
| 這是甲類的資訊產品,在居住的環境中使用時,可能會造成無線 |
| 電干擾,在這種情況下,使用者會被要求採取某些適當的對策。 |

| 環境要求      |                    |  |  |  |  |
|-----------|--------------------|--|--|--|--|
| 工作環境      | 15,6 °C – 32,2 °C  |  |  |  |  |
| 儲存 / 運輸環境 | -40,0 °C – 60,0 °C |  |  |  |  |

# Spesielle bestemmelser for telekommunikasjonsutstyr

Denne delen inneholder informasjon om spesielle bestemmelser for produkter som inneholder telekommunikasjonsutstyr, for eksempel telefaks.

# Merknad til brukere i EU

Produkter med CE-merket er i samsvar med krav til beskyttelse i EU-direktivene 2004/108/EF, 2006/95/EF og 1999/5/EF om tilnærming og harmonisering av lovgivningen til medlemslandene i forbindelse med elektromagnetisk kompatibilitet og sikkerhet for elektronisk utstyr utformet for bruk innen bestemte spenningsgrenser, og om telekommunikasjonsutstyr.

Samsvar vises med CE-merket.

# CE

Produsent av dette produktet er: Lexmark International, Inc., 740 West New Circle Road, Lexington, KY, 40550, USA. Autorisert representant er: Lexmark International Technology Hungária Kft., 8 Lechner Ödön fasor, Millennium Tower III, 1095 Budapest, UNGARN. En samsvarserklæring som følger kravene i direktivene, er tilgjengelig fra den autoriserte representanten på forespørsel.

Se tabellen til slutt i delen Merknader for ytterligere samsvarsinformasjon.

# Spesielle bestemmelser for trådløse produkter

Denne delen inneholder informasjon om spesielle bestemmelser for trådløse produkter med sendere, inkludert, men ikke begrenset til, trådløse nettverkskort og kortlesere.

# **Eksponering for stråling**

Strålingen fra enheten er langt lavere enn grenseverdiene i FCC-reglene og reglene fra andre kontrollorganer. Det må være en avstand på minst 20 cm (8 tommer) mellom antennen og mennesker for at enheten skal oppfylle kravene som omhandler eksponering for radiofrekvensenergi i FCC-reglene og reglene fra andre kontrollorganer.

# Notice to users in Brazil

Este equipamento opera em carater secundario, isto e, nao tem direito a protecao contra interferencia prejudicial, mesmo de estacoes do mesmo tipo, e nao pode causar interferencia a sistemas operando em carater primario. (Res.ANATEL 282/2001).

# Industry Canada (Canada)

This device complies with Industry Canada specification RSS-210. Operation is subject to the following two conditions: (1) this device may not cause interference, and (2) this device must accept any interference, including interference that may cause undesired operation of the device.

This device has been designed to operate only with the antenna provided. Use of any other antenna is strictly prohibited per regulations of Industry Canada.

To prevent radio interference to the licensed service, this device is intended to be operated indoors and away from windows to provide maximum shielding. Equipment (or its transmit antenna) that is installed outdoors is subject to licensing.

The installer of this radio equipment must ensure that the antenna is located or pointed such that it does not emit RF fields in excess of Health Canada limits for the general population; consult Safety Code 6, obtainable from Health Canada's Web site www.hc-sc.gc.ca/rpb.

The term "IC:" before the certification/registration number only signifies that the Industry Canada technical specifications were met.

#### Industry Canada (Canada)

Cet appareil est conforme à la norme RSS-210 d'Industry Canada. Son fonctionnement est soumis aux deux conditions suivantes :

(1) cet appareil ne doit pas provoquer d'interférences et (2) il doit accepter toute interférence reçue, y compris celles risquant d'altérer son fonctionnement.

Cet appareil a été conçu pour fonctionner uniquement avec l'antenne fournie. L'utilisation de toute autre antenne est strictement interdite par la réglementation d'Industry Canada.

En application des réglementations d'Industry Canada, l'utilisation d'une antenne de gain supérieur est strictement interdite.

Pour empêcher toute interférence radio au service faisant l'objet d'une licence, cet appareil doit être utilisé à l'intérieur et loin des fenêtres afin de garantir une protection optimale.

Si le matériel (ou son antenne d'émission) est installé à l'extérieur, il doit faire l'objet d'une licence.

L'installateur de cet équipement radio doit veiller à ce que l'antenne soit implantée et dirigée de manière à n'émettre aucun champ HF dépassant les limites fixées pour l'ensemble de la population par Santé Canada. Reportez-vous au Code de sécurité 6 que vous pouvez consulter sur le site Web de Santé Canada www.hc-sc.gc.ca/rpb.

Le terme « IC » précédant le numéro de d'accréditation/inscription signifie simplement que le produit est conforme aux spécifications techniques d'Industry Canada.

#### **Taiwan NCC RF notice statement**

NCC型式認證設備注意事項 台灣低功率射頻電機設備之使用注意事項

經型式認證合格之低功率射頻電機,非經許可,公司、商號或使用者均不得擅自變 更頻率、加大功率或變更原設計之特性及功能。

低功率射頻電機之使用不得影響飛航安全及干擾合法通信;經發現有干擾現象時, 應立即停用,並改善至無干擾時方得繼續使用。前項合法通信,指依電信規定作業 之無線電信。低功率射頻電機須忍受合法通信或工業、科學及醫療用電波輻射性電 機設備之干擾。

# Strålingsmerknader for India

Denne enheten bruker RF-kommunikasjon med svært liten strøm og lite område som er testet med den konklusjon at den ikke forårsaker noen som helst interferens. Produsenten er ikke ansvarlig ved eventuelle tvister som oppstår på grunn av krav om tillatelser fra lokale myndigheter, regulerende organer eller andre organisasjoner, som kreves av sluttbrukeren for å installere og bruke dette produktet i sine lokaler.

भारतीय उत्सर्जन सूचना यह यंत्र बहुत ही कम शक्ति, कम रेंज के RF कम्युनिकेशन का प्रयोग करता है जिसका परीक्षण किया जा चुका है, और यह पाया गया है कि यह किसी भी प्रकार का व्यवधान उत्पन्न नहीं करता । इसके अंतिम प्रयोक्ता द्वारा इस उत्पाद को अपने प्रांगण में स्थापित एवं संचालित करने हेतु किसी स्थानीय प्राधिकरण, नियामक निकायों या किसी संगठन से अनुज्ञा प्राप्त करने की जरूरत के संबंध में उठे विवाद की स्थिति में विनिर्माता जिम्मेदार नहीं है।

# Merknad til brukere i EU

Dette produktet er i samsvar med krav til beskyttelse i EU-direktivene 2004/108/EF, 2006/95/EF og 2005/32/EF om tilnærming og harmonisering av lovgivningen til medlemslandene i forbindelse med elektromagnetisk kompatibilitet og sikkerhet for elektronisk utstyr utformet for bruk innen bestemte spenningsgrenser og krav til miljøvennlig utforming av energiforbrukende produkter.

Samsvar vises med CE-merket.

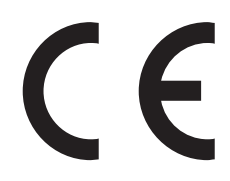

Produsent av dette produktet er: Lexmark International, Inc., 740 West New Circle Road, Lexington, KY, 40550, USA. Autorisert representant er: Lexmark International Technology Hungária Kft., 8 Lechner Ödön fasor, Millennium Tower III, 1095 Budapest, UNGARN. En samsvarserklæring som følger kravene i direktivene, er tilgjengelig fra den autoriserte representanten på forespørsel.

Dette produktet oppfyller grenseverdiene for klasse A i EN 55022 og sikkerhetskravene i EN 60950.

Produkter med 2.4 GHz Wireless LAN er i samsvar med krav til beskyttelse i EU-direktivene 2004/108/EF, 2006/95/EF og 1999/5/EF om tilnærming og harmonisering av lovgivningen til medlemslandene i forbindelse med elektromagnetisk kompatibilitet og sikkerhet for elektronisk utstyr utformet for bruk innen bestemte spenningsgrenser, og om telekommunikasjonsutstyr.

Samsvar vises med CE-merket.

(()

Bruk er tillatt i alle EU- og EFTA-land, men er begrenset til innendørs bruk.

Produsent av dette produktet er: Lexmark International, Inc., 740 West New Circle Road, Lexington, KY, 40550, USA. Autorisert representant er: Lexmark International Technology Hungária Kft., 8 Lechner Ödön fasor, Millennium Tower III, 1095 Budapest, UNGARN. En samsvarserklæring som følger kravene i direktivene, er tilgjengelig fra den autoriserte representanten på forespørsel.

Dette produktet kan brukes i landene som er angitt i tabellen nedenfor.

| AT | BE | BG | СН | СҮ | CZ | DE | DK | EE |
|----|----|----|----|----|----|----|----|----|
| EL | ES | FI | FR | HR | ΗU | IE | IS | IT |
| LI | LT | LU | LV | мт | NL | NO | PL | РТ |
| RO | SE | SI | SK | TR | UK |    |    |    |

| Česky   | Společnost Lexmark International, Inc. tímto prohlašuje, že výrobek tento výrobek je ve shodě se základními<br>požadavky a dalšími příslušnými ustanoveními směrnice 1999/5/ES.                                    |
|---------|----------------------------------------------------------------------------------------------------|
| Dansk   | Lexmark International, Inc. erklærer herved, at dette produkt overholder de væsentlige krav og øvrige relevante krav<br>i direktiv 1999/5/EF.                                                                      |
| Deutsch | Hiermit erklärt Lexmark International, Inc., dass sich das Gerät dieses Gerät in Übereinstimmung mit den grundlegenden Anforderungen und den übrigen einschlägigen Bestimmungen der Richtlinie 1999/5/EG befindet. |

| Ελληνική   | ΜΕ ΤΗΝ ΠΑΡΟΥΣΑ Η LEXMARK INTERNATIONAL, INC. ΔΗΛΩΝΕΙ ΟΤΙ ΑΥΤΟ ΤΟ ΠΡΟΪΟΝ<br>ΣΥΜΜΟΡΦΩΝΕΤΑΙ ΠΡΟΣ ΤΙΣ ΟΥΣΙΩΔΕΙΣ ΑΠΑΙΤΗΣΕΙΣ ΚΑΙ ΤΙΣ ΛΟΙΠΕΣ ΣΧΕΤΙΚΕΣ ΔΙΑΤΑΞΕΙΣ ΤΗΣ<br>ΟΔΗΓΙΑΣ 1999/5/ΕΚ.                        |
|------------|----------------------------------------------------------------------------------------------------|
| English    | Hereby, Lexmark International, Inc., declares that this type of equipment is in compliance with the essential requirements and other relevant provisions of Directive 1999/5/EC.                          |
| Español    | Por medio de la presente, Lexmark International, Inc. declara que este producto cumple con los requisitos esenciales y cualesquiera otras disposiciones aplicables o exigibles de la Directiva 1999/5/CE. |
| Eesti      | Käesolevaga kinnitab Lexmark International, Inc., et seade see toode vastab direktiivi 1999/5/EÜ põhinõuetele ja nimetatud direktiivist tulenevatele muudele asjakohastele sätetele.                      |
| Suomi      | Lexmark International, Inc. vakuuttaa täten, että tämä tuote on direktiivin 1999/5/EY oleellisten vaatimusten ja<br>muiden sitä koskevien direktiivin ehtojen mukainen.                                   |
| Français   | Par la présente, Lexmark International, Inc. déclare que l'appareil ce produit est conforme aux exigences fondamentales et autres dispositions pertinentes de la directive 1999/5/CE.                     |
| Magyar     | Alulírott, Lexmark International, Inc. nyilatkozom, hogy a termék megfelel a vonatkozó alapvető követelményeknek<br>és az 1999/5/EC irányelv egyéb előírásainak.                                          |
| Íslenska   | Hér með lýsir Lexmark International, Inc. yfir því að þessi vara er í samræmi við grunnkröfur og aðrar kröfur, sem gerðar eru í tilskipun 1999/5/EC.                                                      |
| Italiano   | Con la presente Lexmark International, Inc. dichiara che questo questo prodotto è conforme ai requisiti essenziali ed alle altre disposizioni pertinenti stabilite dalla direttiva 1999/5/CE.             |
| Latviski   | Ar šo Lexmark International, Inc. deklarē, ka šis izstrādājums atbilst Direktīvas 1999/5/EK būtiskajām prasībām un citiem ar to saistītajiem noteikumiem.                                                 |
| Lietuvių   | Šiuo Lexmark International, Inc. deklaruoja, kad šis produktas atitinka esminius reikalavimus ir kitas 1999/5/EB direktyvos nuostatas.                                                                    |
| Malti      | Bil-preżenti, Lexmark International, Inc., jiddikjara li dan il-prodott huwa konformi mal-ħtiġijiet essenzjali u<br>ma dispożizzjonijiet oħrajn relevanti li jinsabu fid-Direttiva 1999/5/KE.             |
| Nederlands | Hierbij verklaart Lexmark International, Inc. dat het toestel dit product in overeenstemming is met de essentiële eisen en de andere relevante bepalingen van richtlijn 1999/5/EG.                        |
| Norsk      | Lexmark International, Inc. erklærer herved at dette produktet er i samsvar med de grunnleggende krav og øvrige<br>relevante krav i direktiv 1999/5/EF.                                                   |
| Polski     | Niniejszym Lexmark International, Inc. oświadcza, że niniejszy produkt jest zgodny z zasadniczymi wymogami oraz pozostałymi stosownymi postanowieniami Dyrektywy 1999/5/EC.                               |
| Português  | A Lexmark International Inc. declara que este este produto está conforme com os requisitos essenciais e outras disposições da Diretiva 1999/5/CE.                                                         |
| Slovensky  | Lexmark International, Inc. týmto vyhlasuje, že tento produkt spĺňa základné požiadavky a všetky príslušné ustanovenia smernice 1999/5/ES.                                                                |
| Slovensko  | Lexmark International, Inc. izjavlja, da je ta izdelek v skladu z bistvenimi zahtevami in ostalimi relevantnimi določili direktive 1999/5/ES.                                                             |
| Svenska    | Härmed intygar Lexmark International, Inc. att denna produkt står i överensstämmelse med de väsentliga egenskapskrav och övriga relevanta bestämmelser som framgår av direktiv 1999/5/EG.                 |

# **BEGRENSET GARANTI OG LISENSAVTALE FOR LEXMARK-PROGRAMVARE**

LES DENNE AVTALEN NØYE FØR DU BRUKER DETTE PRODUKTET: HVIS DU BRUKER DETTE PRODUKTET, GODTAR DU Å VÆRE BUNDET AV SAMTLIGE BESTEMMELSER I DENNE AVTALEN. HVIS DU IKKE GODTAR VILKÅRENE I DENNE AVTALEN, MÅ DU ØYEBLIKKELIG RETURNERE PRODUKTET I UBRUKT STAND OG BE OM Å FÅ REFUNDERT BELØPET DU HAR BETALT. HVIS DU INSTALLERER DETTE PRODUKTET FOR BRUK AV ANDRE, SIER DU DEG ENIG I AT DU SKAL INFORMERE BRUKERNE OM AT BRUK AV PRODUKTET BETYR AT DE GODTAR DISSE VILKÅRENE.

#### LISENSAVTALE FOR LEXMARK-PROGRAMVARE

Denne lisensavtalen for programvare ("Lisensavtalen") er en juridisk bindende avtale mellom deg (enkeltperson eller enkeltstående juridisk enhet) og Lexmark International, Inc. ("Lexmark") som gjelder for din bruk av Programvaren som er installert eller levert av Lexmark for bruk i forbindelse med ditt Lexmark-produkt, i den utstrekning ditt Lexmarkprodukt eller din Lexmark-programvare ikke er underlagt annen skriftlig programvarelisensavtale mellom deg og Lexmark eller deres leverandører. Begrepet "Programvare" inkluderer maskinlesbare instruksjoner, lyd- og bildemateriale (for eksempel bilder og lydinnspillinger) og tilhørende media, trykt materiale og elektronisk dokumentasjon, uavhengig av om den er inkludert i, distribuert med eller for bruk med Lexmark-produktet.

- 1 UTSAGN OM BEGRENSET GARANTI FOR PROGRAMVARE. Lexmark garanterer at mediene (f.eks. disketter eller CD) som inneholder eventuell programvare, er fri for mangler i materiale og utførelse ved normal bruk i garantiperioden. Garantiperioden er nitti (90) dager fra den datoen som Programvaren leveres til den opprinnelige sluttbrukeren. Denne begrensede garantien gjelder bare for Programvaremedier som er kjøpt som ny fra Lexmark eller en autorisert Lexmark-forhandler eller -distributør. Lexmark vil erstatte Programvaren hvis det blir fastslått at mediene ikke er i samsvar med denne begrensede garantien.
- 2 ANSVARSFRASKRIVELSE OG BEGRENSEDE RETTIGHETER. MED MINDRE ANNET FREMGÅR UTTRYKKELIG AV DENNE LISENSAVTALEN OG I DEN UTSTREKNING UFRAVIKELIG LOV TILLATER DET, LEVERER LEXMARK OG DERES LEVERANDØRER PROGRAMVAREN "SOM DEN ER" ("AS IS") UTEN NOEN FORM FOR GARANTIER ELLER ØVRIG EKSPLISITT ELLER IMPLISITT ANSVAR. ANSVARSFRASKRIVELSEN OMFATTER, MEN ER IKKE BEGRENSET TIL, GARANTIER ELLER ANSVAR FOR EIENDOMSRETT, IKKE-KRENKELSE AV RETTIGHETER, SALGBARHET, EGNETHET FOR BESTEMT FORMÅL OG FRAVÆR AV VIRUS, MED HENSYN TIL PROGRAMVAREN. I DEN GRAD LEXMARK I HENHOLD TIL GJELDENDE LOV KAN FRASKRIVE SEG IMPLISITTE GARANTIER FOR SALGBARHET ELLER EGNETHET TIL ET BESTEMT FORMÅL, BEGRENSER LEXMARK VARIGHETEN PÅ SLIKE GARANTIER TIL DEN EKSPLISITTE 90-DAGERS BEGRENSEDE PROGRAMVAREGARANTIEN.

Denne Lisensavtalen skal ses i sammenheng med ufravikelige lovbestemmelser som måtte få anvendelse og som innebærer at Lexmark ikke kan fraskrive seg eller begrense garantier eller ansvar. Dersom slike bestemmelser får anvendelse, fraskriver Lexmark seg enhver garanti og ethvert ansvar som måtte gå ut over forpliktelsen til ett av følgende: levering av en erstatningskopi av Programvaren eller refusjon av prisen som ble betalt for Programvaren.

Programvaren kan omfatte Internett-koblinger til andre programmer og/eller Web-sider som tilbys av og drives av tredjeparter uten tilknytning til Lexmark. Du samtykker i og godtar at Lexmark ikke på noen måte er ansvarlige for levering av, ytelse, drift, vedlikehold eller innhold i slike programmer og/eller Web-sider.

**3** BEGRENSNING AV RETTSMIDLER. I DEN UTSTREKNING UFRAVIKELIG LOV TILLATER DET ER LEXMARKS ERSTATNINGSANSVAR BEGRENSET TIL DET HØYESTE BELØP AV DET BELØP SOM ER BETALT FOR PROGRAMVAREN ELLER USD 5 (ELLER TILSVARENDE I LOKAL VALUTA). DITT ENESTE RETTSMIDDEL I FORHOLD TIL LEXMARK VED EVENTUELLE TVISTER OMKRING DENNE LISENSAVTALEN VIL VÆRE TILBAKEBETALING AV ETT AV DISSE BELØPENE, OG VED SLIK BETALING SKAL LEXMARK VÆRE LØST FRA OG FRIGITT FOR ALLE FREMTIDIGE FORPLIKTELSER OG ANSVAR OVENFOR DEG.

LEXMARK OG DERES LEVERANDØRER, TILKNYTTEDE SELSKAPER ELLER FORHANDLERE SKAL UNDER INGEN OMSTENDIGHETER KUNNE HOLDES ANSVARLIG FOR SPESIELLE, TILFELDIGE ELLER INDIREKTE TAP ELLER SKADER, STRAFFEERSTATNING ("PUNITIVE DAMAGES") ELLER FØLGESKADER. ANSVARSFRASKRIVELSEN OMFATTER, MEN IKKE BEGRENSET TIL, TAPT FORTJENESTE ELLER OMSETNING, TAPTE SPAREMIDLER, DRIFTSAVBRUDD ELLER TAP AV, UNØYAKTIGHETER I ELLER SKADE PÅ, DATA ELLER OPPTEGNELSER, FOR KRAV FRA TREDJEPARTER ELLER SKADE PÅ MATERIELL ELLER IMMATERIELL EIENDOM ELLER FOR BRUDD PÅ PERSONVERN, SOM SKYLDES BRUK ELLER MANGLENDE EVNE TIL BRUK AV PROGRAMVAREN, ELLER PÅ ANNEN MÅTE I HENHOLD TIL ELLER I FORBINDELSE MED NOEN AV BESTEMMELSENE I DENNE LISENSAVTALEN. ANSVARSFRASKRIVELSEN GJELDER UAVHENGIG AV KRAVETS ART, HERUNDER MEN IKKE BEGRENSET TIL, KRAV SOM FØLGE AV KONTRAKTS- ELLER GARANTIBRUDD, ERSTATNINGSKRAV (INKLUDERT UAKTSOMHET OG OBJEKTIVT ANSVAR). ANSVARSFRASKRIVELSEN GJELDER SELV OM LEXMARK ELLER DERES LEVERANDØRER, TILKNYTTEDE SELSKAPER ELLER FORHANDLERE ER GJORT OPPMERKSOMME PÅ MULIGHETEN FOR SLIKE TAP ELLER SKADER. ANSVARSFRASKRIVELSEN OMFATTER OGSÅ ETHVERT KRAV FRA DEG SOM ER BASERT PÅ KRAV FRA EN TREDJEPART, BORTSETT FRA I DEN GRAD DENNE ANSVARSBEGRENSNINGEN MÅTTE BLI RETTSKRAFTIG ERKLÆRT UGYLDIG I HENHOLD TIL UFRAVIKELIG LOV. ANSVARSBEGRENSNINGENE GJELDER SELV OM OVENNEVNTE RETTSMIDLER IKKE OPPFYLLER SITT FORMÅL.

- **4** LOVGIVNING I USA. Denne begrensede programvaregarantien gir deg bestemte juridiske rettigheter. Du kan også ha andre rettigheter som varierer mellom ulike stater/regioner. Enkelte stater tillater ikke begrensninger på hvor lenge en implisitt garanti varer, eller tillater ikke utelatelse eller begrensning av tilfeldige skader eller følgeskader. Begrensningene eller utelatelsene ovenfor gjelder derfor kanskje ikke for deg.
- **5 INNVILGELSE AV LISENS**. Lexmark gir deg følgende rettigheter, forutsatt at du overholder samtlige bestemmelser i denne Lisensavtalen:
  - a Bruk. Du har kun rett til å bruke ett (1) eksemplar av Programvaren. Begrepet "Bruk" omfatter lagring, innlasting, installering, utføring eller visning av Programvaren. Hvis Lexmark har lisensiert Programvaren til deg for samtidig bruk, må du begrense antallet autoriserte brukere til det antallet som er angitt i avtalen med Lexmark. Du har ikke rett til å dele opp komponentene i Programvaren for bruk på flere enn én datamaskin. Du innestår for at du ikke vil bruke Programvaren, helt eller delvis, på en måte som kan tilsidesette, modifisere, eliminere, utydeliggjøre, endre eller nedtone det visuelle utseendet til noe varemerke, varenavn, firmanavn eller merknad om immaterielle rettigheter som vises på en dataskjerm, og som normalt er frembrakt av eller fremkommer som et resultat av Programvaren.
  - **b** Kopiering. Du har rett til å fremstille ett (1) eksemplar av Programvaren for sikkerhetskopi-, arkiverings- eller installeringsformål, forutsatt at slikt eksemplar inneholder alle de opprinnelige merknadene om rettigheter til Programvaren. Du har ikke rett til å fremstille eksemplarer av (kopiere) Programvaren til et offentlig tilgjengelig eller distribuert nettverk.
  - **c** Forbehold av rettigheter. Programvaren, inklusive alle skrifttyper (fonter), er opphavsrettslig beskyttet og tilhører Lexmark International, Inc. og/eller deres leverandører. Lexmark forbeholder seg alle rettigheter som ikke uttrykkelig er innvilget deg gjennom denne Lisensavtalen.
  - **d** Freeware. Uavhengig av bestemmelsene i denne Lisensavtalen er hele eller deler av Programvaren som består av programvare som er levert i henhold til tredjeparts lisensvilkår ("Freeware"), lisensiert til deg i henhold til lisensvilkårene som følger med slik Freeware uansett om de følger av egen avtale, shrink wrap-lisens, eller i en elektronisk lisens som godtas ved nedlasting eller installering. Din bruk av Freeware skal styres fullstendig av vilkårene og betingelsene i en slik tredjeparts lisens.
- **6 OVERFØRING**. Du har rett til å overføre Programvaren til en annen sluttbruker. En slik overføring må omfatte alle programvarekomponenter, medier, trykt materiale og denne Lisensavtalen, og du har ikke rett til å beholde noen eksemplarer av Programvaren eller komponenter i Programvaren. Overføringen kan ikke være en indirekte overføring, som for eksempel en konsignasjon. Før overføringen må sluttbrukeren som skal motta den overførte Programvaren, godta samtlige bestemmelser Lisensavtalen. Ved overføring av Programvaren blir din lisens automatisk opphevet. Du har ikke rett til å leie ut, viderelisensiere eller benytte Programvaren på andre måter enn det som uttrykkelig følger av denne Lisensavtalen.
- **7 OPPGRADERINGER**. For å kunne bruke Programvare som er identifisert som en oppgradering, må du først være lisensiert for den opprinnelige Programvaren som er identifisert av Lexmark for å gi deg rett til å oppgradere. Etter oppgraderingen kan du ikke lenger bruke den opprinnelige Programvaren som dannet grunnlaget for retten til oppgradering.
- 8 BEGRENSNING AV RETT TIL OMVENDT KOMPILERING. Du har ikke rett til å endre, dekryptere, foreta omvendt utvikling ("reverse engineering"), ta fra hverandre/demontere, dekompilere eller på annen måte oversette Programvaren eller assistere eller bistå andre med slike handlinger, med mindre og kun i den utstrekning ufravikelig lovgivning tillater det i forbindelse med interoperabilitet, feilretting og sikkerhetstesting. Hvis du har slike lovfestede rettigheter, skal du varsle Lexmark skriftlig om eventuell planlagt omvendt utvikling, demontering eller dekompilering. Du har ikke rett til å dekryptere Programvaren med mindre det er nødvendig for lovlig å kunne bruke Programvaren.

- **9 TILLEGGSPROGRAMVARE**. Denne Lisensavtalen gjelder også for oppdateringer eller tillegg til den opprinnelige Programvaren som ble levert av Lexmark, med mindre Lexmark gjør gjeldende andre vilkår for oppdateringen eller tillegget.
- **10** VILKÅR. Denne Lisensavtalen gjelder frem til den utløper eller opphører. Du kan når som helst bringe lisensen til opphør ved å ødelegge samtlige eksemplarer av Programvaren samt alle modifikasjoner, all dokumentasjon og alle programvarens deler i enhver form. Du kan også bringe lisensen til opphør på annen måte som måtte være beskrevet i denne Lisensavtalen. Lexmark har rett til å bringe lisensen din til opphør etter varsel til deg, dersom du ikke overholder bestemmelsene i denne Lisensavtalen. Hvis lisensen skulle bli opphevet, samtykker du i at du skal ødelegge samtlige eksemplarer av Programvaren, samt alle modifikasjoner, all dokumentasjon og alle programvarens deler i enhver form.
- **11 SKATTER OG AVGIFTER**. Du erkjenner at du er ansvarlig for betaling av eventuelle skatter og avgifter, herunder men ikke begrenset til personlig formueskatt, som måtte påløpe i tilknytning til denne Lisensavtalen eller din bruk av Programvaren.
- 12 FORELDELSE. Ingen rettslige krav, uansett form, som oppstår som følge av denne Lisensavtalen, kan fremsettes av noen av partene senere enn to år etter at årsaken til det rettslige kravet har oppstått, med mindre annet følger av ufravikelig lov.
- **13** LOVVALG. Denne Lisensavtalen er underlagt og skal tolkes i henhold til lovgivningen i Commonwealth of Kentucky, USA. Internasjonale eller nasjonale regler om lovvalg skal ikke gjelde. FN-konvensjonen om internasjonale løsørekjøp (UN Convention on the International Sale of Goods (CISG)) skal ikke gjelde.
- **14 BEGRENSEDE RETTIGHETER FOR MYNDIGHETENE I USA**. Programvaren er utviklet utelukkende på privat bekostning. Amerikanske myndigheters rett til å bruke Programvaren er som definert i denne Lisensavtalen og som begrenset i henhold til DFARS 252.227-7014 og tilsvarende FAR-bestemmelser (eller tilsvarende bestemmelser eller kontraktklausuler).
- **15 SAMTYKKE TIL BRUK AV DATA**. Du godtar at Lexmark, dets tilknyttede selskaper og representanter kan samle inn og bruke informasjon som du oppgir ved registrering og ved bruk av kundestøttetjenester i forbindelse med Programvaren. Lexmark samtykker i ikke å bruke denne informasjonen i en form som identifiserer deg personlig, unntatt i den utstrekning det er nødvendig for å yte slike tjenester.
- **16 EKSPORTBEGRENSNINGER**. Du har ikke rett til å (a) anskaffe, sende, overføre eller videreeksportere, direkte eller indirekte, Programvaren eller direkte avledede produkter av Programvaren, i strid med gjeldende eksportlovgivning, eller (b) tillate at Programvaren brukes til et formål som er i strid med gjeldende eksportlovgivning, inkludert, men ikke begrenset til, spredning av atomvåpen, kjemiske våpen eller biologiske våpen.
- **17** ENIGHET OM ELEKTRONISK KONTRAKTINNGÅELSE. Du og Lexmark er enige om at Lisensavtalen kan inngås elektronisk. Dette innebærer at når du klikker på "Godtatt" eller "Ja" på denne siden eller når du bruker dette produktet, så godtar du bestemmelsene i denne Lisensavtalen, og du gjør det i den hensikt å inngå en bindende avtale med Lexmark.
- **18 RETTSEVNE OG BEMYNDIGELSE TIL Å INNGÅ KONTRAKT**. Du bekrefter at du har nådd myndighetsalder som gjelder på det sted der Lisensavtalen inngås, og, hvis aktuelt, at du også er bemyndiget av din arbeidsgiver eller overordnede til å inngå denne avtalen.
- 19 FULLSTENDIG AVTALE. Denne Lisensavtalen (inkludert eventuelle tillegg til eller endringer til denne Lisensavtalen som følger med Programvaren) utgjør den fullstendige avtale mellom deg og Lexmark i forhold til Programvaren. Med unntak av hva som måtte fremgå uttrykkelig av denne Lisensavtalen, erstatter bestemmelsene her alle tidligere eller samtidige muntlige eller skriftlige avtaler, forslag og løfter med hensyn til Programvaren eller noe annet emne som dekkes av denne Lisensavtalen (bortsett fra i den utstrekning slike vilkår ikke er i konflikt med vilkårene i denne Lisensavtalen eller andre skriftlige avtaler inngått mellom deg og Lexmark knyttet til din bruk av Programvaren). I den utstrekning noen av Lexmarks policyer eller programmer for kundestøttetjenester er i konflikt med bestemmelsene i denne Lisensavtalen, skal bestemmelsene i denne Lisensavtalen gå foran.

#### **MICROSOFT CORPORATION NOTICES**

- 1 This product may incorporate intellectual property owned by Microsoft Corporation. The terms and conditions upon which Microsoft is licensing such intellectual property may be found at <a href="http://go.microsoft.com/fwlink/?LinkId=52369">http://go.microsoft.com/fwlink/?LinkId=52369</a>.
- 2 This product is based on Microsoft Print Schema technology. You may find the terms and conditions upon which Microsoft is licensing such intellectual property at http://go.microsoft.com/fwlink/?LinkId=83288.

# MERKNADER ANG. ADOBE SYSTEMS INCORPORATED

Inneholder Flash®-, Flash® Lite™- og/eller Reader®-teknologi fra Adobe Systems Incorporated

Dette produktet inneholder Adobe<sup>®</sup> Flash<sup>®</sup>-programvare under lisens fra Adobe Systems Incorporated. Opphavsrett © 1995-2007 Adobe Macromedia Software LLC. Med enerett. Adobe, Reader og Flash er varemerker for Adobe Systems Incorporated.

# Stikkordregister

#### Tall

1150-arks skuff legge i 58 1565 Emuleringsfeil, last inn emuleringsalternativ 230 298.01 Skanner mangler 230 30 Ugyldig påfylt, bytt kassett 223 31.yy Bytt tonerkassetten som mangler eller er defekt 223 32 Kassettdelenummer støttes ikke av denne enheten 223 34 Feil utskriftsmateriale, sjekk <papirkilde> – førere 224 34 Papiret er for kort 223 35 Ikke nok minne til å støtte funksjonen Ressurssparing 224 37 Ikke nok minne for defragmentering av flashminne 224 37 Ikke nok minne til å sortere jobb 224 37 Ikke nok minne, noen holdte jobber ble slettet 224 37 Ikke nok minne, noen holdte jobber blir ikke gjenopprettet 224 38 Memory full (38 Minnet er fullt) 225 39 For komplisert side, noen data ble kanskje ikke skrevet ut 225 50 Feil ved PPDS-skrift 225 500 arks skuff installere 35 500-arksskuff (standard eller tilleggsutstyr) legge i 53 51 Oppdaget defekt flash 225 52 Ikke nok ledig plass i flash-minne for ressurser 225 53 Oppdaget uformatert flash 225 54 Feil i standard nettverksprogram 226 54 Nettverk <x> programfeil 226 54 Serial option <x> error (54 Feil i seriellport <x>) 226 55 Uegnet tillegg i spor 226 56 Parallellport <x> deaktivert 227 56 Seriellport <x> deaktivert 227

56 Standard parallellport deaktivert 227 56 Standard USB port disabled (56 Standard USB-port deaktivert) 227 56 USB-port <x> deaktivert 227 57 Konfigurasjonsendring, noen holdte jobber ble ikke gjenopprettet 228 58 For mange flash-minnekort installert 228 58 For mange skuffer tilkoblet 228 58 For mange utskuffer tilkoblet 228 58 Too many disks installed (58 For mange disker installert) 228 61 Fjern skadet disk 229 62 Disk full 229 63 Disk ikke formatert 229 80 Rutinemessig vedlikehold påkrevd 229 84 Fotoleder snart tom 229 84 Problemer med fotoleder 230 84 Sett inn fotolederen 229 84 Skift fotoleder 229 850-arks skuff legge i 58 88 Bytt tonerkassett for å fortsette 230 88 Tonerkassett snart tom 230

# Α

adressebok, faks bruke 113 alternativer, berøringsskjerm e-post 103, 104 faks 116, 117 FTP 122, 123 kopiere 94, 95, 96 skanne til datamaskin 126, 127, 128 Automatisk dokumentmater kopiere ved hjelp av 85 Automatisk dokumentmater (ADM) 13 avbryte en jobb fra Macintosh 81 fra skriverens kontrollpanel 80 fra Windows 81

#### В

Bekreft utskriftsjobber 77 skrive ut fra en Macintoshdatamaskin 78 skrive ut fra Windows 77 berøringsskjerm knapper 17 bestille fotoledere 197 rengjøringssett 198 stiftekassetter 197 vedlikeholdssett 197 bestille rekvisita tonerkassett 197 Blandet meny 149 brevpapir, skrive ut på for Macintosh-brukere 73 For Windows-brukere 73 Bytt <innkilde> til <størrelse> 215 Bytt <innkilde> til <type> <størrelse> 216 Bytt <papirkilde> til <størrelse> ileggings- <retning> 215 Bytt <papirkilde> til <type> <størrelse> ileggings-<retning> 216 bytte fotoleder 200

# С

Close door <x> (Lukk deksel <x>) 217

# D

dato og klokkeslett innstilling 110 Dekselet på skannerens automatiske dokumentmater er åpent 223 Det har oppstått en feil med flashstasjonen 214 Disken er full - skannejobb avbrutt 217 Disken er skadet 217 Dobbeltskuff for 2000 ark installere 35 legge i 58 dokumenter, skrive ut for Macintosh-brukere 72 For Windows-brukere 72 dupleksenhet installere 35

#### E

e-post avbryte 102 beskjed om papirstopp 211 varsling om lavt tonernivå 211 varsling om tomt for papir 211 varsling om å bytte papirtype 211 e-postfunksjon konfigurere 98 e-postskjerm avanserte alternativer 104 tilleggsutstyr 103, 104 E-mail Settings (E-postinnstillinger), meny 169 emne og melding legge til e-post 101 Endre <papirkilde> til <navn på tilpasset type> 214 Endre <papirkilde> til <navn på tilpasset type> ileggings-<retning> 214 Endre <papirkilde> til <tilpasset streng> 214 Endre <papirkilde> til <tilpasset streng> ileggings- <retning> 215 Erstatt alle originaler hvis du starter jobben på nytt. 221, 222 Ethernet-nettverk Macintosh 45 Windows 45 Ethernet-port 36 etiketter, papir tips 76

#### F

fabrikkoppsett, gjenopprette skriverens kontrollpanelmenyer 212 fakse angi dato og klokkeslett 110 angi navn og nummer for utgående faks 110 avbryte en faksjobb 116 bruke adresseboken 113 bruke snarveier 113

endre oppløsning 114 faksoppsett 105 forbedre fakskvalitet 118 gjøre en faks lysere eller mørkere 114 holde fakser 118 lage e-postsnarveier ved hjelp av innebygd webserver 111, 112 lage snarveier ved hjelp av berøringsskjermen 112 sende en faks på et planlagt tidspunkt 114 sende ved hjelp av datamaskinen 111 sende ved å bruke skriverens kontrollpanel 110 velge fakstilkobling 106 videresende fakser 119 vise en fakslogg 115 fakskvalitet, forbedre 118 Faksminnet er fullt 217 faksskierm avanserte alternativer 117 tilleggsutstyr 116, 117 fakstilkobling koble skriveren til en veggkontakt 107 koble til en DSL-linje 107 koble til en PBX eller ISDN 108 fakstilkoblinger regionale adaptere 109 tjenesten Egendefinert ringelyd 108 fargedokumenter sende e-post 102 fast nettverk bruke Macintosh 45 fastvarekort installere 29 Fax Mode (Analog Fax Setup) (Faksmodus (Oppsett av analog faks)), meny 160 FCC-merknader 290 feilsøking kontakte kundestøtte 283 kontrollere en skanner som ikke svarer 263 kontrollere en skriver som ikke svarer 213 løse vanlige problemer med skriveren 213

feilsøking for faks blokkere søppelfakser 115 kan ikke sende eller motta faks 265 kan motta, men ikke sende fakser 267 kan sende, men ikke motta fakser 267 mottatt faks har dårlig utskriftskvalitet 268 oppringer-ID vises ikke 265 feilsøking, faks blokkere søppelfakser 115 kan ikke sende eller motta faks 265 kan motta, men ikke sende fakser 267 kan sende, men ikke motta fakser 267 mottatt faks har dårlig utskriftskvalitet 268 oppringer-ID vises ikke 265 feilsøking, inntrekking av papir meldingen vises etter at det fastkjørte papiret er fjernet 272 feilsøking, kopiering dårlig kopikvalitet 261 dårlig kvalitet på skannet bilde 264 kopimaskinen svarer ikke 261 skannerenheten kan ikke lukkes 261 ufullstendige dokumenter eller fotokopier 262 feilsøking, skanne kan ikke skanne fra en datamaskin 265 skannerenheten kan ikke lukkes 261 skanningen ble ikke fullført 263 skanningen tar lang tid, eller datamaskinen krasjer 263 ufullstendige dokumenter eller bildeskanninger 264 feilsøking, skjerm skjermen er tom 213 skjermen viser bare rutersymboler 213 feilsøking, tilleggsutstyr flash-minnekort 270 harddisk med adapter 270 Intern løsningsport 271

intern printserver 271 minnekort 270 papirskuffer 269 skuff for 2000 ark 270 tilleggsutstyret fungerer ikke 269 USB-/parallellgrensesnittkort 271 feilsøking, utskrift fastkjørt side skrives ikke ut på nytt 272 feil lesing av USB-stasjon 257 feilplasserte marger 275 flerspråklige PDF-filer skrives ikke ut 257 holdte jobber skrives ikke ut 258 jobben skrives ut fra feil skuff 259 jobben skrives ut på feil papir 259 jobbene skrives ikke ut 257 papiret kjører seg ofte fast 272 papiret krøller seg 275 sammenkobling av skuffer fungerer ikke 259 Store jobber blir ikke sortert 260 uriktige tegn skrives ut 259 utskriften har uventede sideskift 260 utskriftsjobben tar lengre tid enn forventet 258 feilsøking, utskriftskvalitet avkuttede bilder 274 blanke sider 273 dårlig transparentkvalitet 283 gjentatte feil 279 grå bakgrunn 274 hele hvite striper 279 hele sorte striper 279 loddrette streker 281 skråstilt utskrift 279 skyggebilder 274 testsider for utskriftskvalitet 273 toneren sverter av 282 tonerflekker 282 tonertåke eller bakgrunnsskygge 281 uregelmessigheter på utskriften 276 utskriften er for lys 278 utskriften er for mørk 277 vannrette streker 280 ferdiggjører ferdiggjøringsfunksjoner 82 støttede papirstørrelser 82

fiberoptikk nettverkoppsett 45 finne Hjemmeside 9 informasjon 9 publikasjoner 9 Fjern papir fra <koblet angitt utskuffnavn> 221 Fjern papir fra alle utskuffer 221 Fjern papir fra standardutskuffen 221 Fjern papir fra utskuff <x> 221 fjerne fastkjørt papir 289 stiftefeil 248 flash-enhet 78 flash-minnekort feilsøking 270 installere 29 flerbruksmater legge i 60 flere sider på ett ark 91 flytte skriveren 205, 209 For langt skannedokument 222 forminske en kopi 89 forstørre en kopi 89 fortrykt brevpapir fylle, flerbruksmater 73 kopiere til 87 legge i høykapasitetsmater for 2000 ark 56 oppfylling, skuffer 73 tips 73 fotografier kopiere 86 fotoleder bytte 200 fotoledere bestille 197 frakobling av skuffer 63 FTP adressebok 121 FTP-kvalitet, forbedre 124 FTP-skjerm avanserte alternativer 123 tilleggsutstyr 122, 123 Fyll <innkilde> med <størrelse> 219 Fyll <innkilde> med <type> <størrelse> 219 Fyll <kilde> med <x> 218 Fyll <papirkilde> med <navn på tilpasset type> 218

Fyll <papirkilde> med <tilpasset streng> 219 Fyll manuell arkmater med <navn på tilpasset type> 220 Fyll manuell arkmater med <størrelse> 220 Fyll manuell arkmater med <tilpasset streng> 220 Fyll manuell arkmater med <type> <størrelse> 220

#### G

Gjenopprette holdte jobber? 222 Gjenta utskriftsjobber 77 skrive ut fra en Macintoshdatamaskin 78 skrive ut fra Windows 77 grønne innstillinger Strømsparer 22 Guide til innebygd webserver 210

# Η

harddisk installere 31 harddisk med adapter feilsøking 270 Hiemmeside finne 9 holde fakser 118 holdte jobber 77 skrive ut fra en Macintoshdatamaskin 78 skrive ut fra Windows 77 hovedkort sette inn igjen 33 åpne 26 Høykapasitetsmater for 2000 ark installere 35 legge i 56

#### I

informasjon, finne 9 Innebygd webserver 210 administratorinnstillinger 210 nettverksinnstillinger 210 opprette e-postvarslinger 211 undersøker enhetsstatus 211 åpnes ikke 213 innstilling papirstørrelse 52 Papirstørrelsen Universal 52

papirtype 52 TCP/IP-adresse 144 inntrekking av papir, feilsøking meldingen vises etter at det fastkjørte papiret er fjernet 272 installasjon trådløst nettverk 40, 42 installere skriverprogramvare 38 tilbehør i driver 39 installere alternativer installeringsrekkefølge 34 installere skriverprogramvare legge til tilleggsutstyr 39 Intern løsningsport feilsøking 271 intern printserver feilsøking 271 installere 30

#### J

justere mørkhet 84

#### К

kabler Ethernet 36 **USB 36** kartong legge i 60 tips 76 katalogliste, skrive ut 80 knapper, berøringsskjerm 17 knapper, skriverens kontrollpanel 14 knapper, startsiden 15 koble fra skuffer 62 koble sammen skuffer 62 koble skriveren til regionale adaptere 109 tjenesten Egendefinert ringelyd 108 koble til kabler 36 Konfidensielle utskriftsjobber 77 skrive ut fra en Macintoshdatamaskin 78 skrive ut fra Windows 77 konfigurasjoner skriver 11 konfigurere portinnstillinger 48 seriell utskrift 50

konfigurere e-postinnstillingene 99 konfigurere skriveren på et fast nettverk (Macintosh) 45 på et fast nettverk (Windows) 45 konfigurering av fast nettverk ved hjelp av Windows 45 konfigureringsinformasjon trådløst nettverk 40 kontakte kundestøtte 283 kontrollere en skanner som ikke svarer 263 kontrollere en skriver som ikke svarer 213 kontrollpanel, skriver 14 konvolutter legge i 60 tips 75 kopiere avbryte en kopieringsjobb 94 bruke den automatiske dokumentmateren 85 bruke skannerglassplaten (planskanner) 86 dokument med blandede papirstørrelser 88 egendefinert jobb (jobbversjon) 92 flere sider på ett ark 91 forbedre kopikvalitet 97 forminske 89 forstørre 89 fotografier 86 fra en størrelse til en annen 87 hurtigkopi 85 justere kvalitet 90 lage transparenter 86 legge skilleark mellom kopiene 91 legge til dato og klokkeslett 93 legge til en skjemamelding 93 på begge sider av arket (tosidig utskrift) 89 sortere kopier 90 til brevpapir 87 velge en skuff 88 kopiering, feilsøking dårlig kopikvalitet 261 dårlig kvalitet på skannet bilde 264 kopimaskinen svarer ikke 261 skannerenheten kan ikke lukkes 261

ufullstendige dokumenter eller fotokopier 262 kopikvalitet forbedre 97 justere 90 kopiskjerm tilleggsutstyr 94, 95, 96

#### L

lagre papir 67 rekvisita 196 lampe, indikator 14 Legg i stifter 220 legge i 1150-arks skuff 58 500-arksskuff (standard eller tilleggsutstyr) 53 850-arks skuff 58 brevpapir i flerbruksmater 73 brevpapir i høykapasitetsmater for 2000 ark 56 brevpapir i skuffer 73 Dobbeltskuff for 2000 ark 58 flerbruksmater 60 Høykapasitetsmater for 2000 ark 56 kartong 60 konvolutter 60 letter or A4-størrelse 62 transparenter 60 liste med skrifteksempler skrive ut 80 Load manual feeder with <x> (Fyll manuell mater med <x>) 219 Lukk deksel <x> 217 Lukk deksel H 217 lysstyrke, justere 211

# Μ

Macintosh installasjon av trådløst nettverk 42 Meny for oppsett av SMTP 148 Meny for å slette disken 150 Menyen Aktivt NIC 140 Menyen Angi dato og klokkeslett 151 Menyen AppleTalk 146 Menyen Bilde 191 Menyen Custom Names (Tilpassede navn) 137 Menyen Faksmodus (Faksserveroppsett) 167 Menyen Ferdiggjører 182 Menyen Flash-enhet 176 Menyen FTP-innstillinger 173 Menyen Generelle innstillinger 152 Menyen Heftejusteringer 191 Menyen Hjelp 192 Menyen HTML 190 Menyen IPv6 145 Menyen Konfidensiell utskrift 150 Menyen Konfigurer FB-mater 133 Menyen Kopieringsinnstillinger 155 Menyen Kvalitet 184 Menyen LexLink 148 Menyen Nettverkskort 144 Menyen Nettverksrapporter 143 Menyen NetWare 147 Menyen Oppsett 181 Menyen Papirilegging 135 Menyen Papirstruktur 133 Menyen Papirstørrelse/Papirtype 130 Menyen PCL-emul 187 Menyen PDF 186 Menyen PostScript 187 Menyen Rapporter 139 Menyen Sikkerhetskontrollogg 151 Menyen Skuffinstallasjon 138 Menyen Standard USB 142 Menyen Standardkilde 130 Menyen Standardnettverk 140 Menyen TCP/IP 144 Menyen Tilpassede navn til utskuffer 137 Menyen Tilpassede skannestørrelser 137 Menyen Tilpassede typer 136 Menyen Trådløs 146 Menyen Universaloppsett 137 Menyen Verktøy 185 Menyen XPS 191 menver Aktivt NIC 140 Angi dato/klokkeslett 151 AppleTalk 146 Bilde 191 Bin Setup (Skuffinstallasjon) 138 Configure MP (Konfigurer FBmater) 133

Custom Names (Tilpassede navn) 137 Disksletting 150 Diverse 149 E-mail Settings (Epostinnstillinger) 169 Faksmodus (Faksserveroppsett) 167 Faksmodus (Oppsett av analog faks) 160 Ferdiggjører 182 Flashstasjon 176 FTP Settings (FTPinnstillinger) 173 Generelle innstillinger 152 Heftejusteringer 191 Hjelp 192 **HTML 190** IPv6 145 Konfidensiell utskrift 150 Kopieringsinnstillinger 155 Kvalitet 184 LexLink 148 Meny for oppsett av SMTP 148 Nettverk <x> 140 Nettverkskort 144 Nettverksrapporter 143 NetWare 147 Oppsett 181 oversikt over 129 Papirilegging 135 Papirstruktur 133 Papirstørrelse/-type 130 PCL-emul 187 PDF 186 PostScript 187 Rapporter 139 Sikkerhetskontrollogg 151 Standard USB 142 Standardkilde 130 Standardnettverk 140 Substitute Size (Skift størrelse) 133 TCP/IP 144 Tilpassede skannestørrelser 137 Tilpassede skuffnavn 137 Tilpassede typer 136 Trådløs 146 Universaloppsett 137 Verktøy 185 XPS 191

menyinnstillingsside skrive ut 37 merknader 286, 287, 288, 289, 290, 291 miljøinnstillinger Stillemodus 22 Strømsparer 22 minnekort feilsøking 270 installere 27 Minnet er fullt. Kan ikke skrive ut fakser 221 mørkhet justere 84

#### Ν

naturverninnstillinger Stillemodus 22 Strømsparer 22 Navnet på faksstasjonen er ikke definert 218 Nettverksmeny <x> 140 nettverksoppsettside 38 Nettverksveiledning 210 Nummeret til faksstasjonen er ikke definert 218

# 0

oppløsning, faks endre 114

#### Ρ

papir A5 55 angi størrelse 52 angi type 52 B5 56 egenskaper 65 Executive 56 ferdiggjøringsfunksjoner 82 fortrykt brevpapir 66 fortrykte skjemaer 66 lagre 67 Papirstørrelsen Universal 137 resirkulert 21 Statement 55 uegnet 66 Universalpapir, innstilling 52 velge 66 papirstopp numre 231

steder 231 steder for papirstopp 231 unngå 230 papirstopp i skanner 223 papirstopp, fjerne 200-201 233 202 234 203 235 230 235 231 235 24x 241 250 245 280-281 245 282 245 283 248 284 251 285-286 251 287-288 251 290-294 255 293 257 Papirstoppdeksel på skanner åpent 223 Papirstørrelsen Universal innstilling 52 papirstørrelser, egnede 67 papirtype egendefinert 63 papirtyper hvor de skal legges i 70 støttet av skriver 70 papirvekt støttet av skriver 70 Port for interne løsninger, nettverk endre portinnstillinger 48 portinnstillinger konfigurere 48 portkort 30 publikasjoner, finne 9

#### R

rapporter vise 211 registrering skanner 195 rekvisita lagre 196 status for 196 ta vare på 196 rekvisita, bestille 197 fotoledere 197 rengjøringssett 198 stiftekassetter 197 vedlikeholdssett 197 rengjøre skannerglassplate 195 skriverens utside 194 rengjøringssett bestille 198 resirkulere EE-erklæring 286 Lexmark-produkter 23 tonerkassetter 24 resirkulert papir bruke 21 ringe kundestøtte 283

#### S

sammenkobling av skuffer 63 sende e-post bruke adresseboken 100 bruke hurtignumre 100 endre utskriftsfiltype 101 fargedokumenter 102 konfigurere e-postfunksjon 98 konfigurere epostinnstillingene 99 lage e-postsnarveier ved hjelp av innebygd webserver 99 lage snarveier ved hjelp av berøringsskjermen 99 legge til emnelinje 101 legge til meldingslinje 101 på skjermen 100 Serial <x> (Seriell <x>) 223 seriell utskrift konfigurere 50 seriellport 50 Sett inn skuff <x> 218 sikkerhetsinformasjon 7,8 Sjekk <papirkilde> -førere 216 Sjekk <papirkilde> -retning eller førere 216 skanne til datamaskin-skjerm tilleggsutstyr 126, 127, 128 skanne til en datamaskin 125 forbedre skannekvalitet 128 skanne til en FTP-adresse bruke adresseboken 121 bruke hurtignumre 121 forbedre FTP-kvalitet 124 lage snarveier ved hjelp av berøringsskjermen 122 lage snarveier ved hjelp av datamaskinen 121

ved hjelp av tastaturet 120 skanne, feilsøking kan ikke skanne fra en datamaskin 265 skannerenheten kan ikke lukkes 261 skanningen ble ikke fullført 263 skanningen tar lang tid, eller datamaskinen krasjer 263 ufullstendige dokumenter eller bildeskanninger 264 skannekvalitet, forbedre 128 skanner Automatisk dokumentmater (ADM) 13 funksjoner 12 registrering 195 skannerglassplate 13 skannerglassplate rengjøre 195 skannerglassplate (planskanner) kopiere ved hjelp av 86 skanning til en flashstasjon 126 skjerm, feilsøking skjermen er tom 213 skjermen viser bare rutersymboler 213 skjerm, skriverens kontrollpanel 14 justere lysstyrke 211 skrive ut for Macintosh-brukere 72 For Windows-brukere 72 fra flash-enhet 78 installere skriverprogramvare 38 katalogliste 80 liste med skrifteksempler 80 menyinnstillingsside 37 nettverksoppsettside 38 testsider for utskriftskvalitet 80 skrive ut konfidensielle og andre holdte jobber fra en Macintosh-datamaskin 78 fra Windows 77 skrive ut på A5-papir 55 B5-papir 56 Executive-papir 56 Statement-papir 55 skriver flytte 205, 209 konfigurasjoner 11 minimum klaring 10

modeller 11 transportere 209 velge en plassering 10 skriverens kontrollpanel 14 fabrikkoppsett, gjenopprette 212 skriverens utside rengjøre 194 skrivermeldinger 1565 Emuleringsfeil, last inn emuleringsalternativ 230 298.01 Skanner mangler 230 30 Ugyldig påfylt, bytt kassett 223 31.yy Bytt tonerkassetten som mangler eller er defekt 223 32 Kassettdelenummer støttes ikke av denne enheten 223 34 Feil utskriftsmateriale, sjekk <papirkilde> – førere 224 34 Papiret er for kort 223 35 Ikke nok minne til å støtte funksjonen Ressurssparing 224 37 Ikke nok minne for defragmentering av flashminne 224 37 Ikke nok minne til å sortere jobb 224 37 Ikke nok minne, noen holdte jobber ble slettet 224 37 Ikke nok minne, noen holdte jobber blir ikke gjenopprettet 224 38 Memory full (38 Minnet er fullt) 225 39 For komplisert side, noen data ble kanskje ikke skrevet ut 225 50 Feil ved PPDS-skrift 225 51 Oppdaget defekt flash 225 52 Ikke nok ledig plass i flashminne for ressurser 225 53 Oppdaget uformatert flash 225 54 Feil i standard nettverksprogram 226 54 Nettverk <x> programfeil 226 54 Serial option <x> error (54 Feil i seriellport  $\langle x \rangle$ ) 226 55 Uegnet tillegg i spor 226 56 Parallellport <x> deaktivert 227 56 Seriellport <x> deaktivert 227 56 Standard parallellport deaktivert 227

56 Standard USB port disabled (56 Standard USB-port deaktivert) 227 56 USB-port <x> deaktivert 227 57 Konfigurasjonsendring, noen holdte jobber ble ikke gjenopprettet 228 58 For mange flash-minnekort installert 228 58 For mange skuffer tilkoblet 228 58 For mange utskuffer tilkoblet 228 58 Too many disks installed (58 For mange disker installert) 228 61 Fjern skadet disk 229 62 Disk full 229 63 Disk ikke formatert 229 80 Rutinemessig vedlikehold påkrevd 229 84 Fotoleder snart tom 229 84 Problemer med fotoleder 230 84 Sett inn fotolederen 229 84 Skift fotoleder 229 88 Bytt tonerkassett for å fortsette 198, 230 88 Tonerkassett snart tom 198, 230 88.yy Bytt tonerkassett 198 Bytt <innkilde> til <størrelse> 215 Bytt <innkilde> til <type> <størrelse> 216 Bytt <papirkilde> til <størrelse> ileggings- <retning> 215 Bytt <papirkilde> til <type> <størrelse> ileggings-<retning> 216 Close door <x> (Lukk deksel <x>) 217 Dekselet på skannerens automatiske dokumentmater er åpent 223 det har oppstått en feil med flashstasjonen 214 Disken er full - skannejobb avbrutt 217 Disken er skadet 217 Endre <papirkilde> til <navn på tilpasset type> 214 Endre <papirkilde> til <navn på tilpasset type> ileggings-<retning> 214

Endre <papirkilde> til <tilpasset streng> 214 Endre <papirkilde> til <tilpasset streng> ileggings- <retning> 215 Erstatt alle originaler hvis du starter jobben på nytt. 221, 222 Faksminnet er fullt 217 Fjern papir fra <koblet angitt utskuffnavn> 221 Fiern papir fra alle utskuffer 221 Fjern papir fra standardutskuffen 221 Fjern papir fra utskuff <x> 221 For langt skannedokument 222 Fyll <innkilde> med <størrelse> 219 Fyll <innkilde> med <type> <størrelse> 219 Fyll <kilde> med <x> 218 Fyll <papirkilde> med <navn på tilpasset type> 218 Fyll <papirkilde> med <tilpasset streng> 219 Fyll manuell arkmater med <navn på tilpasset type> 220 Fyll manuell arkmater med <størrelse> 220 Fyll manuell arkmater med <tilpasset streng> 220 Fyll manuell arkmater med <type> <størrelse> 220 Gjenopprette holdte jobber? 222 Legg i stifter 220 Load manual feeder with <x> (Fyll manuell mater med <x>) 219 Lukk deksel <x> 217 Lukk deksel H 217 Minnet er fullt. Kan ikke skrive ut fakser 221 Navnet på faksstasjonen er ikke definert 218 Nummeret til faksstasjonen er ikke definert 218 papirstopp i skanner 223 Papirstoppdeksel på skanner åpent 223 Serial <x> (Seriell <x>) 223 Sett inn skuff <x> 218 Sjekk <papirkilde> -førere 216 Sjekk <papirkilde> -retning eller førere 216

SMTP-server ikke konfigurert. Kontakt systemadministrator. 217 Some held jobs were not restored (Noen holdte jobber ble ikke gjenopprettet) 223 Til-format for faksserver ikke konfigurert. Kontakt systemadministrator. 217 Tøm hulleboksen 217 skriverproblemer, løse vanlige 213 skuffer frakobling 62, 63 sammenkobling 62, 63 SMTP-server ikke konfigurert. Kontakt systemadministrator. 217 snarveier, lage e-post 99 faksmottaker 111, 112 FTP-mål 121, 122 Some held jobs were not restored (Noen holdte jobber ble ikke gjenopprettet) 223 sortere kopier 90 standardskuff legge i 53 startsiden knapper 15 status for rekvisita, kontrollere 196 stiftekassetter bestille 197 stiftestopp 289 stiftefeil 248 Stillemodus 22 Strømsparer justere 22 strålingsmerknader 286, 289, 290, 291 støv forminske 22 støvnivåer 286 Substitute Size (Skift størrelse), meny 133

#### Т

ta ut tilleggsskuffene 205 ta vare på rekvisita 196 testsider for utskriftskvalitet, skrive ut 80 Til-format for faksserver ikke konfigurert. Kontakt systemadministrator. 217 tilleggsutstyr 500 arks skuff 35 Dobbeltskuff for 2000 ark 35 dupleksenhet 35 fakskort 25 fastvarekort 29, 25 flash-minnekort 29 harddisk 31 Høykapasitetsmater for 2000 ark 35 intern printserver 30 internt 25 minnekort 27, 25 nettverk 25 porter 25 portkort 30 tilleggsutstyr, feilsøking flash-minnekort 270 harddisk med adapter 270 Intern løsningsport 271 intern printserver 271 minnekort 270 papirskuffer 269 skuff for 2000 ark 270 tilleggsutstyret fungerer ikke 269 USB-/parallellgrensesnittkort 271 tilpasset papirtype tilordne 63 Tilpasset type <x> endre navn 63 tips etiketter, papir 76 fortrykt brevpapir 73 kartong 76 konvolutter 75 transparenter 75 tjenesten Egendefinert ringelyd koble til 108 tonerkassetter bytte 198 resirkulere 24 tosidig utskrift 89 transparenter lage 86 legge i 60 tips 75 transportere skriveren 209 trådløst nettverk installasjon, bruke Macintosh 42

installasjon, i Windows 40 konfigureringsinformasjon 40 Tøm hulleboksen 217

#### U

undersøker enhetsstatus på innebygd webserver 211 undersøker virtuelt display på innebygd webserver 210 USB-port 36 Utsett utskriftsjobber 77 skrive ut fra en Macintoshdatamaskin 78 skrive ut fra Windows 77 utskrift, feilsøking fastkjørt side skrives ikke ut på nytt 272 feil lesing av USB-stasjon 257 feilplasserte marger 275 flerspråklige PDF-filer skrives ikke ut 257 holdte jobber skrives ikke ut 258 jobben skrives ut fra feil skuff 259 jobben skrives ut på feil papir 259 jobbene skrives ikke ut 257 papiret kjører seg ofte fast 272 papiret krøller seg 275 sammenkobling av skuffer fungerer ikke 259 Store jobber blir ikke sortert 260 uriktige tegn skrives ut 259 utskriften har uventede sideskift 260 utskriftsjobben tar lengre tid enn forventet 258 utskriftsfiltype endre 101 utskriftsjobb avbryte fra Macintosh 81 avbryte fra Windows 81 utskriftskvalitet rengjøre skannerglassplaten 195 utskriftskvalitet, feilsøking avkuttede bilder 274 blanke sider 273 dårlig transparentkvalitet 283 gjentatte feil 279 grå bakgrunn 274 hele hvite striper 279 hele sorte striper 279 loddrette streker 281 skråstilt utskrift 279

skyggebilder 274 testsider for utskriftskvalitet 273 toneren sverter av 282 tonerflekker 282 tonertåke eller bakgrunnsskygge 281 uregelmessigheter på utskriften 276 utskriften er for lys 278 utskriften er for mørk 277 vannrette streker 280

#### V

vedlikeholdssett bestille 197 videresende fakser 119 virtuelt display hvordan få tilgang. 210 vise rapporter 211

# W

Windows installasjon av trådløst nettverk 40